# TRAFFIC STUDIO

UTBILDNINGSMANUAL 2024

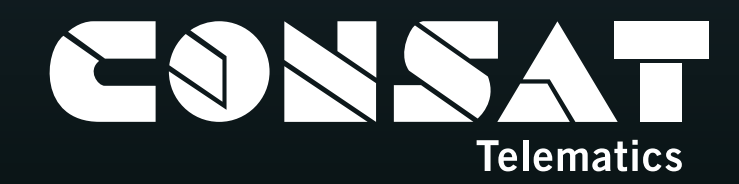

© COPYRIGHT CONSAT 2023 All rights reserved.

-

The content of this document may be subject to revision without notice. Consat has no liability for typing errors in this document.

-

1 11-11

TT TH T BIT II I

0

Keolis

E0G 627

0

No part of this document may be copied, distributed, transmitted, transcribed, stored in a retrieval system, or translated into any human or computer language without the prior written permission of Consat.

# INNEHÅLLSFÖRTECKNING

# 5 Översikt & Navigering

- 6 Vad menar du?
- Prognoser
- 10 Kommunikation

**11** Fordonsrapporter & Hållplatser

12 Förargränssnitt

**14** Inställningar | Visning av fordon

**15** Inställningar | Skärmtips och etiketter, Karta

**16** Snabbmeny || Fordon

**17** Snabbmeny || Fordon – Historik

- **18** Snabbmeny || Hållplats
- **19** Snabbmeny || Tur
- 20 CCTV-media
- 22 Felhistorik
- 24 Fordon
- 26 Fordonsgrupper

- 28 Förare
- **30** Förarlarm
- 32 Geofence
- 34 Händelser:Konfiguration
- 36 Händelser
- **38** Händelser: Historik
- **40** Importera trafikdata
- **44** Kameror
- **46** Karta
- 48 Kundsupport
- 50 Linjer
- 52 Linjeöversikt
- 54 Linjerutter
- 56 Mina Fordon
- 58 Mina Skyltar
- 60 Omloppsgraf
- 62 Planerad trafik
- 66 Rapportera fel
- 68 Samtrafiksövervakning

- 70 Skicka Textmeddelanden
- 72 Sök funktioner
- 74 Talkommunikation
- 78 Terminalhantering
- 80 Trafikavvikelser
- 82 Trafikändringar Ny
- 86 Trafikändringar
- 88 Trafikstatus
- **90** Tur starttid
- 92 Utsättningar
- 96 Vägsituation
- 98 Statistik
- 100 APC | Rutt
- 102 APC | Tur
- 104 APC | Fordon
- 106 APC | Fordon rådata
- 108 APC | Hållplatsläge
- 110 APC | Linje
- 112 Avvikelse
- 114 Daglig diagnostik

- **116** Detalj
- 118 Energiförbrukning
- 120 Fordonshastighet
- 122 Fordonskommunikation
- 124 Intervall
- 126 Linje
- 128 Länk/körtid
- 132 Punktlighet
- 134 Route Checker
- 136 Trafiklogg
- 138 Trip Playback
- 140 Tur/körtid
- 144 Utsättningsstatus

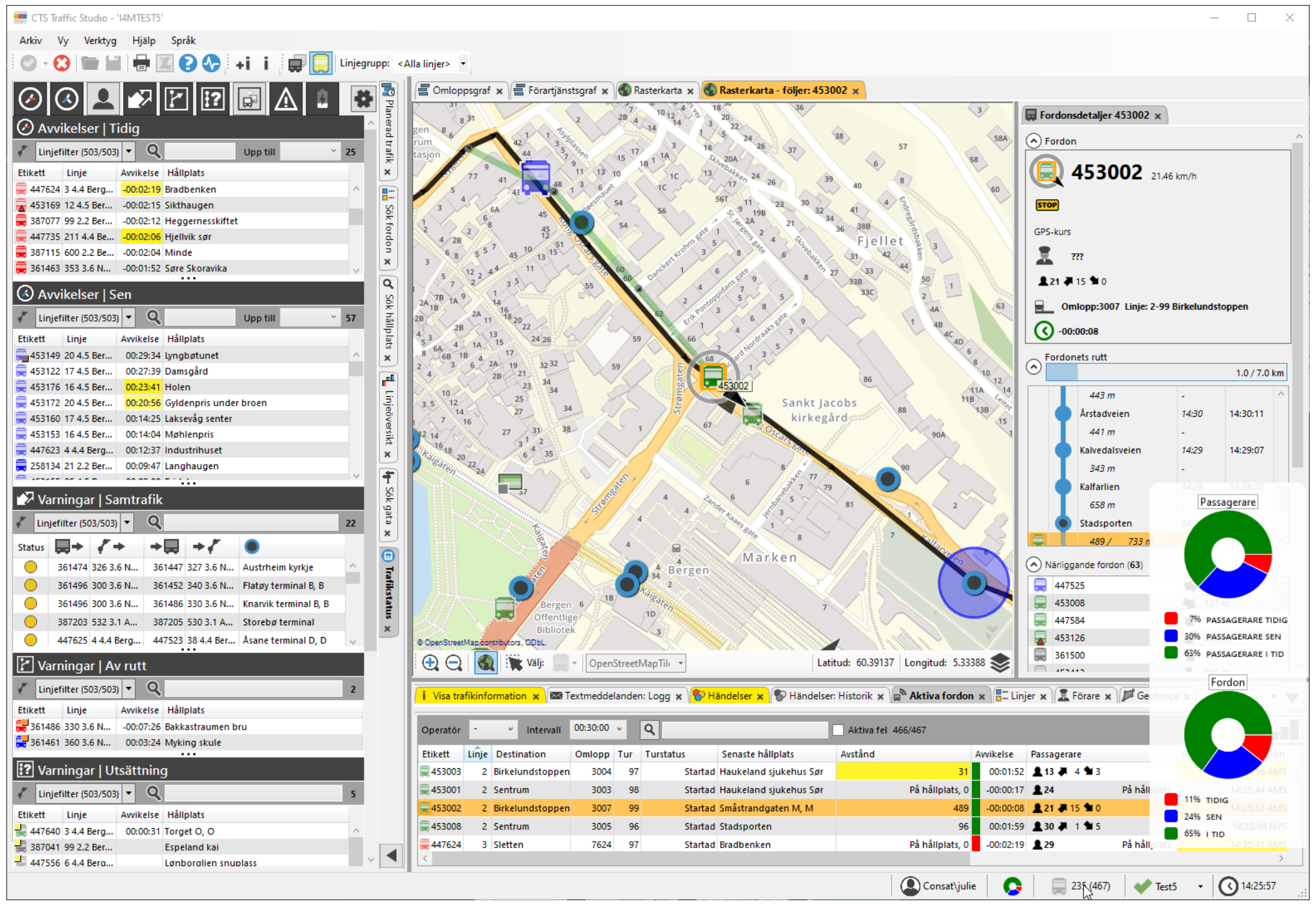

CONSAT TELEMATICS Traffic Studio - Utbildningsmaterial | s.4

# Översikt & Navigering

# Applikationen är uppdelad i sex olika fält/sektioner:

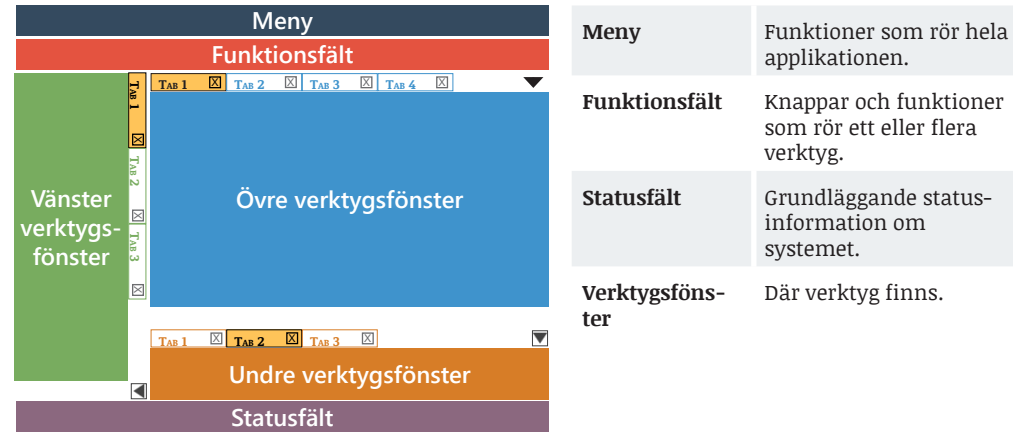

# Varje verktyg i ett verktygsfönster har en egen fik.

- Den aktiva fliken är <mark>orange.</mark> Synliga flikar i andra fönster är **gråa**.
- En flik med ny information är gul.
- Stäng ned verktyget genom att klicka på **X** i det övre högre hörnet.
- Docka ur ett verktyg genom att klicka på dess flik, hålla nere (vänstra) musknappen, dra verktyget ut från verktygsfönstret och släppa knappen – ett nytt flytande fönster öppnas för att rymma verktyget. För att lägga det tillbaks, tryck på "docka tillbaka" knappen i verktygets högra hörn .

Vänstra och övre verktygsfönstret har en knapp 💌 som låter dig fälla undan fönstren för att låta övre verktygsfönstret få mer plats på skärmen.

# Koppla ifrån

För att nå inställningsmenyn måste uppkopplingen till centralsystemet brytas. Välj mellan...

- Arkiv -> Koppla ifrån, eller
- Funktionsfält -> Klicka på 🕴

# Koppla upp

- Välj mellan
- Arkiv -> Koppla upp, eller
- Funktionsfält -> Klicka på 🥝

# Databaskoppling

Längst till höger i statusfältet ser du statusen för kopplingen till databaserna.

💜 Allt fungerar som det ska.

X Någon del av uppkopplingen inte fungerar korrekt.

# Skapa Diagnospaket

När du rapporterat fel i Traffic Studio kan du klicka på knappen Diagnos i funktionsfältet 👽 för att automatiskt packa ner alla relevanta diagnosloggar i en zipfil.

Ett fönster öppnas där du får skriva en kort beskrivning av problemet. Du ombedds bläddra till och välja mapp där filen ska sparas. Glöm ej att bifoga filen i ditt JIRA ärende.

# Fordonsräknaren

Fordonsräknaren visar två siffror ABC (XYZ). ABC (53) hänvisar till antalet fordon som för närvarande trafikerar en tur.

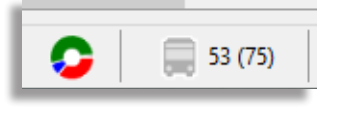

XYZ (75) hänvisar till alla aktiva fordon i systemet, dvs. de som har skickat en fordonsrapport inom 30\* minuter (standardinställningar), inkl. ABC.

# Stäng av notifieringar (temporärt)

Du kan stänga på/av notifieringar via Meny -> Vy -> Stäng av notifieringar. Du kan även välja vilka typer med "Konfigurera notifieringar".

För att stänga av dem hela tiden, kolla verktygets egna inställningar under Arkiv -> Inställningar.

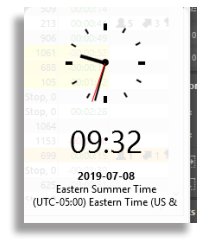

# Tid Tooltip

Håll muspekaren över klockan i det nedre högra hörnet för att visa fönstret för tid (zon) och visa aktuell systemtid, datum och tidszon.

# Tidtabellsavvikelse Översikt

Håll muspekaren över fordonsräknaren i statusraden för att öppna en tidtabellsavvikelse översikt för alla aktiva fordon.

Övre diagram visar antal **passagerare** som befinner sig på tidiga, itid eller sena fordon (krävs APC).

Nedre diagram visar antal **fordon** som är tidiga, itid och sena.

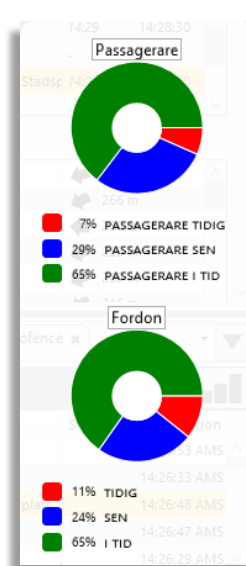

# Vad menar du?

# Hållplatsområde

Flera hållplatser inom samma område som grupperats under gemensamt namn.

T.ex. Centralstation Saltholmen Ullevi

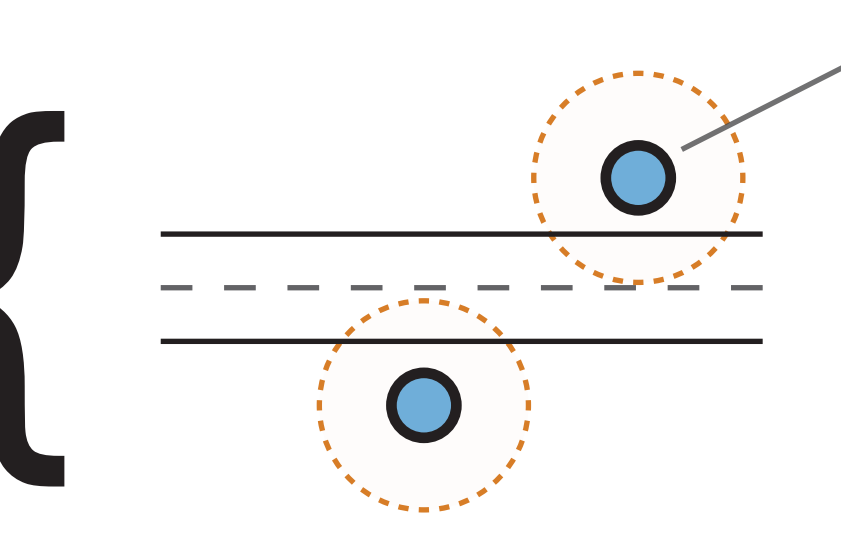

# Vänta lite, vad är den konstiga cirkeln?

Bra fråga! CTS använder ett större område runt varje hållplats för att hjälpa till med detektering av olika typer av händelser, så som ankomst, avgång, hållplats passerad, osv. Standardvärdet är 25 meters radie.

Geofence kan också användas för att rita eget område, vilket kan vara användbart med stora terminaler, m.m.

# Hållplatsläge

Geografisk plats där passagerare går på/av fordon.

T.ex. Centralstationen A Ullevi A

# Reglerhållplats

En hållplats där avgångstiden regleras och registreras. Fordonet ska lämna hållplatsen i tid och absolut inte före angiven avgångstid.

# Vad menar du?

# Rutt

En serie hållplatser förbundna med länkar, med starthållplats och ändhållplats (destination). T.ex. **Rutt 1701** och **Rutt 1138**.

# Linje

En serie rutter mellan sluthållplatser. Beskrivs med namn eller nummer. T.ex. Linje Grön som innehåller både **Rutt 1701** och **Rutt 1138**.

# Tur

Fordonsrutt med specifik start- och sluttid för viss trafikdag. Varje tur har eget ID-nummer. T.ex. Tur CCC.

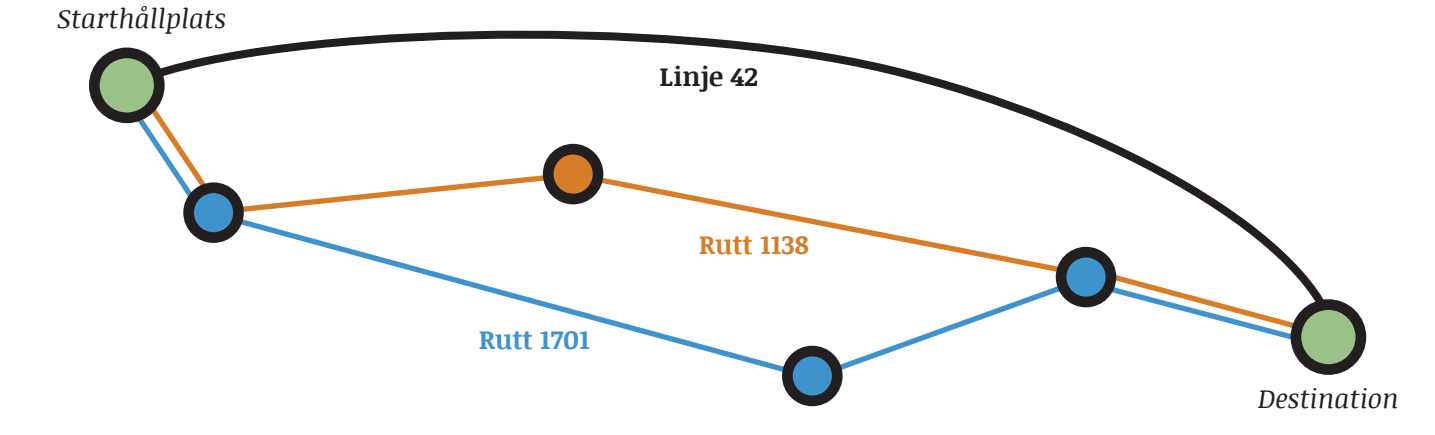

Linje 42 har 2 rutter mellan start- och ändhållplats; Rutt 1701 (blå) & Rutt 1138 (orange)

- Tur AAA: 06.35 07.15, Linje 42, Rutt 1701 (blå)
- Tur CCC: 07:45 08.20, Linje 42, Rutt 1701 (blå)
- Tur UUU: 08:40 09:25, Linje 42, Rutt 1138 (orange)

# Omlopp

En serie turer som beskriver ett fordons arbete under vanligtvis en trafikdag och som knyts till ett fordon.

Ett omlopp skulle kunna bestå av till exempel:

- Tur 1: Centralstation 9.10- Saltholmen 10.00
- Tur 2: Saltholmen 10.15 Ullevi 10.40
- Tur 3: Ullevi 10.45 Bellevue 10.59

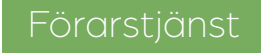

En serie turer som beskriver ett fordons arbete under vanligtvis en trafikdag och som knyts till en förare. En förare kan byta fordon under samma förartjänst.

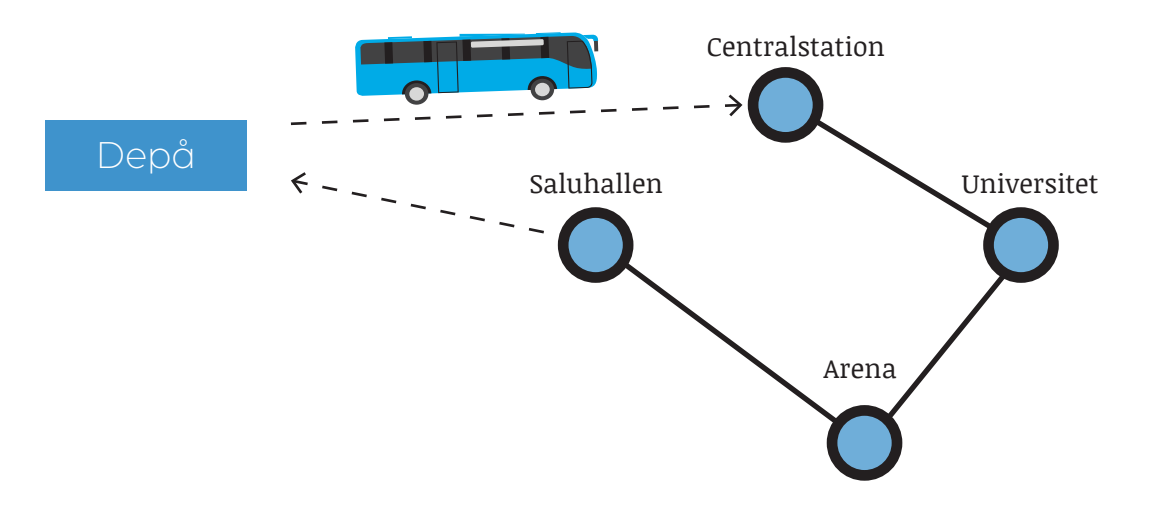

*Obs! En del omlopp/förarstjänster innehåller även tomturer från och till depå och mellan turer.* 

# Vad menar du?

# Av rutt

Fordonet kör utanför gränsradien runt länkpunkterna som definierar rutten.

Avrutt, och på rutt, detekteras automatiskt av systemet. Ett fordon som har kört avrutt fortsätter rapportera som vanligt och kan följas steg-för-steg i Traffic Studio.

Beroende på systemets konfiguration kan prognoser och passagerinformation bete sig annorlunda, t.ex. visa ett meddelande på inre skyltar.

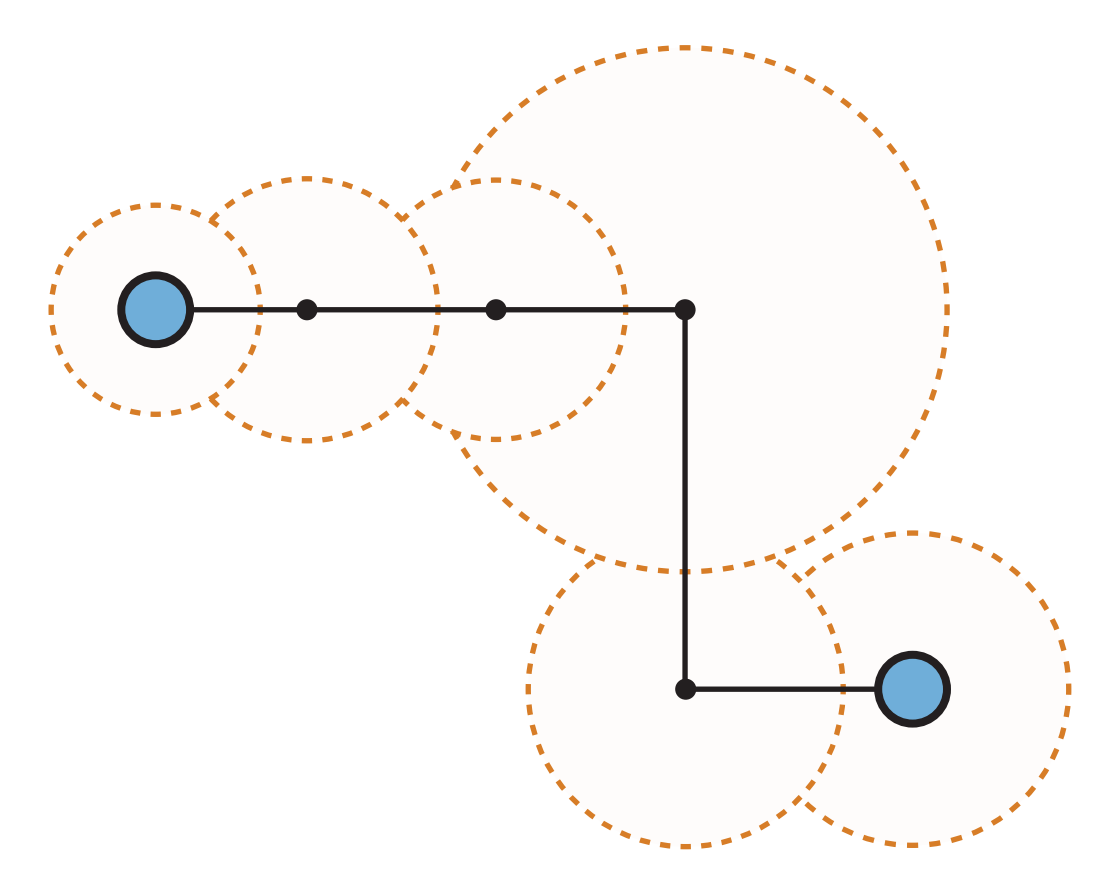

# Länk

Vägen mellan två hållplatser.

Den har inmätt längd i meter och flera mellanliggande punkter (länkpunkter).

Grundinställningen är 100 meter mellan varje länkpunkt men detta beror på avståndet mellan hållplatserna och är inställbart.

Varje länkpunkt har en gränsradie som är 70% av avståndet till nästa länkpunkt på rutten. Ett fordon räknas som av rutt om det flyttar sig utanför området som byggs upp av länkpunkternas gränsradier.

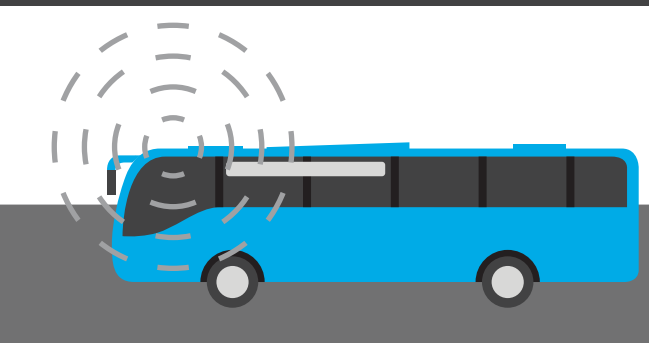

Centralsystemet håller hela tiden reda på hur lång tid det tagit för de senaste fem fordonen att köra varje länk och deras hållplatstider vid hållplatsen, dvs hur länge de har stannat vid hållplatsen.

Eftersom alla fordon rapporterar när de avgår från en hållplats kan centralsystemet med hjälp av länktiden beräkna hur lång tid det kommer att ta innan det ankommer till nästa hållplats och visa detta på informationsskyltar och webbsidor.

Men vad händer om ett fordon mellan två hållplatser hamnar i en kö?

Tidigare (5) bussar

Jo, ombord på varje fordon beräknar fordonsdatorn hela tiden hur fordonet ligger till i förhållande till tidtabellen. Om fordonsdatorn i fordonet beräknar en större förändring skickar den omedelbart en rapport till centralsystemet. Rapporten innehåller en tidsstämpel och information om hur långt fordonet hunnit köra längs länken. Det avståndet mäts kontinuerligt med hjälp av en odometer (hjulvarvsräknare).

Centralsystemet beräknar hur mycket, i procent, som återstår av länken genom att använda länklängden i trafikdatat och informationen om hur långt fordonet kört.

Med hjälp av länktiden kan systemet sedan räkna ut hur lång tid det tar att köra resten av länken och uppdatera prognoserna.

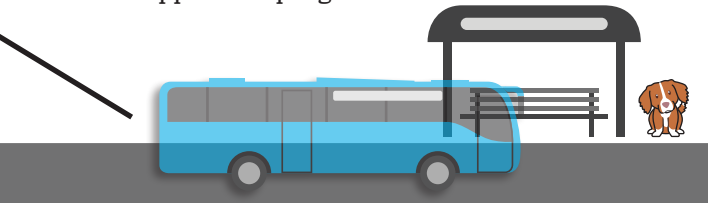

# Kommunikation

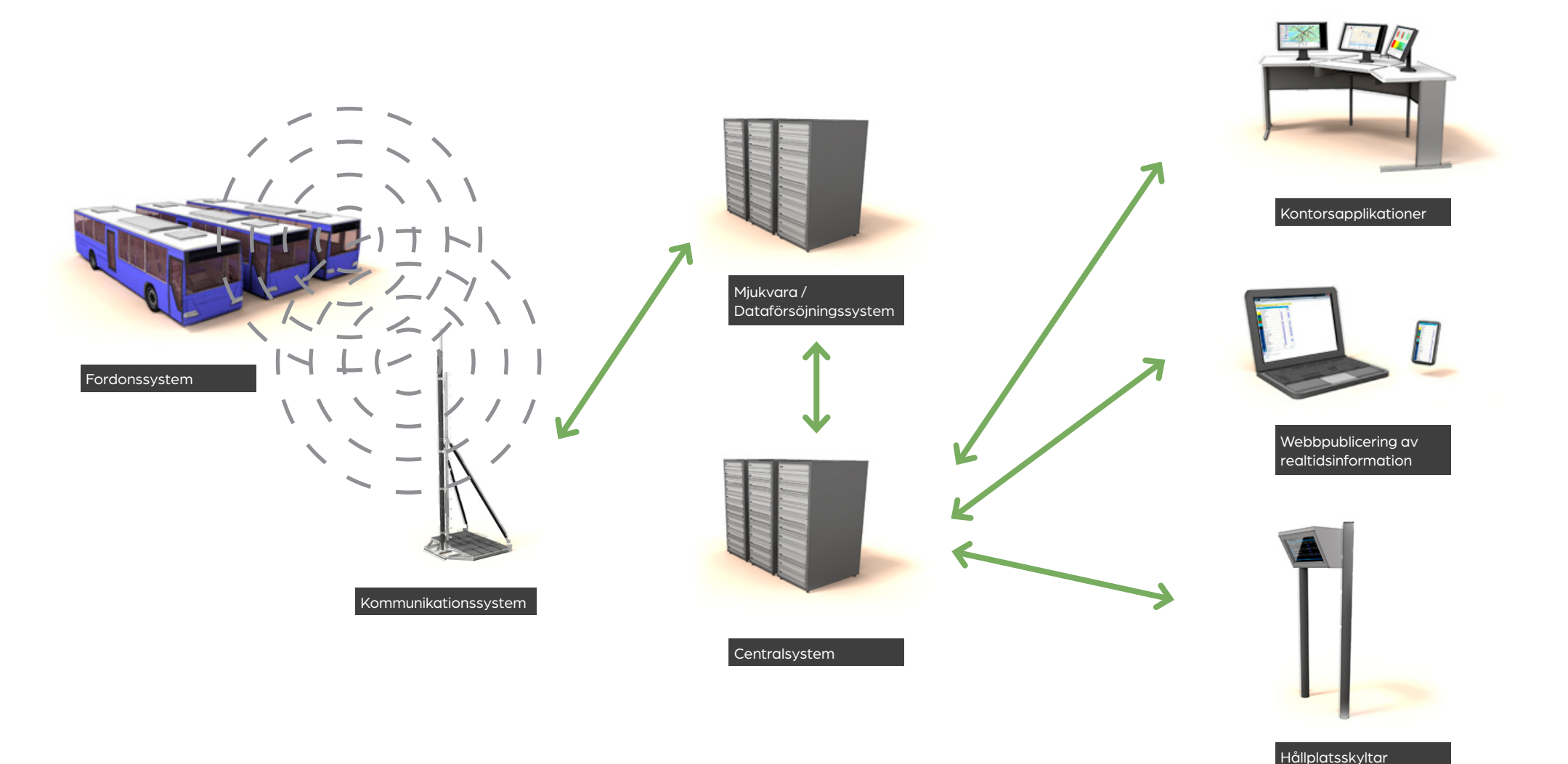

Fordonen, utrustade med fordonsdatorer, kommunicerar med Dataförsörjningssystemet med hjälp av ett kommunikationssystem (3G/4G/ GPRS-nätverk). Dataförsörjningsystemet kommunicerar med Centralsystemet för att vidarebefordra meddelanden och data mellan fordonen och centralsystemet. Centralsystemet kopplas till kontorsapplikationerna för trafikövervakning, osv.

Systemet distribuerar också prognoser och störningsinformation till webben och informationsskyltarna.

# Fordonsrapporter & Hållplatser

Vilken typ av information kan vi förvänta oss från alla fordon?

De flesta verktyg i Traffic Studio, såvida de inte är baserade på planerad trafikdata, kräver realtidsdata för att ge dig information. Därför skickar alla fordon rapporter vid fördefinerade händelser. Händer det ofta? Absolut! CTS övervakar **över 200 olika typer av händelser**. Varje gång något av dessa händer, får vi ny information om detta fordon.

Här är några exempel på händelser:

- Ankomst till hållplats
- Dörröppning
- Avgång från hållplats
- Passerad hållplats
- Av rutt
- GPS riktning
- Manuell ompositionering
- Stanna-begäran från passagerare

Om inget händer som ger upphov till en fordonsrapport kommer fordonet att skicka sin position efter en viss konfigurerbar tid/avstånd, för att inte "försvinna från kartan".

# Aktiva fordon

Realtid verktyg visar bara aktiva fordon för att undvika en röra av inaktiva fordon.

Ett fordon anses vara aktivt **om det har skickat en fordonsrapport inom de senaste 30\* minuterna**. Därefter döljs det från realtid verktyg som Karta, Linjer, Fordon, Linjeöversikt, Linerutter, Trafikstatus, osv.

Du kan alltid hitta inaktiva fordon via Sök fordon, Hållplatsshistorik, kundsupport, Trip Playback, Route Checker, osv.

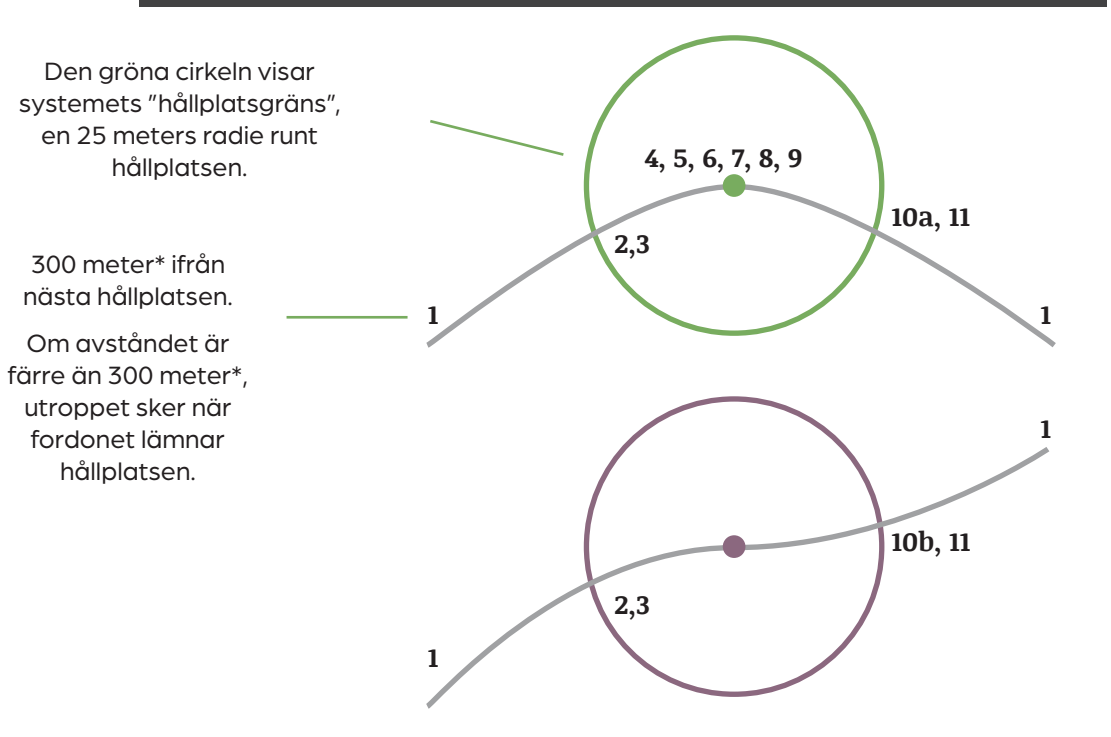

# Fordonsrapporter

- 1 Internt utrop Ett utrop skickas via fordonets interna högtalare.
- 2 Vid hållplats Fordonet går in i hållplatsens radie.
- 3, 6, 10, 11 Uppdatera skyltar Skyltarnas innehåll uppdateras
- **4 Dörröppning** Dörrarna öppnas, oavsett position.
- **5 Ankomst** Fordonet finns inom hållplatsens radie och har skickat en Dörröppningrapport.
- 7 Utrop extern högtalare Ett utrop skickas via fordonets externa högtalare.
- 8 Dörr stängs Dörrarna stängs.
- **10a** Avgång När fordonet lämnar hållplatsens radie, om **#4 & #5** skickades.
- **10b Hållplats passerad** När fordonet lämnar hållplatsens radie, om **inte** # 4 & #5 skickades.
- \* kan konfigureras

# Förargränssnitt

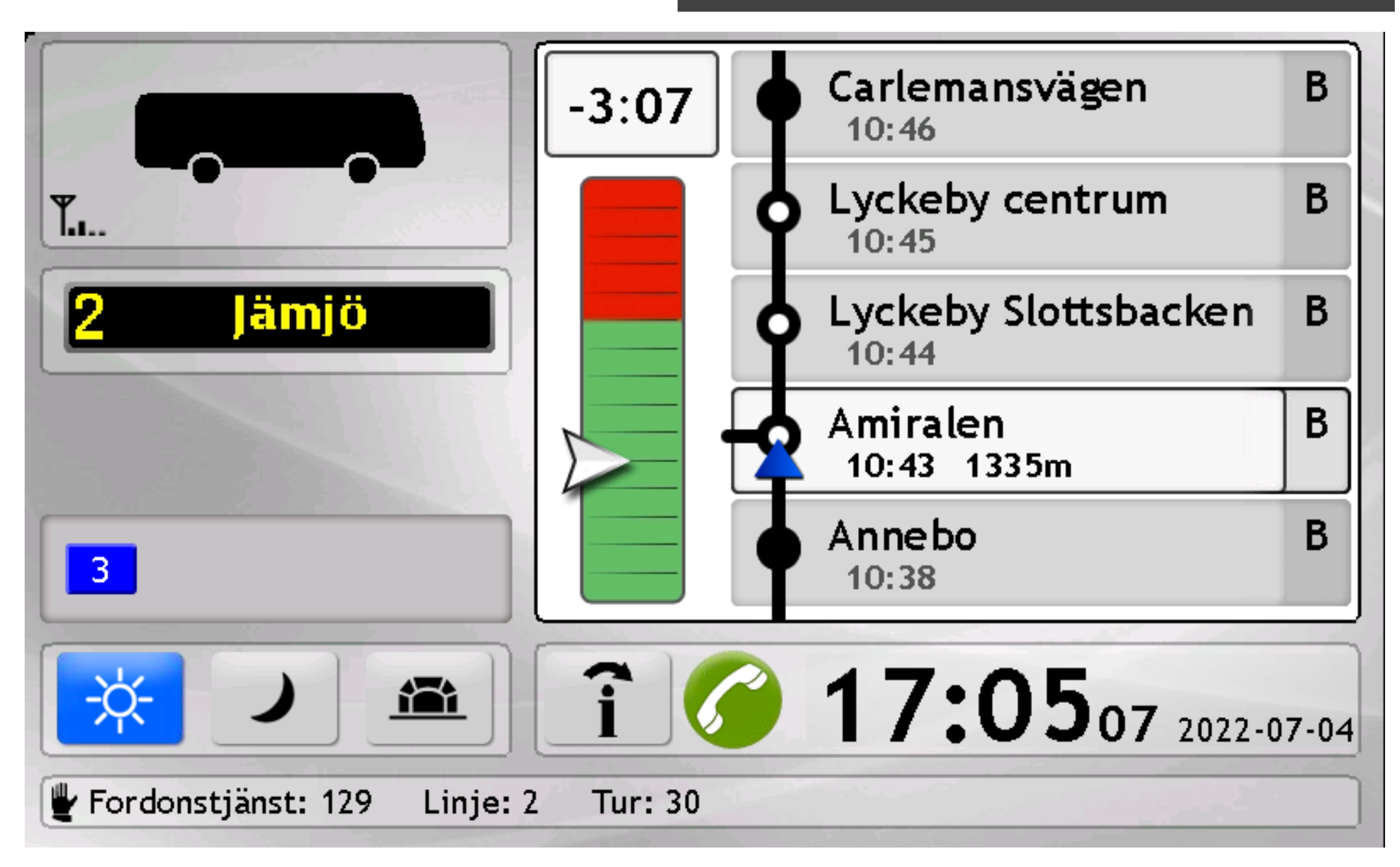

Förargränssnittet kan variera mellan olika system eftersom det finns en hel del funktioner att välja.

# Grundläggande information

Fordonsikonen visar realtidsinformation såsom stanna-indikator, aktiva fel, passagerarräkning, slingindikering, signalprioritet, signalstyrka, osv.

Destinationsskylten visas under fordonsikonen i övre vänstra hörn. Den visar det exakta innehållet av fordonsskylten som brukar inkludera linjenummer, destination och ev. via destination. Linjenummer kan ersättas med ord, men också symboler för skolbuss, flygbuss, osv.

Utsättningsinformation visas längst ner på skärmen och inkluderar omlopp, linje, tur och förare.

Manuell skyltning och utsättning anges med en svart handsymbol till vänster av deras respektive fält.

# Avvikelse från tidtabellen

Barometern uppdateras i realtid med fordonets nuvarande tidtabellsavvikelse som visar både numeriskt och grafiskt.

Den grafiska avvikelsemätaren visar avvikelsen på en grön (efter tidtabell)/röd (före tidtabell)-skala.

# Driver Coaching och Karta (tillval)

Ruttfältet och Barometern kan ersättas med en karta som visar den planerade rutten och fordonets position i realtid.

Driver Coaching händelser visas när de händer och informerar föraren om den exakta tiden och plats där det körde på ett sätt som anses som oönskat förarbeteeden. Det är också möjligt att övervaka bränsleförbrukning.

Sådan omedelbar feedback är hjälpsam för förarna då de kan lättare identifiera vilka körbeteende kan vara problematiska och deras orsaker.

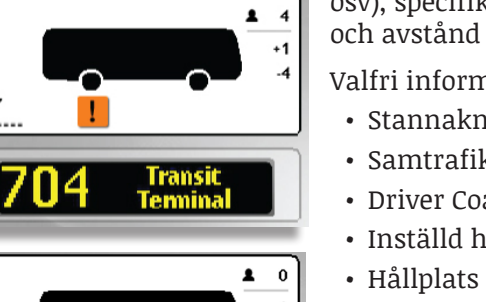

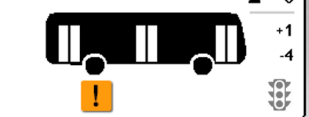

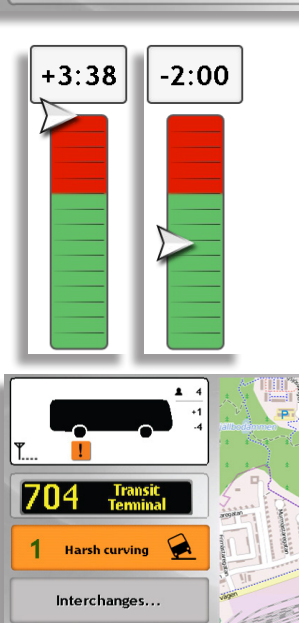

Line: 704

Block: 3

Journey: 2092

# Ruttfältet

10:08 2017-06-27

Ruttfältet visar de fem nästa hållplatserna på den nuvarande rutten samt fordonets position (blå pil). Varje rad visar en hållplats med planerad avgångstiden, hållplatsstyp (vanlig, reglerhållplats, osv), specifik information (samtrafik, inställd, osv.) och avstånd till nästa hållplats.

Valfri information som kan visas:

- Stannaknappen är aktiv, t.ex. King's Crossing Mall.
- Samtrafikhållplatser visas med en linje åt vänster, t.ex. Amiralen.
- Driver Coaching information, t.ex. Central Park.
- Inställd hållplats (X på hållplatsikonen, t.ex. Dalabor)
- Hållplats med bara av- eller påstigning, med text bredvid tidtabellstid.
- Förstärkningsfordon (gul pil)

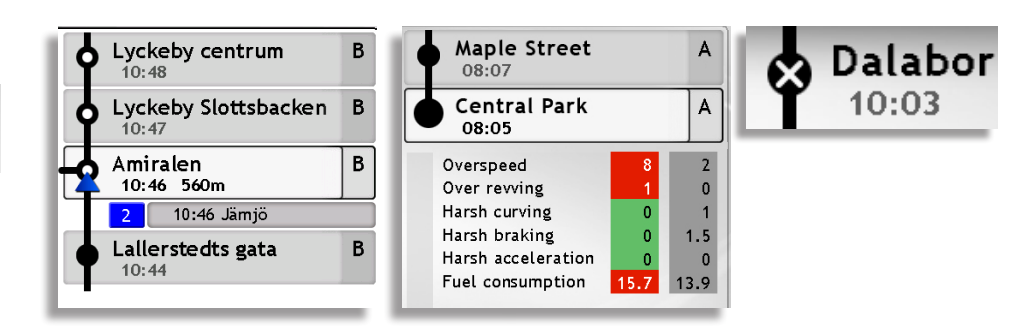

# Informationscenter

Informationscentervyn visar alla aktuella trafikmeddelanden, olästa textmeddelanden, Genvägar (funktionsknappar) och Avvikelser på separata flikar.

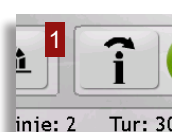

En röd rektangel indikerar med en siffra antalet olästa meddelanden/aktiva genvägsfunktioner/

avvikelser där orsak inte rapporterats. Det gäller bara att trycka på informationscenterknappen för att öppna informationscentervyn.

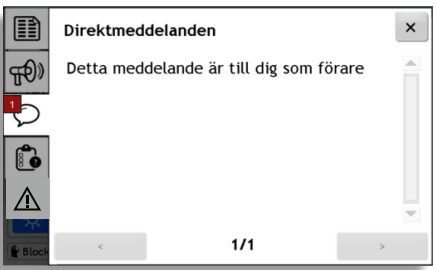

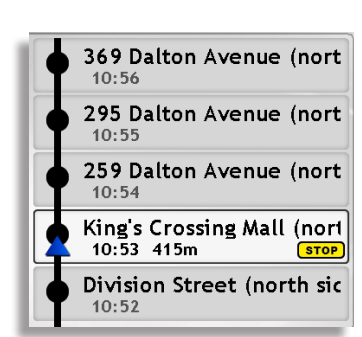

# Inställningar | Visning av fordon

# Funktion

Här konfigurerar du inforutor och fordonssymboler, ställer in gränsvärden för punktlighet och när fordon räknas som aktiva. Det är även här du hanterar linjegrupper.

Obs! Inställningarna gäller bara för ditt konto.

# Skärmtips (Inforuta)

Klicka i de olika rutorna för att inkludera dem i inforutan.

Spara ändringarna genom att klicka på **Spara**.

Du kan sortera ordning genom att markera en rad och flytta den uppåt eller nedåt i listan med de gråa pilknapparna.

# Fordonsetiketter.

Klicka i rutan om du vill inkludera informationen i fordonsetiketterna. Det finns ingen gräns men tänk på att för mycket information i etiketterna kan vara störande.

# Presentation

"**Ignorera fordonsrapporter äldre än**" ändra hur länge ett fordon anses vara aktivt i system, dvs visas i realtidsverktyg.

"**Det finns ett utsättningssystem**" används för system med central utsättning.

Kartans fågelsträcka: Alla ruttlänkar mellan positioner som är längre från varandra än avståndet (meter), eller i tid (minuter) än det konfigurerade tröskelvärdet, visas streckade på kartan.

# Flikar för punktlighetskategorier

Traffic Studio visar fordon med olika symbolfärger beroende på hur de ligger till gentemot tidtabellen.

Under de här flikarna ställer du in gränsvärdena, symbolstorleken och färgen för varje avvikelsekategori.

| Vice         | vice.        | ett Fordon (identitet) Pres | entatic | Title                | oraon (identii | isa   | ^ | • •   |
|--------------|--------------|-----------------------------|---------|----------------------|----------------|-------|---|-------|
| värde        | titel        | Namn                        |         | Linje                |                |       |   |       |
|              |              | Linje                       |         | Destination          |                |       |   |       |
| $\checkmark$ |              | Destination                 |         | Systemadress         |                |       |   |       |
| $\checkmark$ |              | Systemadress                |         | Senaste fordonsrappo | ort            |       |   |       |
| $\checkmark$ | $\checkmark$ | Senaste fordonsrapport      |         | Tur avslutad         |                |       |   |       |
|              |              | Tur avslutad                |         | Omlopp               |                |       |   |       |
|              |              | Omlopp                      |         | Utsatt omlopp        |                |       |   |       |
|              |              | Utsatt omlopp               |         | Förartjänst          |                |       |   |       |
|              |              | Avstånd                     |         | Avstånd              |                |       |   |       |
|              |              | Förartjänst                 |         | Tur                  |                |       |   | ۰     |
|              |              | Tur                         |         | Turstatus            |                |       |   |       |
|              |              | Turstatus                   |         | Senaste hållplats    |                |       |   |       |
|              |              | Senaste hållplats           |         | Senaste turhållplats |                |       |   |       |
|              |              | Senaste turhållplats        |         | Nästa turhållplats   |                |       |   |       |
|              |              | Nästa turhåliplats          |         | Operatör             |                |       |   |       |
|              |              | Operatör                    |         | Avvikelse            |                |       |   |       |
| $\checkmark$ | $\checkmark$ | Avvikelse                   |         | Systemtid            |                |       |   |       |
|              |              | Systemtid                   | ~       | Fordonstid           |                |       | ~ |       |
|              |              | 💾 Spara                     | 0       |                      |                | Spara | • | wbryt |

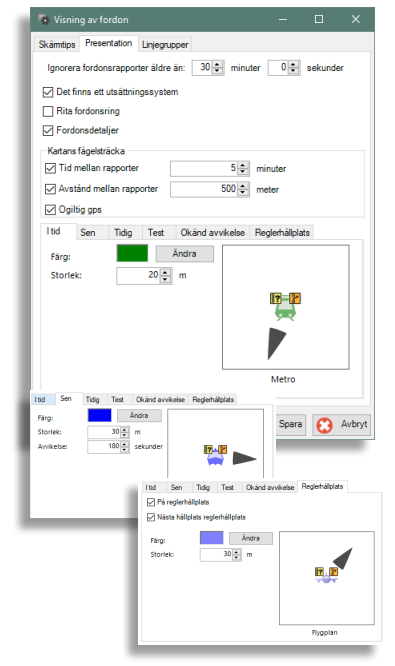

# Tillgång

Koppla ifrån systemet ( 😳 ) Välj Arkiv > Inställningar > Visning av fordon

# Fordon (Identitet)

Inkludera ytterligare information om fordonet i olika verktyg, t.ex. "fordon" i Fordon.

| visiting av tord                      | Forder | (Intentited) |       |
|---------------------------------------|--------|--------------|-------|
| Skärmtips Etikett<br>Begränsa antalet | tecken | (identitet)  |       |
| Title                                 |        | Visa         |       |
| Systemadress                          |        |              |       |
| Operatör                              |        |              |       |
| Fordonsnamn                           |        |              | -     |
| Node namn                             |        |              |       |
| Beskrivning                           |        |              |       |
| Externt Id                            |        |              |       |
| Registreringsnumm                     | er     |              |       |
|                                       | Spara  | Θ            | Avbry |

# Linjegrupper

Här lägger du till, tar bort och redigerar linjegrupper. Dessa kan sedan nås direkt från komponenten Linjegrupper i funktionslisten. För mer information om Filter (regex), se manualen.

# Lägg till en grupp

- 1. Klicka på Lägg till.
- 2. Namnge gruppen i textfältet **Gruppnamn**. Knappen **Lägg till** byts till **Spara**. Klicka på den för att spara den nya gruppen.
- 3.Kryssa i de linjer som ska ingå i gruppen under fliken **Välj**. Du kan dubbelkolla vilka linjer är valda under fliken **Vald**.
- 4.Klicka på **Spara** i fönstrets nedre högra hörn när du är klar.

# Redigera en grupp

- 1. Välj grupp i menyn **Gruppnamn**.
- 2. Klicka i eller klicka ur linjelistan i fliken Välj, sedan klicka på Spara.

# Ta bort en grupp

- 1. Välj grupp i menyn **Gruppnamn**.
- 2. Klicka på **Ta bort**.
- 3.Klicka på **Spara.**

|                           |                          | Visning av ford               | on      |            |             |  |  |
|---------------------------|--------------------------|-------------------------------|---------|------------|-------------|--|--|
| ārmtips   P               | resentation Linjegrupper |                               |         |            |             |  |  |
| System                    | i4mtest5                 | Ladda                         |         |            |             |  |  |
| Gruppnamn                 | e                        | <ul> <li>Lägg till</li> </ul> | Ta bort |            |             |  |  |
| Va) V                     | ald Filter (regex)       |                               |         |            |             |  |  |
| Vald Li                   | nje Beskrivning          |                               |         | Externt ID | Intent ID ^ |  |  |
| 2                         | Sædal-Birkelundstopp     | en-Strandkaien                |         | 2          | 34002       |  |  |
| 2                         | Sædal-Birkelundstopp     | en-Strandkaien                |         | 2          | 10          |  |  |
| 3                         | Stabotn - Sletten        |                               |         | 3          | 33003       |  |  |
| 3E Stabotn - sentrum 3E 2 |                          |                               |         |            |             |  |  |
| 4                         | Flaktveit - Hesjaholtet  |                               | 4       | 33004      |             |  |  |
| 4E                        | Raktveit - sentrum       |                               |         | 4E         | 3           |  |  |
| 5                         | Ásane - Lanborg - Vac    | imyra                         |         | 5          | 33005       |  |  |
| · · · ·                   |                          |                               |         |            |             |  |  |
|                           |                          |                               |         | 🔛 Sp       | ara 👩 Av    |  |  |
| Vaj                       | Vald Filter (regex)      |                               |         |            |             |  |  |
| Ur                        | je Beskrivning           |                               |         | Extern     | ID Internt  |  |  |
| 2                         | Sædal-Birkelundstoppe    | en-Strandkalen                |         | 2          | 10          |  |  |
| 3                         | Stabotn - Sletten        |                               |         | 3          | 33003       |  |  |
| 3E                        | Stabotn - sentrum        |                               |         | 3E         | 2           |  |  |
| 4                         | Raktveit - Hesjaholtet   |                               |         | 4          | 33004       |  |  |
| 10                        | Wergeland - Solheimsli   |                               | 10      | 34010      |             |  |  |
| 11                        | Starefossen - Nordnes    | - Starefossen                 |         | 11         | 34011       |  |  |
| 301                       | Konnik - Anno tomio      | 4                             |         | 201        | 21201       |  |  |

# Inställningar | Skärmtips och etiketter, Karta

# Funktion

Konfigurerar informationen i etiketter för omlopp/förartjänst, linjer, förare, hållplats/hållplatsläge, tur och operatör. Notera att fordon har sina egna inställningar i Visning av fordon. Obs! Inställningarna gäller bara för ditt konto.

# 1. Välj relevant flik.

- 2. Kryssa i rutan Etikett: Värde för att inkludera informationen i tabeller, sökkriterier etc.
- 3. Kryssa i Skärmtips: Titel och / eller Skärmtips: Värde för att inkludera informationen i skärmtips.
- 4. Använd de gråa pilknapparna för att ändra ordningen.
- 5.Klicka på Spara. Observera att detta stänger fönstret. Vi föreslår att du gör alla ändringar du behöver i alla flikar innan du sparar.

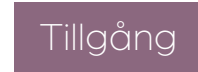

## Koppla ifrån 🕴 Arkiv -> Inställningar -> Skärmtips och etiketter

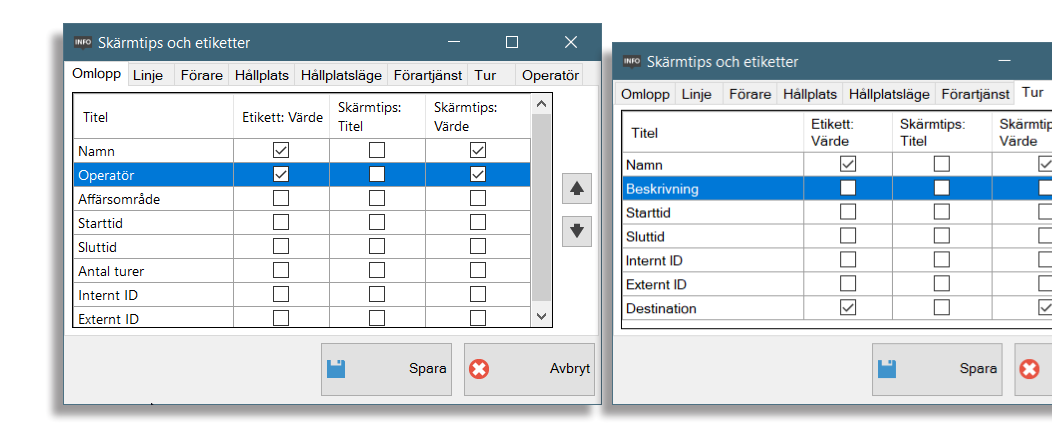

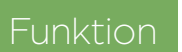

Välj startplats och zoomnivå för din rasterkarta. Obs! Inställningarna gäller bara för ditt konto.

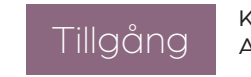

Koppla ifrån 😳 Arkiv -> Inställningar -> Karta

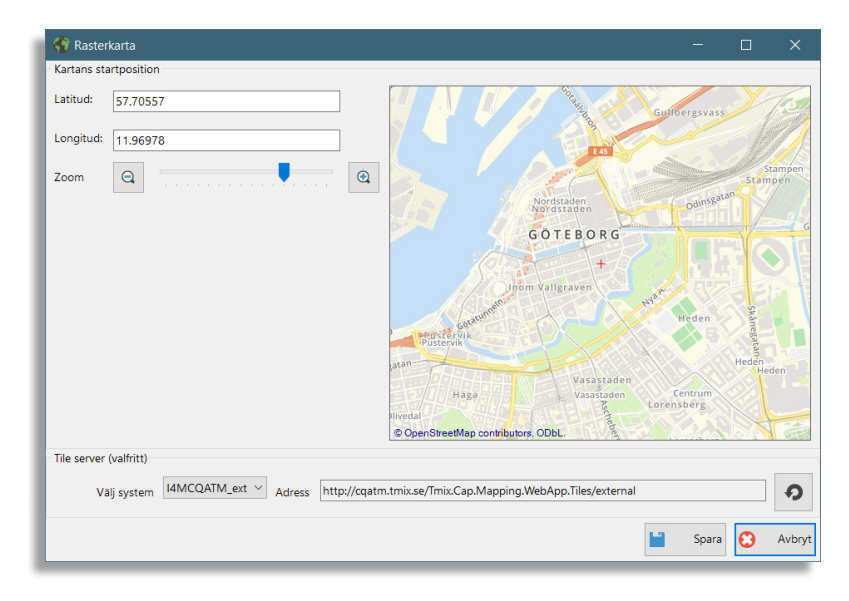

# 1. Ställ in din position och zoomnivå

- 1.1 Använd latitud- och longitudkoordinater.
- 1.2 Använd kartan på höger sida för att navigera till önskad plats. Du kan zooma in och ut tills du är nöjd.
- 2. Klicka på Spara.

Operatör

4

+

Avbryt

Skärmtips

 $\checkmark$ 

 $\checkmark$ 

3

Snara

Värde

# Snabbmeny || Fordon

# Snabbmenyn

Högerklicka på en fordonssymbol / fordonsrad i de flesta verktyg för att öppna fordonets snabbmeny.

Obs! Innehållet i snabbmenyn beror på hur din applikation är konfigurerad.

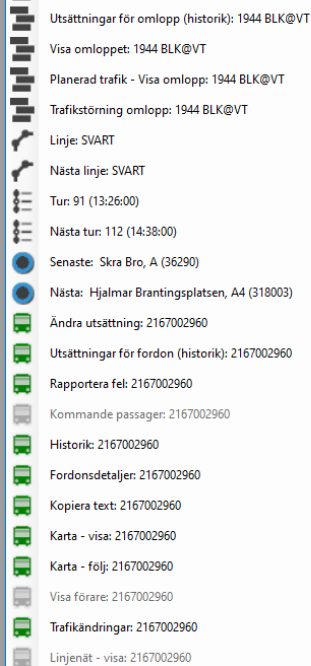

ъ

Sätt ut: 1944 BLK@VT

- Linjerutter - visa: 2167002960
- Skicka meddelande till: 2167002960
- Visa fordonsfel för: 2167002960
- CCTV media, Begär uppladdning av CCTV media: 2167002960
- Fordonsgränssnitt - Lokalt nätverk (Direkt): 2167002960 Nodens sida - Miukvarudepå (DFS) : 2167002960
- Fordonsgränssnitt - Miukvarudepå (DES) : 2167002960
- Fordonsgränssnitt - Lokalt nätverk (Runtime): 2167002960

Anropa: 2167002960

| Omlopp:    | 8618 2          | .4 Bergen nor | d        |          | ~            | Omloppstyp: Nor | mal |
|------------|-----------------|---------------|----------|----------|--------------|-----------------|-----|
| Turer      |                 |               |          |          |              |                 |     |
| Tur Nr.    | Linje           | Destination   |          | Startar  | Slutar       |                 |     |
| 1649       | 4               | skyss.no      |          | 09:45:00 | 09:57:00     |                 |     |
| 205        | 4               | Hesjaholtet   |          | 09:58:00 | 10:54:00     |                 |     |
| 218        | 4               | Flaktveit     |          | 11:08:00 | 12:04:00     |                 |     |
| 1653       | 4               | skyss.no      |          | 12:04:00 | 12:14:00     |                 |     |
| 1652       | 1652 4 skyss.no |               |          |          | 13:17:00     |                 |     |
| 244        | 4               | Hesjaholtet   |          | 13:18:00 | 14:14:00     |                 |     |
| 259        | 4               | Flaktveit     |          | 14:36:00 | 15:36:00     |                 |     |
| 274        | 4               | Hesiaholtet   |          | 15:48:00 | 16:44:00     |                 |     |
| Turbeskrit | vning           |               |          |          |              |                 |     |
| Hållplats  | område          | Läge          | Ankommer | Avgår    | Max väntetid | Reglerhållplats |     |
| Flaktveit  | snuplass        |               |          | 09:58:00 | 00:00:00     | Ja              |     |
| Breimyra   |                 |               |          | 10:00:00 | 00:00:00     | Nej             |     |
| Ulvhøyen   |                 |               |          | 10:00:00 | 00:00:00     | Nej             |     |
| Træsgren   | da              |               |          | 10:02:00 | 00:00:00     | Nej             |     |
| Flaktveits | vingane         |               |          | 10:03:00 | 00:00:00     | Ja              |     |
| Flaktveitr | inden           |               |          | 10:04:00 | 00:00:00     | Nej             |     |
| Li         |                 |               |          | 10:05:00 | 00:00:00     | Nej             |     |
| Liakroker  | n               |               |          | 10:06:00 | 00:00:00     | Nej             |     |
| Industrih  | uset            |               |          | 10:07:00 | 00:00:00     | Nej             |     |
| Gullgruv   | en              |               |          | 10:08:00 | 00:00:00     | Ja              |     |
| IVEA       | EA              |               |          | 10:09:00 | 00:00:00     | Nei             |     |

# Fordonsdetaljer

Funktionen öppnar två vyer och kan bara använda för 1 fordon i taget:

- Detaljer på höger sida av huvudfönstret
- Ny karta som följer fordonet och visar dess planerade rutt i blått.

Det finns fyra sektioner som kan minimeras.

Fordon innehåller information om fordonet (ID, dörrstatus, stanna-knappen, riktning och hastighet), förare, passageraräkning, utsättning och tidsavvikelse.

**Fordonets rutt** informerar om de kommande hållplatserna, inklusive fordonets position på rutten, avstånd till nästa hållplats och både planerade & estimerade avgångstider.

En förloppsindikator visar hur långt på rutten fordonets har kört.

Närliggande fordon & Närliggande hållplatser listar alla fordon/hållplatser inom 2km, med deras avstånd och riktning i förhållande till det valda fordonet.

Signaler ger information om fordonet, t.ex. bränsleförbrukning, laddningsnivå (SoC), vikt per axel, temperatur, etc. Information som visas beror på vilka signaler och data som tas emot från fordonet.

| <ul> <li>453173 0,00 km/h</li> <li>13:50:06</li> <li>Lämnar håliplats (pre-depart)</li> <li>23 På håliplats</li> <li>Omlopp:5703 Linje: 6-91 Lyngbø</li> <li>00:00:06</li> <li>00:00:06</li> <li>fordonets rutt</li> <li>6 / 12 km</li> <li>6 / 12 km</li> <li>Gyldenpris nord</li> <li>73:56</li> <li>73:54</li> <li>73:54</li> <li>73:54</li> <li>73:54</li> <li>73:50:14</li> <li>503 m</li> <li>70 m</li> <li>På håliplats, Lämnar h</li> <li>73:54</li> <li>73:50:14</li> <li>503 m</li> <li>70 m</li> <li>13:54</li> <li>13:50:14</li> <li>503 m</li> <li>70 m</li> <li>13:54</li> <li>13:50:14</li> <li>503 m</li> <li>13:54</li> <li>13:50:14</li> <li>503 m</li> <li>13:54</li> <li>13:50:14</li> <li>503 m</li> <li>13:54</li> <li>13:50:14</li> <li>503 m</li> <li>13:54</li> <li>13:50:14</li> <li>503 m</li> <li>13:54</li> <li>13:50:14</li> <li>503 m</li> <li>13:54</li> <li>13:50:14</li> <li>503 m</li> <li>13:54</li> <li>13:50:14</li> <li>503 m</li> <li>13:54</li> <li>13:50:14</li> <li>503 m</li> <li>13:54</li> <li>13:50:14</li> <li>503 m</li> <li>13:54</li> <li>13:50:14</li> <li>503 m</li> <li>13:54</li> <li>13:50:14</li> <li>503 m</li> <li>13:50:14</li> <li>503 m</li> <li>13:50:14</li> <li>503 m</li> <li>13:54</li> <li>13:50:14</li> <li>80 m</li> <li>453170</li> <li>181 m</li> <li>377320</li> <li>270 m</li> <li>453129</li> <li>303 m</li> <li>377460</li> <li>451 m</li> <li>377451</li> <li>469 m</li> <li>12:20</li> <li>303 m</li> <li>377451</li> <li>469 m</li> <li>12:20</li> <li>13</li> <li>55 signaler (11)</li> <li>6 Signale håliplatser (170)</li> <li>Narliggande håliplatser (170)</li> <li>Nolinformation (10)</li> <li>Signaler (11)</li> <li>6 Signale temperat 22,0<!--</th--><th><b>453173</b> 0,0</th><th>00 kr</th><th>n/h</th><th></th><th></th><th></th></li></ul> | <b>453173</b> 0,0                                | 00 kr                      | n/h   |       |          |        |  |  |  |  |  |
|----------------------------------------------------------------------------------------------------|--------------------------------------------------|----------------------------|-------|-------|----------|--------|--|--|--|--|--|
| 13:50:06         ■         Lämnar hållplats (pre-depart)         ■         223 På hållplats         ■         Omlopp:5703 Linje: 6-91 Lyngbø         ③         0:00:006         Fordonets rutt         ●         Gyldenpris nord         13:56         13:57:23         431 m         -         Gyldenpris nord         13:56         13:56         13:57:23         970 m         -         På håliplats, Lämnar h         970 m         -         På håliplats, Lämnar h         13:56         13:50:14         598 m         -         Närliggande fordon (38)         ●         ●         Asistra         453179         116 m         453179         118 m         377320         270 m         453129         303 m         377460         451 m         377451         469 m         1230         ● <td>13:50:06</td> <td colspan="10">(a) 453173 0,00 km/h</td>                                                                                                    | 13:50:06                                         | (a) 453173 0,00 km/h       |       |       |          |        |  |  |  |  |  |
| Lämnar hållplats (pre-depart)         ▲ 23 På hållplats         ● Omlopp:5703 Linje: 6-91 Lyngbø         ③ 00:00:06         ● Fordonets rutt         ● Fordonets rutt         ● Garl Konows gate         431 m         -         Gyldenpris nord         13:56         13:56         13:57         970 m         ● På håliplats Lämmar h         970 m         ● På håliplats Lämmar h         970 m         ● På håliplats Lämmar h         970 m         ● På håliplats Lämmar h         13:56         13:57         13:58         13:59         Närliggande fordon (38)         ● Aš3179         ● Aš3179         ● Aš3129         ● 377460         ● 453129         ● 377451         ● 453129         ● 377451         ● Ašaliplatser (170)         ● Narliggande håliplatser (170)         ● Narliggande håliplatser (170)         ● Närliggande taliplatser (170)         ● Närliggande håliplatser (170)         ● Signaler (11)         Battery voltage       27 V                                                                                                    | 13:50:06                                         |                            |       |       |          |        |  |  |  |  |  |
| Lämnar hållplats (pre-depart)  223 På hållplats  00100pp:5703 Linje: 6-91 Lyngbo  000006   Carl Konows gate 13:58 13:57:23 070 070 13:55 13:56:00 598  Carl Konows gate 13:55 13:56:00 598  Carl Konows gate 13:58 13:56:00 598  Carl Konows gate 13:58 13:56:00 598  Carl Konows gate 13:58 13:56:00 598  Carl Konows gate 13:58 13:58 13:58:00 598  Carl Konows gate 13:58 13:58 13:58:00 598  Carl Konows gate 13:58 14 15 15 15 15 15 15 15 15 15 15 15 15 15                                                                                                    | ۲                                                |                            |       |       |          |        |  |  |  |  |  |
| 23 På håltplats         Omlopp:5703 Linje: 6-91 Lyngbø         30:00:06         Oligon: 5703 Linje: 6-91 Lyngbø         Oligon: 6         Oligon: 6         Oligon: 6         Oligon: 6         Oligon: 6         Oligon: 6         Oligon: 6         Oligon: 6         Oligon: 6         Oligon: 6         Oligon: 6         Oligon: 6         Oligon: 7         Oligon: 7 <t< td=""><td colspan="11">Lämnar hållplats (pre-depart)</td></t<>                                                                                                    | Lämnar hållplats (pre-depart)                    |                            |       |       |          |        |  |  |  |  |  |
|                                                                                                    | 1                                                |                            |       |       |          |        |  |  |  |  |  |
| Omlopp:5703 Linje: 6-91 Lyngbø         O0:00:06         Fordonets rutt <ul> <li>Gall Konows gate</li> <li>13:58</li> <li>13:57:23</li> <li>431 m</li> <li>-</li> <li>Gyldenpris nord</li> <li>13:56</li> <li>13:56</li> <li>13:56:00</li> <li>598 m</li> <li>-</li> <li>På håliplats, Lämmar h</li> <li>13:50</li> <li>13:50:14</li> <li>503 m</li> <li>-</li> <li>Rong Oscars gate</li> <li>13:48</li> <li>13:50:14</li> <li>503 m</li> <li>-</li> <li>Rong Oscars gate</li> <li>13:48</li> <li>13:50:14</li> <li>503 m</li> <li>-</li> <li>Rong Oscars gate</li> <li>13:48</li> <li>13:50:14</li> <li>503 m</li> <li>-</li> <li>Rong Oscars gate</li> <li>13:48</li> <li>13:50:14</li> <li>80 m</li> <li>453174</li> <li>80 m</li> <li>453179</li> <li>116 m</li> <li>453179</li> <li>116 m</li> <li>377450</li> <li>270 m</li> <li>453129</li> <li>303 m</li> <li>377451</li> <li>469 m</li> <li>12200</li> <li>Narliggande håliplatser (170)</li> <li>Narliggande håliplatser (170)</li> <li>Narliggande håliplatser (170)</li> <li>Signaler (11)</li> </ul> <ul> <li>Battery voltage</li> <li>27 V</li> <li>Gsm network type (222)</li> <li>13</li> <li>Gsm signal strength</li> <li>100</li> <li>Inside passenger temperat</li></ul>                                                                                                    | 23 På hållplats                                  |                            |       |       |          |        |  |  |  |  |  |
| • 00:00:06          Fordonets rutt            • 0 (24) (24) (24) (24) (24) (24) (24) (24)                                                                                                    | Omlopp:5703 Linje: 6-91 Lyngbø                   |                            |       |       |          |        |  |  |  |  |  |
| Fordonets rutt         6 / 12 km           Carl Konows gate         13:58         13:57:23           Gyldenpris nord         13:56         13:57:23           Gyldenpris nord         13:56         13:56:00           598 m         -         -           Møhlenpris         13:54         13:53:00           970 m         -         -           Rå håliplats, Lämnar h         13:50         13:50:14           503 m         -         -           Kong Oscars gate         13:46         13:46:39           Närliggande fordon (38)         18 m         -           453401         18 m         -           453179         116 m         -           453179         116 m         -           453129         303 m         -           377450         451 m         -           377451         469 m         -           453129         303 m         -           Närliggande hållplatser (170)         Närliggande hållplatser (170)           No         Närliggande hållplatser (170)         -           Närliggande hållplatser (170)         O         Närliggande hållplatser (170)           Nörliggande hållplatser (170)         -<                                                                                                    | 00:00:06                                         |                            |       |       |          |        |  |  |  |  |  |
| Carl Konows gate         13:58         13:57:23           431 m         -         -           Gyldenpris nord         13:56         13:56:00           598 m         -         -           Møhlenpris         13:54         13:53:00           970 m         -         -           På håliplats, Lämnar h         13:50         13:50:14           503 m         -         -           Kong Oscars gate         13:46         13:46:39           Närliggande fordon (38)         13:46:39         -           Närliggande fordon (38)         102 m         -           453179         116 m         -           453129         303 m         -           377460         451 m         -           377451         469 m         -           17320         270 m         -           9         303 m         -           377451         469 m         -           17320         270 m         -           353129         303 m         -           353129         303 m         -           353130         181 m         -           17320         270 m         -     <                                                                                                    | Fordonets rutt                                   |                            |       |       |          |        |  |  |  |  |  |
| Carl Konows gate<br>431 m       13:58       13:57:23         Gyldenpris nord       13:56       13:56:00         598 m       -       -         Møhlenpris       13:54       13:53:30         970 m       -       -         På håliplats, Lämnar h       13:50       13:50:14         503 m       -       -         Kong Oscars gate       13:46       13:46:39         Närliggande fordon (38)       18 m       -         453401       18 m       -         453170       102 m       -         453179       116 m       -         453129       303 m       -         377460       451 m       -         453129       303 m       -         377451       469 m       -         453129       303 m       -         377451       469 m       -         453129       303 m       -         5 Signaler (11)       -       -         Battery voltage       27 V       -         Gsm network type (222)       13       -         Gsm signal strength       100       -         Inside passenger temperat       22,0       - <td></td> <td></td> <td></td> <td></td> <td>6 / 12</td> <td>km</td>                                                                                                    |                                                  |                            |       |       | 6 / 12   | km     |  |  |  |  |  |
| 431 m       -         Gyldenpris nord       13:56         598 m       -         Møhlenpris       13:54         970 m       -         På håliplats, Lämmar h       13:50         970 m       -         Närliggande fordon (38)         453401       18 m         4533174       80 m         453179       116 m         453179       116 m         453179       181 m         377460       451 m         377460       451 m         377451       469 m         453129       303 m         377451       469 m         45318       102 m         Signaler (11)       500 m         Battery voltage       27 V         Gsm network type (222)       13         Gsm signal strength       100         Inside passenger temperat       22,0         Offboard charger connect       0         Outside temperature (616)       3,0         People onboard       23         People onboard       23                                                                                                    | Carl Konows gate                                 |                            | 13:58 | 3     | 13:57:23 | ^      |  |  |  |  |  |
| Gyldenpris nord       13:56       13:56:00         598 m       -         Møhlenpris       13:54       13:53:30         970 m       -       -         På håliplats, Lämmar h       13:50       13:50:14         503 m       -       -         Kong Oscars gate       13:46       13:46:39         Närliggande fordon (38)       13:46:39         453401       18 m         4533174       48 0 m         453179       116 m         453130       181 m         377450       270 m         453129       303 m         377460       451 m         377451       469 m         453 129       303 m         377451       469 m         453 130       181 m         377451       469 m         453 130       131         5 Signaler (11)       50 m         Battery voltage       27 V         Gsm network type (222)       13         Gsm signal strength       100         Inside passenger temperat       22,0         Offboard charger connett       0         Outside temperature (616)       3,0         People                                                                                                    | 431 m                                            |                            | -     |       |          |        |  |  |  |  |  |
| 598 m       -         Møhlenpris       13:54         970 m       -         970 m       -         På håliplats, Lämmar h       13:50         930 m       -         Kong Oscars gate       13:46         13:46       13:50:14         503 m       -         Kong Oscars gate       13:46:19         *       13:46:39         Närliggande fordon (38)         453401       18 m         4533170       102 m         453130       181 m         37720       270 m         453129       303 m         377460       451 m         377451       469 m         453130       181 m         377451       469 m         453129       303 m         377451       469 m         45313       469 m         45313       469 m         45314       469 m         45317       469 m         45318       469 m         45319       303 m         500       500         650       Nårliggande håliplatser (170)         No       Signaler (11)         Bat                                                                                                    | Gyldenpris nord                                  |                            | 13:56 | 5     | 13:56:00 |        |  |  |  |  |  |
| Møhlenpris       13:54       13:53:30         970 m       -         På håliplats, Lämnar h       13:50       13:50:14         503 m       -       13:46:39         Kong Oscars gate       13:46       13:46:39         Närliggande fordon (38)       18 m       13:46:39         453401       18 m       102 m         453507       102 m       102 m         453179       116 m       181 m         377320       270 m       303 m         377460       451 m       377451         453129       303 m       102 m         A53129       303 m       102 m         A53129       303 m       102 m         Signaler (11)       469 m       100 m         Signaler (11)       50 m etwork type (222)       13 m         Sam signal strength       100       100 m         Inside passenger temperat       22,0       20 m         Offboard charger connect       0       0         Outside temperature (616)       3,0       23         People onboard       23       23                                                                                                    | 598 m                                            |                            | -     |       |          |        |  |  |  |  |  |
| 970 m       -         På håliplats, Lämmar h       13:50       13:50:14         503 m       -       -         Kona Oscars gate       13:46:39       13:46:39         Närliggande fordon (38)       18 m       -         453401       18 m       102 m         453507       102 m       -         453179       116 m       -         453129       303 m       -         377460       451 m       -         377451       469 m       -         453129       303 m       -         377450       451 m       -         377451       469 m       -         453 signaler (11)       -       -         Battery voltage       27 V       -         Gsm network type (222)       13       -         Gsm signal strength       100       -         Inside passenger temperat       22,0       -         Offboard charger connect       0       -         Outside temperature (616)       3,0       -         People onboard       23       -         Pemple onge cance       137 613       - <td>Møhlenpris</td> <td colspan="10">Møhlenpris 13:54 13:53:30</td>                                                                                                    | Møhlenpris                                       | Møhlenpris 13:54 13:53:30  |       |       |          |        |  |  |  |  |  |
| På håliplats, Lämnar h         13:50         13:50:14           503 m         -         -           Kong Oscars gate         13:46:39         13:46:39           Närliggande fordon (38)         18 m         -           453401         18 m         -           453401         18 m         -           453507         102 m         -           453179         116 m         -           453129         303 m         -           377320         270 m         -           377460         451 m         -           377451         469 m         -           453129         303 m         -           5 Signaler (11)         5 Signaler (170)         -           Narliggande hållplatser (170)         -         -           Nolinformation (10)         -         Signaler (11)           Battery voltage         27 V         -           Gsm network type (222)         13         -           Gsm signal strength         100         -           Inside passenger temperat         22,0         -           Offboard charger connect         0         -           Outside temperature (616)         3,0                                                                                                    | 970 m -                                          |                            |       |       |          |        |  |  |  |  |  |
| 503 m       -         Kong Oscars gate       13:46: 13:46:39         Närliggande fordon (38)         453401       18 m         453401       18 m         453401       18 m         453401       18 m         453401       102 m         453174       80 m         453179       116 m         453130       181 m         377320       270 m         453129       303 m         377460       451 m         377451       469 m         453 signaler (11)         Battery voltage       27 V         Gsm network type (222)       13         Gsm signal strength       100         Inside passenger temperat       22,0         Offboard charger connect       0         Outside temperature (616)       3,0         People onboard       23         People onboard       23                                                                                                    | 🥃 🂽 På hållplats, Lämnar h 13:50 13:50:14        |                            |       |       |          |        |  |  |  |  |  |
| Kong Oscars gate         13:48         13:46:39         ✓           Närliggande fordon (38)         ▲ 18 m         ▲         ■         ▲ 45:307         ▲ 18 m         ▲         ■         ▲ 45:3174         ▲ 80 m         ■         ■         ▲ 45:357         ▲ 102 m         ■         ▲ 45:3179         ➡ 116 m         ■         ▲ 45:3179         ➡ 116 m         ■         ▲ 45:3179         ➡ 116 m         ■         ▲ 45:3129         ➡ 303 m         ■         ■         ⇒ 377:320         ➡ 270 m         ➡ 45:3129         ➡ 303 m         ■         ■         ⇒ 377:460         ➡ 45:1 m         ■         ■         ■         ■         ■         ■         ■         ■         ■         ■         ■         ■         ■         ■         ■         ■         ■         ■         ■         ■         ■         ■         ■         ■         ■         ■         ■         ■         ■         ■         ■         ■         ■         ■         ■         ■         ■         ■         ■         ■         ■         ■         ■         ■         ■         ■         ■         ■         ■         ■         ■         ■         ■         ■         ■         ■                                                                                                    | 503 m -                                          |                            |       |       |          |        |  |  |  |  |  |
| Närliggande fordon (38)                                                                                                    | Kong Oscars gate 13:48 13:46:39 ¥                |                            |       |       |          |        |  |  |  |  |  |
| 453401       # 18 m         453174       # 80 m         453174       # 80 m         453179       # 102 m         453179       # 116 m         453130       # 181 m         377320       # 270 m         453129       303 m         377460       # 451 m         377451       # 469 m         45319       # 451 m         377451       # 469 m         45319       530 m         5 Signaler (11)       # 469 m         Battery voltage       27 V         Gsm network type (222)       13         Gsm signal strength       100         Inside passenger temperat       22,0         Offboard charger connect       0         Outside temperature (616)       3,0         People onboard       23         Pempeing rance       137 613                                                                                                    | Närliggande fordon (38)                          |                            |       |       |          |        |  |  |  |  |  |
|                                                                                                    | 453401                                           |                            | ×     | 18 m  |          | ^      |  |  |  |  |  |
|                                                                                                    | 453174                                           |                            | *     | 80 m  |          |        |  |  |  |  |  |
| ↓       453179       ↓       116 m         ↓       453130       ↓       181 m         ↓       377320       ↓       270 m         ↓       453129       ↓       303 m         ↓       377460       ↓       451 m         ↓       377450       ↓       451 m         ↓       377450       ↓       451 m         ↓       377451       ↓       469 m         ↓       ×       ×       ×         ♦       Nörliggande hållplatser (170)       ✓       ×         ♥       Nödinformation (10)       ✓       ×         ●       Signaler (11)       ×       ×         Battery voltage       27 V       ✓       ✓         Gsm network type (222)       13       ✓       ✓         Inside passenger temperat       22,0       ✓       ✓         Oftboard charger connet       0       ✓       ✓         0utside temperature (616)       3,0       ✓       ×         People onboard       23       ×       ×         Pemaining range       137 613       ×       ×                                                                                                    | 453507                                           |                            | *     | 102 n | n        |        |  |  |  |  |  |
| ↓ 453130         ↓ 181 m           ↓ 377320         ↓ 270 m           ↓ 453129         ↓ 303 m           ↓ 377460         ↓ 451 m           ↓ 377450         ↓ 451 m           ↓ 377450         ↓ 451 m           ↓ 377451         ↓ 469 m           ↓ 451329         ↓ 303 m           ↓ 377451         ↓ 469 m           ↓ 451329         ↓ 303 m           ↓ 72320         ↓ 723 m           ◇ Narliggande hållplatser (170)         ↓           ◇ Nodinformation (10)         ↓           ◇ Signaler (11)         ▶           ▶ Sternetwork type (222)         13           Gsm signal strength         100           Inside passenger temperature (22,0)         ○           Offboard charger connet         0           Outside temperature (616)         3,0           People onboard         23           Pemaping range         137 613                                                                                                    | 453179                                           |                            |       | 116 n | n        |        |  |  |  |  |  |
| ■       3/1320       ●       2/0 m         ■       3/1320       ●       303 m         ■       377460       ●       451 m         ■       377450       ●       451 m         ■       377451       ●       469 m         ●       Närliggande hållplatser (170)       ●       •         ●       Nödinformation (10)       ●       •         ●       Signaler (11)       ●       ●         Battery voltage       27 V       ●       ●         Gsm signal strength       100       ●       ●         Inside passenger temperat       22,0       ○       ○         Offboard charger connet       0       ●       ○         People onboard       23       ●       ●         Pemaining range       137 613       ●       ●                                                                                                    | 453130                                           |                            |       | 181 n | n        |        |  |  |  |  |  |
| <ul> <li>→ 451 129</li> <li>→ 307 460</li> <li>→ 451 m</li> <li>→ 451 m</li> <li>→ 451 m</li> <li>→ 451 m</li> <li>→ 451 m</li> <li>→ 451 m</li> <li>→ 451 m</li> <li>→ 469 m</li> <li>✓ Narliggande hållplatser (170)</li> <li>◇ Nodinformation (10)</li> <li>◇ Signaler (11)</li> <li>Battery voltage</li> <li>≥ 27 V</li> <li>⊂ sm network type (222)</li> <li>13</li> <li>⊂ sm signal strength</li> <li>100</li> <li>Inside passenger temperature (22,0)</li> <li>Offboard charger connect</li> <li>O Outside temperature (616)</li> <li>3,0</li> <li>People onboard</li> <li>23</li> <li>Pemaining range</li> <li>137 613</li> </ul>                                                                                                    | ₩ 377320<br>452120                               |                            | 1     | 2/0 n | n        |        |  |  |  |  |  |
| <ul> <li>Närliggande hållplatser (170)</li> <li>Närliggande hållplatser (170)</li> <li>Nödnformation (10)</li> <li>Signaler (11)</li> <li>Battery voltage 27 V</li> <li>Gsm network type (222) 13</li> <li>Gsm signal strength 100</li> <li>Inside passenger temperature (22,0)</li> <li>Offboard charger connect 0</li> <li>Outside temperature (616) 3,0</li> <li>People onboard 23</li> <li>Pemaining range 1137 613</li> </ul>                                                                                                    | 377460                                           |                            |       | 451 n |          |        |  |  |  |  |  |
| <ul> <li>Närliggande hållplatser (170)</li> <li>Nodinformation (10)</li> <li>Signaler (11)</li> <li>Battery voltage 27 V</li> <li>Gsm network type (222) 13</li> <li>Gsm signal strength 100</li> <li>Inside passenger temperat 22,0</li> <li>Offboard charger connect 0</li> <li>Outside temperature (616) 3,0</li> <li>People onboard 23</li> <li>Pemaining range 137 613</li> </ul>                                                                                                    | 377451                                           |                            | -     | 469 n | n        |        |  |  |  |  |  |
| <ul> <li>Närliggande håliplatser (170)</li> <li>Nodinformation (10)</li> <li>Signaler (11)</li> <li>Battery voltage 27 V</li> <li>Gsm network type (222) 13</li> <li>Gsm signal strength 100</li> <li>Inside passenger temperatu 22,0</li> <li>Offboard charger connect 0</li> <li>Outside temperature (616) 3,0</li> <li>People onboard 23</li> <li>Pemaining range 137 613</li> </ul>                                                                                                    | - 453303                                         |                            | -     |       | -        | $\sim$ |  |  |  |  |  |
| <ul> <li>Nodinformation (10)</li> <li>Signaler (11)</li> <li>Battery voltage 27 V</li> <li>Gsm network type (222) 13</li> <li>Gsm signal strength 100</li> <li>Inside passenger temperat 22,0</li> <li>Offboard charger connect 0</li> <li>Outside temperature (616) 3,0</li> <li>People onboard 23</li> <li>Pemaining range 137 613</li> </ul>                                                                                                    | Närliggande hållplatser (170                     | )                          |       |       |          |        |  |  |  |  |  |
| Signaler (11) Battery voltage 27 V Gsm network type (222) 13 Gsm signal strength 100 Inside passenger temperat 22,0 Offboard charger connect 0 Outside temperature (616) 3,0 People onboard 23 Pemaning range 1137 613                                                                                                    | Nodinformation (10)                              |                            |       |       |          |        |  |  |  |  |  |
| Battery voltage     27 V       Gsm network type (222)     13       Gsm signal strength     100       Inside passenger temperat     22,0       Offboard charger connect     0       Outside temperature (616)     3,0       People onboard     23       Pemaining range     137 613                                                                                                    | Signaler (11)                                    |                            |       |       |          |        |  |  |  |  |  |
| Gsm network type (222) 13<br>Gsm signal strength 100<br>Inside passenger temperat 22,0<br>Offboard charger connect 0<br>Outside temperature (616) 3,0<br>People onboard 23<br>Peomping range 137 613                                                                                                    | Battery voltage 2                                | 7 V                        |       |       |          |        |  |  |  |  |  |
| Gsm signal strength 100<br>Inside passenger temperat 22,0<br>Offboard charger connect 0<br>Outside temperature (616) 3,0<br>People onboard 23<br>Pempining range 137 613                                                                                                    | Gsm network type (222) 1                         | 3                          |       |       |          |        |  |  |  |  |  |
| Inside passenger temperat 22,0<br>Offboard charger connect 0<br>Outside temperature (616) 3,0<br>People onboard 23<br>Remaining range 137 613                                                                                                    | Gsm signal strength 1                            | 00                         |       |       |          |        |  |  |  |  |  |
| Offboard charger connect 0<br>Outside temperature (616) 3,0<br>People onboard 23<br>Remaining range 137 613                                                                                                    | Inside passenger temperat 2                      | 2,0                        |       |       |          |        |  |  |  |  |  |
| Outside temperature (616)     3,0       People onboard     23       Remaining range     137 613                                                                                                    | Offboard charger connect 0                       | Offboard charger connect 0 |       |       |          |        |  |  |  |  |  |
| People onboard 23 Remaining range 137 613                                                                                                    |                                                  |                            |       |       |          |        |  |  |  |  |  |
| Remaining range 137.613                                                                                                    | Outside temperature (616) 3                      | ,0                         |       |       |          |        |  |  |  |  |  |
| itemaning range is rors                                                                                                    | Outside temperature (616) 3,<br>People onboard 2 | ,0<br>3                    |       |       |          |        |  |  |  |  |  |

# **Omloppsdetaljer**

Visar alla turer (inklusive tomturer) i omloppet inklusive start-, sluttid och Destination.

Klicka på en tur för att se en detaljerad turbeskrivning. De ingående hållplatserna med avgångstider visas. I kolumnen längst till höger ser du vilka hållplatser som är reglerhållplatser.

36 13

Total people in

Total people out

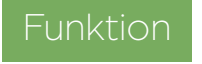

Visar alla fordonsrapporter och ritar den loggade körningen på karta.

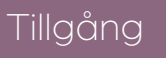

Fordonets snabbmenyn & Verktyg ->Fordonshistorik

Fordonshistorik listar alla loggade fordonrapporter i en sorterbar tabell upp till 4 timmar. Samma data visas på kartan med färgade linjer.

# Ändra datum & tid

Välja datum och klockslag, och klicka på **Uppdatera**. Justera tidsurvalet genom att dra det blå tidsfönstret fram/tillbaka, eller med pilknapparna id varje sida.

Dubbelklicka på en rad/fordonsrapport i historiken för att visa denna markerad på kartan.

Klicka på knappen ២ för att slå på Signal & Metadata information, som kan innehålla signaler som bränsleförbrukning, laddnivå, temperatur, osv.

Är knappen **Följ** 🕀 markerad (dvs mörkgrå) kommer kartan att automatiskt centrera på den valda händelsen utan att behöva dubbelklicka på raden.

# Fordon

Du kan välja upp till tre fordon i samma fordonshistorikfönster.

Det finns två sätt att lägga till ett fordon.

- 1. Fordonssymbolen: Högerklicka på det extra fordonet och välj "Lägg till fordon till Historik: xxxx" i snabbmenyn.
- 2.I Fordonshistorik: Använd fordonsvalsmenyn för att välja flera fordon.

Välj bort ett fordon genom att klicka ur motsvarande ruta i fordonsvalsmenyn, eller genom att klicka på ta-bortkryssen i fordonsfälten.

De valda fordonen visas i separata fält till höger om fordonsvalsmenyn. En presentationsfärgmeny för varje fordon låter dig byta presentationsfärg vid behov.

| Fordon (2/6 | 532)    | •      | 228347 8238 | - * |      |
|-------------|---------|--------|-------------|-----|------|
| ۹.          | 632/632 | datera | Q           |     |      |
| 248614      | $\sim$  |        |             |     |      |
| 248615      |         | Linje  | Destination | Tur | Stop |
| 248616 8611 |         |        |             |     |      |
| 248617      |         |        |             |     |      |
| 248618      |         |        |             |     |      |
| 248619      |         |        |             |     |      |
| 248620      |         |        |             |     |      |
| 248621      |         |        |             |     |      |
| 248622      |         |        |             |     |      |
|             | ~       |        |             |     |      |

| Fordon (1   | /2213) 🔻      | 21650083   | 20 🔳     | • *            |        |       |           |                      |                           |                   |           |              |                  |           |                     |            |
|-------------|---------------|------------|----------|----------------|--------|-------|-----------|----------------------|---------------------------|-------------------|-----------|--------------|------------------|-----------|---------------------|------------|
| 23-01-05 14 | 4:01 - Uppda  | tera Q     |          |                |        |       | Händels   | er: Filter (26/26) 🔻 | 171/171                   |                   |           |              |                  |           |                     |            |
| om: 10:01 [ | •             |            |          |                |        |       |           |                      |                           |                   |           | 13:30        | 140              | 4         | <b>T</b> o: 14:04   | <b>(</b> ) |
| ordon       | Fordonsstatus | Omlopp L   | .inje    | Destination    | Tu     | ir Se | Tur.      | . Hållplats          | Händelse                  | Avstånd           | Avvikelse | Hållplatstid | Hastighet (km/h) |           | 2165008320 13:43:17 |            |
| 216         |               | 13215 T 51 | 19 TD@V  | Partille centr | rum 47 | Pa    | 10 Start. | Partille station, A  | Utrop intern högtalare    | 45                | -00:00:55 |              | 29,20            | $\hat{c}$ | Signaler (4)        |            |
| 216         |               | 13215 T 51 | 19 TD@VI | Partille centr | rum 47 | Pa    | 10 Start. | Partille station, A  | Avgick från hållplats     | Avgång, 25        | -00:00:56 | 00:00:09     | 19,69            | Ì         | Battery voltage     | 28 \       |
| 216         |               | 13215 T 51 | 19 TD@V  | Partille centr | rum 47 | Pa    | 10 Start. | Partille station, A  | Stängde dörr              | På hållplats, 0   | -00:01:06 |              | 0,07             |           | Gsm signal strength | 93         |
| 216         | ••            | 13215 T 51 | 19 TD@VI | Partille centr | rum 47 | Pa    | 10 Start. | Partille station, A  | Stoppbegäran återställd   | På hållplats, 0   | -00:01:09 |              | 0,11             |           | Remaining range     | 45 9       |
| 216         | STOP 🔵 🚺      | 13215 T 51 | 19 TD@VI | Partille centr | rum 47 | Pa    | 10 Start. | Partille station, A  | Utrop på extern högtalare | På hållplats, 0   | -00:01:10 |              | 0,00             |           | SoC                 | 40 9       |
| 216         | STOP 🔵 🚻      | 13215 T 51 | I9 TD@V  | Partille centr | rum 47 | Pa    | 10 Start. | Partille station, A  | Ankom hållplats           | Ankomst, 0        | -00:01:10 |              | 0,00             | 0         |                     |            |
| 216         | STOP 🔵 🚺      | 13215 T 51 | 19 TD@VI | Partille centr | rum 47 | Pa    | 10 Start. | Partille station, A  | Öppnade dörr              | På håliplats, 12  | -00:01:11 |              | 0,00             |           |                     |            |
| 216         | STOP          | 13215 T 51 | I9 TD@VI | Partille centr | rum 47 | Pa    | 10 Start. | Partille station, A  | Avvikelseuppdatering      | På hållplats, 0   | -00:01:16 |              | 25,16            |           |                     |            |
| 216         | STOP          | 13215 T 51 | 19 TD@V  | Partille centr | rum 47 | Pa    | 9 Start.  | Lexby, A             | Stoppbegäran aktiverad    | 558               | -00:01:12 |              | 43,49            | :         |                     |            |
| 216         |               | 13215 T 51 | I9 TD@VI | Partille centr | rum 47 | Pa    | 9 Start.  | Lexby, A             | Utrop intern högtalare    | 171               | -00:00:50 |              | 54,97            |           |                     |            |
| 216         |               | 13215 T 51 | 19 TD@V  | Partille centr | rum 47 | Pa    | 9 Start.  | Lexby, A             | Passerade hållplats       | Passerade hållpla | -00:00:45 | 00:00:00     | 32,90            |           |                     |            |
| 216         |               | 13215 T 51 | I9 TD@VI | Partille centr | rum 47 | Pa    | 8 Start.  | Lexby skola, A       | Utrop intern högtalare    | 91                | -00:00:32 |              | 44,57            |           |                     |            |
| 216         |               | 13215 T 51 | 19 TD@VI | Partille centr | rum 47 | Pa    | 8 Start.  | Lexby skola, A       | Avgick från hållplats     | Avgång, 25        | -00:00:31 | 00:00:15     | 20,09            |           |                     |            |
| 216         | ۲             | 13215 T 51 | 19 TD@V  | Partille centr | rum 47 | Pa    | 8 Start.  | Lexby skola, A       | Stängde dörr              | På hållplats, 0   | -00:00:38 |              | 0,04             |           |                     |            |
| 216         | •             | 13215 T 51 | 19 TD@V  | Partille centr | rum 47 | Pa    | 8 Start.  | Lexby skola, A       | Utrop på extern högtalare | På hållplats, 0   | -00:00:50 |              | 0,00             |           |                     |            |
|             |               |            |          |                |        |       |           |                      |                           |                   |           |              |                  |           |                     |            |

# Fordonshistorik på karta

Fordonhistoriken visar också de loggade positionerna på Kartan, förbundna med färgade linjer för att visa fordonets väg. Alla loggade händelser visas som små färgade punkter. GPS-riktning visas som en liten pil i positionspunkten.

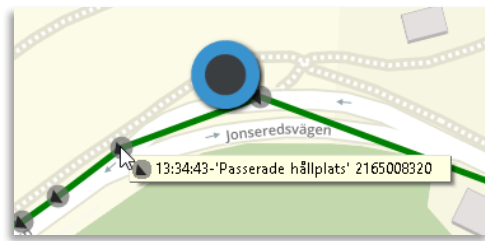

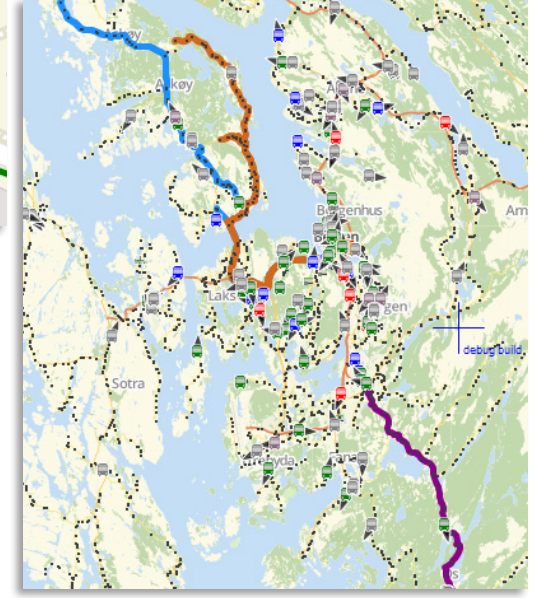

# Snabbmenyn

Högerklicka på en hållplatssymbol i de flesta verktyg för att öppna fordonets snabbmeny. Du kan också nå den genom fordonssnabbmenyn -> Senaste / nästa ...

# Innehållet i snabbmenyn beror på hur din applikation är konfigurerad.

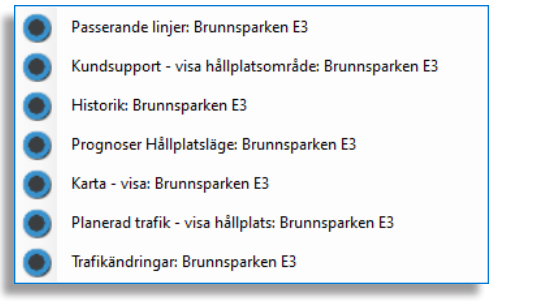

# **Passerande linjer**

Alla linjer som passerar hållplatsen, inklusive deras destination.

| 🔵 Linj | er som passerar Olav Kyrres gate | A, A (12010200) |                    |  |  |
|--------|----------------------------------|-----------------|--------------------|--|--|
| Linje  | Destination                      | Läge            | Operatör           |  |  |
| 4      | Hesjaholtet                      | A               | 2.4 Bergen nord    |  |  |
| 18     | Barliveien                       | А               | 2.5 Bergen sentrum |  |  |
| 25     | skyss.no                         | А               | 2.5 Bergen sentrum |  |  |
| 47     | Sandeide - Oasen                 | А               | 2.5 Bergen sentrum |  |  |
| 81     | skyss.no                         | А               | 2.5 Bergen sentrum |  |  |
| 83     | Nesttun terminal                 | Α               | 2.2 Bergen sør     |  |  |

# Historik

Öppnar ett fönster där alla fordon som har kört vid hållplatsen listas. Sortera genom att klicka på valfritt rubrikhuvud.

|       |                       |            |               | -1      |         |                   |                 | , Y    |     |           |
|-------|-----------------------|------------|---------------|---------|---------|-------------------|-----------------|--------|-----|-----------|
| Linje | Destination           | Fordon     | Avvikelse     | Pastiga | Avstiga | lid vid hallplats | Omlopp          | Utsatt | Tur | Systemtid |
| 3 2   | Støbotn               | 3350248630 | -00:00:34     |         |         | 00:00:00          | 8630 2.4 Bergen | 8630   | 36  | 11:01:33  |
| 3 2   | Støbotn               | 3350248616 | 00:03:28      | 0       | 3       | 00:00:16          | 8616 2.4 Bergen | 8616   | 42  | 11:35:37  |
| 3 2   | Støbotn               | 3350248614 | -00:03:15     |         |         | 00:00:00          | 8614 2.4 Bergen | 8614   | 40  | 11:18:53  |
| 3 2   | Støbotn               | 3350248600 | 00:01:02      |         |         | 00:00:28          | 8612 2.4 Bergen | 8612   | 38  | 11:13:09  |
| 3 2   | Støbotn               | 3350248602 | 00:02:04      | 0       | 2       | 00:00:22          | 8602 2.4 Bergen | 8602   | 33  | 10:49:14  |
| 2 2   | Sentrum               | 3350258115 | 00:00:07      | 0       | 3       | 00:00:16          | 8197 2.5 Bergen | 8197   | 30  | 10:37:17  |
| 2 2   | Sentrum               | 3350258198 | 00:00:37      |         |         | 00:00:24          | 8196 2.5 Bergen | 8196   | 36  | 11:37:46  |
| 2 2   | Sentrum               | 3350258152 | 00:01:35      | 0       | 1       | 00:00:15          | 8195 2.5 Bergen | 8195   | 32  | 10:58:45  |
| 2 2   | Sentrum               | 3350258110 | -00:00:07     | 0       | 1       | 00:00:09          | 8194 2.5 Bergen | 8194   | 34  | 11:17:04  |
| 11 2  | Nordnes (Starefossen) | 3350258025 | 00:00:15      |         |         | 00:00:00          | 8026 2.5 Bergen | 8026   | 113 | 10:41:25  |
| <     |                       |            |               |         |         |                   |                 |        |     |           |
| Fö    | regående              | 10         | :37:14 -> 11: | 38:03   |         | 2016-07-1         | 14 🗐 🔻 Nä       | ista ( | Nu  | C         |

# Prognoser

Öppnar ett fönster med prognoser för alla planerade turer för denna hållplats. Beräknad ankomst och avgångstid, avgångstid enligt tidtabell, senaste hållplats, fordon, tur status och status visas.

- Alla rader med realtidsinformation ger tillgång till motsvarande fordons snabbmeny.
- Ett fritextfilter låter dig snabbt hitta specifik information.
- Höger-klicka på en rad för att få fram prognoshistorik för ditt urval (jid 3157647, ...).

| 🔲 Pr  | ognoser för Brur | nnsj | oarken, E (H | ållplatsläg | ge)        |             |            |                      |            |             |   |  |
|-------|------------------|------|--------------|-------------|------------|-------------|------------|----------------------|------------|-------------|---|--|
| ঀ     |                  |      | 22/          | 22          |            |             |            |                      |            |             |   |  |
| Linje | Destination      |      | Ankommer     | Avgår       | Tidtabell  | Hållplats   | Fordon     | Senaste hållplats    | Tur status | Status      |   |  |
|       | 4 Mölndal        |      | 16:36:48     | 16:37:37    | 16:33:00   | E           | 🔒 21481    | Korsvägen E          | Ordinarie  |             |   |  |
|       | 4 Mölndal        |      | 16:50:48     | 16:51:38    | 16:45:00   | E           | 🔒 21481    | Marklandsgatan A     | Ordinarie  |             |   |  |
|       | 6 Svingeln       |      | 16:28:00     | 16:28:50    | 16:26:00   | E           | 🚔 21481    | Brunnsparken E       | Ordinarie  | På hållplat | s |  |
|       | 6 Svingeln       |      | 16:37:13     | 16:38:03    | 16:38:00   | E           | 🚊 21481    | Wieselgrensplatsen A | Ordinarie  |             |   |  |
|       | 7 Tynnered       | ۲    | Brunnsp      | arken E     |            |             |            | atsen C              | Ordinarie  |             |   |  |
|       | 7 Tynnered       |      | jid: 3157    | 647, spid:  | 36865, dep | p: 2018-07- | 12 16:38:0 | 0 + 0                | Ordinarie  |             |   |  |
|       | 9 Saltholmen     | 0    | 2148101      | 409         |            |             |            | P get A              | Ordinarie  |             |   |  |
|       | 9 Saltholmen     |      | 16:44:15     | 16:45:04    | 16:42:00   | E           | 🚔 21481    | Bellevue A           | Ordinarie  |             |   |  |
| 1     | 1 Saltholmen     |      | 16:29:12     | 16:30:02    | 16:23:00   | E           | 🔒 21481    | Centralstationen C   | Ordinarie  |             |   |  |
| 1     | 1 Saltholmen     |      | 16:37:38     | 16:38:41    | 16:35:00   | E           | 🖨 21481    | Gamlestads Torg A    | Ordinarie  |             |   |  |
| 1     | 6 Högchohöid     |      | 16-40-25     | 16-40-55    | 16:32:00   | F           | = 21680    | Cannenårdchamnen A   | Ordinaria  |             |   |  |

# Trafikändringar

Öppnar ett fönster där trafikinformation som är aktuell för hållplatsen visas (Trafikstörning, textmeddelande, ljudutrop, omväg, osv).

| i Trafikinformation för Allestadhaugen (12015179) — E |              |                   |           |                             |                           |           |                                                                                        |                                                                                       |                                                                                   |                                                                          |         |          |    |
|-------------------------------------------------------|--------------|-------------------|-----------|-----------------------------|---------------------------|-----------|----------------------------------------------------------------------------------------|---------------------------------------------------------------------------------------|-----------------------------------------------------------------------------------|--------------------------------------------------------------------------|---------|----------|----|
| Q                                                     |              | 1                 |           |                             |                           |           |                                                                                        |                                                                                       |                                                                                   |                                                                          |         |          |    |
| Тур                                                   |              | Intem beskrivning | Innehåll  |                             | Giltig från               | Giltighet | Giltig till                                                                            | Skapad av                                                                             |                                                                                   | Skapad                                                                   |         | Priorite | et |
| <b>X</b> A                                            | вс           |                   | Linje-tur |                             | 15:04:00 (17 May 2016)    |           | Tillsvidare                                                                            | CONSAT\demo (fil                                                                      | ip.stekovic)                                                                      | 16:38:24 (17 Ma                                                          | y 2016) | Normal   |    |
|                                                       |              |                   |           |                             |                           |           |                                                                                        |                                                                                       |                                                                                   |                                                                          |         |          |    |
| Туре                                                  | Inter        | m beskrivning     |           | Innehåll                    | •••                       |           | Kanalgrup                                                                              | <b>,</b>                                                                              | Kanal                                                                             |                                                                          |         |          |    |
| $\sim$                                                |              |                   |           | Trafikstörning: Stäng av pr | ognoser för en viss linje |           |                                                                                        |                                                                                       |                                                                                   |                                                                          |         |          |    |
| ABC                                                   | SXS<br>Linje | tur               |           | Linje-tur                   |                           |           | Fordon: För<br>Fordon: Inn<br>Förare Exter<br>Hemsidor, v<br>Hållplatssky<br>Reseplane | rare,<br>e skyltar & högtala<br>ma Skyltar och h<br>webb (sx),<br>yltar,<br>rare (et) | Fordon: Fö<br>Fordon: Inr<br>Fordon: Ytt<br>Hemsidor,<br>Hållplatssk<br>Reseplane | irare,<br>re skyltar & högtal<br>tre skyltar & högta<br>ryltar,<br>rrare | a<br>I  |          |    |

# Snabbmenyn

Högerklicka på en tur i Omloppsgrafen eller Utsättningar. Du kan också nå den genom fordonssnabbmenyn -> Tur / Nästa tur.

Innehållet i snabbmenyn beror på hur din applikation är konfigurerad.

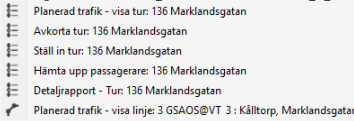

# Avkorta tur

Att avkorta en tur betyder att turen slutar vid en tidigare hållplats än destinationen.

- 1. Snabbmenyn -> "Avkorta tur: ###". Fönstret **Avkorta tur** öppnas.
- 2. Klicka på hållplatsmenyn där turen skall sluta.
- 3. Valfri: Kryssa i **Kortvänd** för att låta efterföljande tur starta vid den valda hållplatsen. Kolla Kortvänd för mer info.
- 4.Den interna beskrivningen fylls i automatsikt. Du kan ändra på den.

# 5.Klicka på Spara

- 5.1 Om i Trafikledare läge: Ärendet skappas automatiskt och visas i **Trafikändringar** under fliken "Att granska".
- 5.2 Annars: Trafikändringar öppnas med ifylld information om ärendet. Gå genom ärendet och ändra det vid behov. När du är klar, godkänn ärendet via **Förhandsgranska/Spara**. Se sidorna om Trafikändringar för detaljerad information om verktyget.

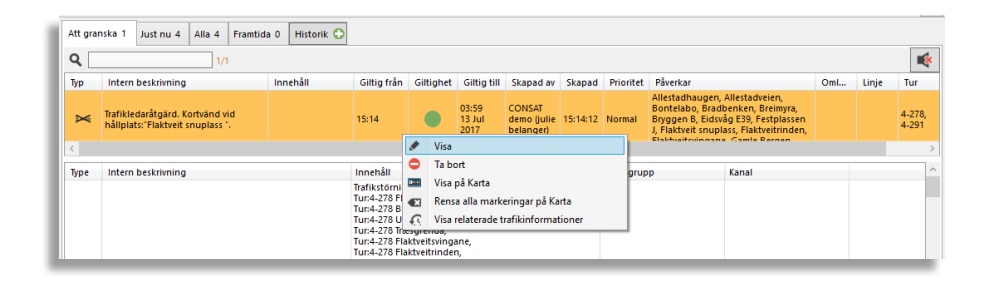

# +i Avkorta tur × Avkorta tur vid: × 16:08:00 Flaktveit snuplass \* • Kortvänd × Intern beskrivning Taffikfedaråtgärd, Avkorta tur vid Taffikfedaråtgärd, Avkorta tur vid × Avkorta tur × Avkorta tur vid: × 16:08:00 Flaktveit snuplass \* Ø Kortvänd × Avkorta tur vid: × 16:08:00 Flaktveit snuplass \* Ø Kortvänd × Spara × Spara ×

# Kortvänd

En kortvänd är när ett fordon avslutar en tur i förtid vid ett specifikt hållplats, och börjar sin nästa tur vid samma hållplats (vanligtvis vid motsatt hållplats). Det kräver att både turer följer varandra och delar samma hållplats.

Du kan skapa en kortvänd genom att välja **Avkorta tur** i turens snabbmenyn. När du kommer på steg 3, kryssa i **Kortvänd**. Det som skiljer sig är den interna beskrivningen ("Kortvänd vid" isf "Avkorta tur vid") och urvalet på steg 5.2, där hållplatserna kommer att väljas på två konsekutiva turer.

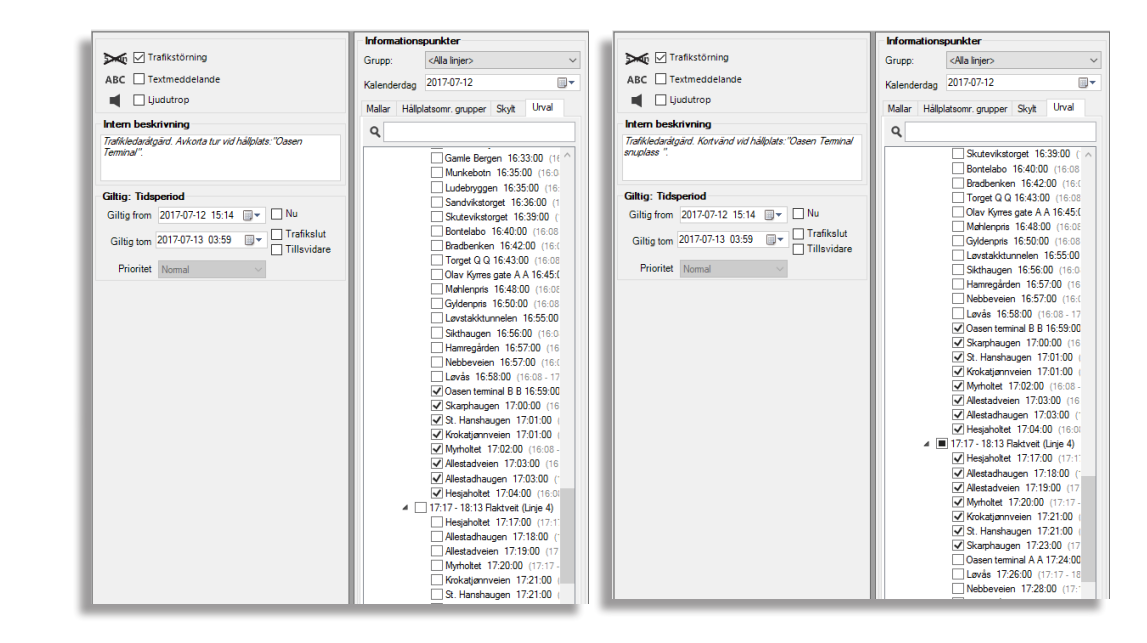

# Förstärkning (bara i verktyget Utsättningar)

Fyller omlopps- och tursfält med det aktuella trafikdata, för förenklad förstärkning av turen.

### ETS Traffic Studio - 'I4MTEST5'

Arkiv Vy Verktyg Hjälp Språk

# CCTV-MEDIA

| 💿 - 😢 🕋 🔛 🖶 🔟 🕢 🐼 🐼 💭 🚛 🧱 Linjegrupp: < Alla linjer> 🔹                                                             |                                                                                                    |
|----------------------------------------------------------------------------------------------------|----------------------------------------------------------------------------------------------------|
| Regir uppladdping av CCTV media                                                                                    | 🔽 Omloppsgraf 🗴 🚍 Förartjänstsgraf 🗴 🌑 Karta 🗴                                                                                                    |
| Fordon (0/1103)                                                                                                    |                                                                                                    |
| 999 23/1103                                                                                                    |                                                                                                    |
|                                                                                                    | I Hjeltefjorden                                                                                                    |
| 10 <b>999</b> 8 0-9998 2.3 Bybanen                                                                                 | x Meland Octorey Octorey                                                                                                    |
| 109999 strigg 2.3 Bybanen                                                                                          | en la citidigere)                                                                                                    |
| 12999/ Boreal 2.3 Bybanen                                                                                          |                                                                                                    |
| 129996 98-mx4 2.3 Bybanen                                                                                          |                                                                                                    |
|                                                                                                    |                                                                                                    |
| 139990 0-alc4 2.5 Dyballell                                                                                        | × Aker Aker A Aker A Aker                                                                                                    |
| 189993 t.home 2 3 Bybanen                                                                                          |                                                                                                    |
|                                                                                                    | S Askov Askov                                                                                                    |
| 249991 b-AIC4 2.4 Bergen nord                                                                                      |                                                                                                    |
| 249994 Skyss 2.4 Bergen nord Magnus reg no                                                                         |                                                                                                    |
| 249995 b-AIC3 2.4 Bergen nord                                                                                      |                                                                                                    |
| Start Varaktiohet Slut                                                                                             | Arna - Sampi                                                                                                    |
| 2023-01-02 15:18 🗸 00:30 🖨 2023-01-02 15:48                                                                        |                                                                                                    |
| Namn Kommentar                                                                                                    | 1 (1) (1) (2) (2) (2) (2) (2) (2) (3) (3) (3) (3) (3) (3) (3) (3) (3) (3                                                                                                    |
|                                                                                                    |                                                                                                    |
| * 1.44 mil                                                                                                    | Fiell (tidligere)                                                                                                    |
|                                                                                                    |                                                                                                    |
| CCTV begärda uppladdningar 1                                                                                       |                                                                                                    |
|                                                                                                    |                                                                                                    |
| Fordon Start Varaktighet Status Anvandare Namn Tidsstampel                                                         | 「昔日」 「「「「「「「」」」」「「「」」」「「」」」「「」」」「「」」」」「「」」」」」                                                                                                    |
| 109999 strigg 2.3 bybanen 2023-01-02 14:47 00:30 Ladda upp, Bestalid CONSAI (consat (julie.lindgren) 2023-01-02 15 | × State State Stat |
|                                                                                                    |                                                                                                    |
|                                                                                                    |                                                                                                    |
| Ta bort                                                                                                    |                                                                                                    |
|                                                                                                    | Sund (tidligere)                                                                                                    |
|                                                                                                    |                                                                                                    |
|                                                                                                    |                                                                                                    |
|                                                                                                    |                                                                                                    |
| Fordon Start Varaktighet Status Användare Namn Tidsstämpel                                                         |                                                                                                    |
|                                                                                                    |                                                                                                    |
|                                                                                                    |                                                                                                    |
|                                                                                                    |                                                                                                    |
| 👤 Ladda ner 🛛 🛅 Nedladdade filer 🗧 🚍 Ta bort                                                                       |                                                                                                    |
| •••                                                                                                    |                                                                                                    |
|                                                                                                    | © OpenStreetMap contributors: DDbl.                                                                                                    |
|                                                                                                    | (⊕ ) (♠ Vāli; , None v Latitud: 60.34326 Longitud: 5.27069 ♦                                                                                                    |
|                                                                                                    |                                                                                                    |
|                                                                                                    | 🦉 Mina händelser   Pelle 🗴 🛞 Mina händelser   Pelle2 🗴 🖉 Trafikändringar 🗴 📼 Textmeddelanden: Logg 🗴 🔹 🔹                                                                                                    |
|                                                                                                    | 🔔 Consat\consat 🛛 🍸 🕵 🚍 306 (534) 🛷 Test5 🗸 🔇 15:48:38                                                                                                    |
|                                                                                                    |                                                                                                    |

Begär uppladdning av CCTV-media från valda fordon till centralsystemet för granskning/analys.

illgång Verktyg -> CCTV media

- Filer kan vara krypterade. Du behöver förstås lämplig uppspelningsapplikation och krypteringsnyckeln för att se krypterade filmer
- Upp till 15 fordon kan väljas för varje uppladdningsbegäran.

# Verktygslayout

CCTV består av tre delar.

Begär uppladdning av CCTV media Välja 1-15 fordon.

**CCTV begärda uppladdningar** Alla begärda uppladdningar per fordon och deras status.

Tillgängliga CCTV filer Alla filer som är tillgängliga för nedladdning via Traffic Studio.

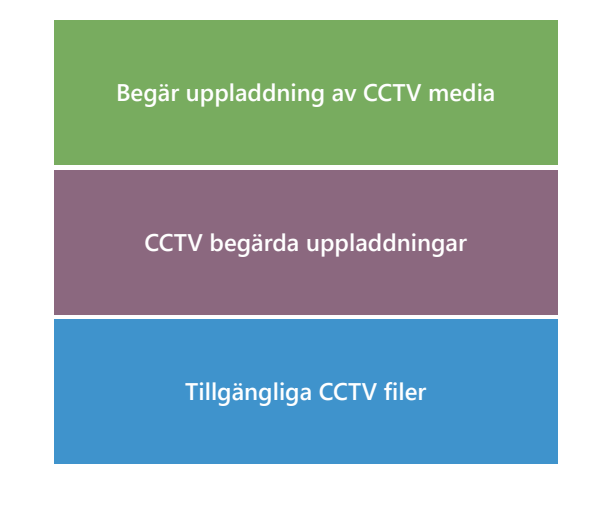

# Hämta filer från fordon

# Börja med Begär uppladdning av CCTV media.

- 1. Fordon: Välj upp till 15 fordon. Använd sökfiltret för att begränsa listan.
- 2. **Start, Varaktighet:** Välj dag & tid, och hur lång tid inspelningarna ska täcka.
- 3. Namn: Döpa din begära. De nedladdade filerna ska sparas i en mapp med det namnet. Filer utan namn kommer sparra i huvudmappen utan gruppering.
- 4. Kommentar (valfri): Lägg till en beskrivning, t.ex. varför du gör begäran.
- 5.Klicka på Ladda upp.

Begäran listas under **CCTV begärda uppladdningar** med egen förloppsindikator i statuskolumnen och en beskrivande text.

Så fort en uppladdning är klar tas denna bort från **CCTV begärda uppladdningar** och flyttas till **Tillgängliga CCTV filer.** 

# Ladda ner filer

Du kan bara ladda ner filer när deras status visar "Uppladdad, Tillgängliga", dvs att de har flyttats till Tillgängliga CCTV filer.

1. Klicka på en fil (rad).

2.Klicka på Ladda ner.

3. Klicka på **Nedladdade filer** för att öppna mappen med alla nedladdade filer i Windows Explorer.

| Tillg | jängliga CCTV filer           | ۹ ۹              |         |                  |                         |                                           |              |                                       |                  |                                                                   |         |                  |        |
|-------|-------------------------------|------------------|---------|------------------|-------------------------|-------------------------------------------|--------------|---------------------------------------|------------------|-------------------------------------------------------------------|---------|------------------|--------|
| For   | don                           | Start            | Varakti | Slut             | Status                  | Användare                                 | Namn         | Kommentar                             | Tidsstämpel      | ID                                                                | Kameror | Begärd           |        |
|       | 190013 r CCTV 2.4 Bergen nord | 2022-09-22 19:29 | 00:10   | 2022-09-22 19:39 | Uppladdad, Tillgängliga | CONSAT\consat (i4m)                       |              |                                       | 2022-09-23 11:18 | 3350190013sCONSATCONSATPETTERKORNEBACKs1000s20220922195738        | 1,2     | 2022-09-22 21:57 | 7      |
|       | 190012 strigg 2.4 Bergen nord | 2022-09-21 09:53 | 00:30   | 2022-09-21 10:23 | Uppladdad, Tillgängliga | CONSAT\zenobia1 (zenobia.cobon)           |              |                                       | 2022-09-23 10:27 | 3350190012sCONSATZENOBIA1ZENOBIACOBONs1005s20220923082354         | 1       | 2022-09-23 10:23 | 3      |
|       | 190012 strigg 2.4 Bergen nord | 2022-09-22 11:08 | 00:30   | 2022-09-22 11:38 | Uppladdad, Tillgängliga | CONSAT\consat (tannaz.farasati)           | Test         | test                                  | 2022-09-23 09:36 | 3350190012sCONSATCONSATTANNAZFARASATIs1003s20220923073356         | 1       | 2022-09-23 09:33 | 3      |
|       | 190012 strigg 2.4 Bergen nord | 2022-09-21 13:01 | 00:30   | 2022-09-21 13:31 | Uppladdad, Tillgängliga | CONSAT\zenobia1 (zenobia.cobon)           | Zen2         | Z test 2                              | 2022-09-22 15:42 | 3350190012sCONSATZENOBIA1ZENOBIACOBONs1002s20220922124307         | 1       | 2022-09-22 14:43 | 3      |
|       | 190012 strigg 2.4 Bergen nord | 2022-09-22 13:25 | 00:10   | 2022-09-22 13:35 | Uppladdad, Tillgängliga | CONSAT-15-0409\consat (mattias.bergander) | mattias test | Mattias testar ytterligare ny version | 2022-09-22 13:58 | 3350190012sCONSAT150409CONSATMATTIASBERGANDERs1000s20220922115606 | 1       | 2022-09-22 13:56 | 5      |
|       | 190012 strigg 2.4 Bergen nord | 2022-09-15 10:57 | 00:30   | 2022-09-15 11:27 | Uppladdad, Tillgängliga | CONSAT\consat (tannaz.farasati)           | Tannaz       | test                                  | 2022-09-22 11:40 | 3350190012sCONSATCONSATTANNAZFARASATIs1002s20220922093809         | 1       | 2022-09-22 11:38 | 3      |
|       | 190012 strigg 2.4 Bergen nord | 2022-09-18 10:40 | 00:30   | 2022-09-18 11:10 | Uppladdad, Tillgängliga | CONSAT\consat (tannaz.farasati)           | Test2        | test                                  | 2022-09-22 11:29 | 3350190012sCONSATCONSATTANNAZFARASATIs1000s20220922092725         | 1       | 2022-09-22 11:23 | 7      |
|       | 190013 r CCTV 2.4 Bergen nord | 2022-09-22 09:48 | 00:10   | 2022-09-22 09:58 | Uppladdad, Tillgängliga | CONSAT\consat (petter.korneback)          |              |                                       | 2022-09-22 10:38 | 3350190013sCONSATCONSATPETTERKORNEBACKs1004s20220922083450        | 1,2     | 2022-09-22 10:34 | 1      |
|       | 190013 r CCTV 2.4 Bergen nord | 2022-09-22 08:28 | 00:30   | 2022-09-22 08:58 | Uppladdad, Tillgängliga | CONSAT\demo (tomas.midbratt)              | Test T       | Kommentar test                        | 2022-09-22 09:52 | 3350190013sCONSATDEMOTOMASMIDBRATTs1000s20220922065940            | 1,2     | 2022-09-22 08:59 | 9      |
|       |                               |                  |         |                  |                         |                                           |              |                                       |                  |                                                                   |         |                  |        |
|       |                               |                  |         |                  |                         |                                           |              |                                       |                  | 🕹 Ladda ner                                                       | Tr Nedl | addade filer 🧧 🧲 | Ta bor |

Data > Local > Consat Telematics AB > CCTV media

ATZENOBIA1ZE

SATZENOBIA1ZE NOBIACOBONs1

NOBIACOBON

ATZENOBIA1ZE

NOBIACOBON

SATZENOBIA1ZE

NOBIACOBONS

SATZENOBIA1ZE NOBIACOBONs1 SATZENOBIA1ZE

SATZENOBIA1ZE NOBIACOBONs1 SATZENOBIA1ZE NOBIACOBONs1

SATZENOBIA1ZE NOBIACOBONs1

Därifrån kan du lätt navigera till de olika undermappar och de andra filer som inte ingår i namngiven uppladdningsbegäran och har hamnat direkt i huvudmappen.

| Fordon (0/1103)               |                              |                 |            |          |          |                 |
|-------------------------------|------------------------------|-----------------|------------|----------|----------|-----------------|
|                               |                              |                 |            |          |          | Q 1103/110      |
| ^                             |                              |                 |            |          |          |                 |
| 109995 gg MX4 2.4 Berge       | n nord                       |                 |            |          |          | 1               |
| 🗌 109998 0-9998 2.3 Byban     | en                           |                 |            |          |          |                 |
| 109998 0-9998 2.3 Byban       | en                           |                 |            |          |          |                 |
| 🗌 109999 strigg 2.3 Bybane    | n                            |                 |            |          |          |                 |
| Start V<br>2023-01-02 15:22 • | araktighet Siu<br>00:30 🗢 20 | ut<br>)23-01-02 | 15:52      |          |          |                 |
| Namn H                        | Commentar                    |                 |            |          |          |                 |
|                               |                              |                 |            |          |          |                 |
|                               |                              |                 |            |          |          | 📩 Ladda up      |
|                               |                              |                 |            |          |          |                 |
| CCTV begärda uppladdningar    | ,1                           |                 |            |          |          |                 |
| Fordon                        | Start                        | Varakti         | Status     |          |          | Användare       |
| 🚃 109999 strigg 2.3 Bybanen   | 2023-01-02 14:47             | 00:30           | Ladda upp, | Beställd |          | CONSAT\consat ( |
| <                             |                              |                 |            | _        |          |                 |
|                               |                              |                 |            |          |          | 🛑 Ta bo         |
|                               |                              | •••             |            |          |          |                 |
| Tillgängliga CCTV filer       | ٩, ٥                         | )               |            |          |          |                 |
| Fordon Start Varakti Statu    | us Användare Na              | amn Tid         | sstämpel   |          |          |                 |
|                               |                              |                 |            |          |          |                 |
|                               |                              | <b>↓</b> 1a     | dda ner 🛛  | Ned      | addade f | iler 🗖 Ta bo    |

Begär uppladdning av CCTV med

SATZENOBIA1ZE

SATZENOBIA1ZE NOBIACOBONs1 ~ ē

SATZENOBIA1ZE

SATZENOBIA1ZE NOBIACOBONS SATZENOBIA1ZE

| 🖭 CT                              | S Traffic Studio - 'C | CQATM'                                                              |                      |                              |                           |                                                            |                                 | /                     |        |
|-----------------------------------|-----------------------|---------------------------------------------------------------------|----------------------|------------------------------|---------------------------|------------------------------------------------------------|---------------------------------|-----------------------|--------|
| Arkiv                             | Vy Verktyg            | Hjälp Språk                                                         |                      |                              |                           |                                                            | JRIN                            | <b>\</b>              |        |
| :0                                | - 🙆 🔚 🔡               | 🚔 🔟 😰 🗛 💼 🦲 Liniegrupp: <alla linier=""> 🔻 🐼</alla>                 | 0                    |                              |                           |                                                            |                                 |                       |        |
|                                   |                       |                                                                     |                      |                              |                           |                                                            |                                 |                       |        |
| <u>ه</u>                          | W Karta x             | Omloppsgraf 🗙                                                       |                      |                              | 10-                       |                                                            |                                 |                       |        |
| ök fordon 🗙 🗤 Sök gata 🗙 📭 Planer |                       | Bonoveen                                                            | Panne Baron          | A217404341<br>terödsskolan B | 0-)<br>]                  | B6A-86F                                                    |                                 |                       |        |
| rad tra                           | INERÖD                | · Some                                                              | 🙀 Felhistorik för fo | ordon: 217404                | 43410                     |                                                            | 2 -                             | ×                     |        |
| fik ×                             | © OpenStreetMap co    | ntributors, ODbL.                                                   | 0                    |                              | Inaktiva                  | Allvarlighetsgrad (5/5) T 1/20                             | Senaste                         | uppdatering: 16:57:24 |        |
|                                   | $\oplus \ominus$      | Vili: Vili:                                                         |                      |                              |                           | (,,,,,,,,,,,,,,,,,,,,,,,,,,,,,,,,,,,,,                     |                                 | appointering roomer   | 73     |
| <b>-</b>                          |                       | i in interiore                                                      | Sammanfattning       | Allvarlighets                | sgrad Tid                 | Beskrivning                                                |                                 | ld                    |        |
| njeö∖                             | 😵 Mina händels        | ser   Tidiga avgångar 🗴 😵 Mina händelser   Ej utsatt 🗙 🖨 Aktiva for | VEHICLE-ODOMETER     | R 🛕 Kritisk                  | 19:35:26 (Friday, 9 D     | December 2022) Det kommer inga oc<br>trots att fordonet rö | fometerpulse<br>or sig enligt G | PS. 1845791           |        |
| /ersi                             |                       |                                                                     |                      |                              |                           |                                                            |                                 |                       |        |
| A A                               | Operatör -            | ✓ Intervall 00:03:31 ✓ Q                                            |                      |                              |                           |                                                            |                                 |                       |        |
| B                                 | Etikett               | Linie Destination                                                   |                      |                              |                           |                                                            |                                 |                       | vensn  |
| Q                                 | 2174000343 -          | 1 BIV@VT 1: Kampenhof Helenedal Kampenhof                           |                      |                              |                           |                                                            |                                 |                       |        |
| Ř                                 | 2174043410 -          | 1 BIV@VT 1: Kampenhof, Helenedal Helenedal                          |                      |                              |                           |                                                            |                                 |                       |        |
| าลแ                               | 2182000102 -          | 1 EB@VT 1: Munkeröd, Stenungsund Munkeröd                           |                      |                              |                           |                                                            |                                 |                       |        |
| plat                              | 2148101840 -          | 1 GSAOS@VT 1: Östra Sjukhuset, Tynnered Tynnered                    |                      |                              |                           |                                                            |                                 |                       |        |
| ×                                 | a 2148101501 -        | 1 GSAOS@VT 1: Östra Sjukhuset, Tynnered Östra Sjukhuset             |                      |                              |                           |                                                            |                                 |                       |        |
|                                   | 2175020606 -          | 1 KEB@VT 1: Fors, Hede station Hede station                         | 7254 40 Sta          | rtad                         | Bengtsgardsgatan, B       | Passerade hallplatslage, 25                                | 00:02:44                        | 16:58:11 AMS          |        |
| •                                 | 2161004023 -          | 1 NS@VT 1 : Hässleholmen, Sjöbo Sjöbo                               | 2012 192 Inv         | äntar                        | Brämhults idrottsplats, A | På hållplats, 0                                            |                                 | 16:58:01 AMS          |        |
| Tra                               | 2161004020 -          | 1 NS@VT 1: Hässleholmen, Sjöbo Hässleholmen Via Sjukhuset           | 2007 187 Sta         | rtad                         | Åsbogatan, B              | 39                                                         | 00:04:07                        | 16:58:15 AMS          |        |
| fik                               | 2161003608 -          | 1 NS@VT 1 : Hässleholmen, Sjöbo Sjöbo                               | 2001 182 Sta         | rtad                         | Erikslund, B              | 241                                                        | 00:06:26                        | 16:58:11 AMS          |        |
| stat                              | 2161003706 -          | 1 NS@VT 1: Skultorp, Sjukhuset Sjukhuset                            | 3451 92 Sta          | rtad                         | Aspö, A                   | 1299                                                       | 00:03:55                        | 16:58:14 AMS          |        |
| sn                                | 2161003708 -          | 1 NS@VT 1: Skultorp, Sjukhuset Sjukhuset Via Resecentrum            | 3453 96 Sta          | rtad                         | Solvägen, B               | Avgång, 25                                                 | 00:00:50                        | 16:58:17 AMS          |        |
| ×                                 | 2161003707 -          | 1 NS@VT 1: Skultorp, Sjukhuset Skultorp                             | 3454 93 Sta          | rtad                         | Resecentrum Skövde, G     | På hållplats, Lämnar hållplats, O                          | 00:03:07                        | 16:58:11 AMS          |        |
|                                   | 2162007672 -          | 1 NS@VT 1: Skövde, Trollhättan Lidköping                            | 3004 70 Sta          | rtad                         | Vasagatan, A              | 31632                                                      | 00:03:19                        | 16:58:10 AMS          |        |
|                                   | 2162007928 -          | 1 NS@VT 1: Skövde, Trollhättan Trollhättan                          | 3001 62 Sta          | rtad                         | Haberg, B                 | 110                                                        | -00:02:12                       | 16:57:51 AMS          |        |
|                                   | 2162007301 -          | 1 NS@VT 1: Skövde, Trollhättan Skövde                               | 3006 133 Sta         | rtad                         | Axvall travbanan, B       | 3760                                                       | 00:12:48                        | 16:58:09 AMS          |        |
|                                   | 2162007927 -          | 1 NS@VI 1: Skovde, Irollhättan Lidköping                            | 3007 152 Sta         | rtad                         | vasagatan, A              | 1307                                                       | 00:02:28                        | 16:58:17 AMS          |        |
|                                   | < 2185002504 -        | 2 CONNECT@VT_2: Hono, Hono Foto (Hono farjelage)                    | 5105 47 Ove          | ertag, Startad               | Hono tarjelage, B         | 97                                                         | 00:01:09                        | 16:57:20 AMS          | >      |
| ,1                                |                       |                                                                     |                      | Consat                       | Full\consat               | Carl 📄 1230 (1813) 🛛 💉                                     | I4MCQATM_                       | external - 🔇 16       | :58:19 |

Tillgång

Visar både aktiva och historiska systemfel/tekniska problem i fordonet/skyltsystemet.

Snabbmeny fordon/skylt -> Visa \*\*\*fel för

# Aktiv fel ikon (bara fordon)

Ett fordon med minst ett aktivt fel visas med aktivfelikonen, dvs en röd triangel med ett utropstecken.

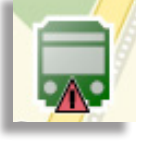

# Hitta fordon med aktiva fel

För att snabbt hitta fordon med aktiva fel:

- Aktive fordon. Markera kryssrutan "Endast aktiva fel"-filter bredvid fritextfiltret för att filtrera listan.
- Trafikstatus. Titta på avsnittet Varningsstatus | Aktiva fel.

| a <sup>™</sup> Aktiva fordon × |       |                        |        |     |           |                   |          |              |           |
|--------------------------------|-------|------------------------|--------|-----|-----------|-------------------|----------|--------------|-----------|
| Operatör                       | •     | V Intervall 00:30:30 V | ۹.     |     |           |                   | 🖌 Aktiva | fel 165/1275 |           |
|                                | Linje | Destination            | Omlopp | Tur | Turstatus | Senaste hållplats |          | Avstånd      | Avvikelse |
| 02968                          | SVAR  | Amhult                 | 1803   | 96  | Startad   | Kvisljungeby, A   |          | 246          | 00:00:09  |
| 00838                          | RÖD   | Lilla Varholmen        | 1311   | 107 | Startad   | Batterivägen, B   |          | 93           | 00:00:00  |
| 02862                          | LÖV   | Lövgärdet              | 1731   | 24  | Startad   | Mejramgatan, B    |          | På hållplats | 00:06:44  |

# Översikt

Alla felkoder visas i en lista som kan filtreras med tre olika filter.

- Fritextfiltret låter dig se endast rader/fel med minst en cell som helt/delvis matchar filterinnehållet.
- Kryssa i **inaktiva-rutan** för att se alla fel, inte bara de nu aktiva.
- **Allvarlighetsgradsfiltret** låter dig filtrera bort alla felkoder som har annan allvarlighetsgrad än de du vill se. Du kan till exempel filtrera bort allt utom kritiska och stora (allvarliga) fel.

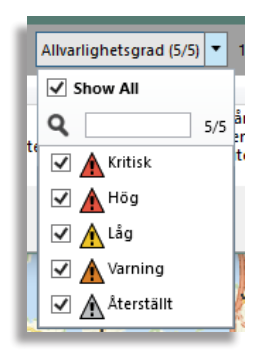

# Information i verktyget

| AllvarlighetsgradHur allvarligt felet är (inklusive om det är åtgärdat/manuellt återställt).TidTid och datum då felet triggades i fordons-/skyltsystemet.BeskrivningEn kortfattad beskrivning av problemet och hur felkoden triggats. Normalt en lättförståelig beskrivning av vad som är fel.IdUnikt fel-Id. |                                                                                                    |
|----------------------------------------------------------------------------------------------------|----------------------------------------------------------------------------------------------------|
| AllvarlighetsgradHur allvarligt felet är (inklusive om det är åtgärdat/manuellt återställt).TidTid och datum då felet triggades i fordons-/skyltsystemet.BeskrivningEn kortfattad beskrivning av problemet och hur felkoden triggats. Normalt en lättförståelig beskrivning av vad som är fel.                | Unikt fel-Id.                                                                                                    |
| AllvarlighetsgradHur allvarligt felet är (inklusive om det är åtgärdat/manuellt återställt).TidTid och datum då felet triggades i fordons-/skyltsystemet.                                                                                                    | En kortfattad beskrivning av problemet och hur felkoden triggats. Normalt en<br>lättförståelig beskrivning av vad som är fel. |
| Allvarlighetsgrad       Hur allvarligt felet är (inklusive om det är åtgärdat/manuellt återställt).                                                                                                    | Tid och datum då felet triggades i fordons-/skyltsystemet.                                                                    |
|                                                                                                    | Hur allvarligt felet är (inklusive om det är åtgärdat/manuellt återställt).                                                   |
| <b>Sammanfattning</b> Kort sammanfattning av felet – för snabb identifikation.                                                                                                    | Kort sammanfattning av felet – för snabb identifikation.                                                                      |

| 🙀 Felhistorik för fordon: 2148101490 |                       |                                        |                                                                                                    |       |
|--------------------------------------|-----------------------|----------------------------------------|----------------------------------------------------------------------------------------------------|-------|
| ٩ 🗖                                  | Inaktiva Allvarlighet | sgrad (5/5) 🔻 36/36 🕥 Senaste up       | pdatering: 16:53:15                                                                                                    |       |
| Sammanfattning                       | Allvarlighetsgrad     | Tid                                    | Beskrivning                                                                                                    | ld    |
| Oväntade omstarter                   | 🚹 Hög                 | 05:07:58 (Wednesday, 21 December 2022) | Systemet har detekterat 14 oväntade<br>omstarter senaste 604800<br>sekunderna.                                                                                      | 18672 |
| PROCESS-CRASHED (xfree86)            | 🛕 Återställt          | 19:32:08 (Monday, 19 December 2022)    | Processen xfree86 har stannat.                                                                                                    | 18437 |
| PROCESS-CRASHED (xts)                | Aterställt            | 19:31:58 (Monday, 19 December 2022)    | Processen xts har stannat.                                                                                                    | 18437 |
| PROCESS-CRASHED (flashx11)           | Aterställt            | 19:31:58 (Monday, 19 December 2022)    | Processen flashx11 har stannat.                                                                                                    | 18437 |
| Konflikt på ip-nätet                 | Aterställt            | 16:39:30 (Thursday, 8 December 2022)   | Systemet har detekterat<br>adresskonflikt för ip-adress eth0 på<br>192.168.3.72. Dessa mac-adresser har<br>samma ip-adress: 80:1f:12:4a:24:6f,<br>54:10:ectf3:9b:27 | 18802 |
| VEHICLE-SIGN - adress TCP            | Aterställt            | 11:07:03 (Friday, 2 December 2022)     | Ingen kontakt med skylt dest-lateral,<br>på adress TCP, av protokolltyp<br>tcp://192.168.3.94:2111.                                                                 | 18414 |
| <                                    |                       |                                        | Ingen kontakt med skvit dest-lateral                                                                                                    | >     |

Anteckningar

### 📧 CTS Traffic Studio - 'Vasterbotten'

Arkiv Vy Verktyg Hjälp Språk

# Fordon

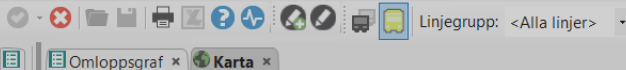

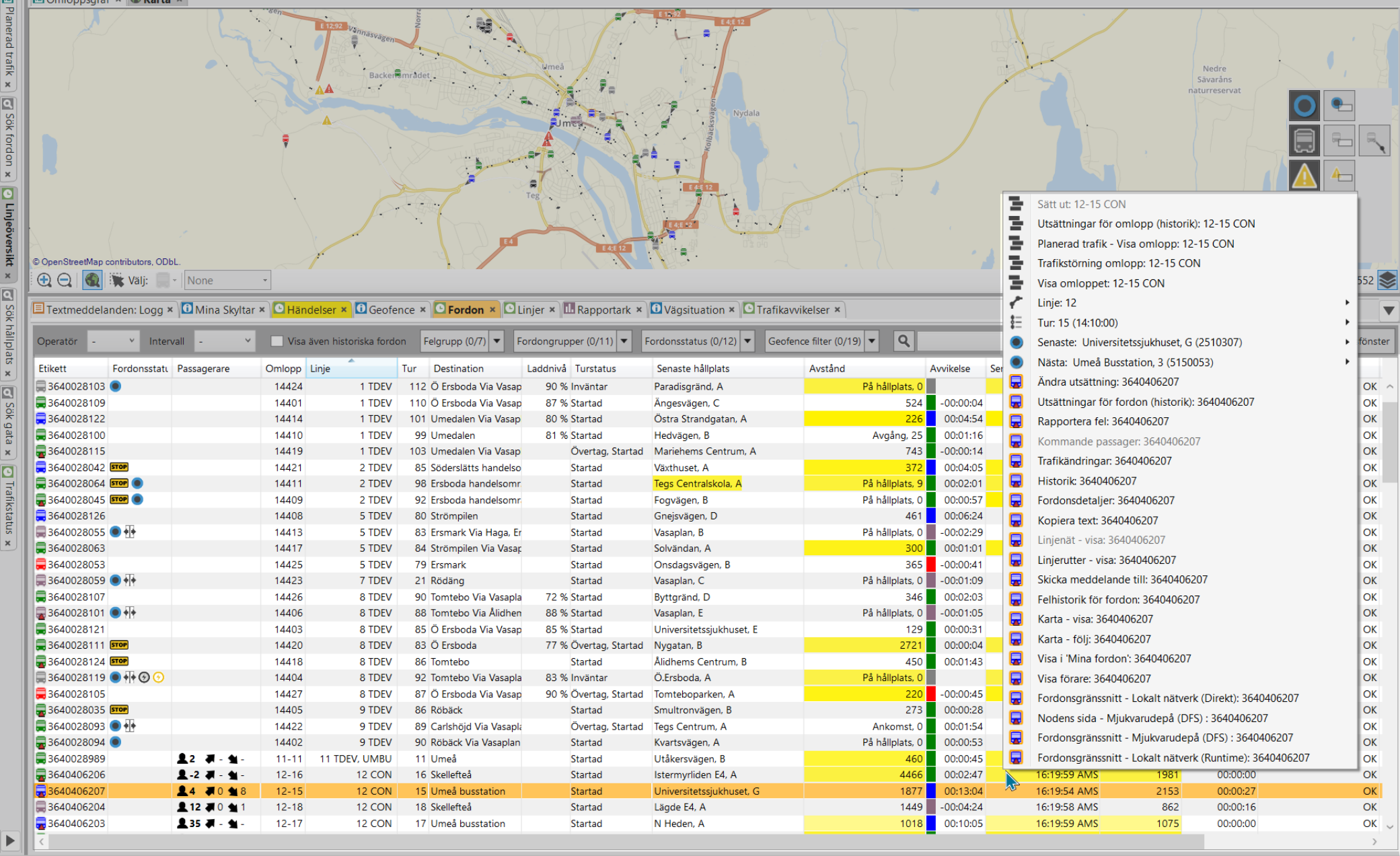

🚇 consat\Consat Consat 🛛 🝸 💁 📃 88 (148)

Västerbotten - 🔇 16:20:00

Visar en lista över alla aktiva fordon och sorterar dem per linje.

Tillgång

Verktyg -> Fordon -> Fordon

# Filtrera tabellen

Filtrera tabellen med Linjegrupper, Operatörsval, Intervall, fritextsökning, aktivt fel och fordongrupper. Tabellen uppdateras automatiskt.

# Linjegrupper

Linjegrupper finns i funktionsfältet. Du kan skapa flera grupper under Arkiv > Inställningar > Visning av fordon.

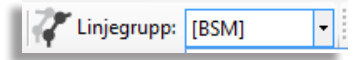

# Filter och Fritextsökning

I sökfältet kan du mata in text eller nummer och automatiskt uppdatera innehållet i tabellen för att markera cellerna som innehåller dessa tecken.

Klicka på förstoringsikonen för att aktivera ett sökfält för varje kolumn, oberoende av varandra.

| Operatör | • | ×     | Intervall   | 00:30:00 ¥ | ଷ୍ଟ   |     |           |       |
|----------|---|-------|-------------|------------|-------|-----|-----------|-------|
| Etikett  |   | Linje | Destination |            | Omlop | Tur | Turstatus | Senas |
|          |   |       |             |            |       |     |           |       |

# Symboler

Fordonssymbolernas färg visar deras rapporterade avvikelse från tidtabellen.

Gränsvärden och färgkoder ställer du in under **Arkiv -> Inställningar -> Visning av fordon.** 

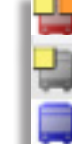

# Information

Tabellen i verktyget uppdateras i realtid och ny information visas genom att bakgrunden blinkar till i gult.

Fordon som har turstatus **mellan**, dvs kör på mellantur/tomtur, visar information om nästa tur. Detta syns med en pil (->) innan linje, destination och tur. Du kan filtrera listan genom att använda "streck" (-) och "större än" (>)

# Tips

- Du kan anpassa tabellen enligt dina preferenser.
  - Sortera informationen efter valfri kolumn. Klicka på rubrikhuvudet.
  - Ordna om kolumnerna genom att dra och släppa deras rubrik där du vill ha dem.
  - Lägg till/ta bort kolumn genom att höger-klicka på rubrikerna och markera / avmarkera dem.
  - Traffic Studio sparar dina ändringar.
- Du kan dubbelklicka på en rad för att zooma in på fordonet i Karta.
- Högerklicka på valfri rad för att öppna fordonets snabbmenyn.

# Kommunikationsgraf

Stapeldiagrammet visar antalet kommunicerande fordon uppdelat mellan AMS och NVS.

Varje stapel representerar antalet fordon som kommunicerat inom 15-minutersintervall för den aktuella kalenderdagen (00:00 till 23:59). Både utsatta och icke utsatta fordon är inkluderade.

Den vertikala röda linjen i diagrammet visar den aktuella tiden.

Klicka på diagramknappen till höger för att öppna/ stänga diagrammet.

# Kommunikationskategorier

AMS-rapporter är relaterade till positioner, dörröppning, avvikelser etc. De flesta rapporter finns i denna kategori.

NVS-rapporter är relaterade till fordonet som frågar depån om dess mjukvaruversion.

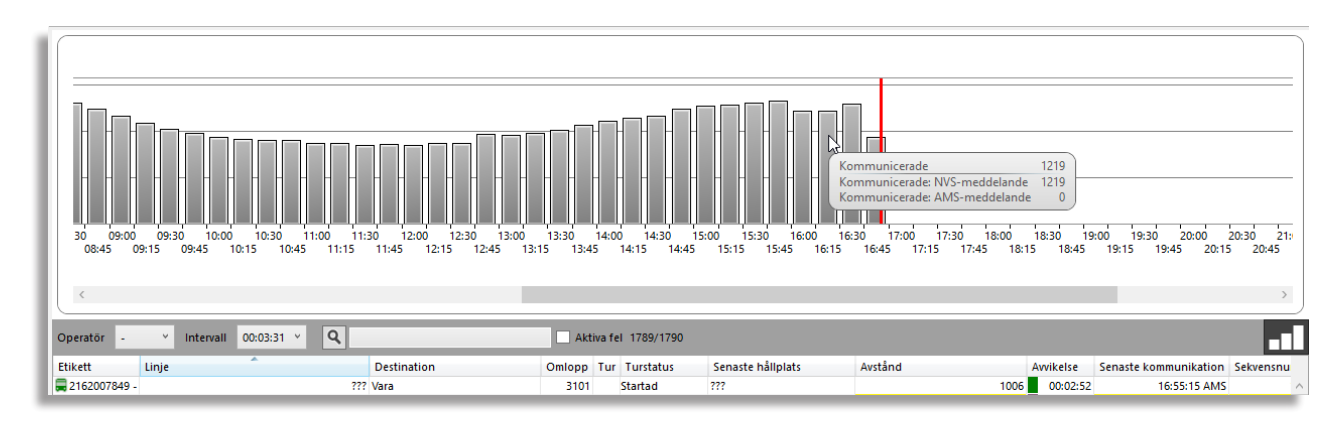

## 🜁 ITS4mobility Traffic Studio

Arkiv Vy Verktyg Fönster Hjälp Språk

# FORDONSGRUPPER

| Fordonsgrup                          | per                   |                    |              |             | Gruppdetalje    | r          |             |               |           |                 |            |                         |                    |                                  |          |
|--------------------------------------|-----------------------|--------------------|--------------|-------------|-----------------|------------|-------------|---------------|-----------|-----------------|------------|-------------------------|--------------------|----------------------------------|----------|
| ٩                                    |                       |                    |              |             | Gruppnamn M     | . J.       |             |               |           |                 |            |                         |                    |                                  |          |
| Operatör                             | Gruppnamn Be          | skrivning          |              |             | Beskrivning Fu  | II group   |             |               |           |                 |            |                         |                    |                                  |          |
| 2.4 Bergen nord                      | 2way text Demo 2w     | vay text test      |              |             | Operatör 2.     | 1 Nordhord | land        |               | ~         |                 |            |                         |                    |                                  |          |
| 2.1 Nordhordlan                      | d M.J. Fu             | ll group           |              |             |                 |            |             |               |           |                 |            |                         |                    |                                  |          |
| 2.7 Vest                             | My new group A f      | itting description |              |             | Valda fordon    |            |             |               |           |                 |            | Tillgängliga fordon     |                    |                                  |          |
| 2.5 Bergen sentru                    | Im Vehicle group 2 Lo | ng vehicles        |              |             | Q               |            |             |               |           |                 |            | ۹                       |                    |                                  |          |
|                                      |                       |                    |              |             | Operatör        | Fordor     |             | Sys           | emaddress | Nod-namn        |            | Operatör For            | don Sys            | temaddress Nod-namn              | Aktiv    |
|                                      |                       |                    |              |             | 2.1 Nordhordian | d 3350-21  | 0028        | 335           | 0210028   | 3350-210028     |            |                         |                    |                                  |          |
|                                      |                       |                    |              |             | 2.1 Nordhordlan | d 3350-21  | 0029        | 335           | 0210029   | 3350-210029     |            |                         |                    |                                  |          |
|                                      |                       |                    |              |             | 2.1 Nordhordlan | d 3350.21  | 0032        | 225           | 210031    | 3350-210031     |            |                         |                    |                                  |          |
|                                      |                       |                    |              |             | 2.1 Nordhordlan | d 3350-21  | 0035        | 335           | 210032    | 3350-210035     |            |                         |                    |                                  |          |
|                                      |                       |                    |              |             | 2.1 Nordhordlan | d 3350-21  | 0036        | 335           | 0210036   | 3350-210036     |            |                         |                    |                                  |          |
|                                      |                       |                    |              |             | 2.1 Nordhordlan | d 3350-21  | 0037        | 335           | 0210037   | 3350-210037     |            |                         |                    |                                  |          |
|                                      |                       |                    |              |             | 2.1 Nordhordlan | d 3350-21  | 0038        | 335           | 0210038   | 3350-210038     |            |                         |                    |                                  |          |
|                                      |                       |                    |              |             | 2.1 Nordhordlan | d 3350-21  | 0039        | 335           | 0210039   | 3350-210039     |            |                         |                    |                                  |          |
|                                      |                       |                    |              |             | 2.1 Nordhordlan | d 3350-21  | 0041        | 335           | 0210041   | 3350-210041     |            |                         |                    |                                  |          |
|                                      |                       |                    |              |             | 2.1 Nordhordlan | d 3350-21  | 1003        | 335           | 0211003   | 3350-211003     |            |                         |                    |                                  |          |
|                                      |                       |                    |              |             | 2.1 Nordhordlan | d 3350-21  | 1033        | 335           | 0211033   | 3350-211033     |            |                         |                    |                                  |          |
|                                      |                       |                    |              |             | 2.1 Nordhordlan | d 3350-21  | 1034        | 335           | 0211034   | 3350-211034     |            |                         |                    |                                  |          |
|                                      |                       |                    |              |             | 2.1 Nordhordlan | d 3350-21  | 1035        | 335           | 0211035   | 3350-211035     |            |                         |                    |                                  |          |
|                                      |                       |                    |              |             | 2.1 Nordhordlan | d 3350-21  | 1036        | 335           | 0211036   | 3350-211036     |            |                         |                    |                                  |          |
|                                      |                       |                    |              |             | 2.1 Nordhordlan | d 3350-21  | 1037        | 335           | 0211037   | 3350-211037     |            |                         |                    |                                  |          |
|                                      |                       |                    |              |             | <               |            |             |               |           | >               |            |                         |                    |                                  |          |
|                                      |                       |                    | Ta hort      | Nv          |                 |            |             |               | Spara     | Avbryt          |            |                         |                    |                                  |          |
|                                      |                       |                    |              |             |                 |            |             |               |           |                 |            |                         |                    |                                  |          |
| 🞞 Linjer 🗙 🔛                         | Textmeddelanden: Log  | g 🗙 🎖 Händelser 🗙  | 😵 Händelser: | Historik 🗙  | Aktiva fordon 🗙 | E Förar    | e 🗙 🎾 Geo   | fences 🗙 🕰 Ra | pportpunk | ter 🗙 🏠 Rapport | ark 🗙 🔳 N  | Mina Skyltar 🗙 📢 Impo   | rtera trafikdata 🗙 | 開 Mina fordon 🗙                  |          |
| Operatör -                           | ~ Q                   |                    | 649/649      |             |                 |            |             |               |           |                 |            |                         |                    |                                  |          |
| Operatör                             | Fordon                | Тур                | Systema      | Idress Nod- | namn            | Aktiv      | Rakeladress | MSISDN-nummer | Chassi-ID |                 | Externt II | D Beskrivning           | Utrustning: Rulls  | tol Utrustning: Ljud-informatior | n Rampel |
| 2.1 Nordhordland                     | 3350-210036           | Buss               | 3350210      | 36 3350     | 210036          | Ja         |             | +580010090127 | 3350-2100 | 136             |            | Generated by VolvoImpor | ter Nej            | Nej                              | Nej      |
| 2.1 Nordhordland                     | 3350-210037           | Buss               | 3350210      | 37 3350     | 210037          | Ja         |             | +580010090114 | 3350-2100 | 37              |            | Generated by VolvoImpor | ter Nej            | Nej                              | Nej      |
|                                      | 3350-210038           | Buss               | 3350210      | 3350        | 210038          | Ja         |             | +580010090117 | 3350-2100 | 138             |            | Generated by VolvoImpor | ter Nej            | Nej                              | Nej      |
| 2.1 Nordhordland                     |                       |                    |              |             |                 |            |             |               |           |                 |            |                         |                    |                                  |          |
| 2.1 Nordhordland<br>2.1 Nordhordland | 3350-210039           | Buss               | 3350210      | 3350        | 210039          | Ja         |             | +580000961193 | 3350-2100 | 139             |            | Generated by VolvoImpor | ter Nej            | Nej                              | Nej      |

CONSAT TELEMATICS Traffic Studio - Utbildningsmaterial | s.26

Fillgång

Hantering av fordonsgrupper. De kan användas i Talkommunikation och Skicka Textmeddelande.

Verktyg -> Fordon -> Fordonsgrupper

# Verktygsfönstret

- Fordonsgrupper (vänster): En lista över alla aktuella fordonsgrupper där man kan skapa och radera grupper.
- **Gruppdetaljer (höger):** Redigerbara fält för den valda/nya fordonsgruppen.

# Fritextsökning

Sökfälten filtrerar data som visas i sin egen tabell. Varje cell som matchar filterinnehållet är markerad i grått för att lättare identifiera dem. Endast raderna med matchande celler visas i tabellen.

Tabellen uppdateras automatiskt när du anger information i filterfältet.

| Fordonsgruppe    | r              |                          | Gruppdeta         | ıljer |                                 |          |                    |             |               |       |
|------------------|----------------|--------------------------|-------------------|-------|---------------------------------|----------|--------------------|-------------|---------------|-------|
| Q nor            |                | Gruppnamn 2way text Demo |                   |       |                                 |          |                    |             |               |       |
| Operatör         | Gruppnamn      | Beskrivning              | Beskrivning       | 2wa   | ıy text test                    |          |                    |             |               |       |
| 2.4 Bergen nord  | 2way text Demo | 2way text test           | Operatör          | 2.4   | Bergen nord                     |          |                    |             |               |       |
| 2.1 Nordhordland | M. J.          | Full group               |                   |       |                                 |          |                    |             |               |       |
|                  |                |                          | Valda fordo       | n     |                                 |          | Tillgängliga forde | on          |               |       |
|                  |                |                          | ۹ 🗌               |       |                                 |          | <b>Q</b> 248       |             |               |       |
|                  |                |                          | Operatör Ford     |       | Fordon                          | Systemad | Operatör           | Fordon      | Systemaddress | No    |
|                  |                |                          | 2.4 Bergen nord 3 |       | 3350-249888                     | 33502498 | 2.4 Bergen nord    | 3350-248510 | 3350248510    | 335 ^ |
|                  |                |                          | 2.4 Bergen n      | ord   | MX4-TmSkyss-Consattest-MattiasJ | 33502499 | 2.4 Bergen nord    | 3350-248511 | 3350248511    | 335   |
|                  |                |                          | 2.4 Bergen n      | ord   | testvagnConsat-AIC4TmSkyss      | 33502499 | 2.4 Bergen nord    | 3350-248512 | 3350248512    | 335   |
|                  |                |                          |                   |       |                                 |          | 2.4 Bergen nord    | 3350-248513 | 3350248513    | 335   |
|                  |                |                          |                   |       |                                 |          | 2.4 Bergen nord    | 3350-248514 | 3350248514    | 335   |
|                  |                |                          |                   |       |                                 |          | 2.4 Bergen nord    | 3350-248515 | 3350248515    | 335 👃 |
| <                |                |                          |                   |       |                                 | >        | <                  |             |               | >     |
|                  | Та             | bort Ny                  |                   |       | Spara                           | Avbryt   |                    |             |               |       |

# Skapa ny fordonsgrupp

# 1. Klicka på **Ny**.

- 2. Mata in **gruppnamn** och ev. **beskrivning** i **Gruppdetaljer**-sektionen.
- 3. Välj den **operatör** gruppen ska tillhöra. Fordonslistan fylls därefter enligt detta val med operatörens fordon. Observera att det inte går att ändra operatör efter att du sparat gruppen.
- 4. Välj fordon i **Tillgängliga fordon** till höger.
  - Dubbelklicka på ett fordon, eller markera fordonsrad och använda övre pilknappen

| • | Välj flera fordon samtidigt g | genom att | klicka på | SKIFT | och/eller ( | CTRL och | sedan |
|---|-------------------------------|-----------|-----------|-------|-------------|----------|-------|
|   | klicka på övre pilknappen 🖪   | ◀.        |           |       |             |          |       |

- Ta bort ett eller flera genom att dubbel-klicka på ett rad, eller välja det och klicka på nedre pilknappen .
- 5.Klicka på **Spara** för att spara gruppen. Den orange raden uppdateras med gruppensdetaljer.

# Redigera en fordonsgrupp

- 1. Välj en fordonsgrupp i listan. I **Gruppdetaljer**-sektionen visas gruppnamn, beskrivning och valda fordon. Notera att du inte kan ändra operatör.
- 2.Ändra namn, beskrivning eller lägga till/ta bort fordon.
- 3.Klicka på **Spara** för att behålla dina ändringar.

# Ta bort en fordonsgrupp

- 1. Välj en fordonsgrupp i listan.
- 2. Klicka på **Ta bort** för att radera den från listan. Notera att gruppen tas bort direkt. Du kan inte ångra dig.

Anteckningar

| Gruppdeta    | ljer               |      |
|--------------|--------------------|------|
| Gruppnamn    | My nya gruppen     |      |
| Beskrivning  | En bra beskrivning |      |
| Operatör     |                    | ~    |
|              | Company            |      |
| Valda fordor | 2                  | - 1  |
| •            | N_BUS              | - E  |
| q            | 2.7 Vest           | - 14 |
| Operatör     | 2.1 Nordhordland   |      |
| option       | 2.4 Bergen nord    | Ē    |
|              | 2.5 Bergen sentrum | - 1  |
|              | 2.2 Bergen sør     | - 1  |
|              | 41                 | - 1  |
|              | 82                 | -1   |
|              | Lars Bullar AB     |      |
|              | 14 A A             | _    |

### ITS4mobility Traffic Studio

Arkiv Vy Verktyg Fönster Hjälp Språk

# FÖRARE

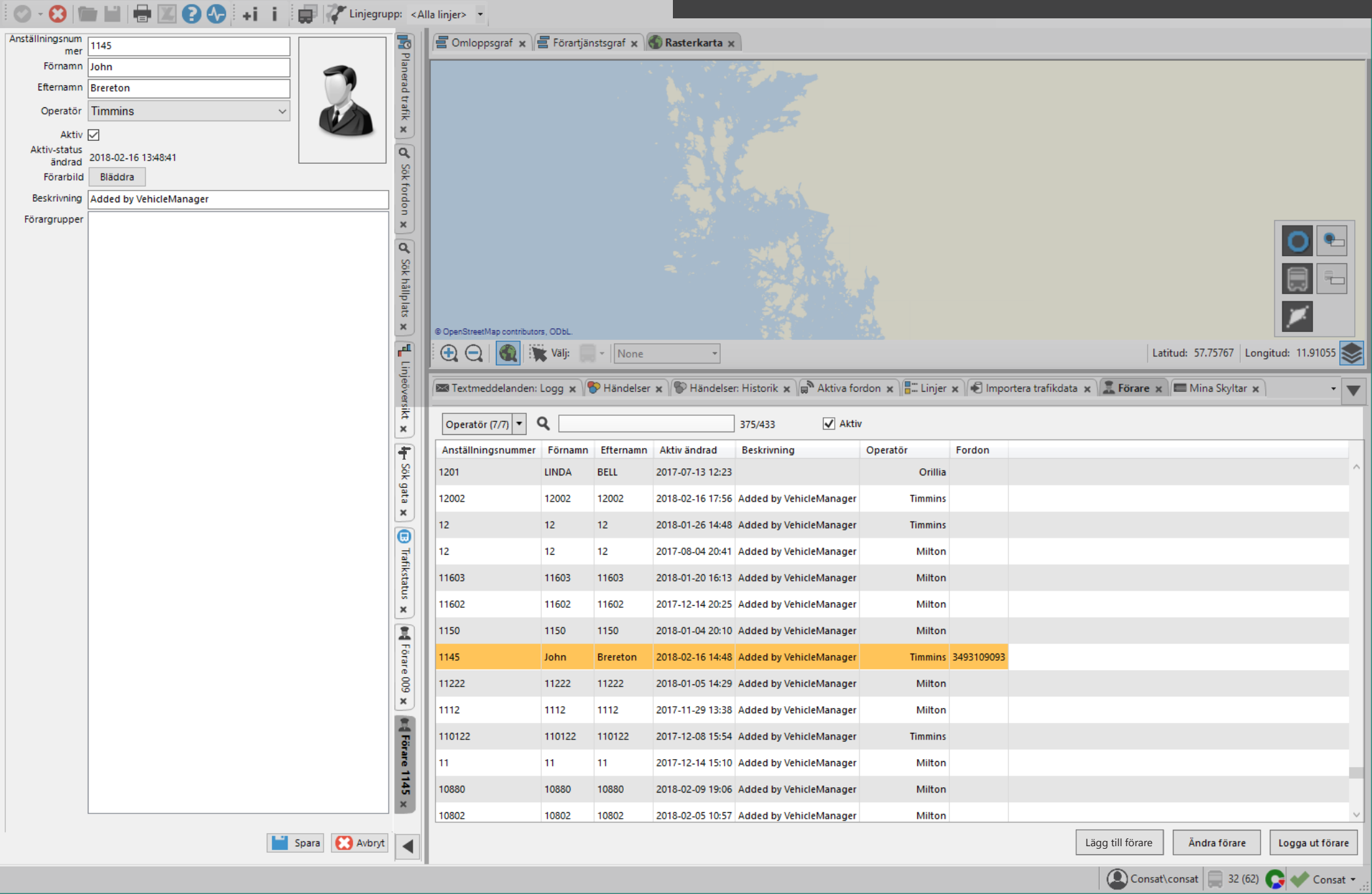

Hantera, administrera och logga ut förare i systemet.

Tillgång

Verktyg -> Förare

# Undre verktygsfönstret

Lista av alla förare sorterade efter anställningsnummer.

- Operatör: Filtrera förare per operatör.
- Förarstatus: Filtrera på aktiv, inaktiv och/ eller inloggade förare.
- Fritextsökning: Filtrera enligt text/siffror.
- Klicka på en rad för att markera/välja en förare
- Tryck **Esc** för att avmarkera.
- Knapparna Lägg till förare och Ändra förare öppnar ett nytt fönster i den vänstra verktygsfönstret. Du kan också dubbelklicka på en förare.

# Vänster verktygsfönster

Vänstra verktygsfönstret används för hantera föraruppgifterna. Här kan Namn, Beskrivning och medlemskap i förargrupper matas in/ redigeras.

Du kan lägga in en bild på föraren. Här kan du även markera om föraren är aktiv eller ej.

# Information i verktyget

| Anställnings-<br>nummer | Anställningsnummer (Förar-ID).                                               |  |  |  |  |  |
|-------------------------|------------------------------------------------------------------------------|--|--|--|--|--|
| Förnamn                 | Förarens förnamn.                                                            |  |  |  |  |  |
| Efternamn               | Förarens efternamn.                                                          |  |  |  |  |  |
| Aktiv ändrad            | Datum och tid när förarens aktiv-status<br>ändrades senast.                  |  |  |  |  |  |
| Beskrivning             | Fri beskrivande text om föraren.                                             |  |  |  |  |  |
| Operatör                | Den operatör föraren tillhör                                                 |  |  |  |  |  |
| Fordon                  | Om föraren är inloggad på ett fordon visas<br>detta här (fordonsnummer/namn) |  |  |  |  |  |

# Lägg till förare

- 1. Klicka på **Lägg till förare** för att öppna ett nytt förar-fält i vänstra verktygsfönstret.
- 2. Mata in informationen. Se till att mata in ett **unikt** ID-nummer.
- 3.Valfritt: Klicka på **Bläddra** och välj en bild. 4.Klicka på **Spara**.

# Uppdatera/ändra förare

- 1. Välj en förare klicka på **Ändra förare**, eller dubbelklicka på raden i listan.
- 2. Gör ändringarna.
- 3.Klicka på **Spara**.

# Logga ut förare

Det finns tre enkla sätt att logga ut en förare:

- Verktyg Förare: Välj föraren och klicka på knappen Logga ut förare i verktygsfältets nedre högra hörn.
- Verktyg Förare: Högerklicka på fordonsnumret i förarlistan och välj Logga ut förare i snabbmenyn.
- Vilken som helst fordonikon: Högerklicka på fordonets fordonssymbol och välj Logga ut förare i snabbmenyn.

# Logga in förare

Du kan logga in en förare till ett valt fordon genom snabbmenyn för fordon. Notera att i detta fönster visas endast **aktiva** förare som **inte redan är inloggade** på ett fordon. Vill du "flytta" en förare från ett fordon till ett annat behöver du först logga ut föraren från det första fordonet (se **Logga ut förare**).

- 1. Högerklicka på fordonets symbol för att öppna snabbmenyn för fordon. Välj **Logga in förare**.
- 2. Poppuppfönstret **Logga in förare** visas. Detta är en filtrerad version av det vanliga förarverktyget, med samma filtreringsmöjligheter. En blåmarkerad ruta i botten på fönstret påminner dig att du behöver välja förare i listan att logga in på det angivna fordonet.

| 🚊 Logga in förare : 31402-00624 |                                |                  |                  | -               | - 0          | × |
|---------------------------------|--------------------------------|------------------|------------------|-----------------|--------------|---|
| Företag (13/13) 🔻 🔍 🛛           | 10/17                          |                  |                  |                 |              | ÷ |
| Anställningsnummer              | Förnamn                        | Efternamn        | Aktiv ändrad     | Beskrivning     | Företag      | F |
| JF4242                          | Jonas                          | Färdig           | 2015-12-15 15:53 |                 | Sudbury City | ^ |
| Göran                           | Göran                          | Göran            | 2016-11-24 13:35 |                 | Sudbury City |   |
| F\$4243                         | Filip mx                       | Stekovic mx      | 2015-12-09 15:32 | Snow Plower     | Sudbury City |   |
| dddd2                           | ddddd2                         | dddddd2          | 2015-12-15 16:20 | ddddddd2        | Sudbury City |   |
| 123456                          | Rick                           | Hendersen        | 2014-10-08 14:15 | Test pilot      | Sudbury City | ~ |
| <                               |                                |                  |                  |                 |              | > |
|                                 | Välj förare att logga in på fo | rdon 31402-00624 |                  | Logga in förare | Avbryt       |   |
|                                 | valj forare att logga in pa fo | raon 51402-00624 |                  | cogga in torare | Avbiyt       |   |

3. Klicka på den förare du vill logga in.4. Klicka på Logga in förare.

| Logga in förare : 31402-00624 |                                |                   |                  | -               | - 0          | × |
|-------------------------------|--------------------------------|-------------------|------------------|-----------------|--------------|---|
| Företag (13/13) 💌 🔍           | 10/17                          |                   |                  |                 |              | ÷ |
| Anställningsnummer            | Förnamn                        | Efternamn         | Aktiv ändrad     | Beskrivning     | Företag      | F |
| ! JF4242                      | Jonas                          | Färdig            | 2015-12-15 15:53 |                 | Sudbury City | ^ |
| Göran                         | Göran                          | Göran             | 2016-11-24 13:35 |                 | Sudbury City |   |
| F54243                        | Filip mx                       | Stekovic mx       | 2015-12-09 15:32 | Snow Plower     | Sudbury City |   |
| dddd2                         | dddd2                          | ddddd2            | 2015-12-15 16:20 | ddddddd2        | Sudbury City |   |
| 123456                        | Rick                           | Hendersen         | 2014-10-08 14:15 | Test pilot      | Sudbury City | ~ |
| <                             |                                |                   |                  |                 |              | > |
|                               | Välj förare att logga in på fo | ordon 31402-00624 |                  | Logga in förare | Avbryt       |   |

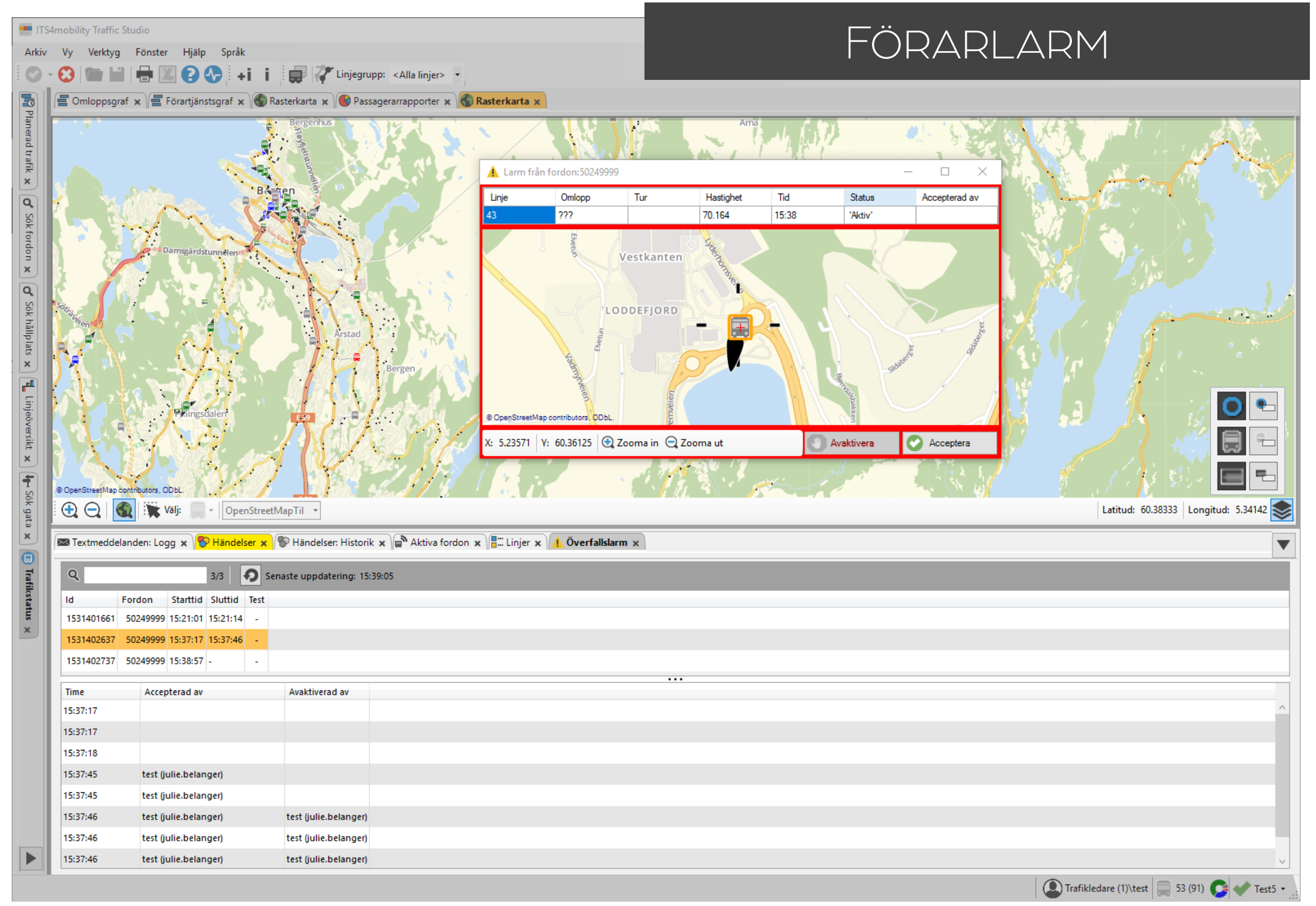

Förmedla föraralarm från fordonen i systemet till centralen.

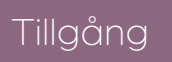

Aktivering av föraren Verktyg -> Överfallslarm

Föraren aktiverar paniklarmet genom att trycka på den dolda larmknappen som finns vid förarplatsen / via deras gränssnitt. Medan larmet är aktivt uppdateras fordonets position kontinuerligt och visas i ett separat fönster.

Fordonet kan självt uppdatera sina yttre skyltar med "Ring 112" eller något efterfrågat meddelande.

# Inställningar

I inställningar för alarm kan du konfigurera larmljudet i applikationen.

- 1. Koppla ifrån systemet ( 😂 ).
- 2. Arkiv -> Inställningar -> Larm.
- 3.Välj ljud.
- 3.1 Använd system ljud genom att klicka på Använd systemljud.
- 3.2 Använd eget ljud genom att klicka på Använd vald ljudfil.
  - 3.2.1 Klicka på **Bläddra** och peka ut den fil du vill använda.
- 4.Klicka på högtalarens ikon för att testa din ljudfil.

# 5.Klicka på **Spara.**

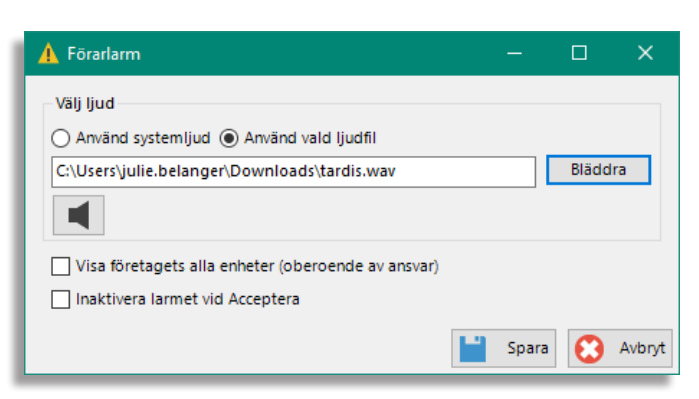

# Larmfönster - visas vid larm

När en förare slår larm visas ett separat rödmarkerat poppuppfönster i alla aktiva applikationer uppkopplade till centralsystemet.

Fönstret visar en karta med endast det larmande fordonet i centrum. Det innehåller också information om fordonet: dess fordon-ID, position, hastighet, rörelseriktning och vid vilken tid larmet aktiverades. Det finns även möjlighet att zooma in/ ut i kartan, och att använda fordonssnabbmenyn.

När en användare trycker på **Acceptera** kommer övriga användare att få denna bekräftelse och larmet slutar att låta.

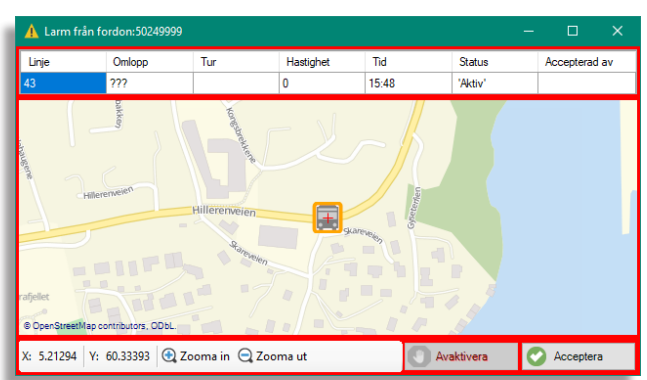

Användaren kan avaktivera larmet, i fall av falskt larm eller test, genom att trycka på **Avaktivera**. Notera att man först måste acceptera ärendet innan man kan avaktivera det.

# Överfallslarm

Överfallslarm visar alla loggade larm, även testlarm, med information om larmande fordon, aktiv larmperiod och vilken användare som accepterat respektive avaktiverat larmet.

- Ett **fritextfilter** låter dig snabbt hitta ett specifikt larm.
- Testlarm indikeras med en grön bock i kolumnen **Test**.
- Klicka på en rad i den övre larmlistan för att se tidsstämplar för varje individuell uppdatering i det undre detaljfältet. Då en användare accepterat/ avaktiverat larmet indikeras detta i separata kolumner.

| ۹            |              | 13/13           | Senaste uppdate          | ering: 17:44:29           |               |      |
|--------------|--------------|-----------------|--------------------------|---------------------------|---------------|------|
| ld           | Fordon       | Starttid        | Ŧ                        | Sluttid                   |               | Test |
| 1669191099   | 3289999993   | 09:11:40 (Wedn  | esday, 23 November 2022) | 09:12:07 (Wednesday, 23 N | ovember 2022) | -    |
| 1669187824   | 3289999993   | 08:17:04 (Wedn  | esday, 23 November 2022) | 08:30:07 (Wednesday, 23 N | ovember 2022) | -    |
| 1669062354   | 3289999993   | 21:25:55 (Mond  | ay, 21 November 2022)    | 21:26:01 (Monday, 21 Nove | mber 2022)    | -    |
| 1668528862   | 3289999993   | 17:20:23 (Tuesd | ay, 15 November 2022)    | 18:50:51 (Wednesday, 16 N | ovember 2022) | -    |
| Time         |              |                 | Accepterad av            | Avaktiverad av            |               |      |
| 09:11:40 (We | ednesday, 23 | November 2022)  |                          |                           |               |      |
| 09:11:40 (We | ednesday, 23 | November 2022)  |                          |                           |               |      |
| 09:11:41 (We | ednesday, 23 | November 2022)  |                          |                           |               |      |
| 09:11:46 (We | ednesday, 23 | November 2022)  | consat (i4m)             |                           |               |      |
| 09:11:46 (We | ednesday, 23 | November 2022)  | consat (i4m)             |                           |               |      |
| 09:12:05 (We | ednesday, 23 | November 2022)  | consat (i4m)             | consat (i4m)              |               |      |
| 09:12:06 (We | ednesday, 23 | November 2022)  | consat (i4m)             | consat (i4m)              |               |      |
| 09:12:07 (We | ednesday, 23 | November 2022)  | consat (i4m)             | consat (i4m)              |               | _    |

### 🜁 CTS Traffic Studio - 'Vasterbotten'

Arkiv Vy Verktyg Hjälp Språk

# GEOFENCE

| Omloppsgraf 🗙                                                                                                    | S Karta x                                                                                                    |                                                                                                    |                                                                                                    |                                                                                                    | autor.                             |
|----------------------------------------------------------------------------------------------------|----------------------------------------------------------------------------------------------------|----------------------------------------------------------------------------------------------------|----------------------------------------------------------------------------------------------------|----------------------------------------------------------------------------------------------------|------------------------------------|
|                                                                                                    |                                                                                                    |                                                                                                    | Nordmaling Resected                                                                                                    | 3<br>96<br>ntrum 'Nordmaling Resecentrum' (5)                                                                                                    | Mården  20  5                      |
| €, Q,   💽                                                                                                    | Välj: Välj: Välj:                                                                                                    |                                                                                                    |                                                                                                    |                                                                                                    | Latitud: 63,578 Longitud: 19,48562 |
| Textmeddelander                                                                                                    | n: Logg 🗴 🕅 Mina Skyltar 🗙 🏷 Händelser 🗴 🎾 🕻                                                                                                    | Geofence 🗙 💭 Aktiva fordon 🗙 📲 Linjer                                                                                                    | 🗙 🕰 Rapportpunkter 🗙 🔀 Rapportark :                                                                                                    | 🗙 🛣 Förare 🗴 🛕 Vägsituation 🗙 📢 Importera                                                                                                    | trafikdata 🗙                       |
| Regler (13/13) 🔻                                                                                                    | Operatör (2/2) ▼ Källa (1/1) ▼                                                                                                    | 🔍 34/34 🗌 Varningar 🛛 🕂 🎜 Lägg                                                                                                    | till ny 🕂 🎾 Kopiera till ny                                                                                                    |                                                                                                    |                                    |
|                                                                                                    | Geofencenamn                                                                                                    | Beskrivning                                                                                                    | Ändrad                                                                                                    | Regelnamn Aktiv Vid inpassage                                                                                                    | Vid utpassage Ändrad Referensnu    |
| ጆ Signalprioritet                                                                                                    | Signalprio Blå Vägen/Nytorgsgatan                                                                                                    | Signalprio Blå Vägen/Nytorgsgatan                                                                                                    | 13:23:09 (Monday, 24 August 2020) ^                                                                                                    | Nordmaling Resecentrum 🥚                                                                                                    | 14:04:18 (Monday, 14 June 2021)    |
| 🏴 Signalprioritet                                                                                                    | Signalprio Björnvägen/Vargvägen                                                                                                    | Signalprio Björnvägen/Vargvägen                                                                                                    | 13:18:10 (Monday, 24 August 2020)                                                                                                    |                                                                                                    |                                    |
| 📕 Signalprioritet                                                                                                    | Signalprio Axtorpsvägen/Rothofsväger                                                                                                    | n Signalprio Axtorpsvägen/Rothofsvägen                                                                                                    | 13:21:10 (Monday, 24 August 2020)                                                                                                    |                                                                                                    |                                    |
| 📕 Signalprioritet                                                                                                    | Riksvägen/Yttersvängen                                                                                                    | Riksvägen/Yttersvängen                                                                                                    | 15:19:22 (Tuesday, 26 April 2022)                                                                                                    |                                                                                                    |                                    |
| 🎾 Terminal                                                                                                    | 📀 💽 💻 Piteå Busstation                                                                                                    | Piteå Busstation                                                                                                    | 14:53:17 (Thursday, 25 June 2020)                                                                                                    |                                                                                                    |                                    |
| ~                                                                                                    |                                                                                                    |                                                                                                    |                                                                                                    |                                                                                                    |                                    |
| J Terminal                                                                                                    | Norsjö Busstatation                                                                                                    | Norsjö Busstatation                                                                                                    | 14:55:10 (Thursday, 25 June 2020)                                                                                                    |                                                                                                    |                                    |
| Terminal                                                                                                    | Image: Second state of the second state of the se | Norsjö Busstatation<br>Nordmaling Resecentrum                                                                                                    | 14:55:10 (Thursday, 25 June 2020)<br>14:04:17 (Monday, 14 June 2021)                                                                                                    | :                                                                                                    |                                    |
| Terminal Terminal Terminal                                                                                                    | Norsjö Busstatation     Nordmaling Resecentrum     Malå Busstation                                                                                                    | Norsjö Busstatation<br>Nordmaling Resecentrum<br>Malå Busstation                                                                                                    | 14:55:10 (Thursday, 25 June 2020)<br>14:04:17 (Monday, 14 June 2021)<br>14:58:14 (Thursday, 25 June 2020)                                                                                                    | :                                                                                                    |                                    |
| Carminal                                                                                                    | <ul> <li>Norsjö Busstatation</li> <li>Nordmaling Resecentrum</li> <li>Malå Busstation</li> <li>Lycksele Resecentrum</li> </ul>                                                                                                    | Norsjö Busstatation Nordmaling Resecentrum Malå Busstation Lycksele Resecentrum                                                                                                    | 14:55:10 (Thursday, 25 June 2020)       14:04:17 (Monday, 14 June 2021)         14:58:14 (Thursday, 25 June 2020)       14:15:11 (Thursday, 25 June 2020)                                                                                                    | <                                                                                                    | ····                               |
| Terminal  Terminal  Terminal  Terminal  Terminal  Terminal                                                                                                    | <ul> <li>Norsjö Busstatation</li> <li>Nordmaling Resecentrum</li> <li>Malå Busstation</li> <li>Jestimon</li> <li>Jestimon</li> <li>Jestimon</li> <li>Jestimon</li> <li>Jestimon</li> </ul>                                                                                                    | Norsjö Busstatation<br>Nordmaling Resecentrum<br>Malå Busstation<br>Lycksele Resecentrum<br>Luleå Busststation                                                                                                    | 14:55:10 (Thursday, 25 June 2020)         14:04:17 (Monday, 14 June 2021)         14:58:14 (Thursday, 25 June 2020)         14:15:11 (Thursday, 25 June 2020)         14:59:48 (Thursday, 25 June 2020)                                                                                                    | Hållplats Nordmaling Resecentrum A                                                                                                    | ····                               |
| Terminal     Terminal     Terminal     Terminal     Terminal     Terminal     Terminal     Terminal                                                                                 | <ul> <li>Norsjö Busstatation</li> <li>Nordmaling Resecentrum</li> <li>Malå Busstation</li> <li>P Luleå Busststation</li> <li>P Luleå Busststation</li> <li>P Jörns busstation</li> </ul>                                                                                                    | Norsjö Busstatation         Nordmaling Resecentrum         Malå Busstation         Lycksele Resecentrum         Luleå Busststation         Jörns busstation                                                                                         | 14:55:10 (Thursday, 25 June 2020)         14:04:17 (Monday, 14 June 2021)         14:58:14 (Thursday, 25 June 2020)         14:15:11 (Thursday, 25 June 2020)         14:59:48 (Thursday, 25 June 2020)         15:02:22 (Thursday, 25 June 2020)                                                                                                    | Hållplats Nordmaling Resecentrum A Nordmaling Resecentrum B Nordmaling Resecentrum C                                                                                                    |                                    |
|                                                                                                    | <ul> <li>Norsjö Busstatation</li> <li>Nordmaling Rescentrum</li> <li>Malå Busstation</li> <li>Mulå Busstation</li> <li>Mulå Busstation</li> </ul>                                                                                                    | Norsjö Busstatation         Nordmaling Resecentrum         Malå Busstation         Lycksele Resecentrum         Luleå Busststation         Jörns busstation         Dorotea Busstation                                                              | 14:55:10 (Thursday, 25 June 2020)         14:04:17 (Monday, 14 June 2021)         14:58:14 (Thursday, 25 June 2020)         14:15:11 (Thursday, 25 June 2020)         14:59:48 (Thursday, 25 June 2020)         15:02:22 (Thursday, 25 June 2020)         15:10:42 (Thursday, 25 June 2020)                                                                                      | Hållplats       Nordmaling Resecentrum A       Nordmaling Resecentrum B       Nordmaling Resecentrum C       Nordmaling Resecentrum D                                                                   |                                    |
| <ul> <li>Terminal</li> <li>Terminal</li> <li>Terminal</li> <li>Terminal</li> <li>Terminal</li> <li>Terminal</li> <li>Terminal</li> <li>Terminal</li> <li>Signalprioritet</li> </ul> | <ul> <li>Norsjö Busstatation</li> <li>Nordmaling Resecentrum</li> <li>Malå Busstation</li> <li>Mulå Busstation</li> <li>Luleå Busststation</li> <li>Jörns busstation</li> <li>Jörns tusstation</li> <li>Orotea Busstation</li> <li>Consat testar</li> </ul>                                                                                                    | Norsjö Busstatation       Nordmaling Resecentrum       Malå Busstation       Lycksele Resecentrum       Jörns busstation       Jörns busstation       Dorotea Busstation       Consat testar signalprio                                             | 14:55:10 (Thursday, 25 June 2020)         14:04:17 (Monday, 14 June 2021)         14:58:14 (Thursday, 25 June 2020)         14:15:11 (Thursday, 25 June 2020)         14:59:48 (Thursday, 25 June 2020)         15:02:22 (Thursday, 25 June 2020)         15:10:42 (Thursday, 25 June 2020)         14:24:09 (Wednesday, 4 March 2020)                                           | <ul> <li>Hållplats</li> <li>Nordmaling Resecentrum A</li> <li>Nordmaling Resecentrum B</li> <li>Nordmaling Resecentrum C</li> <li>Nordmaling Resecentrum D</li> <li>Nordmaling Resecentrum E</li> </ul> |                                    |
| <ul> <li>Terminal</li> <li>Terminal</li> <li>Terminal</li> <li>Terminal</li> <li>Terminal</li> <li>Terminal</li> <li>Terminal</li> <li>Signalprioritet</li> <li>Terminal</li> </ul> | <ul> <li>Norsjö Busstatation</li> <li>Nordmaling Rescentrum</li> <li>Malå Busstation</li> <li>Malå Busstation</li> <li>Lycksele Rescentrum</li> <li>Malå Busstation</li> <li>Malå Busstation</li> </ul>                                                                                                    | Norsjö Busstatation         Nordmaling Resecentrum         Malå Busstation         Lycksele Resecentrum         Luleå Busststation         Jörns busstation         Dorotea Busstation         Consat testar signalprio         Bjurholm busstation | 14:55:10 (Thursday, 25 June 2020)         14:04:17 (Monday, 14 June 2021)         14:58:14 (Thursday, 25 June 2020)         14:15:11 (Thursday, 25 June 2020)         14:59:48 (Thursday, 25 June 2020)         15:02:22 (Thursday, 25 June 2020)         15:10:42 (Thursday, 25 June 2020)         14:24:09 (Wednesday, 4 March 2020)         15:13:53 (Thursday, 25 June 2020) | <ul> <li>Hållplats</li> <li>Nordmaling Resecentrum A</li> <li>Nordmaling Resecentrum B</li> <li>Nordmaling Resecentrum C</li> <li>Nordmaling Resecentrum D</li> <li>Nordmaling Resecentrum E</li> </ul> |                                    |

Fillgång

Visning av geofence-områden på kartan.

Verktyg -> Geofence

Geofences är ett verktyg för att visa geofences, som är virtuella områden med tilldelad funktionalitet i systemet. Geofencen visas på kartan och listas i en tabell med detaljerad information. Geofencestyperna är färgkodade, både på kartan och i tabellen.

# Geofencetyper

- **Coaching zon** : Den används för att trigga email-notifiering då förare kör in eller lämnar zonen, överskrider lokalt satta driver coaching-gränser för hastighet, hård inbromsning, osv.
- Signalprioritet : Signalprioritetszoner används för att trigga trafiksignal-prioritetsbegäran som skickas till signalsystemet. När fordonet passerar linjen i viss riktning triggas prioritetsbegäran.
- **GPS** : Detta geofenceområde styr hur fordonen detekterar rutten och rapporterar inom områdets gränser. Det kan till exempel användas för att skapa "vattenvägar" där fordonet lastas på en färja och fraktas över ett vattendrag, och alltså inte rullar trots att det följer "rutten".

# Översikt

- Alla geofence-områden i systemet visas i en lista.
- Klicka på ett geofence i listan för att se dess detaljer i detaljfältet till höger.
  - Övre delen visar detaljer om geofencen, t.ex. om det är aktivt, om "Vid in-/utpassage" är aktiverat och när det senast ändrades.
  - Nedre delen listar alla berörda hållplatser, triggers/trösklar för geofencen, giltighetsperioder, etc.

| Regler (12/1 | 3) 🔹 Operatör (7/7) 💌 | ्<br>्<br>्                | i4/1894 🗌 Varningar 🛛 🕇 🎜 Lägg till n                                                                       | y 🛨 🎜 Kopiera till ny      |          |           |   |                                             |       |               |               |                          |                |
|--------------|-----------------------|----------------------------|----------------------------------------------------------------------------------------------------|----------------------------|----------|-----------|---|---------------------------------------------|-------|---------------|---------------|--------------------------|----------------|
|              |                       | Geofencenamn               | Beskrivning                                                                                                 | Ändrad                     | Operatör | Referense |   | Regelnamn                                   | Aktiv | Vid inpassage | Vid utpassage | Ändrad                   | Referensnummer |
| 🎾 Terminal   | <u>A</u> < -          | bergenbusstasjon-exit      | Terminal zone for bergenbusstasjon-exit                                                                     | 18:30:25 (01 April 2019)   |          | 3969      | ^ | Bergen busstasjon-on entry                  |       |               |               | 19:23:26 (02 April 2019) | 4325           |
| 🃁 Terminal   | <u>A</u> 🗹 –          | bergenbusstasjon-entry     | Terminal zone for bergenbusstasjon-<br>entry                                                                | 12:30:43 (05 October 2017) |          | 3968      |   |                                             |       |               |               |                          |                |
| 🃁 Terminal   | < 🗹 🗖                 | Bergen busstasjon-on entry | Bergen busstasjon-on entry                                                                                  | 19:21:09 (02 April 2019)   |          | 4313      |   |                                             |       |               |               |                          |                |
| 🎜 GPS läge   | <b>o</b> / -          | Beffen                     | https://en.visitbergen.com/visitor-<br>information/travel-information/beffen-<br>ferry-across-vagen-p827833 | 17:51:29 (03 April 2019)   |          | 4340      |   |                                             |       |               |               |                          |                |
| 🎜 GPS läge   | 💉 🖌 🗕                 | Asøruten                   | Maltvika-Strandkaiterminalen                                                                                | 11:16:30 (08 April 2019)   |          | 4342      | - | Hållplats                                   |       |               |               |                          |                |
| 🎾 Terminal   | \Lambda 🖸 🖌 –         | asaneterminal              | Terminal zone for asaneterminal                                                                             | 12:30:43 (05 October 2017) |          | 3967      |   | Bergen busstasjon B B                       |       | *             |               |                          |                |
| 🎾 Terminal   | 🥩 🍬 🗕                 | arnaterminal-ombyggnad     | Terminal zone for arnaterminal-<br>ombyggnad                                                                | 12:30:42 (05 October 2017) |          | 3965      |   | Bergen busstasjon C C Bergen busstasjon D D |       | 4             |               |                          |                |
| 11 Terminal  | <b>o</b> / -          | amaterminal                | Terminal zone for arnaterminal                                                                              | 15:28:25 (21 August 2020)  |          | 3966      |   | Person burstasion E E                       | -     | -             | _             |                          |                |

- **Dubbelklicka** på ett geofenceområde för att **zooma till** detta på kartan.
- Högerklicka på ett geofenceområde på kartan och välja Visa geofencedetaljer för att markera det i verktygets lista och se dess detaljer i detaljfältet.

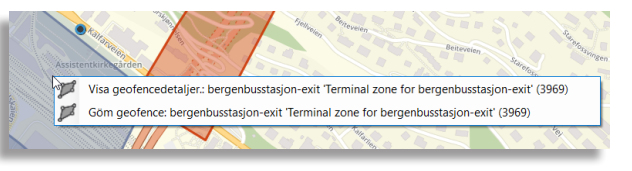

- Varning: En gul triangel visas om trafikdata har ändrats sedan ett terminalgeofence skapades, t.ex. en hållplats har lagts till/tagits bort från området.
- Fyra filter kan användas för att filtrera både tabellen och kartan
  - Regler (geofencetyper)
  - Operatör
  - Fritextfilter
  - Varningar
- Specifika geofencer kan även visas/döljas för att göra kartbilden renare.
   Klicka på ögat för att visa <\* eller dölja × den valda geofencen.</li>

| 1 | 🎾 Signalprioritet | ø 🖌 – | Signalprio Björnvägen/Vargvägen      | Signalprio B |
|---|-------------------|-------|--------------------------------------|--------------|
| I | 🎾 Signalprioritet | 🗙 💉 🗕 | Signalprio Axtorpsvägen/Rothofsvägen | Signalprio A |
| I | 🎾 Signalprioritet | 🝼 🖍 – | Riksvägen/Yttersvängen               | Riksvägen/Y  |
| I | 🎾 Terminal        | × -   | Piteå Busstation                     | Piteå Bussta |
| I | 🎾 Terminal        | Göm – | Norsjö Busstatation                  | Norsjö Buss  |
| 1 | 🎾 Terminal        | ø 🖌 – | Nordmaling Resecentrum               | Nordmaling   |

| Regler (13/13) | <ul> <li>Operatör (4/4)</li> </ul> |
|----------------|------------------------------------|
|                | Q 13/13                            |
| 🗸 Välj alla    |                                    |
|                |                                    |
| AC co          | ontrol zone                        |
| 🖌 📂 Batte      | rizon                              |
| 🗹 ጆ Charg      | ging Monitor Zoner                 |
| 🖌 📁 Coac       | hing zon                           |
| 🗹 📁 GPS I      | äge                                |
| 🗹 📁 Reger      | nerationszon                       |
| 🗸 📁 Signa      | lprioritet                         |
| 🗹 ጆ Säker      | hetszon                            |
| 🗹 📁 Termi      | nal                                |
| 🗹 🔎 Tyst z     | on                                 |
| 🗹 📁 Utsläg     | opszoner                           |
| 🖌 🎾 Utsätt     | tningszon                          |
| 🛛 📝 Vägbe      | egränsningszon                     |

### CTS Traffic Studio - 'CQATM'

### Arkiv Vy Verktyg Hjälp Språk

# HÄNDELSER:KONFIGURATION

| Operator: Goteborgs Sparvagar@V   | •     |       |                                             |   | 5k for   |             |
|-----------------------------------|-------|-------|---------------------------------------------|---|----------|-------------|
| lyp av händelse                   | Aktiv | Email | Ändrad, Tid                                 |   | rdon     | 2           |
| Av rutt                           |       |       | September 2014)                             |   | ×        | -           |
| Av rutt (manuell)                 |       |       | -                                           |   | Ŧ        | And the     |
| Del av rutt missad                |       |       | -                                           |   | Sökg     |             |
| Dörr-öppning vid ej hållplats     |       |       | -                                           |   | Jata     |             |
| Fordon är inte aktivt             |       |       | -                                           |   | ×        |             |
| Fordon stannade inte på hållplats |       |       | 12:24:39 (Monday,<br>20 April 2020)         |   | 20       |             |
| Fullsatt fordon                   | ٠     |       | 13:31:37<br>(Thursday, 5<br>September 2013) |   | lanerad  |             |
| Hård inbromsning                  |       |       | -                                           |   | trafi    |             |
| Hård kurvtagning                  |       |       | -                                           |   | x        | -           |
| Hög acceleration                  |       |       | -                                           |   |          | 0.0000      |
| Högt varvtal                      |       |       | -                                           |   | j.       | · Openstree |
| Lång tomgångskörning              |       |       | -                                           |   | eöve     |             |
| Manuell ompositionering           |       |       | 10:01:42 (Friday, 26<br>September 2014)     |   | rsikt    | Aktiva      |
| Omlopp ej utsatt                  |       |       | 10:01:11 (Friday, 26<br>September 2014)     |   | ×        |             |
| Överskriden maxhastighet          |       |       | -                                           |   | Q        | Händels     |
| Övertag av utsättning             |       |       | -                                           |   | ök h     | Ursprung    |
| Överträdelse av vägbegränsning    |       |       | -                                           |   | ållpla   | 21650       |
| På rutt                           |       |       | 10:01:14 (Friday, 26<br>September 2014)     |   | ats x    | 21670       |
| På rutt (manuell)                 |       |       | -                                           |   |          | 21700       |
| Samtrafik misslyckades            | ٠     |       | 13:31:15<br>(Thursday, 5<br>September 2013) |   | B Trafik | 21670       |
| Sen avgång [Trafikavvikelser]     | ٠     |       | 13:31:08<br>(Thursday, 17<br>October 2019)  |   | status 🗙 | 21650       |
| Tidig avgång från reglerhållplats |       |       | 11:42:45 (Tuesday,<br>14 July 2015)         |   |          | 21610       |
| Tur ej fullständig                |       |       | -                                           |   | H.       | 21650       |
| Turen är inte utsatt              |       |       | 10:27:42                                    |   | inde     | 21030       |
| Turen beräknas starta för sent    |       |       | 13:31:26<br>(Thursday 5                     | ~ | se: K    | 21670       |
|                                   |       |       |                                             |   | onfi     | 21620       |
| edigera konfigurering: Trigger —  | -     |       |                                             |   | gura     | 21780       |
| Aktiv                             |       |       |                                             |   | tion     | 21650       |
| uren är inte utsatt               |       |       |                                             |   | ×        | 21700       |
| Tidfrist 00:05:00                 |       |       |                                             |   |          | 21/00       |
|                                   |       |       |                                             |   |          | 210/0       |

Karta x = Omloppsgraf x

|                   | Lindholmen<br>Ito Avieden<br>Lindholmen<br>Indholmen<br>Coto olv<br>Coto olv | Contraction of the second second seco | Nordstäden<br>GÖTEFGORG<br>m Vallgraven p<br>Vasastaden<br>Vasastaden | odinsgata<br>Heden       | Stampen                   | Overåsparken    | Overa<br>Overa<br>Overa<br>Overa<br>Overa<br>Overa<br>Overa | Lunden     |   |
|-------------------|----------------------------------------------------------------------------------------------------|----------------------------------------------------------------------------------------------------|-----------------------------------------------------------------------|--------------------------|---------------------------|-----------------|-------------------------------------------------------------|------------|---|
| Aktiva fordon     | 🗙 📲 Linjer 🗙 🛛 🚨 Förare 🗴                                                                                                    | 🖾 Textmeddelanden: Logg 🗙 🛛                                                                                                    | 🔳 Mina Skyltar 🗴 🌾 Hä                                                 | ndelser 🗙 🎾 Geof         | ence 🗙 🕰 Rapportp         | unkter 🗙 🛛 👸 Ra | oportark 🗙                                                  | -          |   |
| Händelser: Filter | (6/29) <b>T</b>                                                                                                    | 130/643                                                                                                    | Visa bekräftade händ<br>Visa ej bekräftade hä                         | ndelser                  |                           |                 |                                                             | տին 🔹      | ~ |
| Ursprung          | Typ av händelse                                                                                                    | Händelse: Beskrivning                                                                                                    |                                                                       |                          | Änd                       | Irad, T Linje   | Tur Om                                                      | lopp Be    |   |
| 2165008321        | Turen startade för sent                                                                                                    | Linje 514 TD@VT 514 : Östra sjukh                                                                                                    | uset, Partille C tur 21 Östra                                         | Sjukhuset startade se    | nt från hållplats 'P 10:3 | 1:19 514 TD@V   | 21 Östra Sju 132                                            | 18 TD@V 🗌  | ^ |
| 2167005769        | Turen startade för sent                                                                                                    | Linje 52 BLK@VT 52 : Linnéplatsen,                                                                                                    | Heden tur 55 Linnéplatsen                                             | startade sent från hå    | llplats 'Heden D', 7 10:3 | 1:18 52 BLK@VT  | 55 Linnépla 169                                             | 3 BLK@V1 🗌 |   |
| 2170000833        | Tidig avgång från reglerhållpla                                                                                                    | Linje RÖD VYBUSS@VT RÖD : Lilla                                                                                                    | Varholmen, Landvetter tur 7                                           | '8 Önneröd avgick tid    | igt från reglerhållp 10:3 | 1:03 RÖD VYBU   | 78 Önneröc 130                                              | 8 VYBUSS   |   |
| 2167002029        | Tidig avgång från reglerhållpla                                                                                                    | Linje 36 BLK@VT 36 : Hjalmar Brant                                                                                                    | ingsplatsen, Säve tur 18 Säv                                          | ve flygplats avgick tidi | gt från reglerhållp 10:3  | 1:02 36 BLK@VT  | 18 Säve flyg 170                                            | 3 BLK@VT   |   |
| 2165008239        | Turen startade för sent                                                                                                    | Linje 99 TD@∨T 99 : Hjalmar Brant                                                                                                    | ngsplatsen, Frölunda tur 8                                            | 5 Hjalmar Brantingspla   | atsen startade sent 10:3  | 0:40 99 TD@VT   | 85 Hjalmar I 113                                            | 27 TD@V 🗌  |   |
| 2165018859        | Turen startade för sent                                                                                                    | Linje X4 TD@VT X4 : Mölnlycke, Ku                                                                                                    | ngälv tur 104 Kungälv starta                                          | ide sent från hållplats  | 'Höga hallar A', A' 10:3  | 0:37 X4 TD@VT   | 104 Kungäh 145                                              | 72 TD@V 🗌  |   |
| 2166007177        | Tidig avgång från reglerhållpla                                                                                                    | Linje 19 BLK@VT 19 : Fredriksdal, E                                                                                                    | acka tur 60 Backa avgick tid                                          | igt från reglerhållplat  | s 'Vasaplatsen C'. / 10:3 | 0:35 19 BLK@VT  | 60 Backa 160                                                |            |   |
| 2161003922        | Turen startade för sent                                                                                                    | Linje 9 NS@VT 9 : Lidköping resec                                                                                                    | entrum, Vänerblick tur 4 Vär                                          | erblick startade sent    | från hållplats 'Lidk 10:3 | 0:35 9 NS@VT    | 4 Vänerblick 307                                            | 1 NS@VT    |   |
| 2165018824        | Turen startade för sent                                                                                                    | Linje X2 TD@VT X2 : Billdal, Gerreb                                                                                                    | acka tur 98 Klareberg starta                                          | de sent från hållplats   | 'Snipen A', Avvikel 10:3  | 0:19 X2 TD@VT   | 98 Klareber( 146                                            | 11 TD@V    |   |
| 2175003820        | Tidig avgång från reglerhållpla                                                                                                    | Linje 731 KEB@VT 731 : Kungsback                                                                                                    | a, Älskogsbräcka tur 24 Älsl                                          | kogsbräcka avgick tidi   | gt från reglerhållp 10:3  | 0:04 731 KEB@\  | 24 Älskogst 690                                             | 7 KEB@V    |   |
| 2167002021        | Tidig avgång från reglerhållpla                                                                                                    | Linje 31 BLK@VT 31 : Hjalmar Brant                                                                                                    | ingsplatsen, Eketrägatan tu                                           | ır 42 Eketrägatan avgi   | ck tidigt från regle 10:2 | 9:26 31 BLK@VT  | 42 Eketräga 175                                             | 5 BLK@V1   |   |
| 2162007782        | Tidig avgång från reglerhållpla                                                                                                    | Linje 4 NS@VT 4 : Hasslum, Trädgå                                                                                                    | rdsstaden tur 31 Hasslum a                                            | vgick tidigt från regle  | rhållplats 'Resecen 10:2  | 9:25 4 NS@VT    | 31 Hasslum 347                                              | 2 NS@VT    |   |
| 2178000126        | Turen beräknas starta för sent                                                                                                    | Linje 860 VYBUSS@VT 860 : Trollhä                                                                                                    | ttan, Smögen tur 31 Trollhä                                           | ttan kommer att starta   | sent. 10:2                | 9:02 860 VYBUS  | 31 Trollhätt 11 \                                           | /YBUSS@    |   |
| 2165018810        | Turen beräknas starta för sent                                                                                                    | Linje X4 TD@VT X4 : Mölnlycke, Ku                                                                                                    | ngälv tur 103 Mölnlycke ko                                            | mmer att starta sent.    | 10:2                      | 8:57 X4 TD@VT   | 103 Mölnlyc 145                                             | .84 TD@V 🗌 |   |
| 2170000796        | Turen beräknas starta för sent                                                                                                    | Linje 111 VYBUSS@VT 111 : Halder                                                                                                    | , Strömstad tur 11 Halden k                                           | ommer att starta sent    | . 10:2                    | 8:50 111 VYBUS  | 11 Halden 132                                               | VYBUSS@    |   |
| 2167002850        | Tidig avgång från reglerhållpla                                                                                                    | Linje 52 BLK@VT 52 : Linnéplatsen                                                                                                    | Heden tur 74 Heden avgic                                              | tidigt från reglerhåll   | plats 'Pilbågsgatar 10:2  | 8:28 52 BLK@V1  | 74 Heden 169                                                | 2 BLK@V1   |   |
| 2167002218        | Tidig avgång från reglerhållpla                                                                                                    | Linje 25 BLK@VT 25 : Länsmansgår                                                                                                    | den, Balltorp tur 114 Balltor                                         | p avgick tidigt från re  | glerhållplats 'Hjaln 10:2 | 7:59 25 BLK@VT  | 114 Balltorp 165                                            |            |   |
| 2161004166        | Turen startade för sent                                                                                                    | Linje 101 NS@VT 101 : Bollebygd,                                                                                                    | Göteborg tur 13 Bollebygd :                                           | station startade sent f  | rån hållplats 'Åkar 10:2  | 7:26 101 NS@V   | 13 Bollebyg 250                                             | 3 NS@VT 🗌  |   |
|                   |                                                                                                    |                                                                                                    | Consat Full\julie                                                     | T G                      | 691 (1490)                | I4MCQATM inte   | rnal - 🤇                                                    | ) 10:31:22 |   |

CONSAT TELEMATICS Traffic Studio - Utbildningsmaterial | s.34

Inställningar för Händelsetyper; aktivera, ändra tröskelvärde och skapa aggregerad förarhändelser.

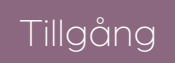

Verktyg -> Händelser -> Händelser:Konfiguration

# Symboler

Det finns tre allvarlighetsgrader: <mark>blå</mark> för information, <mark>gul</mark> och <mark>röd</mark> för stigande allvarlighetsgrad.

Aktivera / redigera händelsetyp

- 1. Välj operatör.
- 2. Klicka på en **händelsetyp** i listan för att visa dess inställningar i **Redigera konfigurering: Trigger** i fältet nedan.
- 3.Kryssa i **Aktiv-rutan** för att aktivera händelsetypen.
- 4.Ändra tröskelvärde genom att skriva in nytt värde eller justera upp/ned med pilknapparna i fältet.
- 5.Klicka på **Spara** för att spara ändringarna.
- 6.Tillval: Mailnotifiering vid händelse. Skriv in mailadresser för att få emailnotifiering då händelse av denna typ triggats. Klicka på **Spara**.

Notera att inte alla händelsetyper har justerbara parametrar.

| Operatör: 2.3 Bybanen 👻           |       |       |                                         |     |
|-----------------------------------|-------|-------|-----------------------------------------|-----|
| Typ av händelse                   | Aktiv | Email | Āndrad, Tid                             |     |
| Aggregerad förarhändelse          |       |       | 10:24:09 (Thursday, 15 January 2015)    | ^   |
| Av rutt                           | •     |       | 14:06:58 (Monday, 4                     |     |
| Av rutt (manuell)                 |       |       | 16:51:07 (Tuesday,<br>21 November 2017) |     |
| Del av rutt missad                | •     |       | 10:52:38<br>(Wednesday, 13 May<br>2015) |     |
| Dörr-öppning vid ej hållplats     | ٠     |       | 16:06:17 (Friday, 11<br>April 2014)     |     |
| Fordon är inte aktivt             |       |       | 19:28:49 (Monday,<br>29 September 2014) |     |
| Fordon stannade inte på hållplats | ٠     |       | 16:05:11 (Friday, 11<br>April 2014)     |     |
| Fullsatt fordon                   |       |       | 10:27:55 (Thursday, 31 July 2014)       |     |
| Hård inbromsning                  | ٠     |       | 16:10:25 (Friday, 11<br>April 2014)     |     |
| Hård kurvtagning                  |       |       | 16:10:20 (Friday, 11<br>April 2014)     |     |
| Hög acceleration                  | ٠     |       | 16:10:29 (Friday, 11<br>April 2014)     |     |
| Högt varvtal                      |       |       | 20:13:47 (Thursday, 12 January 2017)    |     |
| Lång tomgångskörning              | ٠     |       | 19:16:15 (Tuesday,<br>15 April 2014)    |     |
| Manuell ompositionering           |       |       | 16:06:21 (Friday, 11<br>April 2014)     |     |
| Omlopp ej utsatt                  | ٠     |       | 11:13:35 (Thursday,<br>12 April 2018)   |     |
| Överskriden maxhastighet          |       |       | 11:32:09 (Friday, 9<br>January 2015)    |     |
| Övertag av utsättning             | ٠     |       | -                                       |     |
| Överträdelse av vägbegränsning    |       |       | -                                       |     |
| På rutt                           |       |       | 16:05:04 (Friday, 11<br>April 2014)     |     |
| På rutt (manuell)                 | ٠     |       | 13:49:50 (Tuesday, 2<br>January 2018)   |     |
| Samtrafik misslyckades            | ٠     |       | 10:27:39 (Thursday,<br>31 July 2014)    | ~   |
|                                   | -     |       | 18-43-41 (Thursday                      |     |
| - Redigera konfigurering: Trigger |       |       |                                         |     |
| Aktiv                             |       |       |                                         |     |
| Tidig avgång från reglerhållplats |       |       |                                         |     |
| Gräns: Tidig 00:00:30             |       |       |                                         |     |
|                                   |       |       | Spara                                   | ] _ |
| - Edit Notification Email         |       |       |                                         | _   |
| Emails                            |       |       |                                         |     |
|                                   |       |       | ^                                       |     |
|                                   |       |       | Spara                                   |     |

# Aggregerad förarhändelse

Aggregerad förarhändelse grupperar vissa typer av händelser och registreras när fordonet/föraren når en summa på 100 % för dessa. Det finns tre saker att tänka på: tidsfönstret, vilka händelser ingår och deras viktprocent.

# Viktprocent? Vad är detta?

En Aggregerad förarhändelse visas i Händelser endast när summan av alla rapporterade händelsetyper når 100 % inom sitt tidsfönster. I vårt exempel i bilden nedan (Utbildningsmanual), börjar klocka ticka så fort som en av de viktade händelserna inträffar. Om tillräckligt många händelser sker för att nå 100 % innan tidsfönstret löper ut, kommer en Aggregerad förarhändelse i **Händelser** med namnet "Utbildningsmanual" och den specifika instansen återställs.

Om den inte når 100 % inom 25 minuter, kommer den att glöm ma den allra första händelsen, gå till nästa och justera sin timer därefter.

**Exempel** *Lång tomgångskörning* hände kl. 10:00. *Hård inbromsning* hände kl. 10.15, sedan hände *Lång tomgångskörning* igen kl. 10.24. Vid 10.25, vilket är 25 minuter efter första händelsen, har vi nått 30 % + 20 % + 30 % = 80 %, vilket är under 100 %. "Utbildningsmanual" tar bort den första *Lång tomgångskörning*, justerar dess summa till 50 % (20 % + 30 %) och timerns start flyttas till kl. 10:15.

# Skapa en aggregerad förarhändelse

- 1. Klicka på **Aggregerad förarhändelse**.
- 2. Kryssa i **aktiv**-rutan.
- 3.Klicka på Lägg till..
- 4.Skriv in ett lämpligt **namn** för den nya instansen.
- 5.Ställ in **tidsfönstret** den tidsperiod under vilken händelsevikterna kommer att summeras. Formaten är HH:MM:SS.
- 6. Ange ett värde i % för var och en av de händelser som skall övervakas. Observera att värdet måste vara mellan 0 och 100%, där 0% utesluter händelsen från instansen.
  7. Klicka på Spara.

# Redigera en aggregerad förarhändelse

1. Klicka på **Aggregerad förarhändelse**.

- 2.Välj instansen i listan.
- 3.Gör dina ändringar.
- 4.Klicka på **Spara**.

| Instansnamn                                                                                                    |                              |         |
|----------------------------------------------------------------------------------------------------|------------------------------|---------|
| Test2                                                                                                    |                              | Ta bort |
| speed                                                                                                    |                              | Ta bor  |
| Utbildningsmanual                                                                                                    |                              | Ta bort |
| Procentvikt<br>Tidig avgång från reglerhållplats<br>Hög acceleration<br>Hård inbromsning<br>Hård kurvtagning<br>Lång tomgångskörning<br>Högt varvtal<br>Överskriden maxhastighet | 50 🗢<br>20 🗢<br>10 🗢<br>30 🗢 |         |

### 💻 CTS Traffic Studio - 'I4MTEST5'

### HÄNDELSER Arkiv Vv Verktva Hiälp Språk 00 Linjegrupp: <Alla linjer> --0 Omloppsgraf 🗙 🚍 Förartjänstsgraf 🗙 🌑 Karta 🗴 Planerad trafik 🗙 392 4 39/ 3784 3800 83 Lagunen Storsenter 77 85 🕌 Sök fordon 🗙 🏼 🗸 Rå skole 81A 81B 393 89/ Linje 52 2.2 Bergen sør tur 330 Grimstad startade sent från hållplats 'Lagunen terminal FF', Avvikelse: 00:02:45. 79A 89F 79E ۳. Sök hållplats 18B Lagunen × 35B 35 © OpenStre tMap contributorenODh 🛓 Linjeöversikt Latitud: 60,29647 Longitud: 5,32711 📚 $\bigcirc$ Välj: None 😵 Mina händelser | Pelle 🗴 😵 Mina händelser | Pelle2 🗴 🖉 Trafikändringar 🗴 📼 Textmeddelanden: Logg 🗴 😵 Händelser x 📦 Aktiva fordon 🗴 🔚 Linjer x 🔝 Förare x 🕼 Goefence x 🖧 Rapportpunkter x 🐻 Rapportark x 📼 Mina Skyltar x Visa bekräftade händelser × Händelser: Filter (6/29) 🔻 Q 232/821 0/ ոլի Visa ej bekräftade händelser Ŧ Ursprung Typ av händelse Händelse: Beskrivning Ändrad, Tid Fordon Tur Omlopp Linje Bekräftad Sök gata 387089 387089 2.2 Bergen sør 7089 2.2 Bergen sør 2 601 2.2 Bergen sør Tidig avgång från Linje 601 2.2 Bergen sør tur 1415 Osøyro avgick tidigt från reglerhållplats 'Tøsdalskiftet B B'. Avvikelse: -00:00:14. 11:21:50 387089 3 1415 Osøyro Turen startade fö Linje 52 2.2 Bergen sør tur 330 Grimstad startade sent från hållplats 'Lagunen terminal F F', Avvikelse: 00:02:45. 7012 2.2 Bergen sør 2 52 2.2 Bergen sør 387012 387012 2.2 Bergen sør 11:21:01 387012 3 330 Grimstad × 📲 4 4.4 Bergen Nord og Osterøy -342 Flakt 📘 Turen har inte stæ Linje 4 4.4 Bergen Nord og Osterøy 🕇 tur 342 Flaktveit inte startad än. Planerad starttid 11:20:00. 11:21:00 342 Elaktveit 7607 4.4 Bergen Norc 4 4.4 Bergen Nord . \Xi 33 4.4 Bergen Nord og Osterøy -1231 Åsz 🛛 Turen har inte sta Linje 33 4.4 Bergen Nord og Osterøy 🕇 uren har inte stat 🕯 🕅 🖓 🕹 👘 👘 😓 👘 😓 😓 🖉 🖉 🖉 🖉 🖉 🖉 🖉 7513 4.4 Bergen Norc 33 4.4 Bergen Norc 11:21:00 1231 Åsane terminal Trafikstatus 🗙 2 2.3 Bybanen -1367 Bergen Sentrum Turen har inte sta Linje 2 2.3 Bybanen tur 1367 Bergen Sentrum inte startad än. Planerad starttid 11:00:00. 11:21:00 1367 Bergen Sentrum 11 2.3 Bybanen 2563! 2 2.3 Bybanen 📟 150105 150105 1.5 Modalen-Vaksdal Turen startade fö Linie 922 1.5 Modalen-Vaksdal tur 31 Dale startade sent från hållplats 'Eidslandet'. Avvikelse: 00:10:46. 11:20:47 150105 1 31 Dale 140 1.5 Modalen-Vak 922 1.5 Modalen-V 150121 150121 1.5 Modalen-Vaksdal Turen startade föl Linje 922 1.5 Modalen-Vaksdal tur 31 Dale startade sent från hållplats 'Eidslandet', Avvikelse: 00:10:00. 11:20:00 150121 1. 31 Dale 140 1.5 Modalen-Vak 922 1.5 Modalen-V 🏠 Händelse: Konfiguration 🚰 4 4.4 Bergen Nord og Osterøy -341 Hesja 🛛 Turen har inte sta Linje 4 4.4 Bergen Nord og Osterøy tur 341 Hesjaholtet inte startad än. Planerad starttid 11:19:00. 7624 4.4 Bergen Norc 4 4.4 Bergen Nord 11:20:00 341 Hesjaholtet 52 2.2 Bergen sør -330 Grimstad 7012 2.2 Bergen sør 2 52 2.2 Bergen sør Turen har inte sta Linje 52 2.2 Bergen sør tur 330 Grimstad inte startad än. Planerad starttid 11:18:00. 11:20:00 330 Grimstad 1 2.3 Bybanen -106 Bergen lufthavn Turen har inte sta Linje 1 2.3 Bybanen tur 106 Bergen lufthavn inte startad än. Planerad starttid 10:59:00. 11:20:00 106 Bergen Jufthavn 1 2.3 Bybanen 256349 1 2.3 Bybanen 🗜 91 4.4 Bergen Nord og Osterøy -1556 Åsz 🛛 Turen har inte sta: Linje 91 4.4 Bergen Nord og Osterøy 🕇 tur 1556 Åsane terminal inte startad än. Planerad starttid 11:18:00. 11:19:00 1556 Åsane terminal 7524 4.4 Bergen Norc 91 4.4 Bergen Norc 387125 387125 2.2 Bergen sør Tidig avgång från Linje 83 2.2 Bergen sør tur 1011 Bergen busstasjon avgick tidigt från reglerhållplats 'Paradis E E', Avvikelse: -00:00:14. 387125 3 1011 Bergen busstasjon 7118 2.2 Bergen sør 2 83 2.2 Bergen sør 11:18:48 387014 387014 2.2 Bergen sør Turen startade fö Linje 22 2.2 Bergen sør tur 39 Fyllingsdalen terminal startade sent från hållplats 'Lagunen terminal J J', Avvikelse: 00:01:18. 11:17:40 387014 3 39 Fyllingsdalen terminal 7014 2.2 Bergen sør 2 22 2.2 Bergen sør 🗐 387015 387015 2.2 Bergen sør 7054 2.2 Bergen sør 2 22 2.2 Bergen sør Tidig avgång från Linje 22 2.2 Bergen sør tur 38 Lagunen terminal avgick tidigt från reglerhållplats 'Søråsskiftet'. Avvikelse: -00:00:58. 11:17:06 387015 3 38 Lagunen terminal × 📲 1 2.3 Bybanen -115 Bergen sentrum Turen har inte sta Linje 1 2.3 Bybanen tur 115 Bergen sentrum inte startad än. Planerad starttid 10:56:00. 11:17:00 8 2.3 Bybanen 25635( 1 2.3 Bybanen 115 Bergen sentrum 👫 3 4.4 Bergen Nord og Osterøy -66 Støbol 🛛 Turen har inte ste Linje 3 4.4 Bergen Nord og Osterøy 🕇 tur 66 Støbotn inte startad än. Planerad starttid 11:16:00. 11:17:00 66 Støbotn 7620 4.4 Bergen Norc 3 4.4 Bergen Nord 387037 387037 2.2 Bergen sør Turen startade fö Linje 83 2.2 Bergen sør tur 1012 Nesttun terminal startade sent från hållplats 'Bergen busstasjon L L', Avvikelse: 00:01:34. 11:16:55 387037 3 1012 Nesttun terminal 7037 2.2 Bergen sør 2 83 2.2 Bergen sør 387106 387106 2.2 Bergen sør Tidig avgång från Linje 600 2.2 Bergen sør tur 1336 Bergen busstasjon avgick tidigt från reglerhållplats 'Fjøsanger'. Avvikelse: -00:00:52. 387106 3 1336 Bergen busstasjon 7106 2.2 Bergen sør 2 600 2.2 Bergen sør ► 11:16:12

Test5

11:21:56

124 (352)

Consat\consat
Tillgång

Realtid visning av händelser som registrerats i systemet det senaste dygnet.

Verktyg -> Händelser -> Händelser

#### Händelser: Filter

Filtrera tabellen enligt vissa händelsetyper. En räknare visar hur många händelsetyper ingår i filtret, t.ex. (6/29).

- 1. Klicka på Händelser: Filter.
- 2. Kryssa i/ur **kryssrutan** för att välja/avmarkera motsvarande händelse. Tabellen uppdateras automatiskt.

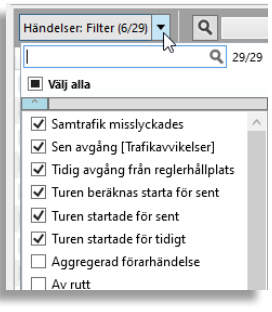

#### Fritextfiltret

Sökfältet hjälper till att begränsa informationen och gråmarkerar de cellerna med sökkriterierna. Skriv bokstäver och/eller siffror i fältet. Tabellen uppdateras automatiskt.

| l | Händelser: Filter (6/29) 🔻 🔍 68           |                           | 7/1244                                                | 0/ 🗶        |            |             |
|---|-------------------------------------------|---------------------------|-------------------------------------------------------|-------------|------------|-------------|
| L | Ursprung                                  | Typ av händelse           | Händelse: Beskrivning                                 | Ändrad, Tid | Fordon     | Tur         |
| L | 2 2.3 Bybanen -1368 Bergen Sentrum        | Turen har inte startat än | Linje 2 2.3 Bybanen tur 1368 Bergen Sentrum inte star | t 11:36:00  |            | 1368 Bergen |
| L | 📲 3 4.4 Bergen Nord og Osterøy -68 Støbot | Turen har inte startat än | Linje 3 4.4 Bergen Nord og Osterøy tur 68 Støbotn int | e 11:27:00  |            | 68 Støbotn  |
| L | - 207062 207062 2 2 Bernen ere            | T                         | Linia 64.3.3 Parana are kur 600 Lanuman karminal skad | 44.05.44    | 202062 202 | C001        |

#### Extra kolumner

Högerklicka på valfri rubrik för att lägga till/ta bort extra kolumner.

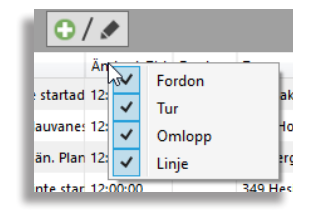

#### Bekräfta händelser

Bekräfta en händelse för att låta andra användare veta att du hanterar den.

Klicka på **kryssrutan** i kolumnen **Bekräftad**. Tidpunkten för bekräftelsen och ditt användarnamn visas bredvid den ikryssade kryssrutan. Observera att du inte kan ångra en bekräftelse.

| 2/1236 ✓ Visa bekräftade händelser<br>✓ Visa ej bekräftade händelser | / 🗶         |                           |
|----------------------------------------------------------------------|-------------|---------------------------|
| leskrivning                                                          | Ändrad, Tid | Bekräftad                 |
| ergen Nord og Osterøy tur 350 Flaktveit inte startad                 | 12:01:00    | ✓ 12:02:11 julie.lindgren |
| Bergen Nord og Osterøv, tur 1385 Hordvik-Klauvane                    | 12:01:00    |                           |

#### Nya händelser

Nya händelser läggs till toppen av listan vartefter de registreras och färgmarkeras i <mark>gult</mark> under några sekunder för att fånga din uppmärksamhet.

#### Avisering

Om Händelser inte är den fokuserade plugin (orange/grå flik), kommer dess flik att ändras till gul för att fånga din uppmärksamhet.

Du kan också aktivera ljudaviseringar för varje ny händelse. Klicka på

ljudaviseringsknappen för att aktivera den och välj ett av de tre tillgängliga ljuden.

🔊 Aktiva fordon 🗴 🔚 Linjer 🗴 🏷 Händelser 🗴 🗞 Händelser: Historik 🗴

#### Mina händelser

Du kan aktivera olika instanser av Händelse med egna filter och aviseringsljud.

 Klicka på knappen Lägg till / redigera filter för Mina händelser .

| Händ     | lelser   Mina | filter |
|----------|---------------|--------|
| Namn     |               | v      |
| Avbryt   | 🛑 Ta bort     | Spara  |
| 😢 Avbryt | 🛑 Ta bort     | Spara  |

2. Skriv in namnet på den nya instansen. Välj gärna något självförklarande.

3.Klicka på Spara.

Du kan alltid ändra dina filter/ljudet för varje instans. Allt sparas.

Använd knappen "Öppna detta "Mina händelser" filter vid omstart" 🖍 för att automatiskt öppna denna instans vid varje session.

Alla dina instanser finns under V**erktyg -> Händelser -> Mina händelser ->** "lista av alla skapade instanser".

För att ta bort en instans, klicka på "**Lägg till / redigera...**", välj instansen i rullgardinsmenyn och klicka på Ta bort.

#### Aggregerad förarhändelse

Aggregerade förarhändelse-instanser listas med instansnamnet, som i exemplet är "Test 2". Tidsstämpeln motsvarar den senaste loggade händelsen.

Klicka på raden för att expandera den och lista alla enskilda händelserna som ingår i instansen.

| н                        | indelser: Filter (2 | (/28) • <b>Q</b>                    | 105/1090 Visa bekräftade händelser<br>Visa ej bekräftade händelser                                                                                           |           |             |     |
|--------------------------|---------------------|-------------------------------------|----------------------------------------------------------------------------------------------------|-----------|-------------|-----|
| Ursprung Typ av händelse |                     | Typ av händelse                     | Händelse: Beskrivning                                                                                                    | )         | indrad, Tid | Bek |
|                          | 2167002115          | Aggregerad förarhändelse            | Förare ??? har överskridit gräns för instans: 'TidigaAvgångar'.                                                                                              | 1         | 5:44:17     |     |
| *                        | Ursprung            | Typ av händelse                     | Händelse: Beskrivning                                                                                                    | Āndrad, T | id          |     |
|                          | 21670021            | 15 Tidig avgång från reglerhållplat | s 📗 Linje 31 BLK 31 : Hjalmar Brantingsplatsen, Eketrägatan tur 84 Eketrägatan avgick tidigt från reglerhållplats 'Bjurslättsliden B'. Avvikelse: -00:01:02. | 15:40:59  |             |     |
|                          | 21670021            | 15 Tidig avgång från reglerhållplat | s 📕 Linje 31 BLK 31 : Hjalmar Brantingsplatsen, Eketrägatan tur 84 Eketrägatan avgick tidigt från reglerhållplats 'Svartedalsgatan A'. Avvikelse: -00:00:46. | 15:44:17  |             |     |

#### CTS Traffic Studio - 'Vasterbotten'

Arkiv Vy Verktyg Hjälp Språk

🛇 - 😢 🖿 🕍 🖶 🔟 😧 🚱 🐼 🖉 💭 Linjegrupp: < Alla linjer> -

## HÄNDELSER: HISTORIK

| -0                                                   | 营 Omloppsgraf 🗙 🔇 Karta 🗙           |        |                                                         |                                                                                                    |                                     |                             |
|------------------------------------------------------|-------------------------------------|--------|---------------------------------------------------------|----------------------------------------------------------------------------------------------------|-------------------------------------|-----------------------------|
| Planerad trafik 🗙 🕌 Sök fordon 🗙 🖵 Linjeöversikt 🗙 🖌 | © OpenStreetMap contributors, ODbL. |        |                                                         |                                                                                                    | Suomi / Finland                     |                             |
| Sak                                                  | 🔁 🔾   🚳 🐘 Vilj: 🔲 -   🖻             | None   | •                                                       |                                                                                                    | Latitud: 64                         | ,44437 Longitud: 26,85059 📚 |
| hållp                                                | 🌮 Händelser 🗙 🎜 Geofence 🗙 📾        | Aktiva | a fordon 🗙 🔚 Linjer 🗙 🛕 Vägsituation 🗙                  | 🕲 Händelser: Historik 🗙                                                                                                  |                                     | •                           |
|                                                      |                                     |        |                                                         |                                                                                                    |                                     |                             |
| F                                                    | Start 2022-11-28 -                  | *      | Ursnrung Typ av händelse                                | Händelse: Beskrivning                                                                                                    | Ändrad Fordor Linie Tur Om          |                             |
| Sök                                                  | Slut 2023-01-02 -                   |        | 339010 Tidig avgång från reglerhållplats                | Linje 350 BOREA tur 2 Forsdalaskolan avgick tidigt från reglerhållplats 'Furuvik skola A', Awikelse: -00:00:25.          | 13:59:38 3390101 350 BO 2 Fo 350-   | Händelse: Konfiguration     |
| gata                                                 | Filter                              |        | 🚍 364011( Tidig avgång från reglerhållplats             | Linje 32 SKE tur 4 lycksele avgick tidigt från reglerhållplats 'Renström B'. Avvikelse: -00:00:47.                       | 13:56:13 3640110 32 SKE 4 Lyc 32-4  | Gräns: Tidig 00:00:45       |
| ×                                                    | Händelser: Filter (1/29)            |        | 🚍 339010 <sup>.</sup> Tidig avgång från reglerhållplats | Linje 350 BOREA tur 2 Forsdalaskolan avgick tidigt från reglerhållplats 'Campingen A'. Avvikelse: -00:00:38.             | 13:54:24 3390101 350 BO 2 Fo 350-   |                             |
|                                                      |                                     |        | 🚍 339010 📕 Tidig avgång från reglerhållplats            | Linje 350 BOREA tur 2 Forsdalaskolan avgick tidigt från reglerhållplats 'Torget A'. Avvikelse: -00:00:10.                | 13:44:54 3390101 350 BO 2 Fo 350-   |                             |
| rafiks                                               | Operatörer (44/44) 🔻                |        | 🚍 364002: 📕 Tidig avgång från reglerhållplats           | Linje 9 TDEV tur 66 Röbäck avgick tidigt från reglerhållplats 'Vasaplan P'. Avvikelse: -00:03:38.                        | 13:36:25 3640028 9 TDEV 66 R 1441   |                             |
| tatu                                                 |                                     |        | 🚍 364011( 🛛 Tidig avgång från reglerhållplats           | Linje 226 SKE tur 9 Skellefteå avgick tidigt från reglerhållplats 'Anderstorp E4 A'. Avvikelse: -00:01:17.               | 13:23:48 3640110 226 SKE 9 Ski 226- |                             |
| ×                                                    |                                     |        | 🚍 364002: 🛛 Tidig avgång från reglerhållplats           | Linje 16 TDEV, BOS tur 10 Vindeln avgick tidigt från reglerhållplats 'Vasaplan M'. Avvikelse: -00:03:53.                 | 13:16:21 3640028 16 TDE 10 V 16-1   |                             |
| 8                                                    |                                     |        | 🚍 364002: Tidig avgång från reglerhållplats             | Linje 20 TDEV tur 7 Umeå busstation avgick tidigt från reglerhållplats 'Kalix Busstation B'. Avvikelse: -00:08:51.       | 13:16:11 3640023 20 TDE 7 Un 20-7   |                             |
| Händ                                                 |                                     |        | 🚍 364036( 🛛 Tidig avgång från reglerhållplats           | Linje 12 TDEV tur 12 Skellefteå avgick tidigt från reglerhållplats 'Sävar E4 A'. Avvikelse: -00:02:44.                   | 13:04:11 3640360 12 TDE 12 SI 12-1  | :                           |
| lelse                                                |                                     |        | 🚍 364002: Tidig avgång från reglerhållplats             | Linje 9 TDEV tur 63 Carlshöjd avgick tidigt från reglerhållplats "Vasaplan O'. Avvikelse: -00:03:44.                     | 12:52:19 3640028 9 TDEV 63 C 1441   |                             |
| Kon                                                  |                                     |        | 🚍 3640111 Tidig avgång från reglerhållplats             | Linje 226 SKE tur 8 Burträsk avgick tidigt från reglerhållplats 'Burträsk Björnåkersgatan B'. Avvikelse: -00:03:19.      | 12:26:58 3640110 226 SKE 8 Bu 226-  |                             |
| ıfigu                                                |                                     |        | 🚍 364002: Tidig avgång från reglerhållplats             | Linje 20 TDEV tur 5 Umeå busstation avgick tidigt från reglerhållplats 'Skellefteå Busstation I'. Avvikelse: -00:20:19.  | 12:19:45 3640023 20 TDE 5 Um 20-5   |                             |
| atio                                                 |                                     |        | 🔜 364002: Tidig avgång från reglerhållplats             | Linje 20 TDEV tur 5 Umeå busstation avgick tidigt från reglerhållplats 'Skellefteå Busstation I'. Avvikelse: -00:20:30.  | 12:19:32 3640023 20 TDE 5 Un 20-5   |                             |
| ×                                                    |                                     |        | 364011( Tidig avgång från reglerhållplats               | Linje 226 SKE tur 8 Burträsk avgick tidigt från reglerhållplats 'V Hjoggböle 364 B'. Avvikelse: -00:00:54.               | 12:09:07 364011C 226 SKE 8 Bu 226-  |                             |
|                                                      |                                     |        | 🗮 364018(  Tidig avgång från reglerhållplats            | Linje 27 SOR tur 2 Malå avgick tidigt från reglerhållplats 'Norsjö Busstation 1'. Awikelse: -00:11:19.                   | 11:58:45 3640180 27 SOR 2 Ma 27-2   |                             |
|                                                      |                                     |        | 364011(  Tidig avgång från reglerhållplats              | Linje 225 SKE tur 39 Skellefteå avgick tidigt från reglerhållplats 'Skråmträsk A'. Avvikelse: -00:01:24.                 | 11:58:37 364011C 225 SKE 39 SI 225- |                             |
|                                                      |                                     |        | 364016 Tidig avgång från reglerhållplats                | Linje 43 BOREA, VILT tur 2 Vilhelmina avgick tidigt från reglerhållplats 'Lycksele Resecentrum 4'. Awvikelse: -00:02:29. | 11:57:57 3640168 43 BOR 2 Vil 43-2  |                             |
|                                                      | Sok                                 |        | 😹 364002: Tidig avgång från reglerhållplats             | Linje 12 I DEV - tur 10 Skellefteå avgick tidigt från reglerhållplats 'Sävar E4 A'. Avvikelse: -00:02:57.                | 11:48:58 3640023 12 TDE 10 SI 12-1  |                             |

( consat\consat ΥL

C

📃 74 (196) 🛛 💞 Västerbotten 🕞 📢 14:15:02 CONSAT TELEMATICS Traffic Studio - Utbildningsmaterial | s.38

Visning av händelser genererade av fordon, hållplatser och utsättningar över en vald tidsintervall.

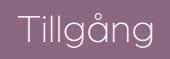

Verktyg -> Händelser -> Händelser: Historik

Händelserna listas kronologiskt från de senaste till de äldsta.

Om du använder värmekartan rekommenderar vi att du filtrerar med händelsetyp, annars blir värmekartan mer eller mindre meningslös.

#### Generera händelser

- 1. Välj från-to datum med kalendern.
- 2.Valfri:
- 2.1 Filtrera vidare med Händelser: Filter.
- 2.2 Filtrera vidare med Operatörer.

Om du valde mer än en händelsetyp i din

resultatområdet. En räknare berättar hur

sökning kan du fortsätta att begränsa

informationen med Händelser: Filter i

många händelsetyper visas, t.ex. (2/28).

2. Klicka på en kryssruta för att välja

denna händelse eller avmarkera

motsvarande händelse. Tabellen

1. Klicka på Händelser: Filter.

uppdateras automatiskt.

3. Klicka på Sök.

Händelser: Filter

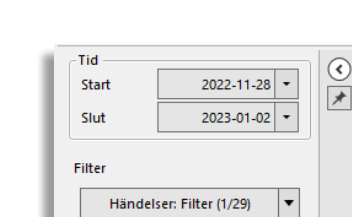

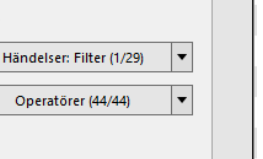

#### Händelse[detaljer]: konfiguration

Klicka på Händelser: konfiguration knappen för att aktivera Detalj vyn. När du väljer en rad visas konfigurationens tröskelvärde på höger.

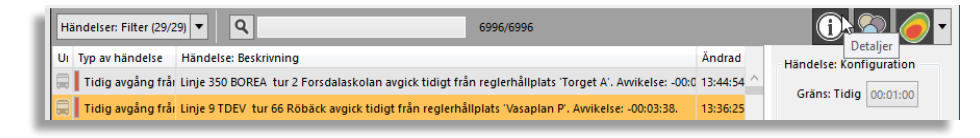

Funktionen Heat Map visualiserar data grafiskt överlagrat på kartbilden. Den

### Visa händelser på kartan

Klicka på Visa händelser-knappen för att se händelserna som symboler på kartan.

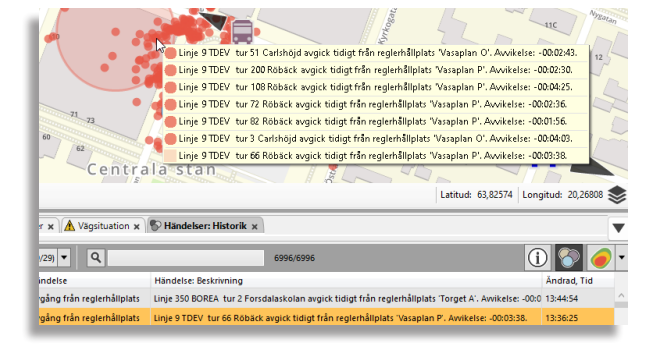

#### **Heat Map**

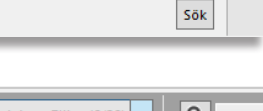

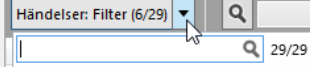

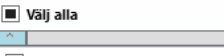

- Samtrafik misslyckades Sen avgång [Trafikavvikelser]
- Tidig avgång från reglerhållplats
- Turen beräknas starta för sent
- Aggregerad förarhändelse

- Turen startade för tidigt

#### Fritextfiltret

Utöver Händelser-filtret kan du filtrera listan med hjälp av ett fritextfilter. När du använder detta filter markeras också de tabellceller som överensstämmer med filtertexten/numret. Listan uppdateras automatiskt.

Färgerna som visar tätheten varierar från grönt över gult, orange till rött. Grönt betyder få rapporter/area medan rött representerar områden med flest rapport/area.

Heat Map visar bara de händelser som ingår i Händelser: Filter-lista.

För att aktivera Heat map. klicka på knappen längst upp till höger i verktygsfältet 💌

Heat Map har avancerade kontroller. Kolla på manualer för mer information.

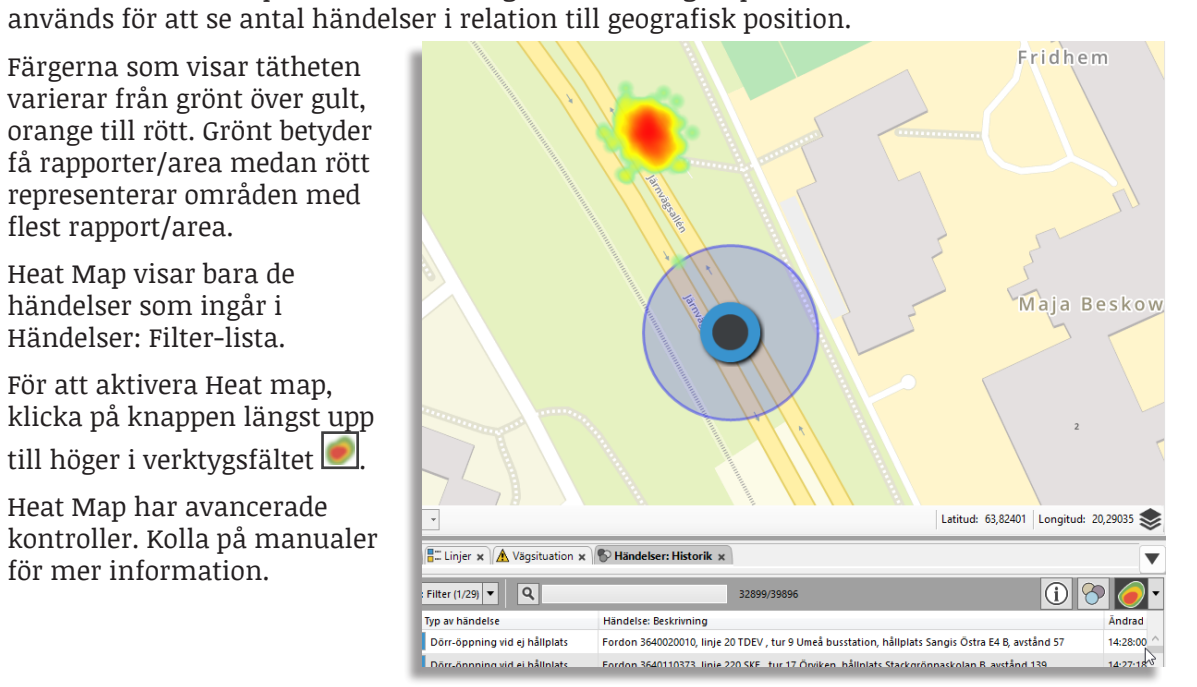

#### 📰 ITS4mobility Traffic Studio

Arkiv Vy Verktyg Fönster Hjälp Språk

#### 💿 - 😢 💼 🔛 🖶 🔟 💽 🚱 🥌 🗊 🖑 Linjegrupp: < Alla linjer> 🔹

## IMPORTERA TRAFIKDATA

| 🗧 Omloppsgraf 🗴 🚍 Förartjänstsgraf 🗴 🚮 Rasterkarta 🗴                    |                                                                                                    |                                                                    |
|-------------------------------------------------------------------------|----------------------------------------------------------------------------------------------------|--------------------------------------------------------------------|
| Constructives, ODL                                                      | Bergentus<br>Biologia<br>Damsgårdstunnellers                                                                | Arria<br>Arria<br>Ltitud: 60.37128 Longitud: 5.29301               |
| Aktiva fordon 🗴 🔚 Linjer 🗴 🐔 Importera trafikdata 🗴                     |                                                                                                    |                                                                    |
| 🕐 Importera 🗅 Loggar 🗅 Loggfii 🏶 Automatisk import: Konfiguration       |                                                                                                    |                                                                    |
| 1. Importera trafikdata                                                 | 2. Verifiera trafikdata                                                                                     | 3. Driftsätt trafikdata                                            |
| - Manuell import:                                                       | Importerad data som skall verifieras:                                                                       | – Data som skall driftsättas: –––––––––––––––––––––––––––––––––––– |
| Datakälla: I4MTEST6_APT_  Obligatorisk verifiering Importera trafikdata |                                                                                                    | Driftsätt verifierad data:                                         |
| - Importstatus/avbryt Schemalagd import                                 | Verifiera importerad trafikdata med hjälp av verktygen Planerad trafik och<br>Omloppsgraf.                  | Avslå 💥 Godkänn ✔                                                  |
|                                                                         | Godkānn trafikdata för driftsättning:      Avslå     Godkänn     Oppladdningsstatus för godkänd trafikdata: | Driftsättningsstatus: Centralsystem:     Automatisk verifiering    |
|                                                                         | Automatisk verifiering                                                                                      |                                                                    |
|                                                                         |                                                                                                    | 🔘 Import\demo 🥽 346 (573) 🛷 Import 🗸 😋 -                           |

Tillgång

Importera, godkänna och driftsätta trafikdata i Consat Telematics System.

Verktyg -> Importera trafikdata

Importprocessen är uppdelad i tre distinkta steg: Import, Verifiering och Driftsättning. Hela processen kan göras manuellt eller automatiskt.

#### Fliken Loggar

Loggar finns tillgängliga under loggfliken.

- Fiken Import: Öppna loggen för en pågående process med loggknappen till höger om förloppsindikatorn.
- I varje loggfält hittar du tre översiktsindikatorer som visar om importen passerat motsvarande steg eller om problem uppstått.
- Importfel av samma typ loggade i sekvens grupperas för enklare översikt. Expandera gruppen genom att klicka på expandera-knappen i vänsterkanten. Antal fel i gruppen är angivet inom parentes.

| 0                                             |                                                          |            |                   |                                                                                                   |                                                                                                    |                                                                                                    |  |  |  |  |
|-----------------------------------------------|----------------------------------------------------------|------------|-------------------|---------------------------------------------------------------------------------------------------|----------------------------------------------------------------------------------------------------|----------------------------------------------------------------------------------------------------|--|--|--|--|
| ✓ 20180711_233247 → Importera → Driftsättning |                                                          |            |                   |                                                                                                   |                                                                                                    |                                                                                                    |  |  |  |  |
|                                               | Index                                                    | Importsteg | Allvarlighetsgrad | Kategori                                                                                          | Typ                                                                                                    | Beskrivning                                                                                          |  |  |  |  |
| ≫ (99                                         | 8) 1839                                                  | -8         | <u> </u>          | Ljud                                                                                              | Ljudfiler, hållplatser                                                                                         | Ljudfil för hållplats Dal med id 84424 saknas. Speaker=SPEAKER_1, Företag=?                          |  |  |  |  |
|                                               | 841                                                      | -8         | <b>A</b>          | Ljud                                                                                              | Ljudfiler, resultat linjer                                                                                     | Ljudresursen för linje innehåller 188 filer, 299 saknas, 2088987 bytes. Speaker=SPEAKER_1, Företag=? |  |  |  |  |
| ≫ (29                                         | 9) 840                                                   |            | <b>A</b>          | Ljud                                                                                              | Ljudfiler, linjer                                                                                              | Ljudfil för linje 286X med id 12439 saknas. Speaker=SPEAKER_1, Företag=?                             |  |  |  |  |
|                                               | 541 📲 🛕 Ljud Ljudfiler, resultat destinationer Företag=? |            |                   |                                                                                                   | Ljudresursen för destinationer innehåller 142 filer, 499 saknas, 809208 bytes. Speaker=SPEAKER_1,<br>Företag=? |                                                                                                    |  |  |  |  |
| ≫ (49                                         | 9) 540                                                   |            | <b>A</b>          | Ljud                                                                                              | Ljudfiler, destinationer                                                                                       | Ljudfil för destination Ytterby station med id 1481 saknas. Speaker=SPEAKER_1, Företag=?             |  |  |  |  |
|                                               | 41                                                       |            | <b>A</b>          | Ljudresursen för area innehåller 133 filer, 2 saknas, 966915 bytes. Speaker=SPEAKER_1, Företag=19 |                                                                                                    |                                                                                                    |  |  |  |  |
| ≪ (2)                                         | 40                                                       |            | Δ                 | Ljud                                                                                              | Ljudfiler, hållplatser                                                                                         | Ljudfil för hållplats Virginsgatan med id 7470 saknas. Speaker=SPEAKER_1, Företag=19                 |  |  |  |  |
|                                               | 39                                                       | -1         | <b>A</b>          | Ljud                                                                                              | Ljudfiler, hållplatser                                                                                         | Ljudfil för hållplats Frölunda torg med id 2540 saknas. Speaker=SPEAKER_1, Företag=19                |  |  |  |  |
|                                               | 38                                                       |            | <b>A</b>          | Ljud                                                                                              | Ljudfiler, resultat linjer                                                                                     | Ljudresursen för linje innehåller 12 filer, 1 saknas, 98928 bytes. Speaker=SPEAKER_1, Företag=19     |  |  |  |  |
| > 201                                         | 40101_120                                                | 0000       |                   |                                                                                                   |                                                                                                    | 📫 Importera 🔵 Verifiering 🛛 Driftsättning                                                            |  |  |  |  |
| > 201                                         | 00101_180                                                | 0000       |                   |                                                                                                   |                                                                                                    | 📫 Importera 📫 Verifiering 📕 Driftsättning                                                            |  |  |  |  |
| > 200                                         | 00101 040                                                | 0000       |                   |                                                                                                   |                                                                                                    | 📥 Importera 📥 Verifiering 📥 Driftsättning                                                            |  |  |  |  |

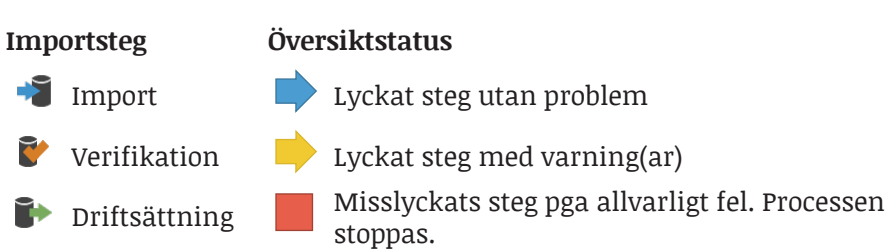

#### Fliken Loggfil

För avancerade användare finns de kompletta loggarna tillgängliga under fliken Loggfil. Kontakta Consat Telematics för beskrivning av dessa loggfiler.

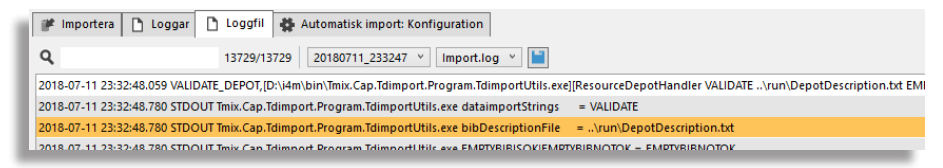

### Allvarlighets symboler

Dessa symboler indikerar allvarlighetsnivå för loggen.

🕕 Information: Inget fel/varning i loggen.

사 Varning: Mindre allvarligt icke hindrande fel. Det finns tre typer av varningar.

- Utsättning borttagen (omlopp)
- Överlappande turer
- Destination saknas

A Hindrande fel: Loggen innehåller ett hindrande fel. Importen stoppades.

Fel och felbeskrivningar kommer från Windows egen felhanterare.

#### Hindrande fel vid uppladdning

Uppladdningen avbryts vid hindrande fel. Förloppsindikatorn och loggsymbolen växlar till rött. Kolla på loggarna för mer information om felet/felen.

#### Manuellt återstartad uppladdning vid hindrande fel

Ett tillfälligt kommunikationsproblem kan ligga bakom en misslyckad uppladdning, vilket leder till hindrande fel. Testa då alltid att manuellt starta uppladdningen igen.

- 1. Klicka på **Loggknappen** för att kontrollera varför uppladdningen misslyckades (inte nödvändigt).
- 2. Fixa problemet.

3. Starta om importen.

### Hindrande fel vid driftsättning

- Uppladdningen avbryts vid hindrande fel .
- Förloppsindikatorn och loggsymbolen växlar till rött.
- Ett sådant fel ovanligt, men om det händer, bör du kontakta din support.

#### 📰 ITS4mobility Traffic Studio

Arkiv Vy Verktyg Fönster Hjälp Språk

#### 💿 - 😢 💼 🔛 🖶 🔟 💽 🚱 💭 💭 🖓 Linjegrupp: <Alla linjer> 🔹

## IMPORTERA TRAFIKDATA

| <b>D</b>                                     | 🚍 Omloppsgraf 🗙 🚍 Förartjänstsgraf 🗙 🚳 Rasterkarta 🗴                           |                                                                                                    |                                                  |
|----------------------------------------------|--------------------------------------------------------------------------------|----------------------------------------------------------------------------------------------------|--------------------------------------------------|
| lanerad trafik 🗙 🖉 Sök fordon 🗴 🖣 Sök gata 🗴 | OpenStreetMap contributors, QDbL     OpenStreetMap contributors, CDbL     None | Bergentus<br>Bergentus<br>Bergentus<br>Bergentus<br>Bergentus<br>Bergentus<br>Bergentus<br>Bergentus<br>Bergentus | Ama<br>Ama<br>Latitud: 60.37128 Longitud: 5.2931 |
|                                              | Aktiva fordon x                                                                |                                                                                                    |                                                  |
|                                              | Importera                                                                      |                                                                                                    |                                                  |
|                                              |                                                                                |                                                                                                    |                                                  |
|                                              | 1. Importera trafikdata                                                        | 2. Verifiera trafikdata                                                                                           | 3. Driftsatt trafikdata                          |
|                                              | - Manuell import:                                                              | - Importerad data som skall verifieras:                                                                           | - Data som skall driftsättas:                    |
|                                              |                                                                                |                                                                                                    |                                                  |
|                                              | Obligatorisk verifiering                                                       |                                                                                                    |                                                  |
|                                              | - Importstatus/avbryt                                                          |                                                                                                    | Driftsätt verifierad data:                       |
|                                              | Schemalagd import                                                              | Verifiera importerad trafikdata med hjälp av verktygen Planerad trafik och<br>Omloppsgraf.                        | Avslå 💥 Godkänn 🔶                                |
|                                              |                                                                                | — Godkänn trafikdata för driftsättning: ————————————————————————————————————                                      | — Driftsättningsstatus: Centralsystem:           |
|                                              |                                                                                | Avslå 💥 Godkänn 🔶                                                                                                 | Automatisk verifiering                           |
|                                              |                                                                                | – Uppladdningsstatus för godkänd trafikdata:                                                                      |                                                  |
|                                              |                                                                                | Automatisk verifiering                                                                                            |                                                  |
|                                              |                                                                                |                                                                                                    |                                                  |
|                                              |                                                                                |                                                                                                    |                                                  |
|                                              |                                                                                |                                                                                                    |                                                  |
|                                              |                                                                                |                                                                                                    |                                                  |

CONSAT TELEMATICS Traffic Studio - Utbildningsmaterial | s.42

🚺 Import\demo 📄 346 (573) 💉 Import 🗸 😋

#### Fliken Manuell import

#### Steg 1 - Importera trafikdata

#### Import

Oavsett om schemalagd import är aktiverad eller inte kan du när som helst starta en manuell import (utom när en import redan pågår).

- 1. \* Väli en datakälla.
- 2.\* Välj en Tidsperiod.
- 3. Valfri: Aktivera/avaktivera **Obligatorisk** verifiering genom att klicka i/ur denna kryssruta.

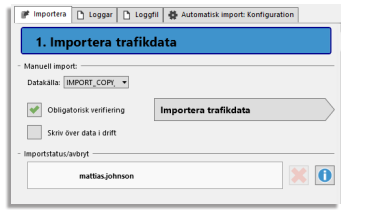

moorterad data som skall verifiera

Godkānn trafikdata för driftsättning

Uppladdningsstatus för godkänd trafikdat

utomatisk verifiering

3:07:15 PM

mattias.iohnso

Avslå 🗶

verifiera importerad trafikdata med hjälp av verktygen Planerad trafik och Omloppsgraf.

Godkänn

20141202 150715

4.Kryssa i "Skriva över data i drift" om du

väljer att – i nödfall – skriva över data **nu** i drift. Detta bör endast göras vid **allvarliga** problem med dagens data.

5.Klicka på Importera trafikdata för att start importen.

#### **Importens framsteg**

Importensframsteg visas av en förloppsindikator, med den förflutna tiden och den beräknade återstående tiden.

- Klicka på det röda krysset knappen för att avbryta importen.
- Klicka på den blå informationsknappen för att kontrollera importens logg.

#### Steg 2 - Verifiera trafikdata

Överst i sektionen hittar du information om det dataset som importerats. 2. Verifiera trafikdata

• Ingen obligatorisk verifiering av trafikdata

Processen går efter uppladdningen direkt vidare till Steg 3 - Driftsättning.

• Obligatorisk verifiering av trafikdata

Verktyget stannar tills du klickar på Avslå eller Godkänn. Använd Planerad trafik och **Omloppsgraf** för att kontrollera att allt trafikdata stämmer med den planerade trafiken.

Avslå: Processen går tillbaka till steg 1.

Godkänn: Processen går vidare med uppladdningen. Det framgår av en förloppsindikator, med den förflutna tiden och den beräknade återstående tiden. Observera att du inte kan avbryta uppladdningen.

## Notera att även om importen initieras varje dag behöver den alltså inte resultera i en driftsättning varje dag.

Steg 1 - Importera data

Steg 3 - Driftsätt trafikdata

ombeds att bekräfta ditt val.

användare som godkänt datat och när.

Klicka i kryssrutan för att aktivera schemalagd import. Välj tidsperioden och den tidpunkten då importen skall starta, varje dygn.

## Steg 2 - Verifiera trafikdata

Välj automatisk eller manuell verifikation av data. Då funktionen Manuell verifikation är vald

stannar importprocessen i steg två och inväntar manuell verifiering, vilket sedan alltid följs av manuell driftsättning.

I den övre delen av driftsättningssteget visas information om importen och den

Avslå: Processen går tillbaka till steg 1 och du behöver importera ny data.

Observera att du inte kan avbryta driftsättningen.

Fliken Automatisk import: Konfiguration

trafikdata enligt ett schema som du väljer.

Godkänn: Processen går vidare för att driftsätta trafikdata. Det framgår av en

Klicka på Avslå eller Godkänn för att gå vidare. Det finns inget popup-fönster där du

förloppsindikator, med den förflutna tiden och den beräknade återstående tiden.

Under fliken Automatisk import: Konfiguration ställer du in schemalagd import av

Aktiva fordon y 💷 Liniar y 🛋 Im

Då Automatisk verifikation är vald jämförs antalet omlopp i importerat data med driftsatt data i två separata processer: En process som kan stoppa hela importen vid stora totala avvikelser, och en som endast hindrar import av data vissa dagar från enskilda operatörer

#### Steg 3 - Driftsätt data

Denna funktion är endast möjlig att aktivera då schemalagd verifiering är aktiverad. Vid manuell verifikation driftsätts även data manuellt.

Ikryssade veckodagar kommer importen att avslutas med en automatisk driftsättning av data.

| nemalagd import:         | - Schemalagd verifiering:                                                             | - Schemalagid driftsättning:                                                                                                    |
|--------------------------|---------------------------------------------------------------------------------------|----------------------------------------------------------------------------------------------------|
| Aktiv                    | Automatisk verifikation     Manuell verifikation                                      | Aktiv                                                                                                    |
| humiliged tof för import | Andrakes built antid oningo skoppar importen     () 이 이 이 이 이 이 이 이 이 이 이 이 이 이 이 이 이 | Dagar       If     Minksig       If     minksig       If     min |

#### ITS4mobility Traffic Studio

0

Arkiv Vy Verktyg Fönster Hjälp Språk 🔟 💽 🔥 + i i 🗊 🦑 Linjegrupp: <Alla linjer> 🔻 

## KAMEROR

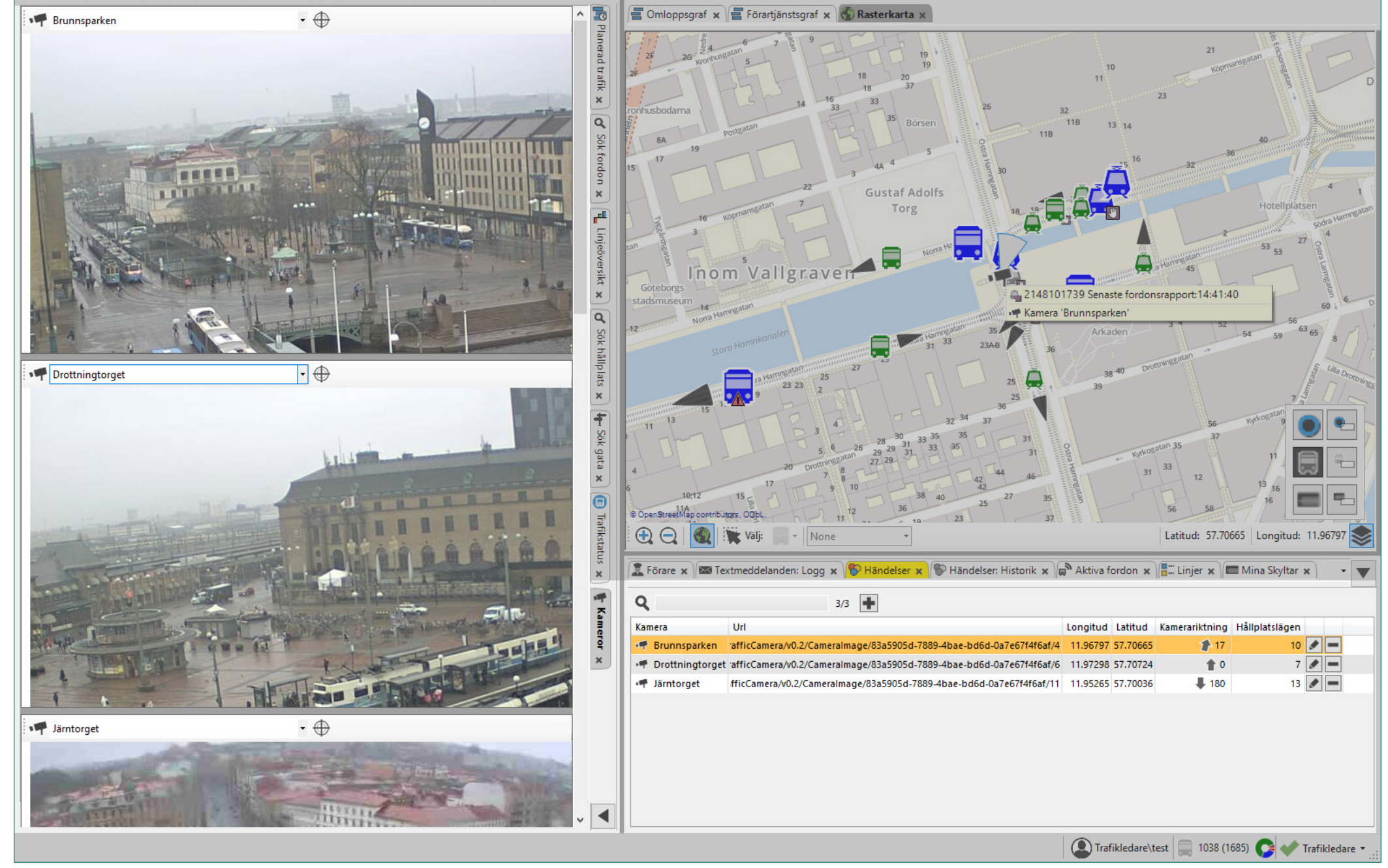

Fillgång

Visning av övervakningskameror i tre visningsfält.

Verktyg -> Kameror

- Kamerabilderna uppdateras var 30:e sekund.
- Varje kameras position och riktning indikeras dessutom med symboler på kartan.
- Över varje kamerabild visas Kameran namn, datum och tidsstämpel för den visade bilden.
- Valda kameror i visningsfälten sparas mellan sessionerna.

#### Välj kamera i varje kameravy

Klicka på **namnfältet** brevid kameraikonen. Du kan välja vilken kamera som visas i dropdowns listan genom att bara klicka på den.

| 1  | Järntorget      | • 🕀      |
|----|-----------------|----------|
|    | Brunnsparken    | 100      |
|    | Drottningtorget | a series |
| 10 | Jarntorget      |          |
|    |                 |          |

#### Zooma till kamera på kartan

Klicka på **Zooma till kamera**-knappen till höger om kameramenyn för att zooma kartan till denna kamera. Kamerasymbolen visar kamerans riktning.

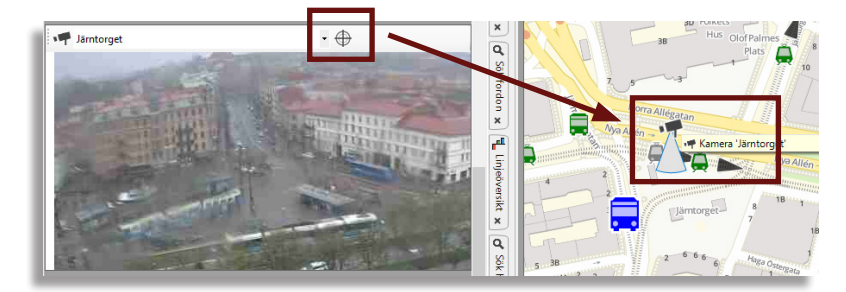

#### Snabbmeny - hållplats

- Högerklicka på en hållplats och välj **Visa kameravy: ####**. Notera att menyalternativ endast är tillgängligt för hållpaltser som är konfigurerade som synliga från en kamera.
- Kameror öppnas med den kamera som överblickar hållplatsen förvald i översta visningsfältet. Är Kameror redan öppet växlar översta visningsfältet till den valda kameran.

#### Snabbmeny - Kamera

- Högerklicka på en kamera på kartan och välj **Visa kameravy: ####**. Notera att menyalternativ endast är tillgängligt för hållpaltser som är konfigurerade som synliga från en kamera.
- Kameror öppnas med den kamera som överblickar hållplatsen förvald i översta visningsfältet. Är Kameror redan öppet växlar översta visningsfältet till den valda kameran.

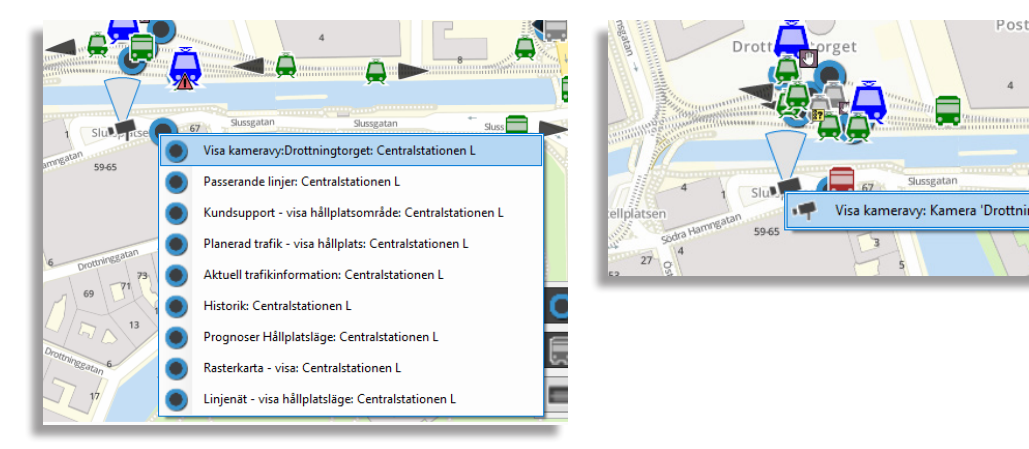

Anteckningar

#### 📧 CTS Traffic Studio - 'CQATM' KARTA Vy Verktyg Hjälp Språk Arkiv 🔡 🖶 🔟 💽 🔥 拱 🥃 Linjegrupp: <Alla linjer> 🔻 🔇 🖉 Θ **...** 🕙 Karta 🗴 层 Omloppsgraf 🗴 Sök fordon Kvarnåsvägen Partille station 82 × h- Sök gata 🗙 un Johans Vag 165018700 Jennyhill B 2165008325 Partille station X Jennyhill n Pl tille station 2 Lexbyvägen Partille station D PARTILLE Planerad trafik 🗙 🖫 Linjeöversikt 🗴 Besebäcksvägen B artille station 1 Järnringen Besebäcksvägen A lärnstår 2161004481 Depåplats Partille Järnringen 56 Pagen Partille station 81 Artles torg B Artles torg / Depåplats Partille Järnringen 1 2167005768 2170070419 JÄRNRINGEN paral le centri Eckens industriområde striområde 216: 2161000224 Järnringen A Partille ce um 4 181 mla Prästvägen A Gamla Prästvägen B 165008320 berg 16501 8616 Congage J Depaplats Partille Järnringen 5 2165008339 minal G A Partille centru 165018817 2165008310 | Henrikssons väg B Q Sök hållplats arall 2165018881 Partille södra 2165008309 griftegård × . 1 2165008302

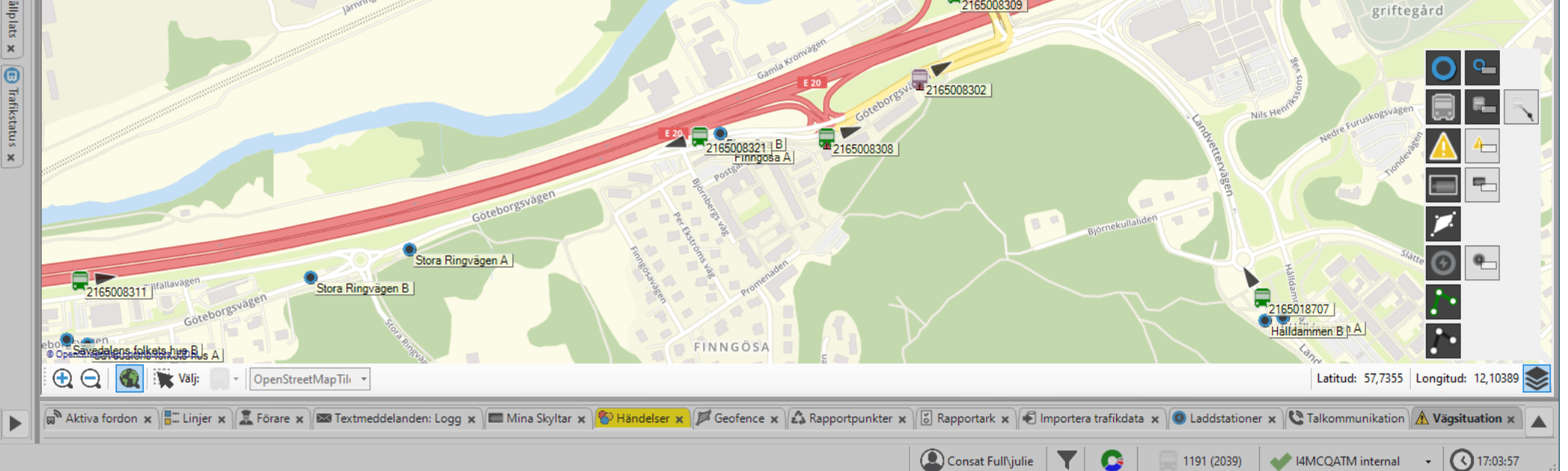

Vektorkarta över systemet med realtid uppdatering av fordon, skyltar, osv.

Tillgång

Verktyg -> Karta

## Navigering

Använd musen för att navigera runt i kartan. Zooma in/ut: Använd musens fingerhjul. Pan: Håll ner vänster knappen och dra på kartan.

## Olika funktioner

Verktygsfältet finns på nedre delen av kartan.

### Navigering

🔍 Aktivera zoom funktion.

🔁 Zooma in / Zooma ut

Aktivera "välj" funktionen för att välja objekt på kartan (fordon eller hållplatser beroende på menyval). Hålla ner SKIFT för att välja flera objekt samtidigt.

## Positionsfält

I nederkanten av verktygsfältet hittar du positionsfältet. Här visas koordinaterna för muspekaren på kartan eller senast markerade fordonet/ hållplatsen.

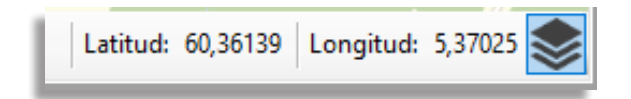

## Kartobjekt (palett)

Du kan välja om du vill se enskilda typer av "kartobjekt" som fordon, hållplatser och rutter.

Kartobjekt-paletten innehåller en visa/ dölj-knapp för aktuell objekttyp och för flera objekttyper även en motsvarande visa/dölj etiketter-knapp.

### **Symboler**

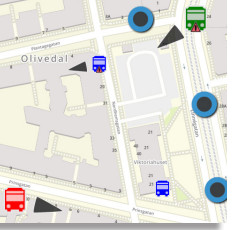

GPS riktning visas med en pil. Ett valt fordon markeras orange.

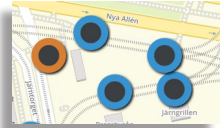

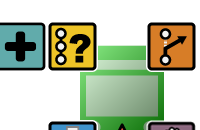

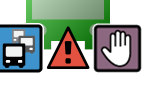

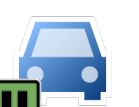

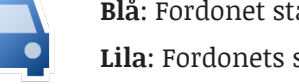

fordonsikonen.

centralsystemets.

Orange: Fordonet kör av rutt. Blå: Fordonet står i kö.

Lila: Fordonets skyltar styrs manuellt.

Röd: Fordonet har ett aktivt fel. Turkos: Fordonet förstärkar en tur.

Grön: Pausläge (ersätter blå/kö).

## Karta, följ fordon

- 1. Högerklicka på en fordonför att öppna dess snabbmenv och väli Karta - föli fordon.
- 2.En ny karta öppnas med fokus på det valda fordonet. Kartan uppdateras varje gång fordonen skickar en ny fordonsrapport.

Fordonet kommer att visas med en ljusgrå ring för att identifiera det tydligare mot andra fordon på kartan. Deras etikett är också synlig oavsett kartobjekt-paletten.

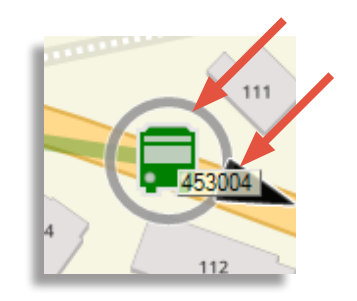

## Passagerarräknare

Passagerarräknare visas när du använder Route Checker och Fordonshistorik. De visas som en ikon med den senaste uppdateringen av antal passagerare ombord, antalet påstigande och antalet avstigande.

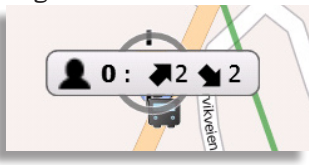

Tips

- Du kan öppna hur många kartor du vill. De är alla oberoende av varandra.
- Varie "föli fordon"-karta kommer att ha fordons-ID i sitt namn länast upp i fliken.

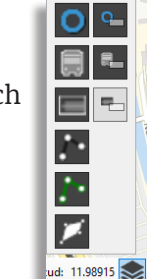

Fordonssymbolernas färg/storlek

Se avsnittet Visning av fordon för hur du kan ställa in dessa.

visar fordonens avvikelse från

Hållplatser visas med färgade cirklar

• Vanliga hållplatser är blå.

Ytterligare symboler kan visas över

Gul: Utsättning stämmer inte med

• Valda hållplatser är orange.

tidtabellen.

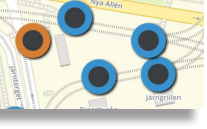

#### ETS Traffic Studio - 'CQATM'

#### Arkiv Vy Verktyg Hjälp Språk

#### 💿 - 🕄 🖿 🕍 🖶 🔟 🕑 😍 🗊 🌅 Linjegrupp: <Alla linjer> 🔹 +i i

## KUNDSUPPORT

| Omiopp           Br         1179 GS           Br         1179 GS | Forartjäns H                                                                                                    | Hàllplats<br>A<br>A<br>A<br>A<br>A<br>A<br>A<br>A<br>A<br>A<br>A<br>A                                                             | Tidtabell<br>Ankomme<br>-<br>-<br>-<br>-<br>-<br>-<br>-<br>-<br>-<br>-                                      | Tidtabell<br>Avgår<br>11:51:00<br>11:51:00<br>11:51:00<br>11:51:00<br>11:51:00<br>11:51:00<br>11:51:00<br>11:51:00 | Prognos<br>Ankom<br>11:52:07<br>11:52:07<br>11:52:07<br>11:52:07<br>11:52:07<br>11:52:07     | Prognos         Prognos           11:52:23         1           11:52:23         1           11:52:23         1           11:52:23         1           11:52:23         1           11:52:23         1           11:52:23         1           11:52:23         1           11:52:23         1 | Avgång                                                                                                    | Fordon<br>2148101763<br>2148101763<br>2148101763<br>2148101763<br>2148101763<br>2148101763                                                                                                    | Avvikelse 00:01:36 00:01:36 00:01:36 00:01:36 00:01:36 00:01:36 00:01:36                                                                                                    | Status<br>Prognoser<br>Prognoser<br>Prognoser<br>Prognoser<br>Prognoser<br>Prognoser                                                                                                    | Passagerai                                                                                                    | Passagerare              | Samtrafik i | Samtrafik : | Senaste uppdater<br>11:49<br>11:49<br>11:49<br>11:49<br>11:49<br>11:49                                                                                                    |
|----------------------------------------------------------------------------------------------------|----------------------------------------------------------------------------------------------------|----------------------------------------------------------------------------------------------------|----------------------------------------------------------------------------------------------------|----------------------------------------------------------------------------------------------------|----------------------------------------------------------------------------------------------|----------------------------------------------------------------------------------------------------|----------------------------------------------------------------------------------------------------|----------------------------------------------------------------------------------------------------|----------------------------------------------------------------------------------------------------|----------------------------------------------------------------------------------------------------|----------------------------------------------------------------------------------------------------|--------------------------|-------------|-------------|----------------------------------------------------------------------------------------------------|
| Br         1179 GS           Br         1179 GS                  |                                                                                                    | A<br>A<br>A<br>A<br>A<br>A<br>A<br>A<br>A                                                                                         |                                                                                                    | 11:51:00<br>11:51:00<br>11:51:00<br>11:51:00<br>11:51:00<br>11:51:00<br>11:51:00<br>11:51:00<br>11:51:00           | 11:52:07<br>11:52:07<br>11:52:07<br>11:52:07<br>11:52:07<br>11:52:07<br>11:52:07<br>11:52:07 | 11:52:23<br>11:52:23<br>11:52:23<br>11:52:23<br>11:52:23<br>11:52:23<br>11:52:23<br>11:52:23                                                                                                    |                                                                                                    | 2148101763<br>2148101763<br>2148101763<br>2148101763<br>2148101763<br>2148101763                                                                                                    | 00:01:36<br>00:01:36<br>00:01:36<br>00:01:36<br>00:01:36<br>00:01:36                                                                                                    | Prognoser<br>Prognoser<br>Prognoser<br>Prognoser<br>Prognoser<br>Prognoser                                                                                                    |                                                                                                    |                          |             |             | 11:49<br>11:49<br>11:49<br>11:49<br>11:49                                                                                                    |
| Br     1179 GS       Br     1179 GS                                                                                                    |                                                                                                    | A<br>A<br>A<br>A<br>A<br>A<br>A<br>A                                                                                              |                                                                                                    | 11:51:00<br>11:51:00<br>11:51:00<br>11:51:00<br>11:51:00<br>11:51:00<br>11:51:00                                   | 11:52:07<br>11:52:07<br>11:52:07<br>11:52:07<br>11:52:07<br>11:52:07<br>11:52:07             | 11:52:23<br>11:52:23<br>11:52:23<br>11:52:23<br>11:52:23<br>11:52:23                                                                                                    |                                                                                                    | 2148101763<br>2148101763<br>2148101763<br>2148101763<br>2148101763                                                                                                    | 00:01:36<br>00:01:36<br>00:01:36<br>00:01:36<br>00:01:36                                                                                                    | Prognoser<br>Prognoser<br>Prognoser<br>Prognoser<br>Prognoser                                                                                                    |                                                                                                    |                          |             |             | 11:49<br>11:49<br>11:49<br>11:49                                                                                                    |
| Br         1179 GS           Br         1179 GS                                                                                                    |                                                                                                    | A<br>A<br>A<br>A<br>A<br>A<br>A                                                                                                   | ·<br>·<br>·<br>·<br>·                                                                                       | 11:51:00<br>11:51:00<br>11:51:00<br>11:51:00<br>11:51:00<br>11:51:00<br>11:51:00                                   | 11:52:07<br>11:52:07<br>11:52:07<br>11:52:07<br>11:52:07<br>11:52:07                         | 11:52:23<br>11:52:23<br>11:52:23<br>11:52:23<br>11:52:23                                                                                                    |                                                                                                    | 2148101763<br>2148101763<br>2148101763<br>2148101763                                                                                                    | 00:01:36<br>00:01:36<br>00:01:36<br>00:01:36                                                                                                    | Prognoser<br>Prognoser<br>Prognoser<br>Prognoser                                                                                                    |                                                                                                    |                          |             |             | 11:45<br>11:45<br>11:49                                                                                                    |
| Br         1179 GS           Br         1179 GS           Br         1179 GS           Br         1179 GS           Br         1179 GS           Br         1179 GS           Br         1179 GS           Br         1179 GS           Br         1179 GS           Br         1179 GS           Br         1179 GS           Br         1179 GS           Br         1179 GS                                                                                                    |                                                                                                    | A<br>A<br>A<br>A<br>A<br>A                                                                                                    | •                                                                                                    | 11:51:00<br>11:51:00<br>11:51:00<br>11:51:00<br>11:51:00<br>11:51:00                                               | 11:52:07<br>11:52:07<br>11:52:07<br>11:52:07<br>11:52:07                                     | 11:52:23<br>11:52:23<br>11:52:23<br>11:52:23                                                                                                    |                                                                                                    | 2148101763<br>2148101763<br>2148101763                                                                                                    | 00:01:36                                                                                                    | Prognoser<br>Prognoser<br>Prognoser                                                                                                    |                                                                                                    |                          |             |             | 11:49                                                                                                    |
| Br         1179 GS           Br         1179 GS           Br         1179 GS           Br         1179 GS           Br         1179 GS           Br         1179 GS           Br         1179 GS           Br         1179 GS           Br         1179 GS           Br         1179 GS           Br         1179 GS                                                                                                    |                                                                                                    | A<br>A<br>A<br>A<br>A                                                                                                    | -                                                                                                    | 11:51:00<br>11:51:00<br>11:51:00<br>11:51:00<br>11:51:00                                                           | 11:52:07<br>11:52:07<br>11:52:07<br>11:52:07                                                 | 11:52:23<br>11:52:23<br>11:52:23                                                                                                    |                                                                                                    | 2148101763<br>2148101763                                                                                                    | 00:01:36                                                                                                    | Prognoser<br>Prognoser                                                                                                    |                                                                                                    |                          |             |             | 11:49                                                                                                    |
| Br         1179 GS           Br         1179 GS           Br         1179 GS           Br         1179 GS           Br         1179 GS           Br         1179 GS           Br         1179 GS           Br         1179 GS           Br         1179 GS                                                                                                    |                                                                                                    | A<br>A<br>A<br>A<br>A                                                                                                    |                                                                                                    | 11:51:00<br>11:51:00<br>11:51:00<br>11:51:00                                                                       | 11:52:07<br>11:52:07<br>11:52:07                                                             | 11:52:23<br>11:52:23                                                                                                    |                                                                                                    | 2148101763                                                                                                    | 00:01:36                                                                                                    | Prognoser                                                                                                    |                                                                                                    |                          |             |             |                                                                                                    |
| Br         1179 GS           Br         1179 GS           Br         1179 GS           Br         1179 GS           Br         1179 GS           Br         1179 GS                                                                                                    |                                                                                                    | A<br>A<br>A                                                                                                    | -                                                                                                    | 11:51:00<br>11:51:00<br>11:51:00                                                                                   | 11:52:07<br>11:52:07                                                                         | 11:52:23                                                                                                    |                                                                                                    |                                                                                                    |                                                                                                    |                                                                                                    |                                                                                                    |                          |             |             | 11:49                                                                                                    |
| Br         1179 GS           Br         1179 GS           Br         1179 GS           Br         1179 GS           Br         1179 GS           Br         1179 GS                                                                                                    |                                                                                                    | A<br>A<br>A                                                                                                    | -                                                                                                    | 11:51:00<br>11:51:00                                                                                               | 11:52:07                                                                                     |                                                                                                    |                                                                                                    | 2148101763                                                                                                    | 00:01:36                                                                                                    | Prognoser                                                                                                    |                                                                                                    |                          |             |             | 11:4                                                                                                    |
| Br         1179 GS           Br         1179 GS           Br         1179 GS           Br         1179 GS                                                                                                    |                                                                                                    | A<br>A                                                                                                    | -                                                                                                    | 11:51:00                                                                                                    |                                                                                              | 11:52:23                                                                                                    | 1                                                                                                    | 2148101763                                                                                                    | 00:01:36                                                                                                    | Prognoser                                                                                                    |                                                                                                    |                          |             |             | 11:49                                                                                                    |
| Br         1179 GS           Br         1179 GS           Br         1179 GS           Br         1179 GS                                                                                                    |                                                                                                    | A                                                                                                    |                                                                                                    |                                                                                                    | 11:52:07                                                                                     | 11:52:23                                                                                                    |                                                                                                    | 2148101763                                                                                                    | 00:01:36                                                                                                    | Prognoser                                                                                                    |                                                                                                    |                          |             |             | 11:4                                                                                                    |
| Br       1179 GS         Br       1179 GS         Br       1179 GS                                                                                                    |                                                                                                    |                                                                                                    |                                                                                                    | 11:51:00                                                                                                    | 11:52:07                                                                                     | 11:52:23                                                                                                    |                                                                                                    | 2148101763                                                                                                    | 00:01:36                                                                                                    | Prognoser                                                                                                    |                                                                                                    |                          |             |             | 11:4                                                                                                    |
| Br 1179 GS                                                                                                    |                                                                                                    | A                                                                                                    | -                                                                                                    | 11:51:00                                                                                                    | 11:52:07                                                                                     | 11:52:23                                                                                                    |                                                                                                    | 2148101763                                                                                                    | 00:01:36                                                                                                    | Prognoser                                                                                                    |                                                                                                    |                          |             |             | 11:49                                                                                                    |
| Br 1179 GS                                                                                                    |                                                                                                    | А                                                                                                    | -                                                                                                    | 11:51:00                                                                                                    | 11:52:07                                                                                     | 11:52:23                                                                                                    | 1                                                                                                    | 2148101763                                                                                                    | 00:01:36                                                                                                    | Prognoser                                                                                                    |                                                                                                    |                          |             |             | 11:4                                                                                                    |
|                                                                                                    |                                                                                                    | А                                                                                                    | -                                                                                                    | 11:51:00                                                                                                    | 11:52:21                                                                                     | 11:52:39                                                                                                    |                                                                                                    | 2148101763                                                                                                    | 00:01:36                                                                                                    | Prognoser, 973 m                                                                                                    |                                                                                                    |                          |             |             | 11:4                                                                                                    |
| An 1075 GS                                                                                                    |                                                                                                    | А                                                                                                    | -                                                                                                    | 11:48:00                                                                                                    |                                                                                              |                                                                                                    |                                                                                                    |                                                                                                    |                                                                                                    | Tidtabell                                                                                                    |                                                                                                    |                          |             |             | 11:4                                                                                                    |
| Fr 1084 GS                                                                                                    |                                                                                                    | В                                                                                                    |                                                                                                    | 11:47:00                                                                                                    |                                                                                              |                                                                                                    | 11:46:53                                                                                                    | 🖨 2148101406 🕹                                                                                                    | -00:00:16                                                                                                    | Avgått, Hållplatstid 00:00:16                                                                                                    | 5                                                                                                    |                          |             |             | 11:4                                                                                                    |
| M 1031 GS                                                                                                    |                                                                                                    | В                                                                                                    | -                                                                                                    | 11:47:00                                                                                                    |                                                                                              |                                                                                                    | 11:48:21                                                                                                    | 2148101427 🕹                                                                                                    | 00:01:12                                                                                                    | Avgått, Hållplatstid (                                                                                                    | 5065 Mölnda                                                                                                    |                          |             |             | 11:4                                                                                                    |
| H 1023 GS                                                                                                    |                                                                                                    | А                                                                                                    | 1                                                                                                    | 11:45:00                                                                                                    |                                                                                              |                                                                                                    | 11:46:27                                                                                                    | 🖨 2148101329 🖧                                                                                                    | 00:01:23                                                                                                    | Avgått, Hållplatstid (                                                                                                    | Ullevi Södra F                                                                                                    | 3                        |             |             | 11:40                                                                                                    |
| Sa 1182 GS                                                                                                    |                                                                                                    | В                                                                                                    |                                                                                                    | 11:44:00                                                                                                    | 11:47:40                                                                                     | 11:47:57                                                                                                    |                                                                                                    | 2148101845                                                                                                    | 00:03:22                                                                                                    | Prognoser 7                                                                                                    | 2 GSAOS 2 : N                                                                                                    | ,<br>Jölndal, Högsbotorp |             |             | 11:4                                                                                                    |
| Sa 1182 GS                                                                                                    |                                                                                                    | В                                                                                                    |                                                                                                    | 11:44:00                                                                                                    | 11:47:07                                                                                     | 11:47:24                                                                                                    |                                                                                                    | 2148101845                                                                                                    | 00:03:22                                                                                                    | Prognoser                                                                                                    | jid: 6245811,                                                                                                    | spid: 7542, dep: 2021    | -01-11 11:4 | 7:00        | • 11:4                                                                                                    |
| Sa 1182 GS                                                                                                    |                                                                                                    | В                                                                                                    |                                                                                                    | 11:44:00                                                                                                    | 11:47:36                                                                                     | 11:47:53                                                                                                    |                                                                                                    | 2148101845                                                                                                    | 00:03:22                                                                                                    | Prognoser 🖨                                                                                                    | 2148101427                                                                                                    |                          |             |             | • 11:4                                                                                                    |
| Sa 1182 GS                                                                                                    |                                                                                                    | в                                                                                                    |                                                                                                    | 11:44:00                                                                                                    | 11:47:26                                                                                     | 11:47:43                                                                                                    |                                                                                                    | 2148101845                                                                                                    | 00:03:22                                                                                                    | Prognoser                                                                                                    | Kommande p                                                                                                    | assager 2148101427       | 8           |             | 11:4                                                                                                    |
| Sa 1182 GS                                                                                                    |                                                                                                    | B                                                                                                    |                                                                                                    | 11:44:00                                                                                                    | 11:47:07                                                                                     | 11:47:24                                                                                                    |                                                                                                    | 2148101845                                                                                                    | 00:03:22                                                                                                    | Prognoser                                                                                                    |                                                                                                    | 3                        |             |             | 11:4                                                                                                    |
| Some Proc Com                                                                                                    |                                                                                                    | 5                                                                                                    |                                                                                                    | 1111100                                                                                                    |                                                                                              |                                                                                                    |                                                                                                    |                                                                                                    | CONDILL                                                                                                    | rightaci                                                                                                    |                                                                                                    |                          |             |             |                                                                                                    |
|                                                                                                    |                                                                                                    |                                                                                                    |                                                                                                    |                                                                                                    |                                                                                              |                                                                                                    |                                                                                                    |                                                                                                    |                                                                                                    |                                                                                                    |                                                                                                    |                          |             |             |                                                                                                    |
| 26                                                                                                    |                                                                                                    | 26                                                                                                    |                                                                                                    |                                                                                                    |                                                                                              | _                                                                                                    |                                                                                                    |                                                                                                    | ) ( B                                                                                                    | 2                                                                                                    |                                                                                                    |                          |             |             |                                                                                                    |
| H.<br>Sa<br>Sa<br>Sa<br>Sa                                                                                                    | <ul> <li>1023 GS</li> <li>1182 GS</li> <li>1182 GS</li> <li>1182 GS</li> <li>1182 GS</li> <li>1182 GS</li> <li>1182 GS</li> <li>1182 GS</li> </ul> | <ul> <li>1023 GS</li> <li>1182 GS</li> <li>1182 GS</li> <li>1182 GS</li> <li>1182 GS</li> <li>1182 GS</li> <li>1182 GS</li> </ul> | 1023 GS A     1182 GS B     1182 GS B     1182 GS B     1182 GS B     1182 GS B     1182 GS B     1182 GS B |                                                                                                    |                                                                                              |                                                                                                    | 1023 GS       A       -       17/45:00          1182 GS       B       -       11/44:00       11:47:40          1182 GS       B       -       11/44:00       11:47:07       11:47:24          1182 GS       B       -       11/44:00       11:47:36       11:47:53          1182 GS       B       -       11/44:00       11:47:26       11:47:43          1182 GS       B       -       11/44:00       11:47:26       11:47:43          1182 GS       B       -       11:44:00       11:47:07       11:47:24          1182 GS       B       -       11:44:00       11:47:07       11:47:24          Textmeddelanden: Logg ×       Image: Mina Skyltar ×       Image: Mina Skyltar ×       Im | 1023 GS       A       -       17:45:00       11:46:27          1182 GS       B       -       17:45:00       11:47:40          1182 GS       B       -       17:44:00       11:47:70       11:47:24          1182 GS       B       -       17:44:00       11:47:36       11:47:53          1182 GS       B       -       17:44:00       11:47:36       11:47:43          1182 GS       B       -       17:44:00       11:47:26       11:47:43          1182 GS       B       -       17:44:00       11:47:26       11:47:43          1182 GS       B       -       17:44:00       11:47:07       11:47:24 | 1023 GS       A       -       17:45:00       11:46:27       ⊇ 2148101329 O          1182 GS       B       -       11:47:40       11:47:57       ⊇ 2148101845          1182 GS       B       -       11:47:07       11:47:57       ⊇ 2148101845          1182 GS       B       -       11:47:07       11:47:53       ⊇ 2148101845          1182 GS       B       -       11:47:36       11:47:53       ⊇ 2148101845          1182 GS       B       -       11:47:36       11:47:43       ⊇ 2148101845          1182 GS       B       -       11:47:07       11:47:43       ⊇ 2148101845          1182 GS       B       -       11:47:07       11:47:43       ⊇ 2148101845          1182 GS       B       -       11:47:07       11:47:24       ⊇ 2148101845 | 1023 GS       A       -       17/45:00       11:46:27       2148101329 €       00:01:23          1182 GS       B       -       11:47:40       11:47:57       2148101845       00:03:22          1182 GS       B       -       11:44:00       11:47:57       2148101845       00:03:22          1182 GS       B       -       11:47:07       11:47:53       2148101845       00:03:22          1182 GS       B       -       11:47:06       11:47:53       2148101845       00:03:22          1182 GS       B       -       11:47:06       11:47:43       2148101845       00:03:22          1182 GS       B       -       11:47:07       11:47:24       2148101845       00:03:22          1182 GS       B       -       11:47:07       11:47:24       2148101845       00:03:22          1182 GS       B       -       11:47:07       11:47:24       2148101845       00:03:22          1182 GS       B       -       11:47:07       11:47:24       2148101845       00:03:22          Textmeddelanden: Logg × | 1023 GS       A       -       17:45:00       11:46:27       2148101329       00:01:23       Avgått, Håliplatstid          1182 GS       B       -       11:47:40       11:47:57       2148101845       00:03:22       Prognoser          1182 GS       B       -       11:47:07       11:47:24       2148101845       00:03:22       Prognoser          1182 GS       B       -       11:47:07       11:47:53       2148101845       00:03:22       Prognoser          1182 GS       B       -       11:47:06       11:47:43       2148101845       00:03:22       Prognoser          1182 GS       B       -       11:47:26       11:47:43       2148101845       00:03:22       Prognoser          1182 GS       B       -       11:47:26       11:47:43       2148101845       00:03:22       Prognoser          1182 GS       B       -       11:47:07       11:47:24       2148101845       00:03:22       Prognoser          1182 GS       B       -       11:47:07       11:47:24       2148101845       00:03:22       Prognoser |                          |             |             | In 1023 GS       A       -       17:45:00       11:46:27       2148101329       00:01:23       Avg4tt, Håliplatstid       Ullevi Sodra B         In 1182 GS       B       -       11:47:40       11:47:57       2148101845       00:03:22       Prognoser       2 GSA/OS 2 : Mölndal, Högsbotorp         In 1182 GS       B       -       11:44:00       11:47:36       11:47:53       2148101845       00:03:22       Prognoser       2148101427         In 1182 GS       B       -       11:44:00       11:47:36       11:47:43       2148101845       00:03:22       Prognoser       2148101427         In 1182 GS       B       -       11:47:07       11:47:43       2148101845       00:03:22       Prognoser       2148101427         In 1182 GS       B       -       11:47:07       11:47:43       2148101845       00:03:22       Prognoser       Kommande passager 2148101427         In 1182 GS       B       -       11:47:07       11:47:07       11:47:24       2148101845       00:03:22       Prognoser       Kommande passager 2148101427         In 1182 GS       B       -       11:47:07       11:47:07       11:47:07       11:47:24       2148101845       00:03:22       Prognoser       Kommande passager:2 |

😩 Consat Full\julie 🛛 🎧 703 (1594

Direkt tillgång till tidtabeller, prognoser och trafikinformation.

Tillgång

Verktyg -> Kundsupport

### Verktygsfält

Kundsupport är uppdelat i tre delar.

- Urval Sökkriteria för tid och hållplatsområde
- Filter Olika filter och en fritext sökfält

Hållplatsinformation Visar tidtabeller, prognoser, m.m.

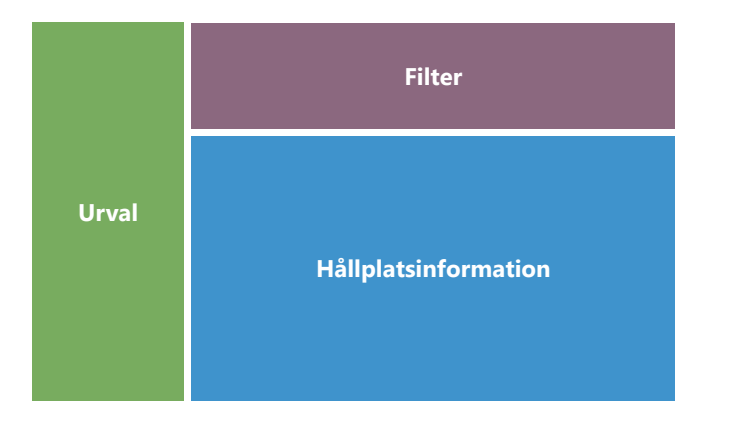

## Hur går det till?

Börja med att filtrera fram den information du söker i **Urvalet**.

1. Välj ett datum. **Nu** är förvalt.

- 1.1 För att ändra datumet, avmarkera **Nu**. Skriv in datum manuellt eller välja det via kalendern.
- 2.Välj ett **hållplatsområde**. Använd fritextfiltret för att snabbt hitta din hållplats.

3.Klicka på **Sök**.

#### Filter

Du kan begränsa listan genom att kombinera olika filter.

- Textfilter, t.ex. 3442 för alla resultat angående fordon 3442.
- Hållplatssfilter, t.ex. Centralstation B, Arena 2.
- Linjefilter, t.ex. bara visa resultat för linje 3.
- Destinationsfilter, t.ex. visar bara resultat för alla linjer som kör till Universitet.

## Färgkodning

- Den översta delen av tabellen har ingen radmarkering, vilket innebär att fordonet inte har avgått från hållplatsen enligt tidtabellen. Fordonet kan dock vara tidigt. Kontrollera alltid kolumnen **Status** om du är osäker.
- Den nedersta delen av tabellen har grå radmarkering, vilket innebär att fordonet borde ha avgått från hållplatsen enligt tidtabellen. Fordonet kan dock vara sent. Kontrollera alltid kolumnen **Status** om du är osäker.
- Blå visar att fordonet avgick sent.
- Röd visar att fordonet avgick tidigt.
- Grön visar att fordonet avgick itid.

Listan uppdateras i realtid.

## Kommande passager: Fordon #

Högerklicka på en grå rad och välj alternativet "Kommande passager".

Detta öppnar en tabell i det nedre verktygsfönstret med alla planerade passager vid denna hållplatsen för det valda fordonet.

Du kan öppna flera flikar för olika fordon.

| Linje                     | Den linje avgången tillhör.                                                             |
|---------------------------|-----------------------------------------------------------------------------------------|
| Destination               | Turens destination                                                                      |
| Tur                       | Turnummer                                                                               |
| Omlopp                    | Det omlopp turen tillhör                                                                |
| Hållplats                 | Hållplatsläge                                                                           |
| Tidtabell An-<br>kommer   | Då fordonet ankommer enligt tidtabell                                                   |
| Tidtabell Avgår           | Då fordonet avgår enligt tidtabell                                                      |
| Prognoser<br>Ankommer     | (Framtida) ankomst enligt prognos. Om en<br>avgång dras in visas prognosen överstruken. |
| Prognoser<br>Avgår        | (Framtida) avgång, enligt prognos. Om en avgång<br>dras in visas prognosen överstruken. |
| Avgång                    | Historisk avgång enligt fordonsrapport                                                  |
| Fordon                    | Fordonsnummer, status                                                                   |
| Avvikelse                 | Avvikelse från tidtabell                                                                |
| Status                    | Fordonets turstatus (på hållplats/avstånd till<br>hållplats/avgått, etc.)               |
| Passagerarbe-<br>läggning | Passagerarbeläggning, i procent.                                                        |
| Passagerare               | Passagerare ombord, påstigande, avstigande                                              |
| Samtrafik<br>från:        | Planerad samtrafik – ta emot passagerare från:                                          |
| Samtrafik till:           | Planerad samtrafik – lämna passagerare till:                                            |
| Senaste upp-<br>datering: | Tidsstämpel, visar när avgångsinformationen<br>senast uppdaterades.                     |

Du kan stänga av poppupfönstren som visas störningar och fritextmeddelanden under **Arkiv -> Inställningar -> Kundsupport.** 

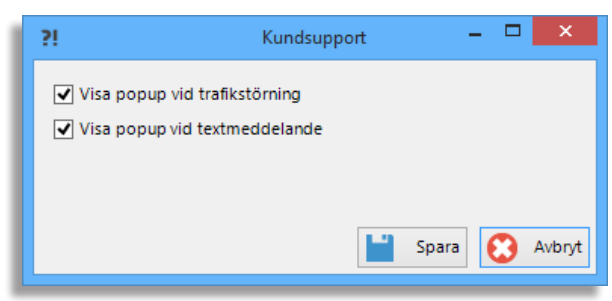

Tips

#### CTS Traffic Studio - 'I4MTEST5'

#### Arkiv Vy Verktyg Hjälp Språk

💿 - 🕄 🖿 🕍 🖶 🔟 🚱 💠 🕴 İ 💭 Linjegrupp: <Alla linjer> 🔹

| l | _INJER |  |
|---|--------|--|
|   |        |  |

|                                                         |                |                                                        | · · · · · · · · · · · · · · · · · · ·               |                                                                                                    |                                                      |                                  |              |               |                           |                                               |                  |               |
|---------------------------------------------------------|----------------|--------------------------------------------------------|-----------------------------------------------------|----------------------------------------------------------------------------------------------------|------------------------------------------------------|----------------------------------|--------------|---------------|---------------------------|-----------------------------------------------|------------------|---------------|
| 2                                                       | Omloppsg       | ıraf 🗙 📲 Förartjänstsgraf                              | f × 🕲 Rasterkarta                                   | ×                                                                                                    |                                                      |                                  |              |               |                           |                                               |                  |               |
| Planerad trafik 🗙 🕌 Sök fordon 🗙 🖉 Sök hållplats 🗙 🖳 Li |                | 200<br>ap contributors, ODbL                           | 4<br>368<br>36<br>34<br>32<br>20<br>24<br>20<br>240 | 4<br>63A<br>61<br>59<br>60<br>58<br>60<br>58<br>60<br>58<br>60<br>58<br>60<br>58<br>60<br>58<br>58<br>60<br>58<br>60<br>58<br>60<br>58<br>60<br>58<br>60<br>58<br>60<br>58<br>60<br>58<br>60<br>59<br>58<br>60<br>58<br>60<br>58<br>60<br>58<br>60<br>58<br>60<br>58<br>60<br>58<br>60<br>58<br>60<br>58<br>60<br>58<br>60<br>58<br>60<br>58<br>60<br>58<br>60<br>58<br>60<br>58<br>60<br>58<br>60<br>58<br>60<br>58<br>60<br>58<br>60<br>58<br>60<br>58<br>60<br>58<br>60<br>58<br>58<br>60<br>58<br>58<br>60<br>58<br>58<br>58<br>58<br>58<br>58<br>58<br>58<br>58<br>58 | $\begin{array}{cccccccccccccccccccccccccccccccccccc$ |                                  |              | Croro         |                           | Litlavannet                                   | atitud: 60.36548 | 50<br>2       |
| njeöv                                                   | i Vica trafiki |                                                        | ddelanden: Logg X                                   | Nändelser X S Händelser Hi                                                                                                    | storik x 🕞 Aktiva fordon x 📴 Linier x                | x Coofence X A Pan               |              | apportark ¥   | Mina Sladtar X 🔎 Im       | ortera trafikdata X A Vägsituation X 🙆 La     | ddstationer ¥    | -             |
| rersikt                                                 |                | rextine                                                | eddelanden. Logg 💊                                  | • Handelser • • • Handelser. His                                                                                                    |                                                      | A The Geolence A The Kapt        |              |               |                           |                                               |                  |               |
| ×                                                       | $\odot$        | Operatör - Y In                                        | o0:30:00 v                                          | ٩                                                                                                    | Aktiva fel 421/422                                   |                                  |              |               |                           |                                               |                  |               |
| <b>†</b>                                                | Etikett L      | inje Destination                                       | Omlopp Tur Turs                                     | status Senaste hållplats                                                                                                    | Avstånd                                              | vvikelse Passagerare             | S            | Senaste kommi | nikation Sekvensnummer    | Tid vid hållplats Operatör G                  | iltiga flaggor   | Statusflaggor |
| ök ga                                                   | ⊘ Inte på      | linje (146)                                            |                                                     |                                                                                                    |                                                      |                                  |              |               |                           |                                               |                  | ^             |
| ata                                                     |                | ergen Nord og Osterøy                                  | (13)                                                | 0 I                                                                                                    |                                                      | 00.01.10                         |              | 110           | 40.4440                   |                                               | 01/ /0           | 77) 100/00    |
| ×                                                       | 44/633         | 3 Støbotn                                              | 7638 100                                            | Startad Arstadveien                                                                                                    | På hällplats, Lämnar hällplats, U                    |                                  | På hällplats | 14:20         | :10 AMS 1583              | 4.4 Bergen Nord og Osterøy                    | OK (0x           | 77) UDP/IP    |
| •                                                       | 447604         | 3 skyss.no                                             | 7604 29150                                          | Startad Garasie Haukås                                                                                                    | 19094                                                |                                  |              | 14.2          | 5:02 AMS 2999             | 00:00:00 4.4 Bergen Nord og Osterøy           | OK (0x           | 77) UDP/IP    |
| rafi                                                    | 447635         | 3 Støbotn                                              | 7635 92                                             | Startad Saudalen                                                                                                    | 25                                                   | 00:04:13 💄 -2 🚚 0 🖜 0            |              |               |                           |                                               | OK (0x           | 77) UDP/IP    |
| ikst                                                    | 🗮 447644       | 3 Støbotn                                              | 7637 94                                             | Startad Fossekleiva                                                                                                    | På hållplats, Lämnar hållplats, O                    | 00:02:15 👤 14                    | På hållplats |               | Planerad trafik - Visa o  | niopp: 7635 4.4 Bergen Nord og Osterøy        | OK (0x           | 77) UDP/IP    |
| atus                                                    | 447654         | 3 Støbotn                                              | 7622 98 Över                                        | rtag, Startad Småstrandgaten L, L                                                                                                    | På hållplats, Lämnar hållplats, O                    | 00:02:48 237                     | På hållplats | -             | Trafikstörning omlopp:    | 7635 4.4 Bergen Nord og Osterøy               | OK (0x           | 77) UDP/IP    |
| ×                                                       | 447627         | 3 Sletten                                              | 7627 101                                            | Startad Fossekleiva                                                                                                    | Ankomst, 0                                           | -00:00:56                        |              | 3             | Visa omloppet: 7635 4     | 4 Bergen Nord og Osterøy                      | OK (0x           | 77) UDP/IP    |
|                                                         | 447600         | 3 Sletten                                              | 7608 102                                            | Inväntar Støbotn                                                                                                    | På hållplats. 0                                      |                                  | På hållplats |               | Utsättningar för omlop    | p (historik): 7635 4.4 Bergen Nord og Osterøy | OK (0x           | 77) UDP/IP    |
|                                                         | 447648         | ->3 ->Støbotn                                          | 7629 ->106 Över                                     | rtag, Mellan                                                                                                    | · · · · · · · · · · · · · · · · · · ·                |                                  |              | 4             | Linje: 3                  |                                               | MOK (0x          | 77) UDP/IP    |
|                                                         | <b>447636</b>  | 3 Støbotn                                              | 7636 96                                             | Startad Handelshøyskolen                                                                                                    | 890                                                  | 00:02:05 💄 17 🔻 0 耸 1            |              | 4             | Nästa linje: 3            |                                               | ► OK (0x         | 77) UDP/IP    |
|                                                         | 447652         | 3 Sletten                                              | 7647 103                                            | Startad Toppe                                                                                                    | 272                                                  | 00:00:12 👤 2 🐺 1 🖜 0             | 1            | \$=           | Tur: 92 (13:31:00)        |                                               | • OK (0x         | 77) UDP/IP    |
|                                                         | 447624         | 3 Sletten                                              | 7624 97                                             | Startad Bradbenken                                                                                                    | På hållplats, 0                                      | -00:02:02                        | På hållplats |               | Nästa tur: 107 (14:44:00  | )                                             | • OK (0x         | 77) UDP/IP    |
|                                                         | SE 4.4 Ⅰ       | Bergen Nord og Osterøy                                 | (2)                                                 |                                                                                                    |                                                      |                                  |              |               | Senaste: Saudalen (12     | 011344)                                       | •                |               |
|                                                         |                | ergen Nord og Osterøy                                  | (17)                                                |                                                                                                    |                                                      |                                  |              |               | Nästa: Saudalskleivan     | (12011346)                                    | • •              |               |
|                                                         |                | Bergen Nord og Osterøy                                 | (1)                                                 |                                                                                                    |                                                      |                                  |              |               | Kommande passager:        | 47635                                         |                  |               |
|                                                         | S 4.4 B        | ergen Nord og Osterøy                                  | (7)                                                 | Charles Musicherter                                                                                                    | 25                                                   | 00.01.00                         |              |               | Historik: 447635          |                                               | 01/ (0)          | 77) UDD//D    |
|                                                         | 447544         | ->5 Loddefjord terminal                                | 7539->514                                           | Mellan                                                                                                    | 35                                                   |                                  |              |               | Fordonsdetalier: 44763    | 5                                             |                  | 77) UDP/IP    |
|                                                         | 447546         | 5 Åsane terminal                                       | 7546 505                                            | Startad Brunestykket                                                                                                    | 122                                                  | 00:03:54                         |              |               | Kopiora toxt: 447625      | 5                                             | OK (0x           | 77) UDP/IP    |
|                                                         | <b>447538</b>  | 5 Loddefjord terminal                                  | 7538 510                                            | Startad Blådalen                                                                                                    | 370                                                  | 00:01:25 💄 11 🕷 - 🖜 -            |              |               | Kopiela text. 447055      | 47625                                         | OK (0x           | 77) UDP/IP    |
|                                                         | 447532         | 5 Åsane terminal                                       | 7532 507                                            | Startad Bryggen A, A                                                                                                    | På hållplats, 0                                      | 00:01:14 17                      | På hållplats |               | Skicka meddelande till    | 44/030                                        | OK (0x           | 77) UDP/IP    |
|                                                         | 447541         | 5 Asane terminal                                       | 7541 509                                            | Startad Lyngbø Rv. 555                                                                                                    | 1779                                                 | -00:02:16 👤 9 🛹 - 🖜 -            | D1 1 10 1 1  |               | Linjerutter - visa: 44763 | 5                                             | OK (0x           | 77) UDP/IP    |
|                                                         | 44/54/         | 5 Loddetjord terminal                                  | / 54 / 504                                          | Startad Torget K, K                                                                                                    | På håliplats, 0                                      | 00:01:06 13                      | Pa naliplats |               | Andra utsättning: 4476    | 35                                            | OK (0x           |               |
|                                                         | 6 4.4 B        | 6 skyss no                                             | 7573 29328                                          | Startad Garasie Haukås                                                                                                    | 698                                                  | <b>1</b> 0 <b>3</b> • <b>1</b>   |              |               | Utsättningar för fordor   | (historik): 447635                            | omlopp (Ov       | 73) UDP/IP    |
|                                                         | 447587         | 6 Lønborglien                                          | 7587 645                                            | Startad Loddefjord terminal A, A                                                                                                    | 110                                                  | 00:00:16 💄 12 🐺 5 耸 0            |              |               | Rapportera fel: 447635    |                                               | OK (0x           | 77) UDP/IP    |
|                                                         | 447578         | 6 Lønborglien                                          | 7578 647                                            | Inväntar Vadmyra                                                                                                    | På hållplats, 0                                      | L 0 🖡 0 单 0                      | Reset        |               | Rasterkarta - visa: 4476  | 35                                            | OK (0x           | 77) UDP/IP    |
|                                                         | 447522         | 6 skyss.no                                             | 7588 29152                                          | Startad Garasje Haukås                                                                                                    | 3748                                                 | <b>≜</b> 0 <b>#</b> - <b>%</b> - |              |               | Rasterkarta - följ: 4476  | 35                                            | omlopp (0x       | 76) UDP/IP    |
|                                                         | 447575         | 6 Lønborglien                                          | 7575 643 Over                                       | rtag, Startad Festplassen J, J                                                                                                    | På hållplats, 0                                      | -00:01:14                        | På hållplats |               | Visa förare: 447635       |                                               | OK (0x           | //) UDP/IP    |
|                                                         | 447590         | <ul> <li>o -&gt; vadmyra</li> <li>6 Vadmyra</li> </ul> | 7580 644                                            | Startad Bontelabo                                                                                                    | 90                                                   | -00:00:22                        |              |               | Linjenät - visa: 447635   |                                               |                  | 77) UDP/IP    |
|                                                         | <              | e taunyru                                              |                                                     | Statud Dontelabo                                                                                                    | 50                                                   |                                  |              |               | Visa fordonsfel för: 447  | 635                                           |                  | >             |
|                                                         |                |                                                        |                                                     |                                                                                                    |                                                      |                                  |              |               |                           | 🔔 Consat\julie 🛛 📮 158 (4                     | 22) 🖌 Test5      | • () 14:26:15 |

CONSAT TELEMATICS Traffic Studio - Utbildningsmaterial | s.50

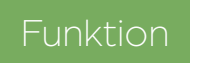

Tillgång

Verktyg -> Fordon -> Linjer

#### Begränsa urvalet

Du kan filtrera tabellen med olika filter : Linjegrupper (i funktionslisten), Operatör, Interval, sökfiltret och fordon med aktiva fel.

#### Filter och Fritextsökning

I sökfältet kan du mata in text eller nummer och automatiskt uppdatera innehållet i tabellen för att markera cellerna som innehåller dessa tecken.

Klicka på förstoringsikonen för att aktivera ett sökfält för varje kolumn, oberoende av varandra.

| Operatör | • | v     | Intervall   | 00:30:00 🗸 | ଷ୍ଟ |       |           |      |
|----------|---|-------|-------------|------------|-----|-------|-----------|------|
| Etikett  |   | Linje | Destination |            | Omk | pp Tu | Turstatus | Sena |

#### Information

Tabellen i verktyget uppdateras i realtid och ny information visas genom att bakgrunden blinkar till i gult.

Expandera linjesektionen genom att klicka på expandera/minimera-knappen till vänster om linjenumret/-namnet. Du kan också expandera/minimera alla linjesektioner samtidigt med knapparna tillvänster om filtersektionen.

Fordon som har turstatus **mellan**, dvs kör på mellantur/tomtur, visar information om nästa tur. Detta syns med en pil (->) innan linje, destination och tur. Du kan filtrera listan genom att använda "streck" (-) och "större än" (>)

#### Hur länge anses fordon vara aktiva?

Ett fordon anses vara aktivt och ligger kvar i systemet i 30 minuter efter att ha skickat sin rapport. Det betyder att även om bussen stängdes av direkt efter att den senaste rapporten skickades, kommer den att synas i systemet i ytterligare 30 minuter.

Använd intervallfiltret om du bara vill ändra det värdet för linjeverktyget. Observera att 30 minuter är standardvärdet och att det kan konfigureras för ditt konto, för alla verktyg, under Arkiv -> Inställningar -> Visning av fordon.

### Symboler

Fordonssymbolernas färg visar deras rapporterade avvikelse från tidtabellen.

Gränsvärden och färgkoder ställer du in under Arkiv -> Inställningar -> Visning av fordon.

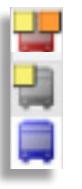

## Tips

- Du kan anpassa tabellen enligt dina preferenser.
  - Sortera informationen efter valfri kolumn. Klicka på rubrikhuvudet.
  - Ordna om kolumnerna genom att dra och släppa deras rubrik där du vill ha dem.
  - Lägg till/ta bort kolumn genom att höger-klicka på rubrikerna och markera / avmarkera dem.
  - Traffic Studio sparar dina ändringar.
- En tom mapp betyder att det inte finns några fordon utsatta till denna linje.
- Ett fordon skickar avgångsrapport (avgått från hållplats) när det detekterar att det är utanför en 25 meters radie runt hållplatsen som lämnats.
- Du kan dubbelklicka på en rad för att zooma in på fordonet i Karta.
- Högerklicka på valfri rad för att öppna fordonets snabbmenyn.

#### 📟 ITS4mobility Traffic Studio

Arkiv Vy Verktyg Fönster Hjälp Språk

🔿 - 🚯 💼 🖃 🖶 🔟 😰 🗛 🖬 i 💼 🧷 Linjegrupp: <Alla linjer> 🔻

## LINJEÖVERSIKT

| 1     Image: Control post of a state in a state in                           |                      |
|----------------------------------------------------------------------------------------------------|----------------------|
| 2<br>3<br>4<br>4<br>4<br>4<br>4<br>4<br>4<br>4<br>4<br>4<br>4<br>4<br>4                                                                                                    |                      |
| 3<br>3E<br>4<br>4E<br>4E<br>4E<br>4E<br>4E<br>4E<br>4E<br>4E<br>4E                                                                                                    |                      |
|                                                                                                    |                      |
|                                                                                                    |                      |
|                                                                                                    | <b>G</b> ^           |
|                                                                                                    | <b>C</b> ^           |
| 5                                                                                                    |                      |
|                                                                                                    |                      |
|                                                                                                    |                      |
|                                                                                                    |                      |
| Trafikstörning omlopp: 8025                                                                                                    | $\langle \rangle$    |
| 12 Visa omioppet: 8025                                                                                                    | ngitud: 11.95801 📚   |
| 13 Nästa linje: 11                                                                                                    |                      |
|                                                                                                    |                      |
| 14 Nästa tur: 125 (14:30:00) Mista tur: 125 (14:30:00) Mista tur: 125 |                      |
| 15 – 💿 Senaste: Washingtons vei (12015406) 🕨 🚛 🛛 Inie Destination Eŭrare Omlonn Tur Turstatus Senaste hållolats Avstånd Avvikelse Passagerare Sekvensnummer Ti                                                                                                    | d vid bållplats. Ope |
| Nästa:         Nystuveien (12015408)         Implementation         Polaric         Omnoppinal         Restand         Restand <threstand< th=""> <threstand< th="">         Re</threstand<></threstand<>                                                                                                    | 2.2 B ^              |
| Historik: 258025 8025                                                                                                    | 2.2 B                |
| 17 - Fordonsdetaljer: 258025 8025 🙀 🙀 🛱 228224 8224 602 Osøyro 8224 1002 Startad Tøsdalskiftet 290 -00:04:16 41269                                                                                                    | 2.2 B                |
| Kopiera text: 258025 8025 00:03:32 21433                                                                                                    | 00:00:00 2.2 B       |
| 18         Skicka meddelande till: 258025 8025         228355 8355         600         skyss.no         8355         5434         Startad GARASJE Os Garasje         9971         2527                                                                                                    | 2.2 B                |
| 19 Linjerutter - visa: 258025 8025 📲 🗮 📮 228351 8361 600 Kun avstiging 8361 931 Startad Nesttun terminal B, B Ankomst -00:01:21 3837                                                                                                    | 2.2 B                |
| Ändra utsättning: 258025 8025 00:02:05 🛔 🖡 💂 228233 8228 600 Osøyro - Halhjem 8228 932 Startad Hatlestad Terrasse 341 00:02:05 💄 27 🦊 - 🍗 . 14586                                                                                                    | 2.2 B                |
| 20 - 💂 Utsättningar för fordon (historik): 258025 8025 🕴 💂 228231 8231 600 skyss.no 8231 5217 Startad GARASJE Os Garasje 16021 84260                                                                                                    | 2.2 B                |
| Rapportera fel: 258025 8025 05: 499 Bergen busstasjon 052 606 Startad Ådlandsvik Passerade hållplatsläge 00:01:14 💄 7 🧈 - 74978                                                                                                    | 00:00:00 2.7 V       |
| 21 Resterkarta - visa: 258025 8025 258025 258025 258025 025 Resterkarta - visa: 258025 8025 258025 258025 025 Resterkarta - visa: 258025 8025 025 Resterkarta - visa: 258025 8025 Resterkarta - visa: 258025 8025 8025 Resterkarta - visa: 258025 8025 Resterkarta - visa: 258025 8025 8025 Resterkarta - visa: 258025 8025 8025 Resterkarta - visa: 258025 8025 8025 Resterkarta - visa: 258025 8025 8025 Resterkarta - visa: 258025 8025 8025 Resterkarta - visa: 258025 8025 8025 Resterkarta - visa: 258025 8025 8025 8025 8025 8025 8025 80                                                                                                    | 00:01:35 2.7 V       |
| 22 Rasterkarta - főlj: 258025 8025 025 025 025 025 025 025 025 025 025                                                                                                    | 2.7 V                |
| Visa förare: 258025 8025 00 495 Bergen busstasjon 503 554 Startad Krokåsskiftet 101 00:01:07 7228                                                                                                    | 2.7 V                |
| 23 - Linjenät - visa: 258025 8025 055 495 Ramsøy 055 552 Startad Askøy senter 189 00:04:59 8392                                                                                                    | 2.7 V                |
| Linienät - visa: 258025 8025 059 493 Krokåsfeltet 059 523 Startad Øvre Kleppe, Rossvoll Passerade hållplatsläge 00:06:21 12207                                                                                                    | 00:00:00 2.7 V       |
| 24 Startad Krokåsfeltet snuplass 11290 65202                                                                                                    | 2.7 V                |
| 25 🗮 270041 060 491 Hetlevik 060 494 Startad Skiftesvik Passerade hållplatsläge 00:00:23 42643                                                                                                    | 00:00:00 2.7 V       |
| 270090 100 485 skyss.no 100 6683288 Startad Hanevik 5173 9936                                                                                                    | 2.7 V                |
| 26 🛛 🖉 🙀 270080 080 485 skyss.no 080 6683189 Startad GARASJE Straume Avgång 21771                                                                                                    | 00:00:00 2.7 V       |
| 270063 063 485 skyss.no 063 6683103 Startad GARASJE Haugland 249 49318                                                                                                    | 2.7 V                |
| 2/ 270057 057 485 Bergen busstasjon 057 453 Startad Hanevik 453 00:00:49 17475                                                                                                    | 2.7 V                |
| 27 27 270044 004 485 Bergen busstasion 004 452 Startad Festplassen J. J På hållolats 00:01:13 14 På hållolats 3668                                                                                                    | 2.7 V ×              |

Email the zip file generated

🚇 Trafikledare\demo 📄 130 (267) 🚱 ✔ Test5 🔹

Visar en översikt över alla linjer och aktiva fordonen på dessa.

Tillgång

Verktyg -> Linjeöversikt

#### **Grafisk presentation**

Stapels sorteringsplats och färg visar om fordonet loggat in men ej påbörjat turen (längst till vänster, grå), anses vara tidigt (röd), i tid (grön stapel) eller sent (blå, till höger).

Stapels höjd över/under "mittlinjen" motsvarar avvikelsen från tidtabellen, utom de grå staplarna som alltid har samma höjd och som är centrerade i höjdled.

#### Fordon utsatt på linjen men ej på tur

De grå fullhöjdsstaplarna visar fordon som är utsatta på linjen men är mellan turer eller kör tomtur.

| 3 2.4 Bergen<br>nord | ▋▋▋₽₽₽₽₽₽₽₽₽ |
|----------------------|--------------|
|----------------------|--------------|

#### Sortera efter linjegrupper

Genom att använda Linjegrupp i funktionsfältet kan du begränsa antalet linjer som visas i Linjeöversikt.

När du väljer linjegrupp påverkas visningar i alla verktyg i applikationen. Du kan definiera dina linjegrupper i Arkiv > Inställningar > Visning av fordon.

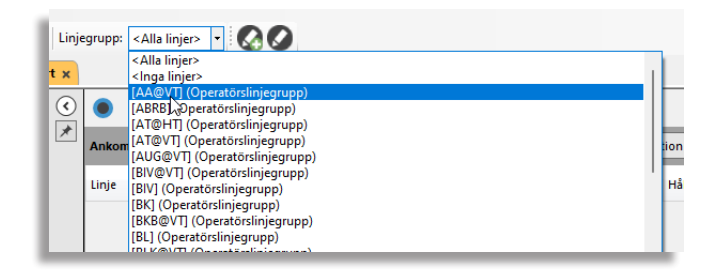

#### Dölj/visa linjer

Du kan dölja ett linjediagram i Linjeöversikt genom att klicka på dess namnfält. Den grafiska visningen släcks och namnfältet markeras med blått.

Bakgrunden för en dold linje är mörkgrå och dess fordonsområde är tom.

Att dölja en linje påverkar de andra verktygen och fungerar som ett filter på samma sätt som Linjegrupp i funktionsfältet.

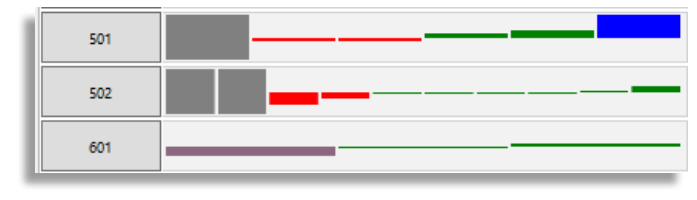

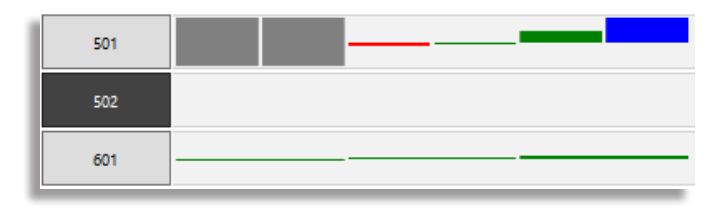

## Tips

- Dubbelklicka på en diagramstapel för att öppna Linjerutter.
- Varje stapel representerar ett fordon. Högerklicka på en stapel för att nå snabbmenyn.
- · Varje stapel har sitt egen skärmtips.

Anteckningar

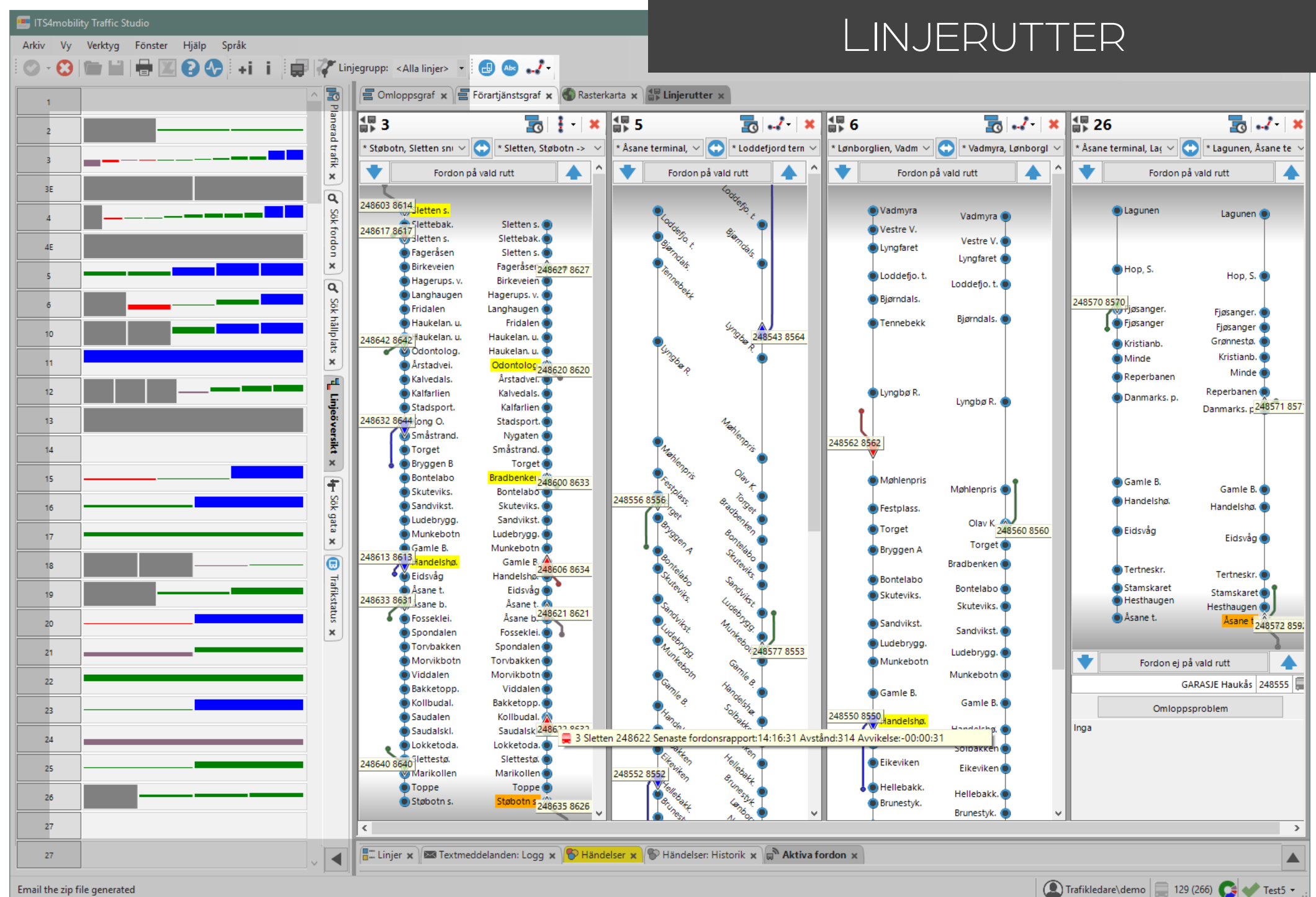

Email the zip file generated

Grafisk visning av en linje, dess hållplatser och alla fordon som kör på linje.

Tillgång

Verktyg -> Linjerutter

## Symboler | Fordon

Varje pilsymbol motsvarar ett fordon och färgen visar avvikelse från tidtabellen.

Ett "handtag" som utgår från symbolen visar var fordonet skulle varit längs rutten om det följt tidtabellen exakt.

Ställ in visningen av fordon, inklusiv etikett, i

Arkiv -> Inställningar -> Visning av fordon, Visning.

Varje fordon har en etikett. Ändra innehållet i **Arkiv** -> Inställningar -> Visning av fordon, Etikett.

## Symboler | Hållplatser

Hållplatser visas som cirklar. När ett fordon står vid en hållplats är denna gulmarkerad. Står fler än ett fordon vid hållplatsen är den orangemarkerad.

## Funktioner i funktionslisten

Följande knappar i funktionslisten är tillgängliga när verktyget Linjerutter är aktivt. De styr alla öppna linjeruttsfönster.

|    | 1 | 1 |   |   |   |
|----|---|---|---|---|---|
|    |   | I |   | 1 | ١ |
|    |   | ł | ٦ |   |   |
| ŧ. | - | - | - |   | 7 |

Växlar mellan liggande och stående visning.

Sortera linjerna först i stigande numerisk ordning och sedan i alfabetisk ordning.

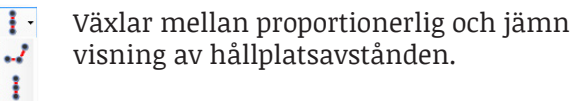

### Funktioner i verktygsfönstren

Du kan visa linjerna med jämnt eller proportionellt avstånd mellan hållplatserna. Klicka på symbolen för att få fram menyn.

Jämnt avståndsläge representeras av en vertikal linje medan proportionellt läge representeras av en streckad linje.

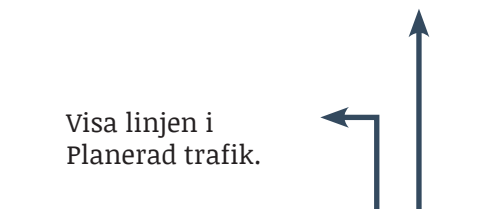

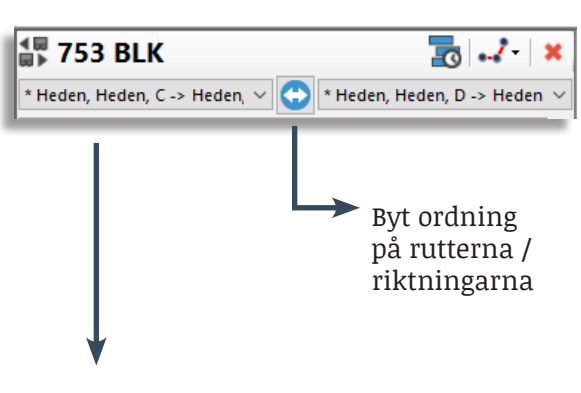

### Välj rutt

Välj en annan rutt. Huvudrutten är vald från början och är markerad med asterisk (\*).

Siffran inom [ ] anger antal turer som kör rutten under det aktuella trafikdygnet.

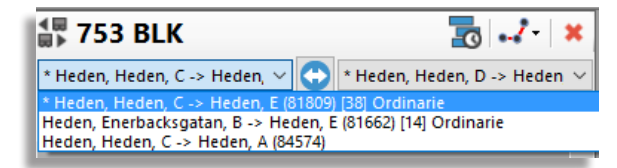

#### Stående/ liggande visning

Klicka på knappen 🕑 i funktionslisten för att växla mellan stående och liggande visning av linjeruttsfönstren.

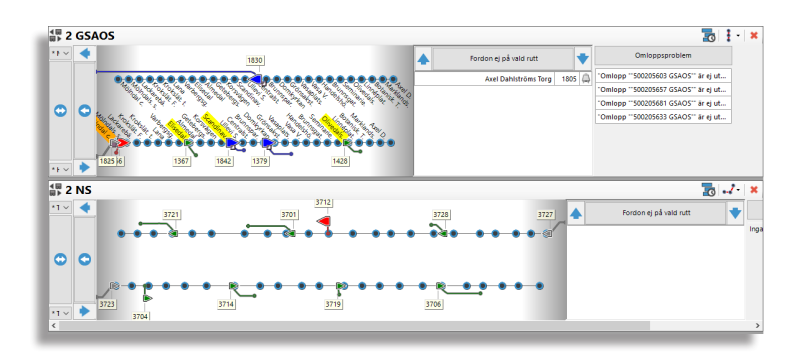

## Fordon ej på vald rutt & Omloppsproblem

Fordon som listas under "Fordon ej på vald rutt" kör inte på huvudrutten, vilket innebär att de kan vara vid hållplatser som inte ingår i huvudrutten. När det händer placeras de här tills deras rutt matchar huvudrutten, dvs de delar samma hållplatser och länkar.

Du kan hitta dem genom att ändra visning till deras rutt.

|      | 2    | Fordon ej på vald rutt |                                |     |  |  |  |
|------|------|------------------------|--------------------------------|-----|--|--|--|
| Ä    | 214  | 48101410               | Axel Dahlströms Torg           |     |  |  |  |
|      |      |                        | Omloppsproblem                 |     |  |  |  |
| "Fle | ra f | fordon rap             | oporterar från omlopp **1014 ( | SAO |  |  |  |

För att visa eller dölja problemen på linjen, klicka på knappen Omloppsproblem. Möjliga problem kan vara:

- Aktivt omlopp är ej utsatt.
- Inget fordon rapporterar från aktivt omlopp.
- Flera fordon rapporterar från samma aktiva omlopp.

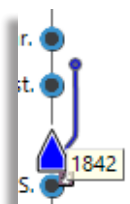

#### E CTS Traffic Studio - 'CQATM'

Arkiv Vy Verktyg Hjälp Språk

| 🛇 - 🕄 📹 🖬 🖶 🗷 | 🛿 📀 貫 🔲 Linjegrupp: | [GSAOS] (Ope - +i i |
|---------------|---------------------|---------------------|
|---------------|---------------------|---------------------|

## MINA FORDON

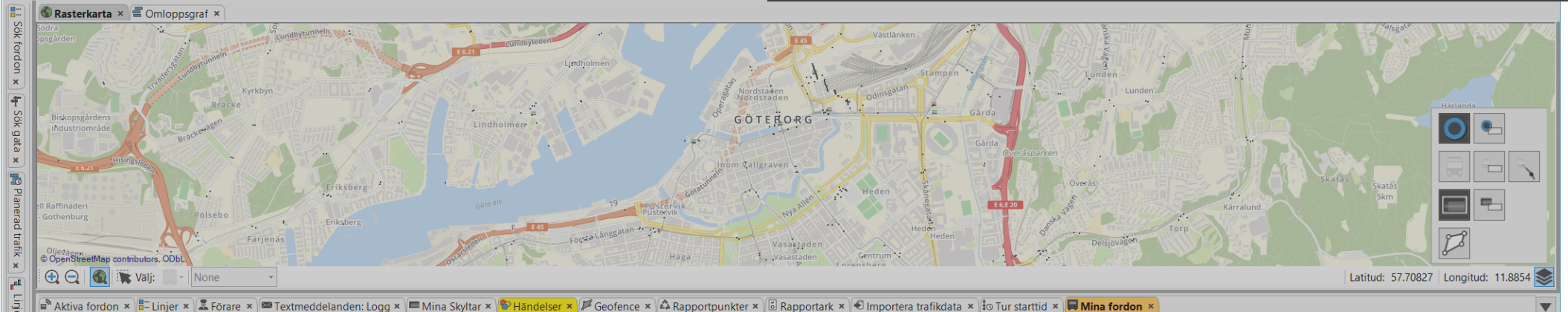

| Aktiva fordon 🗙 | 👫 Linjer 🗴 🎩 Förare 🗴 | 🗴 🖾 Textmeddelanden: Logg 🗴 | 🗖 Mina Skyltar 🗙 | 🖗 Händelser 🗙 | 🏴 Geofence 🗙 🛛 | 🕰 Rapportpunkter 🗴 | 🛽 Rapportark 🗙 | 毛 Importera trafikdata 🗴 | to Tur starttid × | 📕 Mina fordon 🗴 |
|-----------------|-----------------------|-----------------------------|------------------|---------------|----------------|--------------------|----------------|--------------------------|-------------------|-----------------|
|-----------------|-----------------------|-----------------------------|------------------|---------------|----------------|--------------------|----------------|--------------------------|-------------------|-----------------|

| Operatör | - v Q                     |            |               | 1747/1747                 |       |             |               |                                |            |                            |                      |                              |           |   | Egenskaper <b>Q</b> |         | 39/39 |
|----------|---------------------------|------------|---------------|---------------------------|-------|-------------|---------------|--------------------------------|------------|----------------------------|----------------------|------------------------------|-----------|---|---------------------|---------|-------|
| Operatör | Fordon                    | Тур        | Systemaddress | Nod-namn                  | Aktiv | Rakeladress | MSISDN-nummer | Chassi-ID                      | Externt ID | Beskrivning                | Utrustning: Rullstol | Utrustning: Ljud-information | Ramp elle |   | Namn                | Värde   |       |
| GSAOS    | 852 shadow                | Spårvagn   | 0             | 2148101-shadow            | Ja    |             |               | 2148101-shadow                 |            | Generated by VolvoImporter | Nej                  | Nej                          | Nej       | ^ | AUDIO_INFORMATION   | true    |       |
| GSAOS    | 2148101-Testbench_GS_spv  | Spårvagn   | 0             | 2148101-Testbench_GS_spv  | Ja    |             |               | 2148101-Testbench_GS_spv       |            | Generated by VolvoImporter | Nej                  | Nej                          | Nej       |   | Body                |         |       |
| GSAB     | 2148102-Test-Consat       | Buss       | 0             | 2148102-Test-Consat       | Ja    |             |               | 2148102-Test-Consat            |            | Generated by VolvoImporter | Nej                  | Nej                          | Nej       |   | Chassi multiplexer  |         |       |
| GSAB     | 2148102-Testbench_GS_buss | Buss       | 0             | 2148102-Testbench_GS_buss | s Ja  |             |               | 2148102-Testbench_GS_buss      |            | Generated by VolvoImporter | Nej                  | Nej                          | Nej       |   | Chassis id          | N/A     |       |
| GSAB     | 2148102-Testbench_AIC3    | Buss       | 0             | 2148102-Testbench_AIC3    | Ja    |             |               | 2148102-Testbench_AIC3         |            | Generated by VolvoImporter | Nej                  | Nej                          | Nej       |   | Company id          | 19      |       |
| EB       | 218200-Test-Consat        | Buss       | 0             | 218200-Test-Consat        | Ja    |             |               | 218200-Test-Consat             |            | Generated by VolvoImporter | Nej                  | Nej                          | Nej       |   | Emission            | 4       |       |
| VYBUSS   | Shadow 731                | Buss       | 0             | 217000-0731-shadow        | Ja    |             |               | 217000-0731-shadow             |            | Generated by VolvoImporter | Nej                  | Nej                          | Nej       |   | Excessive idling    | 300     |       |
| ВКВ      | 217900-Test-Consat        | Buss       | 0             | 217900-Test-Consat        | Ja    |             | Andra ut      | sättning: 2148101300           | 101200     | ited by VolvoImporter      | Nej                  | Nej                          | Nej       |   | Fuel drain          | 10      |       |
| BIV      | 21760-Test-Consat         | Buss       | 0             | 21760-Test-Consat         | Ja    |             | Bapporte      | gar for fordon (nistorik): 214 | 5101300    | ited by VolvoImporter      | Nej                  | Nej                          | Nej       |   | Fuel tank volume    | 250     |       |
| VYBUSS   | 217000-Test-Consat        | Buss       | 0             | 217000-Test-Consat        | Ja    |             | A Kommar      | de passager: 2148101300        |            | ited by VolvoImporter      | Nej                  | Nej                          | Nej       |   | Harsh acceleration  | 2,8     |       |
| KEB      | 217500-Test-Consat        | Buss       | 0             | 217500-Test-Consat        | Ja    |             | A Historik:   | 2148101300                     | N          | ated by VolvoImporter      | Nej                  | Nej                          | Nej       |   | Harsh braking       | -2,8    |       |
| VYBUSS   | 219100-9999               | Buss       | 0             | 219100-9999               | Ja    |             | 🚊 Fordonso    | letaljer: 2148101300           | 13         | ited by VolvoImporter      | Nej                  | Nej                          | Nej       |   | Harsh curving       | 2,6     |       |
| VYBUSS   | 219100-9998               | Buss       | 0             | 219100-9998               | Ja    |             | A Kopiera     | text: 2148101300               |            | ited by VolvoImporter      | Nej                  | Nej                          | Nej       | ÷ | HCP                 | true    |       |
| VYBUSS   | 219100-0002               | Buss       | 0             | 219100-0002               | Ja    |             | Rasterka      | rta - visa: 2148101300         |            | ited by VolvoImporter      | Nej                  | Nej                          | Nej       |   | Inclination         | 7       |       |
| CONSAT   | Niclas testrig            | Buss       | 0             | niclas.test               | Ja    |             | Rasterka      | rta - följ: 2148101300         |            | ited by VolvoImporter      | Nej                  | Nej                          | Nej       |   | LOW_FLOOR           | true    |       |
| VYBUSS   | 219100-0001               | Buss       | 0             | 219100-0001               | Ja    |             | Visa tora     | re: 2148101300                 |            | ated by VolvoImporter      | Nej                  | Nej                          | Nej       |   | Model               |         |       |
| VYBUSS   | 219100-vy-sv-demo-gavle   | Buss       | 0             | 219100-vy-sv-demo-gavle   | Ja    |             | Linjenat      | er - visa: 2148101300          |            | ited by VolvoImporter      | Nej                  | Nej                          | Nej       |   | Motor               |         |       |
| VYBUSS   | 219100-4444               | Buss       | 0             | 219100-4444               | Ja    |             | Skicka m      | eddelande till: 2148101300     |            | ited by VolvoImporter      | Nej                  | Nej                          | Nej       |   | MSISDN              |         |       |
| GSAOS    | 2148101-300               | 🔔 Spårvagn | 2148101300    | 2148101-300               | Ja    |             | 🚊 🛛 Visa ford | onsfel för: 2148101300         |            | ated by VolvoImporter      | Nej                  | Ja                           | Ja        |   | Neutral gear        |         |       |
| GSAOS    | 2148101-301               | Spårvagn   | 2148101301    | 2148101-301               | Ja    |             |               | 2148101-301                    |            | Generated by VolvoImporter | Nej                  | Ja                           | Ja        |   | Node type           | TRAM    |       |
| GSAOS    | 2148101-302               | Spårvagn   | 2148101302    | 2148101-302               | Ja    |             |               | 2148101-302                    |            | Generated by VolvoImporter | Nej                  | Ja                           | Ja        |   | Number seats        |         |       |
| GSAOS    | 2148101-303               | Spårvagn   | 2148101303    | 2148101-303               | Ja    |             | null          | 2148101-303                    |            | Generated by VolvoImporter | Nej                  | Ja                           | Ja        |   | Number stands       |         |       |
| GSAOS    | 2148101-304               | Spårvagn   | 2148101304    | 2148101-304               | Ja    |             |               | 2148101-304                    |            | Generated by VolvoImporter | Nej                  | Ja                           | Ja        |   | Operator id         | 2148101 |       |
| GSAOS    | 2148101-305               | Spårvagn   | 2148101305    | 2148101-305               | Ja    |             |               | 2148101-305                    |            | Generated by VolvoImporter | Nej                  | Ja                           | Ja        |   | Over revving        | 1800    |       |
| GSAOS    | 2148101-307               | Spårvagn   | 2148101307    | 2148101-307               | Ja    |             |               | 2148101-307                    |            | Generated by VolvoImporter | Nej                  | Ja                           | Ja        |   | Overspeed           | 0       |       |
| GSAOS    | 2148101-308               | Spårvagn   | 2148101308    | 2148101-308               | Ja    |             | null          | 2148101-308                    |            | Generated by VolvoImporter | Nej                  | Ja                           | Ja        | ~ | Overweight          | 0       |       |
| <        |                           |            |               |                           |       |             |               |                                |            |                            |                      |                              | >         |   | RAMP OR LIFT        | true    |       |

Listar all tillgänglig (statisk) information om fordonen i systemet.

Tillgång

Verktyg -> Fordon -> Mina fordon

Denna lista kan innefatta allt från chassi ID till utrustning för rörelsehindrade passagerare och tillverkningsdatum.

Verktyget innehåller ett operatörs- och ett fritextfilter för att du lättare ska kunna sålla och hitta det du letar efter.

#### Två sektioner

**Huvudsektionen** är en tabell med alla fordon och deras information.

Klicka på en rad för att öppna **detaljsektion**. Den här vyn är endast tillgänglig om ditt system har ytterligare information utöver vad som finns i huvudvyn.

Innehållet i denna sektion är dynamiskt och bygger på tillgängliga data. Notera att vissa data kan ingå i både den vanliga listan och i detaljsektionen.

#### **Operatör och Fritextsök**

Välj att bara se fordon från en operatör i Operatörsmenyn.

Skriv siffror eller text i fritextfilterfältet för att filtrera listan. När du använder detta filter markeras också de tabellceller som överensstämmer med filtertexten/numret.

Klicka på förstoringsglasknappen till vänster om fritextfilterfältet för att fälla ut separata fritextfilterfält ovanför alla kolumner.

#### Information i tabellen

Du kan sortera listan efter valfri rubrik och i valfri ordning genom att klicka på rubrikhuvudet.

| Operatör                           | Fordonsoperatör                                                                                                    |
|------------------------------------|----------------------------------------------------------------------------------------------------|
| Fordon                             | Fordonsnummer                                                                                                    |
| Тур                                | Fordonstyp (buss, spårvagn, färja,<br>snöplog, osv.) visas som den ikon som<br>används för att symbolisera fordonet i<br>applikationen och typnamnet. |
| Systemadress                       | Unikt fordons systemadress                                                                                                    |
| Nod-namn                           | I4M systemnodsnamn                                                                                                    |
| Aktiv                              | (Ja/Nej) Om fordonet är aktivt eller<br>inte                                                                                                    |
| Rakeladress                        | Rakelnummer/ISSI                                                                                                    |
| MSISDN-nummer                      | Fordonsmodemets telefonnummer                                                                                                    |
| Chassi-ID                          | Chassisnummer                                                                                                    |
| Externt ID                         | Externt fordonsnummer                                                                                                    |
| Beskrivning                        | Visar fordonsdatas ursprung                                                                                                    |
| Utrustning: Rullstol               | (J/N) Fordonet är utrustat för<br>rullstolstransport                                                                                                  |
| Utrustning: Ljud-<br>information   | (J/N) Fordonet är utrustat för<br>ljuduppspelning                                                                                                    |
| Ramp eller lift                    | Fordon har ramp/hiss för<br>funktionshindrade passagerare                                                                                             |
| Handikappanpassad                  | (J/N) Fordon är utrustat för<br>funktionshindrade passagerare                                                                                         |
| Låg ingång                         | (J/N) Fordon har låga dörrtrösklar/<br>lågt insteg                                                                                                    |
| Låggolv                            | (J/N) Fordon har låggolv                                                                                                    |
| Barnvagnsplats                     | (J/N) Fordon har plats för barnvagn                                                                                                    |
| Har toalett                        | (J/N) Fordon är utrustat med toalett                                                                                                    |
| Utrustning: Visuell<br>information | (J/N) Fordonet har<br>informationsskärmar                                                                                                    |
| Anpassad för rullstol              | (J/N) Fordon har rullstolsplats                                                                                                    |
| Antal rullstolsplatser             | Antal millstolsplatser                                                                                                    |

| Registrerat               | Tid och datum då fordonet beställdes          |
|---------------------------|-----------------------------------------------|
| Tillverkningsdatum        | Tid och datum då fordonet<br>tillverkades     |
| Senaste ändring           | Tid och datum då fordonet senaste<br>ändrades |
| Road speed limiter        | RSL tröskel (km/h)                            |
| Hastighetsgräns           | Hastighetsgräns tröskel (km/h)                |
| Varvtal ekonomi –<br>från | Övre varvtal ekonomis värde                   |
| Varvtal ekonomi – till    | Undre varvtal ekonomis värde                  |
| Övervikt                  | Övervikt, tröskelvärde                        |
| Hög acceleration          | Hög acceleration, tröskelvärde                |
| Hård inbromsning          | Hård inbromsning, tröskelvärde                |
| Hård kurvtagning          | Hård kurvtagning, tröskelvärde                |
| Lutning                   | Lutning, tröskelvärde                         |
| Bränsleavtappning         | Bränsleavtappning, tröskelvärde (l)           |
| Lång tomgångskör-<br>ning | Lång tomgångskörning, tröskelvärde<br>(sek)   |
| Sittplatser               | Antalet sittplatser i fordonet                |
| Ståplatser                | Antaler [tillåtna] ståplatser i fordonet      |

#### ≡ ITS4mobility Traffic Studio

#### Arkiv Vy Verktyg Fönster Hjälp

Språk

## MINA SKYLTAR

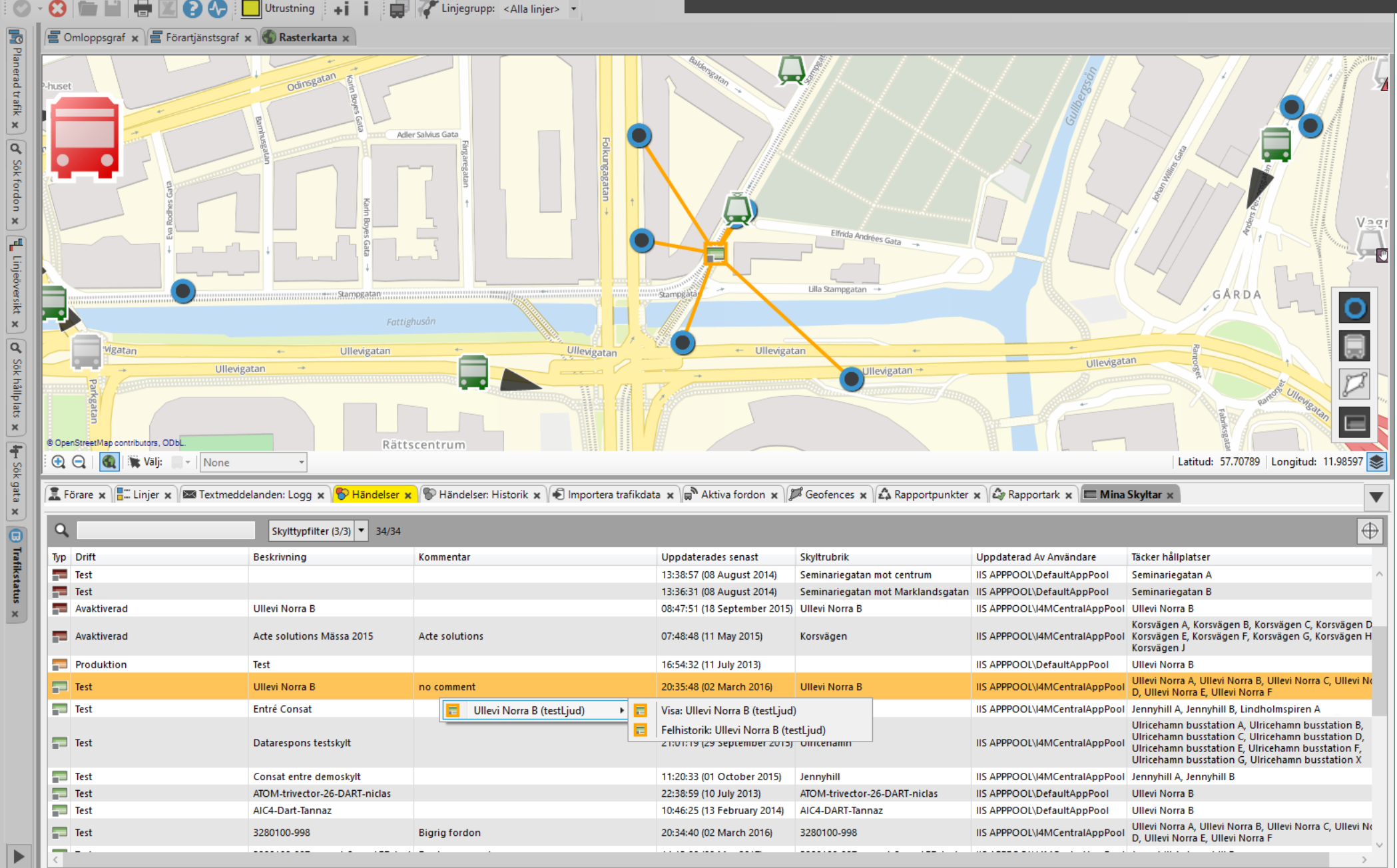

CONSAT TELEMATICS Traffic Studio - Utbildningsmaterial | s.58

627 (1091)

VI4MCQATM -

(I) Users\demo

Lista av alla informationsskyltar i systemet, inklusive webskyltar och radioskyltar, med extra information.

Fillgång <sup>Verk</sup>

Verktyg -> Mina Skyltar

Tabellen listar alla skyltar i systemet, med vilka hållplatser de täcker och deras geografiska läge. Skyltar visas också på kartan.

#### Filter

Ett skylttypfilter låter dig filtrera bort skyltar av typer du inte är intresserad av.

I dagsläget finns det tre skylttyper:

- Consat-skyltar: Vanliga hållplats/terminalskyltarna 🛚
- Webskyltar: Skyltar i vanliga webbläsare
- Radioskyltar: En enklare batteridriven skylt som får realtidsinformation över envägs FM-radio med låg bandbredd.

Notera att endast webskyltar som konfigurerats i Display Manager/ Depån visas i Mina Skyltar, URL-konfigurerade webskyltar visas inte.

#### Visa på kartan

Dubbelklicka på en rad i listan för att zooma kartan till skyltens verkliga eller "logiska" position, beroende på om den geografiska positionen är tillgänglig eller inte. Skylten visas som en färgkodad symbol. Orange linjer knyter de visade hållplatserna till skyltsymbolen på kartan.

Notera att den logiska positionen är en medelposition mellan de hållplatser skylten visar.

Om du vill att kartan automatiskt flyttar till valda raden kan du trycka på knappen **"visa på karta"** (). Nu kommer kartan fokusera på en ny skylt varje gång du byter rad.

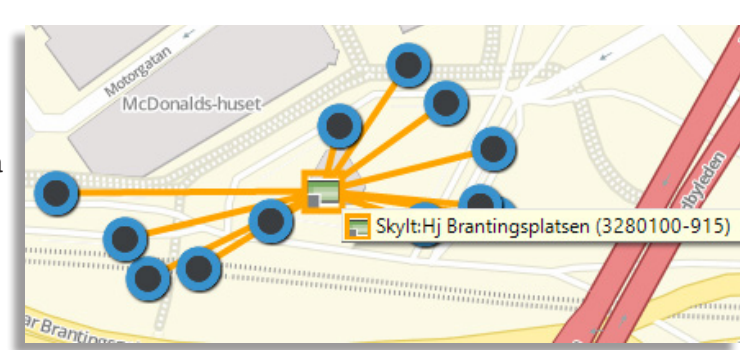

#### Snabbmeny skylt

Skyltsymbolerna i listan och på kartan ger tillgång till snabbmenyn för skylt och felhistorik. Notera: Skärmdumpar och felhistorik är endast tillgängliga för Consat-skyltar (grön skyltsymbol), inte från web- eller radioskyltar.

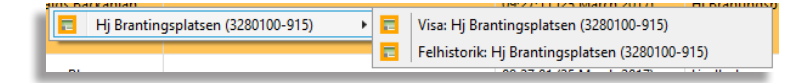

#### Visa

34/34

3/3

✓ Välj alla

🗸 📻 Consat-skylt

🗸 📂 Radioskylt

🗸 📩 Webskylt

Q

Högerklicka på en skylt och välj **"Visa:**" för att få en bild av hur skylten ser ur. Notera att det är en visualisering och inte en riktig skärmdump.

| 12 | 2199 | 100-9990 |                                  |            |       | -        |      | × |
|----|------|----------|----------------------------------|------------|-------|----------|------|---|
| L  |      | ¥ک       | <i>v</i> ästtrafik               | Testsystem | VT    | 12:      | 55   |   |
|    |      | Linje    | Destination                      | Avgår om I | (min) | Därefter | Låge |   |
| I  |      | 6        | Länsmansgårde<br>via Sahlgrenska | n ca       | 11    | ca 23    | А    |   |
| I  |      | 6        | Svingeln                         | ca         | 12    | ca 23    | В    |   |
| l  |      | 60       | Masthugget                       | ca         | 4     | ca 12    | С    |   |
| l  |      | 60       | Redbergsplats                    | en ca      | 3     | ca 11    | D    |   |
| l  |      |          |                                  |            |       |          |      |   |
|    |      |          |                                  |            |       |          |      |   |
|    |      |          |                                  |            |       |          |      |   |
| 10 |      |          |                                  |            |       |          |      |   |

#### Felhistorik

Högerklicka på en skylt och välj "Felhistorik:" för att öppna skyltens felhistorik.

| ▲ Felhistorik 3280100-997-consat-2row-LED-test (3280100-997-consat- | 2row-LED-test)    |                        | -                                                      |       | ×  |
|---------------------------------------------------------------------|-------------------|------------------------|--------------------------------------------------------|-------|----|
| 🔍 🗹 Inaktiva Allvarlighetsg                                         | grad (5/5) 🔻 1/1  | Senaste uppda          | tering: 14:29:14                                       |       |    |
| Sammanfattning                                                      | Allvarlighetsgrad | Tid                    | Beskrivning                                            | ld    |    |
| INFORMATION-DISPLAY-UNREACHABLE (3280100-997-consat-2row-LED-test)  | Aterställt        | 11:26:44 (12 May 2017) | Systemet har ingen kontakt med<br>informationsskylten. | 16906 | i9 |
|                                                                     |                   |                        |                                                        |       |    |
|                                                                     |                   |                        |                                                        |       |    |
|                                                                     |                   |                        |                                                        | _     | _  |

#### ETS Traffic Studio - 'I4MTEST5'

Θ

#### Arkiv Vy Verktyg Hjälp Språk

🖶 🔟 💽 🗛 🕼 🖉 拱 📒 Linjegrupp: <Alla linjer> 🔻

## OMLOPPSGRAF

5 🚪 Omloppsgraf 🗴 🚍 Förartjänstsgraf 🗴 🌑 Karta 🗴 Planerad trafik 5 den 4 januari 2023 2023-01-04 🔹 Uppdatera Q 949/949 Omlopp Operatör Omloppstyp Omloppet startar Turgraf Omloppet avslutas Fordon × 740 96 307211 1.3 Hardanger/Voss Normal 06:25:00 740 16:28:00 ... 744 131 307212 1.3 Hardanger/Voss 135608 Normal 07:15:00 17:35:00 Sök fordon 1.3 Hardanger/Voss 06:40:00 740 103 740 740 98 307213 135716 Normal 740 20:25:00 06:50:00 740 92 740 👼 109 307214 1.3 Hardanger/Voss 135614 Normal 19:10:00 × 741 1084 08:20:00 18:05:00 307215 1.3 Hardanger/Voss Normal Q 307216 1.3 Hardanger/Voss Normal 13:30:00 745 🔥 308102 745 142 14:25:00 Sök hållplats 05:45:00 17:08:00 307217 1.3 Hardanger/Voss Normal 307218 06:05:00 744 744 130 15:50:00 1.3 Hardanger/Voss Normal 307219 13:25:00 934 💂 492 934 1731 934 495 16:37:00 135720 934 30809 × 1.3 Hardanger/Voss Normal 651 307519 307220 1.3 Hardanger/Voss 135749 Normal 07:06:00 654 15 651 24 651 26 16:30:00 r l Linjeöversikt 06:05:00 749 154 740 107 654 60 307230 1.3 Hardanger/Voss Normal 654 15:12:00 749 307557 749 💂 156 307231 1.3 Hardanger/Voss 135704 Normal 05:47:00 16:20:00 - **-**135704 **799** 330 307232 1.3 Hardanger/Voss Normal 07:55:00 799 308116 16:40:00 \$= Planerad trafik - visa tur: 156 Norheimsund × 307233 06:20:00 12:20:00 1.3 Hardanger/Voss Normal \$<u>=</u> Avkorta tur: 156 Norheimsund Ŧ 307234 1.3 Hardanger/Voss Normal 06:53:00 07:38:00 \$= Ställ in tur: 156 Norheimsund Sök gata Hämta upp passagerare: 156 Norheimsund 06:46:00 šΞ 14:50:00 307240 135764 1.3 Hardanger/Voss Normal ŧΞ Detaljrapport - Tur: 156 Norheimsund 205 307250 1.3 Hardanger/Voss 135615 Normal 05:35:00 760 1046 760 21:42:00 × Planerad trafik - visa linje: 749 1.3 Hardanger/Voss 07:53:00 925 439 135796 22:48:00 307251 1.3 Hardanger/Voss Normal . Trafikstatus 307252 1.3 Hardanger/Voss 135768 Normal 07:30:00 799 1365 799 💂 331 799 1364 **799** 339 799 1366 14:40:00 06:30:00 925 🚍 440 307253 1.3 Hardanger/Voss 135797 Normal 22:55:00 799 799 💂 329 749 1014 307254 1.3 Hardanger/Voss 135748, 135750 Normal 05:50:00 799 1779 799 338 15:50:00 × 07:25:00 930 🛃 470 307255 1.3 Hardanger/Voss 135780 Normal 24:45:00 799 308 799 1388 23:15:00 307256 1.3 Hardanger/Voss Normal 07:15:00 799 🛕 1389 799 💂 332 135701 13:25:00 799 1886 799 341 15:40:00 307257 1.3 Hardanger/Voss Normal 799 1887 749 749 💂 155 06:30:00 749 19:05:00 307258 1.3 Hardanger/Voss 135710 Normal 925 925 442 307259 1.3 Hardanger/Voss 135695 Normal 06:35:00 799 340 799 30776 19:00:00 07:50:00 799 799 🧥 1333 799 30805 799 342 799 14:59:00 307260 1.3 Hardanger/Voss Normal 307261 1.3 Hardanger/Voss Normal 05:05:00 08:55:00 07:35:00 743 🗐 308123 307270 1.3 Hardanger/Voss 135712 Normal 743 120 16:30:00 07:30:00 07:50:00 307271 1.3 Hardanger/Voss Normal 🏽 Mina händelser | Roll Test 🗴 🖉 Trafikändringar 🗴 📼 Textmeddelanden: Logg 🗴 😵 Händelser 🗴 🖨 Aktiva fordon 🗴 🔚 Linjer 🗴 🎉 Förare 🗴 🕼 Geofence 🗴 🖾 Rapportpunkter 🗴 🐻 Rapportpunkter 🗴 🚛 Mina Skyltar 🗴 🚱 Importera trafikdata 🗴 -► Consat\julie 217 (534) Test5 (13:50:36

Grafisk visning av varje omlopp och ingående turer.

Tillgång <mark>Ver</mark> Om

Verktyg -> Planerad trafik -> Omloppsgraf

Den visar den aktuella dagens information. För att kolla på ett annat datum, välj det i datumfältet i det övre vänstra hörnet. Du kan ange datum manuellt eller välja det via kalendern. Klicka på **Uppdatera**-knappen för att uppdatera visningen.

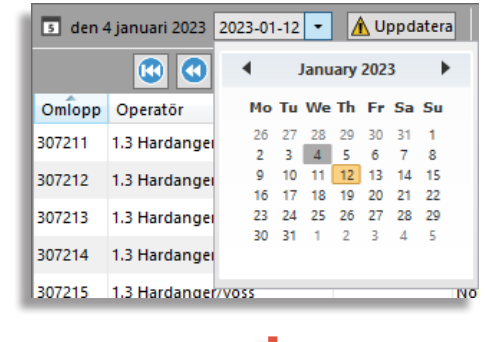

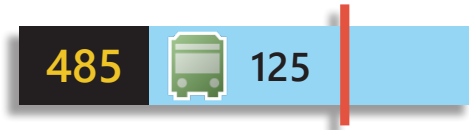

Varje rad motsvarar ett omlopp

- Gult nummer: Linjenumret/namnet [485].
- Rektangel: Visar en tur. Turens längd, början och slut motsvaras av rektangels placering och längd.
  - Blå: Tur som är alltid aktiv
  - Mörkgrå: Tomtur / tur som aldrig aktiveras
  - Ljusgrå: Specifik tur som aktiveras manuellt eller vid utsättning
- **Svart** nummer i den blå rektangeln: Turens nummer [125].
- Fordonssymbol/varningsymbol: Visas **bara** om turen körs nu.
- Röd vertikal linje: Visar nuvarande tidpunkt i grafen.

## Genväg till fordonsmeny och Planerad trafik

Högerklicka på fordonssymbolen för att nå snabbmenyn.

Du kan också högerklicka på en rad (omlopp) och en blå rektangel (tur) för att direkt nå deras snabbmenyer.

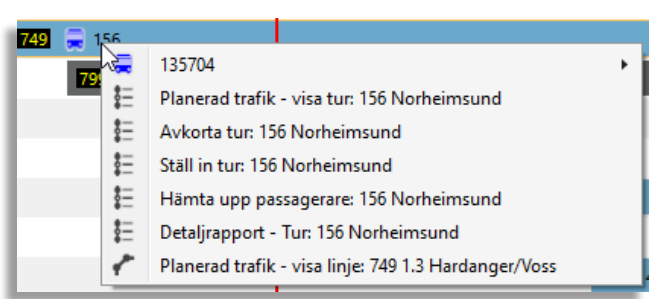

### Skjutreglage tidsskala

Panorera turgrafen med listen över graf-fältet för att svepa över hela trafikdagen. Välj längden på den tidsperiod som ska täckas in av grafen genom att dra i panoreringslistens ändar. Grafens "tidsfönster" kan ställas mellan en och fyra timmar.

| 13     | :57                              |                                                         |                              | 15:57 😥 😥      |
|--------|----------------------------------|---------------------------------------------------------|------------------------------|----------------|
|        | Gå till kalend<br>Flytta tidsfön | lerdagens början<br>stret en timme bakåt                |                              |                |
| 90     | Flytta tidsfön<br>Gå till kalend | istret en timme framåt<br>lersdagens slut               |                              |                |
|        | Centrera turg                    | grafen runt nuvarande klockslag                         |                              |                |
| 1 💂 61 | <b>191 A</b> 44                  | <b>Symboler</b><br>Fordonssymbolerna visar avvik        | elsen mot tidtabellen.       |                |
| 24 💂   | 125                              | En varningstriangel $\mathbf{\Lambda}$ visar at utsatt. | t turen har börjat men att i | nget fordon är |
| 753    |                                  | Varningssymboler visas över for                         | donsymbolerna.               |                |
|        |                                  | Gul ruta: Fordonet är inte korre                        | kt utsatt.                   |                |
|        |                                  | Orange ruta: Fordonet är inte p                         | à sin rutt.                  |                |
|        |                                  | <b>Blå ruta:</b> Fordonet står i kö.                    |                              |                |
|        |                                  | Lila ruta: Manuell skyltning.                           |                              |                |

Röd triangel: Aktivt fordonsfel

#### CTS Traffic Studio - 'CQATM'

Arkiv Vy Verktyg Hjälp Språk

## PLANERAD TRAFIK

| 2021-01-25 12:49 ▼         Uppdatera           Nätverksversion         ID         202101250           Tidstämpel         24/01/2021 22:22:00         gr           Beskrivning         Doi         x           Trafikdygn         gr         gr           Börjar         25/01/2021 04:00         x           Avslutas         26/01/2021 03:59         gr           Start tur         25/01/2021 00:05         gr | Rasterkarta ×      Comloppsgra     Externt ID: 1760     Egenskaper     Alilplatser     Namn     Externt ID Pås | f × • Hållplat<br>Fulls<br>Q | sområde "Brunnsparken" × tändigt namn: Brunnsparken 0/0 |                   |                       | -                                    |               |       |      |    |
|----------------------------------------------------------------------------------------------------|----------------------------------------------------------------------------------------------------|------------------------------|---------------------------------------------------------|-------------------|-----------------------|--------------------------------------|---------------|-------|------|----|
| Nätverksversion         G           ID         202101250           Tidstämpel         24/01/2021 22:22:00           Beskrivning         Doi           Trafikdygn         F           Börjar         25/01/2021 04:00           Avslutas         26/01/2021 03:59           Start tur         25/01/2021 00:05           Slut tur         26/01/2021 03:35                                                         | Externt ID: 1760<br>Egenskaper<br>Alliplatser<br>Namn Externt ID Pås                                           |                              | tändigt namn: Brunnsparken 0/0                          |                   |                       |                                      |               |       |      | ~  |
| ID         202101250         0           Tidstämpel         24/01/2021 22:22:00         9           Beskrivning         Doi         x           Trafikdygn         50/jar         25/01/2021 04:00           Avslutas         26/01/2021 03:59         3           Start tur         25/01/2021 00:05         8           Slut tur         26/01/2021 03:35         x                                             | Egenskaper     Hållplatser     Namn Externt ID Pås                                                             | ۹ 🛛                          | 0/0                                                     |                   |                       |                                      |               |       |      |    |
| Deskrivning         Doi         x           Trafikdygn                                                                                                    | Hållplatser Namn Externt ID Pås                                                                                | 0                            |                                                         |                   |                       |                                      |               |       |      |    |
| Borjar         25/01/2021 04:00         7           Borjar         25/01/2021 03:59         9           Start tur         25/01/2021 00:05         84           Slut tur         26/01/2021 03:35         84                                                                                                    | Namn Externt ID Pås                                                                                            | ~                            | 13/13                                                   |                   |                       |                                      |               |       |      |    |
| Avslutas 26/01/2021 03:59<br>Start tur 25/01/2021 00:05<br>Slut tur 26/01/2021 03:35                                                                                                    |                                                                                                    | tigning Avstignir            | ng Zoner                                                |                   |                       |                                      |               |       |      |    |
| Start tur 25/01/2021 00:05<br>Slut tur 26/01/2021 03:35                                                                                                    | Brunnsparken, A1 1760001                                                                                       | Ja                           | Ja -                                                    |                   |                       |                                      |               |       |      | ~  |
|                                                                                                    | Brunnsparken, A2 1760002                                                                                       | Ja                           | Ja -                                                    |                   |                       |                                      |               |       |      |    |
| 0 1177                                                                                                    | Brunnsparken, A3 1760013                                                                                       | la                           | la -                                                    |                   |                       | •••                                  |               |       |      |    |
| ✓ 11/7 ···· · · · · · · · · · · · · · · · ·                                                                                                     | Planerad trafik 25/01/2021 04                                                                                  | 00:00 <b>Q</b>               | 4095/4095                                               |                   |                       |                                      |               |       |      |    |
| ✓ Omlopp & turer (2479)                                                                                                    | Linje Destination Tur Håll                                                                                     | lats Anl                     | komst Avgång                                            |                   |                       |                                      |               |       |      |    |
| ▷ 1177 GSAOS (32)                                                                                                    | <u>11</u> Bergsjön <u>4001</u> Brun                                                                            | nsparken, C2                 | - 3:55:00                                               |                   |                       |                                      |               |       |      | ^  |
| Linjer & rutter (910)                                                                                                    | <u>3 Marklandsgatan 5918 Brun</u><br>11 Bergsion 5857 Brun                                                     | nsparken, B1                 | - 16:50:00                                              |                   |                       |                                      |               |       |      |    |
| <ul> <li>Hallplatsomraden &amp; hallplatser (9333)</li> <li>Bratteröds norra (21177), Uddevalla</li> </ul>                                                                                                    |                                                                                                    | isparken, ez                 | 10.50.00                                                |                   |                       | •••                                  |               |       |      | ¥  |
| Ekby (31177) , Mariestad                                                                                                    | Passerande linier 25/01/2021                                                                                   | 14:00:00 Q                   | 22/22                                                   |                   |                       |                                      |               |       |      |    |
| ▲ Kärret (8 <b>1177</b> ), Trollhättan                                                                                                    |                                                                                                    | -                            |                                                         |                   |                       |                                      |               |       |      |    |
| Kärret B                                                                                                    | Linje Beskrivning                                                                                              | Typ                          |                                                         |                   |                       |                                      |               |       |      |    |
| ▷ Tåstorp (41177), Falköping<br>Operatärer (%)                                                                                                    | 2 2 · Kålltorn Marklandssatan                                                                                  | Publik                       |                                                         |                   |                       |                                      |               |       |      |    |
|                                                                                                    |                                                                                                    | •                            |                                                         |                   |                       |                                      |               |       |      |    |
| Sök h                                                                                                    | Samtrafik 25/01/2021 04:00:0                                                                                   | <b>`</b>                     | 10/10                                                   |                   |                       |                                      |               |       | <br> | ~  |
|                                                                                                    | Aktiva fordon ×                                                                                                | Textmeddelar 🔤               | nden: Logg 🗙 🈵 Händelser 🗙 ጆ Ge                         | ofence ×          | Omlopp "1177" ×       | ■ Linje "7" × = Tur "4013" ×         |               |       |      |    |
| ۲<br>×                                                                                                    | Namn: 7                                                                                                    | Beskrivn                     | ing: 7 : Bergsjön, Tynnered                             | Nät               | verksversion: 2021012 | 50                                   | Färge         | · _ ] |      |    |
| •                                                                                                    | Externt ID: 5007                                                                                               |                              | Typ. I dolik                                            |                   | Raienderdag. 25/61/26 | 2104.00.00                           |               |       |      |    |
| Trafik                                                                                                    | 📀 Egenskaper 🍳                                                                                                 |                              | 8/8                                                     |                   |                       |                                      |               |       |      |    |
| statu                                                                                                    | BackgroundColorHex 9c5708                                                                                      |                              | -                                                       |                   |                       |                                      |               |       |      | ^  |
| ×                                                                                                    | DOIPropCode BRNWTE                                                                                             |                              |                                                         |                   |                       |                                      |               |       |      |    |
|                                                                                                    | DOIPropName Brun platta                                                                                        | vit text                     |                                                         |                   |                       | •••                                  |               |       |      | ~  |
|                                                                                                    | ۹                                                                                                    |                              | 382/382                                                 |                   |                       |                                      |               |       |      | طر |
|                                                                                                    | Omloppsnamn Externt omlopps-i                                                                                  | d Omloppsid N                | amn tur Externt tur-id Id tur                           | Start tur         | Slut tur Destination  | Operatör Rutt                        | Förartjänster |       |      |    |
|                                                                                                    | <u>1141</u> 1141_V                                                                                             | T 6248877                    | <u>4013 9015014500704013</u> 6219845                    | 4:22              | 4:43 Bergsjön         | Göteborgs Spårvägar Spårvagn [104    | 3801          |       |      | î  |
|                                                                                                    | <u>1141</u> 1141_V                                                                                             | T 6248877                    | <u>14036</u> <u>9015014500714036</u> 6219896            | 4:43              | 4:52 Tynnered         | Göteborgs Spårvägar Spårvagn [105    | 4701          |       |      |    |
|                                                                                                    | <u>1005</u> 1005_V                                                                                             | T 6248636                    | <u>4035 9015014500704035</u> 6247985                    | 4:44              | 5:05 Bergsjön         | Göteborgs Spårvägar Spårvagn [104    | 3801          |       |      |    |
|                                                                                                    | <u>1171</u> 1171_V                                                                                             | T 6249362                    | <u>4030</u> <u>9015014500704030</u> 6220183             | 4:46              | 5:04 Tynnered         | Göteborgs Spårvägar Spårvagn [130    | 3921          |       |      |    |
|                                                                                                    | <u>1141</u> 1141_V                                                                                             | T 6248877                    | <u>4036</u> <u>9015014500704036</u> 6219256             | 4:52              | 5:43 Tynnered         | Göteborgs Spårvägar Spårvagn [130    | 7871          |       |      |    |
|                                                                                                    | <u>1163</u> 1163_V                                                                                             | T 6249165                    | <u>4057</u> <u>9015014500704057</u> 6222449             | 5:03              | 5:24 Bergsjön         | Göteborgs Spårvägar Spårvagn [104    | 3801          |       |      |    |
|                                                                                                    | <u>1005</u> 1005_V                                                                                             | 6248636                      | 14062 9015014500714062 6222572                          | 5:05              | 5:12 lynnered         | Göteborgs Spårvägar Spårvagn 1105    | 4701          |       |      |    |
|                                                                                                    | <u>1138</u> 1138_V                                                                                             | 1 6249216                    | <u>4054 9015014500704054</u> 6222813                    | 5:06              | 5:24 lynnered         | Göteborgs Spårvägar Spårvagn [130    | 3921          |       |      |    |
|                                                                                                    | <u>11/1</u> 11/1_V                                                                                             | 1 6249362                    | 4073 9015014500704073 6221648                           | 5:09              | 5:58 Bergsjon         | Goteborgs Sparvagar Sparvagn 1130    | 2071          |       |      |    |
|                                                                                                    | 1101 1101 \                                                                                                    | T 6240030                    | 4062 9015014500704062 6219134                           | 5:12              | 6:05 Tynnered         | Göteborgs Sparvagar Spärvagn [130    | 2691          |       |      |    |
|                                                                                                    | 1163 1162 \                                                                                                    | T 62/0165                    | 14098 9015014500704001 0221900                          | 5.10              | 5:32 Typporod         | Göteborgs Spånvägar Spånvagn [105    | 1701          |       |      |    |
|                                                                                                    | 1138 1138 1                                                                                                    | T 6249216                    | 4105 9015014500704105 6219382                           | 5.24              | 6:19 Bergsion         | Göteborgs Spårvägar Spårvagn [130    | 3361          |       |      |    |
|                                                                                                    | 1163 1163 \                                                                                                    | T 6249165                    | 4098 9015014500704098 6244449                           | 5:32              | 6:23 Typpered         | Göteborgs Spårvägar Spårvagn [130    | 7871          |       |      |    |
|                                                                                                    | 1133 1133 \                                                                                                    | T 6249218                    | 4113 9015014500704113 6242673                           | 5:34              | 5:55 Berasion         | Göteborgs Spårvägar Spårvagn [104    | 3801          |       |      |    |
|                                                                                                    | 1034 1034 V                                                                                                    | T 6249172                    | 4112 9015014500704112 6244202                           | 5:38              | 5:59 Marklandsgata    | in Göteborgs Spårvägar Spårvagn [138 | 3781          |       |      |    |
|                                                                                                    | <u>1101</u> 1101 V                                                                                             | T 6248945                    | 14132 9015014500714132 6245602                          | 5:39              | 5:49 Tynnered         | Göteborgs Spårvägar Spårvagn [105    | 470]          |       |      |    |
|                                                                                                    |                                                                                                    |                              |                                                         | · · · · · · · · · |                       |                                      |               |       | <br> |    |

Visar planerad trafik för valfritt trafikdygn (historiskt, aktuellt eller framtida).

## Tillgång

Verktyg -> Planerad trafik -> Planerad trafik

Innehållet visas i en trädstruktur. Varje kategori har rötter (första namn) och underrötter (andra namn). T.ex. Omlopp & turer listar alla omlopp. När den utökas visar den en lista över deras turer.

Varje rot har ett antal inom parentes som visar hur många underrötter som finns. T.ex. Linje 3 (8) har 8 olika rutter.

Trafikdata som visas gäller för den aktuella kalenderdagen. För att kolla efter en annan, välj en dag och klicka på knappen **Uppdatera** för att ladda den nya trafikdatan.

Ett sökfält finns för att filtrera listan.

Du kan också rita ett område på kartan för att filtrera all data geografiskt. Klicka på knappen **Markera område i kartan**, växla kartläget till **Välj** och rita en rektangel med vänster musknapp.

Några detaljvyer har länkar för att snabbt komma åt andra relaterade detaljvyer. Länkarna betecknas med blå text och en underlinje.

#### Omlopp & turer

Omlopp & turer visar alla planerade omlopp med ingående turer.

Dubbelklicka på ett omlopp för att öppna ett nytt fönster med detaljinformation i övre verktygsfönstret.

| Na<br>Externt | mn: 117<br>ID: 624<br>ID: 117 | 7<br>9078<br>7_VT |          |              |           | 2           | Starttid: 6:18 Nätverksversion: 2021012<br>Sluttid: 26:14 Affärsområde: VT<br>Typ: Normal Operatör: GSAOS 1                                                                                                    |
|---------------|-------------------------------|-------------------|----------|--------------|-----------|-------------|----------------------------------------------------------------------------------------------------|
| Eg            | enskaper                      | ۲ <b>۹</b>        |          |              |           | 0/0         |                                                                                                    |
| 🔿 Tu          | r                             | ٩                 |          |              |           | 32/32       |                                                                                                    |
| Index         | Tur                           | ld tur            | Starttid | Sluttid      | Linje     | Destination |                                                                                                    |
| 1             | <u>4215</u>                   | 6247575           | 6:18     | 6:42         | Z         | Bergsjön    | 1                                                                                                    |
| 2             | <u>4310</u>                   | 6247738           | 6:50     | 7:48         | <u>11</u> | Saltholmen  | 1                                                                                                    |
| 3             | <u>14541</u>                  | 6246705           | 7:48     | 8:00         | 11        | Ej i trafik | < compared by the second second second second second second second second second second second second second se                                                                                                    |
| 4             | <u>4541</u>                   | 6244707           | 8:00     | 8:59         | <u>11</u> | Bergsjön    | 1                                                                                                    |
| 5             | <u>14722</u>                  | 6246059           | 8:59     | <b>9:</b> 06 | 11        | Saltholmen  | h                                                                                                    |
| 6             | <u>4722</u>                   | 6242961           | 9:06     | 10:03        | <u>11</u> | Saltholmen  | 1                                                                                                    |
| 7             | <u>14897</u>                  | 6247449           | 10:03    | 10:16        | 11        | Ej i trafik | < compared by the second second s |
| 8             | <u>4897</u>                   | 6221695           | 10:16    | 11:14        | 11        | Bergsjön    | 1                                                                                                    |
| 9             | 15066                         | 6247073           | 11:14    | 11:22        | 11        | Saltholmen  |                                                                                                    |

#### Tur

Dubbelklicka på en tur för att öppna ett nytt fönster i det undre verktygsfönstret. Klicka en gång på en tur för att visa den på kartan.

Från Tur-fönstret kan du, genom att högerklicka på informationsfältet, öppna en snabbmeny. Du kan välja att se detaljer om omlopp/linje där turen ingår eller även den rutt turen följer.

Det finns också en snabbmeny för varje rad.

|              | Namn<br>ID<br>Externt ID | : 4483<br>: 6245980<br>: 9015014500204483 |         | Linje:<br>Rutt:<br>Omlopp: | 2<br>[13992<br>1097 | 71          | Start<br>Slut<br>Destinat | ttid: 7:41<br>ttid: 7:56 |     | Nätverksver<br>Kalender | sion: 202101250<br>rdag: 25/01/2021 04 | :00:0   | 00 Beskr                                             | Taxa: -<br>ivning: 0:10002 | 2:4483       |
|--------------|--------------------------|-------------------------------------------|---------|----------------------------|---------------------|-------------|---------------------------|--------------------------|-----|-------------------------|----------------------------------------|---------|------------------------------------------------------|----------------------------|--------------|
|              | Tur mönster namn         | -                                         | För     | artjänster:                | 1001                |             | Progr                     | nos: Aktiv               |     | A Coper                 | vtal: -                                | ÷.      | Visa omlopp 1097                                     | +                          |              |
|              | ir mönster egenskaper    | ۹.                                        | 0/0     |                            |                     |             |                           |                          |     |                         |                                        | r<br>1  | Planerad trafik - visa l<br>Planerad trafik - visa r | inje 2 →<br>utt →          |              |
| <b>О Т</b> І | ir egenskaper            | ۹.                                        | 0/0     |                            |                     |             |                           |                          |     |                         |                                        |         |                                                      |                            | _            |
| Юн           | ållplatser               | ۹ 🗌                                       | 10/10   |                            |                     |             |                           |                          |     |                         |                                        |         |                                                      |                            |              |
| Index        | Hållplatsområde          | Hållplats                                 | Ankomst | Avgång                     | Vänta               | Reglerhlpl. | Destination 1             | Destination 2            | Via | Publikt meddelande      | Egenskaper                             |         | Lämna passagerare till                               | Ta emot passa              | agerare från |
| 1            | Brunnsparken (1760)      | Brunnsparken, C2 (1760006)                | -       | 7:41:00                    | 0:00                | Ja          | Krokslätt                 |                          |     |                         | Ingen avstigning (hå                   | illpl.) |                                                      | <u>5 (4398)</u>            |              |
| 2            | Centralstationen (1950)  | Centralstationen, A (1950001)             | -       | 7:43:00                    | 0:00                | Ja          | Krokslätt                 |                          |     |                         | -                                      |         |                                                      |                            |              |
| 3            | Ullevi Södra (7172)      | Ullevi Södra, B (7172002)                 | -       | 7:46:00                    | 0:00                | Nej         | Krokslätt                 |                          |     |                         | -                                      |         |                                                      |                            |              |
| 4            | Scandinavium (5740)      | Scandinavium, B (5740002)                 | -       | 7:48:00                    | 0:00                | Nej         | Krokslätt                 |                          |     |                         | -                                      |         |                                                      |                            |              |
| 5            | Korsvägen (3980)         | Korsvägen, B1 (3980021)                   | -       | 7:49:00                    | 0:00                | Ja          | Krokslätt                 |                          |     |                         | -                                      |         |                                                      |                            |              |
| 6            | Liseberg Södra (4527)    | Liseberg Södra, B (4527002)               | -       | 7:51:00                    | 0:00                | Nej         | Krokslätt                 |                          |     |                         | -                                      |         |                                                      |                            |              |
| 7            | Almedal (1050)           | Almedal, B (1050002)                      | -       | 7:53:00                    | 0:00                | Nej         | Krokslätt                 |                          |     |                         | -                                      |         |                                                      |                            |              |
| 8            | Elisedal (2210)          | Elisedal, B (2210002)                     | -       | 7:54:00                    | 0:00                | Nej         | Krokslätt                 |                          |     |                         | -                                      |         |                                                      |                            |              |
| 9            | Varbergsgatan (7270)     | Varbergsgatan, B (7270002)                |         | 7:55:00                    | 0:00                | Nej         | Krokslätt                 |                          |     |                         | -                                      |         |                                                      |                            |              |
| 10           | Lana (4310)              | Lana, B (4310002)                         | 7:56:00 | -                          | 0:00                | Ja          | Krokslätt                 |                          |     |                         | Ingen påstigning (hå                   | illpl.) |                                                      |                            |              |

#### Linjer & rutter

Expandera en linje för att lista alla rutter med information som riktning, antal

turer som trafikerar rutten vid det valda datumet och rutt typ (huvud, ordinarie, osv.).

Notera: Rutter till tomturer visas i ett eget underliggande "Tomtur"träd. Dessa rutter är märkta med "Tomtur".

Klicka på "visa rutter"

knappen för att visa alla rutter på kartan (svarta linje).

Klicka på en rad i ruttlistan för att markera den valda rutten i **orange** på kartan.

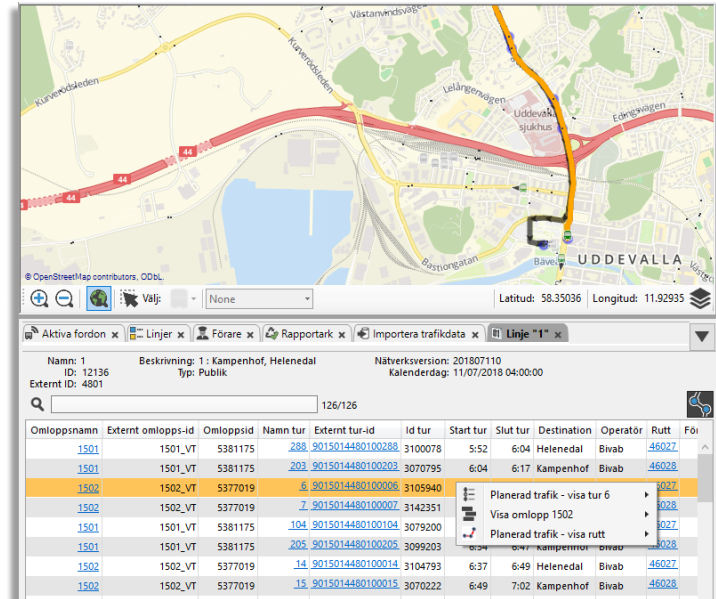

#### CTS Traffic Studio - 'CQATM'

Arkiv Vy Verktyg Hjälp Språk

## PLANERAD TRAFIK

| 😳 🐨 😺 🐨 🔲 🖶 🖾 🕑 🐨 🌐 🧮 Linjegrupp: [[                                                                       |                                                                                                    |        |
|----------------------------------------------------------------------------------------------------|----------------------------------------------------------------------------------------------------|--------|
| 2021-01-25 12:49 Vppdatera                                                                                 | 🕼 🕲 Rasterkarta 🗴 🗐 Omloppsgraf 🗴 🔍 🖲 Hållplatsområde "Brunnsparken" x                                                                                                    |        |
| - Nätverksversion                                                                                          | Externt ID: 1760 Fullständigt namn: Brunnsparken                                                                                                    | ^      |
| ID <u>202101250</u><br>Tidstämpel 24/01/2021 22:22:00                                                      | Egenskaper         Q         0/0                                                                                                    |        |
| Beskrivning Doi                                                                                            | A Hållplatser Q 13/13                                                                                                    |        |
| Börjar 25/01/2021 04:00                                                                                    | Externt ID Påstigning Avstigning Zoner                                                                                                    |        |
| Start tur 25/01/2021 00:05                                                                                 | Runnsparken. A1 1760001 Ja Ja -                                                                                                    | ^      |
| Slut tur 26/01/2021 03:35                                                                                  | Brunnsparken A2 1/60002 Ja Ja -                                                                                                    | $\sim$ |
| Q 1177                                                                                                    |                                                                                                    |        |
| ✓ Visa tomtur                                                                                              | Planerad trafik 25/01/2021 04:00:00 Q 4095/4095                                                                                                    |        |
| Omlopp & turer (2479)     Linie/Tur (1429)                                                                 | Linje Destination Tur Hållplats Ankomst Avgång                                                                                                    |        |
| ▶ 1177 GSAOS (32)                                                                                          | 11 Bergsjön 4001 Brunnsparken, C2 - 3:55:00                                                                                                    | ^      |
| Linjer & rutter (910)                                                                                      | 2     Markahasgatah 2916 pruntsparken, 51     -     16:50,00       111     Bergaion     5572     Bensarken, 22     -       15:50:00     -     16:50,00                                                                                                    | 1      |
| <ul> <li>Hallplatsomraden &amp; hallplatser (9333)</li> <li>Bratteröds norra (21177), Uddevalla</li> </ul> |                                                                                                    |        |
| ▷ Ekby (31177) , Mariestad 5                                                                               |                                                                                                    |        |
| Kärret (81177), Trollhättan                                                                                | •         •         Passetance injer 25/01/2021 04:00:00         22/22                                                                                                    | _      |
| Kärret B                                                                                                   | Linje Beskrivning Typ                                                                                                    |        |
| Tåstorp (41177), Falköping                                                                                 | 4 2 Angreed, Moindal Publik                                                                                                    | - 0    |
| Operatörer (89)                                                                                            |                                                                                                    | =      |
| Sök                                                                                                    | Contractive         Contractive         Contractive <thcontractive< th=""> <thcontractive< th=""></thcontractive<></thcontractive<> | ~      |
|                                                                                                    | 📲 🖗 Aktiva fordon 🗙 🏗 Linjer 🗙 📾 Textmeddelanden: Logg 🗴 🥸 Händelser 🗴 🎜 Geofence 🗴 🗇 Omlopp "1177" 🗴 🕅 Linje "7" 🗴 🎘 Tur "4013" 🗴                                                                                                    | ▼      |
| x x                                                                                                    | Namn: 7 Beskrivning: 7 : Bergsjön, Tynnered Nätverksversion: 202101250 Färger:                                                                                                    |        |
|                                                                                                    | Externt ID: 5007                                                                                                    |        |
| l Trafiks                                                                                                  | Egenskaper Q 8/8                                                                                                    |        |
| tatu                                                                                                    | BackgroundColorHex 9c5708                                                                                                    | ^      |
| ×                                                                                                    | DOIPropCode BRNWTE                                                                                                    |        |
|                                                                                                    | DOIPropName Brun platta vit text                                                                                                    |        |
|                                                                                                    | ٩ 382/382                                                                                                    | هم     |
|                                                                                                    | Moloppsnam Externt omlopps-id Omloppsid Nam tur Externt tur-id Id tur Start tur Slut tur Destination Operator Rutt Förartjänster                                                                                                    |        |
|                                                                                                    | 1141         1141_VT         6248877         4013         9015014500704013         6219845         4:22         4:43         Bergsjön         Göteborgs Spårvägar Spårvagar [104880]                                                                                                    | ^      |
|                                                                                                    | 1141 1141_VT 6248877 14036 9015014500714036 6219896 4:43 4:52 Tynnered Göteborgs Spårvägar Spårvagar [105470]                                                                                                    |        |
|                                                                                                    | 1005_VT 6248636 4035 9015014500704035 6247985 42:44 5:05 Bergsjon Göteborgs Spårvägar Spårvagar <u>11048801</u>                                                                                                    |        |
|                                                                                                    | 1171 1171_VT 6249362 4030 9015014500704030 6220183 4:46 5:04 Tynnered Göteborgs Spårvägar Spårvagar [130892]                                                                                                    |        |
|                                                                                                    | 1141 1141_VT 6248877 4036 9015014500704036 6219256 4:52 5:43 Tynnered Göteborgs Spårvägar Spårvagar <u>11307871</u>                                                                                                    |        |
|                                                                                                    | 1163_VT 6249165 4057 9015014500704057 6222449 5:03 5:24 Bergsjön Göteborgs Spårvägar Spårvagn [104880]                                                                                                    |        |
|                                                                                                    | 1005_VT 6248636 14062 9015014500714062 6222572 5:05 5:12 Tynnered Göteborgs Spårvägar Spårvagar <u>11054701</u>                                                                                                    |        |
|                                                                                                    | 1138 1138_VT 6249216 4054 9015014500704054 6222813 5:06 5:24 Tynnered Göteborgs Spårvägar Spårvagar <u>11308921</u>                                                                                                    |        |
|                                                                                                    | 1171 1171_VT 6249362 4073 9015014500704073 6221648 5:09 5:58 Bergsjön Göteborgs Spårvägar Spårvagar <u>11308361</u>                                                                                                    |        |
|                                                                                                    | 1005_VT 6248636 4062 9015014500704062 6219134 5:12 6:03 Tynnered Göteborgs Spårvägar Spårvagar <u>11307871</u>                                                                                                    |        |
|                                                                                                    | 1101         1101_VT         6248945         4081         9015014500704081         6221986         5:18         5:39         Bergsjon         Göteborgs Spårvägar Spårvagar         I 1328681                                                                                                    |        |
|                                                                                                    | 1163_VT 6249165 14098 9015014500714098 6244350 5:24 5:32 Tynnered Göteborgs Spårvägar Spårvägar [105470]                                                                                                    |        |
|                                                                                                    | 1138 1138_VT 6249216 4105 9015014500704105 6219382 5:29 6:19 Bergsjön Göteborgs Spårvägar Spårvaga 11308361                                                                                                    |        |
|                                                                                                    | 1163_VT 6249165 4098 9015014500704098 6244449 5:32 6:23 Tynnered Göteborgs Spårvägar Spårvagn 11307871                                                                                                    |        |
|                                                                                                    | 1133 1133_VT 6249218 4113 9015014500704113 6242673 5:34 5:55 Bergsjön Göteborgs Spårvägar Spårvagn 11048801                                                                                                    |        |
|                                                                                                    | 1034 1034_VT 6249172 4112 9015014500704112 6244202 5:38 5:59 Marklandsgatan Göteborgs Spårvägar Spårvagn [138378]                                                                                                    |        |
| L 4                                                                                                    | ▲ <u>1101</u> 1101_VT 6248945 <u>14132 9015014500714132</u> 6245602 5:39 5:49 Tynnered Göteborgs Spårvägar Spårvaga <u>11054701</u>                                                                                                    | ~      |
|                                                                                                    |                                                                                                    | .10    |

#### Rutter

Klicka en gång på en rutt för att visa den på kartan.

Dubbelklicka på en rutt för att öppna ett nytt fönster i det undre verktygsfönstret. Detta fönster innehåller två delar: Hållplatser längs rutten från start till slut och alla tur som kör denna rutt.

Notera: Hållplatslistan i ruttfönstret ger dig tillgång till den vanliga snabbmenyn för hållplatser.

| Extern     | ID: 103820<br>t ID: 4747    | Destination: Centralstationen<br>Riktning: Angered (1) | n Nätverksversion: 201807110<br>Kalenderdag: 11/07/2018 04:00:00               |
|------------|-----------------------------|--------------------------------------------------------|--------------------------------------------------------------------------------|
| 🔿 на       | illplatser Q                |                                                        |                                                                                |
| Index      | Hållplatsområde             | Hållplats                                              | Avstånd                                                                        |
| 1          | Mölndals Innerstad (12110)  | Mölndals Innerstad, A (12110001)                       | 0                                                                              |
| 2          | Mölndals sjukhus (12130)    | Mölndals sjukhus, A (12130001)                         | 614                                                                            |
| 3          | Lackarebäck (12140)         | Lackarebäck, A (12140001)                              | New and the file of the United second distribution (19940)                     |
| 4          | Krokslätts fabriker (12141) | Krokslätts fabriker, A (1214100)                       | Planerad trank - visa naliplatsomrade Lackareback (12140)                      |
| 5          | Krokslätts torg (12270)     | Krokslätts torg, A (12270001)                          | Passerande linjen: Lackareback, A (5/390)     Passerande linjen: Lackareback A |
| 6          | Lana (4310)                 | Lana, A (4310001)                                      | 2604 Kundsupport - visa háliplatsomráde: Lackarebäck A                         |
| 7          | Varbergsgatan (7270)        | Varbergsgatan, A (7270001)                             | 2869 Historik: Lackarebäck A                                                   |
| 8          | Elisedal (2210)             | Elisedal, A (2210001)                                  | 3320 Prognoser Hallplatslage: Lackareback A                                    |
| 9          | Almedal (1050)              | Almedal, A (1050001)                                   | 3741 8 Rasterkarta - visa: Lackarebäck A                                       |
| 10         | Getebergsäng (2700)         | Getebergsäng, A (2700001)                              | Planerad trafik - visa hållplats: Lackarebäck A     4304                       |
| 11         | Korsvägen (3980)            | Korsvägen, B (3980002)                                 | 4923                                                                           |
| 12         | Berzeliigatan (1420)        | Berzeliigatan, A (1420001)                             | 5237                                                                           |
| 13         | Valand (7220)               | Valand, C (7220003)                                    | 5835                                                                           |
| 14         | Kungsportsplatsen (4090)    | Kungsportsplatsen, A (4090001)                         | 6357                                                                           |
| 15         | Brunnsparken (1760)         | Brunnsparken, F (1760006)                              | 6707                                                                           |
| 16         | Centralstationen (1950)     | Centralstationen, A (1950001)                          | 6978                                                                           |
| <b>_</b> - | 0                           |                                                        |                                                                                |
| () Iu      |                             |                                                        |                                                                                |
| Extern     | t ID Tur Starttid           | Sluttid Typ Omlopp Prog                                | nos Förartjänster                                                              |
| 901501     | 14500400115 <u>115</u> 5:39 | 5:57 Ordinarie 1016 Aktiv                              | 1                                                                              |
| 901501     | 14500400151 <u>151</u> 6:00 | 6:19 Ordinarie 1049 Aktiv                              | 1                                                                              |
| 901501     | 14500400185 185 6:19        | 6:38 Ordinarie 1050 Aktiv                              | 1                                                                              |
| 901501     | 14500400213 213 6:32        | 6:51 Ordinarie 1016 Aktiv                              | ·                                                                              |

4 Mölndal

### Hållplatsområden & hållplatser

Klicka en gång på en hållplats för att visa den på kartan med sin 50-meter radie.

Dubbelklicka på ett hållplatsområde eller en hållplats i listan för att öppna ett nytt fönster som innehåller separata vyer för hållplatser, planerad trafik, passerande linjer och samtrafik.

Skriv in text/siffror i filterfältet för att endast se rader med celler som matchar filterinnehållet.

| ID: 1760<br>Externt ID: 1760                          | spanien                |               | Fu         | ulistän                   | Kort nan<br>digt nan       | n: Brunn<br>n: Brunn | nspark<br>nspark | en<br>en |                        |                          | Kommu                                               | in: Göteborg      |
|-------------------------------------------------------|------------------------|---------------|------------|---------------------------|----------------------------|----------------------|------------------|----------|------------------------|--------------------------|-----------------------------------------------------|-------------------|
| 🔿 Hållplatser                                         |                        |               | ۹          |                           |                            |                      |                  | 13/13    |                        |                          |                                                     |                   |
| Namn                                                  | Externt ID             | Påstigning    | Avsti      | gning                     | Zoner                      |                      |                  |          |                        |                          |                                                     |                   |
| Brunnsparken, A                                       | 1760001                | Ja            |            | Ja                        |                            |                      |                  |          |                        |                          |                                                     |                   |
| Brunnsparken, B                                       | 1760002                | Ja            |            | Ja                        |                            |                      |                  |          |                        |                          |                                                     |                   |
| Brunnsparken, C                                       | 1760003                | Ja            |            | Ja                        |                            |                      |                  |          |                        |                          |                                                     |                   |
| Brunnsparken, D                                       | 1760004                | Ja            |            | Ja                        |                            |                      |                  |          |                        |                          |                                                     |                   |
| Brunnsparken, E                                       | 1760005                | Ja            |            | Ja                        |                            |                      |                  |          |                        |                          |                                                     |                   |
| Brunnsparken, F                                       | 1760006                | Ja            |            | Ja                        |                            |                      |                  |          |                        |                          |                                                     |                   |
| Planerad trafi                                        | k 11/07/201            | 8 04:00:00    | ۹          |                           |                            |                      |                  | 3216/3   | 216                    |                          |                                                     | -                 |
| Linje Destinatio                                      | n Tur Hål              | Iplats        | Anko       | omst                      | Avgång                     |                      |                  |          |                        |                          |                                                     |                   |
| 11 Bergsjön                                           | 1 Bru                  | nnsparken, F  |            | -                         | 3:51:00                    |                      |                  |          |                        |                          |                                                     |                   |
| 9 Kortedala                                           | 3 Bru                  | nnsparken, F  |            |                           | 3:58:00                    |                      |                  |          |                        |                          |                                                     |                   |
| 11 Bergsjön                                           | 5 Bru                  | nnsparken, F  |            | -                         | 4:11:00                    |                      |                  |          |                        |                          |                                                     |                   |
| 11 Bergsjön                                           | 11 Bru                 | nnsparken, F  |            | -                         | 4:29:00                    |                      |                  |          |                        |                          |                                                     |                   |
| o                                                     | 20.0                   |               |            |                           |                            |                      |                  |          |                        |                          |                                                     | -                 |
| Passerande li                                         | njer 11/07/2           | 018 04:00:00  | ۹          |                           |                            |                      |                  | 20/20    |                        |                          |                                                     |                   |
| Linje Beskrivnin                                      | g                      |               | Тур        |                           |                            |                      |                  |          |                        |                          |                                                     |                   |
| 1 : Östra Sj                                          | ukhuset, Tyr           | nnered        | Pub        | olik                      |                            |                      |                  |          |                        |                          |                                                     |                   |
| 2 2 : Mölnda                                          | l, Högsboto            | rp            | Pub        | olik                      |                            |                      |                  |          |                        |                          |                                                     |                   |
| 3 : Kålltorp                                          | , Marklands            | gatan         | Pub        | olik                      |                            |                      |                  |          |                        |                          |                                                     |                   |
| 4 : Angereo                                           | l, Möindai             |               | Pub        | olik                      |                            |                      |                  |          |                        |                          |                                                     |                   |
| 5 S - Länzmar                                         | arnärden Ö             | etes Siukhur. | at Duit    | slik                      |                            |                      |                  |          |                        |                          |                                                     | -                 |
| Samtrafik 11/                                         | 07/2018 04:            | 00:00         | ۹          |                           |                            |                      |                  | 1/1      |                        |                          |                                                     |                   |
| Linje Destinatio                                      | n Tur Hål              | Iplats        | Anko       | omst                      | Gå                         | Avgång               | Linje            | Destin   | nation                 | Tur                      | Hållplats                                           | Vänta             |
| 4 Mõlndal                                             | 38 Bru                 | nnsparken, E  | 4:49:0     | . 00                      | 0:00                       | 4:49:00              |                  | Svinge   | In                     | 21                       | Brunnsparken, E                                     | 0:00              |
| Område: Brun<br>Namn: E<br>ID: 368<br>Externt ID: 176 | nsparken<br>65<br>0005 |               | Pås<br>Avs | stignir<br>stignir<br>Zon | ng: Ja<br>ng: Ja<br>ier: - |                      |                  | Ful      | )<br>Ilständ<br>Nätver | (ort r<br>ligt r<br>ksve | namn: Brunnspa<br>namn: Brunnspa<br>rsion: 20180711 | rken<br>rken<br>) |
| 🕑 Egenskape                                           |                        |               |            | ٩                         |                            |                      |                  |          | 0/0                    |                          |                                                     |                   |
| Planerad tr                                           | afik 11/07/            | 2018 04:00:0  | 0          | ٩                         |                            |                      |                  |          | 995/9                  | 95                       |                                                     |                   |
| Passerande                                            | linjer 11/0            | 7/2018 04:00  | 00:00      | ٩                         |                            |                      |                  |          | 13/13                  |                          |                                                     |                   |
| (a) contraction of                                    |                        |               |            | 0                         |                            |                      |                  |          |                        |                          |                                                     |                   |

38 Brunnsparken, E 4:49:00 0:00 4:49:00 6 Svingeln 21 Brunnsparken, E 0:00

#### Förartjänster

I de system som inkluderar förartjänster kommer även dessa att visas i Planerad trafik.

Expandera alt. Dubbelklicka på en förartjänst för att se mer detaljerad information om denna, inklusive information om alla turer i förartjänsten.

| N<br>Externa<br>A Sto | lame: 1735<br>ID: 810559<br>al ID: 704:1735:1465840887<br>pp Points <b>Q</b> | Lin<br>Rout<br>Block      | e: 704<br>e: 2013<br>is: 58 |           |      | Start time: 6<br>End time: 6<br>Destination: T | :10<br>:41<br>ransit Terminal |               | De  | scription: 0:<br>Type: O<br>Tariff: -<br>Contract: - | 10704:1735<br>rdinary |                |
|-----------------------|------------------------------------------------------------------------------|---------------------------|-----------------------------|-----------|------|------------------------------------------------|-------------------------------|---------------|-----|------------------------------------------------------|-----------------------|----------------|
| Index                 | Stop Area                                                                    | Stop Point                | Arrival                     | Departure | Wait | Timing Point                                   | Destination 1                 | Destination 2 | Via | Attributes                                           | Passengers To         | Passenger From |
| 1                     | Notre Dame (3225)                                                            | Notre Dame (3225)         | -                           | 6:10:00   | 0:00 | Yes                                            | Transit Terminal              |               |     | -                                                    |                       |                |
| 2                     | Notre Dame (3225)                                                            | Notre Dame (3225)         | -                           | 6:10:00   | 0:00 | No                                             | Transit Terminal              |               |     | -                                                    |                       |                |
| 3                     | Rita (3220)                                                                  | Rita (3220)               | -                           | 6:10:00   | 0:00 | No                                             | Transit Terminal              |               |     | -                                                    |                       |                |
| 4                     | Hanmer Secondary (3215)                                                      | Hanmer Secondary (3215)   | -                           | 6:10:00   | 0:00 | No                                             | Transit Terminal              |               |     | -                                                    |                       |                |
| 5                     | Jules (3210)                                                                 | Jules (3210)              | -                           | 6:10:00   | 0:00 | No                                             | Transit Terminal              |               |     | -                                                    |                       |                |
| 6                     | Outremont (3205)                                                             | Outremont (3205)          | -                           | 6:12:00   | 0:00 | No                                             | Transit Terminal              |               |     | -                                                    |                       |                |
| 7                     | Pine Grove Estates (3200)                                                    | Pine Grove Estates (3200) | -                           | 6:13:00   | 0:00 | Yes                                            | Transit Terminal              |               |     | -                                                    |                       |                |
| 8                     | Pine Grove Estates (3200)                                                    | Pine Grove Estates (3200) | -                           | 6:13:00   | 0:00 | No                                             | Transit Terminal              |               |     | -                                                    |                       |                |
| 9                     | Coleen & Proulx (3195)                                                       | Coleen & Proulx (3195)    | -                           | 6:13:00   | 0:00 | No                                             | Transit Terminal              |               |     | -                                                    |                       |                |
| 10                    | Ivan (3190)                                                                  | Ivan (3190)               | -                           | 6:14:00   | 0:00 | No                                             | Transit Terminal              |               |     | -                                                    |                       |                |
| 11                    | Michelle (3185)                                                              | Michelle (3185)           |                             | 6:14:00   | 0.00 | No                                             | Transit Terminal              |               |     |                                                      |                       |                |

#### Zoner

I de system som inkluderar zoner kommer även dessa att visas i Planerad trafik, under en separat nod.

Expandera Zoner-noder för att se alla zoner. Dubbelklicka på en zon för att se detaljinfo om denna i ett separat detaljfönster.

| Beskrivning<br>ID<br>Externt ID | ): Backe<br>): 3066<br>): 908102320 | 00003066  | Typ: Ticket |  |
|---------------------------------|-------------------------------------|-----------|-------------|--|
| A Hållpla                       | tsområden                           | ۹.        |             |  |
| Externt ID                      | Namn                                | Kommun    |             |  |
| 76                              | Backe bstn                          | Strömsund |             |  |

#### Avtal

I de system som inkluderar presentation av avtal mellan huvudman och operatörer, kommer även dessa att visas under noden Avtal i Planerad trafik.

Expandera noden och dubbelklicka på ett avtal för att se information om detta och en lista över alla turer som inkluderas i avtalet, i ett separat fönster.

| Beskrivning: Be<br>ID: 20<br>Externt ID: 20 | rg Av<br>60 Av<br>60 | tal "E | lerg sn | nåfordon -13 | ;" | Börjar: 2013-06-:<br>Avslutas: 2018-06-: | 16<br>30 |
|---------------------------------------------|----------------------|--------|---------|--------------|----|------------------------------------------|----------|
| Externt ID                                  | Linje                | Tur    | Tid     | Destination  |    |                                          |          |
| 001622305021                                | 162                  | 21     | 23:05   | Hallen       |    |                                          |          |
| 006080630001                                | 608                  | 1      | 6:30    | Myrviken     |    |                                          |          |
| 006081725002                                | 608                  | 2      | 17:25   | Vattjom      |    |                                          |          |
| 006100500002                                | 610                  | 2      | 5:00    | Kårgärde     |    |                                          |          |
| 006100610004                                | 610                  | 4      | 6:10    | Oviken       |    |                                          |          |
| 006101730001                                | 610                  | 1      | 17:30   | Matnäset     |    |                                          | _        |

#### 🌉 ITS4mobility Traffic Studi

Email the zip file generated

Arkiv Vy Verktyg Fönster Hjälp Språk

## RAPPORTERA FEL

| 🛛 🖓 😯 🔚 🔛 🖶 🔀 🚱 🖓 🖓 +i i 👹  | 🎸 Linjegrupp: <alla linjer=""> 🔻 📵 🐠 🐭 🗸 -</alla>                                                                                                    |                                             |                                   |                                          |
|-----------------------------|----------------------------------------------------------------------------------------------------|---------------------------------------------|-----------------------------------|------------------------------------------|
| Fordon 228224 8224          | 🖅 Omloppsgraf 🗴 📑 Förartjänstsgraf 🗴 🚯 Rasterkarta 🗴                                                                                                    |                                             |                                   |                                          |
| Epost minepost@mine.me      | 37 23 13 10 10                                                                                                    | 8                                           | 3                                 |                                          |
|                             | 28 17 57 6                                                                                                    | 9                                           | 16                                | 37                                       |
| Fall-salaining              | 2E 2C 6 65 33 31 29 Øyro 6 4 2 6 2                                                                                                    |                                             |                                   |                                          |
| Houston vi bar ett problemi | 4 20 16 3 14 16 20                                                                                                    | 4                                           |                                   | 41                                       |
|                             | 7 6 5 8 7 22                                                                                                    |                                             | 1 12                              |                                          |
| Q                           |                                                                                                    |                                             | 1                                 | 30                                       |
|                             | 11 5 34                                                                                                    | 4 6                                         | 8 2 10C                           | 37                                       |
| l l fo                      |                                                                                                    | 10                                          | 10.4 108                          |                                          |
|                             |                                                                                                    | 14<br>16                                    | 8E                                |                                          |
| ×                           | Trafikstörning omlopp: 8224                                                                                                    | 10                                          | 20 8D +                           |                                          |
| Q                           | Visa omloppet: 8224                                                                                                    | 20                                          | ↓ 24 8B 8A                        | 6                                        |
| S:                          | 10 Linje: 602                                                                                                    |                                             | Are                               |                                          |
|                             | Nästa linje: 603                                                                                                    | 22 24                                       | b gane                            | 21                                       |
|                             | Tur: 1002 (14:00:00)                                                                                                    |                                             | 1 4B                              | . Joe 10                                 |
|                             | Nästa tur: 1020 (15:10:00)                                                                                                    | 30                                          | 4A                                | 24                                       |
|                             | OpenStreetMan contributors OD     Senaste: Tøsdalskiftet (12431804)                                                                                                    | 40 26                                       | 3                                 | 8 22                                     |
|                             | 🕀 🕞 👩 🗮 Väli: 💿 Nästa: Flåten (12431806)                                                                                                    |                                             | 4                                 | Latitud: 60.18501 Longitud: 5.4691       |
|                             | Historik: 228224 8224                                                                                                    |                                             |                                   |                                          |
| l vers                      | 🔚 Linjer 🗙 📼 Textmede 🤤 🛛 Fordonsdetaljer: 228224 8224                                                                                                    | k 🗙 💭 Aktiva fordon 🗙                       |                                   | <b>v</b>                                 |
| K C                         | 🗧 🤤 Kopiera text: 228224 8224                                                                                                    |                                             |                                   |                                          |
|                             | Operatör - 🕐 🛛 🤤 Skicka meddelande till: 228224 8224                                                                                                    | Aktiva fel 272/272                          |                                   |                                          |
|                             | Linje De: 💂 Linjerutter - visa: 228224 8224                                                                                                    | ste hållplats Avstånd                       | Avvikelse Passagerare             | Sekvensnummer Tid vid hållplats Operatör |
| ÷                           | 🗮 228350 8350 607 Osa 🗮 Ändra utsättning: 228224 8224                                                                                                    | skrysset 478                                | 00:02:47                          | 28389 2.2 Bergen sør 🛆                   |
|                             | 🗮 228225 8222 606 Soll 💂 Utsättningar för fordon (historik): 228224 8224                                                                                                    | ro 423                                      | 00:00:45                          | 46039 2.2 Bergen sør                     |
| ×                           | 228224 8224 602 Oss 📮 Rapportera fel: 228224 8224                                                                                                    | alskiftet 290                               | -00:04:16                         | 41269 2.2 Bergen sør                     |
|                             | asterkarta - visa: 228224 8224                                                                                                    | sør Passerade hållplatsläge                 | 00:03:32                          | 21433 00:00:00 2.2 Bergen sør            |
|                             | 💭 228351 8361 600 Kur 🤤 Rasterkarta - följ: 228224 8224                                                                                                    | un terminal B, B Ankomst                    | -00:01:21                         | 3837 2.2 Bergen sør                      |
| ksta                        | 🗮 228233 8228 600 Osg 🧮 Visa förare: 228224 8224                                                                                                    | stad Terrasse 341                           | 00:02:05                          | 14586 2.2 Bergen sør                     |
|                             | 🗮 228231 8231 600 sky 🚍 Linjenät - visa: 228224 8224                                                                                                    | ASJE Os Garasje 16021                       | <b>1</b> -4 <b>4</b> 3 <b>1</b> 3 | 84260 2.2 Bergen sør                     |
| ×                           | Einjenät - visa: 228224 8224                                                                                                    | nosvik Pässerade hällplätsläge              | 00:01:14 11 4 - 1-                | 74978 00:00:00 2.7 Vest                  |
| 2                           | Visa fordonsfel för: 228224 8224                                                                                                    | Kyrres gate F, F Avgang                     | 00:03:07                          | 2616 00:01:35 2.7 Vest                   |
| Rap                         | 270105 105 495 skyss.no 105 6683517 Stattad GA                                                                                                    | RASJE Haugiand 208                          |                                   | 62207 2.7 Vest                           |
|                             | 270056 505 495 Bergen busstasjon 505 534 Startad Kr                                                                                                    | Drasskittet 101                             | 00:01:07                          | 1220 2.7 Vest                            |
| lera                        | 2/0005 055 495 Kamsøy 055 552 Startad As                                                                                                    | køy senter 189                              | 00:04:59                          | 0392 2.7 Vest                            |
| fei l                       |                                                                                                    | re Kieppe, Kossvoll Passerade haliplatslage | 00.00.21                          | 65202 2.7 Vest                           |
| 228                         | 270043 043 495 Skyssillo     043 0005014 Stattad Kit                                                                                                    | ittasvik Bassarada hållalatsläga            | 0000022                           | 43642 00:00:00 2.7 Vest                  |
| 224                         | 270000 100 495 close pp 100 6692398 Startad Ha                                                                                                    | nevik Passerade naliplatsiage               | 00:00:25                          | 42045 00:00:00 2.7 Vest                  |
| 82                          | 270080 080 485 skyssino 100 0005200 Statiau Ha                                                                                                    | RASIE Straume Avasor                        |                                   | 21771 00-00-00 2.7 Vest                  |
| 24                          | 270063.063 485 skyssing 063.6683103 Startad GA                                                                                                    | RASIE Haugland 240                          | <b>2</b> 0 <b>2</b> 0 <b>1</b> 0  | 49318 2.7 Vest                           |
|                             | 270057 057 485 Bergen busstasion 057 453 Startad Ha                                                                                                    | nevik 453                                   | 00:00:49                          | 17475 2.7 Vest                           |
|                             | 270044 004 485 Bergen busstasjon 004 452 Startad Fe                                                                                                    | stolassen J. J På håliniats                 | 00:01:13 <b>2</b> 0 På håliplats  | 3668 2.7 Vest                            |
| Spara Avbryt                | ■ 270042 011 484 Steinrusten 011 422 Startad OI                                                                                                    | av Kyrres gate F. F Avgång                  | 00:03:16 11 7 -                   | 318 00:01:08 2.7 Vest                    |
|                             | K State of State of S | Availa                                      |                                   |                                          |

🔎 Trafikledare\demo 📄 128 (273) 🗲 ✔ Test5 🗸

Tillgång

Felsökningsverktyg som rapporterar fordonssystemfel och kan samtidigt begära en fjärr-omstart på fordonsdator.

Snabbmeny, fordon -> Rapportera fel

Verktyget Rapportera fel är kopplat till utsättningsverktyget. Det låter dig rapportera fordonssystemfel och samtidigt begära en uppladdning av en diagnoslogg från fordonet till DFS/Configuration Manager för vidare felsökning.

En funktion för fjärr-omstart ingår också.

Rapportera fel är direkt kopplat till diagnosfunktionen i DFS/Configuration Manager och felrapporterna kan även läsas i motsvarande fält i DFS/ Configuration Manager-gränssnittet.

#### **Rapportera fel**

- 1. Högerklicka på en fordonssymbol. Välj **Rapportera fel** i snabbmenyn.
- 2. Verktygsfönstret Rapportera fel öppnas i vänstra verktygsfältet.
- 3. Skriv in din mailadress och ditt telefonnummer och en fel-/ problembeskrivning i Felbeskivningsfältet. **Alla fält måste fyllas i**.
- Extra: Vill du starta om fordonsdatorn klickar du i kryssrutan "**Omstart**" under felbeskrivningsfältet.

| Fordon 82    | 36      |
|--------------|---------|
| Epost        | myemail |
| Telefon nr.  |         |
| Felbeskrivni | ing     |

4. Klicka på **Spara** för att initiera uppladdning av diagnostiklogg från fordonet till DFS, och därefter starta om fordonsdatorn, om Omstartrutan varit ikryssad. Klicka på **Avbryt** för att stänga fönstret utan att spara eller initiera diagnostiklogg/omstart. 5

Arkiv Vy Verktyg Hjälp Språk

| 0 - | 0 |  |  | 00 |  |  | Linjegrupp: | <alla linjer=""></alla> | • |
|-----|---|--|--|----|--|--|-------------|-------------------------|---|
|-----|---|--|--|----|--|--|-------------|-------------------------|---|

## SAMTRAFIKSÖVERVAKNING

🔄 Omloppsgraf 🗴 🌑 Karta 🗴 🕑 Samtrafiksövervakning 🗴

| itus      | Fordon | Foretag                    | Omlopp | Linje Destination        | Tur  | naliplats               |   | Tidtabei           | Prognos     | Ga        |          | vanta       | Fordon | Foretag                    | Omiopp | Linje Destination     | Tur   | Haliplats               |
|-----------|--------|----------------------------|--------|--------------------------|------|-------------------------|---|--------------------|-------------|-----------|----------|-------------|--------|----------------------------|--------|-----------------------|-------|-------------------------|
| $\supset$ | 324164 | 3.2 Sunnhordland           | 4153   | 620 Leirvik              | 452  | Føyno                   |   | 11:57:00           | 12:00:45    | 00:00:0   | • →      | • 00:00:00  |        | 3.2 Sunnhordland           | 4167   | 700 Haugesund         | 425   | Føyno                   |
| $\supset$ | 361490 | 3.6 Nordhordland           | 452003 | 325 Manger               | 263  | Manger senter           |   | 12:02:00           | 12:02:00    | 00:00:0   | •        | • 00:00:00  | 361492 | 3.6 Nordhordland           | 452008 | 320 Knarvik terminal  | 203   | Manger senter           |
|           | 377434 | 3.7 Vest                   | 7457   | 460 Ågotnes terminal     | 543  | Ågotnes terminal A, A   |   | 11:59:00           | 11:56:53    | 00:00:0   | •        | 00:00:00    | 377313 | 3.7 Vest                   | 7313   | 471 Turøy             | 700   | Ågotnes terminal B, B   |
|           | 361479 | 3.6 Nordhordland           | 472004 | 342 Myking               | 557  | Myking, butikk          |   | 11:55:00           | 11:55:00    | 00:00:0   | • →      | • 00:00:00  | 361479 | 3.6 Nordhordland           | 472004 | 342 Skauge - Sævrås   | 558   | Myking skule            |
|           | 361485 | 3.6 Nordhordland           | 452005 | 320 Knarvik terminal     | 200  | Knarvik terminal B, B   |   | 11:55:00           | 11:55:00    | 00:00:0   | •        | 00:00:00    | 361504 | 3.6 Nordhordland           | 443004 | 300 Bergen busstasjon | 39    | Knarvik terminal A, A   |
|           | 387074 | 2.2 Bergen sør             | 7074   | 53 Birkelandsskiftet     | 396  | Birkelandsskiftet D, D  |   | 11:56:00           | 11:54:46    | 00:00:0   | • →      | • 00:00:00  | 387147 | 2.2 Bergen sør             | 7147   | 50E Bergen busstasjon | 149   | Birkelandsskiftet D, D  |
|           | 377341 | 3.7 Vest                   | 7341   | 493 Kleppestø terminal   | 1052 | Kleppestø terminal B, B |   | 11:57:00           | 11:53:40    | 00:00:0   | •        | 00:00:00    | 377416 | 3.7 Vest                   | 7416   | 499 Bergen busstasjon | 1209  | Kleppestø terminal A, A |
|           | 135698 | 1.3 Hardanger/Voss         | 307331 | 990 Odda                 | 792  | Bu terminal             |   | 11:55:00           | 11:56:35    | 00:00:0   | •        | 00:00:00    | 135752 | 1.3 Hardanger/Voss         | 307302 | 991 Øvre Eidfjord     | 823   | Bu terminal             |
|           | 377347 | 3.7 Vest                   | 7337   | 491 Kleppestø terminal   | 1006 | Kleppestø terminal A, A |   | 11:55:00           | 11:53:35    | 00:00:0   | •        | 00:00:00    | 377416 | 3.7 Vest                   | 7416   | 499 Bergen busstasjon | 1209  | Kleppestø terminal A, A |
| )         | 377366 | 3.7 Vest                   | 7372   | 442 Straume terminal     | 144  | Straume terminal C, C   |   | 11:53:00           | 11:50:44    | 00:00:0   | •        | 00:00:00    | 377446 | 3.7 Vest                   | 7446   | 450 Bergen busstasjon | 351   | Straume terminal A, A   |
| )         | 135752 | 1.3 Hardanger/Voss         | 307302 | 991 Bu                   | 821  | Bu terminal             |   | 11:53:00           | 11:53:00    | 00:00:0   | •        | 00:00:00    | 135698 | 1.3 Hardanger/Voss         | 307331 | 990 Odda              | 792   | Bu terminal             |
| )         | 377332 | 3.7 Vest                   | 7332   | 499 Herdla               | 1210 | Ravnanger terminal      |   | 11:53:00           | 11:49:35    | 00:00:0   | •        | • 00:00:00  | 377437 | 3.7 Vest                   | 7402   | 496 Breivik           | 1168  | Ravnanger terminal      |
| )         | 387128 | 2.2 Bergen sør             | 7128   | 607 skyss.no             | 1512 | Osøyro terminal A, A    |   | 11:52:00           | 11:50:58    | 00:00:0   | •        | • 00:00:00  | 387124 | 2.2 Bergen sør             | 7113   | 610 Nesttun terminal  | 1559  | Osøyro terminal A, A    |
|           | 387128 | 2.2 Bergen sør             | 7128   | 607 skyss.no             | 1512 | Osøyro terminal A, A    |   | 11:52:00           | 11:50:58    | 00:00:0   | •        | • 00:00:00  | 387119 | 2.2 Bergen sør             | 7119   | 600 Bergen busstasjon | 1340  | Osøyro terminal A, A    |
|           | 361484 | 3.6 Nordhordland           | 432001 | 340 Ostereidet           | 505  | Ostereidet senter       |   | 11:53:00           | 11:52:45    | 00:00:0   | •        | 00:00:00    |        | 3.6 Nordhordland           | 432002 | 345 Andvik            | 539   | Ostereidet senter       |
|           | 361484 | 3.6 Nordhordland           | 432001 | 340 Ostereidet           | 505  | Ostereidet senter       |   | 11:53:00           | 11:52:45    | 00:00:0   | • →      | 00:00:00    | 361484 | 3.6 Nordhordland           | 432001 | 344 Rødland           | 524   | Ostereidet senter       |
|           | 361506 | 3.6 Nordhordland           | 443014 | 300 Knarvik terminal     | 36   | Knarvik terminal B, B   |   | 11:45:00           | 11:44:29    | 00:00:0   | •        | 00:00:00    | 361480 | 3.6 Nordhordland           | 402003 | 302 Feste             | 150   | Knarvik terminal B, B   |
|           |        | 4.4 Bergen Nord og Osterøy | 7726   | 92 Arna terminal         | 1624 | Arna terminal A, A      |   | 11:45:00           | 11:45:00    | 00:00:0   | •        | 00:00:00    |        | 4.4 Bergen Nord og Osterøy | 7514   | 91 Åsane terminal     | 1558  | Arna terminal A, A      |
|           | 377430 | 3.7 Vest                   | 7454   | 450 Skogsskiftet         | 350  | Storavatnet terminal A, | A | 11:44:00           | 11:42:55    | 00:00:0   | •        | 00:00:00    | 377318 | 3.7 Vest                   | 7315   | 441 Hjelteryggen      | 98    | Storavatnet terminal A  |
| )         | 377303 | 3.7 Vest                   | 7303   | 471 Ågotnes terminal     | 699  | Ågotnes terminal B, B   |   | 11:43:00           | 11:43:24    | 00:00:0   | •        | 00:00:00    | 377443 | 3.7 Vest                   | 7443   | 460 Bergen busstasjon | 545   | Ågotnes terminal A, A   |
|           | 324183 | 3.2 Sunnhordland           | 4160   | 620 Svortland            | 451  | Svortland terminal E    |   | 11.45.00           | 11.47.04    | 00.00.0   | ~        |             | 224145 | ? ? Sunnhordland           | 4156   | 552 Kuleseidkanalen   | 78    | Svortland terminal D, I |
| )         | 387141 | 2.2 Bergen sør             | 7142   | 50E Birkelandsskiftet    | 146  | Birkelandsskiftet C, C  |   | Från fordon: 32    | 4183        |           |          |             | 1      | Bergen sør                 | 7035   | 53 Hjellestad-Milde   | 397   | Birkelandsskiftet C, C  |
| )         | 361506 | 3.6 Nordhordland           | 443014 | 300 Knarvik terminal     | 36   | Flatøy terminal C, C    |   | Till fordon: 324   | 45          |           |          |             | 1      | Nordhordland               | 432005 | 310 Frekhaug terminal | 392   | Flatøy terminal B, B    |
| )         | 361502 | 3.6 Nordhordland           | 453001 | 300 Bergen busstasion    | 37   | Flatøy terminal A. A    |   | Från omlopp: 4     | 160         |           |          |             | 1      | Nordhordland               | 432005 | 310 Frekhaug terminal | 392   | Flatøy terminal B. B    |
| )         | 135698 | 1.3 Hardanger/Voss         | 307331 | 990 Odda                 | 792  | Granvin terminal        |   | Till omlopp: 41    | i6          |           |          |             | 1      | Hardanger/Voss             | 307440 | 945 Hieltnes          | 529   | Granvin terminal        |
| )         |        | 4.4 Bergen Nord og Osterøv | 7549   | 36 Åsane terminal        | 1383 | Åsane terminal F. F     | 1 | Från linje: 620    |             |           |          |             | 1      | Bergen Nord og Osterøv     | 7575   | 27 Haukeland siukehu  | s 910 | Åsane terminal E. E     |
| )         | 361447 | 3.6 Nordhordland           | 452002 | 320 Manger               | 201  | Austmarka               | 1 | Till linje: 552    |             |           |          |             | 1      | Nordhordland               | 442010 | 326 Mastrevik         | 289   | Austmarka               |
| )         | 377318 | 3.7 Vest                   | 7315   | 441 Storavatnet terminal | 96   | Storavatnet terminal    | E | Från tur: 451      |             |           |          |             | 1      | Vest                       | 7410   | 484 Bergen busstasion | 868   | Storavatnet terminal B  |
| )         | 361484 | 3.6 Nordhordland           | 432001 | 340 Ostereidet           | 505  | Eikanger bru            | E | Till tur: 78       |             |           |          |             |        | Nordhordland               | 472004 | 342 Mykina            | 557   | Eikanger bru            |
| )         | 377445 | 3.7 Vest                   | 7445   | 459 Skogsskiftet         | 500  | Skogsskiftet termina    |   | Från hållplats: S  | vortland to | erminal E | , E (142 | 228608)     |        | Vest                       | 7446   | 450 Bergen busstasion | 351   | Skogsskiftet terminal   |
| )         | 361512 | 3.6 Nordhordland           | 443008 | 310 Flatøv               | 390  | Flatøy terminal A. A    | • | Till hållplats: Sv | ortland ter | minal D,  | D (142   | 28609)      | 1      | Nordhordland               | 453001 | 300 Bergen busstasion | 37    | Flatøv terminal A A     |
|           | 324148 | 3.2 Sunnhordland           | 4157   | 552 Svortland            | 77   | Svortland terminal D    | j | jid: 13239047, sj  | oid: 142286 | i08, dep: | 2023-0   | 1-05 11:45: | 00     | Sunnhordland               | 4153   | 620 Leirvik           | 452   | Svortland terminal F    |
| )         |        | 4.4 Bergen Nord og Osterøv | 7733   | 910 Lonevåg              | 1761 | Lonevåg terminal        | j | jid: 13212357, sj  | oid: 142286 | i09, dep: | 2023-0   | 1-05 11:45: | 00     | Bergen Nord og Osterøv     | 7737   | 900 Osterøv           | 1896  | Lonevåg terminal        |
| )         | 387121 | 2.2 Bergen sør             | 7121   | 600 Halhiemsmarka        | 1337 | Tøsdalskiftet B B       |   | 11:26:00           | 11:29:52    | 00:00:0   | •        | 00:00:00    | 387128 | 2.2 Bergen sør             | 7128   | 607 skyss.no          | 1512  | Tøsdalskiftet A A       |
| )         | 387124 | 2.2 Bergen sør             | 7113   | 610 Osøvro               | 1556 | Tøsdalskiftet B B       |   | 11:24:00           | 11:24:14    | 00:00:0   |          | 00:00:00    | 387128 | 2.2 Bergen sør             | 7128   | 607 skyss.no          | 1512  | Tøsdalskiftet A         |
| )         | 361482 | 3.6 Nordbordland           | 432005 | 340 Knarvik terminal     | 504  | Knarvik terminal C. C   |   | 11:27:00           | 11:27:57    | 00:00:0   |          | 00:00:00    | 361502 | 3.6 Nordbordland           | 453001 | 300 Bergen busstasion | 37    | Knarvik terminal A      |
| ·         | 501402 | stortorationaliana         | 152005 |                          | 504  | anarrik terminar e, e   |   | 1127.00            | 1121.57     | 00.00.0   |          | 50.00.00    | 301302 | sienteranoralana           | 455001 | soo bergen basstasjon | 57    | KHAPTIK CEIMINALA, A    |
|           |        |                            |        |                          |      |                         |   |                    |             |           |          |             |        |                            |        |                       |       |                         |

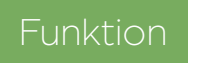

Fillgång

Visar all planerad och historisk samtrafik för det aktuella trafikdygnet.

Verktyg > Samtrafiksövervakning

#### Huvudfönstret

Här visas dagens samtrafik så långt framåt och tillbaka i tiden som du valt i verktygskonfigureringen.

Den resulterande tabellen kan filtreras efter status, operatör och med ett fritextfilter, för att du lätt ska kunna anpassa verktyget efter dina specifika behov.

#### Menyn

Status: Filtrera listan efter samtrafiksstatus.

- **Företag filter:** Visa alla fordon (samtrafikrelationer) eller bara fordon som tillhör en vald operatör (företag).
- **Fritextfilter:** Filtrera listan efter inmatade fritext. Alla celler som innehåller filtertexten/numret visas.
- **Konfigurering:** Klicka för att öppna konfigureringsvyn där du kan välja tidsintervall och färger.

| Status 🔻 Företag - 👻         | Q,    |                    |     |                         |           | #   |
|------------------------------|-------|--------------------|-----|-------------------------|-----------|-----|
| ✓ ● Okänd                    | Linje | Destination        | Tur | Hållplats               | Tidtabell | Р   |
| ✓ ☐ Ingen information        | 730   | Bengtsfors         | 20  | Bäckefors Terminalen, B | 17:19:00  | 1 ^ |
| Kommer troligtvis misslyckas | 350   | Tranemo            | 36  | Lockryd bussterminal, F | 17:18:00  | 1   |
| 🗹 🔴 Kommer misslyckas        | 402   | Hjo                | 49  | Hjo busstation, A       | 17:18:00  | 1   |
| Kommer att lyckas            | TEXP  | Skärhamn           | 38  | Häggvalle damm, A       | 17:18:00  | 1   |
| Misslyckades 🔴               | 4     | Kungsbacka station | 39  | Kungsbacka station, M   | 17:13:00  | 1   |
| ✓ ● Lyckades                 | 1     | Fors               | 41  | Kungsbacka station, A   | 17:13:00  | 1   |
| 0304 KEB 7252                | 2     | Kolla              | 41  | Kungsbacka station B    | 17:13:00  | 1   |

Om en samtrafik kommer att misslyckas pga att en tur/avgång/ ankomst har blivit inställd, kommer det att anges med överkorsade prognoser och tidtabeller för det fordonet.

| 1 | i station, M | <del>17:13:00</del> | <del>17:15:43</del> | 00:00:00 | - | 00:05:00 | 2175000410 | KEB | 7422 | 742 | Bräck  |
|---|--------------|---------------------|---------------------|----------|---|----------|------------|-----|------|-----|--------|
|   | station, A   | 17:13:00            | 17:13:00            | 00:00:00 | ➡ | 00:06:00 | 2175020604 | KEB | 7256 | 2   | Kolla  |
|   | station, M   | <del>17:13:00</del> | <del>17:13:00</del> | 00:00:00 | ➡ | 00:06:00 | 2175020605 | KEB | 7254 | 3   | Britta |

### Samtrafik statuslägen

**Ingen information:** Prognoser saknas för minst ett fordon (Minst ett av fordonen kommunicerar ej med centralsystemet.)

Kommer troligtvis att misslyckas: Samtrafik kommer enligt prognoserna troligen inte att lyckas.

**Kommer misslyckas:** Samtrafik kommer enligt prognoserna säkert att misslyckas (för att mottagande fordon redan har avgått från hållplats etc.).

**Kommer att lyckas:** Samtrafik kommer enligt prognoserna att lyckas (inklusive planerad gångtid).

Misslyckades: Fordon A ankom efter att Fordon B redan hade lämnat hållplatsen.

Lyckades: Fordon A ankom i tid för att ansluta till Fordon B.

### Konfigurering

Inställningar för tidsintervaller och färger. Klickar du på Konfigurerings-knappen 🗫

För att lämna Konfigureringsvyn, klicka på **Spara** för att behålla dina nuvarande val, eller på **Avbryt**.

**Framtid:** Hur långt fram i tiden skall tabellen visa samtrafiken, i HH:MM

**Historik:** Hur långt tillbaka i tiden ska tabellen sträcka sig, i HH:MM.

Statusfärger: Välj färg för varje separat statusläge.

#### Ändra statusfärger

- 1. Klicka på pilen bredvid den nuvarande statusfärgen.
- 2.Välj en av de fördefinierade färgerna.

3.Klicka på **Spara**.

## Ställa in en samtrafik

Obs! Denna funktion är inte tillgängliga för alla system.

- 1. Högerklicka på en rad och välj **Bryt samtrafik.**
- 2. Välj en **orsak**. Du kan också ändra texten under Intern Beskrivning.

3. Klicka på **Spara**.

| 🗱 Kor    | figurering                   |
|----------|------------------------------|
| Framtid  | 0:30                         |
| Historik | 3:00                         |
| Statusfä | rger                         |
| -        | Okänd                        |
| •        | Ingen information            |
| <b>•</b> | Kommer troligtvis misslyckas |
| •        | Kommer misslyckas            |
| •        | Kommer att lyckas            |
| •        | Misslyckades                 |
| •        | lyckades                     |
|          | Spara Avbryt                 |

| Bryt                            | samtrafik                                            |                                                  |                                                     |                                           | 1                          | ď                    | -                     | -                     |                         | ×            |
|---------------------------------|------------------------------------------------------|--------------------------------------------------|-----------------------------------------------------|-------------------------------------------|----------------------------|----------------------|-----------------------|-----------------------|-------------------------|--------------|
| Bryt sar<br>'Lonevå<br>Hållplat | ntrafik: Linje:<br>ig terminal (1)<br>tsläge 'Lonevi | '210 Skyss Bu<br>2531912)' => <br>åg terminal (1 | ss AS Tyssebo<br>Linje: '200 Sky<br>12531912)'      | otn - Valestrar<br>yss Buss AS Lo         | nd - Bergen<br>Inevåg - Kv | n' Tur:<br>Jisti - A | '1898 Lo<br>Arna' Tui | inevåg' H<br>: 1766 A | Hållplatsi<br>Irna term | äge<br>inal' |
| Orsak                           | Tekniskt fel                                         |                                                  |                                                     |                                           |                            |                      |                       |                       | ~                       | 13/13        |
| Intern t                        | peskrivning                                          |                                                  |                                                     |                                           |                            |                      |                       |                       |                         |              |
| Bryt sa<br>'Lonev<br>termin     | mtrafik: Linje:<br>åg terminal (1<br>al' Hållplatslä | '210 Skyss Bu<br>2531912)' =><br>ge 'Lonevåg '   | JSS AS Tyssebo<br>Linje: '200 Skj<br>terminal (1253 | otn - Valestra<br>yss Buss AS L<br>31912) | nd - Berger<br>onevåg - Ki | n' Tur:<br>visti - / | : '1898 L<br>Arna' Tu | onevåg'<br>r: '1766 / | Hållplats<br>Arna       | läge         |
|                                 |                                                      |                                                  |                                                     |                                           |                            |                      | 0                     | Spara                 |                         | vbryt        |
|                                 |                                                      |                                                  |                                                     |                                           |                            | _                    |                       |                       |                         | _            |

#### ITS4mobility Traffic Studio

х

×

Arkiv Vy Verktyg Fönster Hjälp Språk 

Ð (-): +i. ■1

🖉 Linjegrupp: <Alla linjer> 💌

# SKICKA TEXTMEDDELANDEN

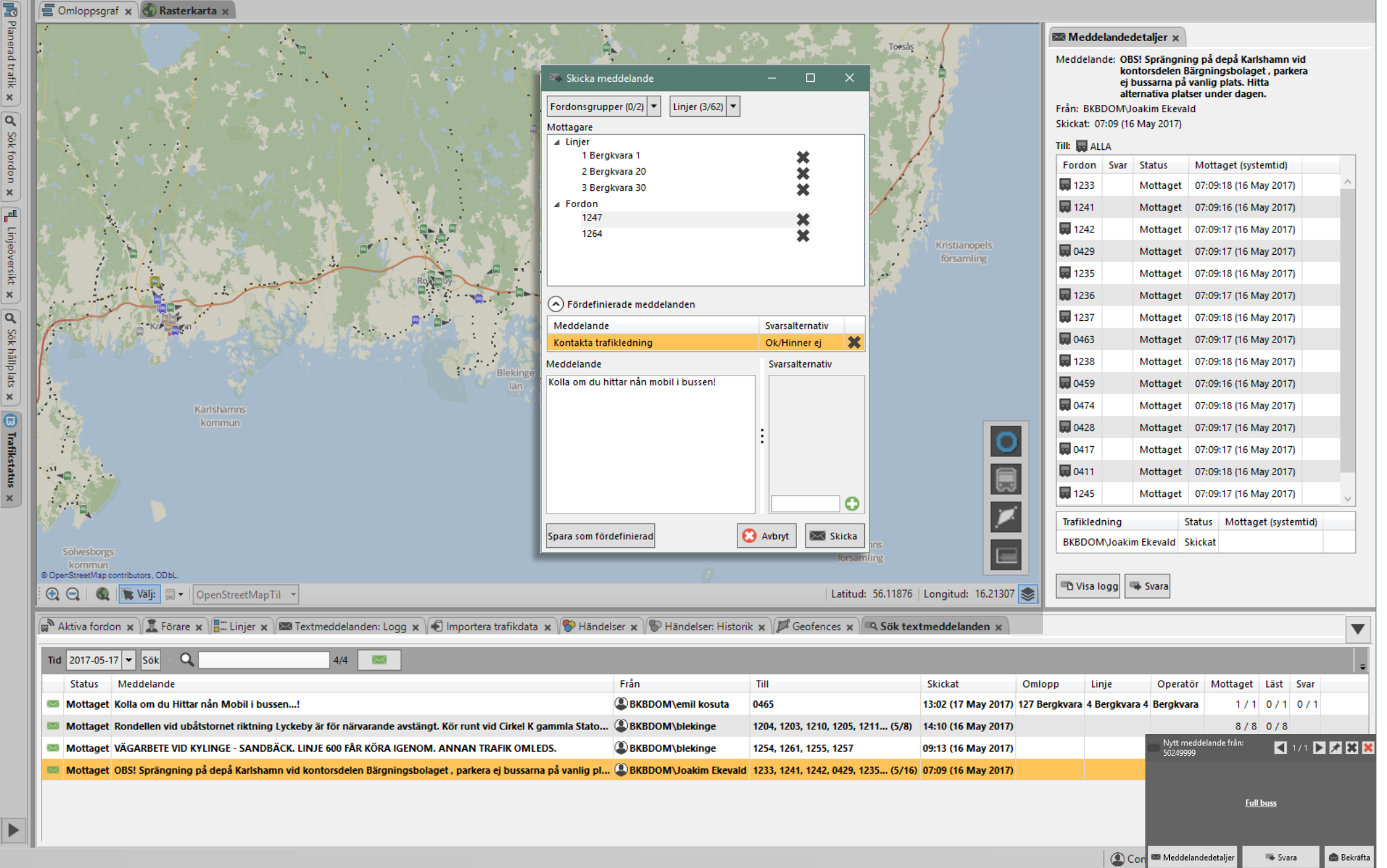

Tillgång Fordons snabbmenyn // Verktyg -> Textmeddelanden -> Skicka textmeddelanden

#### Skicka meddelande

Högerklicka på en fordonssymbol någonstans i applikationen och välj **Skicka meddelande till.** Högerklicka på en fordonssymbol någonstans i applikationen och välj **Skicka meddelande till.** Du kan också klicka på ett meddelande i **Textmeddelanden: Logg** och sedan på knappen **Svara.** 

Ett nytt fristående fönster öppnas där du kan välja ett fördefinierade meddelande, skriva fritt och även ange svaralternativ till förarna. Klicka på **Skicka**.

Skicka till flera förare/fordon, fordonsgrupper, linjer

Använd Karta för att markera flera fordon.

- 1. Byt till **Välj** läge.
- 2. Högerklicka och dra upp en rektangel som täcker de fordon du vill lägga till i mottagarlistan. De kommer läggas till när du släpper upp musknappen. Addera fler fordon på samma sätt genom att hålla nere SKIFT eller CTRL och göra om proceduren.

Alla de valda fordon (orange) visas under Fordon och kan läggas till/ta bort genom att klicka på det grå X.

Du kan välja **Fordonsgrupper**, som kan skapas via Verktyg -> Fordon -> Fordonsgrupper.

Du kan också skicka meddelanden till alla fordon som är inloggade på specifika linjer genom att välja dem i **Linjer**.

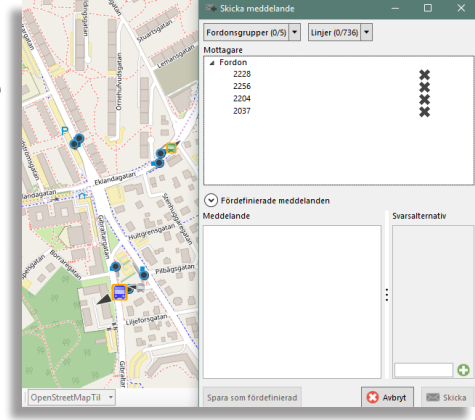

#### Fördefinierade meddelanden (Mallar)

Fördefinierade textmeddelanden visas i det expanderbara **Fördefinierade meddelanden**-fältet. Du kan lätt spara ett vanligt meddelande som en mall i fördefinierade listan med knappen **Spara** 

**som fördefinierad**. Observera att du alltid kan ändra innehållet och även spara det som ett nytt mall. Ta bort en mall genom att klicka på **X**.

#### Svar alternativ

Genom att addera svarsalternativ till ett meddelande kan du styra upp svaren och dessutom gruppera meddelande och svar i meddelandeloggen. För att addera ett svarsalternativ, skriv i det i svarsalternativ-fältet och tryck på den gröna (+) addera svarsalternativ-knappen. För att ta bort ett svarsalternativ klickar du på motsvarande (X)-symbol. Tänk på att du behöver minst 2 alternativ för att kunna skicka ditt meddelande.

| Skicka meddelande                                                                                                    |                                                                                 |
|----------------------------------------------------------------------------------------------------|---------------------------------------------------------------------------------|
| Fordonsgrupper (1/8) 🔻 Linjer (2/725) 💌                                                                                                    |                                                                                 |
| Mottaare<br>Srodon  <br>Juner  <br>12.5 Boanen   *<br>11.25 Boanen   *<br>Consat team   *                                                                                                    |                                                                                 |
| ➢ Főrval                                                                                                    |                                                                                 |
| Meddelande                                                                                                    | Svarsalternativ                                                                 |
|                                                                                                    |                                                                                 |
| Hej, jag skapar en mall for utbildningen med minst 2 svaralternativ!                                                                                                    | Vad roligt!/Jag kan redan allt!                                                 |
| Hej, jag skapar en mall for utbildningen med minst 2 svaralternativ!<br>Här kan du ersätta fältet med rätt svar! Jag älskar (favorit djur)                                                                                                    | Vad roligt!/Jag kan redan allt!                                                 |
| Hej, jag skapar en mall för utbildningen med minst 2 svaralternativ!<br>Här kan du ersätta fältet med rätt svar! Jag älskar [favorit djur]<br>Hej, jag skapar en mall för utbildningen utan svaralternativ!                                                                                | Vad roligt!/Jag kan redan allt!                                                 |
| Hej, jag skapar en mall for utbildningen med minst 2 svarattemativi<br>Här kan du erstär faltet med rätt svarl Jag älskar (fävorit djur)<br>Hej, jag skapar en mall för utbildningen utan svarattemativi<br>Meddelande                                                                     | Vad roligt!/Jag kan redan allt!<br>Svarsalternativ                              |
| Hej, jag skapar en mal för utbildningen med minit 2 svaratemativ<br>Här kan du ersätta fältet med rätt svari Jag älskar (favort djur)<br>Hej, jag skapar en mall för utbildningen utan svaratemativi<br>Meddelande<br>Hej, jag skapar en mall för utbildningen med minist 2 svarattemativi | Vad roligt!/Jag kan redan allt! Svarsalternativ Vad roligt!                     |
| Hd, jag sagar en mall for ubsidningen ned minit 2 svanaffentativ<br>Hrin nu di erstäft litter med att van sig alkalar (terveri di qui<br>Hd, jag skapar en mall för ubsidningen utan svanaffentativ<br>Meddetande<br>Hd, jag skapar en mall för ubsidningen med minist 2 svanaffernativ    | Vad roligt!/Jag kan redan allt! Svarsalternativ Vad roligt! Jag kan redan allt! |
| He, jær skapar en mall for utbildningen ned minit 2 svaatenski<br>He in de uterstalte med nitt sval sjalasta (Freinrich)<br>He, jær skapar en mall for utbildningen utan svaatenski<br>Heddelande<br>Hej, jør skapar en mall for utbildningen med minit 2 svaatenski                       | Vad roligti/Jag kan redan alit                                                  |

#### Textmeddelandelogg

Textmeddelandelogg öppnar i undre verktygsfönstret och visar alla skickade och mottagna meddelanden. Dubbelklicka på en meddelanderad för att öppna **Meddelandesdetajler** på höger sida av Traffic Studio.

I loggen kan du bekräfta meddelanden för att låta föraren och andra trafikledare veta att du har läst det. Du kan lätt se hur många mottagare det finns, hur många av dem har fått, läst och även svarat på meddelandet. Du kan också gömma alla kvitterade meddelanden genom att klicka på det gröna kuvertet.

#### Meddelandedetajler

Dubbelklicka på ett meddelande eller på knappen **Meddelandesdetajler** för att öppna den på höger sidan. Den innehåller ytterligare information som en lista över alla mottagare och deras läs-/svarstatus. Finns det svaralternativ kommer de visas med antal svar för varje alternativ.

#### Sök Textmeddelanden

Här kan du söka efter alla meddelande för en viss dag. Öppna verktyget via: Verktyg -> Textmeddelanden -> Sök Textmeddelande.

1. Välj datum

2.Klicka på **Sök**.

| Medde                                                                                                    | landed         | leta       | ljer x                       |                        |  |                        |  |  |
|----------------------------------------------------------------------------------------------------|----------------|------------|------------------------------|------------------------|--|------------------------|--|--|
| Meddelande: VÄGARBETE VID KYLINGE - SANDBÄCK.<br>LINJE 600 FÅR KÖRA IGENOM. ANNAN<br>TRAFIK OMLEDS.<br>Från: BKBDOM/blekinge |                |            |                              |                        |  |                        |  |  |
| Skickat: 09                                                                                                    | ):13 (16<br>LA | Ma         | y 2017)                      |                        |  |                        |  |  |
| Fordon                                                                                                    | Svar           | Sta        | atus                         | Mottaget (systemtid)   |  |                        |  |  |
| 1254                                                                                                    |                | м          | Mottaget 09:13:37 (16 May 20 |                        |  |                        |  |  |
| 1261                                                                                                    |                | Mottaget   |                              | Mottaget               |  | 09:13:37 (16 May 2017) |  |  |
| 1255                                                                                                    |                | М          | ottaget                      | 09:13:39 (16 May 2017) |  |                        |  |  |
| 1257                                                                                                    |                | M          | ottaget                      | 09:13:37 (16 May 2017) |  |                        |  |  |
| Trafikled                                                                                                    | ning           |            | Status                       | Mottaget (systemtid)   |  |                        |  |  |
| BKBDOM                                                                                                    | \blekin        | ge         | Skickat                      |                        |  |                        |  |  |
| <                                                                                                    |                |            |                              | >                      |  |                        |  |  |
| 🖻 Visa lo                                                                                                    | ogg 🖷          | <b>₿</b> S | vara                         |                        |  |                        |  |  |

| Fordo        | nsnr.  | Omlopp                  | _     |              | Q Sök  | :      |
|--------------|--------|-------------------------|-------|--------------|--------|--------|
| Aktiva       | 1313   | /1313                   |       |              |        |        |
| Etiket       | t      | Senaste hållplats       | Linje | Avstånd      | Omlopp |        |
| 9            | 000585 |                         |       |              |        | $\sim$ |
| 9            | 000584 |                         |       |              | 121    |        |
| 9            | 000581 |                         |       |              | 111    |        |
| 8            | 102834 | Studiegången, A         | 17    | På hållplats | 1960   |        |
| 8            | 102829 | Redbergsplatsen, F      | 17    | 761          | 1963   |        |
| <b>- 1</b> 8 | 102826 | Hjalmar Brantingsplatse | 17    | 272          | 1958   |        |
| <b>- 1</b> 8 | 102825 | Hinnebäcksgatan, A      | 17    | 171          | 1956   |        |
| <b>- 1</b> 8 | 102824 | Östra sjukhuset, F      | 17    | Avgång       | 1953   |        |
| <b>- 1</b> 8 | 102823 | Grimbo, A               | 17    | 127          | 1952   |        |
| 8            | 102822 | Grimbo, B               | 17    | 740          | 1954   |        |
| <b>- 1</b> 8 | 102821 | Vågmästareplatsen, D    | 17    | På hållplats | 1961   |        |
| 8            | 102819 | Härlanda, F             | 17    | 913          | 1964   |        |
| 8            | 102818 | Smörslottsgatan, B      | 17    | 868          | 1957   |        |
| <b>- 1</b> 8 | 102814 | Studiegången, B         | 17    | 305          | 1955   |        |
| 8            | 102810 |                         |       |              |        |        |
| 8            | 102805 | Centralstationen, J     | 17    | På hållplats | 1959   | ~      |
| <            |        |                         |       |              | >      |        |
| Histor       | iska 9 | 37/937                  |       |              |        |        |

| Etikett | Senaste hållplats | Linje | Avstånd | Omlopp | Fordon  |  |   |  |  |  |
|---------|-------------------|-------|---------|--------|---------|--|---|--|--|--|
| 9000599 |                   |       |         |        | 9000599 |  | ^ |  |  |  |
| 9000598 |                   |       |         |        | 9000598 |  |   |  |  |  |
| 9000597 |                   |       |         |        | 9000597 |  |   |  |  |  |
| 9000596 |                   |       |         |        | 9000596 |  |   |  |  |  |
| 9000595 |                   |       |         |        | 9000595 |  |   |  |  |  |
| 0000594 |                   |       |         |        | 9000594 |  |   |  |  |  |

| SÖK FODDON |
|------------|
| JORIORDON  |

| Q berga                      |  |  |  |  |  |
|------------------------------|--|--|--|--|--|
| Bergabovägen                 |  |  |  |  |  |
| Bergabovägen                 |  |  |  |  |  |
| Berga gårdsvägen             |  |  |  |  |  |
| Berga kungsgatan             |  |  |  |  |  |
| Berga kärrsgatan             |  |  |  |  |  |
| Bergaredsvägen               |  |  |  |  |  |
| Bergarns Backe               |  |  |  |  |  |
| Bergartsgatan                |  |  |  |  |  |
| Bergavägen                   |  |  |  |  |  |
| Bergavägen                   |  |  |  |  |  |
| Bergavägen                   |  |  |  |  |  |
| Bergavägen                   |  |  |  |  |  |
| Bergavägen                   |  |  |  |  |  |
| Bergavägen                   |  |  |  |  |  |
| Bergavägen                   |  |  |  |  |  |
| Cinno <b>berga</b> tan       |  |  |  |  |  |
| Dal <b>berga</b> vägen       |  |  |  |  |  |
| Decem <b>berga</b> tan       |  |  |  |  |  |
| Elleröds Eke <b>berga</b>    |  |  |  |  |  |
| Fibergatan                   |  |  |  |  |  |
| Gamla Bergavägen             |  |  |  |  |  |
| Lilla Bergavägen             |  |  |  |  |  |
| Lilla Dal <b>berga</b> vägen |  |  |  |  |  |
| Lillla <b>Berga</b> vägen    |  |  |  |  |  |
| Norra <b>Berga</b> vägen     |  |  |  |  |  |
| Novem <b>berga</b> tan       |  |  |  |  |  |
| Okto <b>berga</b> tan        |  |  |  |  |  |
| Sol <b>berga</b> gatan       |  |  |  |  |  |
| Stallberga                   |  |  |  |  |  |
| Stora <b>Berga</b> vägen     |  |  |  |  |  |
| Södra Bergavägen             |  |  |  |  |  |
| Södra Dal <b>berga</b> vägen |  |  |  |  |  |
| Västra <b>Berga</b> vägen    |  |  |  |  |  |
| Östra Bergavägen             |  |  |  |  |  |

SÖK GATA

| Q                                                    | br                                   | 989/20369      | 🔚 Hållplatsområde 🛛 👻 |    |  |  |  |  |
|------------------------------------------------------|--------------------------------------|----------------|-----------------------|----|--|--|--|--|
| 0                                                    | Brunnsberg södra (8666               | 6), Varberg (2 | 2)                    |    |  |  |  |  |
| $\odot$                                              | Brunnsbotorget (1740), Göteborg (4)  |                |                       |    |  |  |  |  |
| $\odot$                                              | Brunnsdal (35421), Skövde (2)        |                |                       |    |  |  |  |  |
| $\odot$                                              | Brunnsgården (14548),                | Kungälv (2)    |                       |    |  |  |  |  |
| $\odot$                                              | Brunnsgatan (1745), Gö               | teborg (4)     |                       |    |  |  |  |  |
| $\[ \odot \]$                                        | Brunnshult (61505), Me               | llerud (2)     |                       |    |  |  |  |  |
|                                                      | Brunnslyckan (17260), L              | erum (2)       |                       |    |  |  |  |  |
| $\odot$                                              | Brunnsparken (1760), G               | öteborg (13)   |                       |    |  |  |  |  |
|                                                      |                                      |                |                       |    |  |  |  |  |
|                                                      | Brunnsparken B                       |                |                       |    |  |  |  |  |
|                                                      | Brunnsparken C                       |                |                       |    |  |  |  |  |
|                                                      | Brunnsparken D                       |                |                       |    |  |  |  |  |
|                                                      | Brunnsparken E                       |                |                       |    |  |  |  |  |
|                                                      | Brunnsparken F                       |                |                       |    |  |  |  |  |
|                                                      | Brunnsparken G                       |                |                       |    |  |  |  |  |
|                                                      | 🖲 Brunnsparken H                     |                |                       |    |  |  |  |  |
|                                                      | 🖲 Brunnsparken J                     |                |                       |    |  |  |  |  |
|                                                      | 🖲 Brunnsparken K                     |                |                       |    |  |  |  |  |
|                                                      | 🖲 Brunnsparken L                     |                |                       |    |  |  |  |  |
|                                                      | 🖲 Brunnsparken M                     |                |                       |    |  |  |  |  |
|                                                      | 🖲 Brunnsparken N                     |                |                       |    |  |  |  |  |
| $\odot$                                              | Bruns backe (12260), M               | ölndal (2)     |                       | Ī. |  |  |  |  |
| $\odot$                                              | Brunstorp (17192), Leru              | m (2)          |                       |    |  |  |  |  |
| $\odot$                                              | Brunstorp (1762), Götet              | org (2)        |                       |    |  |  |  |  |
| $\odot$                                              | Brunstorpsnäs (1765), G              | öteborg (2)    |                       |    |  |  |  |  |
| $\begin{tabular}{ c c } \hline \hline \end{tabular}$ | Bruntorp (35498), Sköve              | le (2)         |                       | 4  |  |  |  |  |
| $\begin{tabular}{ c c } \hline \end{tabular}$        | Bryggaregatan (82088),               | Borås (1)      |                       | 4  |  |  |  |  |
| P                                                    | Brygge (24440), Sotenäs              | s (2)          |                       | 4  |  |  |  |  |
| P                                                    | Bryggum (80105), Vaner               | sborg (2)      |                       | 4  |  |  |  |  |
| P                                                    | Bryne (37237), Lidköping (2)         |                |                       |    |  |  |  |  |
| F                                                    | Bryngelsgarden (17/14), Alingsäs (2) |                |                       |    |  |  |  |  |
| 6                                                    | Bybrua Halden (89018)                | Norge (1)      | us (2)                | 5  |  |  |  |  |
| ĕ                                                    | Dalbobron (80038). Vänersborg (2)    |                |                       |    |  |  |  |  |
| ŏ                                                    | Diupbroliden (31136), N              | Aariestad (2)  |                       | า  |  |  |  |  |
| ×                                                    |                                      |                |                       | Ξ  |  |  |  |  |
|                                                      | SÖK HÅLLPLATS                        |                |                       |    |  |  |  |  |
Hittar hållplats utifrån hela eller delar av hållplatsnamn eller nummer.

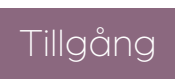

#### Hur fungerar det?

- 1. Skriv in hela eller delar av hållplatsnamnet eller -numret. Listan uppdataras direkt.
- 2. Får du för många svar kan du förfina sökningen genom att utöka namnet eller numret.

**Exempel:** Du ville hitta Liseberg A och skrev Li, resultatlistan blev avskräckande lång. Lägger du till ett "s" (Lis) så blir listan kortare och det går fort att hitta Liseberg och därunder Liseberg A.

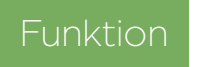

Hittar gata utifrån hela eller delar av gatunamn. Tillgång

Verktyg -> Sök gata

Verktyg -> Sök hållplats

#### Hur fungerar det?

- 1. Skriv in hela eller delar av gatunamnet eller gatunumret.
- 2. Får du för många svar kan förfina sökningen genom att utöka namnet eller numret:

Klicka på ett namn för att zooma till och markera gatans sträckning (blå) på kartan.

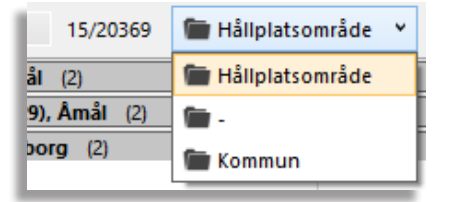

### Tips

- Snabbmenyn för hållplats är tillgänglig från alla hållplatssymboler.
- Dubbelklicka på en hållplats för att zooma till den på kartan.

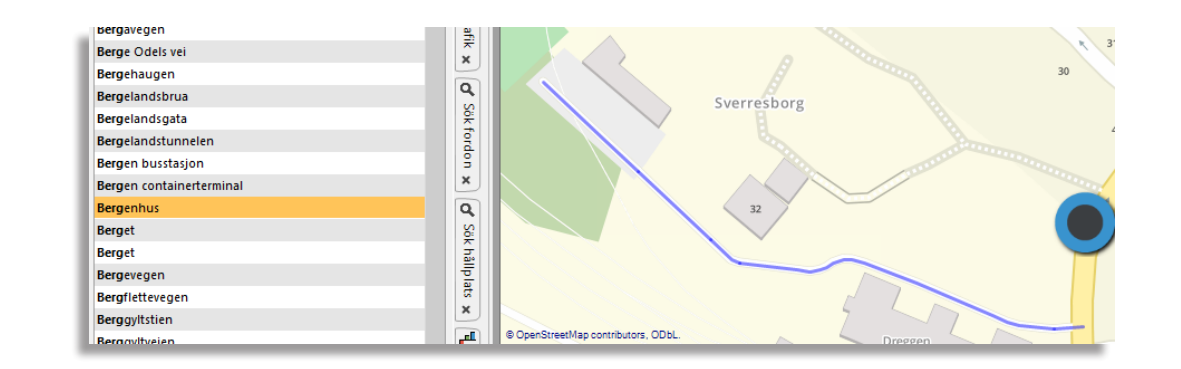

# Funktion

Hittar fordon utifrån hela eller delar av fordonsnummer eller omlopp.

Tillgång

Verktyg -> Sök fordon

#### Hur fungerar det?

- 1. Skriv in hela eller delar av det fordonseller omloppsnummer du vill söka på.
- 2. Klicka på **Sök**.

Alla Fordon som helt eller delvis matchar sökningen visas, såväl aktiva som historiska fordon.

# Aktiva och historiska fordon, sorteringsordning

Både aktiva och historiska fordon visas, med det fordon som rapporterat senast överst i listan över aktiva fordon och underst i listan över historiska fordon.

|             |        |      |      |     |                | - 30       |   |
|-------------|--------|------|------|-----|----------------|------------|---|
| Aktiva 69/2 | 276    |      |      |     |                |            |   |
| Etikett     | L      | inje | Oml  | opp | Senaste hållp  | lats       |   |
| 270083 (    | 083 4  | 65   | 083  |     | Ulveset skule  |            | ^ |
| 270094 1    | 104 4  | 79   | 104  |     | Tjeldstø termi | inal       |   |
| 270543 (    | 094 4  | 160  | 094  |     | Storavatnet t  | erminal A, |   |
| <           |        |      |      |     |                | >          |   |
| Historiska  | 96/356 |      |      |     |                |            |   |
| Etikett     | Linje  | Om   | lopp | Sen | aste hållplats | Avstånd    |   |
| 270548      |        |      |      |     |                |            | ^ |
| 270547      |        |      |      |     |                |            |   |
| -           |        |      |      |     |                |            |   |

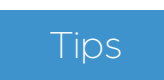

 Gör en tomt sökning för att få alla fordon i systemet. Du behöver bara lämna sökfälten tomma och klicka på **Sök**.

#### ITS4mobility Traffic Studio TALKOMMUNIKATION Arkiv Vy Verktyg Fönster Hjälp Språk 😢 💼 📄 🖶 🔟 💽 💼 ৈ Linjegrupp: <Alla linjer> 🔹 🖡 🖡 0 -0 🚍 Omloppsgraf 🗴 🚍 Förartjänstsgraf 🗴 🌀 Rasterkarta 🗴 Planerad trafik 🗙 Aust-Agder Vest-Agder d' Sök fordon 🗙 🖳 Linjeöversikt 🗴 d' Sök hällplats 🗴 0 © OpenStreetMap contributors, ODbL. 🔁 😋 | 🍓 | 🎇 Välj: 📃 - | None Latitud: 57.68991 | Longitud: 11.95801 蒙 + 🔚 Linjer 🗙 🔇 Talkommunikation 🕰 Rapportpunkter 🗴 😂 Rapportark 🗴 ▼ Anropskö Keolis Hisingen Informationskö Typ Linje - tur Omlopp Källa Mottaget <Inte vidarekopplad> Mottaget Typ Linje - tur Omlopp Källa A -2705 (300356) 11:44:42 1612 2203 (301091) 11:45:09 Keolis Partille FLL 25 Länsmansgården-67 Leds av Keolis Hisingen 1612 2203 (301091) 11:44:53 🕓 🗶 🜉 \_A\_ 25 Länsmansgården-67 Keolis Hisingen Leds av Keolis Hisinge Keolis Mölndal Leds av Keolis Hisinger Keolis Angered Leds av Keolis Hisinger Aktiv Kommando Västtrafik Rakel

🤰 🤱 I4m Users\demo 📃 118 (360) 🔴 🛹 i4mtest5 🔹 💡

Hantera talanrop, meddelanden och larm med förarna.

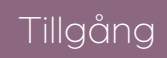

Fordons Verktyg -> Talkommunikation

#### Fönster

- **Anropskö** Listar alla inkommande anropsbegäran till centralen i prioritets- och tidsordning.
- **Ansvar och vidarekoppling** Alla ansvarsområden och deras status.
- **Val- och informationsfält** Här väljs fordon/omlopp/ grupper/enheter som du vill anropa.

Kommandofält Kommandon du matar in.

Informationskö Alla meddelanden och larm.

- Radiostatus Signalstyrka, volyminställning och anropsstatus för radion. Symboler visar kommunikationsstatusen.
- **Larm** Inkommande larm öppnar ett separat fönster i alla stationer som har Talkommunikation aktivt.

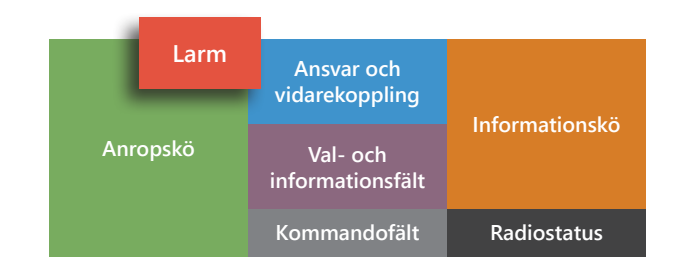

#### Stängningskryss

För att undvika att du av misstag stänger ned verktyget konfigureras det normalt utan stängningskryss i verktygsfliken.

#### Trafikledningsansvar och ansvarsområden (tillval)

Alla (fördefinierade) ansvarsområden och deras status listas då i det centrala fältet för ansvar och vidarekoppling. Till höger i fältet visas, per område, i klartext, om någon har tagit ansvar för det aktuella området.

Ansvarsområde har en röd status om ingen användare har tagit ansvar för dem.

Notera! Anrop/meddelanden till de ansvarsområden som ingen tagit ansvar för vidarekopplas till förkonfigurerad enhet.

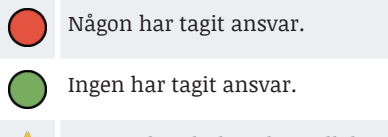

- Status okänd koppling till databas ej upprättad.
- Dmrådesansvaret vidarekopplat till handenhet.

#### Ta trafikledningsansvar för ett ansvarsområde (eller flera)

- 1. Klicka i motsvarande kryssruta.
- 2. Bekräfta ditt val i dialogrutan.
- 3. Till höger i ansvarsfältet visas i klartext att du tagit ansvar för området genom att lista ditt namn/ andvändarnamn.

#### Ansvar: Vidarekoppling

Då du inte befinner dig vid din arbetsstation kan du behöva vidarekoppla alla anrop till en (förkonfigurerad) radioenhet.

För att vidarekoppla väljer du en enhet i

vidarekopplingsmenyn och bekräftar ditt val i dialogen som visas.

Menyknappen och statussymbolerna för varje område du har ansvar för kommer visa att anropen vidarekopplats till den valda enheten.

När du vill stänga av vidarekopplingen väljer du "Inte vidarekopplad" i menyn.

Notera: Från och med att ansvaret vidarekopplas kommer alla inkommande androp/meddelanden i köerna att visas utgråade (de hanteras ju utanför verktyget).

#### Kommandoknappar

Dessa knappar erbjuder ett alternativt sätt att utföra några av de vanliga kommandona.

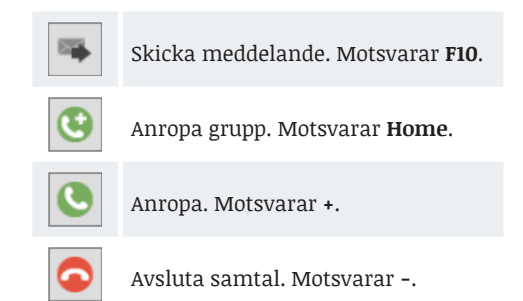

#### Mobilen & QR kod

Koppla din mobil för att ringa genom Traffic Studio.

Öppna CTS PTC-appen och skanna QRkoden som visas när du startar Traffic Studio. Du kan alltid ta fram koden genom att klicka på mobilikonen i **Kommandofältet**.

|            |                 |                                                            | <inte vidarekopplad=""> 💌</inte>                                                                                                    |
|------------|-----------------|------------------------------------------------------------|----------------------------------------------------------------------------------------------------|
|            | V               | Keolis Partille                                            | <inte vidarekopplad=""></inte>                                                                                                    |
| 0          | _               |                                                            | Hand Keolis Grimbo 1 (3001)                                                                                                    |
| $\bigcirc$ | ~               | Keolis Hisingen                                            | Hand Keolis Grimbo 2 (3002)                                                                                                    |
|            |                 | Kaalir Méladal                                             | Hand Keolis Grimbo 3 (3003)                                                                                                    |
| $\cup$     |                 | keolis monitali                                            | Hand Keolis Angered (3005)                                                                                                    |
| $\bigcirc$ | <b>V</b>        | Keolis Angered                                             | Hand Keolis Grimbo 6 (3006)                                                                                                    |
| -          |                 |                                                            | Hand Keolis Grimbo 7 (3007)                                                                                                    |
|            |                 |                                                            | Hand Keolis Grimbo 8 (3008)                                                                                                    |
|            |                 |                                                            | Hand Keolis Grimbo 9 (3009)                                                                                                    |
|            |                 |                                                            | Hand Keolis Grimbo 10 (3010)                                                                                                    |
|            |                 |                                                            | Hand TL Partille (3020)                                                                                                    |
|            |                 |                                                            |                                                                                                    |
|            |                 |                                                            | Hand2 TL Partille (3021)<br>Hand TL Mölndal (3022)                                                                                               |
|            |                 |                                                            | Hand2 TL Partille (3021)<br>Hand TL Moindal (3022)                                                                                               |
| Keolis     | : Hisir         | gen                                                        | Hand2 TL Partille (5021)<br>Hand TL Molindai (5022)                                                                                              |
| Keolis     | i Hisir         | gen                                                        | Hand 21, Partille (3023)<br>Hand 71, Mölndal (3022)<br>Hand 71, Partille (3020)                                                                  |
| Keolis     | Hisir           | gen<br>Keolis Partille                                     | Hand 21, Partille (002)<br>Hand TL Molinala (002)<br>Hand TL Partille (002)<br>Leds av Kebis Hising                                              |
| Keoli:     | Hisir<br>V      | gen<br>Keolis Partille<br>Keolis Hisingen                  | Hand TL Putille (2021)<br>Hand TL Molindar (2022)<br>Hand TL Putille (2022)<br>Hand TL Putille (2022)<br>Ledt ar Kools Hising                    |
|            | Hisin<br>V<br>V | gen<br>Keolis Partille<br>Keolis Häingen<br>Keolis Mõlndal | Hand? Ti Putille (802)<br>Hand Ti Molinda (802)<br>Hand Ti Molinda (802)<br>Leds ar Kolls Hising<br>Leds ar Kolls Hising<br>Leds ar Kolls Hising |

#### ITS4mobility Traffic Studio TALKOMMUNIKATION Arkiv Vy Verktyg Fönster Hjälp Språk 😢 💼 📄 🖶 🔟 💽 💼 ৈ Linjegrupp: <Alla linjer> 🔹 🖡 🖡 0 -0 🚍 Omloppsgraf 🗴 🚍 Förartjänstsgraf 🗴 🌀 Rasterkarta 🗴 Planerad trafik 🗙 Aust-Agder Vest-Agder d' Sök fordon 🗙 🖳 Linjeöversikt 🗴 d' Sök hällplats 🗴 0 © OpenStreetMap contributors, ODbL. 🔁 😋 | 🍓 | 🎇 Välj: 📃 - | None Latitud: 57.68991 | Longitud: 11.95801 蒙 + 🔚 Linjer 🗙 🔇 Talkommunikation 🕰 Rapportpunkter 🗴 😂 Rapportark 🗴 ▼ Anropskö Keolis Hisingen Informationskö Typ Linje - tur Omlopp Källa Mottaget <Inte vidarekopplad> Mottaget Typ Linje - tur Omlopp Källa A -2705 (300356) 11:44:42 1612 2203 (301091) 11:45:09 Keolis Partille FLL 25 Länsmansgården-67 Leds av Keolis Hisingen 1612 2203 (301091) 11:44:53 🕓 🗶 🜉 \_A\_ 25 Länsmansgården-67 Keolis Hisingen Leds av Keolis Hisinge Keolis Mölndal Leds av Keolis Hisinger Keolis Angered Leds av Keolis Hisinger Aktiv Kommando Västtrafik Rakel

🔋 📔 🏖 I4m Users\demo 📄 118 (360) 🌒 🐦 i4mtest5 🝷

#### Anropa översta fordon/ en enhet in anropskön

Anropskön är normalt i fokus så du kan svara snabbt med kommandotangenterna.

Klicka på översta radens Anropa-knapp 💽, eller:

1. Trycka på + (Anrop).

2. Trycka på **Enter/AKT**, fordonet/enheten anropas. 3. Prata.

Ta bort översta anropet i anropskön (utan att anropa)

Klicka på Ta-bort knappen 🔀 eller trycka på F6.

#### Anrop ett valfritt fordon/ en enhet i anropskön

Klicka på radens Anropa-knapp 💽, eller:

- 1. Klicka på raden för att markera den.
- 2. Trycka på +, Anrop visas i kommandofältet.
- 3. Trycka på **Enter/AKT** (Verkställ), fordonet/enheten anropas.

4.Prata.

Ta bort valfritt anrop från anropskön (utan att anropa)

Klicka på Ta-bort knappen ጆ på raden, eller:

1. Klicka på raden för att markera den.

2. Trycka på **F6**.

Ta bort översta meddelande från meddelandekön

Klicka på Ta-bort knappen 본 eller trycka på F5.

Ta bort valfritt meddelande från meddelandekön

Klicka på Ta-bort knappen 본 på raden.

#### Anropa ett fordon/en enhet

- 1. Trycka på **+/ANR** (Anropa) eller klicka på Anropaknapp . Alla tillgängliga fordon/enheter listas i detaljfältet.
- 2. Knappa in fordons- eller enhetsnummer, eller välj direkt i listan. För att filtrera listan använd "/" för fordon eller \* för enhet, följt av deras nummer.
- 3. Dubbelklicka på raden eller trycka på **Enter/AKT**. 4. Prata.

#### Anropa (fordonet som kör) ett omlopp

Klicka på radens Anropa-knapp 🕓 eller:

- 1. Trycka på **+/ANR** (Anropa).
- 2. Trycka på **DEL/OML**. Tillgängliga omlopp visas i detaljfältet inkl. de fordon som nu kör dem.
- 3. Knappa in omloppsnumret för att filtrera listan eller välj med musen. Du kan också stega upp/ner i listan med piltangenterna.
- 4.Dubbelklicka på raden eller trycka på **Enter/ AKT.**

5.Prata.

#### Anropa en handenhet (radio)

Klicka på radens Anropa-knappen 🔍, eller:

- 1. Trycka på **+/ANR** (Anropa).
- 2. Trycka på **END**. Tillgängliga handenheter visas i detaljfältet.
- 3. Knappa in handhetsnumret för att filtrera listan eller välj med musen. Du kan också stega upp/ner i listan med piltangenterna.
- 4.Dubbelklicka på raden eller trycka på **Enter/ AKT**.
- 5.Prata.

#### Grupputrop

- Trycka på Home/GRP, eller klicka på Grupputrop-knappen <sup>(G)</sup>. Tillgängliga grupper visas i detaljfältet.
- 2. Knappa in gruppsnumret för att filtrera listan eller välj med musen. Du kan också stega upp/ ner i listan med piltangenterna.
- 3. Dubbelklicka på raden eller trycka på **Enter/ AKT**.

4.Prata.

#### Avsluta ett anrop

Klicka på avsluta-knappen 🔍, eller:

1. Trycka på **-/NED**.

2. Trycka på Enter/AKT.

#### Skicka meddelande

Skicka meddelande används för att skicka enkla textmeddelanden eller koder som aktiverar meddelanden i mottagarens radioenhet.

- 1. Markera fordon/enhet i anropskön eller informationskön och trycka på **F10** (Textmeddelande)
  - ELLER gå till Vektyg -> Talkommunikation
     -> Nytt meddelande, sedan skriv in anropsnummer.

#### 2. Välj meddelandestyp.

- Text: Vanligt textmeddelande till inbox.
- **Flash**: Viktigare textmeddelande som kommer upp direkt på enhetens skärm.
- Notera: "Status" är utgråat. Denna funktion används normalt inte.

3.Klicka på **Skicka**.

| C Nytt medde             | lande |        | ≝ ≠ - □ ×      |
|--------------------------|-------|--------|----------------|
| - Nytt meddel            | ande  |        | ]              |
| Anropsni                 | ummer |        | Grupp          |
| <ul> <li>Text</li> </ul> | Flash | Status | Remote Control |
|                          |       |        |                |
|                          |       |        |                |
|                          |       |        |                |
|                          |       |        |                |
|                          |       |        |                |
|                          |       |        | Avbryt Skicka  |
|                          |       |        |                |

#### Radiostatus

Här visas signalstyrka, volyminställning och anropsstatus för radion.

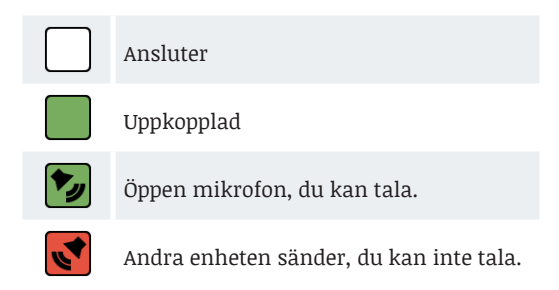

#### ETS Traffic Studio - 'I4MTEST5'

Arkiv Vy Verktyg Hjälp Språk

# TERMINALHANTERING

| Ågotne | s termi | nal (46 | 62910) , Fjel | II ~ 2023-01-     | •09 🝷   | ۹      | ۹                     | Tur Typ (6/12) 🔻                          | 203/276 🗵                       |            |
|--------|---------|---------|---------------|-------------------|---------|--------|-----------------------|-------------------------------------------|---------------------------------|------------|
| Omlopp | Linje   | Tur     | Тур           | Destination       | Ankomst | Avgång | Gate                  | Ny gate                                   | Ändrad av                       | Ändrad tid |
| 376    | 471     | 708     | Ordinarie     | Ågotnes terminal  | 15:52   | 15:52  | Ågotnes terminal B B  |                                           |                                 |            |
| 7305   | 479     | 755     | Ordinarie     | Hellesøy          | 15:51   | 15:51  | Ågotnes terminal B B  |                                           |                                 |            |
| 7387   | 471     | 709     | Ordinarie     | Turøy             | 15:51   | 15:51  | Ågotnes terminal B B  |                                           |                                 |            |
| 7441   | 460     | 563     | Ordinarie     | Agotnes terminal  | 15:51   | 15:51  | Ågotnes terminal A A  |                                           |                                 |            |
| 7438   | 460     | 566     | Ordinarie     | Agotnes terminal  | 15:46   | 15:46  | Ågotnes terminal A A  |                                           |                                 |            |
| 7444   | 460     | 568     | Ordinarie     | Bergen busstasjon | 15:35   | 15:35  | Agotnes terminal A A  |                                           |                                 |            |
| 7387   | 462     | 618     | Ordinarie     | Morland           | 15:25   | 15:25  | Agotnes terminal B B  |                                           |                                 |            |
| 7426   | 460     | 561     | Ordinarie     | Agotnes terminal  | 15:23   | 15:23  | Agotnes terminal A A  |                                           |                                 |            |
| /444   | 460     | 560     | Ordinarie     | Agotnes terminal  | 15:23   | 15:23  | Agotnes terminal A A  |                                           |                                 |            |
| 13/0   | 405     | 034     | Ordinarie     | Agotnes terminal  | 15:20   | 15:20  | Agotnes terminal B B  |                                           |                                 |            |
| 7452   | 4/1     | 107     | Ordinarie     | Agothes terminal  | 15:15   | 15:15  | Agothes terminal B B  |                                           |                                 |            |
| 7212   | 400     | 750     | Ordinarie     | ågetnes terminal  | 15:15   | 15:15  | Agothes terminal A A  |                                           |                                 |            |
| 7212   | 479     | 750     | Ordinaria     | Agotries terminar | 15:15   | 15:15  | Agothes terminal B B  |                                           |                                 |            |
| 7322   | 471     | 752     | Ordinarie     | Heller dv         | 15:03   | 15:03  | Ågotnes terminal B.B. | Ågotnes terminal A A                      | CONSAT\iulie (iulie lindaren)   | 13:24:40   |
| 7452   | 460     | 558     | Ordinarie     | Å gotnes terminal | 15:03   | 15:03  | Agotnes terminal & A  | Agothes terminar A A                      | CONSAL guile (julie.intugren)   | 15/24/40   |
| 7317   | 400     | 753     | Ordinarie     | Blomvåg terminal  | 15:03   | 15:03  | Ågotnes terminal B.B. |                                           |                                 |            |
| 7431   | 460     | 562     | Ordinarie     | Bergen husstasion | 14:55   | 14:55  | Ågotnes terminal & A  |                                           |                                 |            |
| 7312   | 471     | 705     | Ordinarie     | Ågotnes terminal  | 14:53   | 14:53  | Ågotnes terminal Br   |                                           |                                 |            |
| 7307   | 474     | 1240    | Ordinarie     | Ågotnes terminal  | 14:49   | 14:49  | Ågotnes terminal A    | Planerad trafik - Vis                     | a omlopp: 7312 3.7 Vest         |            |
| 7431   | 460     | 556     | Ordinarie     | Âgotnes terminal  | 14:43   | 14:43  | Ågotnes terminal A    | Trafikstörning omlo                       | pp: 7312 3.7 Vest               |            |
| 7448   | 460     | 559     | Ordinarie     | Bergen busstasion | 14:35   | 14:35  | Ågotnes terminal A    | Visa omloppet: 731                        | 2 3.7 Vest                      |            |
| 7381   | 465     | 632     | Ordinarie     | Ågotnes terminal  | 14:32   | 14:32  | Ågotnes terminal B    | Sätt ut: 7312 3.7 Ves                     | t                               |            |
| 7437   | 460     | 553     | Ordinarie     | Ågotnes terminal  | 14:19   | 14:19  | Ågotnes terminal A    | Utsättningar för om                       | nlopp (historik): 7312 3.7 Vest |            |
| 7447   | 460     | 557     | Ordinarie     | Bergen busstasjon | 14:15   | 14:15  | Ågotnes terminal A    | Planerad trafik - vis                     | a linie: 471 3.7 Vest           |            |
| 7314   | 471     | 702     | Ordinarie     | Ågotnes terminal  | 14:13   | 14:13  | Ågotnes terminal B    | <ul> <li>Planerad trafik - vis</li> </ul> | a tur: 705 Ågotnes terminal     |            |
| 7448   | 471     | 704     | Ordinarie     | Solsvik           | 14:07   | 14:07  | Ågotnes terminal B    | Aukorta tura 705 År                       | ator tominal                    |            |
| 7312   | 471     | 703     | Ordinarie     | Turøy - Vindenes  | 14:07   | 14:07  | Ågotnes terminal B    | Avkorta tur: 705 Å                        | otnes terminal                  |            |
| 7324   | 465     | 633     | Ordinarie     | Straume terminal  | 14:05   | 14:05  | Ågotnes terminal A    | Stall in tur: 705 Ago                     | thes terminal                   |            |
| 7457   | 460     | 551     | Ordinarie     | Ågotnes terminal  | 13:59   | 13:59  | Ågotnes terminal A    | Hämta upp passag                          | erare: 705 Agotnes terminal     |            |
| 7446   | 460     | 555     | Ordinarie     | Bergen busstasjon | 13:55   | 13:55  | Ågotnes terminal A    | Detaljrapport - Tur:                      | /05 Agotnes terminal            |            |
| 7443   | 460     | 554     | Ordinarie     | Bergen busstasjon | 13:35   | 13:35  | Ågotnes terminal A    | <ul> <li>Akut förstärkning:</li> </ul>    | 705 Agotnes terminal            |            |
| 7324   | 465     | 630     | Ordinarie     | Ågotnes terminal  | 13:34   | 13:34  | Ågotnes terminal B 🤇  | Gate Ågotnes term                         | inal B, B (12462910)            | •          |
| 7443   | 460     | 550     | Ordinarie     | Ågotnes terminal  | 13:30   | 13:30  | Ågotnes terminal A A  |                                           |                                 |            |
| 7381   | 465     | 631     | Ordinarie     | Straume terminal  | 13:26   | 13:26  | Ågotnes terminal A A  |                                           |                                 |            |
| 7444   | 460     | 552     | Ordinarie     | Bergen busstasjon | 13:15   | 13:15  | Ågotnes terminal A A  |                                           |                                 |            |
| 7307   | 471     | 701     | Ordinarie     | Ågotnes terminal  | 13:14   | 13:14  | Ågotnes terminal B B  |                                           |                                 |            |
| 7317   | 479     | 748     | Ordinarie     | Ågotnes terminal  | 13:13   | 13:13  | Ågotnes terminal B B  |                                           |                                 |            |
| 7313   | 479     | 749     | Ordinarie     | Hellesøy          | 13:01   | 13:01  | Ågotnes terminal B B  |                                           |                                 |            |
| 7444   | 460     | 547     | Ordinaria     | A gotpos terminal | 10.00   | 10.00  |                       |                                           |                                 |            |
| <      |         |         |               |                   |         |        |                       |                                           |                                 |            |

Tillgång

Alla planerade och historiska ankomster och avgångar vid en vald hållplats. Du kan ändra hållplatsläget.

Verktyg > Terminalhantering

#### Tabellen

Raderna visas färgkodade, beroende på status.

- Orange Vald tur. Klicka på en rad eller klicka på knappen "Nu" för att automatiskt gå till och välja den tur som enligt den planerade trafiken är näst i tur.
  - Gul Tur med ett ändrat hållplatsläge.
  - Grå Turer vars ankomsttid till den valda hållplatsen enligt tidtabellen har passerat.

| Omlopp      | Turens omlopp.                                                                                                    |
|-------------|----------------------------------------------------------------------------------------------------|
| Linje       | Turens linje.                                                                                                    |
| Tur         | Turens nummer.                                                                                                    |
| Destination | Turens ändhållplats. Om fordonet har en "löpande<br>destination" i sin planerade rutt, som skiljer sig från<br>slutdestinationen, kommer den att visas i tabellen som<br>"Löpande destination (slutdestination)" tills fordonen har<br>passerat den "löpande destinationen". |
| Ankomst     | Turens planerade ankomsttid till hållplatsen.                                                                                                    |
| Avgång      | Turens planerade avgångstid från hållplatsen.                                                                                                    |
| Gate        | Turens hållplatsläge enligt planerad trafik.                                                                                                    |
| Ny gate     | Turens nya hållplatsläge, fältet är tomt om hållplatsläget ej<br>har ändrats.                                                                                                    |
| Ändrad av   | Den användare som (senast) ändrat hållplatsläget.                                                                                                    |
| Ändringstid | Tid för senaste ändringen av hållplatsläge.                                                                                                    |

#### Verktygsfönstret

| Hållplatsområde | Första hållplatsområdet i den planerade trafiken är förvalt. Vill du välja ett annat<br>hållplatsområde, kan du klicka på pilen för att öppna hela listan.  |
|-----------------|----------------------------------------------------------------------------------------------------|
| Datum           | Dagens datum är förvalt. Vill du välja ett annat datum, kan du skriva in det<br>manuellt eller klicka på pilen för att öppna kalendern och välja datum där. |
| Fritextfilter   | För att filtrera den visade tur- listan, använd fritextfiltret. Endast turer som matchar filterfältet visas.                                                |
| 🕖 <sub>Nu</sub> | Klicka på "Nu" för att automatiskt gå till och välja den tur som enligt den<br>planerade trafiken är näst i tur.                                            |

#### Ändra hållplatsläge/gate för en tur

- 1. Klicka på aktuell cell i kolumnen "**Ny gate**".
- 2. Klicka på pilen för att öppna listan där du kan se och välja mellan de aktuella hållplatslägena.

Hela raden gulmarkeras för att visa att hållplatsläget ändrats. Ditt användarnamn visas i Ändrat av-kolumnen och tidpunkten för ändringen visas i kolumnen Ändringstid längst till höger.

| Omlopp | Linje | Tur | Destination       | Ankomst | Avgång | Gate | Ny gate | Ändrad av                     | Ändrad tid |
|--------|-------|-----|-------------------|---------|--------|------|---------|-------------------------------|------------|
| 7315   | 465   | 640 | Ågotnes terminal  | 19:10   | 19:10  | в    |         |                               |            |
| 7317   | 479   | 762 | Hellesøy          | 18:59   | 18:59  | В    | 1 1     |                               |            |
| 7434   | 460   | 581 | Ågotnes terminal  | 18:57   | 18:57  | A    | А       |                               |            |
| 7457   | 460   | 583 | Bergen busstasjon | 18:46   | 18:46  | A    | в       |                               |            |
| 7457   | 460   | 580 | Ågotnes terminal  | 18:28   | 18:28  | Α    |         |                               |            |
| 7430   | 460   | 582 | Bergen busstasjon | 18:16   | 18:16  | Α    |         |                               |            |
| 7317   | 479   | 759 | Ågotnes terminal  | 18:14   | 18:14  | в    |         |                               |            |
| 7311   | 471   | 718 | Ågotnes terminal  | 18:14   | 18:14  | В    |         |                               |            |
| 7381   | 465   | 639 | Ågotnes terminal  | 18:10   | 18:10  | В    |         |                               |            |
| 7323   | 479   | 760 | Hellesøy          | 17:59   | 17:59  | В    |         |                               |            |
| 7430   | 460   | 577 | Agotnes terminal  | 17:57   | 17:57  | А    | В       | CONSAT\julie (julie.lindgren) | 16:51:59   |
| 7431   | 460   | 579 | Bergen busstasjon | 17:46   | 17:46  | А    |         |                               |            |

Anteckningar

#### ETS Traffic Studio - 'I4MTEST5'

#### Arkiv Vy Verktyg Hjälp Språk

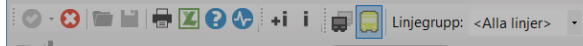

# TRAFIKAVVIKELSER

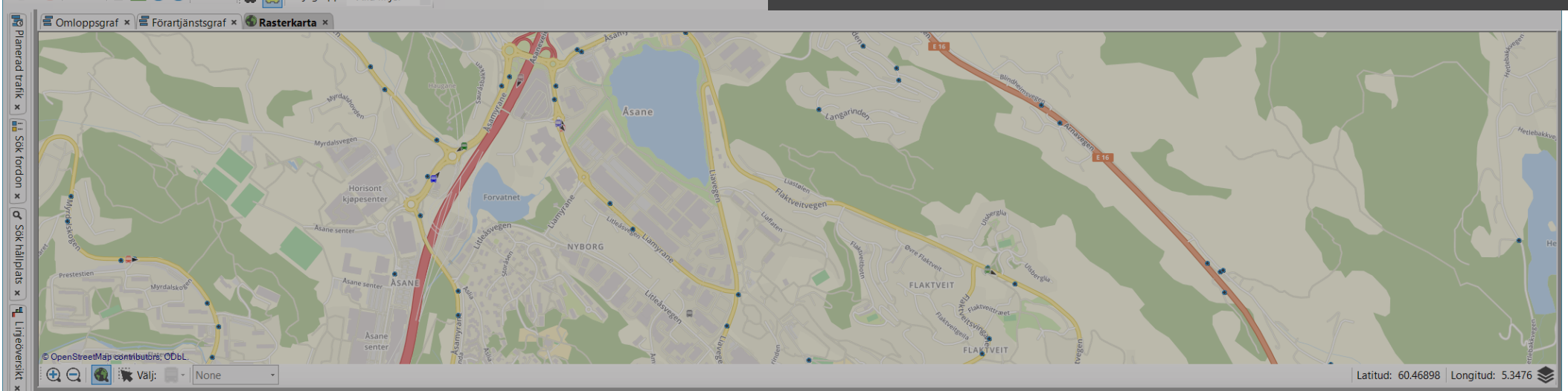

| etag Linje Destination                          | Fordon Omlopp       | Tur                    | Hållplats Kalenderdag | Planerad avgång                        | Faktisk tid | Avvikelsetid Avvikelse                        | Avvikelsetyp             | Orsak         | Kommentar                     | Ändrat av         | Ändrad tid |  |
|-------------------------------------------------|---------------------|------------------------|-----------------------|----------------------------------------|-------------|-----------------------------------------------|--------------------------|---------------|-------------------------------|-------------------|------------|--|
| Bergen sør 53 2.2 Bergen sør Birkelandsskiftet  | 7018 2.2 Bergen sør | 486 Birkelandsskiftet  | 2021-01-25            | 15:30:00                               | 15:30:00    | 00:00:00 Tur ej körd                          | d Tur inte körd          | Personalbrist | ✓ Kommentar                   | (Event Generator) | 15:48:00   |  |
| Bergen sør 90 2.2 Bergen sør Arna terminal      | 7040 2.2 Bergen sør | 1316 Arna terminal     | 2021-01-25            | 15:09:00                               | 15:09:00    | 00:00:00 Tur ej körd                          | d Tur inte körd          | Personalbrist | ✓ Kommentar                   | (Event Generator) | 15:48:00   |  |
| Bergen sør 22 2.2 Bergen sør Oasen terminal     | 7048 2.2 Bergen sør | 141 Oasen terminal     | 2021                  | 7040 2.2 Bergen s<br>90 2.2 Bergen sør | ør          |                                               |                          | Personalbrist | ✓ Kommentar                   | (Event Generator) | 15:47:00   |  |
| Bergen sør 73 2.2 Bergen sør Bontveit           | 7081 2.2 Bergen sør | 977 Bontveit           | 2021 😫                | 1316 Arna termina                      | al          |                                               | · ·                      | Personalbrist | ✓ Kommentar                   | (Event Generator) | 15:46:00   |  |
| Bergen sør 22 2.2 Bergen sør Lagunen terminal   | 7062 2.2 Bergen sør | 140 Lagunen terminal   | 2021-01-20            | jid: 6122845, spid:<br>15:14:00        | 12011512, 0 | dep: 2021-01-25 15:09<br>00:00:00 Tur ej koro | ):00 ►<br>a turinte kora | Personalbrist | ✓ Kommentar                   | (Event Generator) | 15:45:00   |  |
| Bergen sør 51 2.2 Bergen sør Birkelandsskiftet  | 7078 2.2 Bergen sør | 345 Birkelandsskiftet  | 2021-01-25            | 15:11:00                               | 15:11:00    | 00:00:00 Tur ej körd                          | d Tur inte körd          | Personalbrist | ✓ Kommentar                   | (Event Generator) | 15:44:00   |  |
| Bergen sør 60 2.2 Bergen sør Lagunen terminal   | 7037 2.2 Bergen sør | 1822 Lagunen terminal  | 2021-01-25            | 15:25:00                               | 15:25:00    | 00:00:00 Tur ej körd                          | d Tur inte körd          | Personalbrist | ✓ Kommentar                   | (Event Generator) | 15:43:01   |  |
| Bergen sør 50E 2.2 Bergen sør Birkelandsskiftet | 7150 2.2 Bergen sør | 244 Birkelandsskiftet  | 2021-01-25            | 15:05:00                               | 15:05:00    | 00:00:00 Tur ej körd                          | d Tur inte körd          | Personalbrist | ✓ Kommentar                   | (Event Generator) | 15:43:01   |  |
| Bergen sør 99 2.2 Bergen sør Tøsdalsskiftet     | 7091 2.2 Bergen sør | 1493 Tøsdalsskiftet    | 2021-01-25            | 15:20:00                               | 15:20:00    | 00:00:00 Tur ej körd                          | d Tur inte körd          | Personalbrist | ✓ Kommentar                   | (Event Generator) | 15:43:01   |  |
| Bergen sør 57 2.2 Bergen sør Birkelandsskiftet  | 7016 2.2 Bergen sør | 2062 Birkelandsskiftet | 2021-01-25            | 15:37:00                               | 15:37:00    | 00:00:00 Tur ej körd                          | d Tur inte körd          | Personalbrist | ✓ Kommentar                   | (Event Generator) | 15:42:01   |  |
| Bergen sør 64 2.2 Bergen sør Lagunen terminal   | 7036 2.2 Bergen sør | 784 Lagunen terminal   | 2021-01-25            | 15:32:00                               | 15:32:00    | 00:00:00 Tur ej körd                          | d Tur inte körd          | Personalbrist | ✓ Kommentar                   | (Event Generator) | 15:42:01   |  |
| Bergen sør 57 2.2 Bergen sør Flesland           | 7050 2.2 Bergen sør | 614 Flesland           | 2021-01-25            | 15:30:00                               | 15:30:00    | 00:00:00 Tur ej körd                          | d Tur inte körd          | Personalbrist | ✓ Kommentar                   | (Event Generator) | 15:42:01   |  |
| Bergen sør 52 2.2 Bergen sør Grimstad           | 7029 2.2 Bergen sør | 413 Grimstad           | 2021-01-25            | 15:15:00                               | 15:15:00    | 00:00:00 Tur ej körd                          | d Tur inte körd          | Personalbrist | Y Kommentar                   | (Event Generator) | 15:39:00   |  |
| Bergen sør 76 2.2 Bergen sør Smørås             | 7028 2.2 Bergen sør | 1051 Smørås            | 2021-01-25            | 15:26:00                               | 15:26:00    | 00:00:00 Tur ej körd                          | d Tur inte körd          | Personalbrist | ✓ Kommentar                   | (Event Generator) | 15:39:00   |  |
| Bergen sør 605 2.2 Bergen sør Hatvik            | 7123 2.2 Bergen sør | 1741 Hatvik            | 2021-01-25            | 15:30:00                               | 15:30:00    | 00:00:00 Tur ej köro                          | d Tur inte körd          | Personalbrist | ✓ Kommentar                   | (Event Generator) | 15:38:00   |  |
| Bergen sør 22 2.2 Bergen sør Lagunen terminal   | 7075 2.2 Bergen sør | 139 Lagunen terminal   | 2021-01-25            | 15:06:00                               | 15:06:00    | 00:00:00 Tur ej körd                          | d Tur inte körd          | Personalbrist | ✓ Kommentar                   | (Event Generator) | 15:37:00   |  |
| Remen sør 67.2.2 Remen sør Bernen husstasion    | 7157 2 2 Bernen sør | 860 Bergen husstasion  | 2021-01-25            | 15:05:00                               | 15:05:00    | 00:00:00 Tur ei körr                          | d Tur inte körd          | Personalbrist | <ul> <li>Kommentar</li> </ul> | (Event Generator) | 15-37-00   |  |

CONSAT TELEMATICS Traffic Studio - Utbildningsmaterial | s.80

Visar loggade turer med trafikavvikelser och deras orsak.

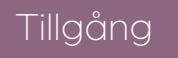

Verktyg -> Rapportark/Avvikelser -> Trafikavvikelser

Trafikavvikelser är ett verktyg som visar och hanterar "trafikavvikelser", ärenden som skapas och beskriver specifika avvikelser från den planerade trafiken, knutet till en viss tur.

Dessa avvikelseärenden kan inkludera både anledningen till avvikelsen (rapporterad av förare eller trafikledare) och kommentarer.

#### Filter

Begränsa urvalet med filter:

- Tidsurval
- Avvikelsetypsfilter
- Orsaksfilter
- Fritextfilter

#### Tidsurval

Senaste dygnet (24h) då "**nu**" är ikryssad, eller vald tidsperiod enligt från-till-menyerna.

#### Avvikelsetypsfilter

Använd avvikelsetypsfilter för att endast visa de valda avvikelsetyper. En räknare visar hur många avvikelsetyper ingår i filtret, t.ex. (2/3).

#### Orsaksfilter

Använd Orsaksfiltret för att endast se valda orsaker. En räknare visar hur många orsakstyper ingår i filtret, t.ex. (4/8).

#### Fritextfiltret

Skriv siffror eller text i fritextfilterfältet för att filtrera listan. Tabellen filtreras automatiskt till endast de rader med minst en matchande cell. Du kan till exempel mata in fordonnummer för att endast se rapporter från ett visst fordon.

Klicka på förstoringsglasknappen till vänster om fritextfilterfältet för att fälla ut separata fritextfilterfält ovanför alla kolumner (som hanterar fritextfiltrering).

#### Tidsurval: Realtidsvisning och historisk rapport

Trafikavvikelser har två visningslägen:

- Ett **realtidsläge** som visar alla trafikavvikelser som inkommit de senaste 24 timmarna (listan uppdateras i **realtid**)
- Ett **historiskt** läge som låter dig manuellt söka alla trafikavvikelser som inkommit under en vald tidsrymd (alla rapporter genererade mellan två valda datum).

Klicka i kryssrutan "**nu**" för att välja realtidsläget.

Klicka ur "Nu"-kryssrutan för manuellt välja egen tidsperiod och därefter klicka på **Sök**.

#### Trafikavvikelser

Nuvarande avvikelser som kan hanteras:

- Sen avgång (mer än 15 minuter sen).
- Tidig turstart (mer än 5 minuter tidig).
- Sen turstart (mer än 5 minuter sen).
- Ofullständig tur.

Notera att tröskelvärde är konfigurerbara.

#### Orsaker

Exempel på möjliga orsaker

- Väglag
- Tekniska fel på fordon
- Sen från tidigare tur
- Vänta på samtrafik
- Olycka
- Betjäning av passagerare
- Personalbrist
- Annat

Anteckningar

#### 🜁 CTS Traffic Studio - 'I4MTEST5'

Arkiv Vy Verktyg Hjälp Språk

# TRAFIKÄNDRINGAR – NY

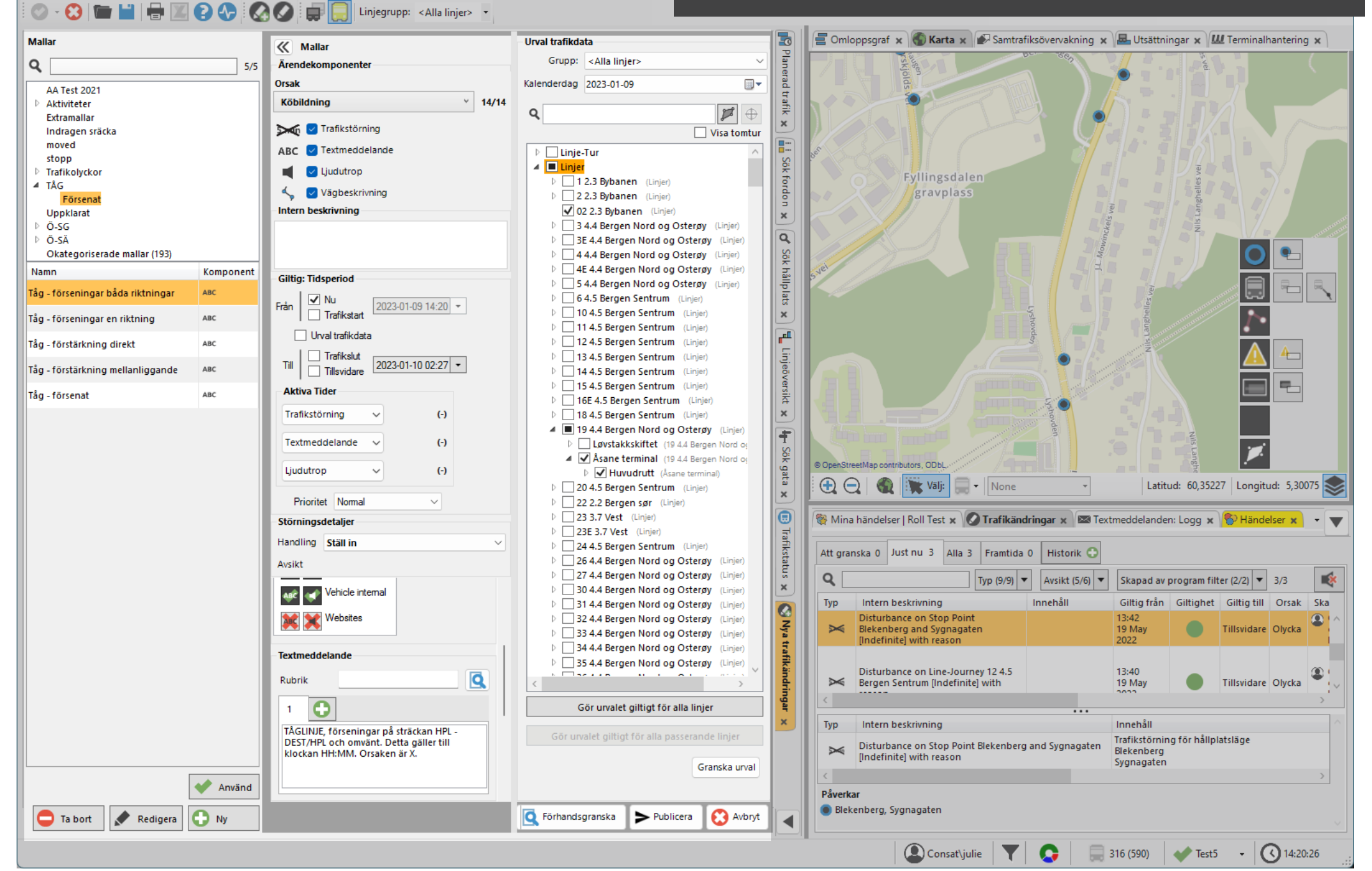

Skapa/redigera trafikändringsärende

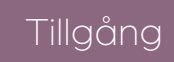

Verktyg -> Trafikändringar -> Nya Trafikändringar & via Funktionslisten.

#### 1. Ärendekomponenter

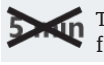

Trafikstörning: Avstängda prognoser för en eller flera informationspunkter.

**ABC** Textmeddelande: Textmeddelanden.

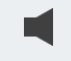

Ljudutrop: Ljudmeddelanden som spelas upp genom systemets högtalare.

Vägbeskrivning: En enkel ritad körväg på kartan som visar den rekommenderade rutten.

#### 2. Intern beskrivning (tillval)

En intern beskrivning som ses endast av andra Traffic Studio användare.

> Intern beskrivning Scenario Alvsborgsbron - Linje 20 ändrat läge Ivarsbergsmotet

#### 3. Giltig: Tidsperiod

Väld när och hur länge ett ärende ska gälla samt ärendets prioritet.

1. Från

- 1.1 Nu: Aktiv från aktuell tid
- 1.2 Trafikstart: Aktivt från trafikstart på valda datumet.
- 1.3 Manuellt: Välj själv datum & tid.

2. Till

- 2.1 Trafikslut: Aktivt till trafikdagens slut.
- 2.2 Tillsvidare: Aktivt tills vidare, krävs redigering i framtiden.
- 2.3 Manuellt: Välj själv datum & tid.
- 3. Urval Trafikdata: Klicka för att ärendet ska gälla enligt trafikdataurvalet under steg 6, med marginaler.

**Aktiva Tider:** Schemalägga valfri ärendekomponenter oberoende av varandra för visning under ett eller flera tidsintervall för specifika veckodagar.

#### 4. Kommunikationskanaler (option)

Välj vart textmeddelande / ljudutrop skall publiceras.

Klicka på 🚾 (text) 🚺 (ljud) eller på 💓 (text) 🔀 (ljud) för att slå på / av en kanal.

#### 5. Ärendekomponenter

#### 5.1 Trafikstörning

Ställ in prognoser för de valda trafikdatanoderna (hållplats, tur, omlopp, linje, rutt, osv.)

#### 5.2 Textmeddelande

Välj en fördefinierad mall eller skriv egen text.

Skriv in rubrik i det separata rubrikfältet (valfritt). Beroende på system kan denna rubrik användas av reseplanerare, etc.

Du kan använda **textvariabler** som inkluderas i texten och styrs av nodurvalet. De är framförallt praktiska i mallar. Höger-klicka i textfältet för att få fram ett urval av textvariabler.

#### Meddelandevariant för olika kanaler (option)

1. Skriva in det första meddelandet på Flik 1.

- 2. Klicka på plus-knappen 🗘 till höger om Flik 1 för att skapa Flik 2 med en kopia av det första meddelandet och en lista med kommunikationskanaler.
- 3.Ändra i texten för den nya meddelandevarianten. Aktivera kommunikationskanale<u>r fö</u>r denna
- meddelande genom att klicka på <sup>\*\*\*\*</sup>. Notera att du bara kan ha ett meddelande per kanal, men att du kan ha flera kanaler på samma meddelande.
- 4. Lägg till flera meddelandevarianter.
- 5.Klicka på ta-bort-krysset på en flik för att radera meddelandevariant.

Notera att den första fliken (1) kommer automatiskt att välja de kanaler som inte är valda av andra flikar.

#### 5.3 Ljudutrop - Spela in

- 1. Klicka på 🛑 för att starta inspelningen.
- 2. Klicka på stopp **O** för att stoppa inspelningen.
- 3.Klicka på 오 för att spela upp inspelningen.
- 4. Specificera antalet utrop som skall göras och intervallet/ tiden mellan utropen.
- 5.Välj volymnivå mellan Dag (högre nivå), Natt (lägre nivå) och Automatisk (ljudnivån styrs utifrån tidpunkten på dygnet).

#### Ljudutrop - Konvertera text till tal

- 1. Fyll i den text du vill konvertera i textfältet.
- 2. Klicka på Konvertera text-knappen <sup>™</sup>. En ny ljudfil skapas. Klicka på ⊙ för att lyssna på inspelningen.
- 3.Se steg 4 & 5 från Spela in.

#### Ljudutrop - Ladda/importera sparade ljudfil

1. Spara/flytta dina ljudfiler i din mallmapp.

2. Klicka på meny knappen 🔳 och välj från listan.

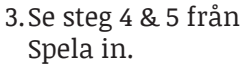

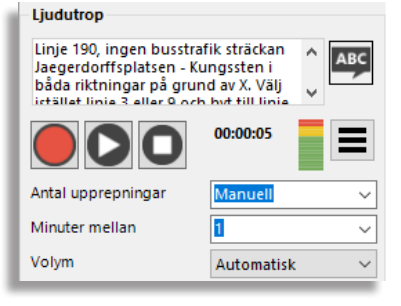

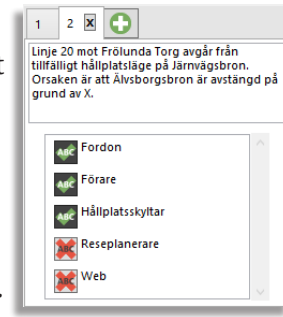

#### 5.4 Vägbeskrivning

- 1. Klicka på 😳 för att öppna ett nytt Redigera Vägbeskrivning-kartfönster.
- 2. Rita ut vägbeskrivningen genom att högerklicka ut vägpunkter, från början till slut. Vägbeskrivningen kommer visa en riktning.
  - Trycka på **Esc**-tangenten för att börja om.
- 3. Trycka på **Retur** för att spara den och stänga Redigera Vägbeskrivning-fönstret. Den visas på kartan i grått med små pilar för körriktningen.
- 4. Vägbeskrivningsvyn heter nu Förarhänvisning. Notera att det bara kan finnas en aktiv Vägbeskrivning/ärende.

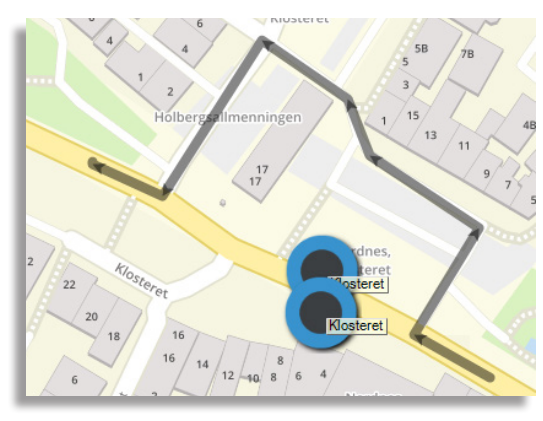

| Vägbeskrivning  |   |
|-----------------|---|
| Korarhänvisning | • |

### Öppna Redigera vägbeskrivning-kartfönster

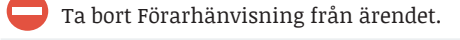

På kartan, zoom till den ritade omvägen.

#### 6. Urval trafikdata

Lista av tillgängliga trafikdatanoder.

| Linjegrupp  | Valfritt, filtrera trafikdata efter Linjegrupp                        |
|-------------|-----------------------------------------------------------------------|
| Kalendardag | Välj en annan kalendardag (aktuell dag är<br>standardvalet)           |
| Fritext     | Ange siffror/text för att bara se matchande info på<br>första nivåer. |
| 🎾 (område)  | Rita ett område på kartan för att bara visa relaterade noder.         |
| (zoom)      | Zooma till det ritade området ovan.                                   |
| Visa tomtur | Visa/dölja tomturer i listan.                                         |

#### Urvalkategorier

I flikens nodträd kan du välja följande noder fritt. Notera att visa noder återkommer i flera träd.

- Linje-Tur: Linje -> Tur -> Ankomst, Avgång
- Linjer: Linjer -> Linje m. destination -> Huvudrutt // Övriga hållplatser -> Hållplats -> Ankomst, Avgång
- Omlopp: Omlopp -> Tur -> Ankomst, Avgång
- Hållplatsområde: Hållplatsområde -> Hållplatsläge -> Ankomst // Avgång

Ett enklare sätt att välja är att kolla på vad varje kategori täcker och om den är kopplad till tidtabeller.

- Linje-Tur: Utsättningar kopplad till tidtabeller
- Linjer: Geografi ej kopplad till tidtabeller
- Omlopp: Utsättningar kopplad till tidtabeller
- Hållplatsområde: Geografi ej kopplad till tidtabeller

En vald (förbockad) post i trädet indikerar att denna nod och alla underliggande noder är valda och kommer att beröras

En ifylld nod indikerar att noden i trädet berörs delvis, att vissa men inte alla underliggande noder är markerade.

Du kan kontrollera det resulterande urvalet genom att klicka på Granska Urval knappen.

#### Välj hållplatser i Karta/ Linjenät

Du kan välja hållplatser/ linjer direkt på kartan.

- 1. Aktivera Väliläge i Kartan. Se till att hållplatssikonen visas, annars byt från fordon till hållplats.
- 2. Högerklicka och dra upp en urvalsrektangel som täcker hållplatserna.
- 3. Väli flera hållplatser genom att håll nere SKIFT när du markerar igen. Du kan förstås även klicka

ur hållplatser i urvalsträdet för att välja bort dem.

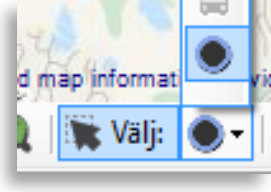

#### Gör urvalet giltigt för...

För att göra ett urval för specifika linjer / turer, till ett urval för alla linjer som passerar berörda hållplatserna, klicka på Gör urvalet giltigt för alla passerande linjer.

För att göra ett urval för specifika hållplatser till ett urval för alla berörda linjer, klicka på **Gör urvalet** giltigt för alla passerande linjer.

#### 7. Publicera

Klicka på **Förhandsgranska-**knappen

Förhandsgranska 🔍 för att se hela ärendet sammanfattat. Visningen motsvarar den i verktyget Trafikändringar.

När alla önskade val har gjorts, klicka på **Publicera**.

#### 8. Mallar

Du kan använda mallar för att snabbare fylla i olika steg. Du kan också kombinera flera steg, t.ex. textmeddelande och urval av trafikdata.

Alla tillgängliga mallar finns i en utfällbar sektion till vänster i verktygsfönstret. Därunder hittar du ett navigeringsträd, där olika kategorier och underkategorier gör det möjligt att snabbt hitta en lämplig mall.

Bara superuser kan skapa/redigera mallar.

#### Välj en mall

- 1. Använd navigationsträdet för att hitta rätt mallkategori.
- 2. **Klicka** på en kategori/underkategori för att välja den. Alla mallar i kategorin listas i sektionen under navigeringsträdet.
- 3.Klicka på en mall för att välja den.
- 4. **Dubbelklicka** på mallen, eller klicka på **Använd**knappen för att ladda innehållet.
- Du kan upprepa steg 4 för att kombinera olika mallar, så länge de har olika typer. T.ex. en mall med textmeddelande och en mall med ljudutrop.
- 5.Verifiera innehållet, gör ändringar och publicera ärendet som vanligt.

| Mal  | ar                                                                                                    |                             |      |
|------|----------------------------------------------------------------------------------------------------|-----------------------------|------|
| ۹    |                                                                                                    |                             | 12/  |
| Þ    | Båt<br>Buss<br>Engelska mallar<br>Hiss<br>Liudmallar                                                             |                             |      |
| ∎    | Scenario Åkareplatser<br>Scenario Älvborgsbro<br>Ändrade lägen<br>Omläggningar                                   | n<br>n                      |      |
|      | Scenario Götaälvbror<br>Scenario Nils Ericson<br>Scenario Nordre Älvb<br>Spårvagn<br>Tåg<br>Okategoriserade mall | Terminalen<br>ron<br>ar (1) |      |
| Nar  | nn                                                                                                    | Komponenter                 |      |
| Linj | e 190                                                                                                    | ABC                         |      |
| Linj | e 45                                                                                                    | H ABC                       |      |
| Linj | e 20                                                                                                    | ₩а АВС                      |      |
| Linj | e 99                                                                                                    | ABC                         |      |
| Linj | e 180                                                                                                    | ₩<br>L⊡ ABC                 |      |
| Linj | 241                                                                                                    | ABC                         |      |
| Linj | e 290 och 291                                                                                                    | ₩<br>L⊡ ABC                 |      |
| Lila | express                                                                                                    | ABC                         | I.   |
| Röd  | express                                                                                                    | ₩<br>⊟ ABC                  |      |
| Linj | e 184                                                                                                    | Hand ABC                    |      |
|      |                                                                                                    | A                           | nvän |
|      |                                                                                                    |                             |      |
| G    | 🔵 Ta bort 🛛 🖈 I                                                                                                  | Redigera 😳                  | N    |

#### Tips & Tricks

- **Text:** När du skapar en textmeddelande och / eller en textmall, kom ihåg att du kan använda textvariablerna genom att högerklicka i textfältet.
- **Urval**: Att välja rätt urval kan vara lite förvirrande ibland, men det handlar om vad du vill påverka.

T.ex. Du vill ta bort prognoser och lägga till ett textmeddelande vid hållplatsen "Teleskopgatan".

#### Vill du ...

- 1. ... bara påverka en särskild tur?
- 1.1 Använd Linje-Tur.
- 1.2 Hitta din linje och utöka den.
- 1.3 Hitta din tur och utöka den.
- 1.4 Markera rutan bredvid Teleskopgatan.
- 1.5 Upprepa för ytterligare turer.

#### 2.... bara påverka en särskild linje?

- 2.1 Använd Linjer.
- 2.2 Hitta din linje och utöka den.
- 2.3 Expandera rätt riktningen.
- 2.4 Expandera huvudrutten (är det en ovanlig hållplats, ska den finnas den under "Övriga hållplatser").
- 2.5 Markera rutan bredvid Teleskopgatan.
- 2.6 Upprepa för den andra riktningen om det gäller eller för fler linjer.

#### 3.... påverka alla linjer?

- 3.1 Använd Hållplatsområde.
- 3.2 Hitta Teleskopgatan. Du kan använda textfiltret för att snabbt begränsa listan.
- 3.3 Expandera hållplatsen om du använder hållplatsläge för att välja rätt riktning. Markera rutan med hållplats (er) eller hela hållplatsområdet.

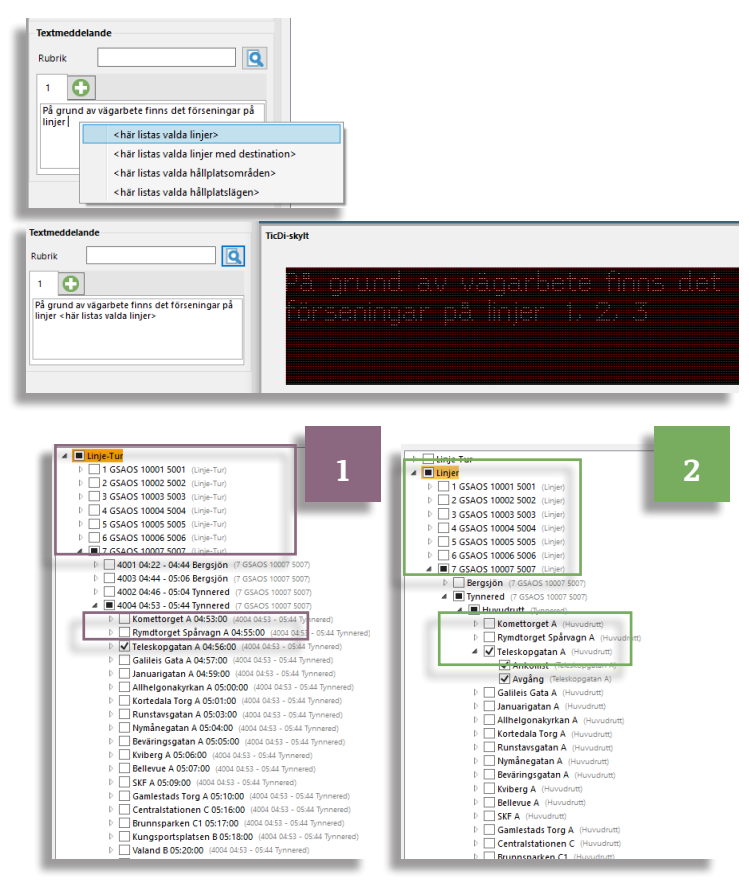

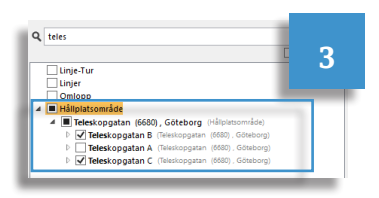

| 8                                                     | 🖿 🔛 🖶 🔀 🚱 🐼                                                                                                    | 🕗 🖨 📃                                                                                                    | Linjegrupp: <alla< th=""><th>linjer&gt; 🔹</th><th></th><th></th><th></th><th></th><th></th><th></th><th></th><th></th><th></th><th></th><th></th><th></th><th></th><th></th></alla<>                                                                                                    | linjer> 🔹                                                                                                    |                                                                                                    |                                                                                                    |                                                                                                    |                                                                                                    |                                                                                                    |                                                                                                    |                                                                                                    |                                                                                                    |                                                                                                    |                                        |                                        |                        |                                 |        |
|-------------------------------------------------------|----------------------------------------------------------------------------------------------------|----------------------------------------------------------------------------------------------------|----------------------------------------------------------------------------------------------------|----------------------------------------------------------------------------------------------------|----------------------------------------------------------------------------------------------------|----------------------------------------------------------------------------------------------------|----------------------------------------------------------------------------------------------------|----------------------------------------------------------------------------------------------------|----------------------------------------------------------------------------------------------------|----------------------------------------------------------------------------------------------------|----------------------------------------------------------------------------------------------------|----------------------------------------------------------------------------------------------------|----------------------------------------------------------------------------------------------------|----------------------------------------|----------------------------------------|------------------------|---------------------------------|--------|
| Coml                                                  | loppsgraf 🗙 🚷 Karta 🗙                                                                                                    |                                                                                                    |                                                                                                    |                                                                                                    |                                                                                                    |                                                                                                    |                                                                                                    |                                                                                                    |                                                                                                    |                                                                                                    |                                                                                                    |                                                                                                    |                                                                                                    |                                        |                                        |                        |                                 |        |
|                                                       |                                                                                                    |                                                                                                    |                                                                                                    |                                                                                                    |                                                                                                    |                                                                                                    |                                                                                                    |                                                                                                    |                                                                                                    |                                                                                                    |                                                                                                    |                                                                                                    |                                                                                                    |                                        |                                        |                        |                                 |        |
| ) OpenStr                                             | reetMap contributors, ODbL.                                                                                                    |                                                                                                    |                                                                                                    |                                                                                                    |                                                                                                    |                                                                                                    | O Inro.<br>Ber                                                                                                    | sboda Norra C                                                                                                    |                                                                                                    |                                                                                                    |                                                                                                    |                                                                                                    |                                                                                                    |                                        |                                        |                        |                                 |        |
|                                                       | 🔿 🛛 🎆 🗮 Välj: 📃 - None                                                                                                    | <b>.</b>                                                                                                    |                                                                                                    |                                                                                                    |                                                                                                    |                                                                                                    |                                                                                                    |                                                                                                    |                                                                                                    |                                                                                                    |                                                                                                    |                                                                                                    |                                                                                                    |                                        | Latitud: 6                             | 3,7728                 | Longitud                        | 20,328 |
|                                                       |                                                                                                    |                                                                                                    |                                                                                                    |                                                                                                    |                                                                                                    |                                                                                                    |                                                                                                    |                                                                                                    |                                                                                                    |                                                                                                    |                                                                                                    |                                                                                                    |                                                                                                    |                                        |                                        |                        |                                 |        |
| _                                                     |                                                                                                    |                                                                                                    | (~~~)                                                                                                    |                                                                                                    |                                                                                                    |                                                                                                    |                                                                                                    |                                                                                                    |                                                                                                    | •                                                                                                    |                                                                                                    |                                                                                                    |                                                                                                    |                                        |                                        |                        |                                 |        |
| - Text                                                | meddelanden: Logg 🗙 🕅 Mina Skylt                                                                                                    | tar 🗙 🍄 Händels                                                                                                    | er 🗙 🎜 Geofence                                                                                                    | e 🗙 💭 Akti                                                                                                    | va fordon :                                                                                        | × 🔚 🞞 Linjer                                                                                                    | × A Rapportput                                                                                                    | kter 🗙 🚺 Ra                                                                                                    | pportark 🗙 🚺                                                                                                    | E Förare                                                                                                    | e 🗙 🕼 Vägsituation 🗴                                                                                            | () 🗐 Importe                                                                                                    | era trafikdata                                                                                                    | ר                                      | rafikändring                           | ar x                   |                                 |        |
| <mark>⊠ Text</mark><br>Just nu                        | tmeddelanden: Logg 🗙 🔎 Mina Skylt<br>I 17 Alla 39 Framtida 0 Historik                                                                                                    | tar 🗙 🏀 Händels                                                                                                    | er 🗙 🎜 Geofence                                                                                                    | e 🗙 🗐 Akti                                                                                                    | va fordon :                                                                                        | × )                                                                                                    | ×                                                                                                    | kter 🗙 🐻 Ra                                                                                                    | pportark 🗙 🌡                                                                                                    | E Förare                                                                                                    | ■ 🗙 ) 🚹 Vägsituation 🗴                                                                                          | ( ) 🕄 Importe                                                                                                    | era trafikdata                                                                                                    | רI                                     | Trafikändring                          | ar x                   |                                 | ,      |
| ■ Text<br>Just nu<br>♀                                | u 17 Alla 39 Framtida 0 Historik<br>Typ (9/9)                                                                                                    | tar 🗙 🏀 Händels<br>C<br>Avsikt (5/6) 💌                                                                                                    | er 🗙 🎜 Geofence<br>Skapad av progra                                                                                                    | e 🗴 💭 Akti                                                                                                    | va fordon ∶<br>▼ 17/17                                                                             | × E::: Linjer                                                                                                    | r 🗙 🖓 Rapportpur                                                                                                    | kter 🗙 🛛 😸 Ra                                                                                                    | pportark 🗙                                                                                                    | E Förare                                                                                                    | x                                                                                                    | ( ) 🕑 Importe                                                                                                    | era trafikdata                                                                                                    | ר                                      | Trafikändring                          | ar x                   |                                 |        |
| Just nu<br>Q                                          | imeddelanden: Logg x 🖛 Mina Skylt<br>1 17 Alla 39 Framtida 0 Historik<br>Typ (9/9)<br>Intern beskrivning                                                                                                    | tar x 😵 Händelse<br>↔<br>Avsikt (5/6) 👻<br>Innehåll                                                                                                    | er 🗴 🎾 Geofence<br>Skapad av progra                                                                                                    | e × ⊯ Akti<br>am filter (1/1)<br>Giltig från                                                                                                    | va fordon :<br>• 17/17<br>Giltighet                                                                | x Einigen                                                                                                    | • 🗙 🕰 Rapportpur                                                                                                    | kter x 8 Ra                                                                                                    | pportark ×                                                                                                    | Förare<br>Påverk                                                                                                    | e 🗙 🕅 Vägsituation 🗴                                                                                            | ( ) Timporte                                                                                                    | era trafikdata<br>opp Linje                                                                                                    | x ØT                                   | <b>Oper</b> E                          | ar x                   | Refe                            |        |
| Just nu<br>Q                                          | Intern beskrivning                                                                                                    | <ul> <li>Avsikt (5/6) </li> <li>Avsikt (5/6) </li> <li>Innehåil</li> <li>Linje 179 kan för ti<br/>trafikera hållplats<br/>pga vägarbete. Re<br/>hållplats Bergsboc<br/>Detta gäller tillsvic</li> </ul>                                                                                                    | er x J Geofence<br>Skapad av progra<br>Ilfället inte<br>Bergsboda Norra<br>sande hänvisas till<br>la södra.<br>lare.                                                                                                    | e x Akti<br>am filter (1/1)<br>Giltig från<br>06:00<br>8 Apr<br>2022                                                                                                    | va fordon ∶<br>▼ 17/17<br>Giltighet                                                                | x E.: Linjer<br>Giltig till<br>Tillsvidare                                                                                                    | • x     A Rapportput       Orsak     Skapad av       • ITDOMA pontus lindberg                                                                                                    | kter x 6 Ra<br>Skapad<br>V3 15:07:39<br>pos) 2022                                                                                                    | pportark x ) (1<br>d Prioritet<br>d Normal                                                                                                    | Förare<br>Påverk                                                                                                    | a x 🕅 Vägsituation x                                                                                            | C Minorte                                                                                                    | era trafikdata<br>opp Linje<br>era<br>t                                                                                         | X OT                                   | Oper E                                 | gen I                  | Refe<br>RT101                   |        |
| Just nu<br>Q                                          | Imeddelanden: Logg x       Image: Mina Skylt         I       17       Alla 39       Framtida 0       Historik         Image: Typ (9/9)       Typ (9/9)       Image: Typ (9/9)       Image: Typ (9/9)         Intern beskrivning       Image: Typ (9/9)       Image: Typ (9/9)       Image: Typ (9/9)         Ybuss Nordmaling       Image: Typ Typ (9/9)       Image: Typ Typ (9/9)       Image: Typ Typ (9/9)       Image: Typ Typ Typ Typ Typ Typ Typ Typ Typ Typ                                                                                                    | tar x ♥ Händelse<br>↓ Avsikt (5/6) ↓<br>Innehåll<br>Linje 179 kan för ti<br>trafikra hållplats<br>pga vägarbete. Re<br>hållplats Bergsboo<br>Detta gäller tillsvic<br>YBuss avgår från h                                                                                                    | er x p Geofence<br>Skapad av progra<br>Ilfället inte<br>Bergsboda Norra<br>sande hänvisas till<br>Ja södra.<br>Jare.                                                                                                    | e x Akti<br>am filter (1/1)<br>Giltig från<br>06:00<br>8 Apr<br>2022<br>09:16<br>7 Apr                                                                                                    | va fordon x<br>17/17<br>Giltighet                                                                  | x Giltig till<br>Giltig till<br>Tillsvidare                                                                                                    | K Rapportpur     K Rapportpur     Skapad av     EltDOMA     EltDOMA     EltDoMA     EltDoMA                                                                                                    | kter x ) (5 Ra<br>Skapar<br>V3 15:07:35<br>pos) 7 Apr<br>2022<br>V3 13:01:10<br>7 Apr                                                                                                    | pportark x                                                                                                    | Påverk<br>Berg                                                                                                    | e x A Vägsituation x                                                                                            | Omlo     Omlo     Comlo     Com | era trafikdata<br>opp Linje<br>era<br>t<br>ra till ny<br>å Karta                                                                | Tur                                    | Oper E                                 | gen I<br>IIId R        | Refe<br>RT101<br>RT101          |        |
| ABC<br>ABC                                            | Immeddelanden: Logg x       Immeddelanden: Logg x       Immeddelanden: Logg x       Mina Skylt         Immeddelande ill förare på 16/1 om samtrafik mot 115/1       Immeddelande till förare på 16/1 om samtrafik mot 115/1       Immeddelande till förare på 16/1 om samtrafik mot 115/1                                                                                                    | <ul> <li>tar x  Händelse</li> <li>▲ Vsikt (5/6) ▼</li> <li>Innehåll</li> <li>Lingi 179 kan för ti</li> <li>Lingi 179 kan för ti</li> <li>Lingi 179 kan för ti</li> <li>Lingi 179 kan för ti</li> <li>Lingi 179 kan för ti</li> <li>Lingi 179 kan för ti</li> <li>Vaga vägarbete. Re</li> <li>Auga vägarbete. Re</li> <li>Auga vägarbete. Re</li> <li>Auga vägarbete. Re</li> <li>Auga vägarbete. Re</li> <li>Auga vägarbete. Re</li> <li>Auga vägarbete. Re</li> <li>Lingi 179 kan för ti</li> <li>Lingi 16 tur 1 har k</li> <li>Lur 1. Invänta lingi</li> <li>Innan du åker vida</li> </ul>                                                                                                    | er x F Geofence<br>Skapad av progra<br>Ilfärligt inte<br>Brägsboda Norra<br>sande hänvisas till<br>la södra.<br>lare.<br>åliplats Circle K<br>soppling mot 115<br>115 på hpl Hissjö<br>re.                                                                                                    | e x Akti<br>am filter (1/1)<br>Giltig från<br>06:00<br>8 Apr<br>2022<br>09:16<br>7 Apr<br>2022<br>07:43<br>11 May<br>2021                                                                                                    | va fordon x<br>17/17<br>Giltighet                                                                  | x Giltig till<br>Giltig till<br>Tillsvidare<br>Tillsvidare                                                                                       | Orsak Skapad av<br>Crsak Skapad av<br>Endergindergin | kter x 6 Ra<br>Skapac<br>N3 15:07:33<br>pos) 2022<br>V3 13:01:11<br>V3 7.Apr<br>2022<br>V3 07:43:03<br>V1 May<br>2021                                                                                                    | pportark x                                                                                                    | Påverk<br>Berg<br>Nor<br>Hiss                                                                                        | e x A Vägsituation x<br>car<br>gsboda Norra<br>rdmaling Resecentrum<br>sjö                                      | <ul> <li>Importe</li> <li>Omio</li> <li>Redige</li> <li>Ta bort</li> <li>Visa pë</li> <li>Visa re</li> <li>Ta bort</li> </ul>                                                                                                    | era trafikdata<br>ppp Linje<br>era<br>t<br>a till ny<br>å Karta<br>elaterade trafi<br>t alla markeri                            | x ØT<br>Tur<br>kändringa<br>ngar från  | Oper Eq<br>Oper.a. Eq<br>or<br>Karta   | gen I<br>illd R        | Refe<br>RT101<br>RT101<br>RT100 |        |
| Text                                                  | Imeddelanden: Logg x       Image: Mina Skylt         Image: Image: Im | <ul> <li>tar x  → Händelse</li> <li>Avsikt (5/6)  </li> <li>Avsikt (5/6)  </li> <li>Innehåll</li> <li>Linje 179 kan för ti<br/>trafikera hållplats<br/>pga vägarbete. Re</li> <li>hållplats Bregsboc</li> <li>Detta gäller tillsvice</li> <li>YBuss avgår från h</li> <li>Linje 16 tur 1 har k</li> <li>tur 1. Invänta linje</li> <li>innan du åker vida</li> <li>Obt. denna tur ski</li> </ul>                                                                                                    | er x P Geofence<br>Skapad av progra<br>Ilfället inte<br>Bergsboda Norra<br>sande hänvisas till<br>la södra.<br>lare.<br>ållplats Circle K<br>oppling mot 115<br>115 på hpl Hissjö<br>ire.<br>a angöra Vännächv.                                                                                                    | e x am filter (1/1)<br>Giltig från<br>06:00<br>8 Apr<br>2022<br>09:16<br>7 Apr<br>2022<br>07:43<br>11:48                                                                                                    | va fordon x<br>17/17<br>Giltighet                                                                  | x Giltig till<br>Giltig till<br>Tillsvidare<br>Tillsvidare<br>Tillsvidare                                                                        | • x     A Rapportput       Orsak     Skapad av       • UTDOMA       • UTDOMA       • UTDOMA       • UTDOMA       • UTDOMA                                                                                                    | kter x ) (5 Ra<br>Skapar<br>pos) 2022<br>V3 13:01:10<br>7 Apr<br>2022<br>V3 13:01:10<br>7 Apr<br>2022<br>V3 07:43:00<br>11 May<br>2021<br>V3 06:55:01                                                                                                    | pportark x                                                                                                    | Påverk<br>Påverk<br>Påverk<br>Nor<br>Hiss<br>Vän                                                                     | e x A Vägsituation x                                                                                            | Comlo     Comlo     C | era trafikdata<br>opp Linje<br>era<br>t<br>ta till ny<br>å Karta<br>elaterade trafi<br>t alla markeri                           | x OT                                   | rafikändring<br>Oper Eq<br>or<br>Karta | ar x                   | Refe<br>RT101<br>RT101<br>RT100 |        |
| Typ<br>ABC<br>ABC                                     | Immeddelanden: Logg x       Immeddelanden: Logg x       Immeddelanden: Logg x       Immeddelande kill         Immeddelande       Typ (9/9) x       Immeddelande kill       Typ (9/9) x         Intern beskrivning       Immeddelande kill förare på 16/1 om samtrafik mot 115/1       Immeddelande kill förare på 16/1 om samtrafik mot 115/1                                                                                                    | Avsikt (5/6) ▼<br>Avsikt (5/6) ▼<br>Innehåll<br>Linje 179 kan för ti<br>trafikera hållplats<br>pga vägarbeta<br>pda vägarbeta<br>pda vägarb | er x FG Geofence<br>Skapad av progra<br>Ilfället inte<br>Bergsboda Norra<br>sande hänvisas till<br>la södra.<br>lare.<br>ållplats Circle K<br>oppling mot 115<br>115 på hpl Hissjö<br>ire.<br>a anoöra Vännäshv.<br>Innehåll<br>Trafiktörning för                                                                                                    | e x Akti<br>am filter (1/1)<br>Giltig från<br>06:00<br>8 Apr<br>2022<br>09:16<br>7 Apr<br>2022<br>09:16<br>7 Apr<br>2022<br>07:43<br>11 May<br>2021<br>15:48                                                                                                    | va fordon<br>▼ 17/17<br>Giltighet<br>●                                                             | x E.: Linjer<br>Giltig till<br>Tillsvidare<br>Tillsvidare<br>Tillsvidare                                                                         | • x     A Rapportput       Orsak     Skapad av       • ITDOMA       • ITDOMA       • ITDOMA       • ITDOMA       • ITDOMA       • ITDOMA       • ITDOMA                                                                                                    | kter x 6 Ra<br>Skapa<br>V3 15:07:3'<br>pos) 2022<br>V3 13:01:10<br>7 Apr<br>2022<br>V3 07:43:09<br>11 May<br>2021<br>V3 06:55:01<br>X3 06:55:01                                                                                                    | pportark x 1<br>Prioritet<br>Normal<br>Normal<br>Normal                                                                                                    | Påverk<br>Påverk<br>Berg<br>Nor<br>Hiss<br>Vän                                                                       | e x X Vägsituation x<br>car<br>gsboda Norra<br>rdmaling Resecentrum<br>sjö<br>nnäsby skola<br>Aktiva Tider      | <ul> <li>Comlo</li> <li>Omlo</li> <li>Redige</li> <li>Ta bort</li> <li>Visa på</li> <li>Visa re</li> <li>Ta bort</li> <li>Referent</li> </ul>                                                                                                    | era trafikdata<br>opp Linje<br>era<br>t<br>ra till ny<br>å Karta<br>elaterade trafi<br>t alla markeri                           | x Iur<br>Tur<br>kåndringa<br>ngar från | Oper Eg                                | gen I<br>illd R<br>R   | Refe<br>RT101<br>RT101<br>RT100 |        |
| Just nu<br>Just nu<br>Typ<br>ABC<br>ABC<br>ABC        | Immeddelanden: Logg x       Immeddelanden: Logg x       Mina Skylt         Immeddelande       Typ (9/9) x         Intern beskrivning         Ybuss Nordmaling         Meddelande till förare på 16/1 om samtrafik mot 115/1         Intern beskrivning                                                                                                    | tar x ♥ Händelse<br>■ Avsikt (5/6) ▼<br>Innehåll<br>Linje 179 kan för ti<br>trafikra nåliplats<br>pga vägarbete. Re<br>hållplats Bergsboc<br>Detta gäller tillsvic<br>VBuss avgår från h<br>Linje 16 tur 1 har k<br>Linje 16 tur 1 har k<br>Linje 16 tur 1 har k<br>Linje 16 tur 1 har k                                                                                                    | er x F Geofence<br>Skapad av progra<br>Ilfället inte<br>Bergsboda Norra<br>sande hänvisas till<br>la södra.<br>lare.<br>ållplats Circle K<br>soppling mot 115<br>115 på hpl Hissjö<br>ure.<br>a angöra Vännäshv.<br>Innehåll<br>Trafikstörning för<br>Tur: Bergsboda No                                                                                        | e x Akti<br>am filter (1/1)<br>Giltig från<br>06:00<br>9:16<br>7 Apr<br>2022<br>07:43<br>11 May<br>2021<br>15:48<br>en viss tur - piorra                                                                                                    | va fordon v<br>17/17<br>Giltighet<br>6<br>6<br>6<br>6<br>6<br>6<br>6<br>6<br>6<br>6<br>6<br>6<br>6 | x Giltig till<br>Giltig till<br>Tillsvidare<br>Tillsvidare<br>Tillsvidare                                                                        | • x     A Rapportput       Orsak     Skapad av       • ITDOMA       • ITDOMA       • ITDOMA       • ITDOMA       • ITDOMA       • ITDOMA       • ITDOMA       • ITDOMA       • ITDOMA                                                                                                    | kter x 6 Ra<br>Skapar<br>V3 15:07:33<br>pos) 2022<br>V3 13:01:11<br>V3 7.Apr<br>2022<br>V3 07:43:00<br>V3 06:55:02<br>V3 06:55:02<br>Kana                                                                                                    | pportark x 1<br>Prioritet<br>Normal<br>Normal<br>Normal                                                                                                    | Påverk<br>Påverk<br>Nor<br>Hiss<br>Vän                                                                               | e x X Vägsituation x<br>car<br>gsboda Norra<br>rdmaling Resecentrum<br>sjö<br>nnäsby skola<br>Aktiva Tider<br>- | <ul> <li>Importe</li> <li>Omio</li> <li>Redige</li> <li>Ta bori</li> <li>Visa på</li> <li>Visa re</li> <li>Ta bori</li> <li>Referer</li> <li>Di10117</li> </ul>                                                                                                    | era trafikdata<br>opp Linje<br>era<br>t<br>ta till ny<br>å Karta<br>elaterade trafi<br>t alla markeri<br>nsnummer<br>731        | x I Tur                                | Oper Eq                                | ar ×                   | Refe<br>RT101<br>RT101<br>RT100 |        |
| Just nu<br>Q<br>Typ<br>ABC<br>ABC<br>Typ<br>ABC       | Immeddelanden: Logg x       Mina Skylt         Intern 39       Framtida 0         Historik       Typ (9/9) x         Intern beskrivning       Intern beskrivning         Ybuss Nordmaling       Meddelande till förare på 16/1 om samtrafik mot 115/1         Intern beskrivning       Intern beskrivning         Hållplats Bergsboda Norra C tillfälligt Linje 179 kan för tillfället inte trafikera Bergsboda Norra pga vägarbete. Resa hållplats Bergsboda södra.         Detta gäller tillsvidare.       Länstrafiken i Västerhotten kundenvid                                                                                                    | Avsikt (5/6) ▼<br>Avsikt (5/6) ▼<br>Innehåll<br>Linje 179 kan för ti<br>trafikra nåliplats<br>pga vägarbete. Re<br>hållplats Bergsboo<br>Detta gäller tillsvic<br>VBuss avgår från h<br>Linje 16 tur 1 har k<br>Linje 16 tur 1 har k<br>Linje 10 tur 1 har k<br>Linje 10 tur 1 har k<br>Linje 10                                                                                    | er x F Geofence<br>Skapad av progra<br>Skapad av progra<br>ande hänvisas till<br>as ödra.<br>lare.<br>ållplats Circle K<br>öppling mot 115<br>ins å hpl Hissjö<br>ire.<br>a anoöra Vännäshv.<br>Innehåll<br>Trafikstörning för<br>Tur: Bergsbod No<br>Hållplats Bergsbo<br>Linje 179 kan för t<br>Detta gäller tillsvic<br>Länstrafiken i Väst                 | e x Akti<br>am filter (1/1)<br>Giltig från<br>06:00<br>9:16<br>7 Apr<br>2022<br>07:43<br>11<br>5:48<br>en viss tur - pi<br>orra<br>da Norra C till<br>illfället inte tra<br>dare.                                                                                          | va fordon v<br>17/17<br>Giltighet<br>å en hållpla<br>fälligt indra<br>fikera hållp                 | x Giltig till<br>Giltig till<br>Tillsvidare<br>Tillsvidare<br>Tillsvidare<br>ats<br>agen<br>plats Bergsbo                                        | Image: wide wide wide wide wide wide wide wide                                                                                                    | kter x         I and the second second s | pportark x 1<br>Prioritet<br>Normal<br>Normal<br>Normal<br>Normal<br>planerare,<br>sidor,                                                                       | Påverk<br>Påverk<br>Nor<br>Hiss<br>Vän                                                                               | e x A Vägsituation x<br>car<br>gsboda Norra<br>rdmaling Resecentrum<br>sjö<br>nnäsby skola<br>Aktiva Tider<br>- | Comio     Comio     C | era trafikdata<br>opp Linje<br>era<br>t<br>a till ny<br>å Karta<br>elaterade trafi<br>t alla markeri<br>isnummer<br>731         | x OT                                   | rafikändring<br>Oper Eq<br>Ir<br>Karta | gen I<br>ilid R<br>I R | Refe<br>RT101<br>RT101<br>RT100 |        |
| Just nu<br>Just nu<br>Typ<br>ABC<br>ABC<br>ABC<br>ABC | Immeddelanden: Logg x       Mina Skylt         Intern Skylt       Typ (9/9) x         Intern beskrivning       Typ (9/9) x         Vbuss Nordmaling       Meddelande till förare på 16/1 om samtrafik mot 115/1         Intern beskrivning       Intern beskrivning         Hållplats Bergsboda Norra C tillfälligt Linje 179 kan för tillfället inte trafikera Bergsboda Norra på garbete. Resa hållplats Bergsboda Norra C tillfälligt Linje 189 söda Norra C tillfälligt Hållplats Bergsboda Norra C tillfälligt Bergsboda Norra C tillfälligt Hållplats Bergsboda Norra C tillfälligt Hållplats Bergsboda Norra C tillfälligt Hållplats Bergsboda Norra C tillfälligt Hållplats Bergsboda Norra C tillfälligt Indragen till Bergsboda Södra C.                                                                                                    | <ul> <li>ar x → Händelse</li> <li>Avsikt (5/6) ▼</li> <li>Innehåll</li> <li>Linje 179 kan för ti<br/>trafikera hållplats<br/>pga vägarbete. Re</li> <li>hällplats Bergsboc</li> <li>Detta gäller tillsvic</li> <li>YBuss avgår från h</li> <li>Linje 16 tur 1 har k</li> <li>tur 1. Invänta linje</li> <li>innan du åker vida</li> <li>Obs. denna tur sko</li> <li>indragen</li> <li>a hållplats</li> <li>ande hänvisas till</li> <li>ice 0771-100 110.</li> <li>indragen</li> <li>harvisas</li> </ul>                                                                                                    | er x FG Geofence<br>Skapad av progra<br>Ilfället inte<br>Bergsboda Norra<br>sande hänvisas till<br>la södra.<br>lare.<br>ållplats Circle K<br>oppling mot 115<br>115 på hpl Hissjö<br>ire.<br>a andöra Vännächv.<br>Innehåll<br>Trafikstörning för<br>Tur: Bergsboda Nor<br>Hållplats Bergsbo<br>Länstrafiken i Väst<br>Hållplats Bergsbo<br>Bergsboda Norra ( | e x am filter (1/1)<br>Giltig från<br>06:00<br>8 Apr<br>2022<br>09:16<br>7 Apr<br>2022<br>07:43<br>07:43<br>07:43<br>07:43<br>07:43<br>07:43<br>15:48<br>en viss tur - pi<br>orra<br>da Norra C till<br>filfället inte tra<br>dare.<br>terbotten kunc<br>c tillfälligt ind |                                                                                                    | x Giltig till<br>Giltig till<br>Tillsvidare<br>Tillsvidare<br>Tillsvidare<br>Ats<br>agen<br>plats Bergsbo<br>71-100 110.<br>agen<br>nde hänvisas | Image: wide wide wide wide wide wide wide wide                                                                                                    | kter x 6 Ra<br>Skapa<br>Skapa<br>Skapa<br>15:07:3<br>7 Apr<br>2022<br>N3 13:01:11<br>7 Apr<br>2022<br>N3 13:01:11<br>7 Apr<br>2022<br>N3 07:43:0<br>07:43:0<br>07:43:0<br>11 May<br>2021<br>V3 06:55:02<br>Kana<br>Rese<br>Hem<br>Twitt<br>Ford                                                                                                    | pportark x 1<br>Prioritet<br>Normal<br>Normal<br>Normal<br>Normal<br>Normal<br>planerare,<br>sidor,<br>rer<br>on: Förare,<br>platsskyltar,<br>on: Inre skyltar, | Påverk<br>Påverk<br>Påverk<br>Påverk<br>Påverk<br>Van<br>Van<br>Kor<br>Kor<br>Kor<br>Kor<br>Kor<br>Kor<br>Kor<br>Kor | e x X Vägsituation x<br>car<br>gsboda Norra<br>rdmaling Resecentrum<br>sjö<br>Aktiva Tider<br>-                 | Comlo     Comlo     C | era trafikdata<br>ppp Linje<br>era<br>t<br>ta till ny<br>å Karta<br>elaterade trafi<br>t alla markeri<br>nsnummer<br>731<br>732 | x OT                                   | rafikändring<br>Oper E<br>Ir<br>Karta  | gen I                  | Refe<br>RT101<br>RT101          |        |

Visar trafikinformationsärenden, överskådligt och i detalj.

Tillgång

Verktyg -> Trafikändringar -> Trafikändringar & via Funktionslisten.

#### Ärendetyper

Trafikstörning: Avstängda prognoser för en eller flera informationspunkter.

**ABC** Textmeddelande: Textmeddelanden.

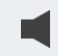

Ljudutrop: Ljudmeddelanden som spelas upp genom systemets högtalare.

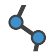

Vägbeskrivning: En enkel ritad körväg på kartan som visar den rekommenderade rutten.

Övriga kolumner visar intern beskrivning, innehåll, giltighetstid, användaren som skapat meddelandet, prioritet och vilka informationspunkter som påverkas.

#### Giltighet

Ärenden är färgkodade för att visa giltighetsstatus för varje ärende.

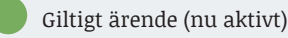

Framtida ärende (ännu ej aktivt)

Historiskt ärende (inte länge aktivt)

#### Fem flikar

Att granska: Alla informationsärenden skapade genom trafikledaråtgärder eller föraråtgärder.

Just nu: Alla aktuella informationsärenden.

Alla: Alla informationsärenden.

Framtida: Framtida informationsärenden.

### Historiska: Låter dig söka

i databasen efter historiska ärenden. Fliken öppnar en sökruta där du kan välja tidsintervall, filtrera efter användare, innehåll, hållplatsområde, hållplats, linje, osv.

| Senaste dygnet                      |      | () Annat            |  |
|-------------------------------------|------|---------------------|--|
| <ul> <li>Senaste veckan</li> </ul>  | Från | 2016-07-17 14:09:32 |  |
| <ul> <li>Senaste månaden</li> </ul> | Till | 2016-07-18 14:09:32 |  |
| Channel and                         |      |                     |  |
| Skapad av                           |      |                     |  |
| Hållo, omr                          |      | Lâne                |  |
|                                     |      |                     |  |
|                                     |      |                     |  |
|                                     |      |                     |  |

#### Detaljfältet

Klicka på en rad för att öppna Detaljfältet med ytterligare information om det valda ärendet.

Information delas mellan de olika ärendetyper (trafikstörning, textmeddelande, ljudutrop och vägbeskrivning).

Notera: Då ett ärende innehåller flera textmeddelandeversioner adresserat till olika kanaler visas dessa versioner på separata rader.

#### Snabbmeny

Högerklicka på en meddelanderad för att öppna en snabbmeny,

Ändra (Visa om ärende krävs godkännande)

Öppnar ärendet i verktyget Nya **Trafikändringar** i vänstra verktygsfönstret.

- 1. Klicka på en rad för att välja den.
- 2. Högerklicka för att öppna snabbmenyn.
- 3. Välj **Redigera**.
- 4.Ärendet kommer att öppnas i **Nya trafikändringar**. Gör de önskade ändringarna och spara ditt ärende.

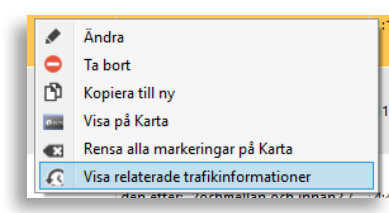

#### Ta bort

Tar bort det markerade ärendet direkt.

- 1. Klicka på en rad för att välja den.
- 2. Högerklicka för att öppna snabbmenyn.
- 3.Välj Ta bort.

#### Kopiera till ny

Ofta är det enklaste sättet att skapa ett nytt ärende att kopiera ett lämpligt ärende som redan finns.

- 1. Högerklicka på ärendet du vill kopiera.
- 2. Välj Kopiera till ny i snabbmenyn.
- 3.Ärendet kommer att öppnas i **Nya trafikändringar.** Gör de önskade ändringarna och spara ditt ärende.

#### Visa på Karta

Visa de hållplatser/ informationspunkter och stationära skyltar ett ärende berör.

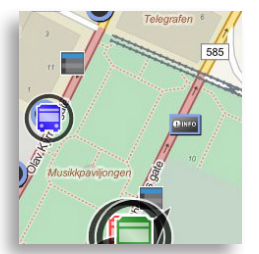

1. Högerklicka på informationsärendet och välj **Visa på Karta**.

#### Ta bort alla markeringar från Karta

- 1. Högerklicka på valfri rad.
- 2. Välj Ta bort alla markeringar från Karta.

#### Visa relaterade trafikändringar (historik)

Då nya trafikinformationärenden är redigerade kopior av äldre ärenden kan det vara bra att kunna se varje sådant relaterade ärenden.

- 1. Högerklicka på informationsärendet i listan.
- 2. Välj **Visa relaterade trafikändringar**. En ny flik öppnas med alla ärenden som är relaterade till det valda ärendet (inklusive detta ärende). Informationen motsvarar den vanliga visningen. Klicka på stängningskrysset X för att stänga fliken.

#### ETS Traffic Studio - 'CQATM'

Arkiv Vy Verktyg Hjälp Språk

# TRAFIKSTATUS

| 🛇 - 🖸 🖿          |                    | 66                                             |                  | Linjegru             | pp: </th <th>Alla linjer&gt; 🔹</th> <th></th> | Alla linjer> 🔹            |      |
|------------------|--------------------|------------------------------------------------|------------------|----------------------|-----------------------------------------------|---------------------------|------|
|                  |                    |                                                | k  :?            |                      | 3                                             |                           | *    |
| Avvikel          | ser   Tidio        | - <u>                                     </u> |                  |                      | -                                             | Visa på ny ka             | rta  |
| Linjefilter (    | 895/895) 🔻         | Q                                              |                  | l                    | Jpp till                                      | ~ .                       | 49   |
| tikett           | Linje              | Avvikelse                                      | Hållplat         | s                    | Kört                                          | / Planerat                | П    |
| 2178000499       | 874 874 .          | -00.10.14                                      | Fåglekär         | r B                  | (Tur)                                         | 21 / 25 km                | ~    |
| 2178000577       | 765 765            | -00:09:58                                      | Gillanda         | . В                  |                                               | 35 / 43 km                |      |
| 2170000794       | 944 944 :          | -00:07:08                                      | Solberg          | övre, A              |                                               | 7 / 21 km                 | 1    |
| 2163006752       | TÅG TÅG :          | -00:05:00                                      | Ed static        | on, 1                |                                               | 87 / 87 km                |      |
| $\sim$           |                    |                                                | •••              |                      |                                               |                           | ×    |
| 🕗 Avvikel        | ser   Sen          |                                                |                  |                      | _                                             | Visa på ny ka             | rta  |
| Linjefilter (    | 895/895) 🔻         | Q                                              |                  | U                    | pp till                                       | ~ 2                       | 77   |
| tikett           | Linje              | Avvikelse                                      | Û                | Hållplats            | 1                                             | Kört / Planerat<br>(Tur)  |      |
| 2162007848       | 500 500 :          | 00:14:45                                       |                  | Garparör, A          |                                               | 16 / 42 km                | ^    |
| 2161007300       | 423 423 :          | 00:14:12                                       |                  | Molinsgatan,         | , A                                           | 22 / 22 km                |      |
| 2165018901       | X2 X2 : Bil        | 00:14:00                                       |                  | Skintebo, B          |                                               | 33 / 36 km                |      |
|                  | or Lladd           | nivå                                           |                  |                      |                                               | Visa på py ka             | rta  |
| varning          |                    |                                                |                  |                      |                                               | visa pa ny ka             |      |
| Linjefilter (    | 892/892)           | 4                                              |                  |                      | Јрр тш                                        | 80%                       | 66   |
| Etikett          | Linje              | ra Re                                          | emaining<br>inge | Kört / Plar<br>(Tur) | her                                           | Kört / Planer<br>(Omlopp) |      |
| 2166002318       | 17 17 : Ö          | 0%                                             | 0,4 km           | 12 / 16 km           | n 📋                                           | 79 / 162 km 🔒             | ^    |
| 2165008256       |                    | 29%                                            | 52,3 km          |                      |                                               |                           |      |
| 2166002332       | 17 17:0            | 34%                                            | 92,0 km          | 9/1                  | 6 km                                          | 156 / 224 km              |      |
| 2165008313       | 519 519            | 36%                                            | 62,9 km          | 0/                   | 6 km                                          | 40 / 230 km 📘             |      |
| 2165008202       | 99 99 : Hj         | 38%                                            | 82.1 km          | 11 / 1               | 2 km                                          | 83 / 409 km               |      |
| 剧                |                    | 55.0                                           | •••              | ,                    |                                               | Vice of and               | et a |
| varning          | jar   I ko         |                                                |                  |                      |                                               | visa pa ny ka             | rta  |
| Linjefilter (    | 895/895) 🔻         | य                                              |                  |                      |                                               |                           | 1    |
| Etikett          | Linje<br>967.967 · | Avvikelse                                      | Hållplat         | s<br>ägen A          |                                               |                           |      |
|                  | 507 507            | 00.30.23                                       | ••••             |                      |                                               | _                         |      |
| Varning          | jar   Sami         | trafik                                         |                  |                      |                                               |                           |      |
| Linjefilter (8   | 395/895) 🔻         | Q                                              |                  |                      |                                               |                           | 9    |
| Status 📕 →       | <b>₹</b> '→        | →Ę                                             |                  | +₹                   |                                               |                           |      |
| 2174041          | 1014 TEXP T        | EX 21740                                       | 041077 3         | 357 357 :            | Kållekä                                       | irr, C                    | ^    |
| 2174043          | 3373 923 92        | 3 : 21740                                      | 43375 9          | 905 905 :            | Källdal                                       | sskolan, A                |      |
| <u>्</u> रिय्याः |                    |                                                | •••              |                      |                                               | V( * ·                    |      |
|                  | jar   Av ru        | nt O                                           |                  |                      |                                               | visa pa ny ka             | rta  |
| Linjefilter (    | 895/895) 🔻         | Q                                              |                  |                      |                                               |                           | 7 ~  |

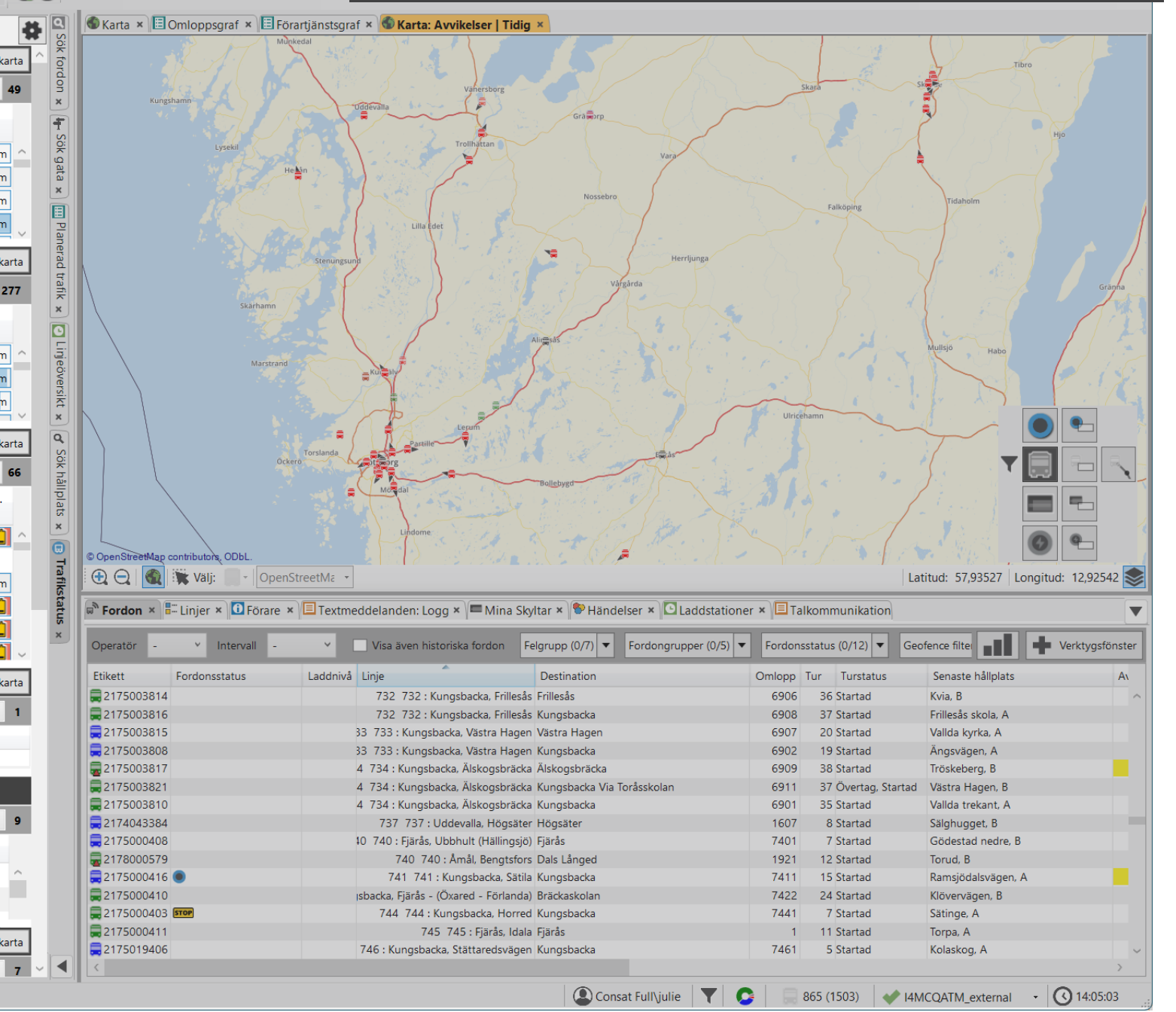

CONSATTELEMATICS Traffic Studio - Utbildningsmaterial | s.88

Trafikstatus är ett verktyg för förenklad realtidsövervakning av trafiken.

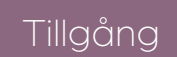

Verktyg -> Trafikstatus

#### Sektioner

Varje sektion är oberoende av varandra. De kan döljas/visas efter behov.

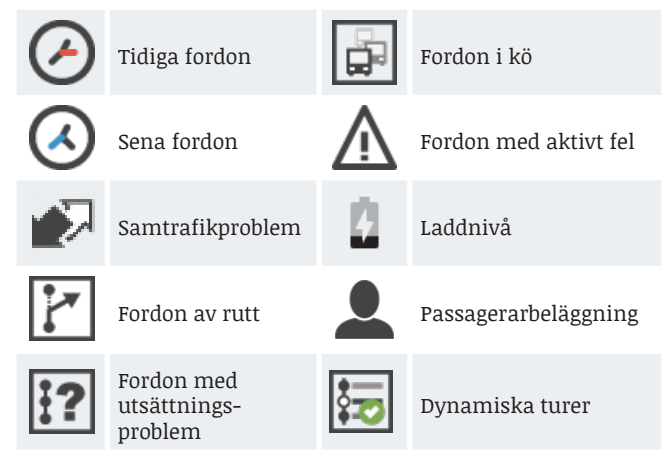

#### Filter i alla sektioner

Alla verktygssektioner har egna filter, med minst en linjefilter och fritextfilter.

Det totala antalet visas i slutet av filterraden och kommer att anpassas till din filtrering.

| ₹. | Linjefilter (1378/1378) 🔻 | Q | Upp till | Ŷ | 146 |
|----|---------------------------|---|----------|---|-----|
| ¢. | Linjefilter (1378/1378) 🔻 | Q |          |   | 15  |

#### Visa/dölj verktygssektioner

Använd knapparna i verktygets överkant för att dölja/ visa de enskilda sektionerna i verktyget. En mörkgrå bakgrund motsvarar en synlig sektion medan en ljusgrå bakgrund motsvarar en gömd sektion.

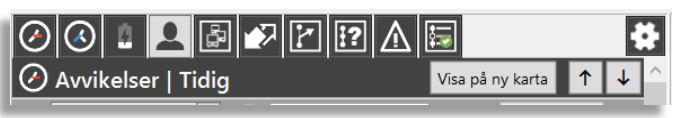

#### Visa på karta

Klicka på knappen för att öppna en ny karta med bara de fordon i sektionen.

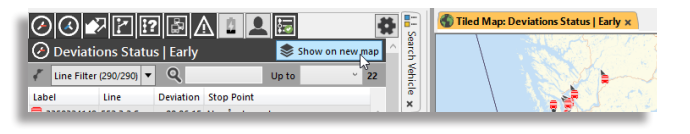

#### Sortera sektionerna

Det finns två sätt att omorganisera sektionerna. Du kan **dra och släppa** dem i listan till den plats du föredrar.

Du kan också klicka på **inställningsikonen** högst upp för att visa pilar för varje sektion, som du sedan kan använda för att flytta upp eller ner i de olika sektionerna. Det kommer också att ändra deras ikoner högst upp.

#### Dragbar splitterbar

Du kan använda den dragbara splitterbar för att ändra storleken på varje sektion. Varje sektion har också sin egen rullningslist.

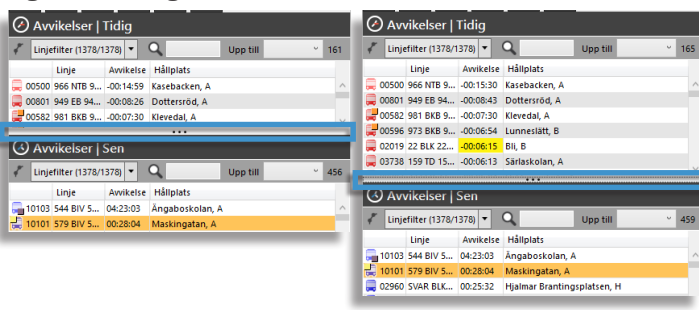

| _ |        |        |
|---|--------|--------|
|   | $\sim$ | 0      |
|   | $\sim$ | $\leq$ |
|   | $\sim$ | -      |
|   |        |        |
|   |        |        |

- Snabbmenyn för hållplats är tillgänglig från alla hållplatssymboler.
- Högerklicka på en rubrik för att lägga till/ta bort kolumner, t.ex. Laddnivå, kört/planerat tur, osv.

#### Sektioner

## Avvikelser 🕗 🔇

Två verktygssektioner för tidiga och sena fordon. De fordon som just nu avviker från tidtabellen.

#### Samtrafik 🔛

De samtrafikrelationer som riskerar missas. Bara två samtrafikstatus listas.

- O Samtrafik kommer troligtvis misslyckas
- Samtrafik kommer misslyckas
- Varning Status [ 😭
- Avrutt: fordon som inte följer sina planerade rutter
- Utsättning: fordon med utsättningsproblem

270

- Kö: fordon som står i kö
- Aktivt fel: fordon med minst 1 aktivt fel

#### Information & varningar

Några sektioner kan visa alla fordon om man ändrar filtret till max värde.

- Laddnivå: Ändra filtret till 100%
- Passagerarbeläggning: Ändra filtret till 200%
- Laddnivå: alla el/hybrid fordon med låg batteri
- **Passagerarbeläggning**: fordon med passagerarräknare och information om antal sitt- och ståplatser.
  - Fordon vars förare har valt "full buss" i gränssnittet listas som 200%.
  - 100% = # ombord passagerare = # sittplatser
  - 200% = # ombord passagerare = # sittplatser + # ståplatser
- **Dynamiska turer**: Fordon som kör turer som skapats utifrån turmallar/körmönster.

#### ETS Traffic Studio - 'I4MTEST5'

-

#### Arkiv Vy Verktyg Hjälp Språk

🛇 - 😢 🖿 🖃 🖶 🔟 😧 🚱 + i i 💭 💭 Linjegrupp: <Alla linjer> 🔹

💀 🔽 🗆 🛛

# TUR STARTTID

| La construcción de la construcción de la construcci | Comlop              | opsgraf 🗙 🗏 Förartjänstsgraf 🗙 🜑 Rasterkar                  | rta ×                                                   |                 |          |                       |                                                                                                    |                                                |      |
|----------------------------------------------------------------------------------------------------|---------------------|-------------------------------------------------------------|---------------------------------------------------------|-----------------|----------|-----------------------|----------------------------------------------------------------------------------------------------|------------------------------------------------|------|
| Data datasettemborité de la consognation (C. 192)         Velocation e la consognation (C. 192)         Velocation e la consognation (C. 192)         Velocation e la consognation (C. 192)         Velocation e la consognation (C. 192)         Velocation e la consognation (C. 192)         Velocation e la consognation (C. 192)         Velocation e la consognation (C. 192)         Velocation e la consognation (C. 192)         Velocation e la consognation (C. 192)         Velocation e la consognation (C. 192)         Velocation e la consognation (C. 192)         Velocation (C. 192)         Velocation (C. 192)                                                                                                    | © OpenStre<br>• 🕀 Q | Oygarden<br>Fjell (tidligere)<br>retMap contributors, ODbL. |                                                         |                 |          | rfjorden<br>Vtre Sand | Jordal<br>Jordal<br>Renhus Ballindiket<br>Bana Borgen                                                          | Latitud: 60.41419 Longitud: 5.5:               | 3711 |
| Status         Status         Status<                                                                                                    | i Visa tra          | afikinformation 🗙 📼 Textmeddelanden: Logg                   | g × ) 🏶 Händelser × 📾 Aktiva fordon × 🔚 Linjer ×        | 📕 Förare 🗙 🎜 Ge | ofence × | 🄉 Rapportp            | unkter × 🕼 Rapportark 🗴 📼 Mina Skyltar × 🔎 Importera trafikdata 🗴 🛝 Vä                                         | situation × 🔎 Laddstationer × 🚺 Tur starttid × |      |
| Omfreg Ling         Sarth Algebra         Destruction         V         Try N         Maskes Human (L 1031 100)         Lenking         1184 Gentary         1184 Gentary         1186 Gentary         1184 Gentary         1186 Gentary         1186 Gentary         1180 Gentary         1180 Gentary                                                                                                    | 2021                | -01-25 🔻 Sök Nästa turstart Visa ture                       | er som börjar inom nästa: 01:00 👻 🔍                     |                 |          |                       |                                                                                                    |                                                |      |
| 173       90 Aver terminit & El (101106)       jurxorg       194 Oriser       141000       inter subject (1201453)       Subject       Subject       100 Oriser       141000       inter subject (1201453)       Subject       Subject       Subje                                                                                                    | Omlopp              | Linje Start hållplats                                       | Destination                                             | Tur Turtyp      | Starttid | Ny starttid           | Ändrad av Ändringstid                                                                                          |                                                |      |
| Prior       Stellar sugardia       Stelant       Stelant                                                                                                    | 7571                | 96 Åsane terminal E, E (12011206)                           | Lønborg                                                 | 1394 Ordinarie  | 14:10:00 | -                     | -                                                                                                    |                                                | ^    |
| 15:00       31 Solute 4 (20132)       Ause terminal       980 Outlines       141000       14100         7563       34 Sase terminal D. (2012)       Linguine       150 Outlines       14100       14100       14100       14100       14100       14100       14100       14100       14100       14100       14100       14100       14100       14100       14100       14100       14100       14100       14100       14100       14100       14100       14100       14100       14100       14100       14100       14100       14100       14100       14100       14100       14100       14100       14100       14100       14100       14100       14100       14100       14100       14100       14100       14100       14100       14100       14100       14100       14100       14100       14100       14100       141000       14100000       14100000       14100000       141000000       141000000       141000000       141000000       141000000       141000000       141000000       141000000       141000000       141000000       141000000       141000000       141000000       141000000       141000000       141000000       141000000       141000000       141000000       141000000       141000000       141000000                                                                                                    | 7638                | 3 Sletten snuplass (12016450)                               | Støbotn                                                 | 100 Ordinarie   | 14:10:00 |                       | -                                                                                                    | Ν                                              |      |
| P30         34 Ause terminal D. (1/201100)         Langement         P100         Ordinarie         F41000           7129         600         Bergen bustington L. (1/201000)         Gor - Halpiersmarka (Halpiersmarka)         107         Ordinarie         141000         Panend taffa-visa thur U10 Langeminden           1201         Lonkerk kalaut (1/201500)         Gor - Halpiersmarka (Halpiersmarka)         107         Ordinarie         141000         Panend taffa-visa thur U10 Langeminden           1201         Lonkerk kalaut (1/201500)         Bergen Sustiliguo (T. Visa Visa Specificatione)         10         Gordinarie         141000         Panend taffa-visa thur U10 Langeminden           100         Lonkerk kalaut (1/201500)         Bergen Sustiliguo (T. Visa Visa Specification)         10         Gordinarie         141000         Panend taffa-visa thur U10 Langeminden           100         16         Bergen Sustiliguo (T. Visa Specification)         Halpiersmarka (1/201101)         Bergen Sustiliguo (T. Visa Specification)         Visa omboper 2730 Ad Bergen Noti og Osteny           1106         Bergen Sustiliguo (T. Visa Specification)         Halpiersmarka (1/20100)         Melesiasse (Bergen bastiliguo (T. Visa Specification)         Visa omboper 2730 Ad Bergen Noti og Osteny           1110         Bergen Sustiliguo (T. Visa Specification)         Halpiersmarka (1/201000)         Melesiasse (Bergen Sustiliguo (T. Visa Specificatio                                                                                                    | 7515                | 33 Rolland snuplass (12015236)                              | Åsane terminal                                          | 986 Ordinarie   | 14:10:00 |                       | -                                                                                                    | his                                            |      |
| 17:3       600 Beegn bustagion L (1201003)       Os. Hubpermarka (Mulpermarka)       1971 Outine 4       141000       E       Menta tur 1010 Langarinden         442412       300 Beegn bustagion C (1201023)       Kurik - Aker Via Rajejätunnein (Kurik - Aker Via Rajejätunnein (Kurik - Aker Via Rajejätunnein (Kurik - Aker Via Rajejätunnein (Kurik - Aker Via Rajejätunnein (Kurik - Via Rajejätunnein (Kurik - Via Rajejätunein (Kurik - Via Rajejätunnein (Kurik - Via Rajejätunnein (Kurik - Via Rajejätunein (Kurik - Via Rajejätunein (Kurik - Via Rajejätunein (Kurik - Via Rajejätunein (Kurik - Via Rajejätunein (Kurik - Via Rajejätunein (Kurik - Via Rajejätunein (Kurik - Via Rajejätunein (Kurik - Via Rajejätunein (Kurik - Via Rajejätunein (Kurik - Via Rajejätunein (Kurik - Via Rajejätunein (Kurik - Via Rajejätuni (Kurik - Via Rajejätune                                                                                                    | 7503                | 34 Åsane terminal D, D (12011204)                           | Langarinden                                             | 1010 Ordinarie  | 14:10:00 |                       |                                                                                                    |                                                |      |
| 44212       200 Begin bustagin C (120102)       Kawk: Alwar Va Bufgettionnelen (Koank: Alwar)       44 0 Orbania       4100       Image: Comparison of Comparison of                                                                             | 7129                | 600 Bergen busstasjon L, L (12010036)                       | Os - Halhjemsmarka (Halhjemsmarka)                      | 1571 Ordinarie  | 14:10:00 | 8-                    | Planerad trafik - visa tur: 1010 Langarinden                                                                   |                                                |      |
| 1       2000 Lenkik Bkik (2213999)       Bergin       10 Ordenier       14100 Lenkik Bkil         1       103 Georgenes wirt (14226660)       Servicelings Sentrum       21 Ordinarie       14100 Lenkik Bkil         3100       16 Bergin busstagin B. 8 (220002)       Needalen       160 Ordinarie       14990 Lenkik Sentrum       160 Ordinarie       14990 Lenkik Sentrum       160 Ordinarie       160 Ordinarie </th <th>442412</th> <th>300 Bergen busstasjon C, C (12010021)</th> <th>Knarvik - Alver Via Fløyfjelltunnelen (Knarvik - Alver)</th> <th>49 Ordinarie</th> <th>14:10:00</th> <th>8=</th> <th>Avkorta tur: 1010 Langarinden</th> <th></th> <th></th>                                                                                                    | 442412              | 300 Bergen busstasjon C, C (12010021)                       | Knarvik - Alver Via Fløyfjelltunnelen (Knarvik - Alver) | 49 Ordinarie    | 14:10:00 | 8=                    | Avkorta tur: 1010 Langarinden                                                                                  |                                                |      |
| 1       103       Georgene werft (1422666)       Service injendies Service injendies Service injen                                                           | 1                   | 2080 Leirvik båtkai (12215099)                              | Bergen                                                  | 18 Ordinarie    | 14:10:00 | ¥=<br>8=              | Detaliranport - Tur: 1010 Langarinden                                                                          |                                                |      |
| s       1       1       1       1       2       0       1       1       1       1       1       1       1       1       1       1       1       1       1       1       1       1       1       1       1       1       1       1       1       1       1       1       1       1       1       1       1       1       1       1       1       1       1       1       1       1       1       1       1       1       1       1       1       1       1       1       1       1       1       1       1       1       1       1       1       1       1       1       1       1       1       1       1       1       1       1       1       1       1       1       1       1       1       1       1       1       1       1       1       1       1       1       1       1       1       1       1       1       1       1       1       1       1       1       1       1       1       1       1       1       1       1       1       1       1       1       1       1                                                                                                    | 1                   | 103 Georgernes verft (14228668)                             | Servicelinjen Sentrum                                   | 21 Ordinarie    | 14:10:00 | -                     | Planerad trafik - Visa omlopp: 7503 4.4 Bergen Nord og Osterøy                                                 |                                                |      |
| 3102       16. Bregen bustagion 8. B (2010020)       Njedshin       893       Ordinarie       140900       Visa omloppe? 7503 44. Bergen Nord og Oxteray         3106       18. Formanns wi (12011124)       Barlwein       1124       Ordinarie       140900       Visa omloppe? 7503 44. Bergen Nord og Oxteray         3116       19. Bergen bustagion 8. (1201020)       Mekipalsan (Bergen bustagion)       122       Ordinarie       140900       Pustagen Austagion PA (1201152)       Ana terminal       1312       Ordinarie       140900       Pustagen Austagion PA (1201152)       Ana terminal       0       Passerande Injer: Asane terminal D D       0       0       0       0       0       0       0       0       0       0       0       0       0       0       0       0       0       0       0       0       0       0       0       0       0       0       0       0       0       0       0       0       0       0       0       0       0       0       0       0       0       0       0       0       0       0       0       0       0       0       0       0       0       0       0       0       0       0       0       0       0       0       0       0 <th>5</th> <th>1 Byparken, bybanestopp, 1 (12011014)</th> <th>Bergen lufthavn</th> <th>162 Ordinarie</th> <th>14:09:00</th> <th>3</th> <th>Trafikstörning omlopp: 7503 4.4 Bergen Nord og Osterøy</th> <th></th> <th></th>                                                                                                    | 5                   | 1 Byparken, bybanestopp, 1 (12011014)                       | Bergen lufthavn                                         | 162 Ordinarie   | 14:09:00 | 3                     | Trafikstörning omlopp: 7503 4.4 Bergen Nord og Osterøy                                                         |                                                |      |
| 316       16 Formans vei (1201124)       Berlvein       1124       Ordinari       149900       Utattiningar for omlogo (historik: 7393 44 Bergen Nord og Osterøy)         3116       19 Bergen busstagion & B (12010020)       Melkeplassen (Bergen busstagion)       220       Ordinari       140900       Planerad trafik - visa linje 34 44 Bergen Nord og Osterøy         7028       90 Nestun terminal A (1201152)       Arna terminal       1312       Ordinari       140900       Reservade trafik - visa linje 34 44 Bergen Nord og Osterøy         316       15       Bergen busstagion & B (1201002)       Androgien       450       Voldarie       140900       Reservade trafik - visa linje 1940       Reservade trafik - visa linje 1940       Reservade t                                                                                                    | 3102                | 16 Bergen busstasjon B, B (12010020)                        | Nipedalen                                               | 893 Ordinarie   | 14:09:00 | 3                     | Visa omloppet: 7503 4.4 Bergen Nord og Osterøy                                                                 |                                                |      |
| 3118       19       Bregen bustagion R. 8 (12010020)       Meikeplassen (Bergen bustagion)       2240 Ordinarie       140900 <ul> <li>Planerad trafik - visa lingie: 344.4 Bergen bustagion</li> <li>Statual</li> <li>Statual<th>3106</th><th>18 Formanns vei (12011124)</th><th>Barliveien</th><th>1124 Ordinarie</th><th>14:09:00</th><th>3</th><th>Utsättningar för omlopp (historik): 7503 4.4 Bergen Nord og Osterøy</th><th></th><th></th></li></ul>                                                                                                    | 3106                | 18 Formanns vei (12011124)                                  | Barliveien                                              | 1124 Ordinarie  | 14:09:00 | 3                     | Utsättningar för omlopp (historik): 7503 4.4 Bergen Nord og Osterøy                                            |                                                |      |
| 7028       90 Nettun terminal A, A (2011512)       Arra terminal       1312 Ordinarie       14.9900       Passerande linger: Asane terminal D D         7575       6 Vadmyra (2012236)       Lenborglien       643 Ordinarie       14.9900       Kundsupport - visa hållplatsområde: Asane terminal D D         3116       15 Bergen busstagion H, H (12010026)       Bernes       775       Ordinarie       14.0900       Passerande linger: Asane terminal D D         3116       24 Olzviksigkert (2018319)       Oscen terminal       1413       Ordinarie       14.0800       Passerande linger: Asane terminal D D         7775       53 Mide snuplass (12011728)       Bireleindsskftet       472       Ordinarie       14.0800       Progoser HållplatsJage: Asane terminal D D         7444       448 Bergen busstagion G. G (12010025)       Anglevik - Vage (Vage)       204       Ordinarie       14.0800       Image: Control Control Contro Control Control Contro Control Control Control Control Control Co                                                                                                    | 3118                | 19 Bergen busstasjon B, B (12010020)                        | Melkeplassen (Bergen busstasjon)                        | 2240 Ordinarie  | 14:09:00 | 4                     | Planerad trafik - visa linje: 34 4.4 Bergen Nord og Osterøy                                                    |                                                |      |
| 7575       6 Vadryar (1201225)       Lanborgien       643 Ordinarie       1409:00       Aktivityport - Visita Raligitationitade Rale terminal D D         3116       15 Bergen busstagion H, H (12010026)       Børes       775       Ordinarie       1408:00       Aktivityport - Visita Raligitationitade Rale terminal D D         3116       24 Oleviksgienet (12018319)       Oasen terminal       113       Ordinarie       1408:00       Aktuell trafikinformation: Asane terminal D D         7073       53       Mids support - Visita Raligitationitade Rale terminal D D       Aktuell trafikinformation: Asane terminal D D         7453       445       Bergen busstagion G, G (12010025)       Anglevik - Väge (Våge)       204       Ordinarie       1408:00       Prognoser Hållplatslage: Asane terminal D D         7454       445       Bergen busstagion F, F (12010024)       Steinrusten (Steinrusten)       873       Ordinarie       1408:00       -         7454       448       Bergen busstagion F, F (12010025)       Hjelengtatslike       105       Ordinarie       1408:00       -         7414       449       Bergen busstagion G, (12010027)       Hjelengtatslike       1408:00       -       -         7444       Heigen busstagion L I (12010027)       Fiaktveit ekspress       432       Ordinarie       1408:00       -       - </th <th>7028</th> <th>90 Nesttun terminal A, A (12011512)</th> <th>Arna terminal</th> <th>1312 Ordinarie</th> <th>14:09:00</th> <th></th> <th>Passerande linjer: Asane terminal D D</th> <th></th> <th></th>                                                                                                    | 7028                | 90 Nesttun terminal A, A (12011512)                         | Arna terminal                                           | 1312 Ordinarie  | 14:09:00 |                       | Passerande linjer: Asane terminal D D                                                                          |                                                |      |
| 3416       15       Bergen busstagion H, H (12010026)       Benes       775       Ordinarie       14.08:00       Akkull trafikinformation: Asane terminal D D         3116       24       Olivickighenet (12018319)       Oasen terminal       14.18       Ordinarie       14.08:00       Hidse snuplass (12011728)       Birkelandsskiftet       472       Ordinarie       14.08:00       Prognoser Hållplatsläge: Asane terminal D D       Hidserickian de snuplass (12011728)       Birkelandsskiftet       472       Ordinarie       14.08:00       Rasterikaria - visa: Asane terminal D D       Hidserickian de snuplass (12011728)       Birkelandsskiftet       472       Ordinarie       14.08:00       Rasterikaria - visa: Asane terminal D D       Rasterikaria - visa: Asane terminal D D       Rasterikaria - visa: Asane term                                                                                                    | 7575                | 6 Vadmyra (12012236)                                        | Lønborglien                                             | 643 Ordinarie   | 14:09:00 |                       | Kundsupport - visa naliplatsomrade: Asane terminal D D<br>Planerad trafik - visa håliplats: Åsane terminal D D |                                                |      |
| 3116       24       Qixixixigenet (12018319)       Oasen terminal       1413       Ordinarie       140800       Historiik Asane terminal D D         7073       55       Mide snuplass (12011728)       Birkelandsskritet       472       Ordinarie       140800       Prognoser Hållplatsläge: Asane terminal D D         7453       445       Bergen busstagion G. (12010025)       Anglevik - Vage (Våge)       200       Ordinarie       140800       -         7454       445       Bergen busstagion F. F (12010024)       Steinrusten (Steinrusten)       873       Ordinarie       140800       -       -         7454       445       Bergen busstagion F. F (12010024)       Ramsey (Ramsey)       112       Ordinarie       140800       -       -         744       445       Bergen busstagion G. G (12010025)       Historik Asane terminal D       -       -         744       441       Bergen busstagion G. G (12010025)       Historik Steinrusten       103       Ordinarie       140800       -       -         7576       44       Bergen busstagion G. (12010025)       Historik Asane (Sentrusten)       103       Ordinarie       140800       -       -         7614       4       Heighohtet (12015781)       Faktveit ekspress       440       0rdinarie                                                                                                    | 3416                | 15 Bergen busstasjon H, H (12010026)                        | Bønes                                                   | 775 Ordinarie   | 14:08:00 |                       | Aktuell trafikinformation: Åsane terminal D D                                                                  |                                                |      |
| 707       53       Nilde snuplass (12011728)       Birkelandsskiftet       472       Ordinarie       140800       Prognoser Hållplatslage Åsane terminal D D         745       445       Bergen busstasjon G. G (12010025)       Anglevik - Våge (Våge)       204       Ordinarie       140800       Rasterkarta - visa: Åsane terminal D D         8361       448       Bergen busstasjon F. F (12010024)       Steinrusten (Steinrusten)       875       Ordinarie       140800       -         741       495       Bergen busstasjon G. G (12010025)       Hjeterygen       105       Ordinarie       140800       -         744       445       Bergen busstasjon G. G (12010025)       Hjeterygen       105       Ordinarie       140800       -         744       449       Bergen busstasjon G. G (12010025)       Hjeterygen       105       Ordinarie       140800       -         744       441       Bergen busstasjon G. G (12010025)       Hjeterygen       105       Ordinarie       140800       -       -         756       42       Bergen busstasjon L (12010027)       Raktveit snuplass (12011376)       Hajaholtet       320       Ordinarie       140800       -       -         766       42       Regisholtet (12015181)       Raktveit snuplass (12011376) <t< th=""><th>3116</th><th>24 Olsvikskjenet (12018319)</th><th>Oasen terminal</th><th>1413 Ordinarie</th><th>14:08:00</th><th></th><th>Historik: Åsane terminal D D</th><th></th><th></th></t<>                                                                                                    | 3116                | 24 Olsvikskjenet (12018319)                                 | Oasen terminal                                          | 1413 Ordinarie  | 14:08:00 |                       | Historik: Åsane terminal D D                                                                                   |                                                |      |
| 7453       445       Bergen busstajion G, G (12010025)       Anglevik - Våge (Våge)       204       Ordinarie       1408:00       Rasterkarta - visa: Akane terminal D D         8361       484       Bergen busstajion F, F (12010024)       Steinrusten (Steinrusten)       873       Ordinarie       1408:00       -         7414       495       Bergen busstajion F, F (12010024)       Ramsør (Ramsør)       1123       Ordinarie       1408:00       -         7352       493       Krokåsfeltet anuplass (12473476)       Kleppestø terminal (Stongåfellet)       1057       Ordinarie       1408:00       -       -         7441       441       Bergen busstajion G, G (12010025)       Hjetryggen       103       Ordinarie       1408:00       -       -         7576       4E       Bergen busstajion L (12010027)       Raktveit ekspress       434       Ordinarie       1408:00       -       -         7614       4       Hesjaholtet (12015181)       Faktveit snuplass (12011376)       Hesjaholtet       320       Ordinarie       1408:00       -       -         3120       13       Festplassen K, K (12011087)       Solheimsviken (Sentrum)       668       Ordinarie       1407:00       -       -                                                                                                    | 7073                | 53 Milde snuplass (12011728)                                | Birkelandsskiftet                                       | 472 Ordinarie   | 14:08:00 |                       | Prognoser Hållplatsläge: Åsane terminal D D                                                                    |                                                |      |
| 8361         484         Bergen busstasjon F, F (12010024)         Steinrusten (Steinrusten)         673         Ordinarie         1408:00         -           7414         495         Bergen busstasjon F, F (12010024)         Ramsøy (Ramsøy)         1123         Ordinarie         1408:00         -           7352         493         Krokåsfeltet snuplass (12473476)         Kleppestø terminal (Stongafellet)         1057         Ordinarie         1408:00         -         -           7414         441         Bergen busstasjon G, G (12010025)         Hjeteryggen         103         Ordinarie         1408:00         -         -           7576         442         Bergen busstasjon I, I (12010027)         Raktveit ekspress         434         Ordinarie         1408:00         -         -           7614         4         Hesjaholtet (12015181)         Faktveit ekspress         321         Ordinarie         1408:00         -         -           7603         4         Faktveit snuplass (12011376)         Hesjaholtet         320         Ordinarie         1408:00         -         -           3120         13         Festplassen K, K (12011087)         Soheimsviken (Sentrum)         68         Ordinarie         1407:00         -         -                                                                                                    | 7453                | 445 Bergen busstasjon G, G (12010025)                       | Anglevik - Våge (Våge)                                  | 204 Ordinarie   | 14:08:00 | •                     | Rasterkarta - visa: Åsane terminal D D                                                                         |                                                |      |
| 7414       495       Bergen busstasjon F, F (12010024)       Ramsøy (Ramsøy)       1123       Ordinarie       1408:00       -         7352       493       Krokåsfeltet snuplass (12473476)       Kleppestø terminal (Stongafellet)       1057       Ordinarie       1408:00       -         7414       441       Bergen busstasjon G, G (12010025)       Hjelteryggen       103       Ordinarie       14:08:00       -       -         7576       4E       Bergen busstasjon I, I (12010027)       Flaktveit ekspress       434       Ordinarie       14:08:00       -       -         7614       4       Hesjaholtet (12015181)       Flaktveit ekspress       434       Ordinarie       14:08:00       -       -         17603       4       Flaktveit snuplass (12011376)       Hesjaholtet       320       Ordinarie       14:08:00       -       -         1720       13       Festplassen K, K (12011087)       Solheimsviken (Sentrum)       668       Ordinarie       14:08:00       -       -                                                                                                    | 8361                | 484 Bergen busstasjon F, F (12010024)                       | Steinrusten (Steinrusten)                               | 873 Ordinarie   | 14:08:00 |                       |                                                                                                    |                                                |      |
| 7352       493       Krokåsfeltet snuplass (12473476)       Kleppestø terminal (Stongafjellet)       1057       Ordinarie       14:08:00       -         7441       441       Bergen busstasjon G, G (12010025)       Hjelteryggen       103       Ordinarie       14:08:00       -         7576       4E       Bergen busstasjon I, I (12010027)       Flaktveit ekspress       434       Ordinarie       14:08:00       -       -         7614       4       Hesjaholtet (12015181)       Flaktveit ekspress       434       Ordinarie       14:08:00       -       -         7603       4       Flaktveit snuplass (12011376)       Hesjaholtet (12015181)       Hesjaholtet (12015181)       Hesjaholtet (12015181)       Hesjaholtet (12010027)       Flaktveit snuplass (12011376)       Hesjaholtet (12015187)       14:08:00       -       -         3120       13       Festplassen K, K (12011087)       Solheimsviken (Sentrum)       668       Ordinarie       14:07:00       -       -                                                                                                    | 7414                | 495 Bergen busstasjon F, F (12010024)                       | Ramsøy (Ramsøy)                                         | 1123 Ordinarie  | 14:08:00 |                       | -                                                                                                    |                                                |      |
| 744       441       Bergen busstasjon G, G (12010025)       Hjelterygen       103       Ordinarie       14:08:00       -         7576       42       Bergen busstasjon I. I (12010027)       Flaktveit ekspress       434       Ordinarie       14:08:00       -         7614       4       Hesjaholtet (12015181)       Flaktveit ekspress       321       Ordinarie       14:08:00       -       -         7603       4       Flaktveit snuplass (12011376)       Hesjaholtet (12015181)       Hesjaholtet (12015181)       Hesjah                                                                                                    | 7352                | 493 Krokåsfeltet snuplass (12473476)                        | Kleppestø terminal (Stongafjellet)                      | 1057 Ordinarie  | 14:08:00 |                       | · ·                                                                                                    |                                                |      |
| 7576         4E         Bergen busstasjon I. I (12010027)         Flaktveit ekspress         434         Ordinarie         14:08:00         -           7614         4         Hesjaholtet (12015181)         Flaktveit ekspress         321         Ordinarie         14:08:00         -           7603         4         Flaktveit snuplass (12011376)         Hesjaholtet         320         Ordinarie         14:08:00         -           3120         13         Festplassen K, K (12011087)         Solheimsviken (Sentrum)         668         Ordinarie         14:07:00         -                                                                                                    | 7441                | 441 Bergen busstasjon G, G (12010025)                       | Hjelteryggen                                            | 103 Ordinarie   | 14:08:00 |                       | -                                                                                                    |                                                |      |
| 7614         4         Hesjaholtet (12015181)         Flaktveit         Statu         14:08:00         -           7603         4         Flaktveit snuplass (12011376)         Hesjaholtet         320         Ordinarie         14:08:00         -           3120         13         Festplassen K. K (12011087)         Solheimsviken (Sentrum)         668         Ordinarie         14:07:00         -                                                                                                    | 7576                | 4E Bergen busstasjon I, I (12010027)                        | Flaktveit ekspress                                      | 434 Ordinarie   | 14:08:00 |                       | -                                                                                                    |                                                |      |
| 7603         4         Flaktveit snuplass (12011376)         Hesjaholtet         320         Ordinarie         14:08:00         -           3120         13         Festplassen K. K (12011087)         Solheimsviken (Sentrum)         668         Ordinarie         14:07:00         -                                                                                                    | 7614                | 4 Hesjaholtet (12015181)                                    | Flaktveit                                               | 321 Ordinarie   | 14:08:00 |                       |                                                                                                    |                                                |      |
| 3120 13 Festplassen K. K (12011087) Solheimsviken (Sentrum) 668 Ordinarie 14:07:00 -                                                                                                    | 7603                | 4 Flaktveit snuplass (12011376)                             | Hesjaholtet                                             | 320 Ordinarie   | 14:08:00 |                       | -                                                                                                    |                                                |      |
|                                                                                                    | 3120                | 13 Festplassen K, K (12011087)                              | Solheimsviken (Sentrum)                                 | 668 Ordinarie   | 14:07:00 |                       | · · · · · · · · · · · · · · · · · · ·                                                                          |                                                |      |
|                                                                                                    |                     |                                                             |                                                         |                 | 1        |                       |                                                                                                    |                                                | 0.07 |

Tillgång

Verktyg för att justera framtida turers starttid.

Verktyg > Tur starttid

Raderna visas färgkodade, beroende på status.

- Orange Vald tur. Du kan antingen klicka på en rad för att manuellt markera/välja den, eller klicka på knappen "Nästa turstart" för att automatiskt gå till och välja den tur som planeras starta härnäst.
- Gul

Grå

Tur med en ändrad starttid.

Turer vars planerade eller ändrade starttid passerat (dessa kan förstås ej ändras).

#### Information

| Omlopp          | Det omlopp där turen ingår.                                                  |
|-----------------|------------------------------------------------------------------------------|
| Linje           | Turens linje.                                                                |
| Start hållplats | Turens starthållplats.                                                       |
| Destination     | Turens ändhållplats. Kommer också att via "löpande<br>destination".          |
| Tur             | Turens nummer.                                                               |
| Turtyp          | Typ av tur: T.ex. "Ordinarie" för vanliga turer.                             |
| Starttid        | Turens planerade starttid (kan ej ändras).                                   |
| Ny starttid     | Turens nya starttid, fältet är tomt om ny starttid ej lagts in av användare. |
| Ändrad av       | Den användare som (senast) ändrat starttiden.                                |
| Ändringstid     | Tid för senaste ändringen av starttid.                                       |

#### Verktygsfönstret

**Datum:** Dagens datum. För att byta datum, välj en ny dag och klicka på **Sök** för att hämta data till det nya datumet.

Nästa turstart: Scrollar till och markerar raden med nästa turstart enligt nuvarande tiden.

**Visa turer som börjar inom nästa: (hh:mm):** Ange hur långt i framtiden skall turerna visas. Format är hh:ss och tabellen uppdateras automatiskt.

Fritextfilter: Skriva text/siffror i fritextfiltret. Listan uppdateras automatiskt.

• Obs! Du kan klicka på **förstoringsbilden** före **sökfältet** för att aktivera sökfunktionen för varje kolumn. All information som matas in i de nya fälten gäller endast deras respektive kolumn.

| 2021-0   | 2021-01-25 🔻 Sök Nästa turstart Visa turer som börjar inom nästa: 01:00 <table-cell-columns></table-cell-columns> |                                      |                    |            |           |          |             |           |             |  |  |  |  |
|----------|----------------------------------------------------------------------------------------------------|--------------------------------------|--------------------|------------|-----------|----------|-------------|-----------|-------------|--|--|--|--|
| Omlopp L | inje.                                                                                                    | Start hållplats                      | Destination        | Tur<br>133 | Turtyp    | Starttid | Ny starttid | Ändrad av | Ändringstid |  |  |  |  |
| 7421     | 495                                                                                                    | Bergen busstasjon F, F (12010024)    | Ramsøy (Ramsøy)    | 1133       | Ordinarie | 15:04:00 |             |           |             |  |  |  |  |
| 7075     | 22                                                                                                    | Lagunen terminal H, H (12017692)     | Oasen terminal     | 133        | Ordinarie | 14:30:00 |             |           | -           |  |  |  |  |
| 3121     | 20                                                                                                    | Storavatnet terminal B, B (12012304) | Haukeland sjukehus | 1339       | Ordinarie | 13:45:00 |             |           | -           |  |  |  |  |
|          | ~~                                                                                                    |                                      |                    |            | e e       |          |             |           |             |  |  |  |  |

#### Ändra starttid för en tur

- 1. Klicka på aktuell cell i kolumnen Ny starttid.
- 2. Skriv in den nya tiden i hh:mm-format och tryck Retur (t.ex. 14:15). Hela raden blir orange för att visa att starttiden ändrats och ditt användarsnamn visas i Ändrat av med tidpunkten för ändringen i kolumnen längst till höger.
- Obs! Du kan inte ändra starttid för en tur som redan har påbörjats (som är gråmarkerad).

| 2021   | 2021-01-25 🔻 Sök Nästa turstart Visa turer som börjar inom nästa: 01:00 🕶 🔍 |                                   |                                |      |           |          |             |                |             |  |  |  |  |
|--------|-----------------------------------------------------------------------------|-----------------------------------|--------------------------------|------|-----------|----------|-------------|----------------|-------------|--|--|--|--|
| Omlopp | Linje                                                                       | Start hållplats                   | Destination                    | Tur  | Turtyp    | Starttid | Ny starttid | Ändrad av      | Ändringstid |  |  |  |  |
| 412110 | 344                                                                         | Frekhaug terminal (12563010)      | lo                             | 466  | Ordinarie | 14:18:00 |             |                | -           |  |  |  |  |
| 402101 | 311                                                                         | Seim skule (12635736)             | Lygra                          | 157  | Ordinarie | 14:18:00 |             |                | -           |  |  |  |  |
| 7055   | 90                                                                          | Arna terminal B, B (14227050)     | Nesttun terminal               | 1313 | Ordinarie | 14:18:00 |             |                | -           |  |  |  |  |
| 7601   | 4                                                                           | Hesjaholtet (12015181)            | Flaktveit                      | 323  | Ordinarie | 14:18:00 |             |                | -           |  |  |  |  |
| 7617   | 4                                                                           | Flaktveit snuplass (12011376)     | Hesjaholtet                    | 322  | Ordinarie | 14:18:00 |             |                | -           |  |  |  |  |
| 7549   | 91                                                                          | Arna terminal A, A (12014200)     | Åsane terminal                 | 1284 | Ordinarie | 14:18:00 |             |                | -           |  |  |  |  |
| 7534   | 92                                                                          | Arna terminal A, A (12014200)     | Garnes - Takvam                | 1346 | Ordinarie | 14:18:00 | 14:         |                | -           |  |  |  |  |
| 7732   | 210                                                                         | Bergen busstasjon D, D (12010022) | Osterøy ekspress (Fotlandsvåg) | 186  | Ordinarie | 14:18:00 | 14:21       | julie.lindgren | 14:14:12    |  |  |  |  |
| 3404   | 42                                                                          | Alvøen kai (12012350)             | Loddefjord terminal            | 1758 | Ordinarie | 14:17:00 |             |                | -           |  |  |  |  |

#### ETS Traffic Studio - 'i4mdev2'

File View Tools Help Language

# UTSÄTTNINGAR

|           |                |                     |                        |                     | 11:38                  | -      | 13:38    |                            |                            |                 |               |                           |                     |                        |               | D                  |
|-----------|----------------|---------------------|------------------------|---------------------|------------------------|--------|----------|----------------------------|----------------------------|-----------------|---------------|---------------------------|---------------------|------------------------|---------------|--------------------|
| ock 🤉 Sea | irch           | Unass               | igned traffic only     | Current Traffic     | Operator filter (30/30 | D) 🔻 9 | 942/1178 | 3                          |                            |                 |               |                           |                     |                        |               |                    |
| ck 🔦      | Block Type     | Vehicle             | Status                 | Comment User        | Last Changed           | Starts | Ends     | First Stop                 | Last Stop                  | Block, Journey  | Graph         |                           |                     |                        |               |                    |
| 036       | Normal         | 3350387019          | Added                  | 1                   | 07:23:32               | 07:25  | 16:43    | GARASJE Fana Bussdepot     | GARASJE Fana Bussdepot     |                 | 64 7          | 2: 64 72                  | <b>65</b> 749       | <b>65</b> 750          |               | 65                 |
| 037       | Normal         | 3350387047          | Added                  | 1                   | 06:05:56               | 06:07  | 14:24    | GARASJE Fana Bussdepot     | GARASJE Fana Bussdepot     | <b>53</b> 387   | 5             | 390                       | <mark>53</mark> 391 | 51                     | 256           |                    |
| 038       | Normal         | 3350387010          | Added                  | 1                   | 12:13:14               | 05:02  | 19:23    | GARASJE Fana Bussdepot     | GARASJE Fana Bussdepot     |                 | <b>99</b> 153 | 90 <b>99</b> 12 <b>99</b> | 15. <b>56</b>       | 56                     | E             | 5 75               |
| 039       | Normal         | 3350387039          | Added                  | 1                   | 06:10:41               | 06:11  | 16:55    | GARASJE Fana Bussdepot     | GARASJE Fana Bussdepot     | <b>83</b> 15746 |               |                           |                     |                        |               | 2                  |
| 040       | Normal         | 3350387040          | Added                  |                     | 07:00:52               | 06:51  | 18:27    | GARASJE Fana Bussdepot     | GARASJE Fana Bussdepot     | 22 40           |               | <b>22</b> 43              | 22                  | 46                     | 2             | 22 1               |
| 041       | Normal         | 3350387041          | Added                  | 1                   | 05:50:57               | 06:00  | 21:38    | 3 GARASJE Fana Bussdepot   | GARASJE Fana Bussdepot     |                 |               |                           |                     |                        |               |                    |
| 042       | Normal         | 3350387042          | Added                  |                     | 06:16:53               | 06:25  | 21:36    | GARASJE Fana Bussdepot     | GARASJE Fana Bussdepot     | 71 896          | 71 897        | 70 80                     | 68                  |                        | 83 1          | 061                |
| 1043      | Normal         | 3350387044          | Overtaken              |                     | 12:24:56               | 06:35  | 08:35    | GARASJE Fana Bussdepot     | GARASJE Fana Bussdepot     |                 |               |                           | <b>76</b> 15764     | 76 985                 | 76 986        |                    |
|           |                | 3350387043          | Takeover complete      |                     | 12:24:56               | 12:39  | 20:41    | GARASJE Fana Bussdepot     | GARASJE Fana Bussdepot     |                 |               |                           | <b>76</b> 15764     | <b>76</b> 985          | <b>76</b> 986 |                    |
| 7044      | Normal         | 3350387076          | Overtaken              | 2                   | 12:26:16               | 06:38  | 08:48    | GARASJE Fana Bussdepot     | GARASJE Fana Bussdepot     |                 |               |                           | <b>99</b> 15782     | <b>99 99</b> 16        | 528           | 99 12              |
|           |                | 3350387079          | Takeover complete      |                     | 12:26:16               | 12:39  | 18:53    | GARASJE Fana Bussdepot     | GARASJE Fana Bussdepot     |                 |               |                           | 99 15782            | <b>99 99</b> 16        | 528           | <mark>99</mark> 12 |
| 046       | Normal         | 3350387046          | Added                  | 1                   | 06:58:04               | 07:01  | 20:57    | GARASJE Fana Bussdepot     | GARASJE Fana Bussdepot     | 22 22           | 42            | 60                        | 597 6               | 0 598                  |               |                    |
| 048       | Normal         | 3350387048          | Overtaken              |                     | 12:36:33               | 05:50  | 12:52    | GARASJE Fana Bussdepot     | Kaland skole (rundkjøring) |                 |               |                           | 99 15282            | 99 1 99                | 90 1134       |                    |
|           |                | 3350387055          | Takeover complete      | 1                   | 12:36:33               | 12:55  | 17:15    | Kaland skole (rundkjøring) | GARASJE Fana Bussdepot     |                 |               |                           | 99 15282            | <b>99</b> 1 <b>9</b> 9 | 90 1134       |                    |
| 049       | Normal         | 3350387049          | Takeover complete      |                     | 09:03:42               | 09:06  | 17:14    | GARASJE Fana Bussdepot     | GARASJE Fana Bussdepot     | 60              | 60 595        | <b>60</b> 596             | 22 45               | 1                      |               | <mark>22</mark> 48 |
| L:.L. 0   | Foorsh         |                     | assigned vehicles only | Operator filter (6  | 10/20) - 1017          | /1017  |          | •••                        |                            | 1               |               |                           |                     |                        |               |                    |
| ide -     | Assignments    | Last Changed        | assigned venicles ong  | Plack Journay Crank |                        | 1017   |          |                            |                            |                 |               |                           |                     |                        |               |                    |
| 350135751 | Softa Stranger | Last Changed        | 10-55-43               | 990 792             |                        |        |          |                            |                            |                 |               |                           | 0                   |                        |               |                    |
| 350135752 | 307300         |                     | 05:55:46               | <del>550</del> 152  |                        |        |          |                            |                            |                 |               |                           |                     | 307602                 |               |                    |
| 350135752 |                | 04:30:50 (Thursday  | 28 October 2021)       |                     |                        |        |          |                            |                            |                 |               |                           |                     | 507002                 |               |                    |
| 350135754 | 307465         | 04.50.50 (marsuay,  | 11:09:27               | 951 583             |                        |        |          |                            |                            |                 | 990 794       |                           |                     |                        |               |                    |
| 250125755 |                | 04:20:E0 (Thursday  | 28 October 2021)       | 551 505             |                        |        |          |                            |                            |                 | 550 7 54      |                           |                     |                        |               |                    |
| 50135756  | 307122         | ooo.oo (mursuay,    | 07-14-15               | 740 91              |                        |        |          |                            |                            |                 |               |                           |                     |                        |               |                    |
| 350135757 | 307134         |                     | 07-48-42               |                     |                        |        |          | 750 307501 760             | 197                        |                 |               |                           |                     | 201                    |               |                    |
| 250125750 | _ 307134       | 04/20/E0 (Thursday  | 07.40.42               |                     |                        |        |          | 760 507501 760             | 197                        |                 |               |                           | 760                 | 201                    |               |                    |
| 250125750 | 307454         | 04.50:50 (Thursday, | 20 October 2021)       | 964 664             |                        |        |          |                            |                            |                 |               | 054                       | 666                 |                        |               | 064                |
| 050135759 | . 507454       | 0420-50 (Thur. 1    | 06:23:42               | 904 664             |                        |        |          |                            |                            |                 |               | 964                       | 000                 |                        |               | 964                |
| 050135760 | 307451         | 04:30:50 (Thursday, | 20 Uctober 2021)       | 050 500             |                        |        |          | 050 500                    |                            |                 |               |                           |                     |                        |               |                    |
| 50135761  | <b>3</b> 07451 |                     | 07:43:00               | 952 588             |                        |        |          | <mark>952</mark> 589       |                            |                 |               |                           |                     |                        |               |                    |
| 350135762 | - 207205       | 04:30:50 (Thursday, | 28 October 2021)       |                     |                        |        |          |                            |                            |                 |               |                           |                     |                        |               |                    |
| 50135763  | <b>307285</b>  |                     | 07:41:43               |                     |                        |        |          |                            |                            |                 |               |                           |                     |                        |               |                    |
|           |                |                     |                        |                     |                        |        |          |                            |                            |                 |               |                           |                     |                        |               |                    |

Skapa, redigera eller ta bort fordonsutsättningar.

lillgång

Verktva -> Utsättninaar

#### Fält

- Verktyget är uppdelat i flera fält. Observera att menyurvalet kan ändra vilka är synliga.
- Verktygsfältet Fält för trafikdata och olika val för utsättningar, förstärkningar och övertag.
- Tidskontroll Tidsintervall med knappar för att stvra tiden.
- **Omloppslistan** Alla planerade utsättningar (centrala/manuella).
- Fordonslistan Alla tillgängliga fordon. Vid behov kan omloppsgraf för utsatta fordon visas.
- Turmallar Syns bara för Dynamiska turer och listar alla turmallar eller körmönster

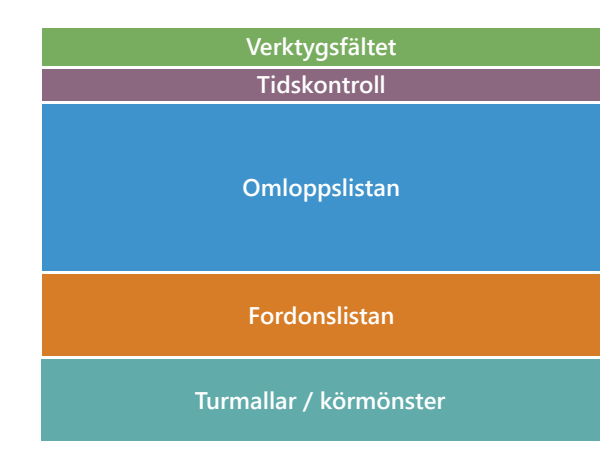

#### Sätt ut fordon

Utsättningar kan göras på flera sätt.

- Klicka på ESC för att rensa alla fält.
- Byt fält med tab.
- Använd upp & ner pilarna för att byta rad.
- Du kan filtrera både omlopps- och fordonslistan för att bara visa de som inte är utsatta.

#### Metod 1 || Verktygsfältet

- 1. Omloppsnummer Skriv in omloppsnummer eller klicka på ett omlopp i **omloppslistan**.
- 2. Fordonsnummer Skriv in fordonsnummer eller klicka ett fordon i **fordonslistan**.
- 3. Vid behov: Välj specifik tur / hållplats(er).
- 4. Tryck retur eller klicka på utsättningsknappen 🥝.

#### Metod 2 || Omloppslistan

- 1. Klicka i ett **fordonsfält** i **omloppslistan** för att markera detta.
- 2. Skriv fordonsnummer
- 3. Tryck på **retur** eller utsättningsknappen för att sätta ut detta fordon på omloppet.

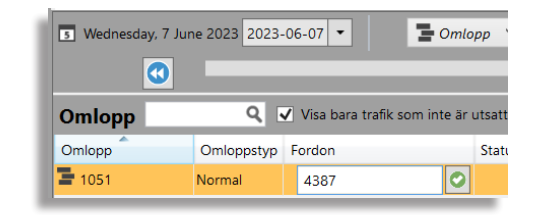

#### Metod 3 || Dra-och-släpp

Klicka på ett omlopp, hålla nere musnappen, dra och släppa detta på ett fordon fordonslistan.

Utsättningen sker automatiskt utan att du behöver bekräfta den.

#### Andra utsättningstyper

Andra system kan ha ytterligare utsättningstyper som välis i en menv i Verktygsfältet. Du kan sätta ut fordon på samma sätt som vanligt, utom när det gäller Dynamiska turer. Observera att de måste importeras med planerade trafikdata för att vara tillgängliga.

- Linje-tur: En enkel tur
- Planerad förstärkning: Turer med en starttid som kan aktiveras vid behov.
- Ersättning: Ersätta ett fordon med en ny rutt, t.ex. ersätta tåg med bus. Hållplatserna, rutten och tidtabellen kommer att vara annorlunda än originalet.
- Anropsstyrd: Turer med startid som kan aktiveras på begäran av passagerare. Visas 4 🔘 6 som grå med en lila cirkel när den är aktiverad.

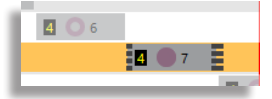

• Dynamisk: Turmallar med rutter, men ingen starttid, som kan aktiveras med en given tid.

#### Dynamiska turer

Om du väljer det här alternativet öppnas en tredje vy nedanför fordonslistan som heter Turmallar. Turmallar är turer utan starttid, även kallade körmönster.

- 1. Välj Dynamisk i meny i Verktygsfältet.
- 2. Välj en turmall i Turmallar.
- 3. Ställ in starttiden i kolumnen **Starttid**.
- 4.Valfritt: Lägg till en kommentar.
- 5. Valfritt: Skriv in fordonsnummer i fordonfältet för att också sätta ut fordonet samtidigt.
- 6.Klicka på **Skapa tur** knappen på turmallsraden.
- 7.0m du hoppade över steg 5 kan du tillsätta den nya turen i **Turmallar** med någon av de tre beskrivna metoderna.

#### Varje rad i listan i Omloppsfältet representerar ett omlopp. De omlopp som markeras med "Inte utsatta " har börjat men återstår att sättas ut.

Tips

#### Förstärkning (icke planerad)

Använd **Metod 1** upp till punkt 3.

4. Turfältet, välj en tur att förstärka

5. Vid behov:

- välj en första hållplats
- välj en sista hållplats, annars slutar förstärkningen med turen
- välj en tidsförskjutning, före eller efter den planerade tidtabellavgången.

6. Klicka på förstärkningsknappen. 🔜

#### Bryta omlopp / ersättningsfordon

Använd Metod 1 upp till punkt 3.

4. Turfältet, välj en tur för ersättningsfordonet

5. Vid behov:

- välj en första hållplats
- välj en sista hållplats, annars slutar ersättningen med omloppet

6. Klicka på utsättningsknappen. 🧐

#### Redigera utsättning

Du kan redigera, sätta ut förstärkande fordon eller en andravagn (spårvagn).

- 1. **Dubbelklicka** på en rad i omloppslistan. Raden expanderar och omloppets redigeringsfält visas under raden.
- 2. Gör ändringar vid behov och klicka på **OK/ förstärkningsknappen**
- OBS! Gör du ändringar på flera rader behöver du klicka på alla motsvarande OK-knappar).

| 불 197107332 💉 Normal | 2182000813 🚍 |   | Väntar på svar från fordon (utsättning) |  |
|----------------------|--------------|---|-----------------------------------------|--|
| Area 197107332       |              |   |                                         |  |
| 🗎 2182000813 Tur:-   | ~            | Ŷ | <ul> <li>Kommentar</li> </ul>           |  |

#### Ta bort utsättning

- 1. **Dubbelklicka** på en rad i omloppslistan. Raden expanderar och omloppets editeringsfält visas.
- 2.Klicka på **Radera**-knappen för motsvarande rad för att ta bort utsättningen 🗢. Notera att det inte finns någon bekräftelse utan att det sker omedelbart.

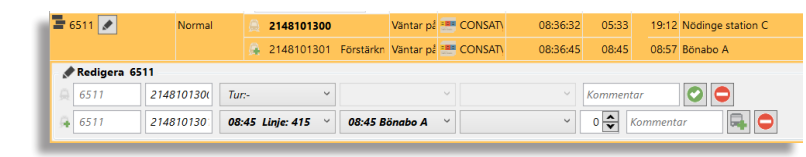

#### Notifiering vid utsättningskonflikter

#### Från Traffic Studio

Om du försöker göra en överlappande utsättning visas en varningsruta.

Klickar du på **Godkänn**-knappen kommer den nya utsättningen **ta över** den gamla.

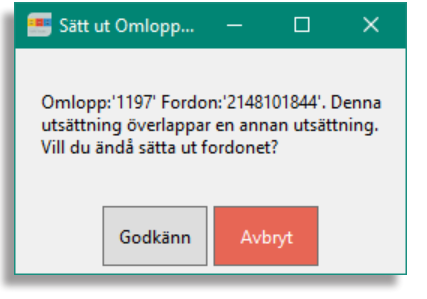

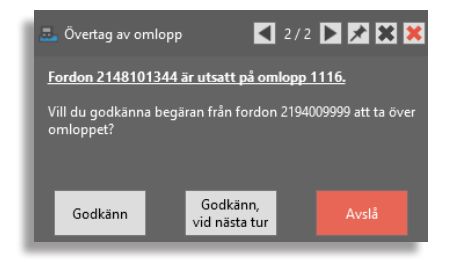

# Från förare

En annan typ varningsruta visas om en förare sätter ut sitt fordon på ett omlopp som redan har en utsättning. Du får information om det fordon som försöker ta över omloppet, om det nuvarande utsatta fordonet och vilket omlopp det gäller.

Tre knappar, "**Godkänn**", "**Godkänn vid nästa tur**" och "**Avslå**", låter dig antingen godkänna eller avslå förarens övertagsbegäran.

#### Trafikledarpopup

Trafikledarpopups visas momentant (30 sekunder) i applikationsfönstrets nedre högra hörn.

Du kan välja att bläddra mellan alla öppna popuper (pilknappar), sätta på den momentana visningen (häftstift), stänga av den (grått kryss) och stänga av alla visningar (rött kryss).

Klicka på länken i meddelandet för att automatiskt välja utsättningen i Utsättningar.

| 🛃 Övertag av omlopp                                                      | 🛋 2/2 🕨 🖈 🗶 🗶        |  |  |  |  |  |  |  |  |  |  |
|--------------------------------------------------------------------------|----------------------|--|--|--|--|--|--|--|--|--|--|
| Fordon 2148101344 är utsatt på omlopp 1116.                              |                      |  |  |  |  |  |  |  |  |  |  |
| Vill du godkänna begäran från fordon 2194009999 att ta över<br>omloppet? |                      |  |  |  |  |  |  |  |  |  |  |
| Godkänn Go                                                               | idkänn,<br>nästa tur |  |  |  |  |  |  |  |  |  |  |

#### Andravagn (spårvagn)

#### Koppla en andravagn

#### Metod 1 || Verktygsfältet

1. Omloppsnummer – Skriv in eller klicka på ett omlopp i <mark>omloppslistan</mark>. 2. Fordonsnummer – Skriv in eller klicka ett fordon i <mark>fordonslistan</mark>. 3. Andravagnsnummer – Skriv in fordonet.

4.Vid behov:

- I turfältet, välj på vilken **tur** kommer andravagnet.
- välj en **tid/hållplats** på turen där andravagnen kommer att börja.
- välj en tid/hållplats på turen där andravagnen kommer att sluta.

5.Klicka på den gröna koppla-knappen till höger om menyn 🧐

6.Den kopplade vagnen visas med kopplad vagn-symbol till vänster

| 1192 | 4009997 | 4009990 | v | v | <br>0 🖍 Kommentar | 0 🗣 🐗 |
|------|---------|---------|---|---|-------------------|-------|
|      |         |         |   |   |                   |       |

|             |                | *** 2148101727    | Andra vagn         | ۷   |  |
|-------------|----------------|-------------------|--------------------|-----|--|
| 1197        | Normal         | a 2148101817      |                    | ι   |  |
| 불 1196 💉    | Normal         | 2148101842        |                    | ι   |  |
|             |                | at 2148101703     | Andra vagn         | h   |  |
| 1195        | Normal         | A 2148101859      |                    | ι   |  |
| 1194        | Normal         | ⊜ 2148101850      |                    | ι   |  |
|             |                | <b>2148101728</b> | Andra vagn         | h   |  |
| 1193        | Normal         |                   |                    |     |  |
| Q,          |                | 🗌 Visa bara fo    | rdon som inte är u | its |  |
| Fordon      | Kopplat fordon |                   | Utsatta omlopp     | s   |  |
| ₽ 214810184 |                |                   | 1094               |     |  |
| 🚊 214810184 | 4 2148101702   |                   | 1178               |     |  |
| 🚊 214810184 | 4 2148101717   |                   | 1025               |     |  |
| 214810184   | 2148101703     |                   | 1196               |     |  |
|             |                |                   |                    |     |  |

#### Metod 2 || Fordonslistan

- 1. Klicka på fordonsraden i <mark>fordonslistan</mark> för att markera denna och aktivera koppla fordon(vagn)-menyn.
- 2. Öppna menyn (alla tillgängliga vagnar visas), skrolla och välj vagn i menyn.

| Fordon      | Kopplat fordon |   | Utsatta omlopp | Senast ändrad           | Om |
|-------------|----------------|---|----------------|-------------------------|----|
| 8 219400977 |                |   |                | 17:18:18 (29 May 2018)  |    |
| 8 219400966 |                |   |                | 09:25:35 (01 June 2018) |    |
| 219400900   | × 🖸            | ] |                | 09:17:43 (26 May 2018)  |    |
| A 219400900 | 2148101300 ^   | 1 |                | 09:25:35 (01 June 2018) |    |
| 8 219400900 | 2148101301     |   |                | 09:25:35 (01 June 2018) |    |
| 8 219400855 | 2148101302     |   |                | 09:25:35 (01 June 2018) |    |
| 8 219400740 | 2148101303     |   |                | 09:25:35 (01 June 2018) |    |
| 🚊 219400740 | 2148101304     |   |                | 09:35:24 (20 May 2018)  |    |

- 3. Koppla genom att trycka på Enter-tangenten eller genom att klicka på den gröna koppla-knappen till höger om menyn 🕗.
- 4. Den kopplade vagnen visas i **omloppslistan** med kopplad vagn-symbol till vänster

#### Koppla ifrån spårvagn

1. Klicka på **fordonsrad** i **fordonslistan**.

2. Klicka på den röda "koppla ifrån"-knappen till höger om fordonsnumret i Kopplat fordon-kolumnen.

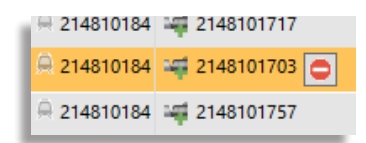

#### 🐖 CTS Traffic Studio - 'I4MTEST

Arkiv Vy Verktyg Hjälp Språk

#### 📀 - 🕄 🖿 🕍 🖶 🔟 😧 📎 + i 🛛 拱 🚺 Linjegrupp: <Alla linjer> 🔹

# VÄGSITUATION

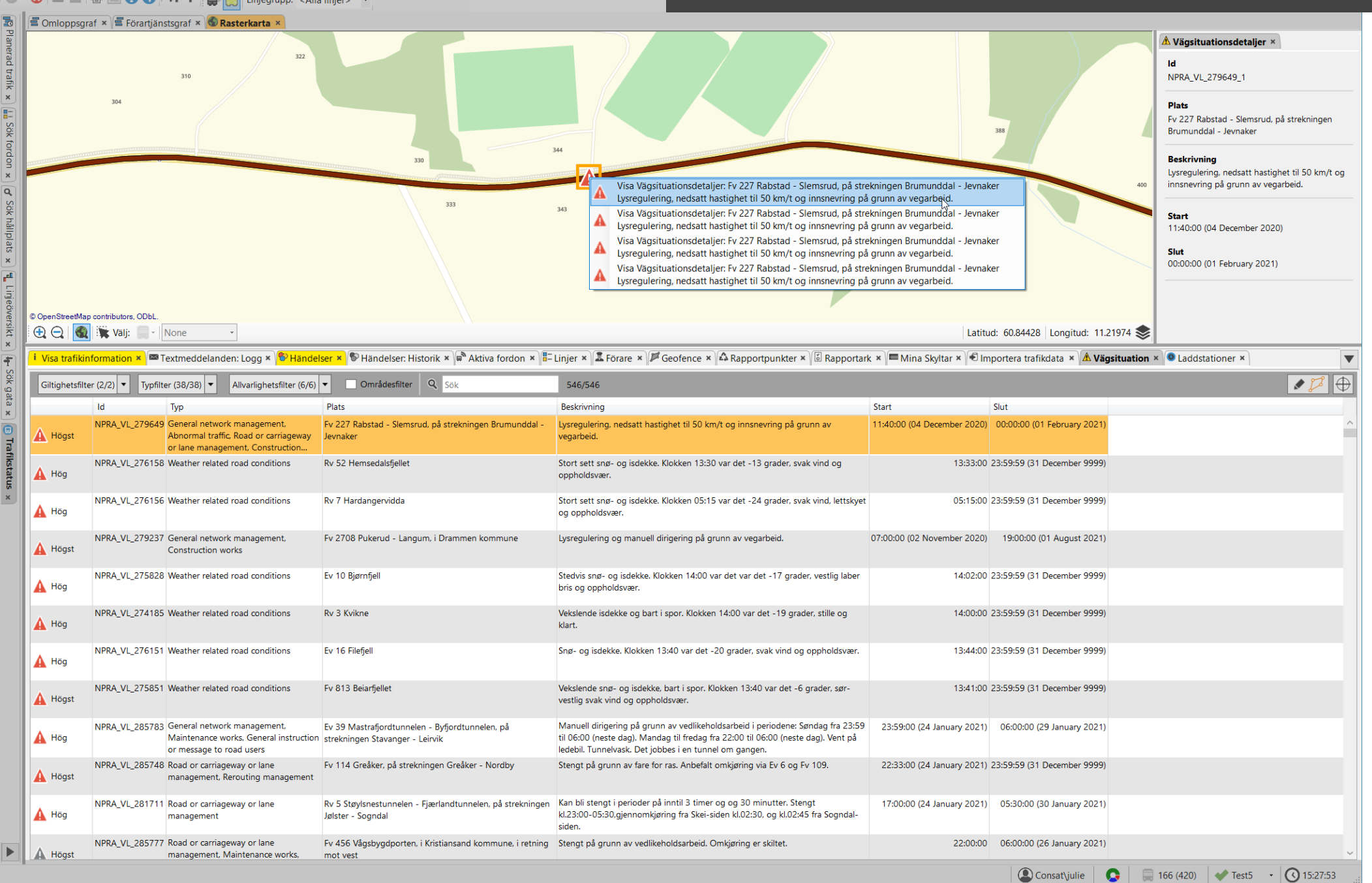

Visa externt skapad väg- och trafikpåverkande information.

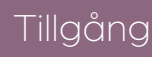

Verktyg -> Vägsituation

Vägsituation är ett enkelt listverktyg som inkluderar visning av informationssymboler (och information i skärmtips/etiketter) på rasterkartan.

- Genom att aktivera verktyget och vägsituationsvarningarna på kartan kan du snabbt få information om planerade vägarbeten, trafikomläggningar, stängda vägsträckor etc. som kan påverka trafiken.
- Använd verktygets områdesfilter för att endast se informationsärenden som rör ett definierat område. Områdesfiltret sparas i konfigurationen för din användare/roll och är tillgängligt nästa gång du öppnar verktyget.
- Notera: Multipla aktiva perioder (veckodagar) visas i denna version i högerfönstret "Vägsituationsdetaljer" och i etikett/skärmtips, inte i listverktyget.

#### Filter

- **Giltighetsfilter:** Välj om du vill se nu aktuell information och/eller framtida vägsituation-händelser.
- **Typfilter:** Välj vilka typer av vägsituationsinformation du vill se – filtret innehåller alla typer ditt system kan visa.
- Allvarlighetsfilter: Detta filter låter dig se endast de allvarlighetsgrader du valt.
- Fritextfilter: Skriv text och/eller siffror för att filtrera tabellen.

| Giltighetsfilt                             | ter (2/2) 🔻 Typfilte | er (38/38) 💌 Allvarlighetsfilter (6/6)                              | ▼ Ø Områdesfilter Q Sök                                | 3/546                                                            |  |  |
|--------------------------------------------|----------------------|---------------------------------------------------------------------|--------------------------------------------------------|------------------------------------------------------------------|--|--|
|                                            | ld Typ               |                                                                     | Plats                                                  | Beskrivning                                                      |  |  |
| NPRA_VL_279649 General network management. |                      | General network management,<br>Abnormal traffic Pood or carrieroway | Fv 227 Rabstad - Slemsrud, på strekningen Brumunddal - | Lysregulering, nedsatt hastighet til 50 km/t og innsnevring på g |  |  |

#### Vägsituationsdetaljer

Dubbelklicka på en rad i verktyget, eller höger-klicka på den på kartan, för att se den i detaljvyn.

#### Karta

Det separata kartlagret för vägsituationsinformation ger dig möjlighet att välja om du vill se varningssymbolerna för vägarbete/trafikpåverkande situation och, vid behov, tillhörande etiketter (med information om förändringen/störningen).

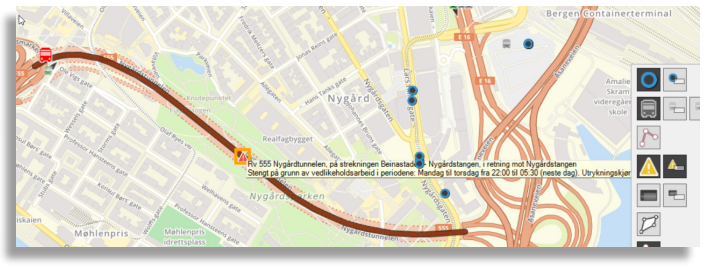

#### Tabell

Verktyget Vägsituation listar information om varje väg/trafikpåverkande händelse – inklusive aktiv tidsperiod (flera aktiva perioder visas i Vägsituationsdetaljer-fönstret).

Dubbelklicka på en rad för att zooma till motsvarande plats.

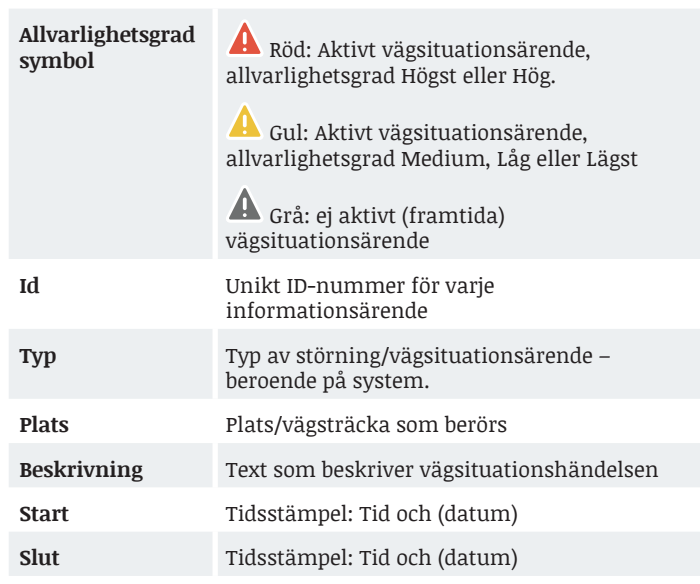

#### Områdesfilter

- 1. Klicka på **Definiera områdesfilter**knappen, ett nytt kartfönster öppnas i övre verktygsfönstret.
- 2.Zooma/panorera till rät område på kartan.
- 3. Högerklicka ut hörnpunkter för att definiera området. Klickar du fel är det bara ett trycka på **Esc** och börja om.
- 4. När du klickat runt och åter håller muspekaren över utgångspunkten färgas området grönt för att indikera att du nu kan sluta filterområdet genom att trycka **Retur.**
- 5. Lägg till ny Vägsituation områdesfilterfönstret stängs och området visas med orange kontur på den vanliga kartan.
- 6.Klicka på **områdesfilterknappen** för att stänga av ditt filter.

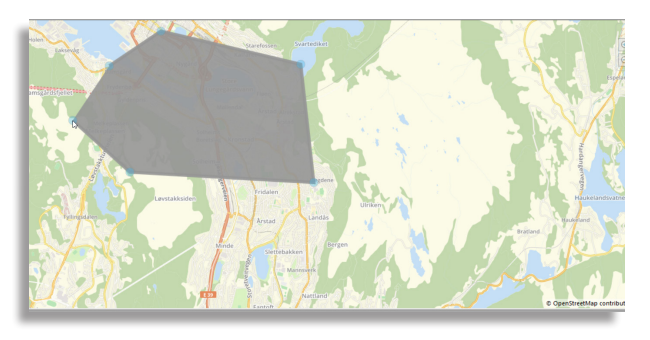

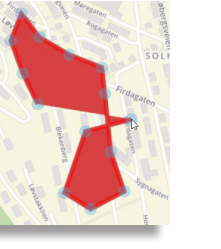

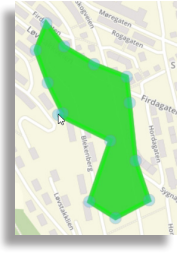

#### 💷 ITS4mobility Traffic Studio

Arkiv Vy Verktyg Fönster Hjälp Språk

# STATISTIK

| - 😢 🖿 🖬 🖶 🗷 😧 🐼 +i i 👼                                                                                                    | Linjegrupp: <alla linjer=""></alla>          | •                                     |                                          | Passagerarrapp | orter x                | _                              | _                               | _                                | _                                 | _                  |
|----------------------------------------------------------------------------------------------------|----------------------------------------------|---------------------------------------|------------------------------------------|----------------|------------------------|--------------------------------|---------------------------------|----------------------------------|-----------------------------------|--------------------|
| Datum         Y         2017-06-13         Y         måndag         Y         2017-06-13         Y         måndag         Y         U         U <thu< th="">         U         U         &lt;</thu<> | ) Linje                                      | Turer<br>(Rapporterade/<br>Planerade) | Avgångar<br>(Rapporterade/<br>Planerade) | Ej körda turer | Ofullständiga<br>turer | Sena avgångar<br>(+15 minuter) | Tidiga avgångar<br>(-1 minuter) | Sena turstarter<br>(+15 minuter) | Tidiga turstarter<br>(-1 minuter) |                    |
| 1111         ♥         017-05-13         ♥         017-05-16         ♥         017-05-16           2017-07-13         ♥         2017-06-17         ♥         fredag           ♥         2017-06-18         ♥         1ördag           ♥         2017-06-19         ♥         söndag                                                                                                    |                                              |                                       |                                          |                |                        |                                |                                 |                                  |                                   |                    |
| Tröskelvärden avvikelser                                                                                                    |                                              |                                       |                                          |                |                        |                                |                                 |                                  |                                   |                    |
| Sena turstarter +15* v minuter<br>Tidig avgång -1* v minuter                                                                                                    |                                              |                                       |                                          |                |                        |                                |                                 |                                  |                                   |                    |
| Sena avgångar +15* v minuter<br>Linjegrupper                                                                                                    |                                              |                                       |                                          |                |                        |                                |                                 |                                  |                                   |                    |
| Linje                                                                                                    |                                              |                                       |                                          |                |                        |                                |                                 |                                  |                                   |                    |
| ✓ 1<br>✓ 2<br>✓ 3                                                                                                    | Totalt                                       | /                                     | /                                        |                | =                      |                                |                                 |                                  |                                   |                    |
| ✓ 3E<br>✓ 4<br>✓ 4E                                                                                                    | Linje Operatör Avvike<br>Avvikelse/orsak Tur | else/orsak (7/7) 💌<br>Destination     | Fordon                                   | Hållplats      | Planerad Avgå          | Verklig Avgång 🛛 🧍             | Avvikelse Dati                  | um Orsal                         | k                                 |                    |
| ✔ 5<br>✔ 6<br>✔ 9                                                                                                    |                                              |                                       |                                          |                |                        |                                |                                 |                                  |                                   |                    |
| ☑     10       ☑     11       ☑     12       ☑     12                                                                                                    |                                              |                                       |                                          |                |                        |                                |                                 |                                  |                                   |                    |
| <ul> <li>✓ 13</li> <li>✓ 14</li> <li>✓ 15</li> <li>✓ 15</li> </ul>                                                                                                    |                                              |                                       |                                          |                |                        |                                |                                 |                                  |                                   |                    |
| <ul> <li>✓ 17</li> <li>✓ 18</li> <li>✓ 18</li> <li>✓ 19</li> </ul>                                                                                                    |                                              |                                       |                                          |                |                        |                                |                                 |                                  |                                   |                    |
| ✓ 20<br>✓ 21<br>✓ 22                                                                                                    |                                              |                                       |                                          |                |                        |                                |                                 |                                  |                                   |                    |
| Generera rapport 🔇                                                                                                    |                                              |                                       |                                          |                |                        |                                |                                 |                                  |                                   |                    |
| EIII Linjer 🗙 🏷 Händelser 🗙 🏷 Händelser: Historik 🗴                                                                                                    | < )∰ <sup>®</sup> Aktiva fordon ★ ) € Impo   | rtera trafikdata 🗙 🗌                  | i Visa trafikinforma                     | ation ×        |                        |                                |                                 |                                  |                                   |                    |
|                                                                                                    |                                              |                                       |                                          |                |                        |                                |                                 | ( Trafik                         | ledare\demo                       | 27 (289) 💽 ✔ Test5 |

#### Översikt

Statistikrapporterna delas i 2 sektioner

- Urval (sökkriterier)
- Rapporten

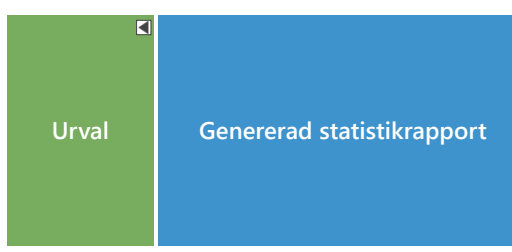

Efter rapporten har genereras, minimeras Urvalet.

För kontroll av eller ändringar i urvalet kan du alltid expandera sektionen med expansionsknappen ▶.

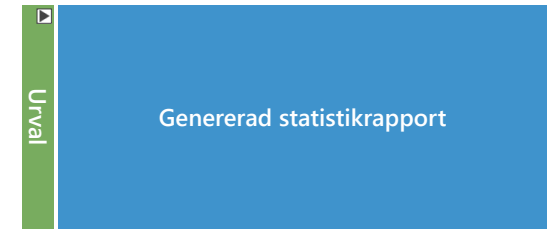

#### Icke giltiga fordonsrapporter

Statistikrapporterna bygger oftast på fordonsrapporterna som sparats i systemet. Fordonsrapporter kan av olika skäl ibland vara icke giltiga och de kommer då inte att tas med i statistikrapporten.

De vanligaste anledningarna till att data inte tas med i rapporten är:

- Felaktig eller otillräcklig trafikdata.
- GPS-position saknas eller är orimlig.
- Odometerinformationen är felaktig.
- Fordonet har inte kört korrekt enligt utsättningen
- (felaktigt omlopp, felaktig ompositionering, osv.).

#### Inforutor

Håll muspekaren över en diagramstapel/punkt för att visa en inforuta med numerisk information.

| Utsatta omlopp:126 Period 2015-07-31 10:30:00 | rade / Utsatta omlopp:97% Period 2015-07-31 09:30:00 | 34,504<br>26,170<br>19,945 |
|-----------------------------------------------|------------------------------------------------------|----------------------------|
|-----------------------------------------------|------------------------------------------------------|----------------------------|

#### Urval

I urvalssektionen väljer du tidsintervall och övriga specifika urval som linje/fordon/ hållplats/operatör beroende på rapporttyp.

Tänk på att urvalsparametrar som beror på tidigare val kan ta tid att uppdatera, mest om du väljer en lång tidsintervall.

Beroende på omfång och rapporttyp kan det ta ganska lång stund att generera rapporten.

#### Vad hamnar var?

I punktlighets och avvikelserapporten varierar gränsdragningen mellan de olika kategorierna (tidig/sen/i tid...) beroende på diagramtypen.

Kategorierna i **cirkeldiagrammen** visas nedan. En fylld cirkel betyder att fordonet inkluderas i den kategorin.

T.ex. ett fordon är itid tills 3 minuter efter tidtabellen. Vid 3:01 blir fordonet sent.

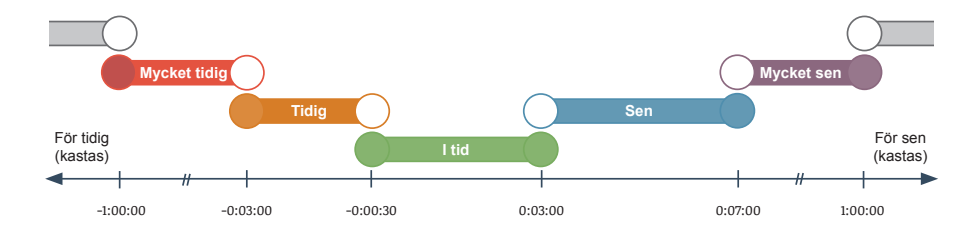

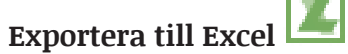

Du kan exportera rapportinnehållet i Excelformat genom att klicka på Excelikonen i funktionslisten, eller välja **Arkiv -> Skicka till Excel**.

#### 🜁 CTS Traffic Studio - 'Vasterbotten'

# APC | RUTT

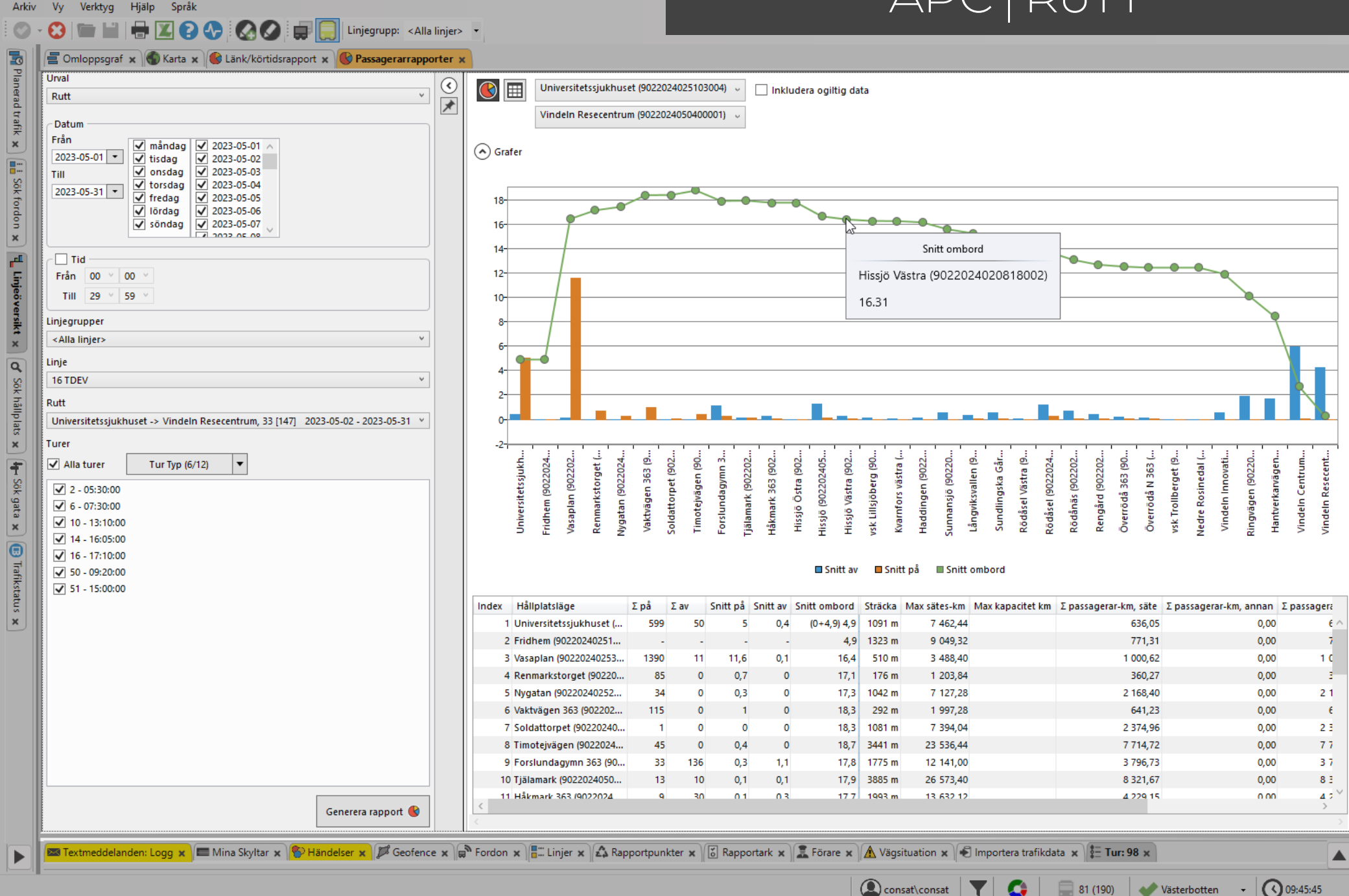

Visar medelvärden för på/avstigande och antalet passagerare ombord för varje hållplats längs rutten.

#### Urval

- 1. Välj rapporttypen **Rutt**.
- 2. Datum: Välj från och till-datum.
  - Begränsa rapporten genom att välja specifika datum / veckodagar.
- 3. Tid (valfritt): Välj en tidsintervall.
- 4. Linjegrupp (valfritt): Välj alla eller en enskild linjegrupp för att begränsa linjeurvalet. 5. Välj en linje.
- 6.Välj en **rutt**. Antal turer finns inom [].
- 7. Välj en/flera turer i listan. För att hjälpa dig välja visas i ruttmenyn även antalet planerade turer för varje rutt.

8.Klicka på Generera rapport.

#### **Rapport**

Rapporten har 2 vyer; grundvyn och datavyn.

Du kan växla mellan vyerna genom att klicka på rätt knapp i övre vänstra hörnet.

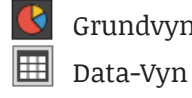

Grundvyn

Använd ruttsektionsfiltret för att endast se ett utsnitt av rutten. Du väljer start- och sluthållplats längs ruttsträckningen.

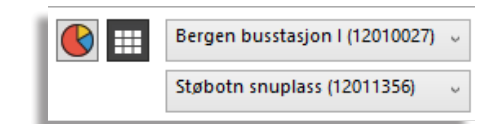

Notera: Kryssrutan Inkludera ogiltig data används framför allt i testsyfte för att inkludera rapporter som tekniskt sett inte är korrekta.

#### Grundvyn

Grundvyn visar passagerarräkningsdata för varje rutt för varje vald linje.

Notera: Rapporten inkluderar alla loggade turer – även förstärkningstrafik.

| Index                         | Hållplatslägets löpnummer längs<br>rutten.                          |
|-------------------------------|---------------------------------------------------------------------|
| Hållplatsläge                 | Hållplatslägets namn.                                               |
| Σpå                           | Det totala antalet passagerare som går<br>ombord på fordon med APC. |
| Σ av                          | Samma som ovan, för avstigande.                                     |
| Snitt på                      | Medelantalet passagerare som går<br>ombord på fordon med APC.       |
| Snitt av                      | Medelantalet passagerare går av fordon<br>med APC.                  |
| Snitt ombord                  | Medelantalet passagerare ombord på<br>fordon med APC.               |
| Sträcka                       | Avstånd från före hållplatsen [m]                                   |
| Max sätes-km                  | Det totala antalet säten * sträckan [km].                           |
| Max kapacitet km              | Det totala antalet säten + ståplatser *<br>sträckan [km].           |
| Σ passagerar-km,<br>säte      | Passagerare med sittplats * sträckan<br>[km]                        |
| Σ passagerar-km,<br>annan     | Passagerare utan sittplats * sträckan<br>[km]                       |
| Σ passagerar-km               | Passagerare * sträckan [km]                                         |
| # stopp med APC/<br>planerade | Antalet avgångar med APC / antalet<br>planerade avgångar.           |
| # rapporter för<br>sträcka    | Antalet rapporterade avgångar / antalet<br>planerade avgångar.      |

Snitt ombord: Om passagerare har stannat ombord från föregående turen:

(genomsnittlig antal passagerare från föregående turen + genomsnittlig antal passagerare vid första hållplatsen) Genomsnittligt totalt antal passagerare ombord när fordonet avgår från första hållplatsen.

#### Data-Vv

I denna vy fungerar "Inkludera ogiltigt data"filterkontrollen precis som i grundvyn, men du kan även kryssa i "Även fordon utan räknare" för att i tabellen inkludera alla planerade avgångar. Se Grundvyn för förklaringar om Max kapacitet,  $\Sigma$  passagerar-km, osv.

| Tid                         | Datum och planerad avgångstid.                                                                                        |
|-----------------------------|----------------------------------------------------------------------------------------------------|
| Linje                       | Linjenummer.                                                                                                    |
| Rutt                        | Hållplatsens ID-nummer.                                                                                               |
| Tur                         | Den tur fordonet kört.                                                                                                |
| Destination                 | Turens destination.                                                                                                   |
| Hållplatsläge               | Hållplatslägets namn.                                                                                                 |
| På                          | Antalet påstigande på turen.                                                                                          |
| Av                          | Antalet avstigande på turen.                                                                                          |
| Ombord                      | Antalet passagerare ombord när fordonet<br>lämnade hållplatsen.                                                       |
| Giltighet                   | Datats kategorisering: Giltig (OK)/Ogiltig/"-"<br>(Okänd giltighet – data är gammalt och saknar<br>giltighetsflagga). |
| Giltighets-be-<br>skrivning | Kommentar/beskrivning om ogiltig                                                                                      |

| <b>()</b>     | Berge   | n bussta | sjon I (12010027) | <ul> <li>Inkludera ogiltig data</li> </ul>  |            |             |        |                             |
|---------------|---------|----------|-------------------|---------------------------------------------|------------|-------------|--------|-----------------------------|
|               | Støbo   | tn snupl | lass (12011356)   | <ul> <li>Även fordon utan räknar</li> </ul> | re         |             |        |                             |
| Tid           |         | Tur      | Destination       | Hållplatsläge                               | Påstigande | Avstingande | Ombord | Giltighet                   |
| 11/07/2016 15 | 5:15:00 | 172      | Støbotn ekspress  | Bergen busstasjon I (12010027)              | 11         | 0           | 21     | Giltig                      |
| 14/07/2016 16 | 5:57:00 | 176      | Støbotn ekspress  | Fossekleiva (12015212)                      | -          | -           | 7      | Passerade hållplats: Giltig |
| 14/07/2016 16 | 5:56:00 | 176      | Støbotn ekspress  | Åsane brannstasjon (12015210)               | 0          | 2           | 7      | Giltig                      |
| 14/07/2016 16 | 5:55:00 | 176      | Støbotn ekspress  | Åsane terminal B (12011207)                 | 3          | 9           | 9      | Giltig                      |
| 14/07/2016 16 | 5:40:00 | 176      | Støbotn ekspress  | Bryggen B (12010128)                        | -          |             | 15     | Passerade hållplats: Giltig |
| 14/07/2016 16 | 5:40:00 | 176      | Støbotn ekspress  | Torget O (12010146)                         | 9          | 0           | 15     | Giltig                      |
| 14/07/2016 16 | 5:37:00 | 176      | Støbotn ekspress  | Festplassen J (12011086)                    | 3          | 0           | 6      | Giltig                      |
| 14/07/2016 16 | 5:35:00 | 176      | Støbotn ekspress  | Bergen busstasjon I (12010027)              | 3          | 0           | 3      | Giltig                      |
| 14/07/2016 16 | 5:32:00 | 174      | Støbotn ekspress  | Støbotn snuplass (12011356)                 | 0          | 0           | 0      | Giltig                      |
| 14/07/2016 16 | 5:31:00 | 174      | Støbotn ekspress  | Toppe (12011354)                            | 0          | 1           | 0      | Giltig                      |
| 14/07/2016 16 | 5:30:00 | 174      | Støbotn ekspress  | Marikollen (12011352)                       | -          | -           | 1      | Passerade hållplats: Giltig |

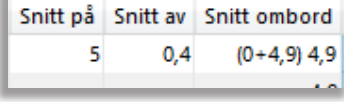

#### 🐖 CTS Traffic Studio - 'Vasterbotten'

Arkiv Vy Verktyg Hjälp Språk

# APC | TUR

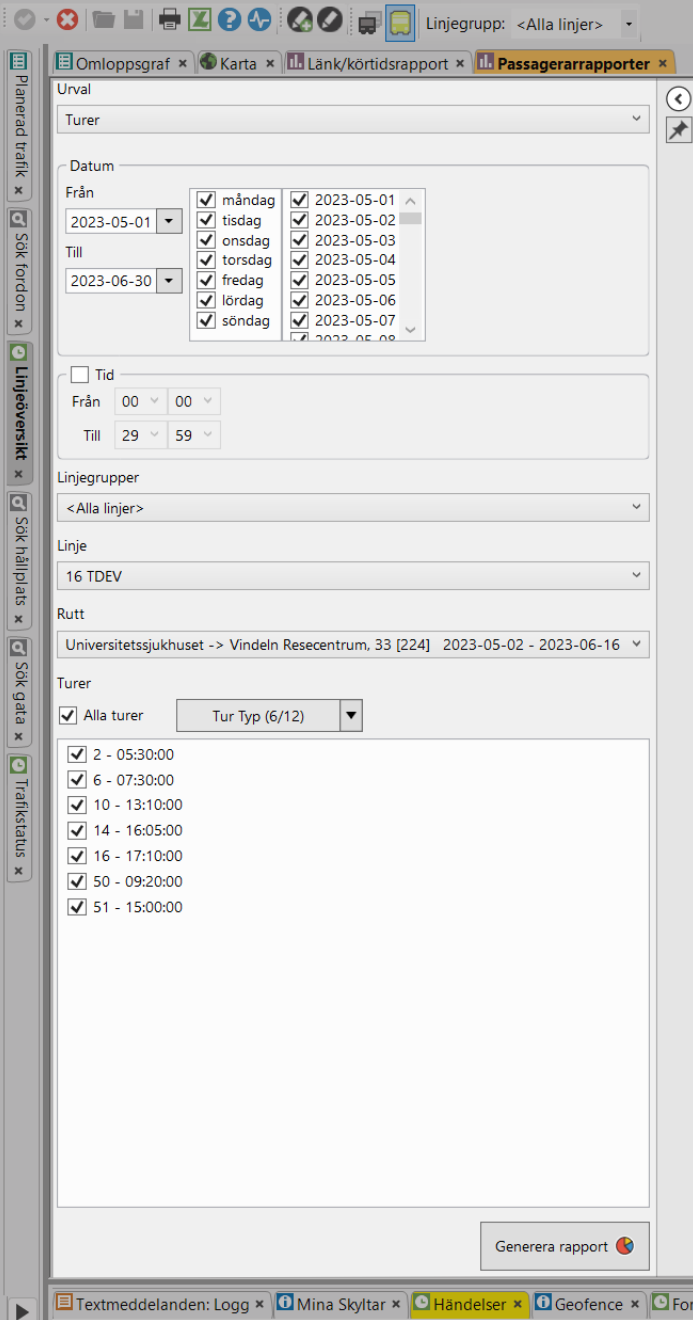

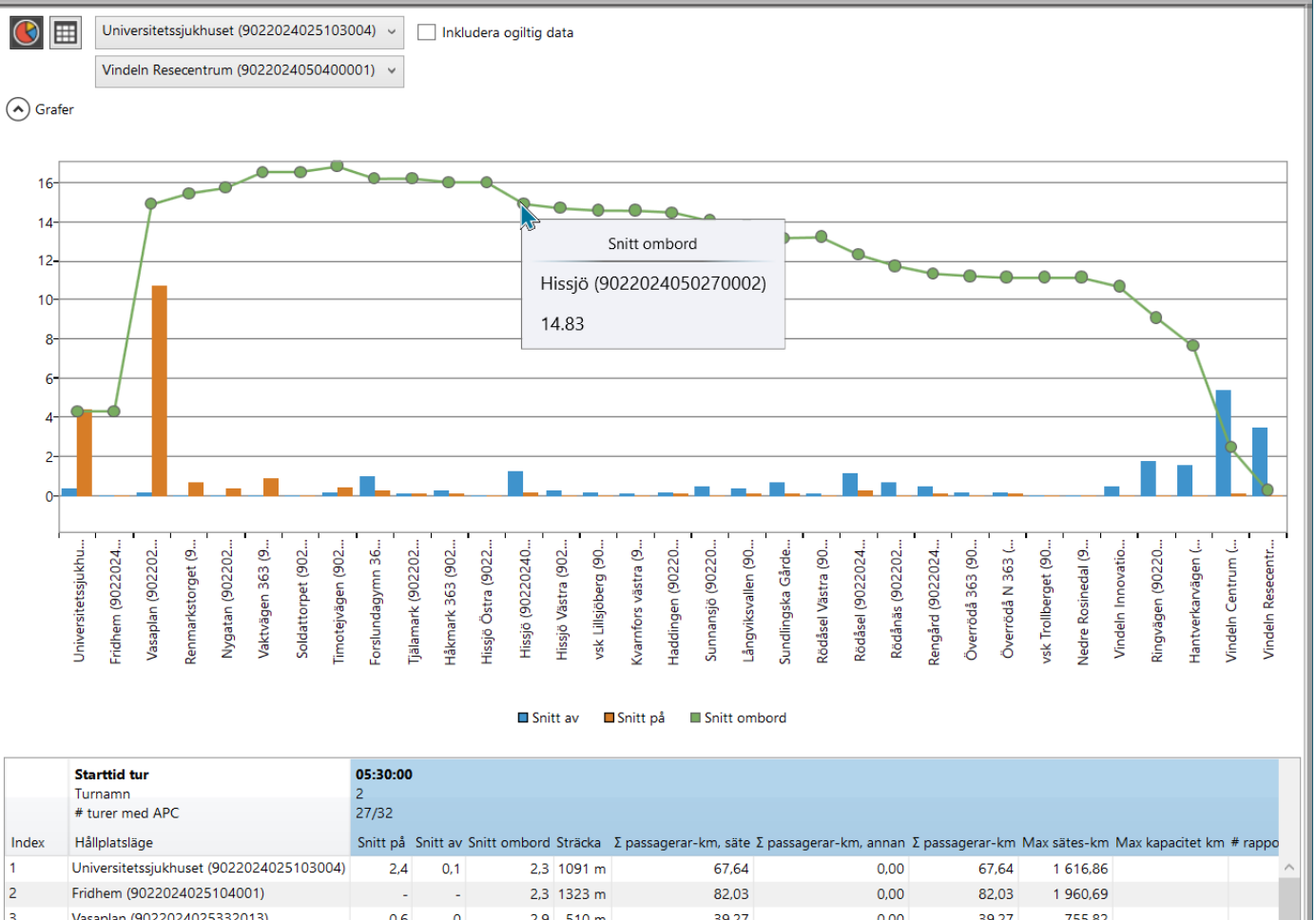

|       | Turnamn<br># turnam med APC              | 2        |          |              |         |                       |                        |                 |              |                  |         |
|-------|------------------------------------------|----------|----------|--------------|---------|-----------------------|------------------------|-----------------|--------------|------------------|---------|
|       | # turer med APC                          | 27/32    |          |              |         |                       |                        |                 |              |                  |         |
| Index | Hållplatsläge                            | Snitt på | Snitt av | Snitt ombord | Sträcka | Σ passagerar-km, säte | Σ passagerar-km, annan | Σ passagerar-km | Max sätes-km | Max kapacitet km | # rappo |
| 1 l   | Universitetssjukhuset (9022024025103004) | 2,4      | 0,1      | 2,3          | 1091 m  | 67,64                 | 0,00                   | 67,64           | 1 616,86     |                  |         |
| 2 F   | Fridhem (9022024025104001)               | -        | -        | 2,3          | 1323 m  | 82,03                 | 0,00                   | 82,03           | 1 960,69     |                  |         |
| 3 N   | Vasaplan (9022024025332013)              | 0,6      | 0        | 2,9          | 510 m   | 39,27                 | 0,00                   | 39,27           | 755,82       |                  |         |
| 4 F   | Renmarkstorget (9022024025167002)        | 0,2      | 0        | 3,1          | 176 m   | 14,61                 | 0,00                   | 14,61           | 260,83       |                  |         |
| 5 1   | Nygatan (9022024025288002)               | 1,1      | 0        | 4,1          | 1042 m  | 116,70                | 0,00                   | 116,70          | 1 544,24     |                  |         |
| 6 ۱   | Vaktvägen 363 (9022024025414002)         | -        | -        | 4,1          | 292 m   | 32,70                 | 0,00                   | 32,70           | 432,74       |                  |         |
| 7 5   | Soldattorpet (9022024025373002)          | -        | -        | 4,1          | 1081 m  | 121,07                | 0,00                   | 121,07          | 1 602,04     |                  |         |
| 8 T   | Timotejvägen (9022024025006002)          | -        | -        | 4,1          | 3441 m  | 385,39                | 0,00                   | 385,39          | 5 099,56     |                  |         |
| 9 F   | Forslundagymn 363 (9022024080012002)     | 0        | 0,3      | 3,9          | 1775 m  | 186,38                | 0,00                   | 186,38          | 2 630,55     |                  |         |
| 10 T  | Tiälamark (902202/050250002)             | < 0.4    | 0        | V 3          | 2885 m  | 116 78                | 0.00                   | 116 78          | 5 757 57     |                  | >       |
| <     |                                          |          |          |              |         |                       |                        |                 |              |                  |         |

🔹 💭 consat \Consat Consat 🛛 🝸 🧔 🤤 69 (139) 🛛 🛷 Västerbotten 🕞 🔇 14:23:42

Visar loggat passagerarräknardata som medelvärden per tur, per hållplats.

#### Urval

1. Välj rapporttypen **Tur**.

2. Datum: Välj från och till-datum.

- Begränsa rapporten genom att välja specifika datum / veckodagar.
- 3. Tid (valfritt): Välj en tidsintervall.
- 4. Linjegrupp (valfritt): Välj alla eller en enskild linjegrupp för att begränsa linjeurvalet. 5. Välj en linje.

6. Välj en **rutt**. Antal turer finns inom [].

7. Välj en/flera turer i listan. För att hjälpa dig välja visas i ruttmenyn även antalet planerade turer för varje rutt.

8.Klicka på Generera rapport.

#### **Rapport**

Rapporten har 2 vyer; grundvyn och datavyn.

Du kan växla mellan vyerna genom att klicka på rätt knapp i övre vänstra hörnet.

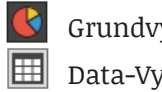

Grundvyn Data-Vyn

Använd ruttsektionsfiltret för att endast se ett utsnitt av rutten. Du väljer start- och sluthållplats längs ruttsträckningen.

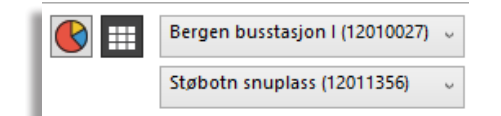

Notera: Kryssrutan Inkludera ogiltig data används framför allt i testsyfte för att inkludera rapporter som tekniskt sett inte är korrekta.

#### Grundvyn

Grundvyn visar passagerarräkningsdata för varje rutt för varje vald linje.

Notera: Rapporten inkluderar alla loggade turer – även förstärkningstrafik.

| Turstart                   | Turens starttid                                                                                                    |
|----------------------------|----------------------------------------------------------------------------------------------------|
| Turnamn                    | Turnamn/-nummer.                                                                                                    |
| Turer med APC              | Antalet turer med passagerarräknare/<br>antalet planerade turer, under<br>tidsperioden. T.ex. 5/6 betyder att 5 turer<br>ur av 6 har passagerarräknare. |
| Index                      | Hållplatslägets löpnummer längs rutten                                                                                                    |
| Hållplatsläge              | Hållplatslägets namn.                                                                                                    |
| Snitt på                   | Medelantalet passagerare som går<br>ombord på fordon med APC.                                                                                           |
| Snitt av                   | Medelantalet passagerare går av fordon<br>med APC.                                                                                                    |
| Snitt ombord               | Medelantalet passagerare ombord på<br>fordon med APC.                                                                                                   |
| Sträcka                    | Avstånd från före hållplatsen [m]                                                                                                    |
| ∑ passagerar-km,<br>säte   | Passagerare med sittplats * sträckan<br>[km]                                                                                                    |
| ∑ passagerar-km,<br>annan  | Passagerare utan sittplats * sträckan<br>[km]                                                                                                    |
| Σ passagerar-km            | Passagerare * sträckan [km]                                                                                                    |
| Max sätes-km               | Det totala antalet säten * sträckan [km].                                                                                                    |
| Max kapacitet km           | Det totala antalet säten + ståplatser *<br>sträckan [km].                                                                                               |
| # rapporter för<br>sträcka | Antalet rapporterade avgångar / antalet<br>planerade avgångar.                                                                                          |

Snitt ombord: Om passagerare har stannat ombord från föregående turen:

(genomsnittlig antal passagerare från

föregående turen + genomsnittlig antal passagerare vid första hållplatsen) Genomsnittligt totalt antal passagerare ombord när fordonet avgår från första hållplatsen.

#### Data-Vy

I denna vy fungerar "Inkludera ogiltigt data"filterkontrollen precis som i grundvyn, men du kan även kryssa i "Även fordon utan räknare" för att i tabellen inkludera alla planerade avgångar. Se Grundvyn för förklaringar om Max kapacitet,  $\Sigma$  passagerar-km, osv.

| Tid                         | Datum och planerad avgångstid.                                                                                        |
|-----------------------------|----------------------------------------------------------------------------------------------------|
| Fordon                      | Fordonnummer                                                                                                    |
| Tur                         | Turnummer.                                                                                                    |
| Sekvens på turen            | Hållplatsens position i turen.                                                                                        |
| Destination                 | Turens destination.                                                                                                   |
| Hållplatsläge               | Hållplatslägets namn.                                                                                                 |
| På                          | Antalet påstigande på turen.                                                                                          |
| Av                          | Antalet avstigande på turen.                                                                                          |
| Ombord                      | Antalet passagerare ombord när fordonet<br>lämnade hållplatsen.                                                       |
| Giltighet                   | Datats kategorisering: Giltig (OK)/Ogiltig/"-"<br>(Okänd giltighet – data är gammalt och saknar<br>giltighetsflagga). |
| Giltighets-be-<br>skrivning | Kommentar/beskrivning om ogiltig                                                                                      |
|                             |                                                                                                    |

|                | Bergen busstasjon (12010027) 0 |          | sjon i (12010027) | Inkludera oglitig data         |            |             |        |                             |  |  |
|----------------|--------------------------------|----------|-------------------|--------------------------------|------------|-------------|--------|-----------------------------|--|--|
|                | Støbo                          | tn snupl | lass (12011356)   | Även fordon utan räknare       |            |             |        |                             |  |  |
| Tid            |                                | Tur      | Destination       | Hållplatsläge                  | Påstigande | Avstingande | Ombord | Giltighet                   |  |  |
| 11/07/2016 15: | 15:00                          | 172      | Støbotn ekspress  | Bergen busstasjon I (12010027) | 11         | 0           | 21     | Giltig                      |  |  |
| 14/07/2016 16: | 57:00                          | 176      | Støbotn ekspress  | Fossekleiva (12015212)         | -          |             | 7      | Passerade hållplats: Giltig |  |  |
| 14/07/2016 16: | 56:00                          | 176      | Støbotn ekspress  | Åsane brannstasjon (12015210)  | 0          | 2           | 7      | Giltig                      |  |  |
| 14/07/2016 16: | 55:00                          | 176      | Støbotn ekspress  | Åsane terminal B (12011207)    | 3          | 9           | 9      | Giltig                      |  |  |
| 14/07/2016 16: | 40:00                          | 176      | Støbotn ekspress  | Bryggen B (12010128)           | -          |             | 15     | Passerade hållplats: Giltig |  |  |
| 14/07/2016 16: | 40:00                          | 176      | Støbotn ekspress  | Torget O (12010146)            | 9          | 0           | 15     | Giltig                      |  |  |
| 14/07/2016 16: | 37:00                          | 176      | Støbotn ekspress  | Festplassen J (12011086)       | 3          | 0           | 6      | Giltig                      |  |  |
| 14/07/2016 16: | 35:00                          | 176      | Støbotn ekspress  | Bergen busstasjon I (12010027) | 3          | 0           | 3      | Giltig                      |  |  |
| 14/07/2016 16: | 32:00                          | 174      | Støbotn ekspress  | Støbotn snuplass (12011356)    | 0          | 0           | 0      | Giltig                      |  |  |
| 14/07/2016 16: | 31:00                          | 174      | Støbotn ekspress  | Toppe (12011354)               | 0          | 1           | 0      | Giltig                      |  |  |
| 14/07/2016 16: | 30:00                          | 174      | Støbotn ekspress  | Marikollen (12011352)          | -          | -           | 1      | Passerade hållplats: Giltig |  |  |

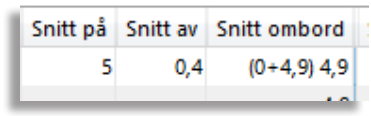

#### ITS4mobility Traffic Studio

#### Arkiv Vy Verktyg Fönster Hjälp Språk 🕄 💼 🔛 🖶 🔟 💽 💭 🐺 🖓 Linjegrupp: <Alla linjer> 🔻 🕂 İ

# APC | FORDON

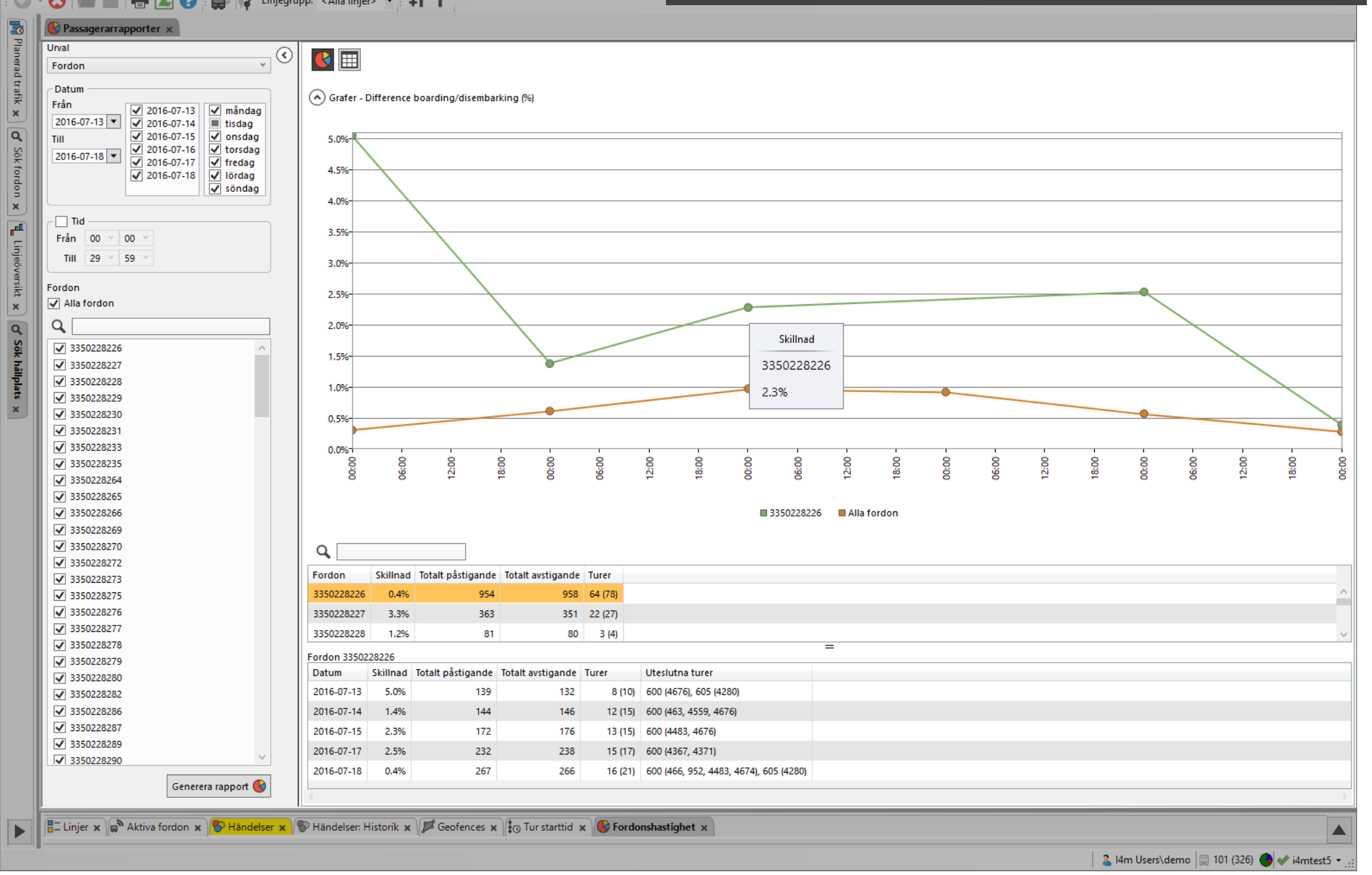

Visar antalet räknade påstigande och avstigande individuellt för alla inkluderade fordon, samt framför allt skillnaden mellan dessa värde.

#### Urval

- 1. Välj rapporttypen Fordon.
- 2. Datum: Välj från och till-datum.
  - Begränsa rapporten genom att välja specifika datum / veckodagar.
- 3. Tid (valfritt): Välj en tidsintervall.
- 4.Välj en/flera **fordon.** Använd fritextfilter för att begränsa listan.
- 5. Klicka på **Generera rapport**.

#### Rapport

Rapporten har 2 vyer; grundvyn och datavyn.

Du kan växla mellan vyerna genom att klicka på rätt knapp i övre vänstra hörnet.

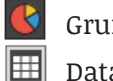

Grundvyn

Data-Vyn

Grundvyn visar en graf med procentuella avvikelsen på hur mellan in-och ut-räknarna varierat för alla sökta fordon under den sökta perioden (de orange punkterna).

Data-vyn delas i två tabeller:

- Övre tabellen listas alla fordon med totalt räknardata för perioden, och procentuell avvikelse.
- Den undre tabellen visar historiskt data för det valda fordonet i den övre tabellen.

#### Övre tabellen (alla sökta fordon)

Klicka på valfri rad för att se historisk data från detta fordon i grafsektionen.

| Fordon          | Fordonsnummer                                                                                                    |  |  |  |  |
|-----------------|----------------------------------------------------------------------------------------------------|--|--|--|--|
| Skillnad        | Procentuella skillnaden mellan på-<br>och avstigande (på alla godkända<br>turer, se kolumnrubriken Turer<br>nedan).                                                                     |  |  |  |  |
| Σ påstigande    | Totalt antal påstigande, alla<br>hållplatser, alla godkända turer.                                                                                                    |  |  |  |  |
| Σ avstigande    | Samma som ovan, för avstigande.                                                                                                    |  |  |  |  |
| Turer           | Antal aktuella turer med APC / Antal planerade turer                                                                                                    |  |  |  |  |
| Datum           | Trafikdygn                                                                                                    |  |  |  |  |
| Skillnad        | Samma som tabellen ovan.                                                                                                    |  |  |  |  |
| Σ på            | Totalt antal påstigande, alla<br>hållplatser, alla godkända turer.                                                                                                    |  |  |  |  |
| Σav             | Totalt antal avstigande, alla<br>hållplatser, alla godkända turer.                                                                                                    |  |  |  |  |
| Turer           | Antal aktuella turer med APC / Antal<br>planerade turer                                                                                                    |  |  |  |  |
| Exkluderade dag | Dagar som exkluderats av<br>tröskelfiltret är markerade. Filtret<br>exkluderar dagar med färre än valt<br>antal påstigande.                                                             |  |  |  |  |
| Uteslutna turer | Här listas de turer som uteslutits på<br>grund av att de inte är "kompletta"<br>etc. Presentationen är uppdelad per<br>linje: Linje 1 (TurA, TurB, TurC), Linje<br>2 (TurD, TurE, TurE) |  |  |  |  |

#### Data-Vy

Här kan du hitta mer detaljerad information om varför till exempel ett visst fordons avvikelse ökat drastiskt under en period, osv.

| Fordon                      | Datum och planerad avgångstid.                                                                                        |
|-----------------------------|----------------------------------------------------------------------------------------------------|
| Datum                       | Trafikdygn.                                                                                                    |
| Linje                       | Linjenummer                                                                                                    |
| Tur                         | Turens nummer.                                                                                                    |
| Destination                 | Turens destination.                                                                                                   |
| Starttid tur                | Turens planerade starttid.                                                                                            |
| Redan ombord                | Antal passagerare från tidigare turen.                                                                                |
| Σ på                        | Antalet påstigande på alla hållplatser på turen.                                                                      |
| Σav                         | Antalet avstigande på alla hållplatser på turen.                                                                      |
| Kvar ombord                 | Antal passagerare som är kvar ombord till nästa<br>tur.                                                               |
| Skillnad                    | Skillnaden mellan av- och påstigande, denna tur.                                                                      |
| Giltighet                   | Datats kategorisering: Giltig (OK)/Ogiltig/"-"<br>(Okänd giltighet – data är gammalt och saknar<br>giltighetsflagga). |
| Giltighets-be-<br>skrivning | Kommentar/beskrivning om ogiltig                                                                                      |

#### 🕓 💷 🔍 💷

| Fordon     | Datum      | Linje | Tur  | Destination       | Starttid fur     | Skillnad | Totalt påstigande | Totalt avstigande | Status     |
|------------|------------|-------|------|-------------------|------------------|----------|-------------------|-------------------|------------|
| 3350228289 | 2016-07-13 | 57    | 386  | Flesland          | 2016-07-13 07:22 | 0.0%     | 16                | 16                | ОК         |
| 3350228290 | 2016-07-13 | 51    | 4550 | skyss.no          | 2016-07-13 07:22 | 0.0%     | 0                 | 0                 | ОК         |
| 3350258089 | 2016-07-13 | 17    | 440  | Sentrum           | 2016-07-13 07:22 | 3.3%     | 30                | 29                | ОК         |
| 3350248565 | 2016-07-13 | 30E   | 666  | Sentrum ekspress  | 2016-07-13 07:23 | 5.3%     | 18                | 19                | ОК         |
| 3350248616 | 2016-07-13 | 3     | 1504 | skyss.no          | 2016-07-13 07:24 | 0.0%     | 0                 | 0                 | ОК         |
| 3350248571 | 2016-07-13 | 6     | 469  | Lønborglien       | 2016-07-13 07:24 | 0.0%     | 49                | 49                | ОК         |
| 3350228300 | 2016-07-13 | 54    | 321  | Dolvik terminal   | 2016-07-13 07:24 | 0.0%     | 10                | 10                | ОК         |
| 3350248643 | 2016-07-13 | ЗE    | 1186 | skyss.no          | 2016-07-13 07:24 | 100.0%   | 0                 | 1                 | ОК         |
| 3350258119 | 2016-07-13 | 15    | 276  | Sentrum           | 2016-07-13 07:25 | 0.0%     | 0                 | 0                 | Ogiltig    |
| 3350228275 | 2016-07-13 | 50E   | 50   | Bergen busstasjon | 2016-07-13 07:25 | 0.0%     | 19                | 19                | ОК         |
| 3350228286 | 2016-07-13 | 70    | 581  | Øvsttun           | 2016-07-13 07:25 | 0.0%     | 4                 | 4                 | ОК         |
| 3350258095 | 2016-07-13 | 12    | 132  | Lægdene - Montana | 2016-07-13 07:25 | 2.4%     | 41                | 42                | ОК         |
| 3350258117 | 2016-07-13 | 43    | 948  | Busstasjonen      | 2016-07-13 07:25 | 5.9%     | 17                | 16                | ОК         |
| 3350258104 | 2016-07-13 | 40    | 787  | Busstasjonen      | 2016-07-13 07:25 | 43.8%    | 16                | 9                 | Inkomplett |

#### CTS Traffic Studio - 'Vasterbotten'

Arkiv Vy Verktyg Hjälp Språk

# APC | FORDON RÅDATA

| Planerad trafik 🗴 | ><br>* |
|-------------------|--------|
|                   |        |
| i Sök fordon 🗙    |        |
| -                 |        |
| Linjeöversikt 🗙   |        |
| Q                 |        |
| Sök hållplats 🔉   |        |
|                   |        |
| 🛏 Sök gata        |        |
| ×                 |        |
| 🕒 Trafikstatus 🤉  |        |

| 31 |             | - 🗵 🖸 🔇                                                                                                    |                  |              | Linjegrupp: <alla lir<="" th=""><th>jer&gt; 🔻</th><th></th><th></th><th></th><th></th><th></th><th></th><th></th><th></th><th></th></alla> | jer> 🔻               |                                 |                                 |                          |                  |                |             |            |            |              |
|----|-------------|----------------------------------------------------------------------------------------------------|------------------|--------------|----------------------------------------------------------------------------------------------------|----------------------|---------------------------------|---------------------------------|--------------------------|------------------|----------------|-------------|------------|------------|--------------|
| Om | loppsgraf 🗙 | 🕤 Karta 🗙 嵠                                                                                                    | Länk/körtidsrap  | port 🗙 【     | ) Passagerarrapport                                                                                                    | er x                 |                                 |                                 |                          |                  |                |             |            |            |              |
|    | Sammanställ | Ining Detaljer                                                                                                 | Avgångar utan a  | apc rapport  |                                                                                                    |                      |                                 |                                 |                          |                  |                |             |            |            |              |
| *  | ۹           | 36/36 🗹 Inkludera ogiltig data 🗹 Visa dörrar<br>✔ Inkludera giltlig data 🗌 Sök efter avgångar utan apc rapport |                  |              |                                                                                                    |                      |                                 |                                 |                          |                  |                |             |            |            |              |
|    | Fordon      | Σpå Σav                                                                                                    | Skillnad Skillna | ad på/av (%) | # fordonsrapporter                                                                                                    | # uteblivna rapporte | er # ogiltiga data Ogiltiga dat | a # ingen                       | communikation # summa os | äker #manuellt f | el # räknar ej | # APC fel # | dörr fel # | andra fel  | # fel på tur |
|    |             | 99414 103046                                                                                                   | 11138            | 11,0 %       | 60318                                                                                                    |                      | 2768 Ingen komm                 | unikation, Summa osäker         | 1694 2                   | 2517             | 0 0            | 0           | 0          | 0          | 1593         |
|    | <           |                                                                                                    |                  |              |                                                                                                    |                      |                                 |                                 |                          |                  |                |             |            |            | 1            |
|    | Fordon      | Σnå                                                                                                    | Σav              | Skillnad     | Skillnad nå/av (%) #                                                                                                    | fordonsrapporter #1  | uteblivna rappu # ogiltiga data | Ogiltiga data                   | # ingen kommunikation    | # summa osäker   | # manuellt fel | # räknar ei | # APC fel  | # dörr fel | # andra :    |
|    | 3640406202  | 177 [ 0% 100%]                                                                                                 | 2247 [ 0% 100%]  | 2070         | 170.8 %                                                                                                    | 1272                 | 1272                            | Ingen kommunikation. Summa osäk | er 1272 [1272 2]         | 1272 [1272 2]    | 0 10 01 0      | 0 0 01      | 0 00 01    | 0 01 0     | 0 10         |
|    | 3640406108  | 3776 [91% 9%]                                                                                                  | 3371 [48% 52%]   | 405          | 11.3 %                                                                                                    | 1442                 | 624                             | Ingen kommunikation. Summa osäk | er 5 [5 5]               | 624 [624 8]      | 0 10 01        | 0 [0 0]     | 0 01 0     | 0 01 0     | 0 10         |
|    | 3640406106  | 2689 [98% 2%]                                                                                                  | 2052 [35% 65%]   | 637          | 26,9 %                                                                                                    | 1788                 | 271                             | Ingen kommunikation, Summa osäk | er 13 [13 13]            | 271 [245 45]     | 0 [0 0]        | 0 [0 0]     | 0 [0 0] 0  | 0 [0 0] 0  | 0 [0         |
|    | 3640028988  | 2907 [99% 1%]                                                                                                  | 2914 [21% 79%]   | 7            | 0,2 %                                                                                                    | 2577                 | 234                             | Ingen kommunikation, Summa osäk | er 234 [50 228]          | 21 [18 7]        | 0 [0 0]        | 0 [0 0]     | 0 [0 0]    | 0 [0 0]    | 0 [0         |
|    | 3640406107  | 2258 [97% 3%]                                                                                                  | 2284 [40% 60%]   | 26           | 1,1 %                                                                                                    | 1098                 | 198                             | Ingen kommunikation, Summa osäk | er 7 [7 7]               | 198 [198 7]      | 0 [0 0]        | 0 [0 0]     | 0 [0 0]    | 0 [0 0]    | 0 [0         |
|    | 3640406209  | 1213 [94% 6%]                                                                                                  | 1374 [40% 60%]   | 161          | 12,4 %                                                                                                    | 568                  | 27                              | Ingen kommunikation, Summa osäk | er 27 [27 27]            | 27 [27 27]       | 0 [0 0]        | 0 [0 0]     | 0 [0 0]    | 0 [0 0]    | 0 [0         |
|    | 3640406105  | 4790 [94% 6%]                                                                                                  | 5060 [41% 59%]   | 270          | 5,5 %                                                                                                    | 2208                 | 11                              | Ingen kommunikation, Summa osäk | er 10 [10 10]            | 11 [11 10]       | 0 [0 0]        | 0 [0 0]     | 0 [0 0]    | 0 [0 0]    | 0 [0         |
|    | 3640406101  | 4153 [94% 6%]                                                                                                  | 4436 [41% 59%]   | 283          | 6,6 %                                                                                                    | 1928                 | 11                              | Ingen kommunikation, Summa osäk | er 11 [11 11]            | 11 [11 11]       | 0 [0 0]        | 0 [0 0]     | 0 [0 0]    | 0 [0 0]    | 0 [0         |
|    | 3640406201  | 3308 [93% 7%]                                                                                                  | 3768 [43% 57%]   | 460          | 13,0 %                                                                                                    | 1168                 | 10                              | Ingen kommunikation, Summa osäk | er 8 [8 8]               | 10 [10 8]        | 0 [0 0]        | 0 [0 0]     | 0 [0 0]    | 0 [0 0]    | 0 [0         |
|    | 3640406104  | 4126 [95% 5%]                                                                                                  | 4274 [41% 59%]   | 148          | 3,5 %                                                                                                    | 1903                 | 10                              | Ingen kommunikation, Summa osäk | er 9 [9 9]               | 10 [10 10]       | 0 [0 0]        | 0 [0 0]     | 0 [0 0]    | 0 [0 0]    | 0 [0         |
|    | 3640406102  | 4783 [96% 4%]                                                                                                  | 5148 [41% 59%]   | 365          | 7,4 %                                                                                                    | 2157                 | 10                              | Ingen kommunikation, Summa osäk | er 10 [10 10]            | 10 [10 10]       | 0 [0 0]        | 0 [0 0]     | 0 [0 0]    | 0 [0 0]    | 0 [0         |
|    | 3640406203  | 4419 [60% 40%]                                                                                                 | 1708 [85% 15%]   | 2711         | 88,5 %                                                                                                    | 1165                 | 9                               | Ingen kommunikation, Summa osäk | er 9 [9 9]               | 9 [9 9]          | 0 [0 0]        | 0 [0 0]     | 0 [0 0]    | 0 [0 0]    | 0 [0         |
|    | 3640028996  | 2512 [98% 2%]                                                                                                  | 2665 [22% 78%]   | 153          | 5,9 %                                                                                                    | 2413                 | 9                               | Ingen kommunikati               | on 9 [9 2]               | 0 [0 0]          | 0 [0 0]        | 0 [0 0]     | 0 [0 0]    | 0 [0 0]    | 0 [0         |
|    | 3640406207  | 3654 [95% 5%]                                                                                                  | 3975 [35% 65%]   | 321          | 8,4 %                                                                                                    | 1382                 | 8                               | Ingen kommunikation, Summa osäk | er 7 [7 7]               | 8 [8 7]          | 0 [0 0]        | 0 [0 0]     | 0 [0 0]    | 0 [0 0]    | 0 [0         |
|    | 3640406204  | 3344 [96% 4%]                                                                                                  | 3776 [38% 62%]   | 432          | 12,1 %                                                                                                    | 1312                 | 8                               | Ingen kommunikation, Summa osäk | er 8 [8 8]               | 8 [8 8]          | 0 [0 0]        | 0 [0 0]     | 0 [0 0]    | 0 [0 0]    | 0 [0         |
|    | 3640406208  | 3263 [94% 6%]                                                                                                  | 3684 [39% 61%]   | 421          | 12,1 %                                                                                                    | 1216                 | 7                               | Ingen kommunikation, Summa osäk | er 7 [7 7]               | 7 [7 7]          | 0 [0 0]        | 0 [0 0]     | 0 [0 0]    | 0 [0 0]    | 0 [0         |
|    | 3640406205  | 3447 [94% 6%]                                                                                                  | 3587 [34% 66%]   | 140          | 4,0 %                                                                                                    | 1404                 | 7                               | Ingen kommunikation, Summa osäk | er 7 [7 7]               | 7 [7 7]          | 0 [0 0]        | 0 [0 0]     | 0 [0 0]    | 0 [0 0]    | 0 [0         |
|    | 3640406206  | 2604 [93% 7%]                                                                                                  | 3051 [41% 59%]   | 447          | 15,8 %                                                                                                    | 1235                 | 6                               | Ingen kommunikation, Summa osäk | er 5 [5 5]               | 6 [5 6]          | 0 [0 0]        | 0 [0 0]     | 0 [0 0]    | 0 [0 0]    | 0 [0         |
|    | 3640406103  | 3567 [95% 5%]                                                                                                  | 4144 [45% 55%]   | 577          | 15,0 %                                                                                                    | 1704                 | 6                               | Ingen kommunikation, Summa osäk | er 6 [6 6]               | 6 [6 6]          | 0 [0 0]        | 0 [0 0]     | 0 [0 0]    | 0 [0 0]    | 0 [0         |
|    | 3640028989  | 3158 [98% 2%]                                                                                                  | 3188 [21% 79%]   | 30           | 0,9 %                                                                                                    | 2731                 | 5                               | Ingen kommunikati               | on 5 [5 0]               | 0 [0 0]          | 0 [0 0]        | 0 [0 0]     | 0 [0 0]    | 0 [0 0]    | 0 [0         |
|    | 3640028994  | 2218 [98% 2%]                                                                                                  | 2256 [21% 79%]   | 38           | 1,7 %                                                                                                    | 1851                 | 4                               | Ingen kommunikati               | on 4 [4 0]               | 0 [0 0]          | 0 [0 0]        | 0 [0 0]     | 0 [0 0]    | 0 [0 0]    | 0 [0         |
|    | 3640380153  | 1681 [97% 3%]                                                                                                  | 1797 [48% 52%]   | 116          | 6,7 %                                                                                                    | 1232                 | 3                               | Ingen kommunikati               | on 3 [3 3]               | 0 [0 0]          | 0 [0 0]        | 0 [0 0]     | 0 [0 0]    | 0 [0 0]    | 0 [0         |
|    | 3640380003  | 1968 [96% 4%]                                                                                                  | 2051 [70% 30%]   | 83           | 4,1 %                                                                                                    | 1102                 | 3                               | Ingen kommunikati               | on 3 [3 3]               | 0 [0 0]          | 0 [0 0]        | 0 [0 0]     | 0 [0 0]    | 0 [0 0]    | 0 [0         |
|    | 3640028986  | 2617 [98% 2%]                                                                                                  | 2681 [19% 81%]   | 64           | 2,4 %                                                                                                    | 2135                 | 3                               | Ingen kommunikati               | on 3 [3 0]               | 0 [0 0]          | 0 [0 0]        | 0 [0 0]     | 0 [0 0]    | 0 [0 0]    | 0 [0         |
|    | 3640380017  | 1298 [94% 6%]                                                                                                  | 1434 [79% 21%]   | 136          | 10,0 %                                                                                                    | 828                  | 2                               | Ingen kommunikati               | on 2 [2 2]               | 0 [0 0]          | 0 [0 0]        | 0 [0 0]     | 0 [0 0]    | 0 [0 0]    | 0 [0         |
|    | 3640380000  | 1057 [98% 2%]                                                                                                  | 1112 [82% 18%]   | 55           | 5,1 %                                                                                                    | 991                  | 2                               | Ingen kommunikati               | on 2 [2 2]               | 0 [0 0]          | 0 [0 0]        | 0 [0 0]     | 0 [0 0]    | 0 [0 0]    | 0 [0         |
|    | 3640028997  | 3135 [98% 2%]                                                                                                  | 3157 [17% 83%]   | 22           | 0,7 %                                                                                                    | 2536                 | 2                               | Ingen kommunikati               | on 2 [2 0]               | 0 [0 0]          | 0 [0 0]        | 0 [0 0]     | 0 [0 0]    | 0 [0 0]    | 0 [0         |
|    | 3640028992  | 3544 [98% 2%]                                                                                                  | 3613 [19% 81%]   | 69           | 1,9 %                                                                                                    | 3085                 | 2                               | Ingen kommunikati               | on 2 [2 0]               | 0 [0 0]          | 0 [0 0]        | 0 [0 0]     | 0 [0 0]    | 0 [0 0]    | 0 [0         |
|    | <           | 01.1                                                                                                    | 01.1             | 0            | 0.0.0                                                                                                    | 2                    | 1                               | Inden kommunikation. Cumma oräk | 4 (1.4)                  | 4 (4 4)          | 0 10 01        | 0 10 01     | 0 10 01    | 0 10 01    | > ^ / ^      |
|    | <           |                                                                                                    |                  |              |                                                                                                    |                      |                                 |                                 |                          |                  |                |             |            |            |              |

🚾 Textmeddelanden: Logg 🗴 📼 Mina Skyltar 🗴 😵 Händelser 🗴 🎜 Geofence 🗴 💭 Fordon 🗴 🔚 Linjer 🗴 🕰 Rapportpunkter 🗴 🐻 Rapportark 🗴 🛣 Förare 🗴 🗥 Vägsituation 🗴 🚱 Importera trafikdata 🗴 🎼 Ture 98 🗴

🔔 consat\consat 🛛 🍸 💽

🚍 154 (251) 🛛 💓 Västerbotten 🕞 📢 16:30:20

Visar all passagerarräknarinformation för utvalda fordon.

#### Urval

- 1. Välj rapporttypen Fordon rådata.
- 2. **Tidsintervall:** Välj från och till-datum, och även tider.
- 3. Välj en/flera **fordon** i listan. För att hjälpa dig välja kan du filtrera lista med fritextfilter.
- 4.Klicka på **Generera rapport**.

#### Rapport

Rapporten har tre flikar: Sammanställning, Detaljer och Uteblivna rapporter.

Sammanställning visar total statistik över det sökta datat.

**Detaljer**-fliken listar alla individuella räknarrapporter från **ETT** valt fordon, sorterade efter sekvensnummer.

**Avgångar utan APC rapporter**-fliken listar alla avgångar där det borde ha skickats en passagerarraport men ingen har loggats.

#### Avgångar utan APC rapport

Tabellen visar alla avgångar utan APC rapporter. Använd den för att hitta hål i data och problem i systemet.

| Sammanställni | ng Det | taljer Avgångar u | itan apc rapport    |                 |  |  |  |  |  |
|---------------|--------|-------------------|---------------------|-----------------|--|--|--|--|--|
| Q 2734/2734   |        |                   |                     |                 |  |  |  |  |  |
| Fordon        | Tur    | Sekvens på turen  | Hållplatsläge       | Avgång          |  |  |  |  |  |
| 3350388362    | 874    | 1                 | Bergen busstasjon F | 2021-01-06 14:4 |  |  |  |  |  |
| 3350388362    | 874    | 1                 | Bergen busstasjon F | 2021-01-06 14:  |  |  |  |  |  |
| 3350388360    | 1089   | •                 | Hangy stainbruddat  | 2021-01-05 08:  |  |  |  |  |  |
| 3350387215    | 31     | 1089 Ko           | ollevåg             | 2021-01-06 14:  |  |  |  |  |  |
| 3350387215    | 31     | Hanøy,            | steinbruddet        | 2021-01-06 14:  |  |  |  |  |  |
| 3350387215    | 31     | 388360            | ,                   | 2021-01-19 14:  |  |  |  |  |  |
| 3350387215    | 31     | 43                | Husavik             | 2021-01-06 14:  |  |  |  |  |  |
| 3350387215    | 31     | 38                | Vinnes, Blænes      | 2021-01-06 14:  |  |  |  |  |  |
| 3350387215    | 31     | 37                | Vågen               | 2021-01-06 14:  |  |  |  |  |  |
| 3350387215    | 31     | 35                | Vik byggefelt       | 2021-01-06 14:  |  |  |  |  |  |
| 3350387215    | 31     | 34                | Uglenes kryss       | 2021-01-06 14:  |  |  |  |  |  |
| 3350387215    | 31     | 28                | Drivonos            | 2021-01-25-14   |  |  |  |  |  |

### Detaljer

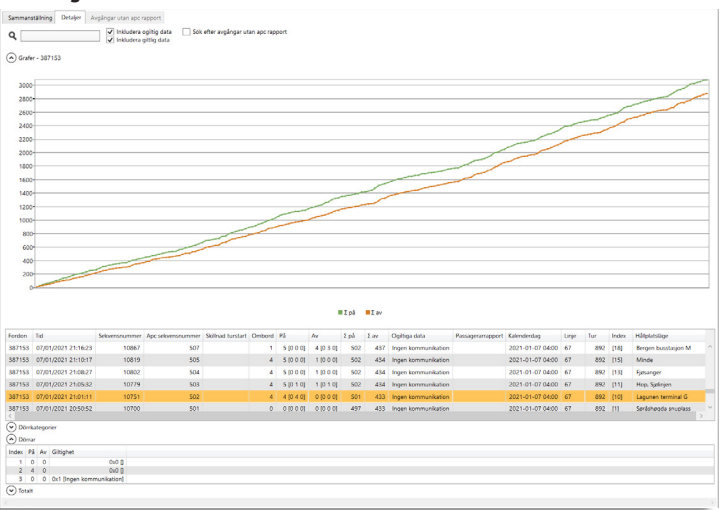

#### Grundläggande felsökning

Observera: En mer detaljerad guide för APC-felsökning finns tillgänglig på portalen.

#### 1. Ogiltiga data

I sammanfattningen, sortera tabellen efter **# ogiltiga data**. Observera att siffror i denna kolumn INTE nödvändigtvis är ett problem. För en månad är allt under 100 troligen okej, men det är aldrig fel att dubbelkolla.

Välj fordon med högt antal och växla till Detaljer.

• Platta kurvor: Något är fel, det kan troligen bero på att sensorerna inte kommunicerar/var inte i kommunikation. Du kan ofta undersöka detta vidare med Detaljer. Sortera tabellen efter Ogiltiga data och klicka på vilken rad som helst med "Ingen kommunikation". Expandera "Dörrar" för att se vilken/vilka sensor(er) som inte kommunicerar.

|                              |                         | -6           | 0 [0 0]                        | 6 [0 1]    | 127       | 1888    | Ingen kommunikation, Summa osäker | Turstopp, förbipass |
|------------------------------|-------------------------|--------------|--------------------------------|------------|-----------|---------|-----------------------------------|---------------------|
|                              |                         | -5           | 0 [0 0]                        | 5 [0 4]    | 127       | 1887    | Ingen kommunikation, Summa osäker | Turstopp, avgång    |
|                              |                         | -1           | 0 [0 0]                        | 1 [0 1]    | 127       | 1883    | Ingen kommunikation, Summa osäker | Turstopp, avgång    |
|                              |                         |              |                                |            |           |         |                                   |                     |
| <                            |                         |              |                                |            |           |         |                                   |                     |
| <<br>👽 Dö                    | irrka                   | tegori       | ier                            |            |           |         |                                   |                     |
| <                            | irrka<br>irrar          | tegori       | ier                            |            |           |         |                                   |                     |
| <<br>Dö<br>Dö<br>Dö<br>Index | rrka<br>rrar<br>På      | tegori<br>Av | ier<br>Giltighet               |            |           |         |                                   |                     |
| <<br>Do<br>Do<br>Index<br>1  | rrka<br>rrar<br>På<br>0 | Av<br>0      | ier<br>Giltighet<br>0x3 [Inger | ı kommunil | kation, S | umma o: | säker)                            |                     |

• Kurvor som växer isär: Det är möjligt att sensorens kontakt är lös. Kontrollera och testa dem.

#### 2. Skillnad mellan på- och avstigning

I **sammanfattningen**, sortera tabellen med **Skillnad på/av (%)**. I ett normalt system bör genomsnittet vara under 5%. Jämför alltid % med de råa siffrorna.

Ett genomsnitt över 5% kan bero på en av många av följande faktorer:

- APC-sensorerna är felkalibrerade.
- Föraren steg på fordonet (och sensorerna) innan fordonet startades. Sensorerna kommer att stängas av 15-30 minuter efter att fordonet har stängts av. Det blir redan en skillnad på 1 för den dagen. Över en månad kan det lätt bli en skillnad på 20-30 beroende på hur ofta man stänger av fordonet under dagen. Om ett fordon har en paus mitt på dagen kan skillnaden vara upp till 40-60, 2 pauser och vi har nått 60-90. För fordon med få passagerare kan det vara vilseledande att bara titta på skillnaden i % (se fordon 4728 nedan).
- Passagerare går av eller på medan fordonet inte är igång. Vanligt på skolor och terminaler.
- Sensorn är felmonterad. Kan hända efter underhåll.
- Kabeln är urkopplad, så sensorn har ingen ström.

| Fordon | På   | Av   | Skillnad | Skillnad % |  |
|--------|------|------|----------|------------|--|
| 4728   | 138  | 156  | 18       | 11.5%      |  |
| 1193   | 2039 | 2054 | 15       | 0,79%      |  |

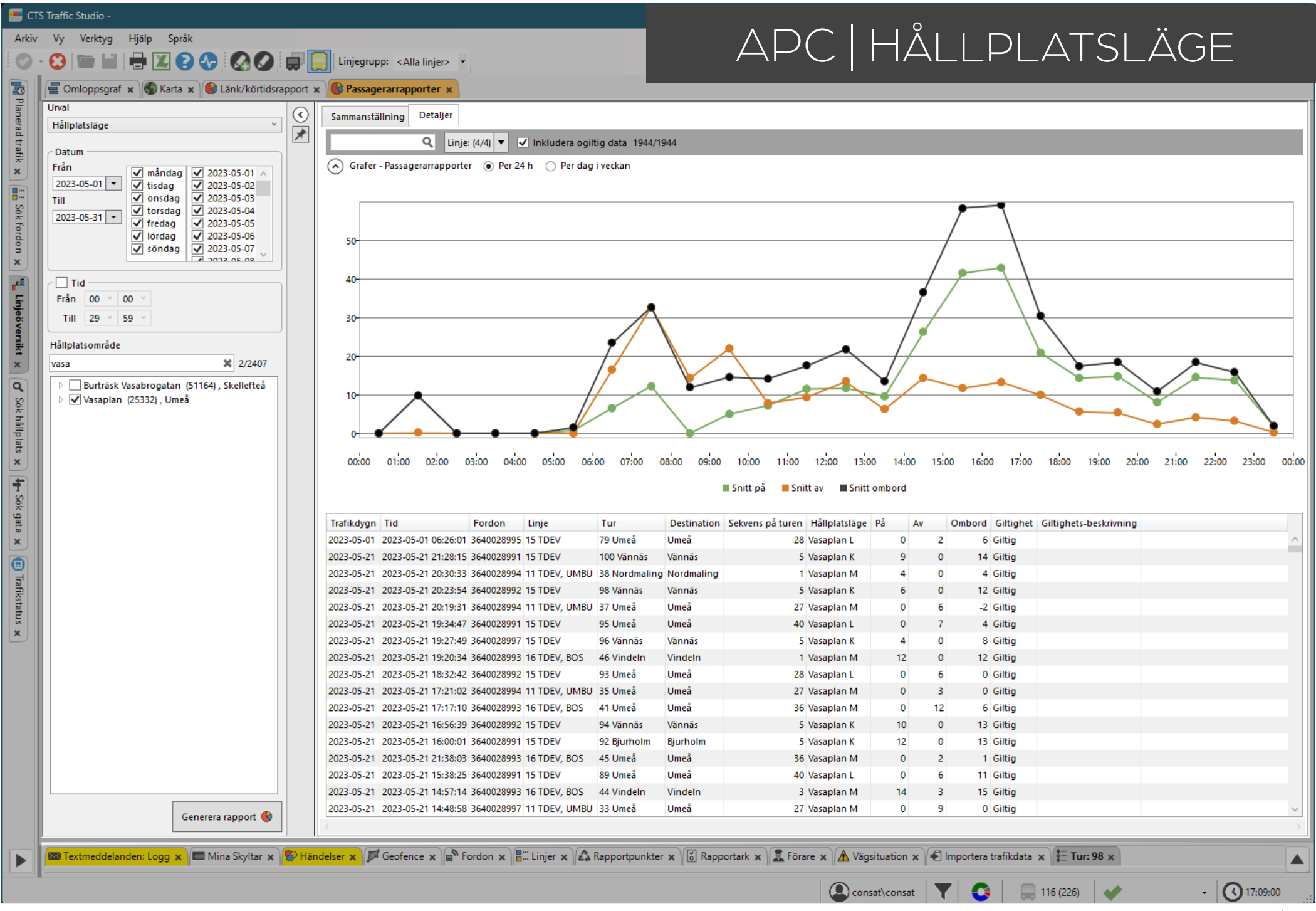
Visar loggat passagerarräknardata som medelvärden per hållplats, per linje.

#### Urval

- 1. Välj rapporttypen Hållplatsläge.
- 2. Datum: Välj från och till-datum.
  - Begränsa rapporten genom att välja specifika datum / veckodagar.
- 3. Tid (valfritt): Välj en tidsintervall.
- 4.Välj ett/flera **hållplatsområde(n)**. Begränsa vidare genom att välja vissa hållplatsläge(n).
- 5.Klicka på **Generera rapport**.

#### Rapport

Rapporten har 2 vyer; Sammanställning och Detaljer.

Du kan växla mellan vyerna genom att klicka på rätt flik i övre vänstra hörnet.

### Detaljer

Visar en graf för varje tur som körde vid alla valda hållplatsläge. Tabellen under grafen listar alla dessa turer individuellt.

Filtrera data med fritextfiltret och linjefiltret. Detta kommer påverka både grafen och tabellen.

Graf: Växla mellan visning av 24 timmar med 1-timmarsintervaller och veckodagar med 7-dagarsintervall.

| Trafikdygn/Tid              | Datum + avgångtid                                                                                                  |
|-----------------------------|----------------------------------------------------------------------------------------------------|
| Fordon                      | Fordonnumer                                                                                                    |
| Linje                       | Linjenummer                                                                                                    |
| Tur                         | Turnummer                                                                                                    |
| Destination                 | Turens destination                                                                                                 |
| Sekvens på turen            | Hållplatsens position i turen.                                                                                     |
| Hållplatsläge               | Namn på hållplatsläge                                                                                              |
| På                          | Antalet påstigande vid hållplatsläget.                                                                             |
| Av                          | Samma som ovan, för avstigande.                                                                                    |
| Ombord                      | Samma som ovan, för ombord.                                                                                        |
| Giltighet                   | Datats kategorisering: Giltig (OK)/Ogiltig/"-" (Okänd giltighet – data är gammalt och saknar<br>giltighetsflagga). |
| Giltighets-beskriv-<br>ning | Kommentar/beskrivning om ogiltig                                                                                   |

#### Sammanställning

Visar data för varje hållplatsläge. Klicka på en rad för att visa nedre tabellen med data för bara det valda hållplatsläge.

| Hållplatsläge   | Namn på hållplatsläge                                 |
|-----------------|-------------------------------------------------------|
| Σ på            | Antalet påstigande vid hållplatsläget.                |
| Σav             | Samma som ovan, för avstigning.                       |
| Σ ombord        | Samma som ovan, för ombord.                           |
| Snitt på        | Genomsnitt påstigande vid hållplatsläget.             |
| Snitt av        | Samma som ovan för avstigning.                        |
| Snitt ombord    | Samma som ovan, för ombord.                           |
| # turer med APC | Antalet rapporterade turer / antalet planerade turer. |

| Sammaristanning                               | Detaij                      | er                        |                         |                    |                      |                            |                              |  |  |  |  |  |  |
|-----------------------------------------------|-----------------------------|---------------------------|-------------------------|--------------------|----------------------|----------------------------|------------------------------|--|--|--|--|--|--|
| Q Linje: (4/4) ▼ ✓ Inkludera ogiltig data 4/4 |                             |                           |                         |                    |                      |                            |                              |  |  |  |  |  |  |
| Hållplatsläge                                 | Σpå                         | Σav                       | Σ ombord                | Snitt på           | Snitt av             | Snitt ombord               | # turer med APC              |  |  |  |  |  |  |
| Vasaplan K                                    | 5099                        | 34                        | 6974                    | 8,2                | 0,1                  | 11,2                       | 623                          |  |  |  |  |  |  |
| Vasaplan L                                    | 21                          | 3374                      | 1702                    | 0                  | 6,3                  | 3,2                        | 535                          |  |  |  |  |  |  |
| Vasaplan M                                    | 3314                        | 2528                      | 4557                    | 4,4                | 3,4                  | 6,1                        | 747                          |  |  |  |  |  |  |
| Sammanställning                               | 8434                        | 5936                      | 13233                   | 4,4                | 3,1                  | 6,9                        | 1905                         |  |  |  |  |  |  |
| Q 3/3                                         |                             |                           |                         |                    |                      |                            |                              |  |  |  |  |  |  |
|                                               | Q                           | 3/3                       |                         |                    |                      |                            |                              |  |  |  |  |  |  |
| Linje                                         | Q.<br>Σpå                   | 3/3<br>Σ av               | Σ ombord                | Snitt på           | Snitt av             | Snitt ombord               | # turer med APC              |  |  |  |  |  |  |
| Linje<br>15 TDEV                              | <b>Q</b><br>Σ på<br>20      | 3/3<br>Σ av<br>3176       | Σombord<br>1605         | Snitt på<br>0      | Snitt av<br>6,5      | Snitt ombord<br>3,3        | # turer med APC<br>486       |  |  |  |  |  |  |
| Linje<br>15 TDEV<br>55 TDEV                   | <b>Q</b><br>Σ på<br>20<br>1 | 3/3<br>Σav<br>3176<br>198 | Σ ombord<br>1605<br>105 | Snitt på<br>0<br>0 | Snitt av<br>6,5<br>4 | Snitt ombord<br>3,3<br>2,1 | # turer med APC<br>486<br>49 |  |  |  |  |  |  |

#### = CTS Traffic Studio -

Arkiv Vy Verktyg Hjälp Språk

| D - 🖸 |  | 00 | 00 |  |
|-------|--|----|----|--|

# APC | LINJE

Linjegrupp: <Alla linjer> 💌 营 Omloppsgraf 🗴 🚯 Karta 🗴 🚯 Länk/körtidsrapport 🗴 🚯 Passagerarrapporter 🗴

#### 🗌 Inkludera ogiltig data

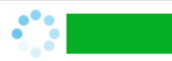

| Linje Rutt                                                       | Redan ombord | Σpå  | Σav  | Kvar ombord | Snitt på | Snitt av | Max sätes-km | Max kapacitet km | Σpassagerar-km, säte | Σ passagerar-km, annan | Σ passagerar-km | # turer med APC | # rapporter för sträcka |
|------------------------------------------------------------------|--------------|------|------|-------------|----------|----------|--------------|------------------|----------------------|------------------------|-----------------|-----------------|-------------------------|
| 15 TD Vännäs Resecentrum -> Universitetssjukhuset, 31            | 5            | 4112 | 3756 | 37          | 16,4     | 15       | 474 770,96   | 474 770,96       | 106 122,18           | 0,00                   | 106 122,18      | 251/295         | 251/29                  |
| 15 TD Vännäs Resecentrum -> Vasaplan, 28                         |              | 163  | 155  |             | 5,6      | 5,3      | 51 127,86    | 51 127,86        | 4 166,58             | 0,00                   | 4 166,58        | 29/33           | 29/3                    |
| 16 TD Bussgods Umeå Bstn -> Vindeln Resecentrum, 38              |              | -    | -    |             | -        | -        |              |                  |                      |                        |                 | 0/42            | 0/4                     |
| 16 TD Universitetssjukhuset -> Vindeln Resecentrum, 30           |              | 296  | 226  | 23          | 14,8     | 11,3     | 67 670,97    | 67 670,97        | 13 838,05            | 0,00                   | 13 838,05       | 20/21           | 20/2                    |
| 16 TD Universitetssjukhuset -> Vindeln Resecentrum, 33           | 1            | 2383 | 2292 | 7           | 19,9     | 19,1     | 410 380,73   | 410 380,73       | 104 765,42           | 0,00                   | 104 765,42      | 120/147         | 120/14                  |
| 16 TD Universitetssjukhuset -> Vindeln Resecentrum, 37           |              | 768  | 748  |             | 9,6      | 9,4      | 284 783,69   | 284 783,69       | 31 978,12            | 0,00                   | 31 978,12       | 80/90           | 80/9                    |
| 16 TD Vasaplan -> Vindeln Resecentrum, 35                        |              | 124  | 119  |             | 9,5      | 9,2      | 45 503,78    | 45 503,78        | 5 050,68             | 0,00                   | 5 050,68        | 13/14           | 13/1-                   |
| 16 TD Vindeln Resecentrum -> Bussgods Umeå Bstn, 37              |              | -    | -    |             | -        | -        |              |                  |                      |                        |                 | 0/21            | 0/2                     |
| 16 TD Vindeln Resecentrum -> Bussgods Umeå Bstn, 40              |              | -    | -    |             | -        | -        |              |                  |                      |                        |                 | 0/21            | 0/2                     |
| 16 TD Vindeln Resecentrum -> Universitetssjukhuset, 33           |              | 587  | 663  |             | 32,6     | 36,8     | 60 038,96    | 60 038,96        | 25 314,49            | 0,00                   | 25 314,49       | 18/21           | 18/2                    |
| 6 TD Vindeln Resecentrum -> Universitetssjukhuset, 35            |              | 1036 | 877  | 7           | 11,8     | 10       | 294 400,16   | 294 400,16       | 44 644,05            | 0,00                   | 44 644,05       | 88/105          | 88/10                   |
| 16 TD Vindeln Resecentrum -> Universitetssjukhuset, 36           |              | 539  | 462  |             | 15       | 12,8     | 120 656,35   | 120 656,35       | 19 055,19            | 0,00                   | 19 055,19       | 36/42           | 36/4                    |
| 16 TD Vindeln Resecentrum -> Universitetssjukhuset, 36           |              | 418  | 359  | 17          | 20,9     | 18       | 66 944,45    | 66 944,45        | 16 565,67            | 0,00                   | 16 565,67       | 20/21           | 20/2                    |
| 16 TD Vindeln Resecentrum -> Universitetssjukhuset, 39           |              | 528  | 479  | 6           | 7,9      | 7,1      | 235 737,07   | 235 737,07       | 23 034,52            | 0,00                   | 23 034,52       | 67/73           | 67/7.                   |
| 16 TD Vindeln Resecentrum -> Vasaplan, 36                        |              | 55   | 58   |             | 9,2      | 9,7      | 20 804,83    | 20 804,83        | 2 229,01             | 0,00                   | 2 229,01        | 6/6             | 6/                      |
| 17 ABR Bussgods Umeå Bstn -> Robertsfors Busstation, 23          |              | -    | -    |             | -        | -        |              |                  |                      |                        |                 | 0/21            | 0/2                     |
| 17 ABR Robertsfors Busstation -> Vasaplan, 24                    |              | -    | -    |             | -        | -        |              |                  |                      |                        |                 | 0/42            | 0/4                     |
| 17 ABR Robertsfors Busstation -> Vasaplan, 25                    |              | -    | -    |             | -        | -        |              |                  |                      |                        |                 | 0/105           | 0/10                    |
| 17 ABR Vasaplan -> Robertsfors Busstation, 22                    |              | -    | -    |             | -        | -        |              |                  |                      |                        |                 | 0/42            | 0/4                     |
| 17 ABR Vasaplan -> Robertsfors Busstation, 25                    |              | -    | -    |             | -        | -        |              |                  |                      |                        |                 | 0/84            | 0/8-                    |
| 20 CON Haparanda Tornio Resecentrum -> Umeå Busstation, 126      |              | 3071 | 3196 |             | 102,4    | 106,5    | 357 779,52   | 357 779,52       | 83 821,49            | 0,00                   | 83 821,49       | 30/41           | 14/4                    |
| 20 CON Haparanda Tornio Resecentrum -> Umeå Busstation, 128      |              | 1496 | 1652 |             | 124,7    | 137,7    | 148 545,48   | 148 545,48       | 30 189,01            | 0,00                   | 30 189,01       | 12/21           | 6/2                     |
| 20 CON Haparanda Tornio Resecentrum -> Umeå Busstation, 128      |              | 923  | 1025 |             | 54,3     | 60,3     | 96 273,55    | 96 273,55        | 7 380,34             | 0,00                   | 7 380,34        | 17/21           | 4/2                     |
| 20 CON Haparanda Tornio Resecentrum -> Umeå Busstation, 128      |              | 1227 | 1322 |             | 76,7     | 82,6     | 136 657,16   | 136 657,16       | 22 902,19            | 0,00                   | 22 902,19       | 16/21           | 6/2                     |
| 20 CON Haparanda Tornio Resecentrum -> Umeå Busstation, 129      |              | 970  | 1046 |             | 88,2     | 95,1     | 123 479,57   | 123 479,57       | 17 940,68            | 0,00                   | 17 940,68       | 11/21           | 5/2                     |
| 20 CON Skellefteå Busstation -> Haparanda Tornio Resecentrum, 93 | 3            | 129  | 152  |             | 43       | 50,7     | 46 480,79    | 46 480,79        | 4 342,58             | 0,00                   | 4 342,58        | 3/4             | 3/-                     |
| 20 CON Skellefteå Busstation -> Haparanda Tornio Resecentrum, 94 | 1            | 401  | 447  |             | 50,1     | 55,9     | 32 954,21    | 32 954,21        | 4 772,64             | 0,00                   | 4 772,64        | 8/17            | 2/1                     |
| 20 CON Skellefteå Busstation -> Luleå Busstation, 35             |              | 35   | 46   |             | 11,7     | 15,3     | 30 763,87    | 30 763,87        | 1 252,95             | 0,00                   | 1 252,95        | 3/4             | 3/-                     |
| 20 CON Skellefteå Busstation -> Luleå Busstation, 36             |              | 447  | 494  |             | 26,3     | 29,1     | 41 458,65    | 41 458,65        | 5 127,74             | 0,00                   | 5 127,74        | 17/17           | 4/1                     |
| 20 CON Umeå Busstation -> Haparanda Tornio Resecentrum, 126      |              | 466  | 494  |             | 93,2     | 98,8     | 133 547,59   | 133 547,59       | 33 960,09            | 0,00                   | 33 960,09       | 5/6             | 5/                      |
| 20 CON Umeå Busstation -> Haparanda Tornio Resecentrum, 127      |              | 1066 | 1141 |             | 82       | 87,8     | 104 062,90   | 104 062,90       | 19 362,31            | 0,00                   | 19 362,31       | 13/25           | 4/2                     |
| 20 CON Umeå Busstation -> Haparanda Tornio Resecentrum, 128      |              | 291  | 312  |             | 145,5    | 156      | 49 443,06    | 49 443,06        | 18 340,28            | 0,00                   | 18 340,28       | 2/2             | 2/.                     |
| 20 CON Umeå Busstation -> Haparanda Tornio Resecentrum, 129      |              | 991  | 1115 |             | 123,9    | 139,4    | 48 102,88    | 48 102,88        | 21 838,36            | 0,00                   | 21 838,36       | 8/8             | 2/-                     |
| 20 CON Umeå Busstation -> Haparanda Tornio Resecentrum, 129      |              | 611  | 628  |             | 122,2    | 125,6    | 116 081,85   | 116 081,85       | 30 964,31            | 0,00                   | 30 964,31       | 5/8             | 5/                      |
| 20 CON Umeå Busstation -> Haparanda Tornio Resecentrum, 129      |              | 266  | 292  |             | 88,7     | 97,3     | 68 853,12    | 68 853,12        | 10 204,09            | 0,00                   | 10 204,09       | 3/4             | 3/-                     |
| 20 CON Umeå Busstation -> Haparanda Tornio Resecentrum, 130      |              | 3031 | 3267 |             | 112,3    | 121      | 144 155,11   | 144 155,11       | 27 996,47            | 0,00                   | 27 996,47       | 27/34           | 6/3-                    |
| 20 CON Umeå Busstation -> Haparanda Tornio Resecentrum, 130      |              | 1219 | 1320 |             | 93,8     | 101,5    | 74 156,81    | 74 156,81        | 14 930,22            | 0,00                   | 14 930,22       | 13/17           | 3/1                     |
| 21 VIIT Skellefteå Busstation -> Limeå Busstation 65             |              |      |      |             |          |          |              |                  |                      |                        |                 | 0/11            | 0/1                     |

📾 Textmeddelanden: Logg 🗴 🔚 Mina Skyltar 🗴 😵 Händelser 🗴 🧊 Geofence 🗴 🗊 Fordon 🗴 🔚 Linjer 🗴 🕰 Rapportpunkter 🗴 🐻 Rapportark 🗴 🗟 Rapportark 🗴 🛣 Förare 🗴 🛕 Vägsituation 🗴 🍕 Importera trafikdata 🗴 🎼 Tur: 98 🗴

📭 Planerad trafik 🗙 🔛 Sök fordon 🗙 🖫 Linjeöversikt 🗙 🔗 Sök hållplats 🗙 👍 Sök gata 🗙 🕕 Trafikstatus 🗴

📃 141 (230) · (17:00:13

🔘 consat\consat

Visar totalvärden och medelvärden för på/avstigande passagerare för varje rutt på de valda linjerna.

#### Urval

- 1. Välj rapporttypen Linjer.
- 2. **Datum:** Välj från och till-datum.
  - Begränsa rapporten genom att välja specifika datum / veckodagar.
- 3. **Linjegrupp** (valfritt): välj alla eller en enskild linjegrupp för att begränsa linjeurvalet.
- 4.Välj en eller flera **linjer**.
- 5. Klicka på Generera rapport.

Obs! Om det finns mycket data kommer rapporten ändå börja visa resultat medan en framstegsindikator i övre högra hörnet kommer att visa hur långt den har kommit.

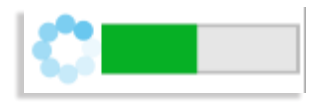

#### Rapport

Rapporten har 2 vyer; grundvyn och datavyn.

Du kan växla mellan vyerna genom att klicka på rätt knapp i övre vänstra hörnet.

Notera: Kryssrutan **Inkludera ogiltig data** används framför allt i testsyfte för att inkludera rapporter som tekniskt sett inte är korrekta.

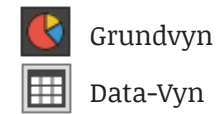

#### Grundvyn

Grundvyn visar passagerarräkningsdata för varje rutt för varje vald linje.

Notera: Rapporten inkluderar alla loggade turer – även förstärkningstrafik.

| Linje                       | Linjenummer.                                                                                      |
|-----------------------------|---------------------------------------------------------------------------------------------------|
| Rutt                        | Ruttens start-sluthållplats, nummer.                                                              |
| Σ på                        | Det totala antalet passagerare som går<br>ombord på fordon med APC.                               |
| Σ av                        | Det totala antalet passagerare som går av<br>fordon med APC.                                      |
| Kvar ombord                 | Det totala antalet passagerare som<br>stannat ombord då rutten körts klart.                       |
| Snitt på                    | Medelantalet passagerare som går<br>ombord på fordon med APC.                                     |
| Snitt av                    | Medelantalet passagerare går av fordon<br>med APC.                                                |
| Max sätes-km                | Det totala antalet säten * sträckan [km].                                                         |
| Max kapacitet<br>km         | Det totala antalet säten + ståplatser *<br>sträckan [km].                                         |
| ∑ passagerar-<br>km, säte   | Passagerare med sittplats * sträckan [km]                                                         |
| Σ passagerar-<br>km, annan  | Passagerare utan sittplats * sträckan<br>[km]                                                     |
| Σ passagerar-km             | Passagerare * sträckan [km]                                                                       |
| # turer med APC             | Antalet turer med passagerarräknare/<br>antalet planerade turer.                                  |
| # rapporter för<br>sträckan | Antalet rapporterade turer/avgångar /<br>antalet planerade turer/avgångar, under<br>tidsperioden. |

#### Data-Vy

#### I denna vy fungerar "**Inkludera ogiltigt data**"filterkontrollen precis som i grundvyn, men du kan även kryssa i "**Även fordon utan räknare**" för att i tabellen inkludera alla planerade avgångar. Se Grundvyn för förklaringar om Max kapacitet, ∑ passagerar-km, osv

| Tid                        | Datum och planerad avgångstid.                                                                                        |
|----------------------------|----------------------------------------------------------------------------------------------------|
| Linje                      | Linjenummer.                                                                                                    |
| Rutt                       | Hållplatsens ID-nummer.                                                                                               |
| Tur                        | Den tur fordonet kört.                                                                                                |
| Destination                | Turens destination.                                                                                                   |
| Giltighet                  | Datats kategorisering: Giltig (OK)/Ogiltig/"-"<br>(Okänd giltighet – data är gammalt och saknar<br>giltighetsflagga). |
| # länkar                   | Antalet länkar på turen.                                                                                              |
| Max ombord                 | Det maximala antalet passagerare ombord någon<br>gång under turen.                                                    |
| Max ombord [%]             | Den maximala fyllnadsgraden i procent någon<br>gång under turen.                                                      |
|                            | (100%: Antalet passagerare= antalet säten, 200%:<br>Antalet passagerare = fordonets kapacitet)                        |
| # Hållplatser<br>totalt    | Totalt antal hållplatser på turen                                                                                     |
| # Hållplatser<br>giltiga   | Antalet giltiga hållplatser.                                                                                          |
| # Hållplatser<br>passerade | Antalet hållplatser som passerats utan att<br>fordonet stannat och öppnat dörrarna                                    |
| # Hållplatser<br>ogiltiga  | Antalet hållplatser som inte är giltiga, enligt APC.                                                                  |

Inkludera ogiitig data
 Även fordon utan räknari

| Tid                 | Linje              | Rutt                                          | Tur | Destination          | Påstigande | Avstingande | Giltighet |
|---------------------|--------------------|-----------------------------------------------|-----|----------------------|------------|-------------|-----------|
| 2018-06-27 05:00:00 | 4 2.4 Bergen nord  | Flaktveit snuplass -> Hesjaholtet, 41         | 177 | Hesjaholtet          | 29         | 30          | Giltig    |
| 2018-06-27 05:25:00 | 92 2.4 Bergen nord | Takvam ved rundkjøring -> Arna terminal, 15   | 992 | Arna terminal        | 2          | 1           | Giltig    |
| 2018-06-27 05:34:00 | 5 2.4 Bergen nord  | Åsane terminal E -> Loddefjord terminal B, 37 | 357 | Loddefjord terminal  | 33         | 24          | Giltig    |
| 2018-06-27 05:35:00 | 4 2.4 Bergen nord  | Hesjaholtet -> Flaktveit snuplass, 40         | 179 | Flaktveit            | 42         | 43          | Giltig    |
| 2018-06-27 05:35:00 | 91 2.4 Bergen nord | Åsane terminal D -> Arna terminal, 34         | 938 | Ytre-Arna Arna term. | 5          | 3           | Giltig    |
| 2018-06-27 05:38:00 | 30 2.4 Bergen nord | Viddalen -> Åsane terminal E, 20              | 606 | Åsane terminal       | 0          | 1           | Giltig    |
| 2018-06-27 05:38:00 | 3 2.4 Bergen nord  | Støbotn -> Sletten snuplass, 42               | 2   | Sletten              | 44         | 52          | Giltig    |
| 2018-06-27 05:39:00 | 6 2.4 Bergen nord  | Vadmyra -> Lønborglien snuplass, 26           | 462 | Lønborglien          | 40         | 38          | Giltig    |
| 2018-06-27 05:40:00 | 37 2.4 Bergen nord | Åsane terminal D -> Breistein snuplass, 20    | 866 | Breistein            | 2          | 2           | Giltig    |
| 2018-06-27 05:46:00 | 32 2.4 Bergen nord | Skinstø -> Åsane terminal E, 8                | 674 | Asane terminal       | 4          | 3           | Giltig    |
| 2018-06-27 05:48:00 | 91 2.4 Bergen nord | Arna terminal -> Åsane terminal E, 34         | 939 | Åsane terminal       | 23         | 24          | Giltig    |
| 2018-06-27 05:48:00 | 3 2.4 Bergen nord  | Sletten snuplass -> Støbotn snuplass, 43      | 3   | Støbotn              | 38         | 38          | Giltig    |
| 2018-06-27 05:50:00 | 37 2.4 Bergen nord | Breistein snuplass -> Åsane terminal E, 20    | 867 | Asane terminal       | 15         | 12          | Giltig    |
| 2018-06-27 05:53:00 | 92 2.4 Bergen nord | Takvam ved rundkjøring -> Arna terminal, 15   | 993 | Arna terminal        | 12         | 12          | Giltig    |
| 2010 05 27 05 57 00 | 6348               | Landson line constant of Medaning OF          | 462 | Madamina             | 40         | 40          | COLUMN -  |

#### 📧 ITS4mobility Traffic Studio

l⊷ Sök gata 🗙

Trafikstatus

×

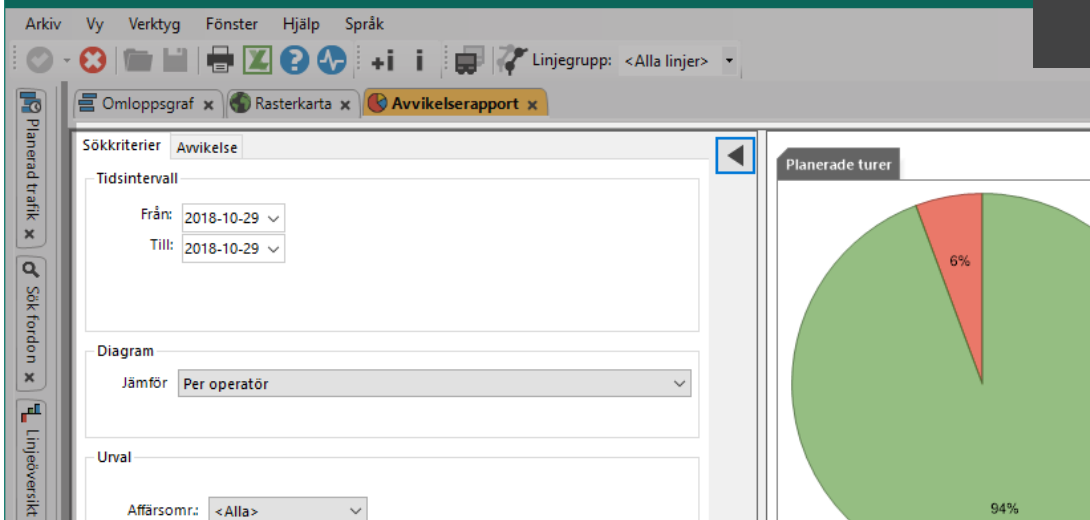

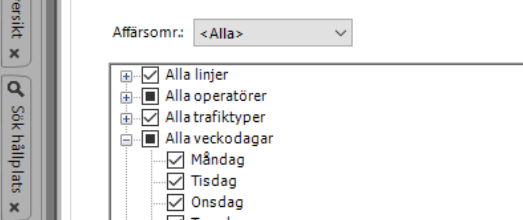

# - Tisdag Onsdag

🛓 🗌 Alla linjegrupper

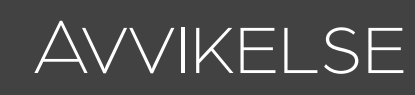

#### Giltiga planerade avgångar Planerade avgångar 8% 16% 75% 94% 91% Mycket tidig 0.25% (136) Avgångar med giltiga rapporter 91.48% (54901) Turer med giltiga rapporter 94.31% (11737) Tidig 4.82% (2648) Avgångar utan utsättning 0.02% (13) Turer utan giltiga rapporter 0.01% (1) l tid 75.04% (41200) Avgångar utan giltiga rapporter 0.04% (24) Turer utan rapporter 5.68% (707) Sen 16.20% (8894) Avgångar utan rapport 8.45% (5073) Rapport: Urval Mycket sen 3.68% (2023) Torsdag - Fredag --- Lördag vgångar: Avvikelse från tidtabel - Söndag 12,000 10,000 1,902 8.000 2,669 1.829 2 378 1.558 6,000 4,380 4,000 3,408 1,536 1.090 730 798 2.666 1.284 2,090 2.000 917 Visa bara data för 1,484 698 1.167 reglerhållplatser 946 804 13:30 13:0<sup>1</sup> 52.39-52.0<sup>1</sup> 0 04:00-03:3<sup>1</sup> 103.00 - 102.31 a1:30. a1.01 00.00.0029 60.30.00.53 01:00.01.29 01.30-01.59 02.00.02.29 03.00-03.29 63.<sup>39</sup>.03<sup>15</sup> a200-a1.31 a1:00-00:31 10.00 - 00.01 DECOG 02.30-02.59 1.04:00 04.007 Inkludera passerade hållplatslägen GSAB (4661) 🛑 NS (20630) 🧰 TD (16543) 🛑 NTB (13067) 🧰 Generera rapport 🕱 Förare 🗙 🚾 Textmeddelanden: Logg 🗴 😵 Händelser 🗴 🕼 Händelser: Historik 🗴 🍙 Aktiva fordon 🗴 🔚 Linjer 🛪 🟠 Rapportpunkter 🛪 🏠 Rapportark 🛪 🕼 Geofence 🗴 🚛 Mina Skyltar 🗴 崎 Importera trafikdata 🗴 Trafikledare\test 08:50:40 C = 1031 (1722) Trafikledare

CONSAT TELEMATICS Traffic Studio - Utbildningsmaterial | s.112

-

Översikt över fordonens avvikelse mot tidtabellen med 30 sek intervall och deras jämförelse mellan operatörer eller linjer.

Avvikelserapporten är baserad på jämförelse mellan linjer eller operatörer. Väljer du "ingen jämförelse" kommer du bara få antal avgångar utan detaljer.

Obs! Avvikelserapporten baseras på avgångar från reglerhållplatser. För att inkludera alla hållplatser kan du bocka av "Visa bara data för reglerhållplatser" ovanför Generera rapport knappen.

#### Urval

- 1. Tidsintervall: Välj från och till-datum.
- 2. **Diagram:** Välj hur du vill jämföra data; per linje, operatör eller inte alls.

#### 3. Urval:

- 3.1 Linjer: Välj upp till 32 linjer. Använd gärna Linjegrupper för ett snabbare val.
- 3.2 Valfritt: Operatör: Välj 1 eller flera operatörer. Tillgängligt bara till roller/system med flera operatörer.
- 3.3 Valfritt: Trafiktyper: Begränsa rapporten till 1 eller flera typer, t.ex. högtrafik på morgonen.
- 3.4 Valfritt: Veckodagar: Begränsa till vissa dagar.
- 3.5 Vallfritt: Linjegrupper: Använd för att underlätta urvalet. Se till att bocka av "Alla linjer" i 3.1. eller inkludera gruppen i dina max 32 linjer.

#### 4. Klicka på Generera rapport.

Notera att du bara kan inkludera upp till 32 linjer eller 32 operatörer.

#### Inställningar för Avvikelse - Valfritt

Avvikelsetider: Här definierar du vad som ska räknas för de olika avvikelsekategorierna om du vill använda andra gränser till tidigt, sent, osv.

| Sökkriterier Av       | wikelse     |           |                       |                                     |  |  |  |  |  |  |  |  |  |  |  |
|-----------------------|-------------|-----------|-----------------------|-------------------------------------|--|--|--|--|--|--|--|--|--|--|--|
| Avvikelsetider        |             |           |                       |                                     |  |  |  |  |  |  |  |  |  |  |  |
| Tidig                 | 00 ~        | 00 ~ 30 ~ | Sen                   | 00 ~ 03 ~ 00 ~                      |  |  |  |  |  |  |  |  |  |  |  |
| Mycket Tic            | dig 00 🗸    | 03 ~ 00 ~ | Mycket Sen            | 00 $ \lor $ 07 $ \lor $ 00 $ \lor $ |  |  |  |  |  |  |  |  |  |  |  |
| Filtrera bo<br>tidiga | 01 ~        | 00 ~ 00 ~ | Filtrera bort<br>sena | 01 $\vee$ 00 $\vee$ 00 $\vee$       |  |  |  |  |  |  |  |  |  |  |  |
|                       | tidiga sena |           |                       |                                     |  |  |  |  |  |  |  |  |  |  |  |
| Visa Y axel i pr      | ocentenhet  |           |                       |                                     |  |  |  |  |  |  |  |  |  |  |  |
| Autom                 | atisk       |           |                       |                                     |  |  |  |  |  |  |  |  |  |  |  |
| 🔿 Andel i             | i procent   |           |                       |                                     |  |  |  |  |  |  |  |  |  |  |  |
| Fi                    | rån         | %         |                       |                                     |  |  |  |  |  |  |  |  |  |  |  |
|                       | Till        | %         |                       |                                     |  |  |  |  |  |  |  |  |  |  |  |

### Cirkeldiagram

Avvikelserapporten innehåller tre cirkeldiagram. De två diagrammen till vänster ger en uppfattning om hur bra underlaget för rapporten är. För att förenkla det för de flesta använda, den viktigaste informationen är det gröna området i **Planerade avgångar** som visar A**vgångar med giltiga rapporter**. Dessa rapporter används för att generera **Avgångar: Avvikelse från tidtabellen** grafen. Generallt är mycket grönt i cirkeldiagrammen ett tecken

på att underlaget är bra medan små gröna "tårtbitar" visar att rapporten bygger på skakig grund.

#### Giltiga planerade avgångar

visar proportionerna mellan avgångar som är mycket tidiga, tidiga, i tid, sena och mycket sena.

### Avgångar: Avvikelse från tidtabell

Varje stapel är indelad i olika sektioner med egen färg (linjer eller operatör). T.ex. gul är linje 8, blå motsvarar linje 42, osv.

Varje sektion har eget värde som visar antalet avgångar om det finns plats. Är det för trångt kan man använda tooltipen eller Excel rapporten.

Varje stapel täcker 30 sekunder. Deras höjd mostvarar summan av avgångsrapporter för tidsintervallet.

Bakgrunden (ej staplarna) är färgkodad enligt följande:

- Röd: Väldigt tidigt
- Ljusröd: Tidigt
- Grön: I tid
- Blå: Sent

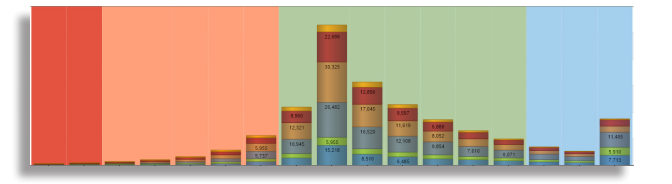

### Turer/avgångar med giltiga rapporter

visar procentandelen planerade turer/ avgångar från hållplats, som körs av korrekt rapporterande fordon. Vi anser att en fordonsrapport är giltig/korrekt då:

- Det fordon som är utsatt också rapporterar från turen (då ett annat fordon än det centralt utsatta sätts ut manuellt på en tur blir dess rapporter ogiltiga).
- Fordonstid och systemtid inte skiljer sig åt för mycket.
- Rapporterna kommer i korrekt ordning.
- Vid avgångsrapport, att hållplatsen är korrekt enligt utsättning och trafikdata.

#### Turer/avgångar utan rapporter visar

procentandelen turer/avgångar som saknar fordonsrapporter. Det kan vara flera olika orsaker till att fordonsrapporter saknas.

- Ingen har kört turen
- Fordonet som kört turen har kommunikationsproblem.
- Utsättning saknas, fordonet kör då förstås utan att rapportera från turen.

Notera: Förstärkningstrafik är ej inkluderad i denna rapport.

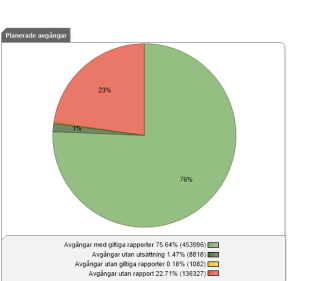

# DAGLIG DIAGNOSTIK

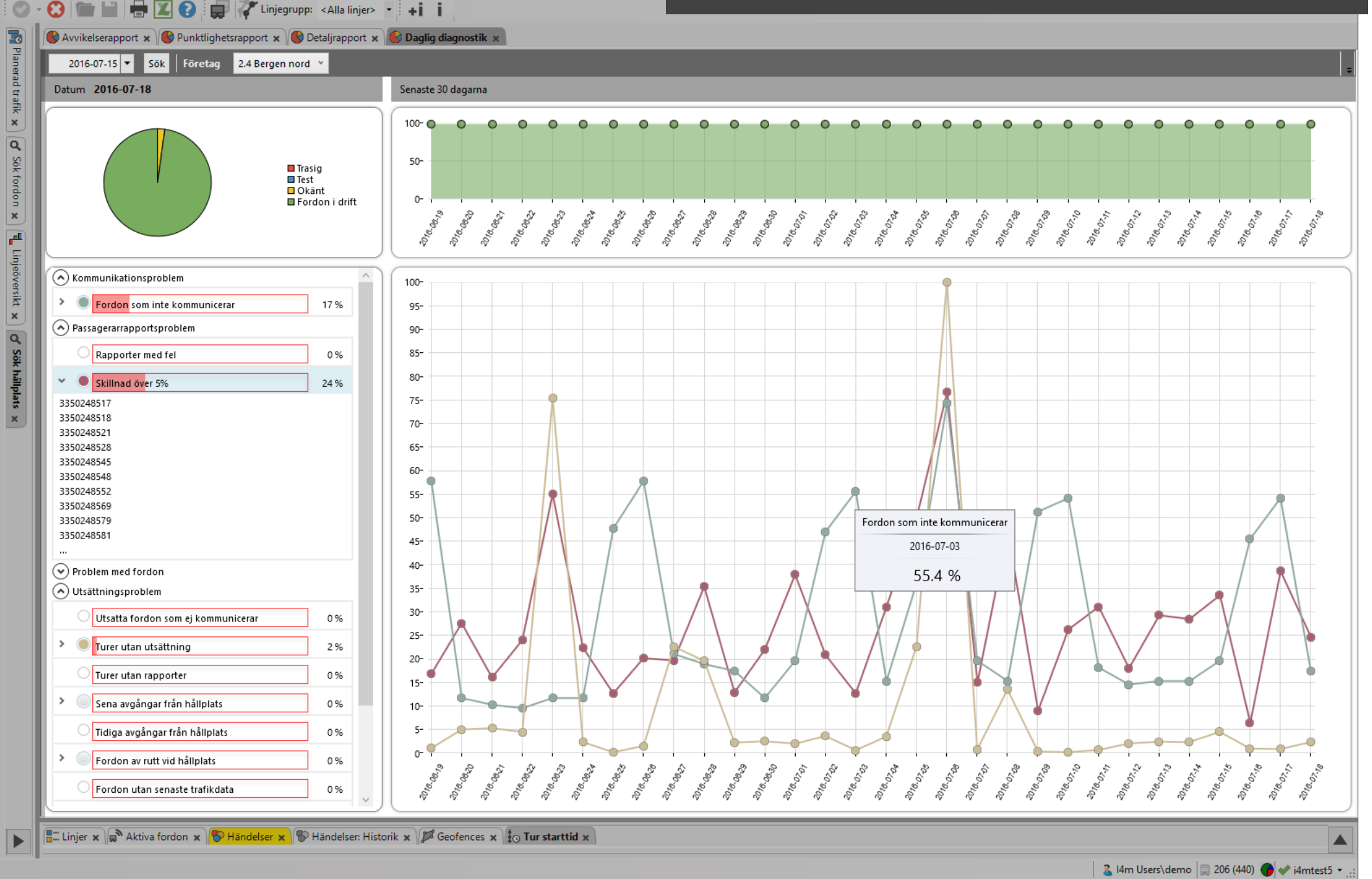

💻 ITS4mobility Traffic Studio

Arkiv Vy Verktyg Fönster Hjälp Språk

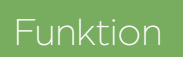

Visar det valda avslutade (kalender) dygnets problem i systemet och trafiken.

#### Urval

- 1. Dygn: Välj ett dygn från kalendern
- 2. **Operatör:** Välj en operatör om du har tillgång till flera.
- Vänster sida: Tårtdiagrammet och problemkategorierna visar data för det valda dygnet.
- Högre sida: Ytdiagrammet och Linjediagrammet visar data för de senaste 30 dagarna ifrån det valda dygnet.

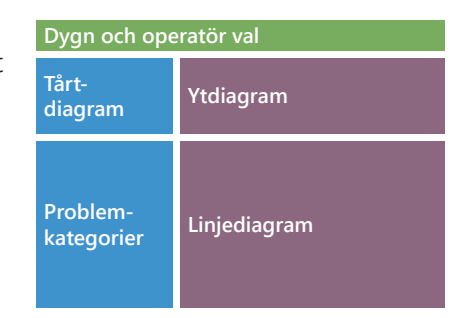

### Tårtdiagram

Den ger en överblick över samband mellan trasiga fordon, testfordon, okända fordon och fordon i drift.

Trasig: Fordonet har markerats som trasigt i DFS/Configuration Manager.

Test: Fordonet har markerats som testfordon i DFS/Configuration Manager.

Okänt: Fordonet har okänd status i DFS/Configuration Manager.

**Fordon i drift**: Fordonet är ej markerat som trasigt eller som testfordon i DFS/Configuration Manager.

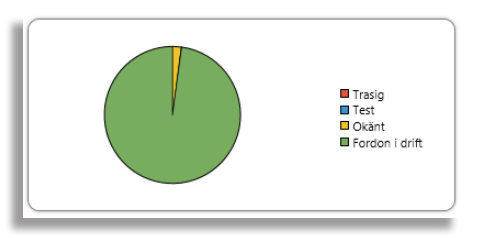

### Ytdiagram

Ytdiagrammet visar antalet fordon i drift, i procent och per dag, för de senaste 30 dagarna ifrån det valda trafikdygnet.

### Problemkategorier

En lista av problem. Varje rad har en expanderingspil, en kryssruta, namnet på problemet omgivet av en röd stapel och procentandelen enheter som upplever detta problem. Den röda stapeln visar procenten grafiskt. Observera att dessa siffror kommer från kategorierna "Fordon i drift" och "Okänd" i cirkeldiagrammet. Håll muspekaren över ett problemområde för en beskrivning av problemet.

- Klicka på expansionspilen för att lista de mest problematiska noderna (max 10 st).
- Flera problem-listor kan vara expanderade samtidigt.
- Klicka i kryssrutan för att se trenden över de senaste 30 dagarna i grafen. Du kan markera upp till tio (10) problem för visning.

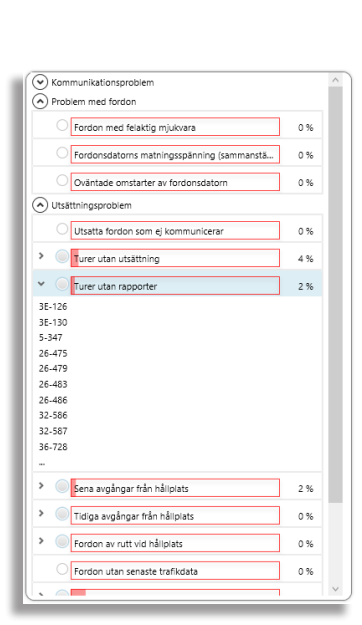

#### Linjediagram

Grafen visar hur de valda problem varierar över tid 30 dagar bakåt. (y-axeln visar andelen fordon/noder etc, i procent, som har de valda problemen. Det är samma mätarskala som de liggande problemmätarna i vänstra fältet.

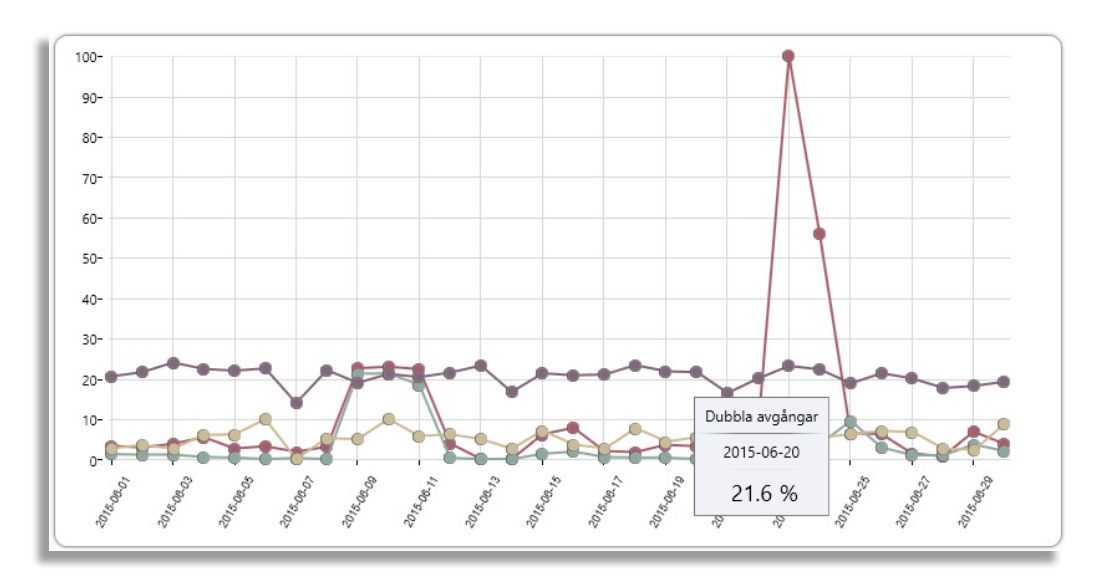

#### ETS Traffic Studio - 'I4MTEST5'

Arkiv Vy Verktyg Hjälp Språk

# DETALJ

The second second secon

| Linje | Tur | Turstatus | Omlopp | Utsatt<br>omlopp | Fordon | Destination | Hållplatsläge | Hållplats-ID | Händelse     | Sträcka | Avvikelse | Tid vid<br>hållplats | Skyltstyrning | Ombord | På        | Av        | Passengers<br>valid | Giltig | Radio  | Systemdatum | Sys |
|-------|-----|-----------|--------|------------------|--------|-------------|---------------|--------------|--------------|---------|-----------|----------------------|---------------|--------|-----------|-----------|---------------------|--------|--------|-------------|-----|
| 3     | 81  | Startad   | 7637   | 0                | 447637 | Sletten     | Viddalen      | 12015209     | På hållplats | 0       | 00:00:12  |                      |               |        |           |           |                     | ОК     | UDP/IP | 2021-01-26  | 12  |
| 3     | 81  | Startad   | 7637   | 0                | 447637 | Sletten     | Viddalen      | 12015209     | Avgång       | 25      | 00:00:14  | 00:00:11             |               | 7      | 1 [0 1 0] | 1 [0 0 1] | Giltig              | ОК     | UDP/IP | 2021-01-26  | 12  |
| 3     | 81  | Startad   | 7637   | 0                | 447637 | Sletten     | Viddalen      | 12015209     |              | 25      | 00:00:14  |                      |               |        |           |           |                     | ОК     | UDP/IP | 2021-01-26  | 12  |
| 3     | 81  | Startad   | 7637   | 0                | 447637 | Sletten     | Viddalen      | 12015209     |              | 243     | -00:00:17 |                      |               |        |           |           |                     | ОК     | UDP/IP | 2021-01-26  | 12  |
| 3     | 81  | Startad   | 7637   | 0                | 447637 | Sletten     | Viddalen      | 12015209     |              | 309     | -00:00:27 |                      |               |        |           |           |                     | ОК     | UDP/IP | 2021-01-26  | 1   |
| 3     | 81  | Startad   | 7637   | 0                | 447637 | Sletten     | Viddalen      | 12015209     |              | 454     | -00:00:49 |                      |               |        |           |           |                     | ОК     | UDP/IP | 2021-01-26  | 1   |
| 3     | 81  | Startad   | 7637   | 0                | 447637 | Sletten     | Morvikbotn    | 12015219     | Passerade hå | 25      | -00:01:01 |                      |               |        |           |           |                     | ОК     | UDP/IP | 2021-01-26  | 1   |
| 3     | 81  | Startad   | 7637   | 0                | 447637 | Sletten     | Morvikbotn    | 12015219     |              | 265     | -00:01:12 |                      |               |        |           |           |                     | ОК     | UDP/IP | 2021-01-26  | 1   |
| 3     | 81  | Startad   | 7637   | 0                | 447637 | Sletten     | Torvbakken    | 12015217     | På hållplats | 13      | -00:01:18 |                      |               |        |           |           |                     | ОК     | UDP/IP | 2021-01-26  |     |
| 3     | 81  | Startad   | 7637   | 0                | 447637 | Sletten     | Torvbakken    | 12015217     | Passerade hå | 25      | -00:01:17 |                      |               |        |           |           |                     | OK     | UDP/IP | 2021-01-26  |     |
| 3     | 81  | Startad   | 7637   | 0                | 447637 | Sletten     | Torvbakken    | 12015217     |              | 258     | -00:01:27 |                      |               |        |           |           |                     | ОК     | UDP/IP | 2021-01-26  |     |
| 3     | 81  | Startad   | 7637   | 0                | 447637 | Sletten     | Spondalen     | 12015215     | Passerade hå | 25      | -00:01:32 |                      |               |        |           |           |                     | OK     | UDP/IP | 2021-01-26  |     |
| 3     | 81  | Startad   | 7637   | 0                | 447637 | Sletten     | Spondalen     | 12015215     |              | 271     | -00:02:02 |                      |               |        |           |           |                     | ОК     | UDP/IP | 2021-01-26  |     |
| 3     | 81  | Startad   | 7637   | 0                | 447637 | Sletten     | Spondalen     | 12015215     |              | 288     | -00:02:03 |                      |               |        |           |           |                     | ОК     | UDP/IP | 2021-01-26  |     |
| 3     | 81  | Startad   | 7637   | 0                | 447637 | Sletten     | Fossekleiva   | 12015213     | På hållplats | 13      | -00:02:24 |                      |               |        |           |           |                     | ОК     | UDP/IP | 2021-01-26  |     |
| 3     | 81  | Startad   | 7637   | 0                | 447637 | Sletten     | Fossekleiva   | 12015213     | Passerade hå | 25      | -00:02:22 |                      |               |        |           |           |                     | ОК     | UDP/IP | 2021-01-26  |     |
| 3     | 81  | Startad   | 7637   | 0                | 447637 | Sletten     | Fossekleiva   | 12015213     |              | 246     | -00:02:23 |                      |               |        |           |           |                     | ОК     | UDP/IP | 2021-01-26  | T   |
| 3     | 81  | Startad   | 7637   | 0                | 447637 | Sletten     | Fossekleiva   | 12015213     |              | 532     | -00:02:29 |                      |               |        |           |           |                     | OK     | UDP/IP | 2021-01-26  |     |
| 3     | 81  | Startad   | 7637   | 0                | 447637 | Sletten     | Åsane brann   | 12015211     | På hållplats | 10      | -00:02:23 |                      |               |        |           |           |                     | OK     | UDP/IP | 2021-01-26  | -   |
| 3     | 81  | Startad   | 7637   | 0                | 447637 | Sletten     | Åsane brann   | 12015211     | På hållplats | 10      | -00:02:22 |                      |               |        |           |           |                     | OK     | UDP/IP | 2021-01-26  |     |
| 3     | 81  | Startad   | 7637   | 0                | 447637 | Sletten     | Åsane brann   | 12015211     | Ankomst      | 0       | -00:02:21 |                      |               |        |           |           |                     | OK     |        | 2021-01-26  |     |
| 3     | 81  | Startad   | 7637   | 0                | 447637 | Sletten     | Åsane brann   | 12015211     | På hållplats | 0       | -00:02:21 |                      |               |        |           |           |                     | OK     |        | 2021-01-26  |     |
| 3     | 81  | Startad   | 7637   | 0                | 447637 | Sletten     | Åsane brann   | 12015211     | På hållplats | 0       | -00:02:15 |                      |               |        |           |           |                     | OK     |        | 2021-01-26  | -   |
| 2     | 01  | Startad   | 7627   | 0                | 447637 | Slotton     | Åsane brann   | 12015211     | På hållplats | 1       | -00:02:13 |                      |               |        |           |           |                     | OK     |        | 2021-01-20  |     |
| 2     | 01  | Startad   | 7627   | 0                | 447637 | Sletten     | Åsane brann   | 12015211     | Avaåna       | 22      | -00.02.11 | 00:00:10             |               | 6      | 0.00.01   | 1 [0 1 0] | Ciltia              | OK     |        | 2021-01-20  | -   |
| 2     | 01  | Startad   | 7637   | 0                | 447637 | Sletten     | Asane brann   | 12015211     | Avgang       | 22      | -00:02:09 | 00:00:10             |               | 0      | 0 [0 0 0] | 1[010]    | Gittg               | OK     |        | 2021-01-26  |     |
| 2     | 01  | Startad   | 7657   | 0                | 447657 | Sletten     | Asane brann   | 12015211     |              | 52      | -00:02:09 |                      |               |        |           |           |                     | OK     |        | 2021-01-26  | -   |
| 2     | 01  | Startad   | 7657   | 0                | 447657 | Sletten     | Asane brann   | 12015211     |              | 155     | -00:02:14 |                      |               |        |           |           |                     | OK     |        | 2021-01-26  | -   |
| 2     | 01  | Startad   | 7657   | 0                | 447657 | Sletten     | Asane brann   | 12015211     |              | 419     | -00:02:26 |                      |               |        |           |           |                     | OK     |        | 2021-01-26  | -   |
| 2     | 01  | Startad   | 7657   | 0                | 447657 | Sletten     | Asane brann   | 12015211     |              | 424     | -00:02:26 |                      |               |        |           |           |                     | OK     |        | 2021-01-26  | -   |
| 3     | 81  | Startad   | 7637   | 0                | 447637 | Sletten     | Asane brann   | 12015211     |              | 493     | -00:02:29 |                      |               |        |           |           |                     | OK     |        | 2021-01-26  | -   |
| 3     | 81  | Startad   | 7637   | 0                | 447637 | Sletten     | Asane brann   | 12015211     |              | 504     | -00:02:29 |                      |               |        |           |           |                     | OK     | UDP/IP | 2021-01-26  |     |
| 3     | 81  | Startad   | /63/   | 0                | 447637 | Sletten     | Asane term    | 12011205     | Pa hallplats | 0       | -00:02:53 |                      |               |        |           |           |                     | OK     | UDP/IP | 2021-01-26  | -   |
| 3     | 81  | Startad   | /63/   | 0                | 447637 | Sletten     | Asane term    | 12011205     | På hållplats | 54      | -00:02:45 |                      |               |        |           |           |                     | OK     | UDP/IP | 2021-01-26  | -   |
| 3     | 81  | Startad   | 7637   | 0                | 447637 | Sletten     | Asane term    | 12011205     | På hållplats | 0       | -00:02:22 |                      |               |        |           |           |                     | ОК     | UDP/IP | 2021-01-26  | -   |
| 3     | 81  | Startad   | 7637   | 0                | 447637 | Sletten     | Asane term    | 12011205     | På hållplats | 63      | -00:02:21 |                      |               |        |           |           |                     | ОК     | UDP/IP | 2021-01-26  | -   |
| 3     | 81  | Startad   | 7637   | 0                | 447637 | Sletten     | Asane term    | 12011205     | På hållplats | 63      | -00:02:20 |                      |               |        |           |           |                     | ОК     | UDP/IP | 2021-01-26  | _   |
| 3     | 81  | Startad   | 7637   | 0                | 447637 | Sletten     | Asane term    | 12011205     | Ankomst      | 0       | -00:02:15 |                      |               |        |           |           |                     | ОК     | UDP/IP | 2021-01-26  | _   |
| 3     | 81  | Startad   | 7637   | 0                | 447637 | Sletten     | Asane term    | 12011205     | På hållplats | 0       | -00:02:15 |                      |               |        |           |           |                     | OK     | UDP/IP | 2021-01-26  | -   |
| 3     | 81  | Startad   | 7637   | 0                | 447637 | Sletten     | Asane term    | 12011205     | På hållplats | 0       | -00:01:44 |                      |               |        |           |           |                     | OK     | UDP/IP | 2021-01-26  |     |
| 3     | 81  | Startad   | 7637   | 0                | 447637 | Sletten     | Asane term    | 12011205     | På hållplats | 0       | -00:01:20 |                      |               |        |           |           |                     | OK     | UDP/IP | 2021-01-26  | -   |
| 3     | 81  | Startad   | 7637   | 0                | 447637 | Sletten     | Asane term    | 12011205     | På hållplats | 0       | -00:01:13 |                      |               |        |           |           |                     | OK     | UDP/IP | 2021-01-26  |     |
| 3     | 81  | Startad   | 7637   | 0                | 447637 | Sletten     | Åsane term    | 12011205     | På hållplats | 0       | -00:01:06 |                      |               |        |           |           |                     | OK     | UDP/IP | 2021-01-26  | 4   |
| 3     | 81  | Startad   | 7637   | 0                | 447637 | Sletten     | Åsane term    | 12011205     | På hållplats | 0       | -00:00:46 |                      |               |        |           |           |                     | OK     | UDP/IP | 2021-01-26  |     |
| 3     | 81  | Startad   | 7637   | 0                | 447637 | Sletten     | Åsane term    | 12011205     | På hållplats | 0       | -00:00:42 |                      |               |        |           |           |                     | OK     | UDP/IP | 2021-01-26  |     |
| 3     | 81  | Startad   | 7637   | 0                | 447637 | Sletten     | Åsane term    | 12011205     | På hållplats | 0       | -00:00:16 |                      |               |        |           |           |                     | ОК     | UDP/IP | 2021-01-26  |     |
| 3     | 81  | Startad   | 7637   | 0                | 447637 | Sletten     | Åsane term    | 12011205     | På hållplats | 0       | -00:00:11 |                      |               |        |           |           |                     | OK     | UDP/IP | 2021-01-26  |     |
| 3     | 81  | Startad   | 7637   | 0                | 447637 | Sletten     | Åsane term    | 12011205     | På hållplats | 0       | 00:00:11  |                      |               |        |           |           |                     | ОК     | UDP/IP | 2021-01-26  |     |
| 3     | 81  | Startad   | 7637   | 0                | 447637 | Sletten     | Åsane term    | 12011205     | På hållplats | 0       | 00:00:19  |                      |               |        |           |           |                     | ОК     | UDP/IP | 2021-01-26  |     |
| 3     | 81  | Startad   | 7637   | 0                | 447637 | Sletten     | Åsane term    | 12011205     | På hållplats | 2       | 00:00:20  |                      |               |        |           |           |                     | ОК     | UDP/IP | 2021-01-26  |     |
|       | 91  | Startad   | 7637   | 0                | 447637 | Sletten     | Åsane term    | 12011205     | På hållplats | 18      | 00:00:29  |                      |               |        |           |           |                     | ОК     | UDP/IP | 2021-01-26  |     |
| 3     | 01  |           |        |                  |        |             |               |              |              |         |           |                      |               |        |           |           |                     |        |        |             |     |

Analys på fordonsrapportnivå av ett fordons arbete under upp till 24 timmar.

#### Urval

I översta menyn kan du välja att filtrera rapporten efter Fordonsnummer, omlopp, linje och tur eller Slingor. Beroende på det här valet får du olika följande urvalsmenyer.

#### Inkludera fordonsrapporter / slingpassager

- **Fordonsrapporter** är alltid valt och låt dig se alla fordonsrapporter.
- **Slingpassager** är ett extra val och inkluderar slingrapporter. Det krävs att systemet använder slingor och att de rapporterar till Consat.

#### Urval: Fordonsnummer

Kolla på ett fordon åt gången.

- 1. Typ: Välj Fordonsnummer i översta menyn.
- 2. Tidsintervall: Välj ett datum. Bocka av Trafikdygn för att välja tider.

| 2016-07-19 | Från: | 04 | $\sim$ | 00 | $\sim$ | 00 | $\sim$ |
|------------|-------|----|--------|----|--------|----|--------|
| Trafikdygn | Till: | 27 | $\sim$ | 59 | $\sim$ | 59 | $\sim$ |
| A 12       |       |    |        |    |        |    |        |

3. **Operatör:** Välj en operatör om det gäller.

4. Fordonsnummer: Välj ett fordon.

5.Klicka på **Generera rapport**.

#### Urval: Omlopp

Kolla på alla fordon som har kört ett omlopp.

- 1. Typ: Välj Omlopp i översta menyn.
- 2. **Tidsintervall:** Välj ett datum. Bocka av **Trafikdygn** för att välja tider.
- 3. Operatör: Välj en operatör om det gäller.
- 4. Omlopp: Välj ett omlopp.
- 5.Klicka på Generera rapport.

#### Urval: Linje, tur

Kolla på alla fordon som har kört en/flera tur(er) på den valda linjen.

- 1. Typ: Välj Linje, tur i översta menyn.
- 2. **Tidsintervall:** Välj ett datum. Bocka av **Trafikdygn** för att välja tider.
- 3. **Operatör:** Välj en operatör om det gäller. 4. **Linje:** Välj **en** Linje.
- 5.Klicka i **Visa alla turer** för att inkludera alla turer på linjen eller klicka ur **Visa alla turer** och välj enskild(a) tur(er) i den underliggande menyn.
- 6.Klicka på Generera rapport.

#### Slingor

Kolla på begränsade information om alla fordon som har kört på slingan.

- 1. Tidsintervall: Välj ett datum. Bocka av Trafikdygn för att välja tider.
- 2. Operatör: Välj en operatör om det gäller.
- 3. Slinga: Välj en slinga.

4. Klicka på Generera rapport.

#### Färgkodade fält

Fälten i kolumnen Avvikelse är färgkodade för att tydligt indikera graden av avvikelse.

Ju mörkare färg (blå för sen och röd för tidig) desto större avvikelse.

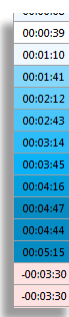

#### CTS Traffic Studio - 'NETTBUSSRUTER'

Arkiv Vy Verktyg Hjälp Språk

trafik

Sök fordon

Linjei

versikt ×

d' Sök hållplats 🗙

I⊫ Sök gata ×

Trafiks

#### 🛇 - 😢 🖿 🔛 🖶 😰 🚱 + i i 💭 💭 Linjegrupp: <Alla linjer> 🔹

# Energiförbrukning

 Image: Second system
 Image: Second system

 Image: Second system
 Image: Second system

 Image: Second system
 Image: Second system

 Image: Second system
 Image: Second system

 Image: Second system
 Image: Second system

 Image: Second system
 Image: Second system

 Image: Second system
 Image: Second system

 Image: Second system
 Image: Second system

 Image: Second system
 Image: Second system

 Image: Second system
 Image: Second system

 Image: Second system
 Image: Second system

 Image: Second system
 Image: Second system

 Image: Second system
 Image: Second system

 Image: Second system
 Image: Second system

 Image: Second system
 Image: Second system

 Image: Second system
 Image: Second system

 Image: Second system
 Image: Second system

 Image: Second system
 Image: Second system

 Image: Second system
 Image: Second system

 Image: Second system
 Image: Second system

 Image: Second system
 Image: Second system

 Image: Second system
 Image: Second system

 Image: Second system
 Image: Second system

 Image: Second system
 Image: Second system

 Image: Second system
 Ima

|               | 314/514                        |                                             |                          |                 |                     |                   |                  |                    |                            |                     |                             |                       |       |
|---------------|--------------------------------|---------------------------------------------|--------------------------|-----------------|---------------------|-------------------|------------------|--------------------|----------------------------|---------------------|-----------------------------|-----------------------|-------|
| * Fordon      | Omlopp                         | Linje                                       |                          | Tur             | Start               | Slut              | Sträcka [km] E   | Batteri [kWh] Förä | ndring SoC [%] Energiförbr | rukning [kWh] Energ | iförbrukning [kWh]/[km]     |                       |       |
| 3620202195    | 617 Vy Buss Hedemarken/Glåmdal | B24 Vy Buss Hedemarken/Glåmdal Sandvika - I | ngeberg INN:Line:24      | 1037 Ingeberg   | 2021-01-26 14:59    | 2021-01-26 15:34  | 15.8             | 348                | 7.9                        | 27.5                | 1.7                         |                       | -     |
| 3620202195    | 617 Vy Buss Hedemarken/Glåmdal | B24 Vy Buss Hedemarken/Glåmdal Sandvika - I | ngeberg INN:Line:24      | 1033 Ingeberg   | 2021-01-26 13:59    | 2021-01-26 14:50  | 24.2             | 348                | 11.4                       | 39.7                | 1.6                         |                       |       |
| 3620202195    | 617 Vy Buss Hedemarken/Glåmdal | B24 Vy Buss Hedemarken/Glåmdal Sandvika - I | ngeberg INN:Line:24      | 1029 Ingeberg   | 2021-01-26 13:01    | 2021-01-26 13:51  | 24.7             | 348                | 12.5                       | 43.5                | 1.8                         |                       |       |
| 3620202195    | 617 Vy Buss Hedemarken/Glåmdal | B24 Vy Buss Hedemarken/Glåmdal Sandvika - I | ngeberg INN:Line:24      | 1025 Ingeberg   | 2021-01-26 11:59    | 2021-01-26 12:49  | 24.4             | 348                | 6.9                        | 24.0                | 1.0                         |                       |       |
| 3620202195    | 617 Vy Buss Hedemarken/Glåmdal | B24 Vy Buss Hedemarken/Glåmdal Sandvika - I | ngeberg INN:Line:24      | 1021 Ingeberg   | 2021-01-26 10:57    | 2021-01-26 11:56  | 24.6             | 348                | 7.7                        | 26.8                | 1.1                         |                       |       |
| 3620202195    | 617 Vy Buss Hedemarken/Glåmdal | B24 Vy Buss Hedemarken/Glåmdal Sandvika - I | ngeberg INN:Line:24      | 1017 Ingeberg   | 2021-01-26 09:59    | 2021-01-26 10:51  | 24.5             | 348                | 7.8                        | 27.1                | 1.1                         |                       |       |
| 3620202195    | 611 Vy Buss Hedemarken/Glåmdal | B25 Vy Buss Hedemarken/Glåmdal Martodden    | - Arstad INN:Line:25     | 1033 Arstad     | 2021-01-25 14:16    | 2021-01-25 14:45  | 9.9              | 348                | 4.6                        | 16.0                | 1.6                         |                       |       |
| 3620202195    | 611 Vy Buss Hedemarken/Glåmdal | B25 Vy Buss Hedemarken/Glåmdal Martodden    | - Arstad INN:Line:25     | 1032 Martodden  | 2021-01-25 13:44    | 2021-01-25 14:07  | 9.8              | 348                | 3.1                        | 10.8                | 1.1                         |                       |       |
| 3620202195    | 611 Vy Buss Hedemarken/Glåmdal | B25 Vy Buss Hedemarken/Glåmdal Martodden    | - Arstad INN:Line:25     | 1029 Arstad     | 2021-01-25 13:16    | 2021-01-25 13:43  | 9.9              | 348                | 5.4                        | 18.8                | 1.9                         |                       |       |
| 3620202195    | 611 Vy Buss Hedemarken/Glåmdal | B25 Vy Buss Hedemarken/Glåmdal Martodden    | - Arstad INN:Line:25     | 1028 Martodden  | 2021-01-25 12:44    | 2021-01-25 13:06  | 9.7              | 348                | 3.4                        | 11.8                | 1.2                         |                       |       |
| 3620202195    | 611 Vy Buss Hedemarken/Glåmdal | B25 Vy Buss Hedemarken/Glåmdal Martodden    | - Arstad INN:Line:25     | 1025 Arstad     | 2021-01-25 12:16    | 2021-01-25 12:42  | 9.9              | 348                | 4.9                        | 17.1                | 1.7                         |                       |       |
| 3620202195    | 611 Vy Buss Hedemarken/Glåmdal | B25 Vy Buss Hedemarken/Glåmdal Martodden    | - Arstad INN:Line:25     | 1024 Martodden  | 2021-01-25 11:44    | 2021-01-25 12:06  | 9.7              | 348                | 2.4                        | 8.4                 | 0.9                         |                       |       |
| 3620202195    | 611 Vy Buss Hedemarken/Glåmdal | B25 Vy Buss Hedemarken/Glåmdal Martodden    | - Arstad INN:Line:25     | 1021 Arstad     | 2021-01-25 11:16    | 2021-01-25 11:43  | 8.3              | 348                | 3.8                        | 13.2                | 1.6                         |                       |       |
| 3620202195    | 611 Vy Buss Hedemarken/Glåmdal | B25 Vy Buss Hedemarken/Glåmdal Martodden    | - Arstad INN:Line:25     | 1020 Martodden  | 2021-01-25 10:43    | 2021-01-25 11:10  | 9.7              | 348                | 2.6                        | 9.0                 | 0.9                         |                       |       |
| 3620202195    | 611 Vy Buss Hedemarken/Glåmdal | B25 Vy Buss Hedemarken/Glåmdal Martodden    | - Arstad INN:Line:25     | 1017 Arstad     | 2021-01-25 10:16    | 2021-01-25 10:42  | 9.8              | 348                | 3.6                        | 12.5                | 1.3                         |                       |       |
| 3620202195    | 611 Vy Buss Hedemarken/Glåmdal | B25 Vy Buss Hedemarken/Glåmdal Martodden    | - Arstad INN:Line:25     | 1016 Martodden  | 2021-01-25 09:45    | 2021-01-25 10:12  | 9.5              | 348                | 2.1                        | 7.3                 | 0.8                         |                       |       |
| 3620202195    | 611 Vy Buss Hedemarken/Glåmdal | B25 Vy Buss Hedemarken/Glåmdal Martodden    | - Arstad INN:Line:25     | 1013 Arstad     | 2021-01-25 09:17    | 2021-01-25 09:42  | 11.5             | 348                | 3.9                        | 13.6                | 1.2                         |                       |       |
| 3620202195    | 611 Vy Buss Hedemarken/Glåmdal | B25 Vy Buss Hedemarken/Glåmdal Martodden    | - Arstad INN:Line:25     | 1012 Martodden  | 2021-01-25 08:43    | 2021-01-25 09:08  | 9.6              | 348                | 2.0                        | 7.0                 | 0.7                         |                       |       |
| 3620202195    | 611 Vy Buss Hedemarken/Glåmdal | B25 Vy Buss Hedemarken/Glåmdal Martodden    | - Arstad INN:Line:25     | 1009 Arstad     | 2021-01-25 08:16    | 2021-01-25 08:41  | 9.8              | 348                | 3.6                        | 12.5                | 1.3                         |                       |       |
| 3620202195    | 611 Vy Buss Hedemarken/Glåmdal | B25 Vy Buss Hedemarken/Glåmdal Martodden    | - Arstad INN:Line:25     | 1008 Martodden  | 2021-01-25 07:43    | 2021-01-25 08:07  | 9.6              | 348                | 2.4                        | 8.4                 | 0.9                         |                       |       |
| 3620202195    | 611 Vy Buss Hedemarken/Glåmdal | B25 Vy Buss Hedemarken/Glåmdal Martodden    | - Arstad INN:Line:25     | 1005 Arstad     | 2021-01-25 07:17    | 2021-01-25 07:43  | 9.9              | 348                | 4.0                        | 13.9                | 1.4                         |                       |       |
| 3620202195    | 611 Vy Buss Hedemarken/Glåmdal | B25 Vy Buss Hedemarken/Glåmdal Martodden    | - Arstad INN:Line:25     | 1004 Martodden  | 2021-01-25 06:43    | 2021-01-25 07:06  | 9.6              | 348                | 2.8                        | 9.7                 | 1.0                         |                       |       |
| 3620202195    | 702 Vy Buss Hedemarken/Glåmdal | B21 Vy Buss Hedemarken/Glåmdal Sanderud -   | Hamar vest INN:Line:21   | 7708 Sanderud   | 2021-01-24 16:01    | 2021-01-24 16:40  | 14.1             | 348                | 3.6                        | 12.5                | 0.9                         |                       |       |
| 3620202195    | 702 Vy Buss Hedemarken/Glåmdal | B21 Vy Buss Hedemarken/Glåmdal Sanderud -   | Hamar vest INN:Line:21   | 7705 Hamar vest | 2021-01-24 15:01    | 2021-01-24 15:41  | 14.2             | 348                | 4.4                        | 15.3                | 1.1                         |                       |       |
| 3620202195    | 702 Vy Buss Hedemarken/Glåmdal | B21 Vy Buss Hedemarken/Glåmdal Sanderud -   | Hamar vest INN:Line:21   | 7704 Sanderud   | 2021-01-24 14:01    | 2021-01-24 14:38  | 14.3             | 348                | 3.9                        | 13.6                | 0.9                         |                       |       |
| 3620202195    | 702 Vy Buss Hedemarken/Glåmdal | B21 Vy Buss Hedemarken/Glåmdal Sanderud -   | Hamar vest INN:Line:21   | 7701 Hamar vest | 2021-01-24 13:01    | 2021-01-24 13:39  | 13.7             | 348                | 5.2                        | 18.1                | 1.3                         |                       |       |
| 3620202195    |                                | B22 Vy Buss Hedemarken/Glåmdal Bekkelaget   | - Klukehagan INN:Line:22 | 6651 Klukhagan  | 2021-01-23 23:07    | 2021-01-23 23:33  | 8.9              | 348                | 3.0                        | 10.4                | 1.2                         |                       |       |
| 3620202195    |                                | B22 Vy Buss Hedemarken/Glåmdal Bekkelaget   | - Klukehagan INN:Line:22 | 6650 Bekkelaget | 2021-01-23 22:34    | 2021-01-23 23:06  | 8.7              | 348                | 2.5                        | 8.7                 | 1.0                         |                       |       |
| 3620202195    |                                | B22 Vy Buss Hedemarken/Glåmdal Bekkelaget   | - Klukehagan INN:Line:22 | 6649 Klukhagan  | 2021-01-23 22:07    | 2021-01-23 22:34  | 8.7              | 348                | 2.3                        | 8.0                 | 0.9                         |                       |       |
| 3620202195    | i -                            | B22 Vy Buss Hedemarken/Glåmdal Bekkelaget   | - Klukehagan INN:Line:22 | 6648 Bekkelaget | 2021-01-23 21:35    | 2021-01-23 22:06  | 8.6              | 348                | 2.4                        | 8.4                 | 1.0                         |                       |       |
| 3620202195    |                                | B22 Vy Buss Hedemarken/Glåmdal Bekkelaget   | - Klukehagan INN:Line:22 | 6647 Klukhagan  | 2021-01-23 21:07    | 2021-01-23 21:34  | 9.0              | 348                | 2.7                        | 9.4                 | 1.0                         |                       | Ξ.    |
|               |                                |                                             |                          |                 |                     |                   |                  |                    |                            |                     |                             |                       |       |
|               |                                |                                             |                          |                 |                     |                   |                  |                    |                            |                     |                             |                       |       |
| 45-           |                                |                                             |                          |                 |                     |                   |                  |                    |                            |                     |                             |                       |       |
|               |                                |                                             |                          |                 |                     |                   |                  |                    |                            |                     |                             |                       |       |
| 44-           |                                |                                             |                          |                 |                     |                   |                  |                    |                            |                     |                             |                       |       |
| S             |                                |                                             |                          |                 | SoC 44              | .2% Sträcka 4365m | 1                |                    |                            |                     |                             |                       |       |
| 43-           |                                |                                             |                          |                 |                     |                   |                  |                    |                            |                     |                             |                       |       |
|               |                                |                                             |                          |                 |                     |                   |                  |                    |                            |                     |                             |                       |       |
| 42-           |                                |                                             |                          |                 |                     |                   |                  |                    |                            |                     |                             |                       | -     |
| 0             | 200 400 600 800 1000 12        | 00 1400 1600 1800 2000 2200 2400 2600       | 2800 3000 3200 3400      | 3600 3800 40    | 00 4200 4400 460    | 4800 5000 520     | 0 5400 5600 5    | 5800 6000 6200     | 6400 6600 6800 7000        | 7200 7400 7600 7    | 800 8000 8200 8400 8600 880 | 0 9000 9200 9400 9600 | <br>ر |
|               |                                |                                             |                          |                 |                     | Sträcka           |                  |                    |                            |                     |                             |                       |       |
| Eörare X 🕅 Ta | wtmeddelanden: Logg X          | a Skultar X 🛞 Händelser X 🖉 Geofonce X      |                          |                 | Linier X CTalkon    | munikation 🗐 Im   | portera trafikda |                    | ation X 0 Laddetations     | . *                 |                             |                       |       |
|               |                                |                                             |                          |                 | - Linjer • • Talkon | intunikation e im | portera traffkda |                    |                            |                     |                             |                       |       |
|               |                                |                                             |                          |                 |                     |                   |                  |                    | Consat                     | \consat 🛛 🕞         | 📄 303 (580) 🛛 💥 Nettbuss F  | UTER • 🚺 15:37:0      | 2     |

Elfordons energiförbrukning per tur.

#### Urval

- 1. **Tidsintervall:** Välj från och till-datum.
- 2. Fordon: Välj ett eller flera fordon. Du kan använda fritextfilter för att begränsa fordonslistan.
- 3. Klicka på **Generera rapport**.

Notera: Om fordonets batterikapacitet inte är specificerat i fordonsdata används ett generiskt värde (visas i grått i tabellen). Vi rekommenderar starkt att ni importerar korrekt data för batterikapacitet för att undvika felaktiga förbrukningsvärden i rapporten.

#### Rapport

Grafknappen 🥌

• Aktivera visning av Laddnivågrafen.

#### Filter och laddnivågraf-knappen

• En fritextfilter hjälper att begränsa information i tabellen.

#### Tabell

• Lista av alla körda turer för de valda urvalkriterierna.

#### Laddnivågraf

• Visar en graf av den valda turen i tabellen.

#### Snabbmenyer

Du når snabbt relaterat trafikdata, etc. genom snabbmenyn för varje rapport-rad. Högerklicka på raden och välj i respektive meny.

#### Tabell

Varje rad visar en tur. Notera att SoC står för State of Charge (laddnivå).

| Fordon                          | Fordonsnummer.                                                                                                    |
|---------------------------------|----------------------------------------------------------------------------------------------------|
| Omlopp                          | Det omlopp fordonet kört                                                                                                    |
| Linje                           | Den linje fordonet kört.                                                                                                    |
| Tur                             | Den tur fordonet kört.                                                                                                    |
| Start                           | Turens loggade starttid.                                                                                                    |
| Slut                            | Turens loggade sluttid.                                                                                                    |
| Sträcka [km]                    | Turens loggade längd (körsträckan enl.<br>odometer)                                                                                                    |
| Batteri [kWh]                   | Fordonets batterikapacitet. Om data för<br>batterikapacitet är tillgänglig visas den med<br>svarta siffror, om data ej är tillgänglig visas<br>ett generiskt standardvärde i grått. [kWh] |
| Förändring SoC [%]              | Förändringen i laddnivå från turens början<br>till dess slut. (Laddnivå start – laddnivå<br>slut), anges i procent.                                                                       |
| Energiförbrukning<br>[kWh]      | Beräknad energiförbrukning. Batteri<br>[kapacitet] * Förändring SoC (diff).                                                                                                    |
| Energiförbrukning<br>[kWh]/[km] | Beräknad energiförbrukning/loggade sträcka<br>[km].                                                                                                    |

## Laddnivågraf (SoC)

Välj en rad och klicka på Laddnivågraf-knappen

för att se hur fordonets laddnivå ändras från turens start till dess slut.

Y-axeln visar laddnivå (SoC), i procent, och X-axeln visar sträckan i meter.

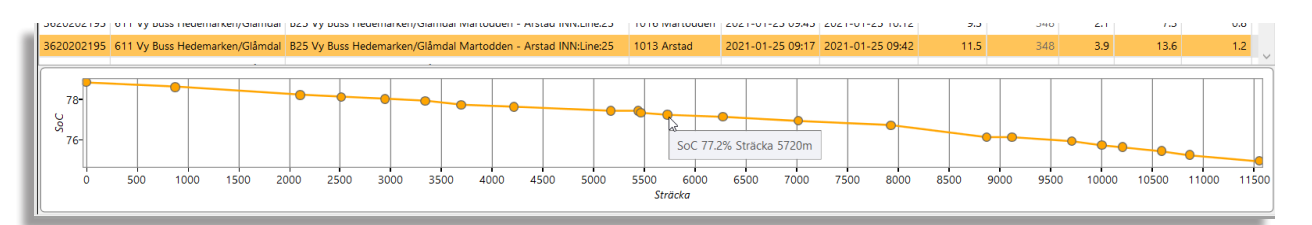

#### 📑 ITS4mobility Traffic Studio

# FORDONSHASTIGHET

Arkiv Vy Verktyg Fönster Hjälp Språk

0017 06 07 19:41:00

0017 06 07 19:41:09

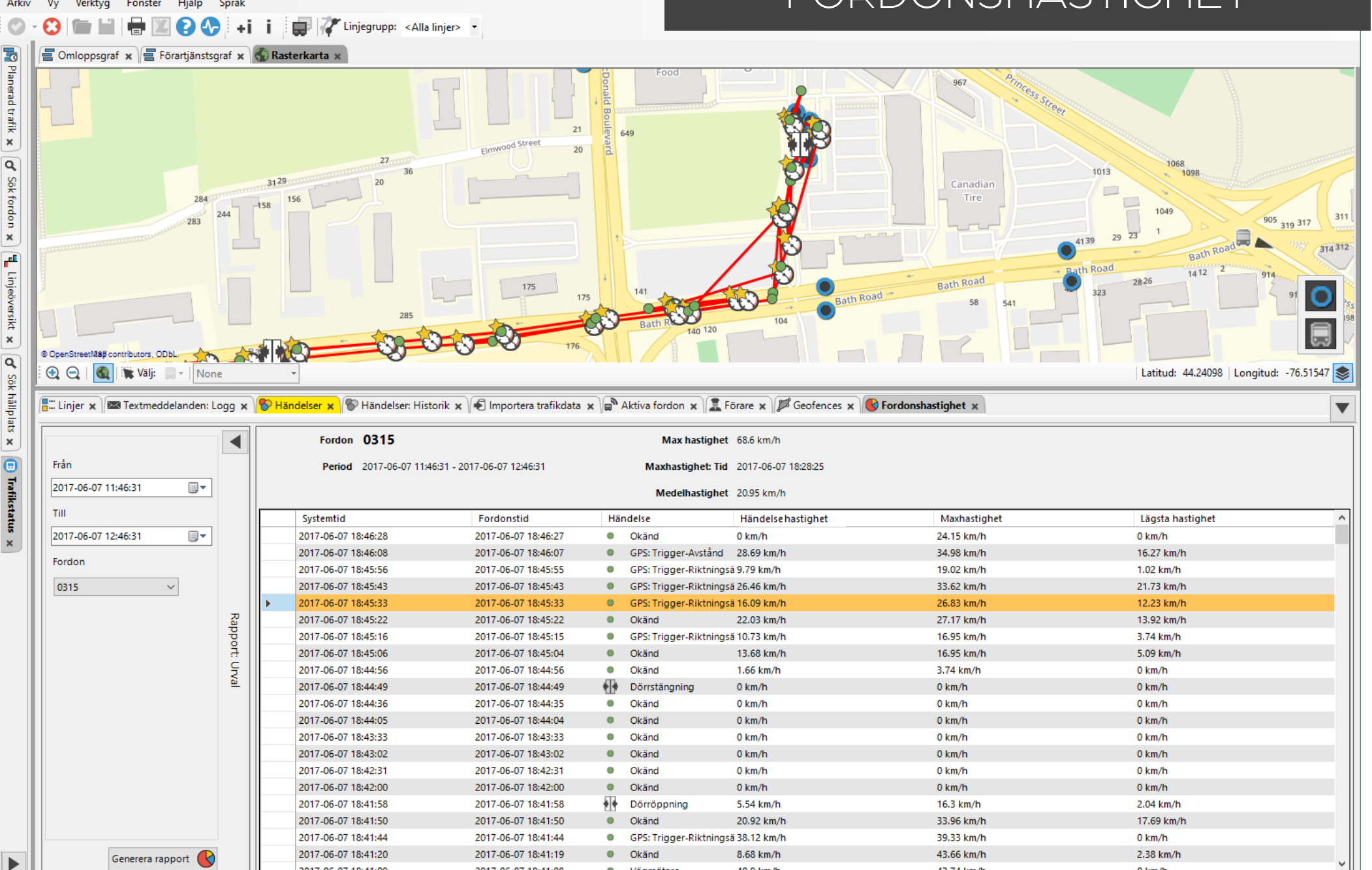

40.0 km/

42 74 km

Consat\consat 2 (30) KINGSTON •

Visar ett fordons hastighet under vald tidsperiod.

Den här rapporten skiljer sig från övriga eftersom den finns i undre verktygsfönstret. Det beror på att den använder verktyget Karta i övre verktygsfönstret för visualisering av det valda fordonets rutt och händelserna som triggat varje fordonsrapport.

#### Urval

- 1. **Tidsintervall:** Välj från och till datum & klockslag.
- 2. Välj ett **fordon**.
- 3. Klicka på Generera rapport.

Tänk på att det kan bli mycket data på kartan om ni välja ett stort tidsintervall.

#### Fordonshastighet || Visning på karta

Du behöver ha verktyget Karta öppet för att rapporten ska kunna plotta fordonets väg på kartan.

Alla fordonsrapporter markeras som punkter på kartan och symboler visar vilken typ av händelse som triggat skickadet av rapporten.

Håll muspekaren över en symbol för att få en inforuta med information om händelsetyp, fordons-ID, tidsstämpel och hastighet.

#### Händelser

- Hastighet: Fordonets hastighet överskrider ett specifikt värde.
  - Hastighet: Fordonets hastighet underskrider ett specifikt värde.
- Dörröppning: (Minst) en dörr har öppnats.
- Dörrstängning: Alla dörrar stängda (efter öppning).
- Orsak för rapporten, t.ex. odometer (körsträcka), tidsgräns (timer), GPS riktning, osv.
- Maxhastighet: Högsta hastigheten mellan två händelser. Symbolens position visar var maxhastigheten uppnåddes.

Max hastighet '2017-06-07 18:41:08' 0315 - 43.66 km/h (GPS 40.93 km/h)
 Max hastighet '2017-06-07 18:41:07' 0315 - 43.74 km/h (GPS 38.89 km/h)
 2017-06-07 18:41:08:0315
 2017-06-07 17:46:47:0315

Tabell

Tabellen i undre verktygsfönstret listar alla fordonsrapporter med information som fordonsnummer, tidsperiod, maxhastighet under rapportperioden, tidpunkten då maxhastigheten uppnåddes och medelhastighet för rapportperioden.

Dubbelklicka på en rad för att zooma till händelsen på kartan.

| Systemtid             | Tid enligt centralsystemet när fordonsrapporten mottogs.   |
|-----------------------|------------------------------------------------------------|
| Fordonstid            | Tid enligt fordonssystemet när fordonsrapporten skickades. |
| Händelse              | Händelsetypen, symbol och förklaring.                      |
| Händelse<br>hastighet | Momentan hastighet när händelsen inträffade.               |
| Maxhastighet          | Maximala hastigheten sedan förra<br>fordonsrapporten.      |
| Lägsta<br>hastighet   | Lägsta hastigheten sedan förra fordonsrapporten.           |

Anteckningar

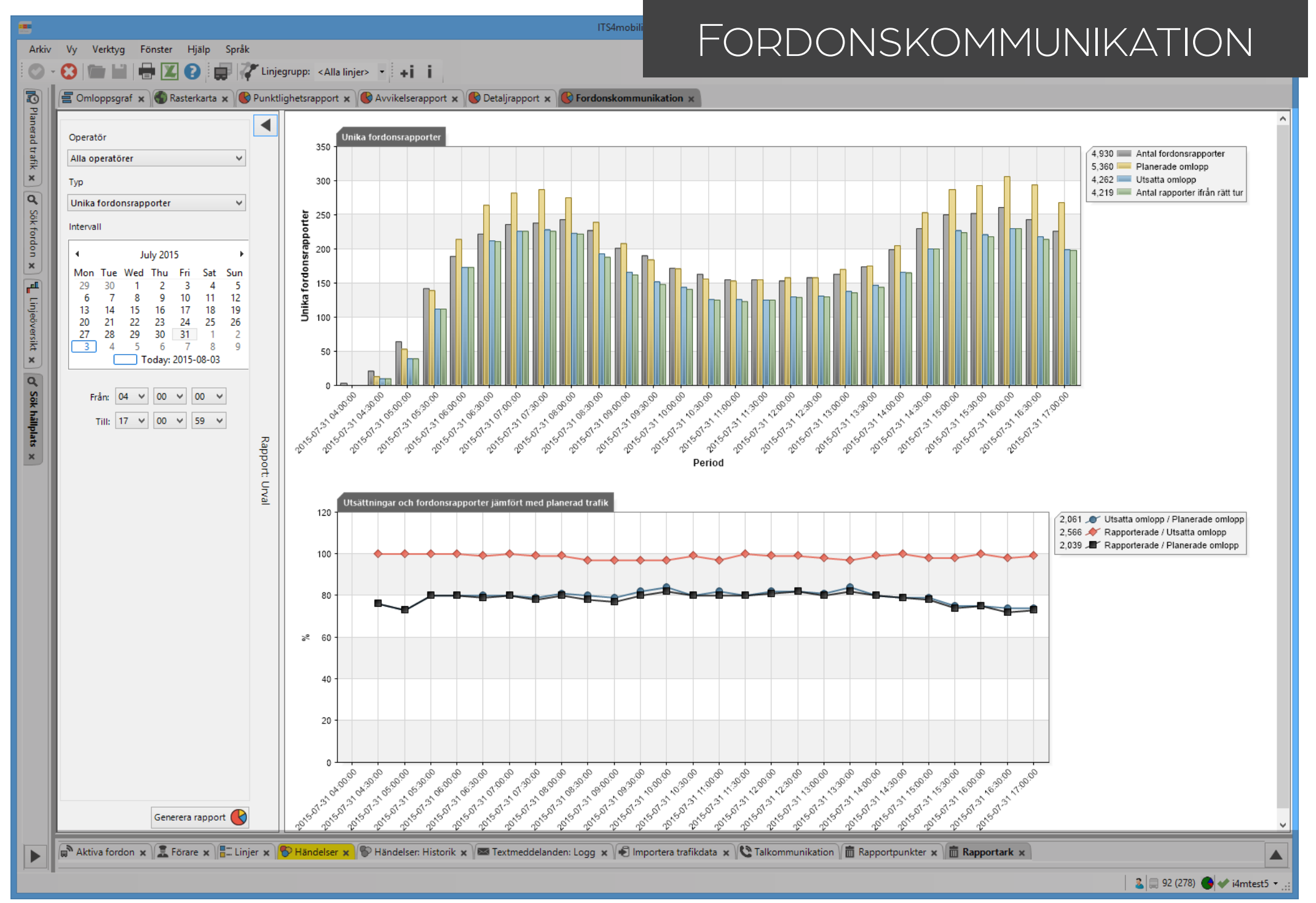

Visar antalet planerade omlopp, utsatta omlopp och fordon som rapporterar från rätt omlopp.

Fordonskommunikationsrapporten är relativt enkel. Rapporten fungerar bäst för system med centrala utsättningar. Om ditt system använder manuella utsättningar (förare) kommer du att sakna mycket data i diagrammen.

#### Urval

- 1. Operatör: Välj en/flera operatör(er).
- 2. Typ: Välj unika eller alla fordonrapporter. 3. Tidsintervall:
- 3. Hushhervall.
- 3.1 **Datum**: Välj ett **datum**. Dagens är redan valt.
- 3.2 Tider (valfritt): Begränsa tidsintervallet mellan 2 klockslag.
- 4.Klicka på Generera rapport.

Väljer du dagens, tänk på att inte allt data har samlat än.

### 2 typer av diagram

**Unika fordonsrapporter:** Den visar antalet fordon som har skickat minst en rapport under det valda tidsintervallet.

Grafen har 4 olika staplar för varje 30-minutersintervall.

**Alla fordonsrapporter**: Den visar det totala antalet fordonsrapporter som tagits emot från alla fordon enligt urvalet.

Grafen visar bara den gröna stapeln, Antal fordonsrapporter, i 30-minutersintervall.

## Övre diagrammet

#### Unika fordonsrapporter

X-axeln visar tiden i 30-minutersintervall.

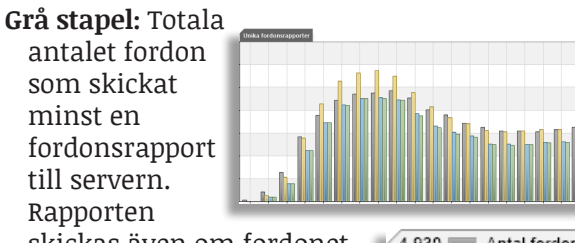

skickas även om fordonet inte är utsatt till en tur.

Gul: Antalet planerade omlopp med minst en tur.

Blå: Antalet utsatta omlopp (delmängd av grå stapeln).

**Grön:** Antalet utsatta omlopp med fordon som rapporterar (delmängd av den gula stapeln).

I en perfekt värld kommer de blå och gröna staplarna vara lika höga, vilket betyder att alla utsatta omlopp har fordon som rapporterar.

#### Exempel

Ett fordon är utsatt på en tur i ett omlopp mellan 10:00 och 12:00

Fordon 17 kör och rapporterar mellan 9:45 och 12:15

Från 09:45 till 10:00: Fordon 17 ingår bara i grå stapeln.

Från 10:00 till 12:00: **Fordon 17** ingår i **grå och gröna staplarna.** 

Från 12:00 till 12:15: Fordon 17 ingår bara i grå stapeln.

Fordon 42 kör och rapporterar mellan 10:15 och 11:30.

Från 10:00 till 11:30: Fordon 42 ingår i grå och gröna staplarna.

Från 11:30 till 12:00: **Fordon 42** ingår inte i någon stapeln då det har slutat rapportera/kommunicera.

#### Unika fordonsrapporter

X-axeln visar tiden i 30-minutersintervall.

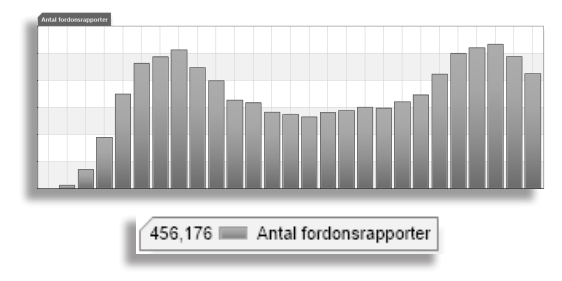

### Linjediagrammet

# Utsättningar och fordonsrapporter jämfört med planerad trafik

Det här linjediagrammet ser likadant ut oavsett val i Typ-menyn. Den visar 3 olika relationer i procent.

**Blå** visar relationen i procent mellan utsatta omlopp och planerade omlopp.

**Röd** visar relationen mellan rapporterande fordon och utsatta omlopp (fordon som rapporterar från dessa omlopp).

**Svart** visar relationen i procent rapporterande fordon och planerade omlopp (fordon som rapporterar från dessa omlopp).

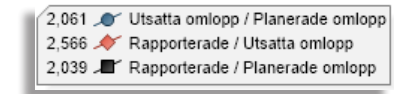

n fordonet l en tur. 4,930 Antal fordonsrapporter 5,360 Planerade omlopp 4,262 Utsatta omlopp

4,219 📖 Antal rapporter ifrån rätt tur

#### ITS4mobility Traffic Studio

Θ

Urval

-0

Planerad trafik 🗙

d' Sök fordon 🗙

Linjeöversikt 🗙

🖌 Sök hållplats 🗙

4- Sök gata 🗙 🗈 Trafikstatus 🗴

#### INTERVALL Arkiv Vy Verktyg Fönster Hjälp Språk 📰 🦨 Linjegrupp: <Alla linjer> 🔻 🖶 🗶 💽 🐼 🕂 i i 🚍 Omloppsgraf 🗴 🚍 Förartjänstsgraf 🗴 🌑 Rasterkarta 🗴 📥 Utsättningar 🗴 🎯 Trafiklogg 🗴 🕓 Intervallrapport 🗴 Tidsintervall Planerat intervall ◀ 00:03:00 🍣 Från: 2023-06-09 V 24 h 2023-06-09 Till: 2023-06-09 1 vecka Affärsomr.: <Alla> $\sim$ Alla linjer Alla linjegrupper 00:40:09 Start hpl Redbergsplatsen C Slut hpl Rapport: Urval Inkludera akut förstärkningstrafik Inkludera anropsstyrda turer 00:14:24 00:12:03 00:11:26 00:11:09 00:11:26 00:10:26 08:30 08.13 08:06 0:06:41 00:06:42 00:07 04:57 0.6 00:06 18-52-5140 01-28-10 16.80.510189.1152 16.94.5117 102812 6.0.51.5 01.20 K2 0.10.54.51M 0135.58 10.50.51% 01434<sup>5</sup> 1.6.58.5120 TU-8.51 10.00.521 prise.31 6.62.5120 B8.04.29 16.84.5129 DB.11.02 16.66.522106.71.49 16.68.51201622535 16.70.521 0634 183 16-72-5-281 BEAE 25 S. 74. 572 0851.92 10.76.5301,0556.13 3.<sup>18</sup>.531080643 16.88.514,08.98.01 10.00.5151000E.A 0.9251010:TAP 3.08.5420 10.31.51 20.98.52110AT.1 16.02.52A 1101.35 16.106.52811.3928 108-512911:42.92 STA OTOTO 100-5427 105151 104.512611.1605 110.5301.1.48.05 112.513111.56.1 100 March Generera rapport 🚺

🕱 Förare 🗙 📼 Textmeddelanden: Logg 🗴 阪 Händelser 🗴 阪 Händelser: Historik 🗴 🖨 Aktiva fordon 🗴 🔚 Linjer 🗴 🏠 Rapportpunkter 🛪 🖾 Rapportark 🗴 🎾 Geofence 🗴 📼 Mina Skyltar 🗴 🎼 Tur \*108\* 🗴

<sup>🔎</sup> Trafikledare\test 📄 676 (1302) 💽 🐦 Trafikledare 🔻

Visar intervallet mellan fordon vid vald eller valda hållplatser, inklusive avgångsfrekvensen vid hållplatsen.

Observera att fordonet inte behöver öppna förrarna för att en avgång ska räknas i rapporten, utan bara köra förbi hållplatsen.

### Urval/sökkriterier

1. **Tidsintervall:** Välj start och sluttid för rapporten. Klicka på 24h eller 1 vecka för snabbval av senaste 24 timmarna eller senaste veckan.

#### 2. Urval

2.1 Välj **Alla linjer** eller **en/flera linje(r)** den hierarkiska menyn. Kryssa i/ur i menyn för att inkludera eller utelämna.

2.2 Välj starthållplats.

2.3 Valfritt: Välj sluthållplats för att begränsa avgångar till bara de linjer/rutter som kör genom både val.

3.Valfritt

- 3.1 **Inkludera akut förstärkningstrafik:** Kryssa i för att inkludera data från förstärkningsturer.
- 3.2 **Inkludera anropsstyrda turer**: Kryssa i för att inkludera data från anropstyrda turer.

4. Klicka på Generera rapport.

## Stapeldiagram Intervall

Staplarna visar tiden mellan varje avgång vid den eller de valda hållplatserna.

Under x-axeln visas varje avgång med **destination**, **linje**, **tur**, **omlopp** och **avgångstid**.

Y-axeln visar förfluten tid i minuter och sekunder.

Vissa staplar kan bli mycket höga, till exempel när trafiken gör uppehåll under natten.

# Akut förstärkningstrafik och anropsstyrda turer

Dessa typer visas med **grå stapel** för att särskilja dessa från den planerade trafikens lila staplar.

Det gäller också "andravagn" för spårvagnar.

**Notera:** Då du exporterar rapporten till Excel visas förstärkningsavgångar med ett "X" i kolumnen **Förstärkning**.

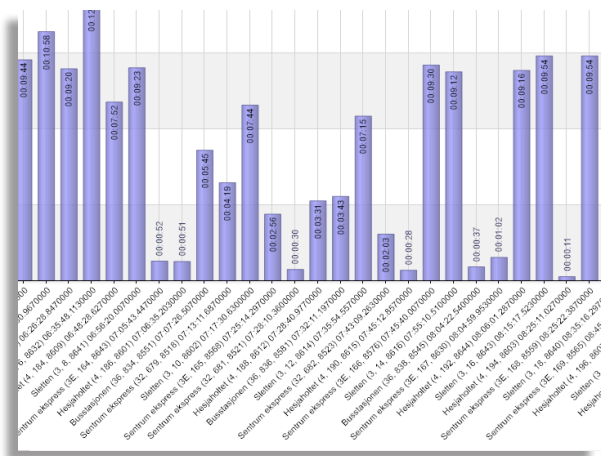

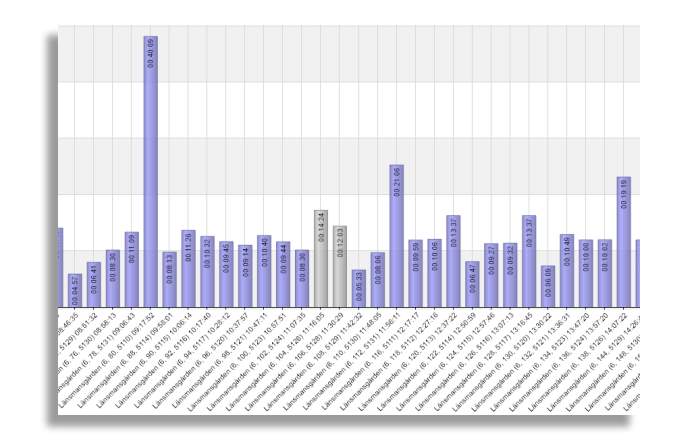

Anteckningar

#### 📧 ITS4mobility Traffic Studio

Arkiv Vy Verktyg Fönster Hjälp Språk

## 🛇 🛛 🔀 🔚 🔚 🔀 💽 🚸 🛛 +i 🛛 💭 🖓 Linjegrupp: < Alla linjer> 👻

🔚 📗 🖅 Omloppsgraf 🗴 🚍 Förartjänstsgraf 🗴 🌑 Rasterkarta 🗴 📇 Utsättningar 🗴 🎯 Trafiklogg 🗴 🚳 Intervallrapport 🗴 🕲 Tur/körtidsrapport 🗴 🕼 Länk/körtidsrapport 🗴

| Från 2018                                                           | 8-05-04 ^ | ✓ måndag             | ٢ | Linje      | Totalt plan<br>turer | erade  | Totalt aktuel<br>turer | lla   | förstärknings-<br>turer | Totalt planerade<br>avgångar | Totalt aktuella<br>avgångar | Totalt planerat<br>avstånd [km] | Totalt på-rutt<br>avstånd [km] | Totalt av-r<br>avstånd [k | utt [<br>m] [               | olanerad strä<br>%]        | icka                       |                                          |             |
|---------------------------------------------------------------------|-----------|----------------------|---|------------|----------------------|--------|------------------------|-------|-------------------------|------------------------------|-----------------------------|---------------------------------|--------------------------------|---------------------------|-----------------------------|----------------------------|----------------------------|------------------------------------------|-------------|
| rill ✓ 201                                                          | 8-05-05   | ✓ usuag ✓ onsdag     |   | 1 GSAOS    |                      | 10736  | 1                      | 10453 | 1                       | 204133                       | 183614                      | 101,725.2                       | 0 98,169                       | .17                       | 258.63                      |                            | 96.8                       |                                          |             |
| 2018-06-04 🗸 🗹 201                                                  | 8-05-07   | ✓ torsdag            |   | 2 GSAOS    |                      | 12498  | 1                      | 12024 | (                       | 170883                       | 159482                      | 75,253.4                        | 8 72,143                       | .42                       | 146.42                      |                            | 96.1                       |                                          |             |
| 201                                                                 | 8-05-08   | ✓ fredag             |   | 3 GSAOS    |                      | 6943   |                        | 6848  | 2                       | 2 184549                     | 172732                      | 75,422.6                        | 2 72,998                       | .05                       | 248.42                      |                            | 97.1                       |                                          |             |
| 201                                                                 | 8-05-09   | ✓ lordag<br>✓ söndag |   | 4 GSAOS    |                      | 10147  |                        | 9891  | 1                       | 137036                       | 126532                      | 115,553.1                       | 3 111,902                      | .07                       | 235.48                      |                            | 97.0                       |                                          |             |
| A 201                                                               | 0 AE 11 V |                      |   | 5 GSAOS    |                      | 10003  |                        | 9528  | (                       | 233625                       | 209626                      | 105,423.2                       | 5 103,974                      | .06                       | 440.99                      |                            | 99.0                       |                                          |             |
| niagruppar                                                          |           |                      | _ | 6 GSAOS    |                      | 13376  | 1                      | 12686 | 4                       | 4 304935                     | 277253                      | 156,364.1                       | 3 150,128                      | .05                       | 484.78                      |                            | 96.3                       |                                          |             |
| njegrupper                                                          |           |                      |   | 7 GSAOS    |                      | 13619  | 1                      | 12974 | 1                       | 239648                       | 218309                      | 134,706.7                       | 3 129,748                      | .50                       | 246.48                      |                            | 96.5                       |                                          |             |
| GSAUSJ (Operatorsinjeg                                              | (upp)     |                      |   | 8 GSAOS    |                      | 6912   |                        | 6809  | (                       | 147165                       | 135276                      | 120,010.2                       | 8 116,078                      | .23                       | 259.98                      |                            | 96.9                       |                                          |             |
| nie                                                                 |           |                      |   | 9 GSAOS    |                      | 7130   |                        | 7015  | (                       | 108677                       | 100847                      | 100,275.1                       | 9 97,237                       | .92                       | 285.35                      |                            | 97.3                       |                                          |             |
| Alla linier                                                         |           |                      |   | 10 GSAOS   |                      | 11362  | 1                      | 10852 | (                       | 131565                       | 120278                      | 59,168.4                        | 7 56,394                       | .33                       | 260.00                      |                            | 95.8                       |                                          |             |
|                                                                     |           |                      |   | 11 GSAOS   |                      | 14848  | 1                      | 14143 | 2                       | 2 283188                     | 259830                      | 153,878.9                       | 4 149,358                      | .03                       | 239.15                      |                            | 97.2                       |                                          |             |
| ✓ 1 GSAOS                                                           |           |                      |   | 13 GSAOS   |                      | 3322   |                        | 3134  | 1                       | 43361                        | 38093                       | 26,098.9                        | 7 23,590                       | .90                       | 98.35                       |                            | 90.8                       |                                          |             |
| Z GSAOS                                                             |           |                      |   |            |                      |        |                        |       |                         |                              | _                           |                                 |                                |                           |                             |                            |                            |                                          |             |
| <ul> <li>✓ 3 GSAOS</li> <li>✓ 4 GSAOS</li> <li>✓ 5 GSAOS</li> </ul> |           |                      |   | Trafikdygn | Fordonsnummer        | Linje  | Omlopp                 | Tur   | Turtyper                | Destination                  | Planerac<br>avgånga         | le Aktuella R<br>r avgångar n   | apporterade f<br>neddelanden f | örväntade<br>neddelanden  | Planerat<br>avstånd<br>[km] | Avstånd<br>på rutt<br>[km] | Avstånd<br>av rutt<br>[km] | Rapporterad /<br>planerad sträcka<br>[%] | а           |
| 6 GSAOS                                                             |           |                      |   | 03/06/2018 | 2148101462           | 6 GSAC | 5 7125                 | 16063 | Tomturer                | Ej i trafik                  |                             | 2 2                             | 12                             | 12                        | 0.16                        | 5 0.06                     | 0.00                       | 37.                                      | 1.4         |
| 7 GSAOS                                                             |           |                      |   | 03/06/2018 | 2148101462           | 6 GSAC | S 7125                 | 15165 | Tomturer                | Ej i trafik                  |                             | 2 2                             | 14                             | 14                        | 0.16                        | 5 0.02                     | 0.00                       | 13.                                      | 3.8         |
| ✓ 8 GSAOS                                                           |           |                      |   | 03/06/2018 | 2148101462           | 6 GSAC | 5 7125                 | 14655 | Tomturer                | Ej i trafik                  |                             | 2 2                             | 6                              | 6                         | 0.16                        | 5 0.02                     | 0.00                       | 10.                                      | J.7         |
| 9 GSAOS                                                             |           |                      |   | 03/06/2018 | 2148101462           | 6 GSAC | 5 7125                 | 14381 | Tomturer                | Ei i trafik                  |                             | 2 2                             | 25                             | 25                        | 0.16                        | 5 0.02                     | 0.00                       | 9.                                       | 9.4         |
| 10 GSAOS                                                            |           |                      |   | 03/06/2018 | 2148101462           | 6 GSAC | 5 7125                 | 14179 | Tomturer                | Ei i trafik                  |                             | 2 2                             | 14                             | 14                        | 0.16                        | 5 0.12                     | 0.00                       | 72                                       | 2.3         |
| 11 GSAOS                                                            |           |                      |   | 03/06/2018 | 2148101462           | 6 GSAC | 5 7125                 | 6063  | Normala turer           | Vagnhallen Maior             | ma                          | 33 33                           | 266                            | 266                       | 16.37                       | 7 16.31                    | 0.00                       | 99.                                      | 9.6         |
| 13 GSAOS                                                            |           |                      |   | 03/06/2018 | 2148101462           | 6 GSAC | 5 7125                 | 5548  | Normala turer           | Länsmansgården               |                             | 37 37                           | 388                            | 388                       | 19.39                       | 19.24                      | 0.00                       | 99.                                      | 1.2         |
| 🗸 X GSAOS                                                           |           |                      |   | 03/06/2018 | 2148101462           | 6 6540 | 5 7125                 | 5165  | Normala turer           | Härlanda                     |                             | 37 37                           | 374                            | 374                       | 19.42                       | 2 19.33                    | 0.00                       | 99.                                      | 1.5         |
|                                                                     |           |                      |   | 03/06/2018 | 2148101462           | 6 6540 | 5 7125                 | 5034  | Normala turer           | Länsmansgården               |                             | 37 37                           | 412                            | 412                       | 19.30                       | 19.25                      | 0.00                       | 99                                       | 5           |
|                                                                     |           |                      |   | 03/06/2018 | 2148101462           | 6 6540 | 5 7125                 | 4655  | Normala turer           | Härlanda                     |                             | 37 37                           | 371                            | 371                       | 19.43                       | 0 10.35                    | 0.00                       | 00                                       | 37          |
|                                                                     |           |                      |   | 03/06/2018 | 2140101402           | 6 CEAC | 5 7125                 | 4630  | Normala turer           | Länsmanssåsdan               |                             | 57 57                           | 3/1                            | 365                       | 10.20                       | 10.27                      | 0.00                       | 35                                       | **<br>• •   |
|                                                                     |           |                      |   | 03/06/2010 | 2140101402           | 6 GSAC | 5 7125                 | 4320  | Normala turer           | Länsmansgarden               |                             | 5/ 5/                           | 200                            | 200                       | 19.55                       | 19.27                      | 0.00                       | 99.                                      | 4           |
|                                                                     |           |                      |   | 03/06/2010 | 2140101402           | 6 GSAC | 5 7125                 | 4201  | Normala turer           | Harianda                     |                             | 5/ 5/                           | 569                            | 5/2                       | 19.42                       | 19.52                      | 0.00                       | 99.                                      |             |
|                                                                     |           |                      |   | 03/06/2018 | 2148101462           | 6 GSAC | 5 7125                 | 4288  | Normala turer           | Lansmansgarden               |                             | 5/ 5/                           | 367                            | 367                       | 19.35                       | 9 19.20                    | 0.00                       | 99.                                      | 1.0         |
|                                                                     |           |                      |   | 03/06/2018 | 2148101462           | 6 GSAC | 05 /125                | 41/9  | Normala turer           | Harlanda                     |                             | 3/ 3/                           | 348                            | 348                       | 19.42                       | 2 19.30                    | 0.00                       | 99.                                      | 1.4         |
|                                                                     |           |                      |   | 03/06/2018 | 2148101462           | 6 GSAC | 05 7125                | 4124  | Normala turer           | Länsmansgården               |                             | 37 37                           | 362                            | 362                       | 19.39                       | 9 19.17                    | 0.00                       | 98.                                      | i.9         |
|                                                                     |           |                      |   | 03/06/2018 | 2148101462           | 6 GSAC | os 7125                | 4023  | Normala turer           | Härlanda                     |                             | 5 5                             | 102                            | 102                       | 2.08                        | 3 2.03                     | 0.00                       | 97.                                      | .6          |
|                                                                     |           |                      |   | 03/06/2018 | 2148101459           | 6 GSAC | S 7021                 | 14149 | Tomturer                | Ej i trafik                  |                             | 2 2                             | 25                             | 25                        | 0.16                        | 5 0.03                     | 0.00                       | 21.                                      | .4          |
|                                                                     |           |                      |   | 03/06/2018 | 2148101459           | 6 GSAC | S 7021                 | 6156  | Normala turer           | Jaegerdorffsplats            | en                          | 22 22                           | 206                            | 206                       | 11.61                       | 1 11.49                    | 0.00                       | 99.                                      | J.O         |
|                                                                     |           |                      |   | 03/06/2018 | 2148101459           | 6 GSAC | S 7021                 | 4149  | Normala turer           | Härlanda                     |                             | 37 37                           | 339                            | 339                       | 19.42                       | 2 19.36                    | 0.00                       | 99.                                      | 1.7         |
|                                                                     |           |                      |   | 03/06/2018 | 2148101459           | 6 GSAC | S 7021                 | 4098  | Normala turer           | Länsmansgården               |                             | 37 37                           | 381                            | 382                       | 19.39                       | 9 19.30                    | 0.00                       | 99.                                      | 1.5         |
|                                                                     |           |                      | _ | 03/06/2018 | 2148101458           | 6 GSAC | S 7111                 | 15301 | Tomturer                | Ej i trafik                  |                             | 2 2                             | 16                             | 16                        | 0.16                        | 5 0.03                     | 0.00                       | 19.                                      | 1.5         |
| ntyper<br>Normala turna                                             |           | Contration in        |   | 03/06/2018 | 2148101458           | 6 GSAC | S 7111                 | 14789 | Tomturer                | Ej i trafik                  |                             | 2 2                             | 14                             | 14                        | 0.16                        | 5 0.03                     | 0.00                       | 19.                                      | 1.5         |
| ivormala turer                                                      | <b>v</b>  | rorstarkninga        | I | 03/06/2018 | 2148101458           | 6 GSAC | S 7111                 | 5301  | Normala turer           | Härlanda                     |                             | 37 34                           | 363                            | 367                       | 19.42                       | 2 17.82                    | 0.00                       | 91.                                      | i <b>.8</b> |
| lomturer                                                            |           | -                    |   | 03/06/2018 | 2148101458           | 6 GSAC | 5 7111                 | 5168  | Normala turer           | Länsmansgården               |                             | 37 37                           | 406                            | 416                       | 19.39                       | 9 19.28                    | 0.00                       | 99.                                      | 1.4         |
|                                                                     | Genere    | ra rapport 张         |   | 03/06/2018 | 2148101458           | 6 GSAC | S 7111                 | 4789  | Normala turer           | Härlanda                     |                             | 37 37                           | 375                            | 378                       | 19.42                       | 2 19.28                    | 0.00                       | 99.                                      | ).3         |
|                                                                     |           |                      |   | 03/06/2018 | 2148101458           | 6 GSAC | S 7111                 | 4660  | Normala turer           | Länsmansgården               |                             | 37 37                           | 389                            | 389                       | 19.39                       | 9 19.22                    | 0.00                       | 99.                                      | 1.1         |

🔹 Trafikledare\test 📄 716 (1306) 💽 🐦 Trafikledare 👻

LINJE

Jämför planerad trafik mot verklig och loggad trafik.

#### Urval

- 1. **Tidsintervall:** Välj från och till-datum.
  - Begränsa rapporten genom att välja specifika datum / veckodagar.
- 2. Valfri: Välj en **linjegrupp** för att begränsa linjeurvalet.
- 3. Välj alla **linjer** eller en/flera linjer i listan.
- 4.Valfritt: Inkludera/exkludera en/flera **Turtyp(er)**.
  - 4.1 Normala turer & Tomturer inkluderas automatiskt.
- 4.2 Förstärkningar & Anropstyrda turer exkluderas automatiskt.
- 5.Klicka på **Generera rapport**.

### Rapport

Rapporten består av två tabeller:

- Översiktstabell som visar all planerad och utförd trafik med en summering av data
- Detaljtabell, med motsvarande information för alla planerade turer med planerade och aktuella avgångar, avstånd, osv. för jämförelse.

### Tur med för lite data

Turer som innehåller för lite data för att kunna inkluderas i översiktstabellen markeras med en varningssymbol i detaljtabellen.

| tination | Planerade<br>avgångar | Aktuella<br>avgångar | Rapporterade<br>meddelanden | Förväntade<br>medelanden |                      | Plannerade<br>avstånd [km] | Avstånd på<br>rutten [km] | Avstånd utanför<br>rutten [km] | Avstånd<br>skillnad [%] |
|----------|-----------------------|----------------------|-----------------------------|--------------------------|----------------------|----------------------------|---------------------------|--------------------------------|-------------------------|
| ro       | 31                    | 31                   | 142                         | 147                      |                      | 16.27                      | 16.22                     | 0.00                           | 0.3                     |
| ro       | 31                    | 31                   | 125                         | 129                      |                      | 16.27                      | 16.19                     | 0.00                           | 0.5                     |
| ro       | 31                    | 1                    | 7                           | 7                        | Δ                    | 16.27                      |                           |                                |                         |
| ge       | 31                    | 31                   | 146                         | 146                      | Turen har bara en av |                            | 16.46                     | 0.00                           | 0.2                     |
| ge       | 31                    | 30                   | 189                         | 194                      |                      |                            | 16.29                     | 0.00                           | 1.3                     |

#### Översiktstabell: Linjer

Valda linjer visas på var sin rad. Summerad data för planerad trafik och verklig, loggad trafik, från alla turer på linjen.

Klicka på en rad för att se alla turer på linjen i det undre rapportfönstret (detaljtabell).

| Linje                         | Linjenamn.                                                                                                    |
|-------------------------------|----------------------------------------------------------------------------------------------------|
| Σ planerade turer             | Det totala antalet planerade turer.                                                                                                    |
| Σ aktuella turer              | Antalet turer på linjen, som fordon<br>rapporterat ifrån.                                                                                                  |
| Σ förstärknings-<br>turer     | Antalet förstärkta turer på linjen.<br>Notera: Två förstärkande fordon på<br>samma tur räknas som "2" förstärkta<br>turer i tabellen.                      |
| Σ planerade av-<br>gångar     | Det totala antalet planerade avgångar<br>på alla planerade turer.                                                                                          |
| Σ aktuella av-<br>gångar      | Det totala rapporterade antalet<br>avgångar på de turer som fordon<br>rapporterat ifrån.                                                                   |
| Σ planerade av-<br>stånd (km) | Det totala, summerade längderna av de<br>planerade tur-rutterna på linjen.                                                                                 |
| Σ på rutt avstånd<br>(km)     | Den totala rapporterade körsträckan<br>då fordon följt rutten, på alla turer på<br>linjen.                                                                 |
| Σ av rutt avstånd<br>(km)     | Den totala rapporterade körsträckan<br>fordon kört då de varit av rutt (ej följt<br>rutten) på alla turer på linjen.                                       |
| Avstånd skillnad<br>(%)       | Skillnaden, i procent, mellan den totala<br>planerade körsträckan och den verkliga,<br>totala körsträckan (summan av "på<br>rutt" och "av rutt-sträckan"). |

### Detaljtabell: Turer på den valda linjen

Planerat och rapporterat data för alla planerade turer, på den valda linjen.

Planerade avgångar kan jämföras med rapporterade (aktuella) avgångar och planerade avstånd (ruttlängderna) kan jämföras med rapporterade, körda avstånd (på rutt och av rutt) på turen.

| Trafikdygn                            | Det trafikdygn turen tillhörde (planerades)                                                                                                    |
|---------------------------------------|----------------------------------------------------------------------------------------------------|
| Fordonsnummer                         | Det fordon som rapporterat från turen                                                                                                    |
| Linje                                 | Den (valda) linje turen kör                                                                                                    |
| Tur                                   | Turnummer                                                                                                    |
| Omlopp                                | Det omlopp turen ingår i                                                                                                    |
| Turtyp                                | Turtyp: Normal/Tomtur/Förstärkning                                                                                                    |
| Destination                           | Turens destination. Tomturer har oftast samma<br>destination, som till exempel "Ej i Trafik" osv., så<br>du kan använda denna kolumn för att sortera<br>upp/ned tomturerna på linjen                                       |
| Planerade Av-<br>gångar               | Det totala planerade antalet avgångar på turen.                                                                                                    |
| Aktuella Av-<br>gångar                | Det totala rapporterade antalet avgångar på<br>turen.                                                                                                    |
| Planerade av-<br>stånd (km)           | Den planerade turens ruttlängd, enligt det<br>geografiska trafikdatat.                                                                                                    |
| Avstånd på rut-<br>ten (km)           | Den totala rapporterade sträcka fordonet kört på<br>turen och följt rutten (varit på rutt).                                                                                                    |
| Avstånd utanför<br>rutten (km)        | Den sträcka fordonet rapporterat från turen men<br>varit av rutt (inte följt den planerade rutten).                                                                                                    |
| Rapporterad/pla-<br>nerad sträcka (%) | Skillnaden i procent mellan den planerade och<br>verkligen körda sträckan (på och av rutt). Notera<br>att ett negativt värde visar att det planerade<br>avståndet var motsvarande mycket kortare än<br>det verkligen körda |

#### CTS Traffic Studio - 'Vasterbotten'

| Arkiv | Vy | Verktyg | Hjälp | Språk |
|-------|----|---------|-------|-------|
|-------|----|---------|-------|-------|

# 🛇 - 😢 🖿 🗎 🖶 🗷 🚱 🚱 🐼 🖉 💭 Linjegrupp: <Alla linjer> 🔹

# LÄNK/KÖRTID

| Tidsintervall                                 |                        |                  | •                         | ) Hållplatsor           | mråde 🗌                | Grupperat på : | avgång, interva | all: - V                       | 🖌 Ex     | kludera tur                  | er med av             | ikelse överstig           | gande: 1                       | Trafik Planerade           | turer 👻                 | Unndatora                |                                           |                                    |                                 |
|-----------------------------------------------|------------------------|------------------|---------------------------|-------------------------|------------------------|----------------|-----------------|--------------------------------|----------|------------------------------|-----------------------|---------------------------|--------------------------------|----------------------------|-------------------------|--------------------------|-------------------------------------------|------------------------------------|---------------------------------|
| Från: 00 '                                    | 00 ~ Till: 03          | (+1d) ~          | 59 ¥ O                    | ) Hållplatsläg          | ge Tid                 | avgång till av | gång            | ~                              | A        | vikelsetid:                  | 00 ~                  | 30 × 00                   | ~                              | Visa APC data              |                         | Oppdatera                |                                           |                                    |                                 |
| Hållplatsområdr                               | Hållplatsområ<br>de ID | Distans          | Körd<br>Distans,<br>medel | Planerad<br>körtid, med | l Körtid,<br>del medel | Körtid, min    | Körtid, max     | Tid vid<br>hållplats,<br>medel | ł        | Tid vid<br>hållplats,<br>max | Tid dörr<br>öppen, me | Tid döri<br>öppen,<br>max | · Tidig<br>avvikelse,<br>medel | Tidig<br>avvikelse,<br>max | Sen avvikelse,<br>medel | Sen<br>avvikelse,<br>max | Genomsnittlig<br>avvikelsetid,<br>absolut | Avvikelsefördelning<br>Tidigt/Sent | Passagerare, I                  |
| Linjer 20                                     |                        |                  |                           |                         |                        |                |                 |                                |          |                              |                       |                           |                                |                            |                         |                          |                                           |                                    |                                 |
| Umeå Busstatior                               | 51500                  |                  |                           |                         |                        |                |                 |                                |          |                              |                       |                           |                                | (0)                        | 00:06:35 (222)          | 00:24:15                 | 00:06:35                                  | 0% / 100% (222)                    | <b>1</b> 9 <b>3</b> 11          |
| Universitetssjukl                             | us 25103               | 2727             | 2669                      | 00:10:00 (2             | 226) 00:06:26          | 00:03:45       | 00:18:00        | 00:03:35                       | (222)    | 00:18:13                     | 0:03:35 (             | 21) 00:18:1               | 3 00:00:02                     | (1) 00:00:02               | 00:06:39 (221)          | 00:26:23                 | 00:06:37                                  | 0% / 100% (222)                    | <b>18 1</b> 0                   |
| Samhällsvetarhu                               | et 25302               | 742              | 697                       | 00:01:47 (2             | 226) 00:01:55          | 00:01:26       | 00:03:12        | 00:00:07                       | (221)    | 00:01:51                     | 0:00:07 (             | 22) 00:01:5               | 0 00:00:13                     | (5) 00:00:18               | 00:07:01 (217)          | 00:26:17                 | 00:06:52                                  | 2% / 98% (222)                     | 24 2 1                          |
| Mariehems Cent                                | rui 25155              | 1602             | 1604                      | 00:03:31 (2             | 226) 00:02:15          | 00:01:33       | 00:03:41        | 00:00:25                       | (222)    | 00:03:51                     | 0:00:24 (             | 22) 00:03:5               | 0 00:00:46 (2                  | 29) 00:02:05               | 00:07:03 (193)          | 00:25:14                 | 00:06:14                                  | 13% / 87% (222)                    | <b>2</b> 21 ₹ 1                 |
| Anumark E4                                    | 51521                  | 4333             | 4316                      | 00:04:18 (2             | 226) 00:04:27          | 00:03:54       | 00:07:14        | 00:00:01                       | (222)    | 00:00:42                     | 0:00:01 (             | 24) 00:00:2               | 0 00:00:46 (2                  | 27) 00:02:24               | 00:07:15 (197)          | 00:25:26                 | 00:06:28                                  | 12% / 88% (224)                    | <b>16</b> ₹ 0                   |
| Sävar E4                                      | 51531                  | 10292            | 10309                     | 00:10:24 (2             | 226) 00:07:49          | 00:06:44       | 00:14:05        | 00:00:49                       | (224)    | 00:05:42                     | 0:00:48 (             | 24) 00:05:4               | 2 00:00:41 (3                  | 35) <b>00:04:23</b>        | 00:05:28 (189)          | 00:22:53                 | 00:04:44                                  | 16% / 84% (224)                    | 16 J 1 1                        |
| Djäkneboda E4 I                               | us 51544               | 16134            | 16104                     | 00:10:53 (2             | 226) 00:11:16          | 00:09:58       | 00:17:33        | 00:00:04                       | (224)    | 00:01:14                     | 0:00:04 (             | 24) 00:01:1               | 4 00:00:46 (2                  | 28) 00:04:29               | 00:05:43 (196)          | 00:25:04                 | 00:05:06                                  | 12% / 88% (224)                    | <b>220 3</b> 0                  |
| Bobacken E4                                   | 51563                  | 7163             | 7008                      | 00:06:11 (2             | 226) 00:05:05          | 00:04:11       | 00:10:49        | 00:00:01                       | (224)    | 00:00:57                     | 0:00:01 (             | 25) 00:00:5               | 7 00:01:25 (6                  | 66) <b>00:05:49</b>        | 00:05:58 (159)          | 00:24:53                 | 00:04:38                                  | 29% / 71% (225)                    | <b>2</b> 26 <b>3</b> 0 <b>4</b> |
| Bygdeå E4                                     | 51560                  | 960              | 961                       | 00:02:56 (2             | 226) 00:01:22          | 00:00:44       | 00:05:40        | 00:01:23                       | (225)    | 00:07:24                     | 0:01:23 (             | 25) 00:07:2               | 4 00:00:50 (1                  | 8) 00:03:29                | 00:04:05 (207)          | 00:23:42                 | 00:03:49                                  | 8% / 92% (225)                     | <b>1</b> 9 <b>₹</b> 1 <b>€</b>  |
| Öndebyn E4                                    | 51570                  | 2294             | 2240                      | 00:01:48 (2             | 226) 00:02:14          | 00:01:32       | 00:05:33        | 00:00:01                       | (225)    | 00:00:34                     | 0:00:01 (             | 25) 00:00:3               | 4 00:00:33 (                   | (6) 00:02:30               | 00:04:16 (219)          | 00:24:07                 | 00:04:10                                  | 3% / 97% (225)                     | 16 J 0                          |
| Bäck E4                                       | 51580                  | 2485             | 2452                      | 00:01:36 (2             | 226) 00:01:37          | 00:01:26       | 00:02:12        | 00:00:01                       | (225)    | 00:00:36                     | 0:00:01 (             | 25) 00:00:3               | 5 00:00:33 (                   | (7) 00:02:35               | 00:04:19 (218)          | 00:24:23                 | 00:04:12                                  | 3% / 97% (225)                     | <b>1</b> 33 <b>1</b> 0 9        |
| Fäboda E4                                     | 51585                  | 2054             | 2039                      | 00:01:21 (2             | 226) 00:01:22          | 00:01:13       | 00:02:26        | 00:00:00                       | (225)    | 00:00:19                     | 0:00:00 (             | 25) 00:00:1               | 9 00:00:27 (1                  | 0) 00:02:41                | 00:04:24 (215)          | 00:24:34                 | 00:04:14                                  | 4% / 96% (225)                     | 1 27 A 0                        |
| Rickleå E4                                    | 51590                  | 1708             | 1675                      | 00:01:07 (2             | 226) 00:01:07          | 00:00:59       | 00:01:47        | 00:00:00                       | (225)    | 00:00:23                     | 0:00:00 (             | 25) <b>00:00:2</b>        | 2 00:00:25 (1                  | 2) 00:02:45                | 00:04:27 (213)          | 00:24:36                 | 00:04:14                                  | 5% / 95% (225)                     | <b>10</b> ₹ 0 €                 |
| Laxbacken E4                                  | 51600                  | 809              | 760                       | 00:00:28 (2             | 226) 00:00:31          | 00:00:26       | 00:01:09        | 00:00:01                       | (225)    | 00:00:24                     | 0:00:01 (             | 25) 00:00:2               | 3 00:00:26 (1                  | 1) 00:02:45                | 00:04:29 (214)          | 00:24:39                 | 00:04:18                                  | 5% / 95% (225)                     | <b>1</b> 21 ₹ 0 5               |
| Lägde E4                                      | 51605                  | 2198             | 2148                      | 00:01:24 (2             | 226) 00:01:26          | 00:01:17       | 00:01:58        | 00:00:01                       | (225)    | 00:00:35                     | 0:00:01 (             | 25) 00:00:3               | 5 00:00:25 (1                  | 5) 00:02:52                | 00:04:35 (210)          | 00:24:39                 | 00:04:18                                  | 7% / 93% (225)                     | 1 25 J 0                        |
| Sikeå E4                                      | 51610                  | 1598             | 1582                      | 00:02:16 (2             | 226) 00:01:52          | 00:01:17       | 00:03:51        | 00:01:10                       | (225)    | 00:06:38                     | 0:01:09 (             | 25) 00:06:3               | 7 00:00:12                     | (2) 00:00:16               | 00:05:06 (223)          | 00:24:44                 | 00:05:04                                  | 1% / 99% (225)                     | <b>17</b> ₹ 2                   |
| Vallen E4                                     | 20321                  | 8308             | 8436                      | 00:07:34 (2             | 226) 00:09:15          | 00:06:44       | 00:21:05        |                                | (225)    | C                            | 0:00:00 (             | 25) 00:00:0               | 0 (                            | (0)                        | 00:06:44 (225)          | 00:26:42                 | 00:06:44                                  | 0% / 100% (225)                    | <b>18</b> ₹ 2 €                 |
| N Heden                                       | 51665                  | 2540             | 2495                      | 00:02:26 (2             | 226) 00:03:31          | 00:01:18       | 00:11:12        | 00:00:01                       | (225)    | 00:00:46                     | 0:00:01 (             | 25) 00:00:4               | 5 (                            | (0)                        | 00:07:49 (225)          | 00:28:01                 | 00:07:49                                  | 0% / 100% (225)                    | 1 33 J 0 1                      |
| 7                                             | ur 12 (195991)         |                  | Omlopp                    | 20-12                   |                        | Destination    | Haparanda       |                                |          |                              |                       |                           |                                |                            |                         |                          |                                           |                                    |                                 |
| Kalenderd                                     | g 2023-06-12           |                  | Linje                     | 20                      |                        | Operatör       | CON             |                                |          |                              |                       |                           |                                |                            |                         |                          |                                           |                                    |                                 |
| Hållplats                                     | Håll                   | plats ID         | Sekvensnumm               | ner Fordor              | n                      | Planerad       | ankomsttid      | Planerad a                     | vgångsti | d Ankom                      | sttid Avg             | ångstid Tid               | dörr öppen                     | Passagerare                |                         |                          |                                           |                                    |                                 |
| Umeå Busstatior                               | 2 5                    | 150052           |                           | 1 364040                | 06104                  |                |                 |                                | 16:15:0  | 00                           |                       | 6:28:07                   | 00:05:58                       | 👤 10 🐺 13 触 3              |                         |                          |                                           |                                    |                                 |
| Universitetssjukł                             | uset C 2               | 510303           |                           | 2 364040                | 06104                  |                |                 |                                | 16:25:0  | 0 16:4                       | 46:07                 | 6:51:23                   | 00:05:15                       | <b>26 🐺</b> 16 触 0         |                         |                          |                                           |                                    |                                 |
| Samhällsvetarhu                               | set B 2                | 530202           |                           | 3 364040                | 06104                  |                |                 |                                | 16:26:4  | 7                            |                       | 6:53:08                   | 00:00:00                       |                            |                         |                          |                                           |                                    |                                 |
| Mariehems Cent                                | rum B 2                | 515502           |                           | 4 364040                | 06104                  |                |                 |                                | 16:30:1  | 8 16:                        | 55:12                 | 6:55:33                   | 00:00:21                       | <b>27</b> 🐺 2 🗙 1          |                         |                          |                                           |                                    |                                 |
| Anumark E4 B                                  | 5                      | 152102           |                           | 5 364040                | 06104                  |                |                 |                                | 16:34:3  | 6                            |                       | 7:00:04                   | 00:00:00                       |                            |                         |                          |                                           |                                    |                                 |
| Sävar E4 B                                    | 5                      | 153102           |                           | 6 364040                | 06104                  |                |                 |                                | 16:45:0  | 0 17:0                       | 07:42                 | 7:07:53                   | 00:00:10                       | 27 🗸 0 🛳 0                 |                         |                          |                                           |                                    |                                 |
| Djäkneboda E4 F                               | ussignal A 5           | 154401           |                           | 7 364040                | 06104                  |                |                 |                                | 16:55:5  | 3 17:                        | 20:39                 | 7:20:58                   | 00:00:18                       | 👤 26 🐺 0 🛳 1               |                         |                          |                                           |                                    |                                 |
| Bobacken E4 A                                 | 5                      | 156301           |                           | 8 364040                | 06104                  |                |                 |                                | 17:02:0  | )4                           |                       | 7:27:02                   | 00:00:00                       |                            |                         |                          |                                           |                                    |                                 |
| Bygdeå E4 A                                   | 5                      | 156001           |                           | 9 364040                | 06104                  |                |                 |                                | 17:05:0  | 0 17:                        | 28:19                 | 7:28:43                   | 00:00:24                       | <b>24</b> 🗸 0 🛳 2          |                         |                          |                                           |                                    |                                 |
| Öndebyn E4 A                                  | 5                      | 157001           |                           | 10 364040               | 06104                  |                |                 |                                | 17:06:4  | 16                           |                       | 7:30:53                   | 00:00:00                       |                            |                         |                          |                                           |                                    |                                 |
| D                                             | 5                      | 158001           |                           | 11 364040               | 06104                  |                |                 |                                | 17:08:1  | 9                            |                       | 7:32:43                   | 00:00:00                       |                            |                         |                          |                                           |                                    |                                 |
| Back E4 A                                     | 5                      | 158501           |                           | 12 364040               | 06104                  |                |                 |                                | 17:09:3  | 8                            |                       | 7:34:13                   | 00:00:00                       |                            |                         |                          |                                           |                                    |                                 |
| Fäboda E4 A                                   |                        |                  |                           | 13 364040               | 06104                  |                |                 |                                | 17:10:4  | 14                           |                       | 7:35:21                   | 00:00:00                       |                            |                         |                          |                                           |                                    |                                 |
| Back E4 A<br>Fäboda E4 A<br>Rickleå E4 A      | 5                      | 159001           |                           |                         |                        |                |                 |                                |          |                              |                       |                           |                                |                            |                         |                          |                                           |                                    |                                 |
| Fäboda E4 A<br>Rickleå E4 A<br>Laxbacken E4 A | 5                      | 159001<br>160001 |                           | 14 364040               | 06104                  |                |                 |                                | 17:11:1  | 1                            |                       | 7:35:50                   | 00:00:00                       |                            |                         |                          |                                           |                                    |                                 |

CONSAT TELEMATICS Traffic Studio - Utbildningsmaterial | s.128

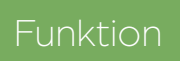

Visar kör- och hållplatstider, inklusive avvikelse från tidtabell mellan hållplatserna på en länk.

#### Urval

- 1. Datum: Välj från och till-datum.
  - Begränsa rapporten genom att välja specifika datum / veckodagar.

Datum

2018-09-30 💌

2018-10-31 🔻

Från: Bergen busstasjon (11000)

Till: Solhola (12472314)

Alla linier

Alla turer

Q

Tur

747

✓ 798

✓ 2256
 ✓ 2258

✓ 3127

785

Q

2018-09-30 ^

2018-10-01

2018-10-02

✓ 2018-10-03
 ✓ 2018-10-04

2018-10-05

2018-10-06

484 Ravnanger-Steinrusten-Kleppestø-Bergen
485 Ravnanger-Hanevik-Bergen

✔ 495 Ramsøy - Ravnanger-Bergen

Linje

484

485

485

485

485

485

Från

Till

#### 2. Länkurval

- 2.1 **Från**: Välj första hållplatsen på din länk.
- 2.2 **Till**: Välj sista hållplatsen på länken.
- 3.Välj en/flera **linjer**.
- 4. Välj en/flera turer. Turens linje och starttid finns i listan för att hjälpa till med urvalet. Kryssa i "Inkludera tomturer" för att ta med dessa i rapporten.
  5. Klicka på Generera rapport.

# Färgkodade fält

Avvikelsekolumnerna har färgkodade fält som tydligt visar graden av avvikelse. Mörkare nyans betyder större avvikelse (röd=tidig, blå=sen).

| 00:01:07 (713) | 00:05:26 | 00:01:23 (562)  | 00:06:07 |
|----------------|----------|-----------------|----------|
| 00:01:27 (852) | 00:06:22 | 00:01:19 (418)  | 00:05:29 |
| 00:01:32 (854) | 00:06:01 | 00:01:25 (421)  | 00:05:15 |
| 00:00:40 (229) | 00:03:53 | 00:01:27 (1040) | 00:06:22 |
| 00:00:25 (224) | 00:02:40 | 00:01:28 (1048) | 00:07:17 |
| 00:00:19 (59)  | 00:02:13 | 00:02:06 (1207) | 00:08:16 |
| 00:00:24 (13)  | 00:00:51 | 00:02:44 (1248) | 00:09:22 |
| 00:00:09 (4)   | 00:00:12 | 00:03:25 (1255) | 00:09:54 |
| 00:00:22 (16)  | 00:00:55 | 00:03:01 (1248) | 00:09:29 |
| 00:00:31 (26)  | 00:01:24 | 00:03:02 (1239) | 00:09:29 |
| 00:00:22 (12)  | 00:00:48 | 00:03:39 (1256) | 00:09:55 |

#### Rapporten

< \*

🖌 måndag

✓ tisdag
✓ onsdag

✓ torsdag ✓ torsdag ✓ fredag ✓ lördag ✓ söndag

Inkludera tomturer

Start

15:25

17:06

21:06

18:06

13:36

00:06 (+1d)

Generera rapport 🜒

8

Varje rad visar medel-, min- och maxväden för varje hållplats längs länken. Om det finns flera ruttvarianter mellan två hållplatser visas rutterna i egen tabell.

- \* Medelvärdena inkluderar pass-by och räknar detta som "0 sekunders hållplatstid"
- \*\* Siffrorna inom parentes visas antalet fordonsrapporter (fordon) ett värde bygger på.

| Hållplatsområde/<br>Hållplatsläge     | Hållplatsområdets/hållplatslägets namn.                                           |
|---------------------------------------|-----------------------------------------------------------------------------------|
| Hållplatsområde/<br>Hållplatsläge ID  | Hållplatsens ID-nummer.                                                           |
| Distans                               | Distans mellan nuvarande och sista<br>hållplatsområden/hållplatser.               |
| Planerad körtid,<br>medel             | Den genomsnittliga planerade tiden för att<br>köra till den aktuella hållplatsen. |
| Körtid, medel                         | Den genomsnittliga aktuella tiden för att<br>köra till den aktuella hållplatsen.  |
| Körtid, min                           | Den inimala körtiden till hållplatsen.                                            |
| Körtid, max                           | Den maximala körtiden till hållplatsen.                                           |
| Tid vid hållplats,<br>medel           | Den genomsnittliga tiden som fordonet står<br>still på hållplatsen.               |
| Tid vid hållplats,<br>max             | Maximala tiden ett fordon stått vid<br>hållplatsen.                               |
| Tid dörr öppen,<br>medel              | Den genomsnittliga tiden fordonens dörrar<br>varit öppna vid hållplatsen.         |
| Tid dörr öppen, max                   | Den maximala tid ett fordons dörrar varit<br>öppna vid hållplatsen.               |
| Medelavvikelse<br>(tidigt)            | Medelavvikelsen för tidiga fordon.                                                |
| Max avvikelse (ti-<br>digt)           | Maximal avvikelse tidigt fordon.                                                  |
| Medelavvikelse<br>(sent)              | Medelavvikelsen för sena fordon.                                                  |
| Max avvikelse (sent)                  | Maximal avvikelse sent fordon.                                                    |
| Genomsnittlig av-<br>vikelse, absolut | Totala absoluta medelavvikelsen för<br>hållplatsen.                               |

Avvikelsefördelning Procent fördelning av avvikelserna i tidig/ sent.

Passagerare, medel

Medelantal passagerare ombord, påstigande, avstigande

#### Specifik tur, detaljinformation

Klicka på ett maxvärde för att visa detaljerad information om den specifika turen i ett eget fält i verktygsfönstrets underkant. Här kan du jämföra verkliga avgångstider med tidtabellen.

| Hållplats                | Hållplats namn.                                                    |
|--------------------------|--------------------------------------------------------------------|
| Hållplats ID             | Hållplatsens ID-nummer                                             |
| Sekvensnummer            | Fordonsrapportens sekvensnummer                                    |
| Planerad ankomst-<br>tid | Ankomst enligt tidtabell                                           |
| Planerad avgångs-<br>tid | Avgång enligt tidtabell                                            |
| Ankomsttid               | Rapporterad ankomsttid                                             |
| Avgångstid               | Rapporterad avgångstid                                             |
| På hållplats             | Den faktiska tiden som fordonet stått<br>still på den hållplatsen. |
| Dörr öppen               | Den totala tid fordonets dörrar varit<br>öppna vid hållplatsen.    |
| Passagerare              | Total passagerare ombord, påstigande,<br>avstigande.               |

| Tur 747                | (630433)     |               |                     |                     |            |            |              |
|------------------------|--------------|---------------|---------------------|---------------------|------------|------------|--------------|
| Kalenderdag 19/0       | 6/2017       |               |                     |                     |            |            |              |
| Hållplats              | Hållplats ID | Sekvensnummer | Planerad ankomsttid | Planerad avgångstid | Ankomsttid | Avgångstid | På hållplats |
| Bergen busstasjon F    | 12010024     | 1             |                     | 15:25:00            |            |            |              |
| Olav Kyrres gate F     | 12010205     | 2             |                     | 15:32:00            | 15:32:35   | 15:34:52   | 00:01:57     |
| Møhlenpris             | 12011094     | 3             |                     | 15:33:00            | 15:37:42   | 15:38:25   | 00:00:21     |
| Lyngbø Rv. 555         | 12012198     | 4             |                     | 15:38:00            | 16:13:14   | 16:13:33   | 00:00:14     |
| Frieda Fasmer Rv. 555  | 12012298     | 5             |                     | 15:44:00            | 16:23:50   | 16:24:09   | 00:00:12     |
| Storavatnet terminal A | 12012302     | 6             |                     | 15:45:00            | 16:24:59   | 16:25:33   | 00:00:24     |
| Brøstaneset, Askøybro  | n 12012280   | 7             |                     | 15:48:00            | 16:30:06   | 16:30:27   | 00:00:10     |
| Storeklubben           | 12472336     | 8             |                     | 15:50:00            |            |            |              |
| Holmedal               | 12472325     | 9             |                     | 15:52:00            | 16:32:59   | 16:33:26   | 00:00:20     |
| Kleppestø senter       | 12472312     | 10            |                     | 15:53:00            | 16:34:29   | 16:34:49   | 00:00:12     |
| Solhola                | 12472314     | 11            |                     | 15:54:00            | 16:35:28   | 16:36:04   | 00:00:28     |

#### 🜁 CTS Traffic Studio - 'Vasterbotten'

Arkiv Vy Verktyg Hjälp Språk

# 🛇 - 😢 🔚 🔚 🔣 💽 🚸 🐼 🖉 💭 Linjegrupp: < Alla linjer> 💌

# LÄNK/KÖRTID

🗧 Omloppsgraf 🗴 🌑 Karta 🗴 🛞 Länk/körtidsrapport 🗴

| Planerad avgångstid:         05:38:00         06:02:00         06:11:00         06:13:00         0           Tur:         6         2         5         8         4,           * observationer:         7383         20 (20)         20 (20)         20 (20)         20 (20)         20 (20)         20 (20)         20 (20)         20 (20)         20 (20)         20 (20)         20 (20)         20 (20)         20 (20)         20 (20)         20 (20)         20 (20)         20 (20)         20 (20)         20 (20)         20 (20)         20 (20)         20 (20)         20 (20)         20 (20)         20 (20)         20 (20)         20 (20)         20 (20)         20 (20)         20 (20)         20 (20)         20 (20)         20 (20)         20 (20)         20 (20)         20 (20)         20 (20)         20 (20)         20 (20)         20 (20)         20 (20)         20 (20)         20 (20)         20 (20)         20 (20)         20 (20)         20 (20)         20 (20)         20 (20)         20 (20)         20 (20)         20 (20)         20 (20)         20 (20)         20 (20)         20 (20)         20 (20)         20 (20)         20 (20)         20 (20)         20 (20)         20 (20)         20 (20)         20 (20)         20 (20)         20 (20)                                                                                                    | 06:21:00<br>06:23:00<br>06:23:00<br>174, 288<br>32 (32)<br>12 (12)<br>01:20<br>01:25<br>00:43<br>00:35<br>00:54<br>00:49<br>01:18<br>01:11<br>02:08<br>02:08<br>05:00:00<br>05:10:00<br>2<br>2<br>2<br>2<br>2<br>2<br>2<br>2<br>2<br>2<br>2<br>2<br>2 | 06:28:00<br>7 10<br>20 (20) 20 (20)<br>01:27 01:30<br>00:38 00:40<br>00:53 01:00<br>01:14 01:28<br>02:02 02:16 | 06:29:00<br>142, 248<br>12 (12)<br>01:11<br>00:37 | 4<br>20 (20)  | 6<br>20 (20)  | 9<br>20 (20)  | 06:43:00<br>12<br>20 (20) | 06:47:00<br>6 | 06:51:00<br>8, 172, 284 | 06:56:00<br>11, 135, 245 | 06:58:00<br>14, 176, 290 | 06:59:0<br>144, 25 |
|----------------------------------------------------------------------------------------------------|----------------------------------------------------------------------------------------------------|----------------------------------------------------------------------------------------------------|---------------------------------------------------|---------------|---------------|---------------|---------------------------|---------------|-------------------------|--------------------------|--------------------------|--------------------|
| # observationer:         7383         20 (20)         20 (20)         20 (20)         20 (20)         20 (20)         20 (20)         20 (20)         20 (20)         20 (20)         20 (20)         20 (20)         20 (20)         20 (20)         20 (20)         20 (20)         20 (20)         20 (20)         20 (20)         20 (20)         20 (20)         20 (20)         20 (20)         20 (20)         20 (20)         20 (20)         20 (20)         20 (20)         20 (20)         20 (20)         20 (20)         20 (20)         20 (20)         20 (20)         20 (20)         20 (20)         20 (20)         20 (20)         20 (20)         20 (20)         20 (20)         20 (20)         20 (20)         20 (20)         20 (20)         20 (20)         20 (20)         20 (20)         20 (20)         20 (20)         20 (20)         20 (20)         20 (20)         20 (20)         20 (20)         20 (20)         20 (20)         20 (20)         20 (20)         20 (20)         20 (20)         20 (20)         20 (20)         20 (20)         20 (20)         20 (20)         20 (20)         20 (20)         20 (20)         20 (20)         20 (20)         20 (20)         20 (20)         20 (21)         20 (21)         20 (21)         20 (21)         20 (21)         20 (21)         20 (21)                                                                                                    | 32 (32)         12 (12)           01:20         01:25           00:43         00:35           00:54         00:49           01:18         01:11           02:08         02:08           05:00:00         05:10:00           2         2               | 20 (20) 20 (20)<br>01:27 01:30<br>00:38 00:40<br>00:53 01:00<br>01:14 01:28<br>02:02 02:16                     | 01:11<br>00:37                                    | 20 (20)       | 20 (20)       | 20 (20)       | 20 (20)                   | 10 (10)       | 20 (20)                 |                          |                          |                    |
| Håliplatsområde         O0:00         Image: constraint of the second of the second of | 01:20 01:25<br>00:43 00:35<br>00:54 00:49<br>01:18 01:11<br>02:08 02:08<br>05:00:00 05:10:00<br>2 2                                                                                                    | 01:27 01:30<br>00:38 00:40<br>00:53 01:00<br>01:14 01:28<br>02:02 02:16                                        | 01:11<br>00:37                                    |               |               |               |                           | 13(13)        | 32 (32)                 | 32 (32)                  | 32 (32)                  | 12 (12)            |
| Vasaplan         00:00         01:13         01:13         01:21         01:31           Församlingsgården         00:33         00:43         00:38         00:43         00:38           Östra Strandgatan         00:34         00:55         00:51         00:55         00:50           Östermalmsgatan         01:04         01:11         01:14         01:14         01:13           Universitetssjukhuset         01:50         01:54         02:02         01:58         02:14           Planerad avgångstid:         01:00         01:10:00         01:20:00         02:20:00         0           Tur:         58, 94         38, 58         16, 30         60, 96         #           # observationer:         3370         25 (25)         10 (10)         10 (10)         10 (10)           # displatsområde         00:00         6         #         6         #         6           Vasaplan         00:040         00:38         00:39         00:39         00:39         00:39         00:34         00:44         12         7           Ö.Norrlandsgatan         00:04:00         00:21:00         00:28:00         00:34:00         0           Tur:         132, 238, 340         158, 270                                                                                                    | 01:20         01:25           00:43         00:35           00:54         00:49           01:18         01:11           02:08         02:08           05:00:00         05:10:00           2         2                                                 | 01:27 01:30<br>00:38 00:40<br>00:53 01:00<br>01:14 01:28<br>02:02 02:16                                        | 01:11<br>00:37                                    |               |               |               |                           |               |                         |                          |                          |                    |
| Forsamlingsgarden         00:39         01:13         01:18         01:21         01:31           Fabriksgatan         00:33         00:43         00:38         00:43         00:38         00:43         00:38           Östra Strandgatan         00:31         01:55         00:55         00:55         00:55         00:55         00:50           Östermalmsgatan         01:04         01:11         01:14         01:14         01:13         01:13           Planerad avgångstid:         01:00         01:10:00         01:20:00         02:20:00         0           Tu:         58, 94         38, 58         16, 30         60, 96         10:01         10 (10)         10 (10)         10 (10)         10 (10)         10 (10)         10 (10)         10 (10)         12         16, 30         60, 96         16, 30         60, 96         16, 30         60, 96         16, 30         60, 96         16, 30         10 (10)         10 (10)         10 (10)         10 (10)         10         10         10         10         10         10         10         10         10         10         10         10         10         10         10         10         10         10         10         10         12                                                                                                    | 01:20 01:25<br>00:43 00:35<br>00:54 00:49<br>01:18 01:11<br>02:08 02:08<br>05:00:00 05:10:00<br>2 2                                                                                                    | 01:27 01:30<br>00:38 00:40<br>00:53 01:00<br>01:14 01:28<br>02:02 02:16                                        | 01:11<br>00:37                                    |               |               |               |                           |               |                         |                          |                          |                    |
| abriksgatan         00:33         00:43         00:38         00:43         00:38           Östra Strandgatan         00:34         00:55         00:50         00:50         00:50           Östra Strandgatan         01:04         01:11         01:14         01:13         00:35         00:55         00:50           Östra Strandgatan         01:04         01:11         01:14         01:13         00:55         00:50         00:50           Östra Strandgatan         01:00         01:11         01:14         01:14         01:13         00:70         00:20:00         0           Planerad avgångstid:         00:00:00:00         01:10:00         01:20:00         02:20:00         0         0         00:01         10 (10)         10 (10)         10 (10)         10 (10)         10 (10)         10 (10)         10 (10)         10 (10)         10 (10)         10 (10)         10 (10)         10 (10)         10 (10)         10 (10)         10 (10)         10 (10)         10 (10)         10 (10)         10 (10)         10 (10)         10 (10)         10 (10)         10 (10)         10 (10)         10 (10)         10 (10)         10 (10)         10 (10)         10 (10)         10 (10)         10 (10)         10 (10)         10 (10)                                                                                                    | 00:43 00:35<br>00:54 00:49<br>01:18 01:11<br>02:08 02:08<br>05:00:00 05:10:00<br>2 2                                                                                                    | 00:38 00:40<br>00:53 01:00<br>01:14 01:28<br>02:02 02:16                                                       | 00:37                                             | 01:13         | 01:29         | 01:31         | 01:33                     | 01:13         | 01:25                   | 01:18                    | 01:34                    | 01:06              |
| Ostra Strandgatan         O0:54         O0:55         O0:51         O0:55         O0:50           Distermalmsgatan         O1:04         O1:11         O1:14         O1:14         O1:13         O1:04           Jniversitetsgjukhuset         O1:50         O1:54         O2:02         O1:58         O2:14         O1:13           Planerad avgångstid:         O0:00:00         O1:10:00         O1:20:00         O2:20:00         O           fur:         58, 94         38, 58         16, 30         60, 96         O           i/ur:         58, 94         38, 58         16, 30         60, 96         O           i/ur:         3370         25 (25)         10 (10)         10 (10)         10 (10)         I           // Asaplan         O0:00         -         -         -         -         -           // Norrlandsgatan         O0:43         O0:40         O0:38         00:39         O         -           // Planerad avgångstid:         O0:04:00         OO:21:00         O0:28:00         00:34:00         O           // ur:         132, 238, 340         158, 270, 382         162, 276, 390         134, 240, 344         127           // abstrytelsen         O1:20         O1:52                                                                                                    | 00:54 00:49<br>01:18 01:11<br>02:08 02:08<br>05:00:00 05:10:00<br>2 2 2                                                                                                    | 00:53 01:00<br>01:14 01:28<br>02:02 02:16                                                                      | 00.45                                             | 00:42         | 00:40         | 00:50         | 00:42                     | 00:37         | 00:38                   | 00:44                    | 00:45                    | 00:38              |
| Offer mainsgatan         01:14         01:14         01:14         01:13           Jniversitetssjukhuset         01:50         01:54         02:02         01:58         02:14           Manerad avgångstid:         00:00:00         01:10:00         01:20:00         02:20:00         0           Vanerad avgångstid:         00:00:00         01:10:00         01:20:00         02:20:00         0           Vanerad avgångstid:         3370         25 (25)         10 (10)         10 (10)         10 (10)         10 (10)         10 (10)           Vanerad avgångsården         01:29         01:19         02:17         01:48         01:44           // Abipitassgården         01:29         01:19         02:17         01:48         01:44           // Abipitassgården         01:29         01:19         02:17         01:48         00:39           // Norrlandsgatan         00:43         00:40         00:21:00         00:28:00         00:34:00         0           // Saplan         00:00         11 (11)         11 (11)         11 (11)         11 (11)         11 (11)         11 (11)         11 (11)         11 (11)         11 (11)         11 (11)         11 (11)         11 (11)         11 (11)         11 (11)         11 (11) <td>01:18 01:11<br/>02:08 02:08<br/>05:00:00 05:10:00<br/>2 2 2</td> <td>02:02 02:16</td> <td>00:46</td> <td>00:49</td> <td>00:55</td> <td>00:57</td> <td>01:02</td> <td>00:53</td> <td>00:50</td> <td>00:53</td> <td>00:59</td> <td>00:55</td>                                                                                                    | 01:18 01:11<br>02:08 02:08<br>05:00:00 05:10:00<br>2 2 2                                                                                                    | 02:02 02:16                                                                                                    | 00:46                                             | 00:49         | 00:55         | 00:57         | 01:02                     | 00:53         | 00:50                   | 00:53                    | 00:59                    | 00:55              |
| Driversitetssjuknuset         01:30         01:34         02:02         01:58         02:14           Planerad avgångstid:         00:00:00         01:10:00         01:20:00         02:20:00         0           Fur:         58,94         38,58         16,30         60,96         10:10         10:10         10:10         10:10         10:10         10:10         10:10         10:10         10:10         10:10         10:10         10:10         10:10         10:10         10:10         10:10         10:10         10:10         10:10         10:10         10:10         10:10         10:10         10:10         10:10         10:10         10:10         10:10         10:10         10:10         10:10         10:10         10:10         10:10         10:10         10:10         10:10         10:10         10:10         10:10         10:10         10:10         10:10         10:10         10:10         10:10         10:10         10:10         10:10         10:10         11:11         11:11:10         11:11:10         11:11:10         11:41:40         12:41:40         11:41:40         12:41:40         11:41:40         12:41:40         11:41:40         10:00         10:00         10:00         10:00         10:00         10:00 </td <td>02:08 02:08<br/>05:00:00 05:10:00<br/>2 2<br/>2</td> <td>02:02 02:16</td> <td>01:14</td> <td>01:08</td> <td>01:23</td> <td>01:26</td> <td>01:29</td> <td>01:20</td> <td>01:13</td> <td>01:14</td> <td>01:21</td> <td>01:12</td>                                                                                                    | 02:08 02:08<br>05:00:00 05:10:00<br>2 2<br>2                                                                                                    | 02:02 02:16                                                                                                    | 01:14                                             | 01:08         | 01:23         | 01:26         | 01:29                     | 01:20         | 01:13                   | 01:14                    | 01:21                    | 01:12              |
| Planerad avgångstid:         00:00:00         01:10:00         01:20:00         02:20:00         0           uur:         58,94         38,58         16,30         60,96         10           e observationer:         3370         25 (25)         10 (10)         10 (10)         10 (10)         10 (10)         10 (10)         10 (10)         10 (10)         10 (10)         10 (10)         10 (10)         10 (10)         10 (10)         10 (10)         10 (10)         10 (10)         10 (10)         10 (10)         10 (10)         10 (10)         10 (10)         10 (10)         10 (10)         10 (10)         10 (10)         10 (10)         10 (10)         10 (10)         10 (10)         10 (10)         10 (10)         10 (10)         10 (10)         10 (10)         10 (10)         11 (11)         11 (11)         11 (11)         11 (11)         11 (11)         11 (11)         11 (11)         11 (11)         11 (11)         11 (11)         11 (11)         11 (11)         11 (11)         11 (11)         11 (11)         11 (11)         11 (11)         11 (11)         11 (11)         11 (11)         11 (11)         11 (11)         11 (11)         11 (11)         11 (11)         11 (11)         11 (11)         11 (11)         11 (11)         11 (11)         11 (11) </td <td>05:00:00 05:10:00<br/>2 2</td> <td></td> <td>01:53</td> <td>02:00</td> <td>02:04</td> <td>02:08</td> <td>02:05</td> <td>02:03</td> <td>02:02</td> <td>02:00</td> <td>02:15</td> <td>02:05</td>                                                                                                    | 05:00:00 05:10:00<br>2 2                                                                                                    |                                                                                                    | 01:53                                             | 02:00         | 02:04         | 02:08         | 02:05                     | 02:03         | 02:02                   | 02:00                    | 02:15                    | 02:05              |
| ur:         58,94         38,58         16,30         60,96           observationer:         3370         25 (25)         10 (10)         10 (10)         10 (10)         10 (10)         10 (10)         10 (10)         10 (10)         10 (10)         10 (10)         10 (10)         10 (10)         10 (10)         10 (10)         10 (10)         10 (10)         10 (10)         10 (10)         10 (10)         10 (10)         10 (10)         10 (10)         10 (10)         10 (10)         10 (10)         10 (10)         10 (10)         10 (10)         10 (10)         10 (10)         10 (10)         10 (10)         10 (10)         10 (10)         10 (10)         10 (10)         10 (10)         10 (10)         10 (10)         10 (10)         10 (10)         10 (10)         10 (10)         11 (11)         11 (11)         11 (11)         11 (11)         11 (11)         11 (11)         11 (11)         11 (11)         11 (11)         11 (11)         11 (11)         11 (11)         11 (11)         11 (11)         11 (11)         11 (11)         11 (11)         11 (11)         11 (11)         11 (11)         11 (11)         11 (11)         11 (11)         11 (11)         11 (11)         11 (11)         11 (11)         11 (11)         11 (11)         11 (11)         11 (11)                                                                                                    | 2 2                                                                                                    | 05:15:00 05:25:00                                                                                              | 05:50:00                                          | 06:10:00      | 06:15:00      | 06:25:00      | 06:28:00                  | 06:45:00      | 06:53:00                | 06:55:00                 | 07:05:00                 | 07:08:             |
| * observationer:         3370         25 (25)         10 (10)         10 (10)         10 (10)         10 (10)         10 (10)         10 (10)         10 (10)         10 (10)         10 (10)         10 (10)         10 (10)         10 (10)         10 (10)         10 (10)         10 (10)         10 (10)         10 (10)         10 (10)         10 (10)         10 (10)         10 (10)         10 (10)         10 (10)         10 (10)         10 (10)         10 (10)         10 (10)         10 (10)         10 (10)         10 (10)         10 (10)         10 (10)         10 (10)         10 (10)         10 (10)         10 (10)         10 (10)         10 (10)         10 (10)         10 (10)         10 (10)         10 (10)         10 (10)         10 (10)         10 (10)         10 (10)         10 (10)         10 (10)         10 (10)         10 (10)         10 (10)         10 (10)         11 (11)         11 (11)         11 (11)         11 (11)         11 (11)         11 (11)         11 (11)         11 (11)         11 (11)         11 (11)         11 (11)         11 (11)         11 (11)         11 (11)         11 (11)         11 (11)         11 (11)         11 (11)         11 (11)         11 (11)         11 (11)         11 (11)         11 (11)         11 (11)         11 (11)         11 (11)                                                                                                    |                                                                                                    | 4 4                                                                                                    | 62, 98                                            | 8             | 2             | 6             | 1, 49, 79                 | 10, 2         | 3                       | 12                       | 10, 4                    | 3                  |
| Håliplatsområde<br>/asaplan       00:00       Image: space space spa     | 20 (20) 20 (20)                                                                                                    | 20 (20) 20 (20)                                                                                                | 12 (12)                                           | 20 (20)       | 20 (20)       | 20 (20)       | 52 (52)                   | 40 (40)       | 20 (20)                 | 20 (20)                  | 40 (40)                  | 20 (20             |
| Masaplan         00:00         01:29         01:19         02:17         01:48         01:44           Örsramlingsgården         01:29         01:19         02:17         01:48         01:44         01:44           Örsramlingsgården         00:43         00:40         00:38         00:39         00:39           Jniversitetssjukhuset         03:41         03:27         02:54         03:47         03:51           Manerad avgångstid:         00:04:00         00:21:00         00:28:00         00:34:00         0           Vanerad avgångstid:         00:04:00         00:21:00         00:28:00         00:34:00         0           Vanerad avgångstid:         132, 238, 340         158, 270, 382         162, 276, 390         134, 240, 344         127, 5           Øbservationer:         750         11 (11)         11 (11)         11 (11)         11 (11)         11 (11)         11 (11)           Jniversitetssjukhuset         01:22         01:52         02:04         02:14         02:16         01:20           Stermalmsgatan         01:01         01:03         01:10         01:00         01:00         01:00         01:20         01:48         14           Planerad avgångstid:         01:26:40         11:11:1                                                                                                    |                                                                                                    |                                                                                                    |                                                   |               |               |               |                           |               |                         |                          |                          |                    |
| Biosamlingsgården         01:29         01:19         02:17         01:48         01:44           D.Norrlandsgatan         00:43         00:40         00:38         00:39         00:39           Jniversitetssjukhuset         03:41         03:27         02:54         03:47         03:51           Planerad avgångstid:         00:04:00         00:21:00         00:28:00         00:34:00         0           fur:         132, 238, 340         158, 270, 382         162, 276, 390         134, 240, 344         127           # observationer:         750         11 (11)         11 (11)         11 (11)         11 (11)         11 (11)         11 (11)         11 (11)         11 (11)         11 (11)         11 (11)         11 (11)         11 (11)         11 (11)         11 (11)         11 (11)         11 (11)         11 (11)         11 (11)         11 (11)         11 (11)         11 (11)         11 (11)         11 (11)         11 (11)         11 (11)         11 (11)         11 (11)         11 (11)         11 (11)         11 (11)         11 (11)         11 (11)         11 (11)         11 (11)         11 (11)         11 (11)         11 (11)         11 (11)         11 (11)         11 (11)         120         123         120         124         123                                                                                                    |                                                                                                    |                                                                                                    |                                                   |               |               |               |                           |               |                         |                          |                          |                    |
| D.Norrlandsgatan         00:43         00:40         00:38         00:39         00:39           Iniversitetssjukhuset         03:41         03:27         02:54         03:47         03:51         00:39           Ianerad avgångstid:         00:04:00         00:21:00         00:28:00         00:34:07         03:51           Ianerad avgångstid:         00:04:00         00:21:00         00:28:00         00:34:00         0           ur:         132, 238, 340         158, 270, 382         162, 276, 390         134, 240, 344         127           : observationer:         750         11 (11)         11 (11)         11 (11)         11 (11)         11 (11)         14, 240, 344         127           //// displatsområde         00:00                   141, 240, 344         127                                                                                                    | 01:06 01:09                                                                                                    | 01:03 01:12                                                                                                    | 01:26                                             | 01:19         | 02:03         | 01:35         | 01:26                     | 02:04         | 01:27                   | 01:09                    | 01:52                    | 02:02              |
| Iniversitetssjukhuset         03:41         03:27         02:54         03:47         03:51           Itanerad avgångstid:         00:04:00         00:21:00         00:28:00         00:34:00         0           ur:         132, 238, 340         158, 270, 382         162, 276, 390         134, 240, 344         127           o bservationer:         750         11 (11)         11 (11)         11 (11)         11 (11)         11 (11)         11 (11)         11 (11)         11 (11)         11 (11)         11 (11)         11 (11)         11 (11)         11 (11)         11 (11)         11 (11)         11 (11)         11 (11)         11 (11)         11 (11)         11 (11)         11 (11)         11 (11)         11 (11)         11 (11)         11 (11)         11 (11)         11 (11)         11 (11)         11 (11)         11 (11)         11 (11)         11 (11)         11 (11)         11 (11)         11 (11)         11 (11)         11 (11)         11 (11)         11 (11)         11 (11)         11 (11)         11 (11)         11 (11)         11 (11)         11 (11)         11 (11)         11 (11)         11 (11)         11 (11)         11 (11)         11 (11)         11 (11)         11 (11)         11 (11)         11 (11)         11 (11)         11 (11)         11 (11                                                                                                    | 00:37 00:38                                                                                                    | 00:37 00:43                                                                                                    | 00:36                                             | 00:39         | 00:44         | 00:55         | 00:38                     | 00:54         | 00:42                   | 00:43                    | 00:49                    | 00:4               |
| Manerad avgångstid:         00:04:00         00:21:00         00:28:00         00:34:00         00           'ur:         132, 238, 340         158, 270, 382         162, 276, 390         134, 240, 344         127           'o bservationer:         750         11 (11)         11 (11)         11 (11)         11 (11)         11 (11)         11 (11)         11 (11)         11 (11)         11 (11)         11 (11)         11 (11)         11 (11)         11 (11)         11 (11)         11 (11)         11 (11)         11 (11)         11 (11)         11 (11)         11 (11)         11 (11)         11 (11)         11 (11)         11 (11)         11 (11)         11 (11)         11 (11)         11 (11)         11 (11)         11 (11)         11 (11)         11 (11)         11 (11)         11 (11)         11 (11)         11 (11)         11 (11)         11 (11)         11 (11)         11 (11)         11 (11)         11 (11)         11 (11)         11 (11)         11 (11)         11 (11)         11 (11)         11 (11)         11 (11)         11 (11)         11 (11)         11 (11)         11 (11)         11 (11)         11 (11)         11 (11)         11 (11)         11 (11)         11 (11)         11 (11)         11 (11)         11 (11)         11 (11)         11 (11)         11                                                                                                    | 03:11 03:24                                                                                                    | 03:23 03:09                                                                                                    | 03:17                                             | 03:47         | 02:54         | 04:18         | 03:01                     | 04:06         | 03:06                   | 03:42                    | 03:55                    | 03:1               |
| Interata avgangstu:         00.04-00         00.2-100         00.2-200         200.2-300         200.2-300         200.2-300         200.2-300         200.2-300         200.2-300         200.2-300         200.2-300         200.2-300         200.2-300         200.2-300         200.2-300         200.2-300         200.2-300         200.2-300         200.2-300         134, 240, 344         127           observationer:         750         11 (11)         11 (11)         11 (11)         11 (11)         11 (11)         11 (11)         11 (11)         11 (11)         11 (11)         11 (11)         11 (11)         11 (11)         11 (11)         11 (11)         11 (11)         11 (11)         11 (11)         11 (11)         11 (11)         11 (11)         11 (11)         11 (11)         11 (11)         11 (11)         11 (11)         11 (11)         11 (11)         11 (11)         11 (11)         11 (11)         11 (11)         11 (11)         11 (11)         11 (11)         11 (11)         11 (11)         11 (11)         11 (11)         11 (11)         11 (11)         11 (11)         11 (11)         11 (11)         11 (11)         11 (11)         11 (11)         11 (11)         11 (11)         11 (11)         11 (11)         11 (11)         11 (11)         11 (11)         11 (11)         11                                                                                                    | 00.25.00 00.51.00                                                                                                    | 00-58-00 01-04-00                                                                                              | 01-21-00                                          | 01.29.00      | 01.20.00      | 01-24-00      | 01-51-00                  | 01-59-00      | 02:20:00                | 05.22.00                 | 05.40.00                 | 05.44              |
| a     132, 230, 343 130, 240, 344 162, 270, 350 104, 240, 344 167, 100, 350 104, 240, 344 167, 100, 350 104, 240, 344 167, 100, 350 104, 240, 344 167, 100, 350 104, 240, 344 167, 100, 350 104, 240, 344 167, 100, 100, 100, 100, 100, 100, 100, 10                                                                                                    | 00:35:00 00:51:00                                                                                                    | 6 164 279 204 126 242 24                                                                                       | 9 162 274 200                                     | 166 290 209   | 120 220 251   | 129 244 252   | 164 276 204               | 169 292 402   | 6 241 284 2             | 05:25:00                 | 05:40:00                 | 05:41:             |
| Observationer:         730         111(11)         111(11)         111(11)         111(11)         111(11)         111(11)         111(11)         111(11)         111(11)         111(11)         111(11)         111(11)         111(11)         111(11)         111(11)         111(11)         111(11)         111(11)         111(11)         111(11)         111(11)         111(11)         111(11)         111(11)         111(11)         111(11)         111(11)         111(11)         111(11)         111(11)         111(11)         111(11)         111(11)         111(11)         111(11)         111(11)         111(11)         111(11)         111(11)         111(11)         111(11)         111(11)         111(11)         111(11)         111(11)         111(11)         111(11)         111(11)         111(11)         111(11)         111(11)         111(11)         111(11)         111(11)         111(11)         111(11)         111(11)         111(11)         111(11)         111(11)         111(11)         111(11)         111(11)         111(11)         111(11)         111(11)         111(11)         111(11)         111(11)         111(11)         111(11)         111(11)         111(11)         111(11)         111(11)         111(11)         111(11)         111(11)         111(11)                                                                                                    | 11 (11) 11 (11)                                                                                                    | 11 (11) 11 (11)                                                                                                | 11 (11)                                           | 100, 200, 590 | 129, 259, 551 | 150, 244, 552 | 104, 276, 594             | 100, 202, 402 | 0, 241, 204, 2          | 2 (20)                   | 20 (20)                  | 20 12              |
| fasaplan         00:00         01:52         02:04         02:14         02:16           änsstyrelsen         01:22         01:52         02:04         02:14         02:16           ärnvägsgatan         00:49         01:01         01:03         01:10         01:00           östermalmsgatan         01:01         01:24         01:32         01:33         01:20           Jniversitetssjukhuset         01:47         01:54         01:57         01:55         01:48           Hanerad avgångstid:         01:26:40         11:11:40         11:41:40         12:41:40         1           ur:         8         10         16         14         16         14           observationer:         51         3 (3)         10 (10)         7 (7)         2 (2)         1           Målplatsområde         3saplan         00:00         -         -         -         -           Jniversitetssjukhuset         05:27         -         -         -         -         -           Valanerad avgångstid:         23:50:00         -         -         -         -         -           i observationer:         5         5 (5)         5         5         5         -                                                                                                    |                                                                                                    |                                                                                                    |                                                   | ()            | ()            | ()            |                           | 11(11)        | 44 (44)                 | 20 (20)                  | 20 (20)                  | 20 (2)             |
| änsstyrelsen         01:22         01:52         02:04         02:14         02:16           ärnvägsgatan         00:49         01:01         01:03         01:10         01:00           Östermalmsgatan         01:01         01:24         01:32         01:33         01:20           Jniversitetssjukhuset         01:47         01:54         01:57         01:55         01:48           Planerad avgångstid:         01:26:40         11:11:40         11:41:40         12:41:40         1           fur:         8         10         16         14         16         14         14         14         14         14         14         14         14         14         14         14         14         14         14         14         14         14         14         14         14         14         14         14         14         14         14         14         14         14         14         14         14         14         14         14         14         14         14         14         14         14         14         14         14         14         14         14         14         14         14         14         14         14                                                                                                    |                                                                                                    |                                                                                                    |                                                   |               |               |               |                           |               |                         |                          |                          |                    |
| ärnvägsgatan         00:49         01:01         01:03         01:10         01:00           Östermalmsgatan         01:01         01:24         01:32         01:33         01:20           Jniversitetssjukhuset         01:47         01:54         01:57         01:55         01:48           Planerad avgångstid:         01:26:40         11:11:40         11:41:40         12:41:40         1           fur:         8         10         16         14         14         16         14           # observationer:         51         3 (3)         10 (10)         7 (7)         2 (2)         14         16         14         16         14         16         14         16         14         16         14         16         14         17         17         2 (2)         14         16         14         16         14         16         14         16         14         16         14         16         14         16         14         16         14         16         16         14         16         16         14         16         16         16         14         16         16         16         16         14         16         16         16                                                                                                    | 01:59 02:01                                                                                                    | 02:28 02:05                                                                                                    | 02:18                                             | 02:12         | 02:13         | 01:48         | 01:58                     | 02:08         | 01:56                   | 02:14                    | 01:53                    | 02:04              |
| Östermalmsgatan         01:01         01:24         01:32         01:33         01:20           Jniversitetssjukhuset         01:47         01:54         01:57         01:55         01:48           Vlanerad avgångstid:         01:26:40         11:11:40         11:41:40         12:41:40         1           'ur:         8         10         16         14         1           'e observationer:         51         3 (3)         10 (10)         7 (7)         2 (2)           Håliplatsområde         00:00         -         -         -         -           Vanerad avgångstid:         05:27         -         -         -         -           Vanerad avgångstid:         23:50:00         -         -         -         -           'ur:         131         -         -         -         -         -                                                                                                    | 00:57 01:05                                                                                                    | 01:09 01:08                                                                                                    | 01:11                                             | 01:09         | 01:08         | 01:08         | 00:57                     | 01:01         | 00:57                   | 01:02                    | 01:12                    | 00:59              |
| Universitetssjukhuset         01:47         01:54         01:57         01:55         01:48           Vlanerad avgångstid:         01:26:40         11:11:40         11:41:40         12:41:40         1           Vanerad avgångstid:         8         10         16         14         14           * observationer:         51         3 (3)         10 (10)         7 (7)         2 (2)         14           //axaplan         00:00         -         -         -         -         -           Vlanerad avgångstid:         23:50:00         -         -         -         -         -           Vlanerad avgångstid:         23:50:00         -         -         -         -         -         -         -           Vur:         131         -         -         -         -         -         -         -         -         -         -         -         -         -         -         -         -         -         -         -         -         -         -         -         -         -         -         -         -         -         -         -         -         -         -         -         -         -         -         - <td>01:28 01:37</td> <td>01:37 01:33</td> <td>01:41</td> <td>01:35</td> <td>01:33</td> <td>01:30</td> <td>01:34</td> <td>01:33</td> <td>01:26</td> <td>01:15</td> <td>01:18</td> <td>01:27</td>                                                                                                    | 01:28 01:37                                                                                                    | 01:37 01:33                                                                                                    | 01:41                                             | 01:35         | 01:33         | 01:30         | 01:34                     | 01:33         | 01:26                   | 01:15                    | 01:18                    | 01:27              |
| Vanerad avgångstid:         01:26:40         11:11:40         11:41:40         12:41:40         1           fur:         8         10         16         14         1         14         14         14         14         14         14         14         14         14         14         14         14         14         14         14         14         14         14         14         14         14         14         14         14         14         14         14         14         14         14         14         14         14         14         14         14         14         14         14         14         14         14         14         14         14         14         14         14         14         14         14         14         14         14         14         14         14         14         14         14         14         14         14         14         14         14         14         14         14         14         14         14         14         14         14         14         14         14         14         14         14         14         14         14         14         14         14 </td <td>01:51 02:03</td> <td>02:04 01:55</td> <td>02:09</td> <td>01:58</td> <td>02:03</td> <td>01:48</td> <td>01:56</td> <td>02:01</td> <td>01:56</td> <td>01:58</td> <td>02:04</td> <td>02:03</td>                                                                                                    | 01:51 02:03                                                                                                    | 02:04 01:55                                                                                                    | 02:09                                             | 01:58         | 02:03         | 01:48         | 01:56                     | 02:01         | 01:56                   | 01:58                    | 02:04                    | 02:03              |
| Itanerad avgangstid:     01:26:40     11:11:40     11:41:40     12:41:40     1       ur:     8     10     16     14       is observationer:     51     3 (3)     10 (10)     7 (7)     2 (2)       Halterad avgångstid:     05:27     -     -     -       Ur:     131     -     -     -                                                                                                    |                                                                                                    |                                                                                                    |                                                   |               |               |               |                           |               |                         |                          |                          |                    |
| ur.     5     10     10     14       e observationer:     51     3 (3)     10 (10)     7 (7)     2 (2)       Haliplatsområde     3     10 (10)     7 (7)     2 (2)       Jniversitetssjukhuset     05:27     -     -       Vanerad avgångstid:     23:50:00       ur:     131       i observationer:     5                                                                                                    | 16:26:40 18:11:40                                                                                                    | 19:56:40 23:41:40                                                                                              |                                                   |               |               |               |                           |               |                         |                          |                          |                    |
| Obschulter.         State         State                                                                                                    | 3 (3) 4 (4)                                                                                                    | 10 (10) 12 (12)                                                                                                |                                                   |               |               |               |                           |               |                         |                          |                          |                    |
| Vasaplan         00:00                                                                                                    | 5 (5) 4 (4)                                                                                                    | 10 (10) 12 (12)                                                                                                |                                                   |               |               |               |                           |               |                         |                          |                          |                    |
| Iniversitetssjukhuset         05:27         -         -         -         -         -         -         -         -         -         -         -         -         -         -         -         -         -         -         -         -         -         -         -         -         -         -         -         -         -         -         -         -         -         -         -         -         -         -         -         -         -         -         -         -         -         -         -         -         -         -         -         -         -         -         -         -         -         -         -         -         -         -         -         -         -         -         -         -         -         -         -         -         -         -         -         -         -         -         -         -         -         -         -         -         -         -         -         -         -         -         -         -         -         -         -         -         -         -         -         -         -         -         -         - <td></td> <td></td> <td></td> <td></td> <td></td> <td></td> <td></td> <td></td> <td></td> <td></td> <td></td> <td></td>                                                                                                    |                                                                                                    |                                                                                                    |                                                   |               |               |               |                           |               |                         |                          |                          |                    |
| Vanerad avgångstid: 23:50:00<br>ur: 131<br>observationer: 5 5 (5)                                                                                                    |                                                                                                    |                                                                                                    |                                                   |               |               |               |                           |               |                         |                          |                          |                    |
| ur: 131<br>observationer: 5 5 (5)                                                                                                    |                                                                                                    |                                                                                                    |                                                   |               |               |               |                           |               |                         |                          |                          |                    |
| t observationer: 5 5 5 (5)                                                                                                    |                                                                                                    |                                                                                                    |                                                   |               |               |               |                           |               |                         |                          |                          |                    |
|                                                                                                    |                                                                                                    |                                                                                                    |                                                   |               |               |               |                           |               |                         |                          |                          |                    |
| Håliplatsområde                                                                                                    |                                                                                                    |                                                                                                    |                                                   |               |               |               |                           |               |                         |                          |                          |                    |
| acanian 00:00                                                                                                    |                                                                                                    |                                                                                                    |                                                   |               |               |               |                           |               |                         |                          |                          |                    |
| Östra Strandgatan 02:07 02:25                                                                                                    |                                                                                                    |                                                                                                    |                                                   |               |               |               |                           |               |                         |                          |                          |                    |
| Stermalmsgatan 01:05 01:12                                                                                                    |                                                                                                    |                                                                                                    |                                                   |               |               |               |                           |               |                         |                          |                          |                    |
| Iniversitetssiukhuset 01:48 01:52                                                                                                    |                                                                                                    |                                                                                                    |                                                   |               |               |               |                           |               |                         |                          |                          |                    |
|                                                                                                    |                                                                                                    |                                                                                                    |                                                   |               |               |               |                           |               |                         |                          |                          |                    |

#### Filter

I Filtersektionen kan du styra hur datat visas och dessutom avgränsa innehållet i rapporten. En separat knapp märkt Filtrera uppdaterar visningen efter varje ändrad visnings-/filterinställning

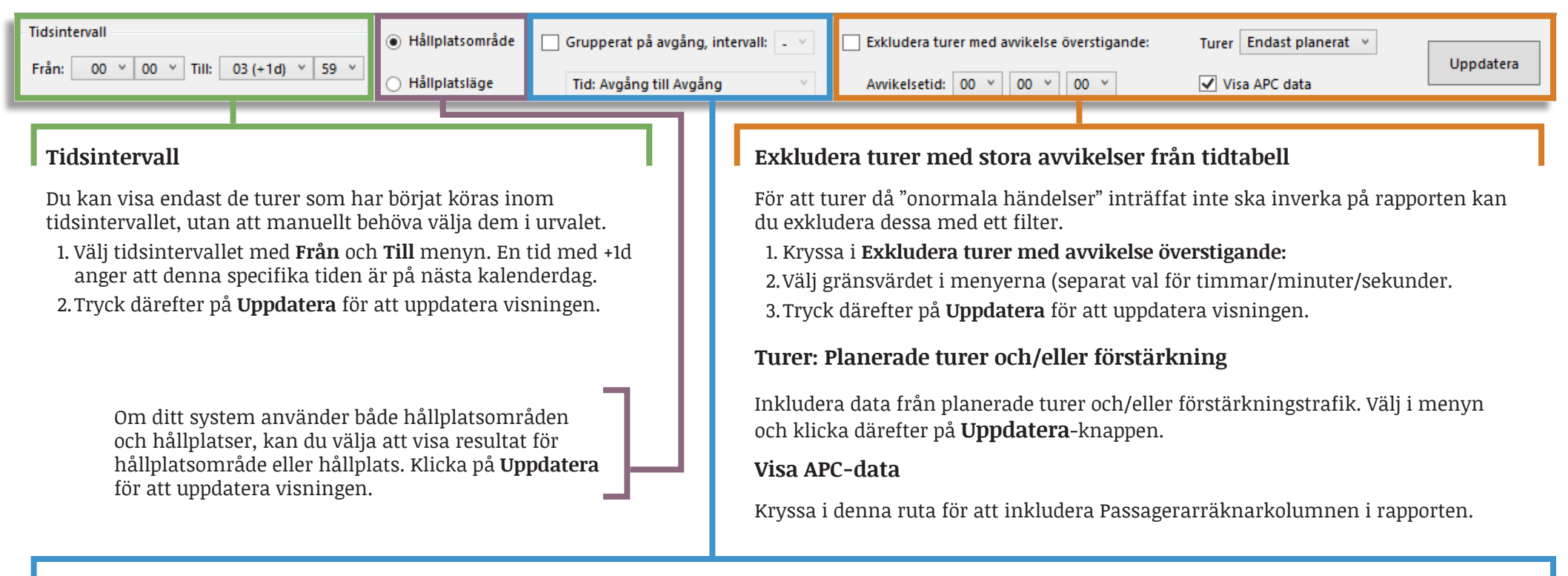

#### Visa körtider grupperade efter avgång

Du kan växla vyn för att visa körtiderna per avgång genom att markera rutan **Gruppera körtider på avgång, intervall** och klicka på **Uppdatera**.

Rapporten grupperas efter rutter som passerar samma hållplatsområde Du kan istället markera "Hållplatsläge" för att gruppera linje-turer som passerar samma hållplatsläge.

Du kan välja att se körtiderna på två sätt: individuellt eller ackumulerade, genom att klicka i filteralternativet **Tid**. Där kan du också välja om du vill se körtider från Avgång till Avgång, eller från Ankomst till Ankomst.

**Notera**: När resultatet innehåller flera olika turer med samma avgångstid och sträckning, markeras detta med en asterisk istället för turnumret och antalet turer som inkluderats anges inom parentes.

| Tidsintervall        |                |               | Hållpla       | tsområde 🤅    | Grupperat     | på avgång, i   | ntervall: - 👻  | Exklu    | udera turer m | ed avvikelse öv | erstigande: | Turer    | Planerat och fö | irstärkning | ۷        |
|----------------------|----------------|---------------|---------------|---------------|---------------|----------------|----------------|----------|---------------|-----------------|-------------|----------|-----------------|-------------|----------|
| Fran: 00 V 00 V      | Till: 03 (+10  | d) *   59 *   | 🔵 Hållpla     | tsläge        | Tid: Avgå     | ng till Avgång | v v            | Avvil    | kelsetid: 00  | v 00 v (        | 00 v        | Uppo     | iatera          |             |          |
| Planerad avgångstid: | 00:09:00       | 00:39:00      | 01:09:00      | 01:39:00      | 02:09:00      | 02:39:00       | 03:09:00       | 05:17:00 | 05:35:00      | 05:45:00        | 05:50:00    | 06:04:00 | 06:15:00        | 06:17:00    | 06:30:00 |
| Tur:                 | . 198, 4198, 4 | 184, 202, 420 | 188, 206, 420 | 192, 208, 420 | 194, 210, 421 | 196, 212, 421  | 198, 214, 421- | 20, 4034 | 22, 4040      | 2, 4016, 401    | 30, 4052    | 34, 4062 | 6, 4026, 401    | 38, 4074    | 40, 4082 |
| Antal observationer: | 10 (10)        | 9 (9)         | 9 (9)         | 9 (9)         | 9 (9)         | 9 (9)          | 9 (9)          | 23 (23)  | 23 (23)       | 11 (11)         | 23 (23)     | 23 (23)  | 11 (11)         | 23 (23)     | 23 (23)  |
| Hållplatsområde      |                |               |               |               |               |                |                |          |               |                 |             |          |                 |             |          |
| Aprilgatan           |                |               |               |               |               |                |                |          |               |                 |             |          |                 |             |          |
| Allhelgonakyrkan     | 01:20          | 01:15         | 01:21         | 01:17         | 01:25         | 01:16          | 01:02          | 01:27    | 01:26         | 01:22           | 01:26       | 01:27    | 01:20           | 01:24       | 01:25    |
| Kortedala Torg       | 01:12          | 01:08         | 01:08         | 01:08         | 01:07         | 01:00          | 01:04          | 01:22    | 01:18         | 01:14           | 01:16       | 01:20    | 01:12           | 01:20       | 01:19    |
| Runstavsgatan        | 01:08          | 01:04         | 01:11         | 01:03         | 00:57         | 01:00          | 00:52          | 01:16    | 01:14         | 01:09           | 01:14       | 01:15    | 01:10           | 01:16       | 01:13    |
| Nymånegatan          | 01:22          | 01:07         | 01:07         | 01:08         | 01:05         | 01:10          | 01:04          | 01:21    | 01:14         | 01:15           | 01:20       | 01:12    | 01:16           | 01:24       | 01:19    |
| Beväringsgatan       | 00:45          | 00:43         | 00:46         | 00:39         | 00:41         | 00:45          | 00:34          | 00:53    | 00:55         | 00:53           | 00:55       | 00:52    | 00:50           | 00:56       | 00:58    |
| Kviberg              | 00:54          | 00:56         | 00:51         | 00:54         | 00:41         | 00:47          | 00:44          | 00:52    | 00:57         | 00:48           | 00:59       | 00:55    | 00:52           | 00:55       | 00:58    |
| Bellevue             | 01:40          | 01:33         | 01:28         | 01:25         | 01:30         | 01:29          | 01:29          | 01:30    | 01:34         | 01:27           | 01:36       | 01:35    | 01:25           | 01:34       | 01:35    |
| SKE                  | 01:39          | 01:33         | 01:40         | 01:35         | 01:36         | 01:28          | 01:23          | 01:32    | 01:31         | 01:27           | 01:31       | 01:35    | 01:27           | 01:35       | 01:34    |

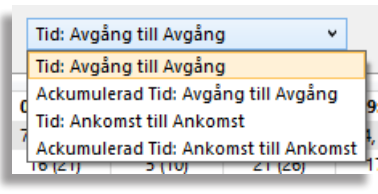

Obs! Den fetmarkerade kolumnen visar genomsnittlig planerad körtid.

# PUNKTLIGHET

14%

83%

►

Arkiv Vy Verktyg Fönster Hjälp Språk

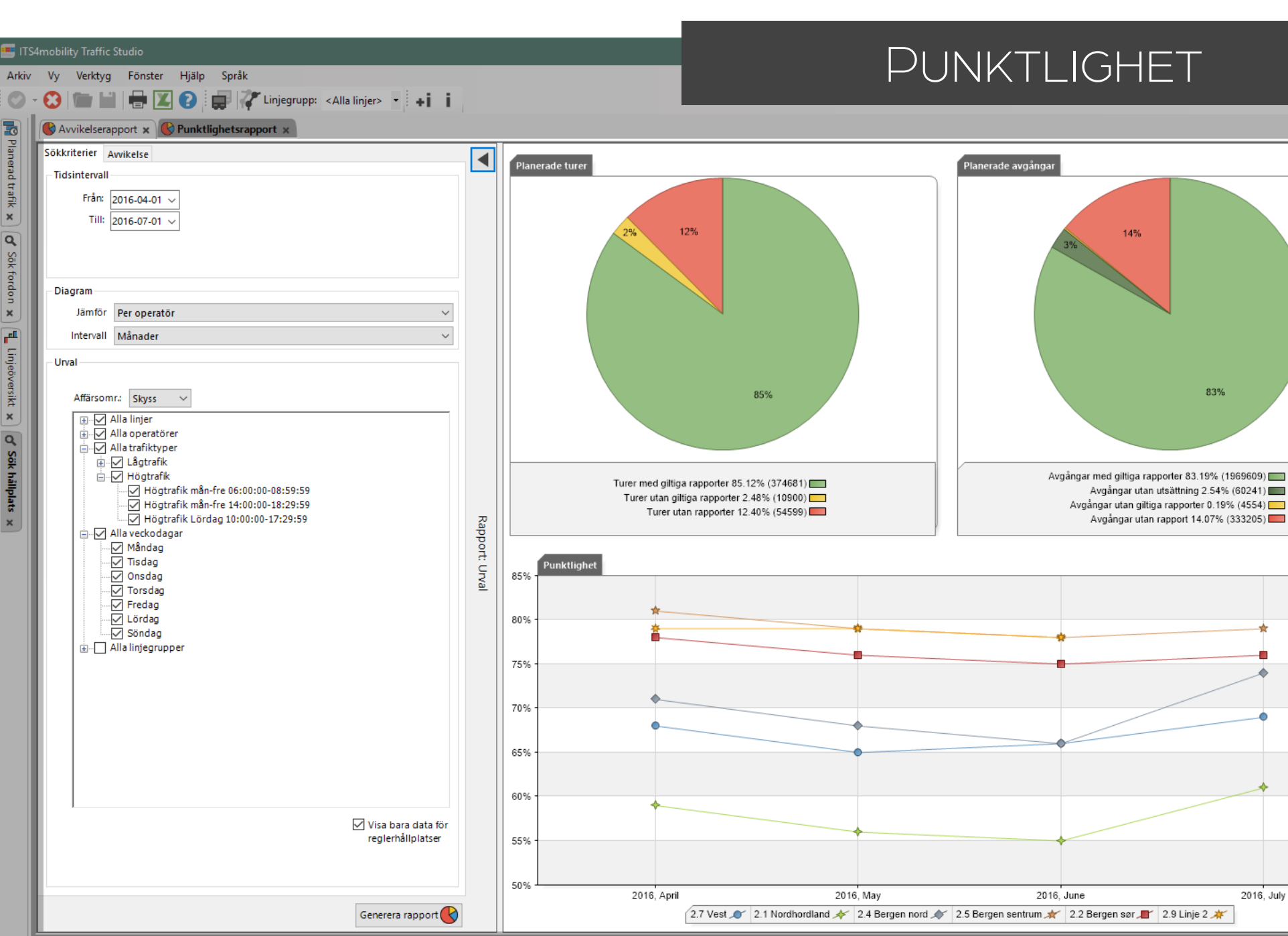

👫 Linjer 🗙 🝙 Aktiva fordon 🗴 😵 Händelser 🗴 😵 Händelser: Historik 🗴 🎜 Geofences 🗴 🗓 Tur starttid 🗴

🤱 I4m Users\demo 📃 205 (433) 🕝 🐦 i4mtest5 👻

2016, July

Visar punktlighet i översiktsform med möjlighet att jämföra operatörer eller linjer.

Punktlighetsrapporten är baserad på jämförelse mellan linjer eller operatörer. Väljer du "ingen jämförelse" kommer du bara få antal avgångar utan detaljer.

Obs! Avvikelserapporten baseras på avgångar från reglerhållplatser. För att inkludera alla hållplatser kan du bocka av "Visa bara data för reglerhållplatser" ovanför Generera rapport knappen.

#### Urval

1. Tidsintervall: Välj från och till-datum.

#### 2. Diagram:

- 2.1 Välj hur du vill jämföra data; per linje, operatör eller inte alls.
- 2.2 Välj intervallet för visningen (x-axelns upplösning)

#### 3. Urval:

- 3.1 Linjer: Välj upp till 32 linjer. Använd gärna Linjegrupper för ett snabbare val.
- 3.2 Valfritt: Operatör: Välj 1 eller flera operatörer. Tillgängligt bara till roller/system med flera operatörer.
- 3.3 Valfritt: Trafiktyper: Begränsa rapporten till 1 eller flera typer, t.ex. högtrafik på morgonen.
- 3.4 Valfritt: Veckodagar: Begränsa till vissa dagar.
- 3.5 Vallfritt: Linjegrupper: Använd för att underlätta urvalet. Se till att bocka av "Alla linjer" i 3.1. eller inkludera gruppen i dina max 32 linjer.

### 4.Klicka på Generera rapport.

Notera att du bara kan inkludera upp till 32 linjer eller 32 operatörer.

## Inställningar för avvikelse

**Avvikelsetider:** Här definierar du vad som ska räknas för de olika avvikelsekategorierna.

**Y-axel:** Här definierar du hur y-axeln på diagrammet ska visas: Automatiskt omfång eller ett procentintervall som du specificerar (fråntill).

| AWIKEISETIDEF           |                                     |                       |      |      |      |
|-------------------------|-------------------------------------|-----------------------|------|------|------|
| Tidig                   | 00 $ \lor $ 00 $ \lor $ 30 $ \lor $ | Sen                   | 00 🗸 | 03 ~ | 00 ~ |
| Mycket Tidig            | 00 $ \lor$ 03 $ \lor$ 00 $ \lor$    | Mycket Sen            | 00 ~ | 07 ~ | 00 ~ |
| Filtrera bort<br>tidiga | 01 ~ 00 ~ 00 ~                      | Filtrera bort<br>sena | 01 🗸 | 00 ~ | 00 ~ |
| Automatisk              |                                     |                       |      |      |      |
| Automatisk              |                                     |                       |      |      |      |
| Andel i pro             | cent                                |                       |      |      |      |
| Från                    | 96                                  |                       |      |      |      |
| Till                    | 96                                  |                       |      |      |      |

### Cirkeldiagram

Punktlighetsrapporten innehåller två cirkeldiagram som ger en uppfattning om hur bra underlaget för rapporten är.

För att förenkla det för de flesta använda, den viktigaste informationen är det gröna området i **Planerade avgångar** som visar A**vgångar med giltiga rapporter**. Dessa

rapporter används för att generera **Punktlighet** grafen. Generallt är mycket grönt i cirkeldiagrammen ett tecken på att underlaget är bra medan små gröna "tårtbitar" visar att rapporten bygger på skakig grund.

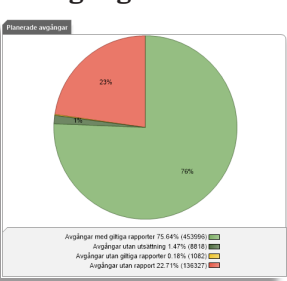

## Punktlighet, linjediagram

Varje operatör eller linje får en egen linjetyp i diagrammet. X-axeln visar tiden och y-axeln punktlighet i procent (skalan beror på dina inställningar i Inställningar för avvikelse).

## Turer/avgångar med giltiga rapporter

visar procentandelen planerade turer/ avgångar från hållplats, som körs av korrekt rapporterande fordon. Vi anser att en fordonsrapport är giltig/korrekt då:

- Det fordon som är utsatt också rapporterar från turen (då ett annat fordon än det centralt utsatta sätts ut manuellt på en tur blir dess rapporter ogiltiga).
- Fordonstid och systemtid inte skiljer sig åt för mycket.
- Rapporterna kommer i korrekt ordning.
- Vid avgångsrapport, att hållplatsen är korrekt enligt utsättning och trafikdata.

#### **Turer/avgångar utan rapporter** visar procentandelen turer/avgångar som saknar fordonsrapporter. Det kan vara flera olika orsaker till att fordonsrapporter saknas.

- Ingen har kört turen
- Fordonet som kört turen har kommunikationsproblem.
- Utsättning saknas, fordonet kör då förstås utan att rapportera från turen.

Notera: Eventuell förstärkningstrafik är ej inkluderad i denna rapport.

#### 📧 CTS Traffic Studio - 'CQATM'

#### Arkiv Vy Verktyg Hjälp Språk

🔘 - 🕄 🖿 🕍 🖶 🗹 🚱 💭 💭 Linjegrupp: <Alla linjer> 🔹 + i 🏻 i

# ROUTE CHECKER

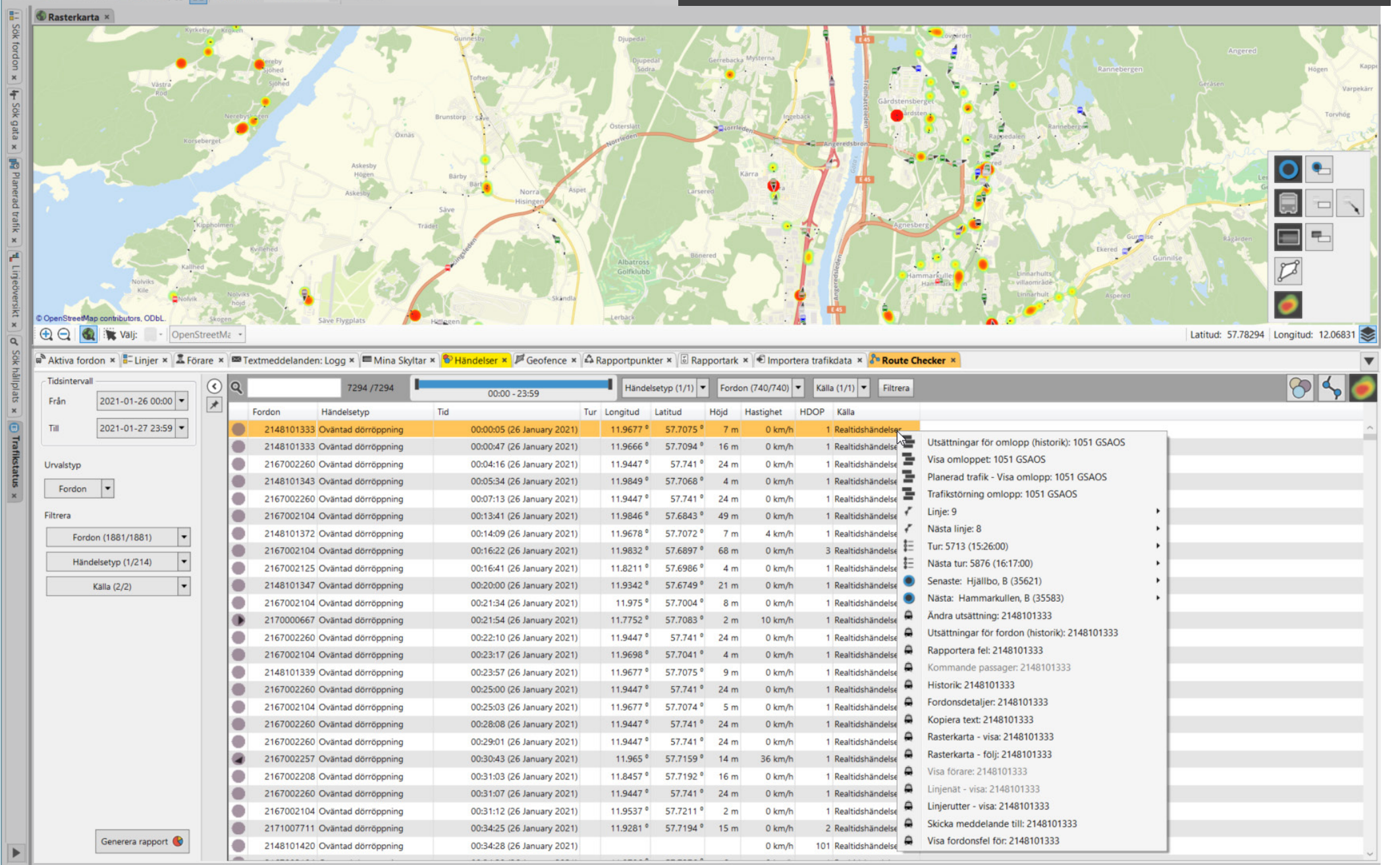

🔔 Consat Full\julie

1326 (2605) 🛛 🖋 I4MCQATM\_external 🔹 🔇 16:15:41

Visa och analysera geografisk trafikdata såsom oväntad dörröppning, vilket kan jämföras med planerad trafikdata som, t.ex. rutter och hållplatser. Heat Map hjälper att identifiera problemområden.

### Urval

- 1. Tidsintervall: Välj från och till-datum.
- 2. Söktyp:
- 2.1 Fordon: Visar alla händelser för ett/flera fordon.
- 2.2 Linje: Visar alla händelser för en linje.
- 2.3 Område
  - 2.3.1 Växla till Urval läge på kartan.
  - 2.3.2 Högerklicka och dra upp ett rektangulärt område på kartan.
- 3. **Filter**: Du kan redan begränsa din sökning. De tillgängliga filtrena kan bero på din söktyp.

4.Klicka på Generera rapport.

Automatiskt filter: Tabellen uppdateras automatiskt så fort du använder det.

• Sökfält: Skriv in siffror och/eller bokstäver.

**"Uppdatera" filter:** Tabellen uppdateras när du klickar på **Filtrera** knappen.

- **Tidsintervall**: Tidsfiltret har enkla drag-och-släpp-kontroller som låter dig välja ut en kortare period under varje sökt dygn.
- **Rullgardinsfilter**: Öppna filtret och kryssar ur vad du inte är intresserad av.

666402 /666402 00:00 - 23:59 Händelsetyp (64/64) V Fordon (269/269) V Kalla (2/2) V Filtera

Knapparna till höger av menyn används för att visa/gömma:

- Händelsepunkter: Position visas för alla loggade händelserna.
- Linjer mellan loggade händelserna: En länk mellan alla loggade händelserna.
- Heat Map. Visar koncentrationen av händelser med färger.

## Route Checker på Kartan

Varje händelse visas som färgkodade punkter. Håll muspekaren över en punkt för att se skärmtips med information om fordonsrapportens innehåll.

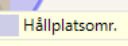

- 12:34:35 (24 June 2015)-'Stäng dörr' 8231
- 07:18:24 (24 June 2015)-'Alarmtillstånd aktivt' 8234
   16:21:08 (24 June 2015). 'Ovänted därrängerige' 8236

8

- 16:21:08 (24 June 2015)-'Oväntad dörröppning' 8236
   16:21:08 (24 June 2015)-'Öppna dörr' 8236
- 16:21:27 (24 June 2015)-'Stäng dörr' 8236

## Visa planerad trafik

Använd gärna planerad trafik i samband med Route Checker för att kunna jämföra den aktuella vs planerade trafik.

1. Verktyg -> Planerad trafik.

- 1.1 Visa en viss rutt och sina hållplatser via Omlopp & Turer eller Linjer & Rutter.
- Klicka på en tur i Omlopp & Turer
- Klicka på en rutt i Linjer & Rutter
- 1.2 Visa ett hållplatsområde/läge genom att klicka på det under Hållplatsområde & Hållplatsläge

Varje hållplats plottas i blått på kartan med 25-meters gränscirklar som används för att logga ankomster och avgångar.

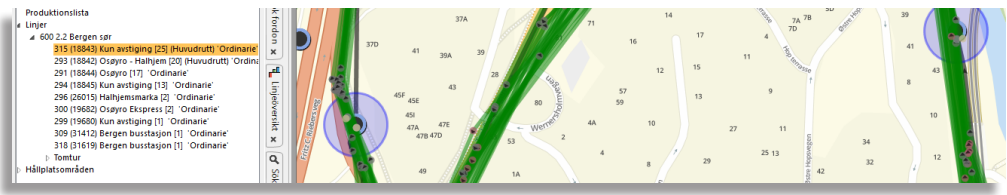

## Heat Map

Funktionen **Heat Map** visualiserar data grafiskt överlagrat på kartbilden.

Färgerna som visar tätheten varierar från grönt över gult, orange till rött.

För att aktivera Heat Map, klicka på knappen längst upp till höger i verktygsfältet 🕖.

Observera att Heat Map återspeglar den filtrerade händelselistan. Ändrar du listan behöver du klicka av och på Heat Map knappen för att uppdatera kartan.

## Hitta felaktigt placerade hållplatser

Använd kartan och planerad trafik data för att identifiera problem såsom felaktigt placerade hållplatser.

I bilden här bredvid visar gruppen av grå punkter oväntade dörröppningar utanför hållplatsens 25-metersradie.

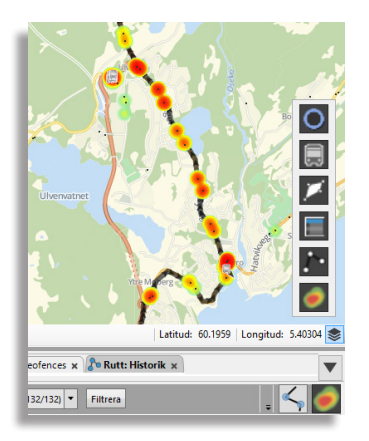

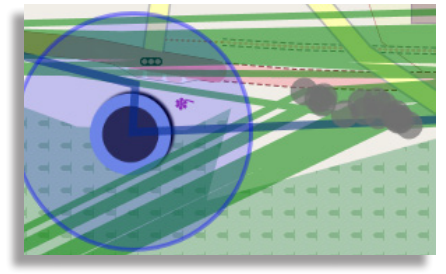

#### CTS Traffic Studio - 'Vasterbotten'

#### Arkiv Vy Verktyg Hjälp Språk

#### 📀 - 🕄 🖿 🕍 🖶 🗷 💽 😍 🐼 🖉 拱 🌅 Linjegrupp: <Alla linjer> 🔹

# TRAFIKLOGG

|              | inje                 | Turer (Rapporterade/Planerade) | Avgångar (Rapporterade/Planerade) | Ej körda turer      | Ofullständiga turer  | Sen till start punkt                    | Sena avgångar<br>(+15 minuter) | Tidiga avgångar<br>(-1 minuter) | Sena turstarter<br>(+15 minuter) | Tidiga turstarter<br>(-1 minuter) | Förstärkta<br>avgångar |   |
|--------------|----------------------|--------------------------------|-----------------------------------|---------------------|----------------------|-----------------------------------------|--------------------------------|---------------------------------|----------------------------------|-----------------------------------|------------------------|---|
|              | 1 TDEV               | 13 787/13 946                  | 457 519/489 861                   | 95                  | 240                  | 26                                      | 224                            | 32 603                          | 1                                | 13                                | 2 266                  | 6 |
|              | 2 TDEV               | 10 874 / 10 945                | 263 848/286 917                   | 44                  | 450                  | 169                                     | 236                            | 19 364                          | 1                                | 7                                 | 514                    | 4 |
|              | 3 TDEV               | 1 108/1 140                    | 1 570/3 888                       | 27                  | 92                   | 24                                      | 4                              | 52                              | 2                                | 0                                 | 20                     | ٥ |
|              | 5 TDEV               | 9 618/9 654                    | 308 961 / 329 701                 | 27                  | 224                  | 101                                     | 415                            | 28 227                          | 7                                | 9                                 | 299                    | 9 |
|              | 7 TDEV               | 2 955/2 956                    | 48 596/54 669                     | 1                   | 63                   | 75                                      | 7                              | 6 093                           | 1                                | 6                                 | 0                      | ٥ |
|              | 8 TDEV               | 12 837/12 925                  | 294 149/321 961                   | 53                  | 226                  | 40                                      | 125                            | 23 875                          | 2                                | 19                                | 960                    | D |
|              | 9 TDEV               | 10 092/10 116                  | 268 744/289 998                   | 16                  | 147                  | 74                                      | 264                            | 30 138                          | 14                               | 8                                 | 221                    | 1 |
|              | 11 TDEV              | 1 255/1 274                    | 30 698/33 926                     | 19                  | 299                  | 0                                       | 209                            | 3 967                           | 5                                | 0                                 | 0                      | D |
|              | 11 UMBU              | 99/100                         | 1 383/1 600                       | 1                   | 5                    | 0                                       | 22                             | 30                              | 1                                | 0                                 | 0                      | ٥ |
|              | 12 CON               | 1 770/1 906                    | 62 711/71 154                     | 136                 | 206                  | 0                                       | 2 847                          | 7 273                           | 52                               | 0                                 | 34                     | 4 |
|              | 14 VILT              | 299/300                        | 15 454/16 128                     | 1                   | 11                   | 0                                       | 169                            | 1 976                           | 0                                | 0                                 | 0                      | ٥ |
|              | 15 TDEV              | 3 634/3 690                    | 123 426 / 133 592                 | 53                  | 1 475                | 0                                       | 1 633                          | 17 700                          | 21                               | 1                                 | 94                     | 4 |
|              | 16 BOS               | 230/236                        | 8 262/9 027                       | 6                   | 30                   | 0                                       | 422                            | 38                              | 0                                | 0                                 | 0                      | ٥ |
|              | 16 TDEV              | 1 541/1 561                    | 50 815/55 185                     | 20                  | 1 069                | 0                                       | 152                            | 6 761                           | 4                                | 0                                 | 3                      | 3 |
|              | 17 ABR               | 766/774                        | 17 001/18 799                     | 8                   | 237                  | 0                                       | 183                            | 1 485                           | 3                                | 2                                 | 0                      | ٥ |
|              | 20 CON               | 770/778                        | 87 908/91 962                     | 7                   | 263                  | 0                                       | 14 645                         | 4 911                           | 46                               | 1                                 | 119                    | 9 |
| <            | 24 MUT               | A4C / A20                      | 25 405 (20 424                    | 22                  | 450                  | ^                                       | 77                             | C 457                           | ^                                | ^                                 | 2                      | 2 |
| Т            | otalt                | 134 987 / 171 426              | 3 199 770 / 3 782 868             | 18 332              | 19 812               | 586                                     | 30 838                         | 310 749                         | 420                              | 369                               | 6 620                  | ٦ |
| Li           | inje 7 Operatör TDEV | Avvikelse/orsak (10/10) 🔻 🖸    |                                   | -                   |                      |                                         |                                |                                 |                                  |                                   |                        |   |
| -            | AVVIKelse/orsak      | Tur Turtyp Omio                | pp Destination Fordon Halipia     | ts Planera          | d Avgang Verkiig     | avgang Avvike                           | ise Datum (                    | Ursak                           | Kommentar                        |                                   |                        |   |
| -            | dig avgang +5        | 20 Ordinarie 644               | AD District 200020000 Castles     | att Centrum 2023-04 | -01 19:40:59 2025-04 | 4-01 19:59:17 -00:                      | 01:22 2023-04-01               |                                 |                                  |                                   |                        |   |
|              | dig avgang + i       | 29 Ordinarie 144               | 42 Rodang 3640028069 Sportna      | delevelue 2023-06   | -01 20:13:49 2023-0  | 5-01 20:12:20 -00:                      | 01:29 2023-06-01               |                                 |                                  |                                   |                        |   |
|              | dig avgang +5        | o Ordinarie 144                | 142 Wahenem 3640026069 Hediun     | akyrkan 2023-06     | -01 08:42:05 2025-0  | 5-01 08:40:49 -00:                      | 01:16 2023-06-01               |                                 |                                  |                                   |                        |   |
|              | dig avgang + i       | 27 Ordinarie 144               | 42 Rodang 3640028069 Kornett      | straket 2023-06     | 01 19:29:15 2023-0   | 5-01 19:27:39 -00:<br>5 01 19:12:38 00: | 01:36 2023-06-01               |                                 |                                  |                                   |                        |   |
|              | dig avgang           | 27 Ordinarie 144               | 42 Rodang 3640028069 Tuvgran      | alualar 2023-06     | 01 15:12:22 2023-0   | 5-01 19:13:28 -00:                      | 01:21 2023-06-01               |                                 |                                  |                                   |                        |   |
|              | dig avgang +5        | 22 Ordinarie 144               | 42 Marienem 3640026069 Dragon     | skolan 2023-06      | 01 21:20:04 2022-0   | 5-01 15:42:15 -00:                      | 01:20 2023-06-01               |                                 |                                  |                                   |                        |   |
|              | uig avgang           | U start rught 21 Ordinaria 144 | 142 Rodang 3640028059 Rodang      | 2023-06             |                      | 5-01 21:28:51 -00:                      | 01:15 2025-06-01               |                                 |                                  |                                   |                        |   |
|              | dia avaåna +2        | 364002                         | 8059 C2640028059 Midrkull         | evagen 2023-06      | 01 19:42:22 2022 0   | 5-01 21:08:55 00:                       | 02:35 2023-06-01 3             | en fran foregaende tur          |                                  |                                   |                        |   |
|              | dig avgang +3        | 24 0 14442 1                   | TDEV                              | atan 2023-00        | 01 16:44:33 2023-0   | 5-01 15:42:24 -00:                      | 01.03 2023-06-01               |                                 |                                  |                                   |                        |   |
|              | dig avgång +2        | 24 0 - 7 TDEV                  | > 2640028069 Smedsg               | atan 2023-06        | 01 16:44:23 2023-0   | 5-01 16:45:10 -00:                      | 01:13 2023-06-01               |                                 |                                  |                                   |                        |   |
|              | dig avgang +1        | 24 0 = 31 Röd                  | ang                               | 2023-06             | 01 14:42:05 2023-0   | 5-01 16:56:45 -00:                      | 01:04 2023-06-01               |                                 |                                  |                                   |                        |   |
| <u>-</u>     | dig avgång +5        | 20 Q                           | 3640028069 Hediun                 | atan 2023-06        | 01 06:17:22 2023-0   | 5-01 14:40:55 -00:                      | 01:12 2023-06-01               |                                 |                                  |                                   |                        |   |
|              | dig avgang           | 2 Ordinarie 144                | A2 Mariahan 2640028050 Smedsg     | atan 2023-00        | 01 17:44-22 2023-00  | -00:<br>-01 17:42:20                    | 01:03 2023-06-01               |                                 |                                  |                                   |                        |   |
| <del>"</del> | dig avgång + i       | Zo Ordinarie 144               | 142 Nahehem 3040020009 Sinedsg    | atan 2023-00        | 01 09:14:49 2023-0   | 5-01 17:43:20 -00:                      | 01:09 2023-06-01               |                                 |                                  |                                   |                        |   |
|              | dia avaôna ±E        | 25 Ordinarie 144               | 142 Rodang 3640020009 TUVgran     |                     | 01 19:09:57 2023-0   | -00:                                    | 01.09 2023-06-01               |                                 |                                  |                                   |                        |   |
|              | uig avgarig +5       | 25 Ordinarie 144               | H2 Notarig 3640028069 Blabars     | 2023-06             | 31 06:42:05 2022 0   | 5-01 16:07:49 -00:                      |                                |                                 |                                  |                                   |                        |   |
| 1 T          | dia avaôna +4        |                                |                                   | Jakvikali 2023-05   | -51 00:42:05 2025-0  | J-J I U0:41:UJ 📕 -UU:                   | 01.02 2023-03-31               |                                 |                                  |                                   |                        |   |

( Consat Consat Consat 🛛 💙 📀 📄 70 (135) 🛛 🗸 Västerbotten 🕞 🔇 14:46:29

Visar övergripande statistik över planerade turer/avgångar jämfört med verkligen körda turer/ avgångar.

#### Urval

- 1. Tidsintervall: Välj från och till-datum.
  - Begränsa rapporten genom att välja specifika datum / veckodagar.
- 2. Valfritt: Ändra **tröskelvärdena för avvikelser** (avvikelser mindre än tröskelvärdena kommer inte med i rapporten). De systemspecifika tröskelvärdena (de som triggar avvikelserapportering i fordonen) är markerade med "\*"
- 3. Valfri: Välj en **linjegrupp** för att begränsa linjeurvalet.
- 4.Välj alla **linjer** eller en/flera linjer i listan.

5.Klicka på **Generera rapport**.

**Notera!** Trafikloggsrapporten tar normalt ganska lång tid att generera.

#### Rapport

Rapporten består av två tabeller.

- Översiktstabell som visar all planerad och utförd trafik med en summering av data
- Detaljtabell, med motsvarande information för alla planerade turer med planerade och aktuella avgångar, avstånd, osv. för jämförelse.

#### Eventtyp-filter

För att "fokusera" den undre tabellen kan du med hjälp av eventtypfiltret välja att se endast de eventtyper du vill.

Klicka på filtermenyknappen och klicka ur de typer du inte vill inkludera i visningen.

#### Linjetabellen (övre)

Här listas nyckeldata för alla sökta linjer.

Sista raden, **Totalt**, summerar alla kolumner för de valda linjerna.

| Linje                                       | Linje och operatör                                                                                                    |
|---------------------------------------------|----------------------------------------------------------------------------------------------------|
| Turer (Rapporte-<br>rade/planerade)         | Totala antalet planerade turer som körts (där<br>fordon rapporterat) /Totala antalet planerade<br>turer                                                                                                    |
| Avgångar (Rap-<br>porterade/plane-<br>rade) | Totala antalet rapporterade avgångar från<br>hållplatser/Totala antalet planerade avgångar                                                                                                    |
| Ej körda turer                              | Antalet turer där inget fordon rapporterat                                                                                                    |
| Ofullständiga<br>turer                      | Antalet turer där fordonen inte rapporterat<br>(avgång eller passage) vid alla hållplatser längs<br>turens rutt.                                                                                                  |
| Sen till start<br>punkt                     | Fordonet kom sent till turens starthållplats.                                                                                                    |
| Sena avgångar<br>(tröskelvärde)             | Antalet avgångar från hållplats som skett<br>senare än rapportens valda tröskelvärde.                                                                                                    |
|                                             | <ul> <li>Möjliga orsakar:</li> <li>Fordonen är av rutt och på det sättet missar<br/>hållplatser.</li> <li>Turen har påbörjats efter första hållplatsen<br/>eller har avbrutits före sista hållplatsen.</li> </ul> |
| Tidiga avgångar<br>(tröskelvärde)           | Antalet avgångar från hållplats som skett<br>tidigare än rapportens valda tröskelvärde                                                                                                    |
| Sena turstarter<br>(tröskelvärde)           | Antalet turstarter som skett senare än<br>rapportens valda tröskelvärde                                                                                                    |
| Tidiga turstart<br>(tröskelvärde)           | Antalet turstarter som skett tidigare än<br>rapportens valda tröskelvärde                                                                                                    |
| Förstärkta av-<br>gångar                    | Antalet avgångar rapporterade av förstärkande<br>fordon.                                                                                                    |
| Förstärkta turer                            | Antalet turer körda av förstärkande fordon.                                                                                                    |
| Anropsstyrda<br>turer                       | Antalet körda anropsstyrda turer (aktiverade<br>och körda)                                                                                                    |

#### Avvikelser för den valda linjen (undre)

Här visas de individuella avvikelserna från den markerade linjen i den övre tabellen.

Notera att när en typ av händelse förekommer vid flera hållplatser efter varandra visas endast den första avvikelsen i den undre listan, tillsammans med information om hur många avgångar som avvikit i följd (#). T.ex. "Tidig avgång +4" visar att totalt 5 tidiga avgångar detekterades efter varandra.

| Avvikelse/orsak | Typen av händelse (motsvarar de olika<br>avvikelsekolumnerna i övre tabellen).<br>• Inkomplett tur<br>• Sen avgång + #<br>• Tidig avgång + #<br>• Sen turstart + #<br>• Tidig turstart + #<br>• Förstärka avgångar<br>• Förstärka turer |
|-----------------|----------------------------------------------------------------------------------------------------|
| Tur             | Den tur som påverkats av avvikelsen                                                                                                    |
| Destination     | Destinationen för den tur som påverkats<br>av avvikelsen                                                                                                    |
| Fordon          | Fordonet som kört den tur där<br>avvikelsen inträffade.                                                                                                    |
| Hållplats       | Den hållplats där avvikelsen inträffade                                                                                                    |
| Planerad avgång | Den planerade avgångstiden enligt<br>tidtabellen                                                                                                    |
| Verklig avgång  | Den verkliga (rapporterade)<br>avgångstiden                                                                                                    |
| Avvikelse       | Avvikelsen från tidtabellen (färgkodad<br>enligt de globala inställningarna)                                                                                                    |
| Datum           | Det datum avvikelsen inträffade                                                                                                    |
| Orsak           | Eventuellt rapporterad orsak till<br>avvikelse. Orsak kan rapporteras av<br>förare genom förargränssnittet, eller<br>trafikledare med hjälp av verktyget<br>Orsaksrapport.                                                              |

#### 📧 ITS4mobility Traffic Studio

Arkiv Vy Verktyg Fönster Hjälp Språk

# Image: Sector karta v Image: Sector karta v Image: Sector kar

# TRIP PLAYBACK

| 4                               |                      | -                                    | Gamla Làssbyrði   | gen               |                | een           | Konger             | in the strength of the strength of the strengt |           | Hogintsvagen                |        | Lâs       | ssby       | and the second second sec |                       |            |
|---------------------------------|----------------------|--------------------------------------|-------------------|-------------------|----------------|---------------|--------------------|----------------------------------------------------------------------------------------------------|-----------|-----------------------------|--------|-----------|------------|----------------------------------------------------------------------------------------------------|-----------------------|------------|
| © OpenStree                     | etMap contributo     | Hallevadsvägen<br>rs, ODbL.<br>Välj: | OpenStreetMapT    |                   | COESTAILARD    | 8             |                    | $\int$                                                                                                    |           |                             |        |           | 2          |                                                                                                    | Latitud: 57.74245 Lor | ngitud: 11 |
|                                 |                      | 0                                    |                   |                   |                |               | 07:15:             | 14                                                                                                    |           |                             |        |           |            |                                                                                                    | 1x 5x 20x             | Etiket     |
| ٩                               |                      |                                      | Händelse fil      | lter (22/22) 🔻 93 | 89/939         |               |                    |                                                                                                    | =         |                             |        |           |            |                                                                                                    |                       |            |
| Fordon                          | Fo                   | ordonsstatus                         | Omlopp Linje      | Destination       | Tur Tu         | ur status     | Hållplats          | Avstånd                                                                                                    | Avvikelse | Hållplatstid Händelse       | Utsatt | Systemtid | Fordonstid | Hastighet (km/h)                                                                                                    | Sekvensnummer Giltli  | ghet Hän   |
| 21                              | 67002956             |                                      | 1942 BLK SVART BL | Amhult            | 12 Amhult Sta  | artad (0x0) S | ikräddaregården A  | 83                                                                                                    | 00:01:07  | Utrop intern högtalare      |        | 07:14:19  | 07:14:19   | 41 km/h                                                                                                    | 64180 OK (0           | x77)       |
| 21                              | 67002956             | U                                    | 1942 BLK SVART BL | Amhult            | 12 Amhult Sta  | artad (0x0) S | ikräddaregården A  | 281                                                                                                    | 00:00:59  | GPS-kurs                    |        | 07:14:38  | 07:14:38   | 32.98 km/h                                                                                                    | 64181 OK (0           | x77)       |
| 21                              | 67002956             |                                      | 1942 BLK SVART BL | Amhult            | 12 Amhult Sta  | artad (0x0) S | ikräddaregården A  | 447                                                                                                    | 00:00:55  | GPS-kurs                    |        | 07:14:55  | 07:14:55   | 22.43 km/h                                                                                                    | 64182 OK (0           | x77)       |
| 21                              | 67002956             |                                      | 1942 BLK SVART BL | Amhult            | 12 Amhult Sta  | artad (0x0) L | åssbyvägen A       | 12                                                                                                    | 00:00:56  | Öppnade dörr                |        | 07:15:04  | 07:15:04   | 5.26 km/h                                                                                                    | 64183 OK (0           | x77)       |
| 21                              | 67002956             | **                                   | 1942 BLK SVART BL | Amhult            | 12 Amhult Sta  | artad (0x0) L | åssbyvägen A       | 0                                                                                                    | 00:00:58  | Ankom hållplats             |        | 07:15:04  | 07:15:04   | 0.29 km/h                                                                                                    | 64184 OK (0           | x77)       |
| 21                              | 67002956             | *1*                                  | 1942 BLK SVART BL | Amhult            | 12 Amhult Sta  | artad (0x0) L | åssbyvägen A       | 0                                                                                                    | 00:00:58  | Utrop på extern högtalare   |        | 07:15:04  | 07:15:04   | 0.29 km/h                                                                                                    | 64185 OK (0           | x77)       |
| 21                              | 67002956             |                                      | 1942 BLK SVART BL | Amhult            | 12 Amhult Sta  | artad (0x0) L | åssbyvägen A       | 0                                                                                                    | 00:01:11  | Lämnar hållplats (pre-depar | rt)    | 07:15:17  | 07:15:17   | 14.72 km/h                                                                                                    | 64186 OK (0           | x77)       |
| 21                              | 67002956             |                                      | 1942 BLK SVART BL | Amhult            | 12 Amhult Sta  | artad (0x0) L | åssbyvägen A       | 34                                                                                                    | 00:01:11  | 13 Avgick från hållplats    |        | 07:15:21  | 07:15:21   | 28.55 km/h                                                                                                    | 64187 OK (0           | x77)       |
| 21                              | 67002956             |                                      | 1942 BLK SVART BL | Amhult            | 12 Amhult Sta  | artad (0x0) L | åssbyvägen A       | 47                                                                                                    | 00:01:11  | Utrop intern högtalare      |        | 07:15:24  | 07:15:24   | 34.74 km/h                                                                                                    | 64188 OK (0           | x77)       |
| 21                              | 67002956             |                                      | 1942 BLK SVART BL | Amhult            | 12 Amhult Sta  | artad (0x0) L | åssbyvägen A       | 264                                                                                                    | 00:01:03  | GPS-kurs                    |        | 07:15:44  | 07:15:44   | 28.19 km/h                                                                                                    | 64189 OK (0           | x77)       |
| 21                              | 67002956             |                                      | 1942 BLK SVART BL | Amhult            | 12 Amhult Sta  | artad (0x0) I | nnegården A        | 25                                                                                                    | 00:01:05  | 0 Passerade hållplats       |        | 07:15:52  | 07:15:52   | 24.8 km/h                                                                                                    | 64190 OK (0           | x77)       |
|                                 | 67002956             |                                      | 1942 BLK SVART BL | Amhult            | 12 Amhult Sta  | artad (0x0) I | nnegården A        | 339                                                                                                    | 00:01:01  | Utrop intern högtalare      |        | 07:16:16  | 07:16:16   | 59.08 km/h                                                                                                    | 64191 OK (0           | x77)       |
| 21                              | 67002956             |                                      | 1942 BLK SVART BL | Amhult            | 12 Amhult Sta  | artad (0x0) I | nnegården A        | 763                                                                                                    | 00:00:59  | GPS-kurs                    |        | 07:16:51  | 07:16:51   | 16.67 km/h                                                                                                    | 64192 OK (0           | x77)       |
| 21                              |                      |                                      | 1942 BLK SVART BL | Amhult            | 12 Amhult Sta  | artad (0x0) L | illeby Kronogård A | 9                                                                                                    | 00:01:00  | Stannarknapp intryckt       |        | 07:16:59  | 07:16:59   | 27.65 km/h                                                                                                    | 64193 OK (0           | x77)       |
| 21                              | 67002956             |                                      |                   |                   |                |               |                    | -                                                                                                    | 00-01-02  | 0 Passerade hålinlats       |        | 07.17.02  | 07:17:02   | 21.22 here //s                                                                                                    | 64104 OK (0           |            |
| 211<br>211<br>211<br>211<br>211 | 67002956<br>67002956 |                                      | 1942 RIK SVART RI | Ambuilt           | 12 Ambuilt Sta | artad (0v0) I | illeby Kronogård A | ~                                                                                                    | 00201202  |                             |        |           |            | 51.52 km/h                                                                                                    | Ranga rikini          | w///       |

Visar alla fordonsrapporter för vissa fordon, linjer eller omlopp samt de loggade positionerna på kartan, förbundna med linjer.

Varje fordon visas med egen färg i tabellen och på kartan.

Alla loggade fordonsrapporter listas kronologiskt med detaljerad information om dess status vid den tiden.

Du kan "spela upp" loggade händelser, både med vald uppspelningshastighet och vid behov manuellt, steg för steg, och på det sättet analysera sådant som bytespassning, passagerardata vid förstärkningstrafik, offroute-händelser, osv.

#### Urval

- 1. Tidsintervall:
- 1.1 Välj en dag.
- 1.2 Välj från och till-tid.
- 2. Välj en urvalstyp mellan **fordon**, **omlopp** eller **linjer**.
- 3. Välj **fordon/linjer/omlopp** genom att kryssa i motsvarande rutor. Använd gärna fritextfiltret för att snabbt hitta de noder du vill välja.
- 4. Klicka på **Generera rapport**.

#### Rapport

Rapporten består av en map och en tabell.

- Karta: Alla rapporterade händelser visas på kartan och är länkade för att visualisera hur varje fordon körde.
- Tabell: Varje rapporterad fordons händelse listas i kronologisk ordning. Denna tabell kan inte sorteras eftersom det skulle inaktivera uppspelningsfunktionen.

#### Tabell

| Fordon           | Fordonsnummer, presentationsfärg (karta)<br>och GPS-körriktning.                                                |
|------------------|----------------------------------------------------------------------------------------------------|
| Fordonsstatus    | Symboler visar utvald statusinformation från<br>fordonsrapporten, t.ex. Dörr öppen, Stannar-<br>knapp intryckt. |
| Passagerare      | Antal passagerare ombord.                                                                                       |
| Omlopp           | Omloppsnummer, operatör                                                                                         |
| Linje            | Linjenummer, inklusive operatör.                                                                                |
| Förartjänst      | Förartjänst (om tillgänglig - systemberoende)                                                                   |
| Driver (förare)  | Inloggad förare (om tillgänglig)                                                                                |
| Destination      | Destination.                                                                                                    |
| Tur              | Turnummer/namn                                                                                                  |
| Tur status       | Turens status                                                                                                   |
| Stop (Hållplats) | Inklusive ev. hållplatsläge                                                                                     |
| Avstånd          | Avstånd till hållplatsen när fordonsrapporten<br>sänts/Fordonsmeddelande.                                       |
| Avvikelse        | Avvikelse från tidtabell.                                                                                       |
| Hållplatstid     | Den tid fordonet stannade vid hållplatsen.                                                                      |
| Utsatt           | Utsättningsnummer                                                                                               |
| Tur              | Tur                                                                                                    |
| Systemtid        | Tid enligt systemet                                                                                             |
| Fordonstid       | Tid enligt fordonsdatorn                                                                                        |
| Sekvensnummer    | Löpande sekvensnummer för<br>fordonsrapporten.                                                                  |
| Giltighet        | Administratörsfunktion                                                                                          |
| Händelse         | Händelse som, t.ex. ankomst, avgång, på<br>hållplats, oväntad dörröppning, osv.                                 |
| Skyltstyrning    | Visar hur fordonets skyltar styrts: Ingen text/<br>Manuell/ Extern.                                             |
| Event Seq nr.    | Sekvensnummer för informationen i<br>kolumnerna Händelse och Skyltstyrning                                      |
| Hastighet        | Fordonets hastighet då fordonsrapporten skickades.                                                              |
| Latitud          | Geografisk position: Latitud (GPS)                                                                              |
|                  |                                                                                                    |

Longitud Geografisk position: Longitud (GPS)

#### Filter

Listan är fast sorterad med fordonsrapporterna i kronologisk ordning.

Fritextfilter: Skriv in siffror och/eller bokstäver.

Händelsefilter: Innehåller alla typer av genererade händelser i tabellen.

Notera att kartvisningen inte påverkas av hur du filtrerar fordonsrapportlistan.

#### Uppspelningskontroller

I denna sektion hittar du knappar för att spela upp det loggade datat i lämplig hastighet – och ett tidsreglage för att snabbt flytta dig framåt eller bakåt i datat.

I sektionen längst till höger väljer du lämplig uppspelningshastighet (1x betyder realtid/uppspelning i samma hastighet som datat loggats).

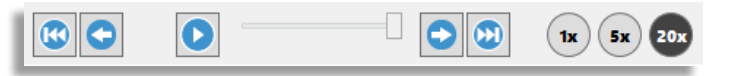

#### Konfigurera fordonsetiketter

I menyn Etikett kan du välja vad som ska inkluderas i fordonsetiketterna – på kartan och i tabellen.

Öppna menyn genom att klicka på knappen och klicka i/ur etikettkomponenter i menyn för att anpassa visningen.

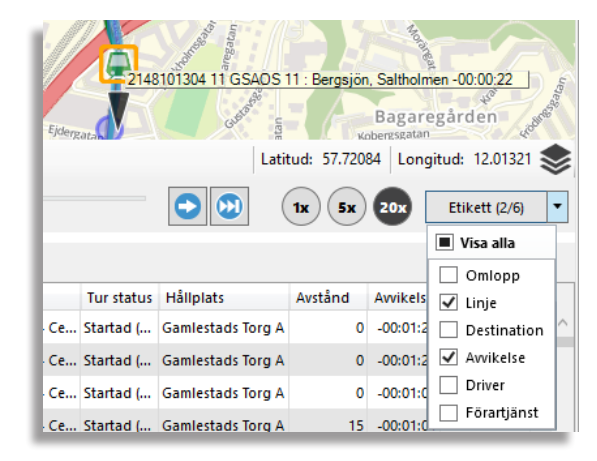

#### ETS Traffic Studio - 'Vasterbotten'

# TUR/KÖR<u>TID</u>

Arkiv Vy Verktyg Hjälp Språk

🛇 - 😢 🖿 🔛 🖶 💟 🚱 🚱 🐼 💭 💭 Linjegrupp: <Alla linjer> 🔹

| 41 | O.Ersboda        |              | ~ T                       | id: Avgång till av | gång        | ~                                  | Avvikelse                      | etid: 10 🗸 00 🔨           | /                        |                        |                           |                         |                         |                       |                           |
|----|------------------|--------------|---------------------------|--------------------|-------------|------------------------------------|--------------------------------|---------------------------|--------------------------|------------------------|---------------------------|-------------------------|-------------------------|-----------------------|---------------------------|
|    |                  |              | Ľ                         | Visa ackumulera    | d körtid    | Trafik:                            | Planerade turer                |                           | ~                        | Filtrera               |                           |                         |                         |                       |                           |
|    | Hållplatsläge    | Hållplats ID | Planerad<br>körtid, medel | Körtid, medel      | Körtid, max | Planerad<br>hållplatstid,<br>medel | Tid vid<br>hållplats,<br>medel | Tid vid<br>hållplats, max | Tid dörr öppen,<br>medel | Tid dörr öppen,<br>max | Tidig avvikelse,<br>medel | Tidig avvikelse,<br>max | Sen avvikelse,<br>medel | Sen avvikelse,<br>max | Medel avvi<br>(absolutbel |
|    | Ålidhems Centr   | 902202402520 | 00:02:37 (5712)           | 00:02:10           | 00:16:40    | -                                  | 00:00:48                       | 00:04:26                  | 00:00:45 (5659)          | 00:04:26               | 00:00:44 (1749)           | 00:03:27                | 00:01:26 (3906)         | 00:14:13              | 00:01:13 (                |
|    | Ålidhöjd         | 902202402511 | 00:01:34 (5712)           | 00:01:40           | 00:11:58    | -                                  | 00:00:13                       | 00:08:42                  | 00:00:12 (5656)          | 00:02:45               | 00:00:44 (1387)           | 00:03:39                | 00:01:38 (4262)         | 00:14:02              | 00:01:25 (                |
|    | Växthuset        | 902202402520 | 00:01:21 (5712)           | 00:01:10           | 00:05:09    | -                                  | 00:00:16                       | 00:03:12                  | 00:00:15 (5652)          | 00:03:41               | 00:00:46 (1331)           | 00:04:11                | 00:01:46 (4313)         | 00:13:54              | 00:01:32                  |
|    | Universum        | 902202402510 | 00:01:38 (5712)           | 00:01:18           | 00:08:16    | -                                  | 00:00:13                       | 00:03:01                  | 00:00:12 (5651)          | 00:02:20               | 00:00:59 (1698)           | 00:05:00                | 00:01:44 (3951)         | 00:25:37              | 00:01:30                  |
|    | Universitetssjuk | 902202402510 | 00:02:43 (5712)           | 00:00:58           | 00:11:57    | -                                  | 00:01:23                       | 00:09:57                  | 00:01:18 (5665)          | 00:09:57               | 00:00:19 (653)            | 00:02:56                | 00:00:53 (4972)         | 00:14:29              | 00:00:48                  |
|    | Östermalmsgat    | 902202402534 | 00:02:08 (5712)           | 00:01:40           | 00:04:59    | -                                  | 00:00:10                       | 00:02:09                  | 00:00:08 (5656)          | 00:02:02               | 00:00:28 (2886)           | 00:03:10                | 00:01:09 (2746)         | 00:15:16              | 00:00:48                  |
|    | Östra Strandgat  | 902202402539 | 00:01:22 (5712)           | 00:00:47           | 00:02:29    | -                                  | 00:00:09                       | 00:01:15                  | 00:00:07 (5656)          | 00:01:15               | 00:00:48 (3887)           | 00:03:28                | 00:01:19 (1764)         | 00:13:51              | 00:00:58                  |
| Þ  | Fabriksgatan     | 902202402536 | 00:01:07 (5712)           | 00:00:58           | 00:03:22    | -                                  | 00:00:10                       | 00:03:42                  | 00:00:07 (5653)          | 00:03:42               | 00:00:51 (3706)           | 00:03:44                | 00:01:19 (1939)         | 00:13:34              | 00:01:01                  |
|    | Församlingsgår   | 902202402523 | 00:01:17 (5712)           | 00:00:47           | 00:04:01    | -                                  | 00:00:09                       | 00:01:29                  | 00:00:07 (5653)          | 00:01:28               | 00:01:12 (4157)           | 00:04:17                | 00:01:22 (1487)         | 00:12:48              | 00:01:14                  |
|    | Vasaplan         | 902202402533 | 00:02:06 (5712)           | 00:01:00           | 00:09:04    | 00:02:00                           | 00:04:02                       | 00:21:51                  | 00:03:53 (5661)          | 00:21:52               | 00:00:11 (191)            | 00:02:15                | 00:00:45 (5465)         | 00:18:17              | 00:00:44                  |
|    | Renmarkstorget   | 902202402516 | 00:01:18 (5712)           | 00:01:29           | 00:15:45    | -                                  | 00:00:20                       | 00:03:06                  | 00:00:19 (5650)          | 00:03:05               | 00:00:11 (157)            | 00:00:56                | 00:01:10 (5488)         | 00:17:54              | 00:01:08                  |
|    | Nygatan          | 902202402528 | 00:00:27 (5712)           | 00:00:53           | 00:11:54    | -                                  | 00:00:06                       | 00:02:38                  | 00:00:06 (5656)          | 00:02:37               | 00:00:09 (72)             | 00:00:40                | 00:01:38 (5581)         | 00:18:10              | 00:01:36                  |
|    | Kylgränd         | 902202402514 | 00:06:40 (5712)           | 00:06:02           | 00:19:26    | -                                  | 00:00:23                       | 00:08:14                  | 00:00:22 (5644)          | 00:08:14               | 00:00:28 (674)            | 00:01:59                | 00:01:37 (4970)         | 00:19:19              | 00:01:28                  |
|    | Snipgränd        | 902202402530 | 00:01:32 (5712)           | 00:01:13           | 00:13:07    | -                                  | 00:00:09                       | 00:04:16                  | 00:00:09 (5654)          | 00:13:42               | 00:00:35 (1124)           | 00:02:37                | 00:01:36 (4519)         | 00:18:50              | 00:01:24                  |
|    | V.Ersboda Centr  | 902202402532 | 00:01:15 (5712)           | 00:00:52           | 00:12:44    | -                                  | 00:00:16                       | 00:10:07                  | 00:00:14 (5659)          | 00:01:56               | 00:00:42 (1365)           | 00:03:12                | 00:01:38 (4286)         | 00:18:19              | 00:01:24                  |
|    | Ostkroken        | 902202402529 | 00:01:27 (5712)           | 00:01:17           | 00:13:56    | -                                  | 00:00:12                       | 00:02:05                  | 00:00:11 (5651)          | 00:02:05               | 00:00:47 (1475)           | 00:03:43                | 00:01:44 (4169)         | 00:18:04              | 00:01:29                  |
|    | Byttgränd        | 902202402522 | 00:01:53 (5712)           | 00:01:24           | 00:11:42    | -                                  | 00:00:14                       | 00:04:26                  | 00:00:13 (5644)          | 00:04:25               | 00:00:59 (1900)           | 00:04:33                | 00:01:46 (3741)         | 00:17:09              | 00:01:30                  |
|    | Kärnvägen        | 902202402526 | 00:01:17 (5712)           | 00:01:05           | 00:18:50    | -                                  | 00:00:17                       | 00:11:08                  | 00:00:15 (5651)          | 00:03:46               | 00:01:08 (1892)           | 00:05:02                | 00:01:53 (3757)         | 00:19:56              | 00:01:38                  |
|    | Ö.Ersboda        | 902202402533 | 00:03:20 (5712)           | 00:00:55           | 00:15:06    | -                                  | -                              | -                         | -                        | -                      | -                         | -                       | -                       | -                     | -                         |
|    |                  |              | 00:44:08                  | 00:32:43           |             | 00:02:00                           | 00:11:03                       |                           | 00:10:16                 |                        |                           |                         |                         |                       |                           |
|    | La data di mana  | 000000000544 |                           |                    |             |                                    |                                |                           |                          |                        |                           |                         | 00-01-49 (520)          | 00-12-25              | 00.01.10                  |

Hållplatsläge Hållplats ID Sekvensnummer Planerad ankomsttid Planerad avgångstid Ankomsttid Avgångstid Tid dörr öppen

| Hållplatsläge          | Hållplats ID              | Sekvensnummer          | Planerad ankomsttid    | Planerad avgångstid    | Ankomsttid               | Avgångstid                 | Tid dörr öppen         | Fordon                | På hållplats |
|------------------------|---------------------------|------------------------|------------------------|------------------------|--------------------------|----------------------------|------------------------|-----------------------|--------------|
| Nornaplatsen           | 9022024025286001          | 4                      |                        | 2023-05-21 17:36:44    | 2023-05-21 17:36:11      | 2023-05-21 17:36:36        | 00:00:17               | 3640028117            | 00:00:25     |
| Älvans väg             | 9022024025337001          | 5                      |                        | 2023-05-21 17:37:43    | 2023-05-21 17:37:20      | 2023-05-21 17:37:44        | 00:00:16               | 3640028117            | 00:00:23     |
| Mineralvägen           | 9022024025279001          | 6                      |                        | 2023-05-21 17:39:07    |                          | 2023-05-21 17:38:43        |                        | 3640028117            |              |
| Ålidhems Centrum       | 9022024025205001          | 7                      |                        | 2023-05-21 17:41:44    | 2023-05-21 17:40:26      | 2023-05-21 17:41:10        | 00:00:35               | 3640028117            | 00:00:43     |
| Ålidhöjd               | 9022024025114001          | 8                      |                        | 2023-05-21 17:43:18    | 2023-05-21 17:42:40      | 2023-05-21 17:43:04        | 00:00:15               | 3640028117            | 00:00:24     |
| Växthuset              | 9022024025203001          | 9                      |                        | 2023-05-21 17:44:39    | 2023-05-21 17:44:13      | 2023-05-21 17:44:33        | 00:00:10               | 3640028117            | 00:00:20     |
| Universum              | 9022024025109019          | 10                     |                        | 2023-05-21 17:46:17    |                          | 2023-05-21 17:46:02        |                        | 3640028117            |              |
| Universitetssjukhuset  | 9022024025103005          | 11                     |                        | 2023-05-21 17:49:00    | 2023-05-21 17:46:44      | 2023-05-21 17:47:12        | 00:00:18               | 3640028117            | 00:00:28     |
| Östermalmsgatan        | 9022024025340001          | 12                     |                        | 2023-05-21 17:51:08    |                          | 2023-05-21 17:48:29        |                        | 3640028117            |              |
| Östra Strandgatan      | 9022024025392001          | 13                     |                        | 2023-05-21 17:52:30    |                          | 2023-05-21 17:49:07        |                        | 3640028117            |              |
| Fabriksgatan           | 9022024025364001          | 14                     |                        | 2023-05-21 17:53:37    |                          | 2023-05-21 17:49:57        |                        | 3640028117            |              |
| Församlingsgården      | 9022024025239001          | 15                     |                        | 2023-05-21 17:54:54    | 2023-05-21 17:50:38      | 2023-05-21 17:50:56        | 00:00:11               | 3640028117            | 00:00:18     |
| tmeddelanden: Logg × 🛈 | Mina Skyltar × 🖸 Händelse | r × 🖸 Geofence × 🖸 For | don 🗴 🖸 Linjer 🗴 🕕 Rap | portpunkter × 🛄 Rappor | rtark × 🖸 Förare × 🖸 Väg | situation × 🔳 Importera tr | afikdata 🗙 🔳 Tur: 10 🗙 | Tur: 14 × L Route Che | cker ×       |

🙆 consat Consat Consat 💙 🚱 🚍 52 (146) 🛷 Västerbotten 🕞 🔇 10:12:30

CONSAT TELEMATICS Traffic Studio - Utbildningsmaterial | s.140

Visar kör- och hållplatstider, inklusive avvikelse från tidtabell mellan hållplatserna på en rutt.

#### Urval

- 1. Datum: Välj från och till-datum.
  - Begränsa rapporten genom att välja specifika datum / veckodagar.
- 2. **Tid (valfritt men rekommenderad)**: Specificera ett tidsintervall, t.ex. morgonrusning.
- 3. Linjegrupp (valfritt): Välj en linjegrupp för att begränsa linjeurvalet.
- 4.Välj en **linje**.
- 5.Välj en **rutt.** Notera: "Tomtursrutter" väljs separat i menyn.
- 6.Välj en/flera **tur(er)**. Du kan kryssa i "Alla turer" för att inkludera alla turer.
- 7. Klicka på **Generera rapport**.

**Obs**! Vi rekommenderar starkt att använda veckodagar och tidsintervall för att jämföra liknande data. Om du vill analysera/förbättra tidtabellen, vill du kanske inte gruppera ihop data från en måndagsmorgonrusning med en söndagseftermiddag.

### Färgkodade fält

Avvikelsekolumnerna har färgkodade fält som tydligt visar graden av avvikelse. Mörkare nyans betyder större avvikelse (röd=tidig, blå=sen).

| 00:01:07 (713) | 00:05:26 | 00:01:23 (562)  | 00:06:07 |
|----------------|----------|-----------------|----------|
| 00:01:27 (852) | 00:06:22 | 00:01:19 (418)  | 00:05:29 |
| 00:01:32 (854) | 00:06:01 | 00:01:25 (421)  | 00:05:15 |
| 00:00:40 (229) | 00:03:53 | 00:01:27 (1040) | 00:06:22 |
| 00:00:25 (224) | 00:02:40 | 00:01:28 (1048) | 00:07:17 |
| 00:00:19 (59)  | 00:02:13 | 00:02:06 (1207) | 00:08:16 |
| 00:00:24 (13)  | 00:00:51 | 00:02:44 (1248) | 00:09:22 |
| 00:00:09 (4)   | 00:00:12 | 00:03:25 (1255) | 00:09:54 |
| 00:00:22 (16)  | 00:00:55 | 00:03:01 (1248) | 00:09:29 |
| 00:00:31 (26)  | 00:01:24 | 00:03:02 (1239) | 00:09:29 |
| 00:00:22 (12)  | 00:00:48 | 00:03:39 (1256) | 00:09:55 |

#### Rapporten

Varje rad visar medel-, min- och maxväden för varje hållplats längs länken. Om det finns flera ruttvarianter mellan två hållplatser visas rutterna i egen tabell.

- \* Medelvärdena inkluderar pass-by och räknar detta som "0 sekunders hållplatstid"
- \*\* Siffrorna inom parentes visas antalet fordonsrapporter (fordon) ett värde bygger på.

| Hållplatsområ-<br>de/Hållplatsläge         | Hållplatsområdets/hållplatslägets namn.                                           |
|--------------------------------------------|-----------------------------------------------------------------------------------|
| Hållplatsom-<br>råde/Hållplats-<br>läge ID | Hållplatsens ID-nummer.                                                           |
| Planerad körtid,<br>medel                  | Den genomsnittliga planerade tiden för att<br>köra till den aktuella hållplatsen. |
| Körtid, medel                              | Den genomsnittliga aktuella tiden för att köra<br>till den aktuella hållplatsen.  |
| Körtid, max                                | Den maximala körtiden till hållplatsen.                                           |
| Tid vid hållplats,<br>medel                | Den genomsnittliga tiden som fordonet står<br>still på hållplatsen.               |
| Tid vid hållplats,<br>max                  | Maximala tiden ett fordon stått vid<br>hållplatsen.                               |
| Tid dörr öppen,<br>medel                   | Den genomsnittliga tiden fordonens dörrar<br>varit öppna vid hållplatsen.         |
| Tid dörr öppen,<br>max                     | Den maximala tid ett fordons dörrar varit<br>öppna vid hållplatsen.               |
| Tidig avvikelse,<br>medel                  | Medelavvikelsen för tidiga fordon.                                                |
| Tidig avvikelse,<br>max                    | Maximal avvikelse tidigt fordon.                                                  |
| Sen avvikelse,<br>medel                    | Medelavvikelsen för sena fordon.                                                  |
| Sen avvikelse,<br>max                      | Maximal avvikelse sent fordon.                                                    |
|                                            |                                                                                   |

### Specifik tur, detaljinformation

Klicka på ett maxvärde för att visa detaljerad information om den specifika turen i ett eget fält i verktygsfönstrets underkant. Här kan du jämföra verkliga avgångstider med tidtabellen.

| Hållplatsläge            | Hållplatslägets namn. Fet stil<br>markerar reglerhållplatser.      |
|--------------------------|--------------------------------------------------------------------|
| Hållplats ID             | Hållplatsens ID-nummer                                             |
| Sekvensnummer            | Hållplatsens position på turen                                     |
| Planerad ankomst-<br>tid | Ankomst enligt tidtabell                                           |
| Planerad avgångs-<br>tid | Avgång enligt tidtabell                                            |
| Ankomsttid               | Rapporterad ankomsttid                                             |
| Avgångstid               | Rapporterad avgångstid                                             |
| Tid dörr öppen           | Den totala tid fordonets dörrar varit<br>öppna vid hållplatsen.    |
| Fordon                   | Fordonets systemadress                                             |
| På hållplats             | Den faktiska tiden som fordonet stått<br>still på den hållplatsen. |

| 0 | mlopp 8640 (786515)                  | Tur             | 30 (30)            |                        | Operatör            | 2.4 Bergen nord     |                     |                   |              |              |
|---|--------------------------------------|-----------------|--------------------|------------------------|---------------------|---------------------|---------------------|-------------------|--------------|--------------|
| Ľ | inje 3 (33003)                       | Destin          | ation Støbotn (70) | 32)                    |                     |                     |                     |                   |              |              |
| ſ | Hållplatsläge                        | Hållplats<br>ID | Sekvensnummer      | Planerad<br>ankomsttid | Planerad avgångstid | Ankomsttid          | Avgångstid          | Tid dörr<br>öppen | Systemadress | På hållplats |
|   | <ul> <li>Sletten snuplass</li> </ul> | 12016450        | 1                  |                        | 2017-07-17 10:08:00 |                     | 2017-07-17 10:08:49 | 00:00:37          | 248641       |              |
|   | Slettebakken                         | 12016449        | 2                  |                        | 2017-07-17 10:09:00 |                     | 2017-07-17 10:09:58 |                   | 248641       |              |
|   | Sletten senter                       | 12011477        | 3                  |                        | 2017-07-17 10:11:00 | 2017-07-17 10:11:06 | 2017-07-17 10:12:05 | 00:00:26          | 248641       | 00:00:59     |
|   | Fageråsen                            | 12016447        | 4                  |                        | 2017-07-17 10:13:00 | 2017-07-17 10:12:49 | 2017-07-17 10:13:19 | 00:00:23          | 248641       | 00:00:30     |
|   | Birkevelen                           | 12016445        | 5                  |                        | 2017-07-17 10:14:00 | 2017-07-17 10:14:01 | 2017-07-17 10:14:24 | 00:00:16          | 248641       | 00:00:22     |
|   | Hagerups vei                         | 12011437        | 6                  |                        | 2017-07-17 10:15:00 | 2017-07-17 10:15:19 | 2017-07-17 10:15:44 | 00:00:22          | 248641       | 00:00:25     |
|   | Langhaugen                           | 12011435        | 7                  |                        | 2017-07-17 10:15:00 | 2017-07-17 10:16:11 | 2017-07-17 10:16:31 | 00:00:14          | 248641       | 00:00:19     |
|   | Fridalen                             | 12011433        | 8                  |                        | 2017-07-17 10:16:00 | 2017-07-17 10:16:59 | 2017-07-17 10:17:15 | 00:00:11          | 248641       | 00:00:16     |
|   | Haukeland sjukehus S                 | 12011431        | 9                  |                        | 2017-07-17 10:18:00 | 2017-07-17 10:18:47 | 2017-07-17 10:19:12 | 00:00:18          | 248641       | 00:00:25     |

#### CTS Traffic Studio - 'Vasterbotten'

Arkiv Vy Verktyg Hjälp Språk

# Tur/körtid

| 0 - | 3 |  |  | Z | 0 | � | 6 |  |  |  | Linjegrupp: | <alla linjer=""></alla> |
|-----|---|--|--|---|---|---|---|--|--|--|-------------|-------------------------|
|-----|---|--|--|---|---|---|---|--|--|--|-------------|-------------------------|

-

| Panerad avglengtet         66.47.20         66.47.20         66.47.20         66.47.20         66.47.20         66.47.20         66.47.20         66.47.20         66.47.20         66.47.20         66.47.20         66.47.20         66.47.20         66.47.20         66.47.20         66.47.20         66.47.20         66.47.20         66.47.20         66.47.20         66.47.20         66.47.20         66.47.20         66.47.20         66.47.20         66.47.20         66.47.20         66.47.20         66.47.20         66.47.20         66.47.20         66.47.20         66.47.20         66.47.20         66.47.20         66.47.20         66.47.20         66.47.20         66.47.20         66.47.20         66.47.20         66.47.20         66.47.20         66.47.20         66.47.20         66.47.20         66.47.20         66.47.20         66.47.20         66.47.20         66.47.20         66.47.20         66.47.20         66.47.20         66.47.20         66.47.20         66.47.20         66.47.20         66.47.20         66.47.20         66.47.20         66.47.20         66.47.20         66.47.20         66.47.20         66.47.20         66.47.20         66.47.20         66.47.20         66.47.20         66.47.20         66.47.20         66.47.20         66.47.20         66.47.20         66.47.20         66.47.20 <th></th> <th></th> <th></th> <th></th> <th>Visa ackum</th> <th>ulerad kör</th> <th>tid</th> <th></th> <th>Trafik: P</th> <th>lanerade tu</th> <th>rer</th> <th></th> <th></th> <th>~</th> <th>Filtrera</th> <th></th> <th></th> <th></th> <th></th> <th></th> <th></th> <th></th> <th></th> <th></th>                                                                                                    |                       |       |           |          | Visa ackum | ulerad kör | tid       |          | Trafik: P | lanerade tu | rer      |          |          | ~        | Filtrera  |          |          |          |           |          |          |          |          |      |
|----------------------------------------------------------------------------------------------------|-----------------------|-------|-----------|----------|------------|------------|-----------|----------|-----------|-------------|----------|----------|----------|----------|-----------|----------|----------|----------|-----------|----------|----------|----------|----------|------|
| Inc.         20.3.3.5         9         20.9.9         20.9         20.9         20.9         20.9         20.9         20.9         20.9         20.9         20.9         20.9         20.9         20.9         20.9         20.9         20.9         20.9         20.9         20.9         20.9         20.9         20.9         20.9         20.9         20.9         20.9         20.9         20.9         20.9         20.9         20.9         20.9         20.9         20.9         20.9         20.9         20.9         20.9         20.9         20.9         20.9         20.9         20.9         20.9         20.9         20.9         20.9         20.9         20.9         20.9         20.9         20.9         20.9         20.9         20.9         20.9         20.9         20.9         20.9         20.9         20.9         20.9         20.9         20.9         20.9         20.9         20.9         20.9         20.9         20.9         20.9         20.9         20.9         20.9         20.9         20.9         20.9         20.9         20.9         20.9         20.9         20.9         20.9         20.9         20.9         20.9         20.9        20.9        20.9 <t< th=""><th>Planerad avgångstid:</th><th></th><th>05:47:00</th><th>06:02:00</th><th>06:17:00</th><th>06:32</th><th>06:47:00</th><th>06:57:00</th><th>07:02:</th><th>07:07:00</th><th>07:17:00</th><th>07:27:00</th><th>07:32:00</th><th>07:37:00</th><th>07:47:00</th><th>07:57:00</th><th>08:02:00</th><th>08:07:00</th><th>08:17:00</th><th>08:27:00</th><th>08:32:00</th><th>08:37:00</th><th>08:47:00</th><th>08</th></t<>                                                                                                    | Planerad avgångstid:  |       | 05:47:00  | 06:02:00 | 06:17:00   | 06:32      | 06:47:00  | 06:57:00 | 07:02:    | 07:07:00    | 07:17:00 | 07:27:00 | 07:32:00 | 07:37:00 | 07:47:00  | 07:57:00 | 08:02:00 | 08:07:00 | 08:17:00  | 08:27:00 | 08:32:00 | 08:37:00 | 08:47:00 | 08   |
| new         1         2         2         9         9         9         9         9         9         9         9         9         9         9         9         9         9         9         9         9         9         9         9         9         9         9         9         9         9         9         9         9         9         9         9         9         9         9         9         9         9         9         9         9         9         9         9         9         9         9         9         9         9         9         9         9         9         9         9         9         9         9         9         9         9         9         9         9         9         9         9         9         9         9         9         9         9         9         9         9         9         9         9         9         9         9         9         9         9         9         9         9         9         9         9         9         9         9         9         9         9         9         9         9         9         9                                                                                                    | Tur:                  |       | 205, 335, | 5        | 207, 337   | 9          | 209, 339, | 13       | 13        | 15          | 211, 34  | 19       | 17       | 25, 21   | 213, 343, | 31, 25   | 21       | 33, 27   | 215, 345, | 37, 31   | 25       | 39, 33   | 217, 34  | 43   |
| Mutation         Nome         Nome         Nome         Nome         No         No        No         No        No                                                                                                    | # observationer:      | 5712  | 32 (32)   | 59 (59)  | 91 (91)    | 59 (60)    | 89 (91)   | 50 (50)  | 9 (9)     | 50 (51)     | 91 (92)  | 50 (50)  | 9 (9)    | 50 (50)  | 91 (92)   | 50 (50)  | 9 (9)    | 50 (50)  | 92 (93)   | 50 (50)  | 9 (9)    | 50 (50)  | 90 (91)  | 17   |
| line         line         line <th< td=""><td>Hållplatsläge</td><td></td><td></td><td></td><td></td><td></td><td></td><td></td><td></td><td></td><td></td><td></td><td></td><td></td><td></td><td></td><td></td><td></td><td></td><td></td><td></td><td></td><td></td><td></td></th<>                                                                                                    | Hållplatsläge         |       |           |          |            |            |           |          |           |             |          |          |          |          |           |          |          |          |           |          |          |          |          |      |
| Heightem         01:0         01:0         01:0         01:0         01:0         01:0         01:0         01:0         01:0         01:0         01:0         01:0         01:0         01:0         01:0         01:0         01:0         01:0         01:0         01:0         01:0         01:0         01:0         01:0         01:0         01:0         01:0         01:0         01:0         01:0         01:0         01:0         01:0         01:0         01:0         01:0         01:0         01:0         01:0         01:0         01:0         01:0         01:0         01:0         01:0         01:0         01:0         01:0         01:0         01:0         01:0         01:0         01:0         01:0         01:0         01:0         01:0         01:0         01:0         01:0         01:0         01:0         01:0         01:0         01:0         01:0         01:0         01:0         01:0         01:0         01:0         01:0         01:0         01:0         01:0         01:0         01:0         01:0         01:0         01:0         01:0         01:0         01:0         01:0         01:0         01:0         01:0         01:0         01:0        01:0        01:0        <                                                                                                    | Lyktvägen             | 00:00 |           |          |            |            |           |          |           |             |          |          |          |          |           |          |          |          |           |          |          |          |          |      |
| Tem         Tem         Signal All         Signal All                                                                                                    | Källplatsen           | 01:18 | 01:15     | 01:24    | 01:16      | 01:18      | 01:20     | 01:19    | 01:28     | 01:37       | 01:26    | 01:35    | 01:20    | 01:40    | 01:26     | 01:38    | 01:25    | 01:35    | 01:21     | 01:29    | 01:29    | 01:31    | 01:28    | 01   |
| Nerror         Normaly         Normaly <th< td=""><td>Tomteboparken</td><td>02:56</td><td>02:41</td><td>02:58</td><td>02:40</td><td>02:43</td><td>02:41</td><td>02:49</td><td>02:47</td><td>03:05</td><td>02:56</td><td>03:08</td><td>02:44</td><td>03:22</td><td>02:54</td><td>03:19</td><td>02:55</td><td>03:04</td><td>02:48</td><td>02:56</td><td>02:51</td><td>03:02</td><td>02:55</td><td>02</td></th<>                                                                                                    | Tomteboparken         | 02:56 | 02:41     | 02:58    | 02:40      | 02:43      | 02:41     | 02:49    | 02:47     | 03:05       | 02:56    | 03:08    | 02:44    | 03:22    | 02:54     | 03:19    | 02:55    | 03:04    | 02:48     | 02:56    | 02:51    | 03:02    | 02:55    | 02   |
| Mareak         Mareak         Mareak<                                                                                                    | <br>Nornaplatsen      | 04:44 | 04:11     | 04:35    | 04:13      | 04:16      | 04:06     | 04:22    | 04:11     | 04:34       | 04:27    | 04:49    | 04:15    | 05:07    | 04:24     | 05:08    | 04:22    | 04:40    | 04:27     | 04:30    | 04:24    | 04:32    | 04:21    | 04   |
| Memory org         Meroly org         Metroly org         Metroly org                                                                                                    | <br>Älvans väg        | 05:43 | 05:11     | 05:45    | 05:22      | 05:30      | 05:16     | 05:30    | 05:20     | 05:43       | 05:34    | 06:07    | 05:33    | 06:26    | 05:32     | 06:26    | 05:34    | 05:56    | 05:42     | 05:47    | 05:41    | 05:44    | 05:26    | 05   |
| Aldenge Carthur         Me44         Me44         Me150         Me180         Me180                                                                                                    | <br>Mineralvägen      | 07:07 | 06:14     | 06:49    | 06:30      | 06:39      | 06:26     | 06:38    | 06:24     | 06:52       | 06:39    | 07:16    | 06:34    | 07:38    | 06:41     | 07:40    | 06:46    | 07:04    | 06:54     | 06:57    | 06:57    | 06:53    | 06:35    | 06:  |
| Addigi         11.10         10.20         11.20         11.20         11.20         11.20         11.20         11.20         11.20         11.20         11.20         11.20         11.20         11.20         11.20         11.20         11.20         11.20         11.20         11.20         11.20         11.20         11.20         11.20         11.20         11.20         11.20         11.20         11.20         11.20         11.20         11.20         11.20         11.20         11.20         11.20         11.20         11.20         11.20         11.20         11.20         11.20         11.20         11.20         11.20         11.20         11.20         11.20         11.20         11.20         11.20         11.20         11.20         11.20         11.20         11.20         11.20         11.20         11.20         11.20         11.20         11.20         11.20         11.20         11.20         11.20         11.20         11.20         11.20         11.20         11.20         11.20         11.20         11.20         11.20         11.20         11.20         11.20         11.20         11.20         11.20         11.20         11.20         11.20         11.20         11.20         11.20 <t< td=""><td>Ålidhems Centrum</td><td>09:44</td><td>09:10</td><td>09:41</td><td>09:27</td><td>09:23</td><td>09:12</td><td>09:19</td><td>09:29</td><td>09:34</td><td>09:38</td><td>10:21</td><td>09:36</td><td>10:40</td><td>09:40</td><td>11:02</td><td>09:28</td><td>09:57</td><td>09:55</td><td>09:53</td><td>10:09</td><td>09:38</td><td>09:31</td><td>09:</td></t<>                                                                                                    | Ålidhems Centrum      | 09:44 | 09:10     | 09:41    | 09:27      | 09:23      | 09:12     | 09:19    | 09:29     | 09:34       | 09:38    | 10:21    | 09:36    | 10:40    | 09:40     | 11:02    | 09:28    | 09:57    | 09:55     | 09:53    | 10:09    | 09:38    | 09:31    | 09:  |
| Verture         Virture         Virture <t< td=""><td>Ålidhöjd</td><td>11:18</td><td>10:58</td><td>11:28</td><td>11:13</td><td>11:08</td><td>10:57</td><td>11:07</td><td>11:13</td><td>11:23</td><td>11:32</td><td>12:19</td><td>11:25</td><td>12:46</td><td>11:33</td><td>13:02</td><td>11:26</td><td>11:52</td><td>11:48</td><td>11:51</td><td>12:01</td><td>11:23</td><td>11:22</td><td>11:</td></t<>                                                                                                    | Ålidhöjd              | 11:18 | 10:58     | 11:28    | 11:13      | 11:08      | 10:57     | 11:07    | 11:13     | 11:23       | 11:32    | 12:19    | 11:25    | 12:46    | 11:33     | 13:02    | 11:26    | 11:52    | 11:48     | 11:51    | 12:01    | 11:23    | 11:22    | 11:  |
| Immeran         Har7         33.9         Har7         13.9         Har7         15.9         15.0         15.0         15.0         15.0         15.0         15.0         15.0         15.0         15.0         15.0         15.0         15.0         15.0         15.0         15.0         15.0         15.0         15.0         15.0         15.0         15.0         15.0         15.0         15.0         15.0         15.0         15.0         15.0         15.0         15.0         15.0         15.0         15.0         15.0         15.0         15.0         15.0         15.0         15.0         15.0         15.0         15.0         15.0         15.0         15.0         15.0         15.0         15.0         15.0         15.0         15.0         15.0         15.0         15.0         15.0         15.0         15.0         15.0         15.0         15.0         15.0         15.0         15.0         15.0         15.0         15.0         15.0         15.0         15.0         15.0         15.0         15.0         15.0         15.0         15.0         15.0         15.0         15.0         15.0         15.0         15.0         15.0         15.0        15.0        15.0 <t< td=""><td>Växthuset</td><td>12:39</td><td>12:17</td><td>12:49</td><td>12:36</td><td>12:28</td><td>12:16</td><td>12:27</td><td>12:27</td><td>12:49</td><td>12:58</td><td>13:50</td><td>12:49</td><td>14:19</td><td>12:58</td><td>14:34</td><td>12:49</td><td>13:25</td><td>13:16</td><td>13:22</td><td>13:31</td><td>12:52</td><td>12:49</td><td>12:</td></t<>                                                                                                    | Växthuset             | 12:39 | 12:17     | 12:49    | 12:36      | 12:28      | 12:16     | 12:27    | 12:27     | 12:49       | 12:58    | 13:50    | 12:49    | 14:19    | 12:58     | 14:34    | 12:49    | 13:25    | 13:16     | 13:22    | 13:31    | 12:52    | 12:49    | 12:  |
| Importentizing         Importentizing         Import                                                                                                    | Universum             | 14:17 | 13:39     | 14:07    | 13:58      | 13:51      | 13:36     | 13:55    | 13:51     | 14:17       | 14:28    | 15:30    | 14:15    | 16:03    | 14:30     | 16:14    | 14:08    | 15:02    | 14:51     | 15:01    | 15:04    | 14:31    | 14:20    | 14:  |
| Otem         Otem         18-00         18-20         18-20         18-20         18-10         20.02         18-10         20.02         18-10         20.02         18-10         20.02         18-10         20.02         18-10         20.02         18-10         20.02         18-10         20.02         18-10         20.02         18-10         20.01         18-10         20.01         18-10         20.01         18-10         20.01         18-10         20.01         18-10         20.01         18-10         20.01         18-10         20.01         18-10         20.01         18-10         20.01         18-10         20.01         18-10         20.01         18-10         20.01         18-10         20.01         18-10         20.01         18-10         20.01         18-10         20.01         18-10         20.01         21-10         20.01         21-10         20.01         21-10         20.01         21-10         20.01         21-10         20.01         21-10         20.01         21-10         20.01         21-10         20.01         21-10         20.01         21-10         20.01         21-10         20.01         21-10         20.01         21-10         20.01         21-10         20.01         2                                                                                                    | Universitetssjukhuset | 17:00 | 16:47     | 17:07    | 16:32      | 16:47      | 16:33     | 16:40    | 16:12     | 16:47       | 16:51    | 17:24    | 16:09    | 17:46    | 16:45     | 18:00    | 16:43    | 17:09    | 16:52     | 17:00    | 16:51    | 16:44    | 16:42    | 16   |
| Note Strandpare         Note Noise         Note Noise         Noise         No                                                                                                    | Östermalmsgatan       | 19:08 | 18:29     | 18:52    | 18:20      | 18:38      | 18:20     | 18:30    | 17:56     | 18:51       | 18:43    | 19:32    | 18:10    | 20:02    | 18:41     | 20:02    | 18:32    | 19:02    | 18:38     | 18:52    | 18:39    | 18:29    | 18:27    | 18   |
| Final Prior Prior P | Östra Strandgatan     | 20:30 | 19:18     | 19:58    | 19:14      | 19:38      | 19:14     | 19:26    | 18:48     | 19:44       | 19:39    | 20:32    | 19:16    | 21:07    | 19:37     | 21:02    | 19:31    | 20:00    | 19:37     | 19:56    | 19:34    | 19:25    | 19:26    | 19:  |
| Image: Prescripting field with the second state with the second state with second state with the second state with the second state | Fabriksgatan          | 21:37 | 20:17     | 21:00    | 20:18      | 20:45      | 20:14     | 20:33    | 19:51     | 20:56       | 20:44    | 21:40    | 20:16    | 22:21    | 20:42     | 22:08    | 20:36    | 21:05    | 20:43     | 20:58    | 20:41    | 20:27    | 20:28    | 20:  |
| Name         27:00         28:00         27:04         28:00         27:04         28:03         27:17         28:03         28:07         28:03         28:03         28:03         28:03         28:03         28:03         28:03         28:03         28:03         28:03         28:03         28:03         28:03         28:03         28:03         28:03         28:03         28:03         28:03         28:03         28:03         28:03         28:03         28:03         28:03         28:03         28:03         28:03         28:03         28:03         28:03         28:03         28:03         28:03         28:03         28:03         28:03         28:03         28:03         28:03         28:03         28:03         28:03         28:03         28:03         28:03         28:03         28:03         28:03         28:03         28:03         28:03         28:03         28:03         28:03         28:03         28:03         28:03         28:03         28:03         28:03         28:03         28:03         28:03         28:03         28:03         28:03         28:03         28:03         28:03         28:03         28:03         28:03         28:03         28:03         28:03         28:03         28:03                                                                                                    | Församlingsgården     | 22:54 | 21:02     | 21:52    | 21:15      | 21:43      | 21:11     | 21:35    | 20:50     | 21:53       | 21:47    | 22:45    | 21:22    | 23:31    | 21:40     | 23:11    | 21:36    | 22:03    | 21:39     | 22:03    | 21:46    | 21:28    | 21:21    | 21:  |
| Nemarkatorget 28.10 28.20 29.30 28.30 29.30 28.30 29.30 29.30 <td>Vasaplan</td> <td>27:00</td> <td>26:52</td> <td>27:04</td> <td>26:29</td> <td>26:53</td> <td>26:39</td> <td>26:45</td> <td>26:04</td> <td>26:41</td> <td>26:44</td> <td>27:19</td> <td>26:20</td> <td>27:18</td> <td>26:33</td> <td>27:17</td> <td>26:33</td> <td>26:37</td> <td>26:22</td> <td>26:43</td> <td>26:36</td> <td>26:29</td> <td>26:30</td> <td>26:</td>                                                                                                    | Vasaplan              | 27:00 | 26:52     | 27:04    | 26:29      | 26:53      | 26:39     | 26:45    | 26:04     | 26:41       | 26:44    | 27:19    | 26:20    | 27:18    | 26:33     | 27:17    | 26:33    | 26:37    | 26:22     | 26:43    | 26:36    | 26:29    | 26:30    | 26:  |
| Ngatan         284         2904         29.43         28.04         29.04         29.04         20.04         29.04         29.04         29.04         29.04         29.04         29.04         29.04         29.04         29.04         29.04         29.04         29.04         29.04         29.04         29.04         29.04         29.04         29.04         29.04         29.04         29.04         29.04         29.04         29.04         29.04         29.04         29.04         29.04         29.04         29.04         29.04         29.04         29.04         29.04         29.04         29.04         29.04         29.04         29.04         29.04         29.04         29.04         29.04         29.04         29.04         29.04         29.04         29.04         29.04         29.04         29.04         29.04         29.04         29.04         29.04         29.04         29.04         29.04         29.04         29.04         29.04         29.04         29.04         29.04         29.04         29.04         29.04         29.04         29.04         29.04         29.04         29.04         29.04         29.04         29.04         29.04         29.04         29.04         29.04         29.04         2                                                                                                    | Renmarkstorget        | 28:18 | 28:24     | 28:35    | 27:55      | 28:25      | 28:09     | 28:33    | 27:33     | 28:21       | 28:21    | 29:11    | 27:46    | 29:18    | 28:12     | 28:52    | 27:54    | 28:15    | 27:57     | 28:20    | 28:08    | 28:07    | 28:09    | 27:  |
| Ngrand         Size         Size        <                                                                                                    | <br>Nygatan           | 28:45 | 29:01     | 29:43    | 28:50      | 29:26      | 29:08     | 29:39    | 28:46     | 29:27       | 29:19    | 30:20    | 28:25    | 30:34    | 29:09     | 29:55    | 28:42    | 29:20    | 28:52     | 29:14    | 28:47    | 28:58    | 29:04    | 28:  |
| Singrand         Singrand                                                                                                    | <br>Kylgränd          | 35:25 | 34:56     | 36:11    | 35:06      | 35:34      | 35:16     | 35:56    | 34:44     | 35:40       | 35:35    | 36:33    | 34:26    | 36:43    | 35:21     | 36:07    | 34:57    | 35:24    | 34:56     | 35:37    | 35:12    | 35:04    | 35:26    | 35:  |
| VErbod Centrum         88.12         65.6         38.44         37.37         37.45         37.45         37.45         37.45         37.45         37.45         37.45         37.45         37.45         37.45         37.45         37.45         37.45         37.45         37.45         37.45         37.45         37.45         37.45         37.45         37.45         37.45         37.45         37.45         37.45         37.45         37.45         37.45         37.45         37.45         37.45         37.45         37.45         37.45         37.45         37.45         37.45         37.45         37.45         37.45         37.45         37.45         37.45         37.45         37.45         37.45         37.45         37.45         37.45         37.45         37.45         37.45         37.45         37.45         37.45         37.45         37.45         37.45         37.45         37.45         37.45         37.45         37.45         37.45         37.45         37.45         37.45         37.45         37.45         37.45         37.45         37.45         37.45         37.45         37.45         37.45         37.45         37.45         37.45         37.45         37.45         37.45         37.45                                                                                                    | Snipgränd             | 36:57 | 36:06     | 37:36    | 36:28      | 36:51      | 36:38     | 37:23    | 36:12     | 37:05       | 36:59    | 37:59    | 35:53    | 38:06    | 36:41     | 37:30    | 36:21    | 36:38    | 36:17     | 36:56    | 36:41    | 36:25    | 36:45    | 36:  |
| Oktochen       39:9       81:0       40:08       82:8       92:2       90:09       40:00       93:10       91:00       91:10       91:10       91:10       91:10       91:10       91:10       91:10       91:10       91:10       91:10       91:10       91:10       91:10       91:10       91:10       91:10       91:10       91:10       91:10       91:10       91:10       91:10       91:10       91:10       91:10       91:10       91:10       91:10       91:10       91:10       91:10       91:10       91:10       91:10       91:10       91:10       91:10       91:10       91:10       91:10       91:10       91:10       91:10       91:10       91:10       91:10       91:10       91:10       91:10       91:10       91:10       91:10       91:10       91:10       91:10       91:10       91:10       91:10       91:10       91:10       91:10       91:10       91:10       91:10       91:10       91:10       91:10       91:10       91:10       91:10       91:10       91:10       91:10       91:10       91:10       91:10       91:10       91:10       91:10       91:10       91:10       91:10       91:10       91:10       91:10       91:10 <th< td=""><td>V.Ersboda Centrum</td><td>38:12</td><td>36:56</td><td>38:44</td><td>37:37</td><td>37:56</td><td>37:44</td><td>38:34</td><td>37:23</td><td>38:18</td><td>38:10</td><td>39:09</td><td>36:47</td><td>39:15</td><td>37:48</td><td>38:36</td><td>37:33</td><td>37:43</td><td>37:21</td><td>37:59</td><td>37:44</td><td>37:35</td><td>37:49</td><td>37:</td></th<>                                                                                                    | V.Ersboda Centrum     | 38:12 | 36:56     | 38:44    | 37:37      | 37:56      | 37:44     | 38:34    | 37:23     | 38:18       | 38:10    | 39:09    | 36:47    | 39:15    | 37:48     | 38:36    | 37:33    | 37:43    | 37:21     | 37:59    | 37:44    | 37:35    | 37:49    | 37:  |
| Byttyrand 41:32 39:31 41:40 0:34 40:54 40:54 40:54 41:50 41:50 </td <td>Ostkroken</td> <td>39:39</td> <td>38:10</td> <td>40:08</td> <td>38:58</td> <td>39:22</td> <td>39:09</td> <td>40:06</td> <td>39:01</td> <td>39:54</td> <td>39:37</td> <td>40:46</td> <td>38:09</td> <td>40:50</td> <td>39:13</td> <td>40:00</td> <td>38:55</td> <td>39:04</td> <td>38:43</td> <td>39:23</td> <td>39:08</td> <td>38:57</td> <td>39:11</td> <td>39:</td>                                                                                                    | Ostkroken             | 39:39 | 38:10     | 40:08    | 38:58      | 39:22      | 39:09     | 40:06    | 39:01     | 39:54       | 39:37    | 40:46    | 38:09    | 40:50    | 39:13     | 40:00    | 38:55    | 39:04    | 38:43     | 39:23    | 39:08    | 38:57    | 39:11    | 39:  |
| Kamagen       42.48       40:36       40:36       41:30       41:30       41:30       41:30       41:30       41:40       41:40       41:40       41:40       41:40       41:40       41:40       41:40       41:40       41:40       41:40       41:40       41:40       41:40       41:40       41:40       41:40       41:40       41:40       41:40       41:40       41:40       41:40       41:40       41:40       41:40       41:40       41:40       41:40       41:40       41:40       41:40       41:40       41:40       41:40       41:40       41:40       41:40       41:40       41:40       41:40       41:40       41:40       41:40       41:40       41:40       41:40       41:40       41:40       41:40       41:40       41:40       41:40       41:40       41:40       41:40       41:40       41:40       41:40       41:40       41:40       41:40       41:40       41:40       41:40       41:40       41:40       41:40       41:40       41:40       41:40       41:40       41:40       41:40       41:40       41:40       41:40       41:40       41:40       41:40       41:40       41:40       41:40       41:40       41:40       41:40       41:40       <                                                                                                    | Byttgränd             | 41:32 | 39:31     | 41:46    | 40:34      | 40:59      | 40:45     | 41:52    | 40:38     | 41:34       | 41:15    | 42:30    | 39:29    | 42:27    | 40:49     | 41:31    | 40:26    | 40:35    | 40:14     | 40:58    | 40:36    | 40:32    | 40:41    | 40:  |
| Action Action                                                                                                    | Kärnvägen             | 42:48 | 40:36     | 43:05    | 41:50      | 42:13      | 42:00     | 43:17    | 41:55     | 42:57       | 42:30    | 43:51    | 40:26    | 43:50    | 42:12     | 42:50    | 41:33    | 41:46    | 41:30     | 42:06    | 41:45    | 41:42    | 41:56    | 42:  |
|                                                                                                    | Ö.Ersboda             | 46:08 | 41:29     | 44:14    | 42:47      | 43:08      | 42:54     | 44:12    | 42:51     | 43:48       | 43:26    | 45:00    | 41:16    | 44:44    | 43:05     | 43:41    | 42:23    | 42:36    | 42:24     | 43:00    | 42:39    | 42:37    | 42:49    | 43:  |
| Image: Sign of the system of the system o         | Planerad avgångstid:  |       | 00:17:00  | 00:47:00 | 01:17:00   | 06:17      | 06:47:00  | 07:02:00 | 07:07:    | 07:17:00    | 07:47:00 | 07:57:00 | 08:02:00 | 08:07:00 | 08:17:00  | 08:32:00 | 08:37:00 | 08:47:00 | 08:57:00  | 09:02:00 | 09:07:00 | 09:17:00 | 09:32:00 | 09:  |
| $ \begin{array}{cccccccccccccccccccccccccccccccccccc$                                                                                                    | Tur:                  |       | 197, 327, | 329, 26  | 331, 269   | 337, 2     | 339, 167, | 13       | 15        | 279, 15     | 29, 281, | 25       | 21       | 33, 27   | 345, 283, | 25       | 39, 33   | 217, 34  | 43        | 29       | 45       | 349, 39, | 41, 33   | 221  |
| <i>hhlllllllllllll</i>                                                                                                    | # observationer:      | 539   | 10 (10)   | 6 (6)    | 4 (4)      | 5 (5)      | 7 (7)     | 1 (1)    | 4 (4)     | 3 (3)       | 7 (7)    | 1 (1)    | 2 (2)    | 4 (4)    | 7 (7)     | 1 (1)    | 4 (4)    | 9 (9)    | 3 (3)     | 2 (2)    | 1 (1)    | 10 (10)  | 4 (4)    | 6 (6 |
| Index product       Index product       Index product<                                                                                                    | Hållplatsläge         |       |           |          |            |            |           |          |           |             |          |          |          |          |           |          |          |          |           |          |          |          |          |      |
| No.       No.       N                                                                                                    | Lyktvägen             | 00:00 |           |          |            |            |           |          |           |             |          |          |          |          |           |          |          |          |           |          |          |          |          |      |
| Tur.       327, 449       329, 45       331, 453       333, 4       3       313, 429       315, 1       317, 43       319, 189       321, 43       325, 44 <td>Planerad avgångstid:</td> <td></td> <td>00:17:00</td> <td>00:47:00</td> <td>01:17:00</td> <td>02:03</td> <td>05:32:00</td> <td>21:47:00</td> <td>22:02</td> <td>22:17:00</td> <td>22:32:00</td> <td>22:47:00</td> <td>23:17:00</td> <td>23:47:00</td> <td></td> <td></td> <td></td> <td></td> <td></td> <td></td> <td></td> <td></td> <td></td> <td>-</td>                                                                                                    | Planerad avgångstid:  |       | 00:17:00  | 00:47:00 | 01:17:00   | 02:03      | 05:32:00  | 21:47:00 | 22:02     | 22:17:00    | 22:32:00 | 22:47:00 | 23:17:00 | 23:47:00 |           |          |          |          |           |          |          |          |          | -    |
| # observationer:       565       26 (27)       23 (25)       24 (27)       26 (27)       26 (27)       26 (27)       26 (27)       26 (27)       26 (27)       26 (27)       26 (27)       26 (27)       26 (27)       26 (27)       26 (27)       26 (27)       26 (27)       26 (27)       26 (27)       26 (27)       26 (27)       26 (27)       26 (27)       26 (27)       26 (27)       26 (27)       26 (27)       26 (27)       26 (27)       26 (27)       26 (27)       26 (27)       26 (27)       26 (27)       26 (27)       26 (27)       26 (27)       26 (27)       26 (27)       26 (27)       26 (27)       26 (27)       26 (27)       26 (27)       26 (27)       26 (27)       26 (27)       26 (27)       26 (27)       26 (27)       26 (27)       26 (27)       26 (27)       26 (27)       26 (27)       26 (27)       26 (27)       26 (27)       26 (27)       26 (27)       26 (27)       26 (27)       26 (27)       26 (27)       26 (27)       26 (27)       26 (27)       26 (27)       26 (27)       26 (27)       26 (27)       26 (27)       26 (27)       26 (27)       26 (27)       26 (27)       26 (27)       26 (27)       26 (27)       26 (27)       26 (27)       26 (27)       26 (27)       26 (27)       26 (27)       26 (27) </td <td>Tur:</td> <td></td> <td>327, 449</td> <td>329.45</td> <td>331, 453</td> <td>333.4</td> <td>3</td> <td>313, 429</td> <td>315.1</td> <td>317.43</td> <td>319, 189</td> <td>321, 43</td> <td>323.43</td> <td>325.44</td> <td></td> <td></td> <td></td> <td></td> <td></td> <td></td> <td></td> <td></td> <td></td> <td></td>                                                                                                    | Tur:                  |       | 327, 449  | 329.45   | 331, 453   | 333.4      | 3         | 313, 429 | 315.1     | 317.43      | 319, 189 | 321, 43  | 323.43   | 325.44   |           |          |          |          |           |          |          |          |          |      |
| Hållplatsläge                                                                                                    | # observationer       | 565   | 26 (27)   | 23 (25)  | 24 (27)    | 26 (27)    | 59 (59)   | 86 (89)  | 8 (8)     | 86 (89)     | 7 (8)    | 87 (90)  | 89 (91)  | 23 (25)  |           |          |          |          |           |          |          |          |          | -    |
|                                                                                                    | Hållplatsläge         |       | 20 (27)   | 20 (20)  |            | 20 (27)    | 55 (55)   | 50 (55)  | 0 (0)     | 00 (00)     | / (0/    | 5, (50)  | 55 (51)  | 20 (20)  |           |          |          |          |           |          |          |          |          |      |

#### Filter

I Filtersektionen kan du styra hur datat visas och dessutom avgränsa innehållet i rapporten. En separat knapp märkt Filtrera uppdaterar visningen efter varje ändrad visnings-/filterinställning

| Från: Aprilgatan                                                                   | ~                                                                                                    | 🗌 Grupperat på avgång, intervall: | - ~    | Exkludera turer med avvikelse överstigande:                                                                      |                                             |  |  |  |  |  |  |
|------------------------------------------------------------------------------------|----------------------------------------------------------------------------------------------------|-----------------------------------|--------|----------------------------------------------------------------------------------------------------|---------------------------------------------|--|--|--|--|--|--|
| Till: Varmfrontsgatan                                                              | $\sim$                                                                                               | Tid: Avgång till avgång           | $\sim$ | Avvikelsetid: 00 $\checkmark$ 10 $\checkmark$ 00 $\checkmark$                                                    |                                             |  |  |  |  |  |  |
|                                                                                    |                                                                                                    | 🗹 Visa ackumulerad körtid         |        | Turer: Planerat och förstärkning $\sim$                                                                          | Filtrera                                    |  |  |  |  |  |  |
|                                                                                    |                                                                                                    |                                   |        |                                                                                                    |                                             |  |  |  |  |  |  |
| Visa endast del av rutten                                                          |                                                                                                    |                                   |        | Exkludera turer med stora avvikelser från t                                                                      | idtabell                                    |  |  |  |  |  |  |
| Om du endast vill inkludera en                                                     | sektion av                                                                                           | den valda rutten kan du själv     |        | Exkludera turer med stora/ovanliga avvikelser.                                                                   |                                             |  |  |  |  |  |  |
| välja starthållplats och sluthåll                                                  | plats för af                                                                                         | tt avgränsa rapporten.            |        | 1. Kryssa i <b>Exkludera turer med avvikelse övers</b>                                                           | tigande:                                    |  |  |  |  |  |  |
| 1. Välj starthållplats i <b>Från</b> me<br>2.Välj sluthållplats i <b>Till</b> meny | nyn.<br>n. Sluthål                                                                                   | lplatslistan är begränsad av      |        | <ol> <li>Välj gränsvärdet i menyerna (separat val för ti<br/>minuter/sekunder.</li> </ol>                        | mmar/                                       |  |  |  |  |  |  |
| den valda starthållplatsen i                                                       | nenyn. Sluthållplatslistan är begränsad av<br>sen i steg 2.<br><b>a</b> för att uppdatera visningen. |                                   |        |                                                                                                    |                                             |  |  |  |  |  |  |
| 3.Klicka därefter på <b>Filtrera</b> fö                                            | r att uppda                                                                                          | atera visningen.                  |        | Turer: Planerade turer och/eller förstärknir                                                                     | ıg                                          |  |  |  |  |  |  |
|                                                                                    |                                                                                                    |                                   |        | Inkludera data från planerade turer och/heller för<br>Använd "Turer:"-filtret och klicka därefter på <b>Filt</b> | rstärkningstrafik.<br><b>rera</b> -knappen. |  |  |  |  |  |  |

#### Visa körtider grupperade efter avgång

Du kan växla vyn för att visa körtiderna per avgång genom att markera rutan **Gruppera körtider på avgång, intervall** och klicka på **Uppdatera**.

Du kan välja att se körtiderna på två sätt: **individuellt** eller **ackumulerade**, genom att klicka i filteralternativet **Tid**. Där kan du också välja om du vill se körtider från Avgång till Avgång, eller från Ankomst till Ankomst.

Notera: Andra kolumnen visar planerade medelkörtider i fetstil.

**Notera**: När resultatet innehåller flera olika turer med samma avgångstid och sträckning, markeras detta med en asterisk istället för turnumret och antalet turer som inkluderats anges inom parentes.

|       |                      |       |          |             |              |            |          |                                             |             |              | 1        |          |          |          |          |         |  |  |
|-------|----------------------|-------|----------|-------------|--------------|------------|----------|---------------------------------------------|-------------|--------------|----------|----------|----------|----------|----------|---------|--|--|
| Frân: | Aprilgatan           |       |          | srupperat p | ba avgang,   | intervall: | - ~      | Exkludera turer med avvikelse överstigande: |             |              |          |          |          |          |          |         |  |  |
| Till: | Varmfrontsgatan      |       | $\sim$   | Tid: Avgå   | ng till avgå | ing        | $\sim$   | A                                           | wvikelsetid | 00 ~         | 10 ~ 00  | $\sim$   |          |          |          |         |  |  |
|       |                      |       |          | Visa ack    | umulerad l   | körtid     |          | Turer:                                      | Planerat o  | ch förstärki | ning     |          | $\sim$   |          | а        |         |  |  |
| •     | Planerad avgångstid: |       | 00:09:00 | 00:39:00    | 01:09:00     | 01:39:00   | 02:09:00 | 02:39:00                                    | 03:09:00    | 05:17:00     | 05:35:00 | 05:45:00 | 05:50:00 | 06:04:00 | 06:15:00 | 06:17:0 |  |  |
|       | Tur:                 |       | 276, 19  | 284, 20     | 288, 20      | 292, 20    | 294, 21  | 296, 21                                     | 298, 21     | 20, 4034     | 22, 4040 | 4042, 1  | 30, 4052 | 34, 4062 | 4068, 1  | 38, 407 |  |  |
|       | Antal observationer: | 3196  | 10 (10)  | 9 (9)       | 9 (9)        | 9 (9)      | 7 (9)    | 9 (9)                                       | 9 (9)       | 22 (23)      | 23 (23)  | 11 (11)  | 23 (23)  | 21 (24)  | 10 (11)  | 23 (23) |  |  |
|       | Hållplatsläge        |       |          |             |              |            |          |                                             |             |              |          |          |          |          |          |         |  |  |
|       | Aprilgatan           | 00:00 |          |             |              |            |          |                                             |             |              |          |          |          |          |          |         |  |  |
|       | Allhelgonakyrkan     | 01:00 | 01:20    | 01:15       | 01:21        | 01:17      | 01:25    | 01:16                                       | 01:02       | 01:27        | 01:26    | 01:22    | 01:26    | 01:27    | 01:20    | 01:24   |  |  |
|       | Kortedala Torg       | 02:00 | 02:33    | 02:23       | 02:29        | 02:26      | 02:31    | 02:16                                       | 02:07       | 02:48        | 02:44    | 02:36    | 02:41    | 02:45    | 02:33    | 02:44   |  |  |
|       | Runstavsgatan        | 03:45 | 03:41    | 03:28       | 03:41        | 03:28      | 03:28    | 03:16                                       | 02:58       | 04:04        | 03:58    | 03:46    | 03:55    | 04:00    | 03:42    | 04:00   |  |  |
|       | Nymånegatan          | 04:45 | 05:04    | 04:35       | 04:48        | 04:36      | 04:33    | 04:26                                       | 04:06       | 05:25        | 05:12    | 05:00    | 05:15    | 05:12    | 04:59    | 05:24   |  |  |
|       | Beväringsgatan       | 05:45 | 05:43    | 05:18       | 05:34        | 05:15      | 05:14    | 05:11                                       | 04:39       | 06:19        | 06:07    | 05:53    | 06:10    | 06:04    | 05:48    | 06:20   |  |  |
|       | Kviberg              | 06:41 | 06:37    | 06:14       | 06:25        | 06:06      | 05:55    | 05:58                                       | 05:23       | 07:11        | 07:03    | 06:41    | 07:08    | 06:56    | 06:39    | 07:15   |  |  |
|       | Bellevue             | 07:45 | 08:17    | 07:48       | 07:49        | 07:31      | 07:25    | 07:27                                       | 06:52       | 08:41        | 08:38    | 08:08    | 08:46    | 08:29    | 08:01    | 08:49   |  |  |
|       | SKF                  | 09:41 | 09:56    | 09:21       | 09:29        | 09:06      | 09:09    | 08:55                                       | 08:15       | 10:14        | 10:08    | 09:34    | 10:16    | 10:04    | 09:27    | 10:25   |  |  |
|       | Gamlestads Torg      | 10:41 | 11:10    | 10:27       | 10:36        | 10:09      | 10:10    | 09:55                                       | 09:16       | 11:20        | 11:16    | 10:40    | 11:24    | 11:09    | 10:30    | 11:33   |  |  |
|       | Ejdergatan           | 13:37 | 13:42    | 12:53       | 13:11        | 12:37      | 12:52    | 12:30                                       | 11:31       | 14:02        | 13:59    | 13:18    | 14:13    | 13:45    | 13:00    | 14:16   |  |  |
|       | Redbergsplatsen      | 14:43 | 15:04    | 14:13       | 14:34        | 13:58      | 14:06    | 13:47                                       | 12:53       | 15:25        | 15:22    | 14:35    | 15:42    | 15:22    | 14:17    | 15:51   |  |  |
|       |                      |       |          |             |              |            |          |                                             |             |              |          |          |          |          |          |         |  |  |

#### 🐖 CTS Traffic Studio - 'Vasterbotten'

E

Planerad trafik

×

٩

Sök fordon ×

Linjeöversikt ×

Sök hållplats x

٩

Sök gata 🗴

0

Trafikstatus

×

× Q

55-2 23-06-29 23-06-29 TDEV

14425 23-06-29 23-06-29 TDEV

14424 23-06-29 23-06-29 TDEV

14405 23-06-29 23-06-30 TDEV

15-2 23-06-29 23-06-29 TDEV

14401 32 06 30 32 06 30 TDEV

06:28 18:23

06:20 18:12

05:10 00:00

05:50 06:37

07:00 08:07

3640028993

3640028068

3640028126

3640028120

3640028112

3640028036

3640028033

3640028996

2640020111

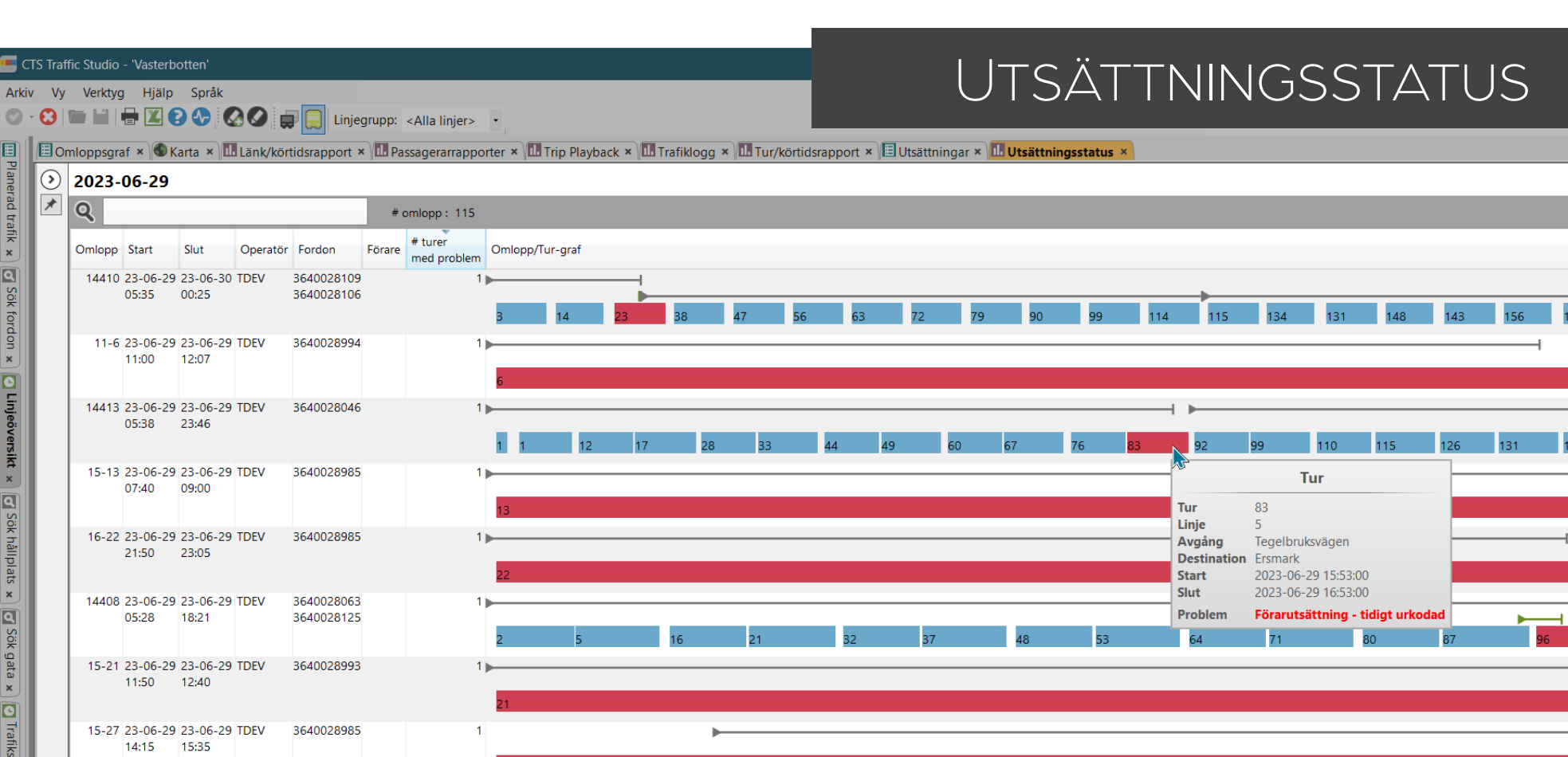

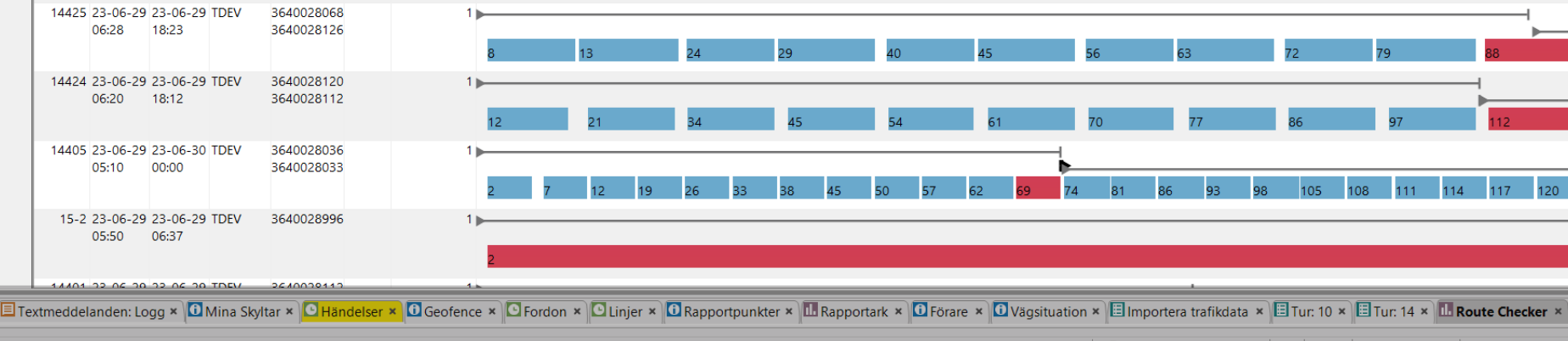

<sup>🚨</sup> consat\Consat Consat 🛛 🍸 🥵 📄 66 (125) 🛛 🛷 Västerbotten 🕞 🔇 11:21:27
# Funktion

Visar utsättningar och möjliggör en djupare analys av eventuella problem.

#### Urval

- 1. Välj en kalenderdag.
- 2. **Operatörer**. Välj en/flera operatör(er). Använd SKIFT eller CTRL för att välja flera.
- 3. Klicka på Generera rapport.

### Tabellen

Varje rad visar ett planerat omlopp med olika kolumn för relevanta information. Grafen **Omlopp/Tur** visar omloppets turer med pilar för utsättningshändelser.

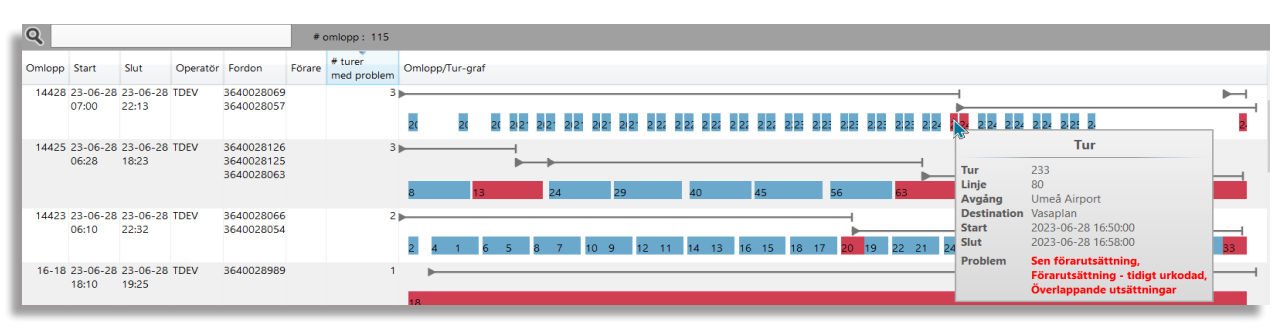

## Ej korrekta utsättningar

| Ej utsatt                              | Inget fordon har satts ut på planerad tur.                                                          |
|----------------------------------------|----------------------------------------------------------------------------------------------------|
| Sen centralutsättning                  | Inget fordon har satts ut centralt på turen<br>före turstart.                                       |
| Central utsättning –<br>tidigt urkodad | Fordon som är centralt utsatt har urkodats/<br>avslutar turen innan den körts klart.                |
| Sen förarutsättning                    | Turen har inte satts ut manuellt före turstart                                                      |
| Förarutsättning – tidigt<br>urkodad    | Fordon som är manuellt utsatt har urkodats/<br>avslutar turen innan den körts klart.                |
| Överlappande utsätt-<br>ningar         | Två utsättningar på samma tur överlappar.                                                           |
|                                        | Notera: Detta gäller ej förstärkningar.                                                             |
| Misslyckad utsättning                  | Ett fordon har satts ut men bekräftar inte<br>utsättningen korrekt på grund av tekniska<br>problem. |

### Utsättningsstatus, tur

En tur utan problem är blå. En tomtur är mörkgrå och brukar vara kortare än de andra. Turer rödmarkeras i grafen när de påverkats av felaktiga utsättningar.

En tur rödmarkeras som EJ OK vid:

- Två eller fler manuella utsättningar på samma tur.
- Utsättning (central eller manuell) efter turstart.
- Avslutning av utsättning före turslut.

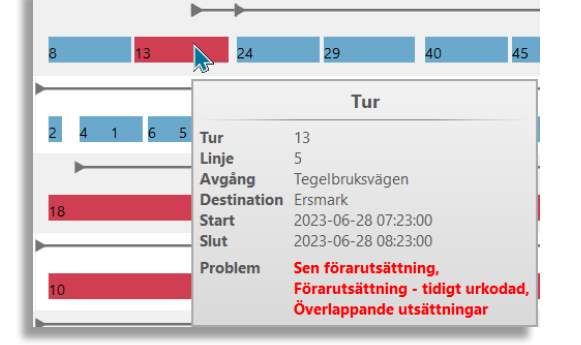

#### Utsättningshändelser

- Svart linje: Central utsättning
- Grå linje: Manuell utsättning
- Grön linje: Förstärkning
- Streckad linje: Skillnaden mellan när en central utsättning skapades och när fordonet tog emot den.

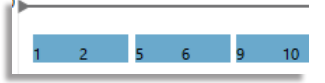

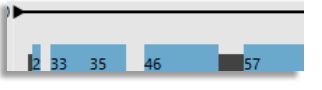

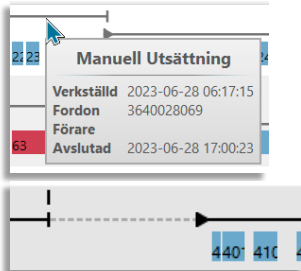